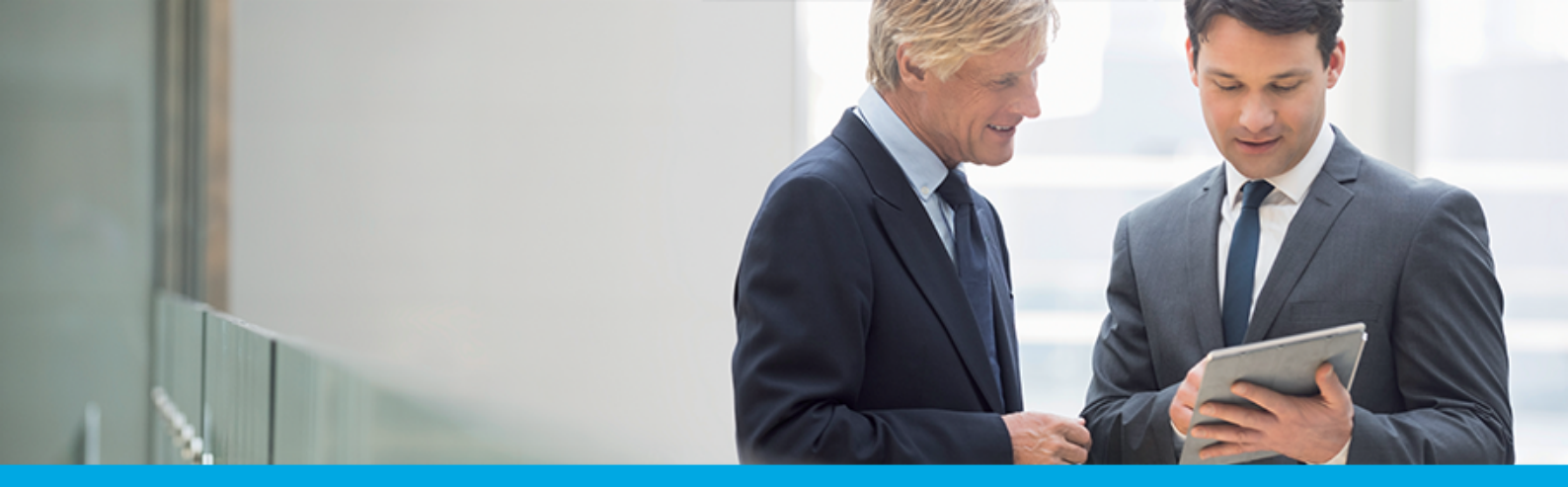

Oprogramowanie dla bankowości.

# Dokumentacja użytkownika systemu Asseco EBP

# Aplikacja WWW Klienta

Version 4.8.0

مىرەدە

## Spis treści

| 1. Konwencje typograficzne                                                                           | 4    |
|----------------------------------------------------------------------------------------------------|------|
| 1.1. Wstęp                                                                                           | 5    |
| 1.2. Wprowadzenie · · · · · · · · · · · · · · · · · · ·                                              | 5    |
| 2. Informacje ogólne · · · · · · · · · · · · · · · · · · ·                                           | 7    |
| 2.1. Korzystanie z przeglądarek internetowych pod kątem pracy w systemie Asseco EBP                  | 7    |
| 2.2. Tryby dostępu do systemu · · · · · · · · · · · · · · · · · · ·                                  | 7    |
| 2.3. Logowanie do systemu                                                                            | 7    |
| 2.3.1. Kontrola usługi filtrowania IP w procesie logowania Użytkownika                               | 8    |
| 2.3.2. Logowanie do systemu za pomocą aplikacji mobilnej Asseco MAA                                  | 9    |
| 2.3.2.1. Pierwsze logowanie wraz z rejestracją urządzenia                                            | 9    |
| 2.3.2.1.1. Proces parowania urządzenia podczas pierwszego logowania w aplikacji MAA                  | . 14 |
| 2.3.2.2. Logowanie po rejestracji urządzenia                                                         | . 19 |
| 2.3.3. Logowanie do systemu Asseco EBP przy pomocy karty mikroprocesorowej · · · · · · · · · · · · · | . 25 |
| 2.3.3.1. Pierwsze logowanie do systemu Asseco EBP za pomocą karty mikroprocesorowej wraz z           |      |
| rejestracją urządzenia                                                                               | . 26 |
| 2.3.3.2. Kolejne logowanie do systemu Asseco EBP przy pomocy karty mikroprocesorowej · · · · ·       | . 29 |
| 2.3.4. Logowanie do systemu Asseco EBP przy pomocy hasła maskowanego + kodu SMS                      | . 30 |
| 2.3.4.1. Pierwsze logowanie do systemu Asseco EBP przy pomocy hasła maskowanego + kodu               |      |
| SMS                                                                                                  | . 30 |
| 2.3.4.2. Dodanie urządzenia zaufanego podczas logowania                                              | . 32 |
| 2.3.4.3. Kolejne logowanie do systemu Asseco EBP przy pomocy hasła maskowanego + kodu SMS            | \$   |
| (bez dodania urządzenia do zaufanych)                                                                | . 33 |
| 2.3.4.4. Kolejne logowanie do systemu Asseco EBP przy pomocy hasła maskowanego + kodu SMS            | \$   |
| (po dodaniu urządzenia do zaufanych)                                                                 | . 34 |
| 2.4. Metody autoryzacji zleceń · · · · · · · · · · · · · · · · · · ·                                 | . 34 |
| 2.4.1. Mobilny podpis · · · · · · · · · · · · · · · · · · ·                                          | . 35 |
| 2.4.2. Karta mikroprocesorowa                                                                        | . 35 |
| 2.4.3. Kod PIN + kod SMS                                                                             | . 38 |
| 2.5. Wybór kontekstu przez Użytkownika w systemie Asseco EBP                                         | . 41 |
| 2.6. Pulpit                                                                                          | . 43 |
| 2.6.1. Edycja wyglądu pulpitu                                                                        | . 47 |
| 2.6.2. Samouczek systemu Asseco EBP                                                                  | . 48 |
| 2.6.3. Widok Moje miniaplikacje · · · · · · · · · · · · · · · · · · ·                                | . 51 |
| 2.7. Zarządzanie ustawieniami · · · · · · · · · · · · · · · · · · ·                                  | . 53 |
| 2.7.1. Zmiana hasła dostępu do systemu                                                               | . 56 |
| 2.7.2. Dane osobowe/Dane firmy                                                                       | . 59 |
| 2.7.3. Ustawienia importu i eksportu                                                                 | . 61 |
| 2.7.3.1. Import opisu struktury                                                                      | . 64 |
| 2.7.4. Kanały dostępu do systemu · · · · · · · · · · · · · · · · · · ·                               | . 66 |

|         | 2.7.4.1. Zablokowanie kanału Internet (WWW) dla systemu                                             | 67  |
|---------|----------------------------------------------------------------------------------------------------|-----|
|         | 2.7.5. Zmiana limitów dla kanału Internet (WWW) · · · · · · · · · · · · · · · · · ·                 | 68  |
|         | 2.7.6. Kanały dostępu i limity do rachunków· · · · · · · · · · · · · · · · · · ·                    | 69  |
|         | 2.7.6.1. Zablokowanie kanału Internet (WWW) dla rachunku                                            | 70  |
|         | 2.7.6.2. Odblokowanie kanału Internet (WWW) dla rachunku · · · · · · · · · · · · · · · · · · ·      | 71  |
|         | 2.7.6.3. Zmiana limitów dla kanału Internet (WWW)                                                   | 72  |
|         | 2.7.7. Kanały dostępu i limity dla upoważnionych do rachunków · · · · · · · · · · · · · · · · · · · | 74  |
|         | 2.7.7.1. Zablokowanie kanału Internet (WWW) dla rachunku                                            | 75  |
|         | 2.7.7.2. Odblokowanie kanału Internet (WWW) dla rachunku · · · · · · · · · · · · · · · · · · ·      | 76  |
|         | 2.7.7.3. Zmiana limitów dla kanału Internet (WWW)                                                   | 77  |
|         | 2.7.8. Rejestr zdarzeń · · · · · · · · · · · · · · · · · · ·                                        | 79  |
|         | 2.7.9. Rachunek domyślny                                                                            | 83  |
|         | 2.7.10. Uprawnienia Użytkowników· · · · · · · · · · · · · · · · · · ·                               | 84  |
|         | 2.7.10.1. Uprawnienia funkcjonalne                                                                  | 85  |
|         | 2.7.10.1.1. Uprawnienia dla Rachunków                                                               | 87  |
|         | 2.7.10.1.2. Uprawnienia dla Przelewów · · · · · · · · · · · · · · · · · ·                           | 87  |
|         | 2.7.10.1.3. Uprawnienia dla Paczek                                                                  | 88  |
|         | 2.7.10.1.4. Uprawnienia dla Szablonów · · · · · · · · · · · · · · · · · · ·                         | 89  |
|         | 2.7.10.1.5. Uprawnienia dla Lokat                                                                   | 89  |
|         | 2.7.10.1.6. Uprawnienia dla Wiadomości                                                              | 90  |
|         | 2.7.10.1.7. Uprawnienia dla Ustawień                                                                | 90  |
|         | 2.7.10.1.8. Uprawnienia dla Kredytów                                                                | 90  |
|         | 2.7.10.1.9. Uprawnienia dla Doładowań                                                               | 91  |
|         | 2.7.10.1.10. Uprawnienia dla Kart                                                                   | 91  |
|         | 2.7.10.1.11. Uprawnienia dla Płatności masowych · · · · · · · · · · · · · · · · · · ·               | 91  |
|         | 2.7.10.2. Uprawnienia do rachunków · · · · · · · · · · · · · · · · · · ·                            | 92  |
|         | 2.7.11. Filtrowanie adresów IP · · · · · · · · · · · · · · · · · ·                                  | 93  |
|         | 2.7.11.1. Edycja konfiguracji adresów IP · · · · · · · · · · · · · · · · · ·                        | 96  |
|         | 2.7.11.2. Usuniecie konfiguracji adresów IP · · · · · · · · · · · · · · · · · ·                     | 98  |
|         | 2.7.11.3. Włączenie funkcjonalności kontroli adresów IP na poziomie globalnym · · · · · · · · · · · | 99  |
|         | 2.7.11.4. Zarządzaj konfiguracją dostępu · · · · · · · · · · · · · · · · · · ·                      | 100 |
|         | 2.7.11.5. Nowa konfiguracja                                                                         | 102 |
|         | 2.7.12. Historia logowań                                                                            | 105 |
|         | 2.7.13. Konfiguracja powiadomień                                                                    | 107 |
|         | 2.7.13.1. Konfiguracja powiadomień dla rachunków · · · · · · · · · · · · · · · · · · ·              | 111 |
|         | 2.7.13.2. Konfiguracja powiadomień dla lokat · · · · · · · · · · · · · · · · · · ·                  | 113 |
|         | 2.7.13.3. Konfiguracja powiadomień dla logowania                                                    | 114 |
|         | 2.7.13.4. Konfiguracja powiadomień dla przelewów · · · · · · · · · · · · · · · · · ·                | 114 |
|         | 2.7.14. Zmiana hasła telefonicznego · · · · · · · · · · · · · · · · · · ·                           | 116 |
| 2.8.    | Zakończenie pracy z systemem · · · · · · · · · · · · · · · · · ·                                    | 118 |
| 3. Rach | unki                                                                                                | 120 |
| 3.1.    | Widżet Rachunki                                                                                     | 121 |

| 3.2. Przeglądanie listy rachunków                                                            | 123 |
|----------------------------------------------------------------------------------------------|-----|
| 3.2.1. Akcje na wybranym rachunku                                                            | 126 |
| 3.2.2. Modyfikacja nazwy własnej rachunku                                                    | 127 |
| 3.3. Podgląd szczegółów rachunku                                                             | 127 |
| 3.4. Przeglądanie historii operacji na rachunku                                              | 129 |
| 3.4.1. Akcje na wybranej operacji na rachunku                                                | 133 |
| 3.4.2. Podgląd szczegółów transakcji · · · · · · · · · · · · · · · · · · ·                   | 134 |
| 3.4.3. Przeglądanie historii operacji z wielu rachunków······                                | 135 |
| 3.5. Wyciągi z rachunków · · · · · · · · · · · · · · · · · · ·                               | 138 |
| 3.6. Przeglądanie blokad na rachunku · · · · · · · · · · · · · · · · · · ·                   | 140 |
| 4. Lokaty · · · · · · · · · · · · · · · · · · ·                                              | 142 |
| 4.1. Widżet Lokaty · · · · · · · · · · · · · · · · · · ·                                     | 143 |
| 4.2. Przeglądanie listy lokat                                                                | 145 |
| 4.3. Akcje na wybranej lokacie · · · · · · · · · · · · · · · · · · ·                         | 147 |
| 4.4. Modyfikacja nazwy własnej lokaty · · · · · · · · · · · · · · · · · · ·                  | 148 |
| 4.5. Przeglądanie szczegółów lokaty                                                          |     |
| 4.6. Założenie lokaty · · · · · · · · · · · · · · · · · · ·                                  | 150 |
| 4.7. Zerwanie lokaty                                                                         | 153 |
| 4.8. Dopłata do lokaty · · · · · · · · · · · · · · · · · · ·                                 | 155 |
| 4.9. Tabela oprocentowania lokat                                                             | 158 |
| 5. Kredyty · · · · · · · · · · · · · · · · · ·                                               |     |
| 5.1. Widżet Kredyty · · · · · · · · · · · · · · · · · ·                                      | 162 |
| 5.2. Przeglądanie listy kredytów · · · · · · · · · · · · · · · · · · ·                       | 163 |
| 5.3. Akcje na wybranym kredycie · · · · · · · · · · · · · · · · · · ·                        |     |
| 5.4. Modyfikacja nazwy własnej kredytu                                                       | 165 |
| 5.5. Przeglądanie szczegółów kredytu · · · · · · · · · · · · · · · · · · ·                   | 166 |
| 5.6. Przeglądanie harmonogramu spłat kredytu                                                 | 167 |
| 5.7. Przeglądanie historii kredytu                                                           | 168 |
| 5.8. Spłata raty kredytu · · · · · · · · · · · · · · · · · · ·                               |     |
| 6. Karty                                                                                     | 175 |
| 6.1. Widżet karty · · · · · · · · · · · · · · · · · · ·                                      | 178 |
| 6.2. Przeglądanie listy kart                                                                 | 180 |
| 6.3. Akcje na wybranej karcie · · · · · · · · · · · · · · · · · · ·                          | 182 |
| 6.3.1. KARTA KREDYTOWA · · · · · · · · · · · · · · · · · · ·                                 | 182 |
| 6.3.2. KARTA DEBETOWA                                                                        | 183 |
| 6.4. Podgląd szczegółów · · · · · · · · · · · · · · · · · · ·                                |     |
| 6.4.1. KARTA KREDYTOWA · · · · · · · · · · · · · · · · · · ·                                 |     |
| 6.4.2. KARTA DEBETOWA                                                                        |     |
| 6.5. Modyfikacja nazwy własnej karty · · · · · · · · · · · · · · · · · · ·                   | 188 |
| 6.6. Przeglądanie historii operacji wykonanych kartą · · · · · · · · · · · · · · · · · · ·   |     |
| 6.7. Zmiana limitów karty · · · · · · · · · · · · · · · · · · ·                              | 191 |
| 6.8. Przeglądanie wyciągów z rachunku karty kredytowej · · · · · · · · · · · · · · · · · · · | 195 |

| 6.9. Zastrzeżenie karty                                                                           |     |
|---------------------------------------------------------------------------------------------------|-----|
| 6.9.1. KARTA KREDYTOWA · · · · · · · · · · · · · · · · · · ·                                      |     |
| 6.9.2. KARTA DEBETOWA                                                                             |     |
| 6.10. Spłata karty kredytowej · · · · · · · · · · · · · · · · · · ·                               | 200 |
| 6.11. Aktywacja karty                                                                             | 203 |
| 7. Koszyk zleceń · · · · · · · · · · · · · · · · · · ·                                            | 206 |
| 7.1. Koszyk – lista zleceń · · · · · · · · · · · · · · · · · · ·                                  | 208 |
| 7.2. Przeglądanie szczegółów płatności w koszyku · · · · · · · · · · · · · · · · · · ·            | 213 |
| 7.3. Realizacja zleceń w koszyku                                                                  |     |
| 7.4. Wielopodpis · · · · · · · · · · · · · · · · · · ·                                            | 215 |
| 8. Lista zleceń · · · · · · · · · · · · · · · · · · ·                                             |     |
| 8.1. Lista przelewów · · · · · · · · · · · · · · · · · ·                                          | 218 |
| 8.2. Lista przelewów - podgląd listy · · · · · · · · · · · · · · · · · · ·                        | 218 |
| 8.2.1. Możliwość zaznaczania przelewów na liście · · · · · · · · · · · · · · · · · · ·            | 220 |
| 8.2.2. Możliwość zaznaczenia wszystkich przelewów na wszystkich stronach                          | 220 |
| 8.2.3. Lista przelewów - filtry · · · · · · · · · · · · · · · · · · ·                             | 221 |
| 8.3. Lista przelewów - panel akcji pojedynczych dla przelewu                                      | 222 |
| 8.4. Lista przelewów - panel akcji zbiorczych                                                     | 223 |
| 8.5. Lista przelewów - opis wybranych akcji                                                       | 224 |
| 8.5.1. Dostępność akcji w zależności od statusu zlecenia                                          | 224 |
| 8.5.2. Podgląd szczegółów przelewu · · · · · · · · · · · · · · · · · · ·                          | 224 |
| 8.5.3. Edycja przelewu z Listy zleceń                                                             |     |
| 8.5.4. Kopiowanie pojedynczego przelewu z Listy zleceń · · · · · · · · · · · · · · · · · · ·      | 226 |
| 8.5.5. Kopiowanie zbiorcze przelewów z Listy zleceń · · · · · · · · · · · · · · · · · · ·         | 226 |
| 8.5.6. Usuwanie pojedynczego przelewu z Listy zleceń · · · · · · · · · · · · · · · · · · ·        | 227 |
| 8.5.7. Usuwanie zbiorcze przelewów z Listy zleceń                                                 | 228 |
| 8.5.8. Akceptacja pojedynczego przelewu z Listy zleceń · · · · · · · · · · · · · · · · · · ·      | 229 |
| 8.5.9. Akceptacja zbiorcza wielu przelewów z Listy zleceń                                         | 229 |
| 8.5.10. Wycofanie akceptu · · · · · · · · · · · · · · · · · · ·                                   | 230 |
| 8.5.11. Przekazanie pojedynczego przelewu do realizacji z Listy zleceń · · · · · · · · ·          | 231 |
| 8.5.12. Przekazanie zbiorcze przelewów do realizacji z Listy zleceń                               | 231 |
| 8.6. Paczki przelewów · · · · · · · · · · · · · · · · · ·                                         | 232 |
| 8.7. Lista przelewów - tworzenie paczki przelewów · · · · · · · · · · · · · · · · · ·             | 233 |
| 8.7.1. Tworzenie paczki przelewów z Listy zleceń · · · · · · · · · · · · · · · · · · ·            | 233 |
| 8.7.2. Tworzenie paczki przelewów z importu przelewów                                             | 234 |
| 8.7.3. Dodawanie przelewu do paczki (istniejącej paczki) · · · · · · · · · · · · · · · · · · ·    | 235 |
| 8.8. Paczki przelewów - podgląd listy paczek                                                      | 236 |
| 8.8.1. Możliwość zaznaczania paczek na liście                                                     | 236 |
| 8.8.2. Filtry                                                                                     | 237 |
| 8.9. Paczki przelewów - panel akcji pojedynczych dla paczki · · · · · · · · · · · · · · · · · · · | 237 |
| 8.10. Paczki przelewów - panel akcji zbiorczych · · · · · · · · · · · · · · · · · · ·             | 238 |
| 8.11. Paczki przelewów - opis wybranych akcji                                                     |     |

| 8.11.1. Dostępność akcji w zależności od statusu paczki                                         | . 239 |
|-------------------------------------------------------------------------------------------------|-------|
| 8.12. Podgląd szczegółów paczki                                                                 | . 240 |
| 8.13. Edycja paczki przelewów · · · · · · · · · · · · · · · · · ·                               | . 241 |
| 8.14. Kopiowanie paczki przelewów                                                               | . 242 |
| 8.15. Kopiowanie wszystkich przelewów z paczki                                                  | . 243 |
| 8.16. Akceptacja paczek · · · · · · · · · · · · · · · · · · ·                                   | . 244 |
| 8.16.1. Akceptacja pojedynczej paczki                                                           | . 244 |
| 8.16.2. Akceptacja wielu paczek pojedynczo                                                      | . 245 |
| 8.16.3. Akceptacja zbiorcza wielu paczek                                                        | . 246 |
| 8.17. Wycofanie akceptu                                                                         | . 247 |
| 8.18. Przekazanie paczek                                                                        | . 247 |
| 8.18.1. Przekazanie pojedynczej paczki do realizacji                                            | . 247 |
| 8.18.2. Przekazanie zbiorcze paczek do realizacji · · · · · · · · · · · · · · · · · · ·         | . 248 |
| 8.19. Informacja o dacie realizacji przelewów                                                   | . 248 |
| 8.20. Lista przelewów w paczce · · · · · · · · · · · · · · · · · · ·                            | . 249 |
| 8.20.1. Lista przelewów w paczce - podgląd listy · · · · · · · · · · · · · · · · · · ·          | . 249 |
| 8.20.2. Lista przelewów w paczce - filtry · · · · · · · · · · · · · · · · · · ·                 | . 251 |
| 8.21. Lista przelewów w paczce - panel akcji pojedynczych dla przelewu                          | . 252 |
| 8.22. Lista przelewów w paczce - panel akcji zbiorczych                                         | . 252 |
| 8.23. Podgląd szczegółów przelewu w paczce · · · · · · · · · · · · · · · · · · ·                | . 253 |
| 8.24. Edycja przelewu z paczki · · · · · · · · · · · · · · · · · · ·                            | . 254 |
| 8.25. Wypakowanie przelewu z paczki                                                             | . 255 |
| 8.26. Rozpakowanie paczki · · · · · · · · · · · · · · · · · · ·                                 | . 257 |
| 8.27. Usuwanie paczki/paczek przelewów · · · · · · · · · · · · · · · · · ·                      | . 257 |
| 8.28. Lista płac · · · · · · · · · · · · · · · · · · ·                                          | . 258 |
| 9. Przelewy · · · · · · · · · · · · · · · · · · ·                                               | . 260 |
| 9.1. Widżet Przelewy · · · · · · · · · · · · · · · · · · ·                                      | . 261 |
| 9.2. Przeglądanie listy przelewów                                                               | . 261 |
| 9.2.1. Opcje na liście przelewów · · · · · · · · · · · · · · · · · ·                            | . 264 |
| 9.2.2. Podgląd szczegółów przelewu · · · · · · · · · · · · · · · · · · ·                        | . 266 |
| 9.3. Przelewy · · · · · · · · · · · · · · · · · · ·                                             | . 267 |
| 9.3.1. Zlecenie przelewu zwykłego krajowego                                                     | . 267 |
| 9.3.1.1. Dostępne akcje na drugim kroku nowego przelewu                                         | . 273 |
| 9.3.1.2. Weryfikacja przelewów zwykłych ELIXIR                                                  | . 275 |
| 9.3.1.3. Weryfikacja przelewów zwykłych SORBNET                                                 | . 276 |
| 9.3.1.4. Weryfikacja przelewów zwykłych EXPRESS ELIXIR                                          | . 276 |
| 9.3.2. Zlecenie przelewu płatności VAT                                                          | . 277 |
| 9.3.3. Zlecenie przelewu na rachunek własny                                                     | . 278 |
| 9.3.4. Zlecenie przelewu płatności VAT na rachunek własny · · · · · · · · · · · · · · · · · · · | . 281 |
| 9.3.5. Zlecenie przelewu własnego (korekta własna) · · · · · · · · · · · · · · · · · · ·        | . 283 |
| 9.3.6. Zlecenie przelewu podatkowego · · · · · · · · · · · · · · · · · · ·                      | . 285 |
| 9.3.7. Zlecenie przelewu podatkowego płatności VAT · · · · · · · · · · · · · · · · · · ·        | . 288 |

| 9.3.8. Zlecenie przelewu walutowego                                                                       | . 288 |
|----------------------------------------------------------------------------------------------------|-------|
| 9.4. Anulowanie przelewu odroczonego · · · · · · · · · · · · · · · · · · ·                                | . 291 |
| 9.5. Potwierdzenie przelewu                                                                               | . 291 |
| 9.6. Przeglądanie listy szablonów przelewów · · · · · · · · · · · · · · · · · ·                           | . 292 |
| 9.6.1. Opcje na liście szablonów przelewów · · · · · · · · · · · · · · · · · ·                            | . 293 |
| 9.6.2. Dodanie szablonu przelewu · · · · · · · · · · · · · · · · · · ·                                    | . 294 |
| 9.6.2.1. Dodanie szablonu przelewu zwykłego · · · · · · · · · · · · · · · · · · ·                         | . 294 |
| 9.6.2.2. Dodanie szablonu przelewu walutowego                                                             | . 297 |
| 9.6.2.3. Dodanie szablonu przelewu podatkowego · · · · · · · · · · · · · · · · · · ·                      | . 300 |
| 9.6.3. Podgląd szczegółów szablonu przelewu · · · · · · · · · · · · · · · · · · ·                         | . 303 |
| 9.6.4. Edycja szablonu przelewu                                                                           | . 304 |
| 9.6.5. Usunięcie szablonu przelewu                                                                        | . 306 |
| 9.6.6. Import szablonów przelewów · · · · · · · · · · · · · · · · · ·                                     | . 307 |
| 9.7. Import przelewów · · · · · · · · · · · · · · · · · ·                                                 | . 310 |
| 9.7.1. Import przelewów zwykłych                                                                          | . 311 |
| 9.7.2. Import przelewów podatkowych · · · · · · · · · · · · · · · · · · ·                                 | . 313 |
| 9.7.3. Import Listy płac                                                                                  | . 315 |
| 9.8. Asynchroniczny import przelewów · · · · · · · · · · · · · · · · · ·                                  | . 317 |
| 9.9. Eksport statusów przelewów······                                                                     | . 330 |
| 9.10. Przelewy transgraniczne (system transakcyjny DefBank) · · · · · · · · · · · · · · · · · · ·         | . 331 |
| 9.10.1. Przelew własny transgraniczny                                                                     | . 333 |
| 9.10.2. Przelew walutowy transgraniczny                                                                   | . 334 |
| 9.11. Szybkie płatności Paybynet · · · · · · · · · · · · · · · · · · ·                                    | . 335 |
| 10. Płatności Masowe · · · · · · · · · · · · · · · · · · ·                                                | . 343 |
| 10.1. Dostępne opcje na wybranym rachunku                                                                 | . 345 |
| 10.2. Analityka dla rachunków masowych.                                                                   | . 347 |
| 11. Doładowania                                                                                           | . 351 |
| 11.1. Widżet Doładowania · · · · · · · · · · · · · · · · · · ·                                            | . 352 |
| 11.2. Przeglądanie historii doładowań · · · · · · · · · · · · · · · · · · ·                               | . 352 |
| 11.3. Przeglądanie szczegółów doładowania                                                                 | . 354 |
| 11.4. Nowe doładowanie · · · · · · · · · · · · · · · · · · ·                                              | . 355 |
| 11.5. Szablony doładowań                                                                                  | . 360 |
| 11.5.1. Dodanie szablonu doładowania                                                                      | . 362 |
| 11.5.2. Podgląd szczegółów szablonu doładowań                                                             | . 365 |
| 11.5.3. Edycja szablonu doładowań                                                                         | . 365 |
| 11.5.4. Usunięcie szablonu doładowań · · · · · · · · · · · · · · · · · · ·                                | . 367 |
| 12. Przepływy                                                                                             | . 368 |
| 12.1. Widżet Przepływy                                                                                    | . 369 |
| 12.2. Przeglądanie listy przepływów · · · · · · · · · · · · · · · · · ·                                   | . 371 |
| 12.3. Przeglądanie informacji o nadawcy przepływów danego miesiąca · · · · · · · · · · · · · · · · · · ·  | . 374 |
| 12.4. Przeglądanie informacji o odbiorcy przepływów danego miesiąca · · · · · · · · · · · · · · · · · · · | . 376 |
| 12.5. Przeglądanie szczegółowych informacji o przepływach w miesiącu                                      | . 378 |

| 13. Terminarz                                                                        | 81  |
|--------------------------------------------------------------------------------------|-----|
| 13.1. Widżet Terminarz · · · · · · · · · · · · · · · · · · ·                         | 82  |
| 13.2. Przeglądanie terminarza wydarzeń                                               | 84  |
| 13.2.1. Przeglądanie listy wydarzeń z dnia 3                                         | 88  |
| 13.3. Przeglądanie szczegółów wydarzenia 3                                           | 89  |
| 13.3.1. Wydarzenia własne · · · · · · · · · · · · · · · · · · ·                      | 89  |
| 13.3.2. Wydarzenia związane z datami realizacji dyspozycji płatności                 | 90  |
| 13.3.3. Wydarzenia związane z terminami wynikającymi z umów w rozróżnieniu na rodzaj |     |
| wydarzenia                                                                           | 90  |
| 13.3.3.1. Termin wymaganej spłaty najbliższej raty kredytu                           | 90  |
| 13.3.3.2. Koniec okresu kredytu 3                                                    | 91  |
| 13.3.3.3. Zapadalność (koniec okresu) lokaty · · · · · · · · · · · · · · · · · · ·   | 92  |
| 13.4. Zarejestrowanie wydarzenia własnego3                                           | 92  |
| 13.5. Edycja danych wydarzenia własnego3                                             | 94  |
| 13.6. Usunięcie wydarzenia własnego z terminarza 3                                   | 96  |
| 14. Ubezpieczenia                                                                    | 98  |
| 14.1. Oferta ubezpieczeniowa                                                         | 98  |
| 14.2. Przegląd warunków ubezpieczenia · · · · · · · · · · · · · · · · · · ·          | 99  |
| 14.3. Złożenie wniosku o zakup ubezpieczenia · · · · · · · · · · · · · · · · · · ·   | 100 |
| 14.4. Podgląd wniosku ubezpieczeniowego na liście Wniosków.·····                     | 103 |
| 14.5. Kontynuacja wniosku ubezpieczeniowego                                          | 04  |
| 15. Autodealing · · · · · · · · · · · · · · · · · · ·                                | 106 |
| 15.1. Autodealing                                                                    | 06  |
| 15.2. Multidealing · · · · · · · · · · · · · · · · · · ·                             | 109 |
| 16. Program 300/500 PLUS                                                             | 11  |
| 16.1. Przekierowanie klienta banku do EXIMEE 4                                       | 13  |
| 17. Tarcza Finansowa PFR                                                             | 15  |
| 17.1. Tarcza Finansowa PFR                                                           | 15  |
| 18. Wiadomości · · · · · · · · · · · · · · · · · · ·                                 | 22  |
| 18.1. Przeglądanie listy wiadomości · · · · · · · · · · · · · · · · · · ·            | 22  |
| 18.2. Akcje na liście wiadomości                                                     | 24  |
| 18.3. Przeglądanie szczegółów wiadomości                                             | 25  |
| 18.4. Tworzenie wiadomości                                                           | 26  |
| 18.5. Usuwanie wiadomości · · · · · · · · · · · · · · · · · · ·                      | 27  |
| 19. e_Urząd                                                                          | 29  |
| 20. Formaty danych i struktury plików · · · · · · · · · · · · · · · · · · ·          | 31  |
| 20.1. Formaty danych · · · · · · · · · · · · · · · · · · ·                           | 31  |
| 20.2. Struktury plików · · · · · · · · · · · · · · · · · · ·                         | 133 |
| 20.2.1. Struktury plików importu przelewów zwykłych oraz podatku                     | 133 |
| 20.2.1.1. Plik w formacie XML                                                        | 133 |
| 20.2.1.2. Plik w formacie Elixir                                                     | 137 |
| 20.2.1.3. Plik w formacie liniowym · · · · · · · · · · · · · · · · · · ·             | 42  |

| 20.2.1.4. Plik w formacie Telekonto                                              | 447 |
|----------------------------------------------------------------------------------|-----|
| 20.2.1.5. Plik w formacie VideoTel                                               | 448 |
| 20.2.2. Struktury plików importu szablonów                                       | 450 |
| 20.2.2.1. Plik w formacie XML · · · · · · · · · · · · · · · · · · ·              | 450 |
| 20.2.2.2. Plik w formacie liniowym · · · · · · · · · · · · · · · · · · ·         | 451 |
| 20.2.2.3. Plik w formacie Telekonto                                              | 454 |
| 20.2.3. Struktury plików importu szablonów przelewów walutowych                  | 455 |
| 20.2.3.1. Plik w formacie XML · · · · · · · · · · · · · · · · · · ·              | 455 |
| 20.2.3.2. Plik w formacie liniowym · · · · · · · · · · · · · · · · · · ·         | 457 |
| 20.2.4. Struktura plików eksportu operacji z historii rachunku                   | 459 |
| 20.2.4.1. Plik w formacie XML · · · · · · · · · · · · · · · · · · ·              | 459 |
| 20.2.4.2. Plik w formacie liniowym · · · · · · · · · · · · · · · · · · ·         | 461 |
| 20.2.4.3. Plik w formacie MT940 · · · · · · · · · · · · · · · · · · ·            | 463 |
| 20.2.4.4. Plik w formacie MT940/MultiCash                                        | 468 |
| 20.2.4.5. Plik w formacie MT940/MultiCash (format CEB)                           | 470 |
| 20.2.4.6. Plik w formacie MT940 WIRT (format CEB)                                | 474 |
| 20.2.4.7. Plik w formacie CSV                                                    | 478 |
| 20.2.5. Struktura plików eksportu historii operacji z wielu rachunków            | 479 |
| 20.2.5.1. Plik w formacie XML · · · · · · · · · · · · · · · · · · ·              | 479 |
| 20.2.5.2. Plik w formacie liniowym · · · · · · · · · · · · · · · · · · ·         | 481 |
| 20.2.6. Struktura plików eksportu wyciągów                                       | 484 |
| 20.2.6.1. Plik w formacie XML                                                    | 484 |
| 20.2.6.2. Plik w formacie XML (format CEB) · · · · · · · · · · · · · · · · · · · | 486 |
| 20.2.6.3. Plik w formacie liniowym · · · · · · · · · · · · · · · · · · ·         | 489 |
| 20.2.6.4. Plik w formacie MT940 · · · · · · · · · · · · · · · · · · ·            | 491 |
| 20.2.6.5. Plik w formacie MT940/MultiCash                                        | 497 |
| 20.2.6.6. Plik w formacie MT940/MultiCash (format CEB)                           | 501 |
| 20.2.6.7. Plik w formacie MT940 WIRT (format CEB)                                | 503 |
| 20.2.6.8. Plik w formacie CSV······                                              | 507 |
| 20.2.7. Struktura plików eksportu statusów przelewów                             | 508 |
| 20.2.7.1. Format XML                                                             | 508 |
| 20.2.7.2. Format liniowy                                                         | 510 |
| 20.2.7.3. Plik w formacie CSV                                                    | 513 |
| 20.2.8. Struktura plików eksportu operacji z analityki płatności masowych        | 514 |
| 20.2.8.1. Plik w formacie XML                                                    | 514 |
| 20.2.8.2. Plik w formacie XML (format CEB) · · · · · · · · · · · · · · · · · · · | 515 |
| 20.2.8.3. Plik w formacie liniowym · · · · · · · · · · · · · · · · · · ·         | 516 |
| 20.2.8.4. Plik w formacie MT940 · · · · · · · · · · · · · · · · · · ·            | 519 |
| 20.2.8.5. Plik w formacie MT940/MultiCash······                                  | 523 |
| 20.2.8.6. Plik w formacie MT942 (format CEB)                                     | 524 |
| 20.2.8.7. Plik MT942 zbiorczy (format CEB)                                       | 526 |
| 20.2.8.8. Plik w formacie CSV······                                              | 528 |

| 20.3. Mapowanie pól CEB/EBP w formcie liniowym                                 |
|--------------------------------------------------------------------------------|
| 20.3.1. Format importu przelewów zwykłych oraz podatku                         |
| 20.3.2. Format importu szablonów                                               |
| 20.3.3. Format eskportu wyciągów 532                                           |
| 20.3.4. Format eksportu historii operacji                                      |
| 20.3.5. Format eksportu statusów przelewów · · · · · · · · · · · · · · · · · · |
| 20.3.6. Format eksportu analityk płatności masowych 534                        |
| 21. Multimodulo                                                                |
| 21.1. Rachunki:                                                                |
| 21.2. Przelewy                                                                 |
| 21.2.1. Akcpetacja przelewów w oparciu o przykładowe schematy akceptacji       |
| 21.3. Lokaty                                                                   |
| 21.4. Kredyty                                                                  |

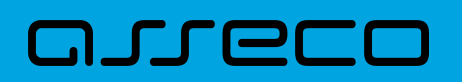

| Data       | Wersja systemu | Obszar                | Opis zmiany               |
|------------|----------------|-----------------------|---------------------------|
| 10.06.2019 | 4.01.000C      | Import Eksport Danych | Utworzenie dokumentacji   |
| 23.07.2019 | 4.03.000C      | Lista zleceń          | Utworzenie dokumentacji   |
| 27.07.2019 | 4.03.000C      | Karty                 | Utworzenie dokumentacji   |
| 02.08.2019 | 4.03.000C      | Ogólna                | Utworzenie dokumentacji   |
| 05.08.2019 | 4.03.000C      | Przelewy              | Utworzenie dokumentacji   |
| 07.08.2019 | 4.03.000C      | Rachunki              | Utworzenie dokumentacji   |
| 08.08.2019 | 4.03.000C      | Lokaty                | Utworzenie dokumentacji   |
| 12.08.2019 | 4.03.000C      | Kredyty               | Utworzenie dokumentacji   |
| 12.08.2019 | 4.03.000C      | Wiadomości            | Utworzenie dokumentacji   |
| 14.08.2019 | 4.03.000C      | Doładowania           | Utworzenie dokumentacji   |
| 08.11.2019 | 4.03.013C      | Program 300/500 PLUS  | Utworzenie dokumentacji   |
| 31.12.2019 | 4.03.013C      | Przepływy             | Utworzenie dokumentacji   |
| 09.01.2020 | 4.03.013C      | Autodealing           | Utworzenie dokumentacji   |
| 29.01.2020 | 4.07.000C      | Autodealing           | Aktualizacja dokumentacji |
| 30.01.2020 | 4.07.000C      | Przepływy             | Aktualizacja dokumentacji |
| 30.01.2020 | 4.07.000C      | Wiadomości            | Aktualizacja dokumentacji |
| 06.02.2020 | 4.07.000C      | Terminarz             | Utworzenie dokumentacji   |
| 07.02.2020 | 4.07.000C      | Koszyk zleceń         | Utworzenie dokumentacji   |
| 10.02.2020 | 4.07.000C      | Rachunki              | Aktualizacja dokumentacji |
| 10.02.2020 | 4.07.000C      | Płatności masowe      | Utworzenie dokumentacji   |
| 10.02.2020 | 4.07.000C      | Doładowania           | Aktualizacja dokumentacji |
| 19.02.2020 | 4.07.000C      | Kredyty               | Aktualizacja dokumentacji |
| 20.02.2020 | 4.07.001C      | Ubezpieczenia         | Utworzenie dokumentacji   |
| 26.02.2020 | 4.07.001C      | Karty                 | Aktualizacja dokumentacji |
| 26.02.2020 | 4.07.001C      | Koszyk zleceń         | Aktualizacja dokumentacji |
| 26.02.2020 | 4.07.001C      | Lista zleceń          | Aktualizacja dokumentacji |

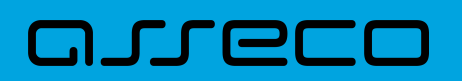

| Data       | Wersja systemu | Obszar                | Opis zmiany               |
|------------|----------------|-----------------------|---------------------------|
| 26.02.2020 | 4.07.001C      | Płatności masowe      | Aktualizacja dokumentacji |
| 09.03.2020 | 4.07.001C      | Lokaty                | Aktualizacja dokumentacji |
| 21.04.2020 | 4.08.002C      | Multimodulo           | Utworzenie dokumentacji   |
| 23.04.2020 | 4.08.002C      | Tarcza Finansowa PFR  | Utworzenie dokumentacji   |
| 28.04.2020 | 4.08.002C      | Program 300/500 PLUS  | Aktualizacja dokumentacji |
| 13.05.2020 | 4.08.002C      | Tarcza Finansowa PFR  | Aktualizacja dokumentacji |
| 03.06.2020 | 4.09.000C      | Przelewy              | Aktualizacja dokumentacji |
| 29.09.2020 | 4.11A.001C     | Import Eksport Danych | Aktualizacja dokumentacji |
| 09.11.2020 | 4.11.003C      | Ogólna                | Aktualizacja dokumentacji |
| 25.11.2020 | 4.11.005C      | Import Eksport Danych | Aktualizacja dokumentacji |
| 03.12.2020 | 4.11.006C      | Ogólna                | Aktualizacja dokumentacji |
| 03.12.2020 | 4.11.006C      | Przelewy              | Aktualizacja dokumentacji |
| 03.12.2020 | 4.11.006C      | Rachunki              | Aktualizacja dokumentacji |
| 03.12.2020 | 4.11.006C      | Lista zleceń          | Aktualizacja dokumentacji |
| 03.12.2020 | 4.11.006C      | Import Eksport Danych | Aktualizacja dokumentacji |
| 04.12.2020 | 4.11.007C      | Import Eksport Danych | Aktualizacja dokumentacji |
| 21.12.2020 | 4.11.009C      | Import Eksport Danych | Aktualizacja dokumentacji |
| 21.12.2020 | 4.11.009C      | Ogólna                | Aktualizacja dokumentacji |
| 18.01.2021 | 4.11.011C      | Przelewy              | Aktualizacja dokumentacji |
| 25.01.2021 | 4.11.011C      | Import Eksport Danych | Aktualizacja dokumentacji |
| 01.02.2021 | 4.11.012C      | Import Eksport Danych | Aktualizacja dokumentacji |
| 04.02.2021 | 4.13.003C      | Import Eksport Danych | Aktualizacja dokumentacji |
| 09.02.2021 | 4.11.013C      | Kredyty               | Aktualizacja dokumentacji |
| 10.02.2021 | 4.13.004C      | Import Eksport Danych | Aktualizacja dokumentacji |
| 22.02.2021 | 4.13.005C      | Import Eksport Danych | Aktualizacja dokumentacji |
| 24.02.2021 | 4.13.006C      | Przelewy              | Aktualizacja dokumentacji |

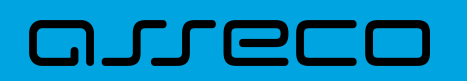

| Data       | Wersja systemu | Obszar                | Opis zmiany               |
|------------|----------------|-----------------------|---------------------------|
| 24.02.2021 | 4.13.006C      | Terminarz             | Aktualizacja dokumentacji |
| 10.03.2021 | 4.13.008C      | Import Eksport Danych | Aktualizacja dokumentacji |
| 10.03.2021 | 4.13.008C      | Przelewy              | Aktualizacja dokumentacji |
| 18.03.2021 | 4.13.009C      | Przelewy              | Aktualizacja dokumentacji |
| 18.03.2021 | 4.13.009C      | Ogólna                | Aktualizacja dokumentacji |
| 26.03.2021 | 4.13.010C      | Import Eksport Danych | Aktualizacja dokumentacji |
| 07.04.2021 | 4.13.010C      | Ogólna                | Aktualizacja dokumentacji |
| 15.04.2021 | 4.13.011C      | Ogólna                | Aktualizacja dokumentacji |
| 15.04.2021 | 4.13.010C      | Import Eksport Danych | Aktualizacja dokumentacji |
| 27.04.2021 | 4.14.000C      | Rachunki              | Aktualizacja dokumentacji |
| 14.05.2021 | 4.14.002C      | Import Eksport Danych | Aktualizacja dokumentacji |
| 29.04.2021 | 4.14.002C      | Import asynchroniczny | Aktualizacja dokumentacji |
| 25.05.2021 | 4.14.002C      | Tarcza Finansowa PFR  | Aktualizacja dokumentacji |
| 25.05.2021 | 4.14.002C      | Import asynchroniczny | Aktualizacja dokumentacji |
| 07.06.2021 | 4.14.003C      | Przelewy              | Aktualizacja dokumentacji |
| 07.06.2021 | 4.14.003C      | e_Urząd               | Utworzenie dokumentacji   |

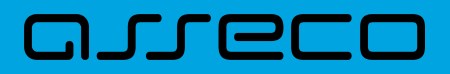

## 1. Konwencje typograficzne

W dokumentacji stosowane są następujące konwencje typograficzne:

| Konwencja typograficzna lub znak<br>wizualny | Opis                                                                                                    |  |
|----------------------------------------------|----------------------------------------------------------------------------------------------------|--|
| Standardowy                                  | Podstawowy tekst dokumentacji                                                                                                    |  |
| Tabela                                       | Tekst w tabeli                                                                                                    |  |
| Nowe pojęcie                                 | Nowe pojęcia. Wyróżnienie ważnych fragmentów tekstu.                                                                                                    |  |
| Kursywa                                      | Pozycje na listach wartości. Komunikaty systemowe. Parametry lub zmienne,<br>których rzeczywiste nazwy lub wartości mają być dostarczane przez użytkownika.<br>Nazwy opcji systemu. Ścieżki, np. <i>Dane archiwalne → Przeglądanie</i> .                                        |  |
| Uwaga                                        | Tekst uwagi, komentarza, zastrzeżenia - informacje, na które należy zwrócić<br>uwagę podczas czytania dokumentacji lub pracy z systemem np.Podany powyżej adres internetowy jest przykładowy.Informację o adresie strony usług internetowych<br>udostępnia Bank.                |  |
| Ostrzeżenie                                  | Tekst ostrzeżenia - ostrzeżenia zawierają bardzo ważne informacje, na które<br>należy zwrócić szczególną uwagę podczas czytania dokumentacji lub pracy z<br>systemem, np.ZmianyZmiany przeksięgowań nie są kontrolowane przez<br>system i wykonywane są wyłącznie na własną<br> |  |
| Link                                         | Odwołania do innych rozdziałów lub fragmentów tekstu. Adresy URL                                                                                                    |  |
| Kod źródłowy                                 | Fragmenty kodu źródłowego. Przykłady wydruków {     "a": "b"     }                                                                                                    |  |

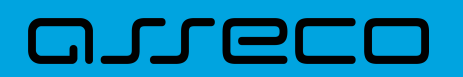

| Konwencja typograficzna lub znak<br>wizualny | Opis                                                                                                    |
|----------------------------------------------|----------------------------------------------------------------------------------------------------|
| CAPS LOCK                                    | Wyróżnienie nagłówków akapitów. Nazwy klawiszy na klawiaturze -<br>kombinacje klawiszy, które należy nacisnąć jednocześnie zawierają znak "+"<br>pomiędzy, np. CTRL+F. |
| []                                           | Nazwy przycisków, np. [Czynności]                                                                                                    |

## 1.1. Wstęp

System bankowości elektronicznej Asseco EBP przeznaczony jest dla mikro, małych i średnich oraz dużych przedsiębiorstw. System zapewnia wysokiej jakości obsługę transakcyjną oraz rozwiązania z zakresu cash management i finansowania.

## **1.2. Wprowadzenie**

Asseco EBP (Enterprise Banking Platform) jest unikalnym rozwiązaniem bankowości internetowej i mobilnej opartym na najnowszej generacji Platformie internetowego dostępu Użytkownika do produktów i usług biznesowych.

Dzięki zastosowaniu innowacyjnej koncepcji ekosystemu miniaplikacji, rozwiązanie to pozwala na osiągnięcie przewagi konkurencyjnej poprzez swobodne kształtowanie usług oferowanych Użytkownikowi na Platformie zdalnego dostępu.

Rozwiązanie Asseco EBP wyróżnia innowacyjna koncepcja udostępniania funkcjonalności systemu dla klientów instytucji poprzez komponenty zwane miniaplikacjami. Miniaplikacje wraz z Platformą stanowiącą środowisko ich działania, tworzą swoisty ekosystem, w którym komunikacja odbywa się za pomocą ujednoliconego protokołu.

Otwartość architektury rozwiązania pozwala na opracowywanie nieograniczonej liczby miniaplikacji, o dowolnej skali złożoności bez konieczności dostosowywania aplikacji do pracy na różnych urządzeniach.

System Asseco EBP automatycznie dostosowuje swój wygląd i funkcjonalność do urządzenia, z którego Użytkownik korzysta w danym momencie (jedno spójne rozwiązanie dla bankowości internetowej i mobilnej).

Rozwiązanie Asseco EBP pozwala na swobodne dopasowanie funkcjonalności do indywidualnych potrzeb i oczekiwań Użytkownika.

**Platforma** to uniwersalna platforma dostępu internetowego do usług biznesowych. Stanowi środowisko działania miniaplikacji, a tym samym bazę do stworzenia systemu udostępnionego Użytkownikom, poprzez dodawane miniaplikacje.

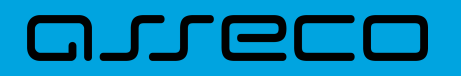

**Miniaplikacja** jest programowym modułem funkcjonalnym, osadzonym na Platformie, udostępniającym odbiorcom usługi świadczone przez instytucję, funkcjonalność biznesową np. Płatności.

Miniaplikacja integruje funkcjonalność tego samego obszaru funkcjonalnego np. Płatności i korzysta ze specyfikacji usług dostępnych na Platformie.

## 2. Informacje ogólne

# **2.1.** Korzystanie z przeglądarek internetowych pod kątem pracy w systemie Asseco EBP

Z uwagi na kompatybilność systemu Asseco EBP z przeglądarkami mobilnymi zapewniona jest zgodność interfejsu Użytkownika systemu z niżej wymienionymi wersjami bazowymi przeglądarek oraz wyższymi:

- Chrome 50.x,
- Firefox 46.0,
- Edge,
- Safari (iOS 9.x).

Nie jest wymagana dodatkowa konfiguracja przeglądarki i praca odbywa się w trybie domyślnym. W kwestiach bezpieczeństwa i korzystania z bankowości internetowej, sugerowane jest przeglądanie w trybie incognito danej przeglądarki.

## 2.2. Tryby dostępu do systemu

Użytkownik systemu def3000/EBP ma możliwość zalogowania się do systemu w następujących trybach:

- logowanie z dostępem do pełnej funkcjonalności systemu,
- logowanie po przekierowaniu z systemu zewnętrznego PayByNet częściowy dostęp do funkcjonalności systemu, po poprawnym uwierzytelnieniu Użytkownik przenoszony jest na formularz nowej płatności.

### 2.3. Logowanie do systemu

W zależności od rodzaju wydanych Użytkownikowi środków dostępu logowanie może przebiegać z wykorzystaniem:

- mobilnego podpisu,
- karty mikroprocesorowej,
- hasła maskowanego + kodu SMS.

Na pierwszej stronie logowania Użytkownik ma możliwość zmiany języka systemu po wybraniu przycisku znajdującego się w lewej dolnej części formularza.

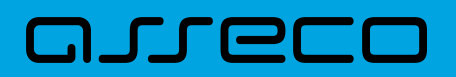

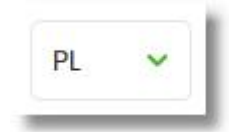

Strona logowania wyświetlana jest w następujących sytuacjach:

- w wyniku przejścia na adres serwisu (domyślny język strony przekazany w parametrze wywołania lub polski, jeśli nie przekazano podczas wywołania),
- wskutek niepowodzenia procesu logowania do systemu,
- wskutek wylogowania z powodu wygaśnięcia sesji Użytkownika w systemie (językiem strony logowania jest wówczas język Użytkownika używany w systemie),
- w wyniku ponownego przejścia na stronę logowania (przyciskiem [ZALOGUJ PONOWNIE]) ze strony wylogowania (językiem strony jest język ze strony wylogowania).

Zachowanie strony logowania jest zgodne z paradygmatem Responsive Web Design, tj. w zależności od urządzenia, na którym otwarta została strona do logowania, wyświetlane są odpowiednie rozmiarowo pliki graficzne.

Po zalogowaniu się Użytkownika do systemu Asseco EBP zostaje wyświetlany pulpit z miniaplikacjami. Dostępność miniaplikacji na pulpicie jest uzależniona od kontekstu w jakim Użytkownik zalogował się do systemu Asseco EBP.

System automatycznie kończy sesję pracy Użytkownika w systemie po upływie 4 minut bezczynności Użytkownika. Po upływie czasu trwania sesji, wybranie dowolnej akcji w systemie powoduje zaprezentowanie strony wylogowania. W sytuacji, gdy do zakończenia sesji w systemie została 1 minuta w nagłówku systemu wyświetlany jest licznik prezentujący czas pozostały do zakończenia sesji wraz z komunikatem:

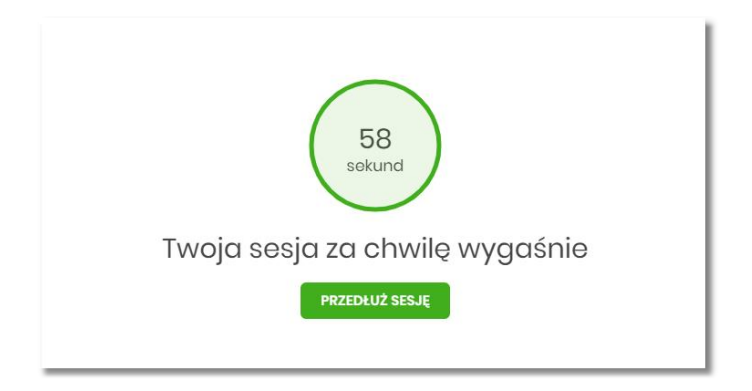

#### 2.3.1. Kontrola usługi filtrowania IP w procesie logowania Użytkownika

Funkcjonalność kontroli adresów IP dostępna jest tylko dla Użytkowników logujących się do systemu Asseco EBP w kontekście firmowym oraz w kontekście indywidualnym.

W zależności od parametryzacji w opcji *Ustawienia*  $\rightarrow$  *Filtrowanie adresów IP* następuje weryfikacja publicznych adresów IP, z których użytkownicy logują się w kontekście indywidualnym oraz firmowym do systemu Asseco

#### EBP.

Włączenie funkcjonalności kontroli adresów IP może być wykonane tylko globalnie (na firmie), natomiast konfiguracja adresów IP może być wykonana zarówno globalnie (na firmie) jak i indywidualnie (na każdym Użytkowniku uprawnionym do tej firmy).

Jeżeli w systemie Asseco EBP została wyłączona globalna kontrola adresów IP, wówczas logowanie Użytkownika do systemu Asseco EBP jest dozwolone z każdego adresu IP. W przeciwnym wypadku (gdy jest włączona) to zgodnie z konfiguracją w opcji *Ustawienia*  $\rightarrow$  *Filtrowanie adresów IP* następuje weryfikacja adresu IP, z jakiego Użytkownik loguje się do systemu Asseco EBP.

System umożliwia wprowadzenie konfiguracji adresów IP na dwóch poziomach:

- globalnym po zalogowaniu Użytkownika do sytemu Asseco EBP w kontekście firmowym,
- indywidualnym po zalogowaniu Użytkownika do sytemu Asseco EBP w kontekście indywidualnym.

W przypadku gdy w opcji *Ustawienia* → *Filtrowanie adresów IP* wprowadzono globalną konfigurację adresów IP (na firmie), natomiast takiej konfiguracji nie zdefiniowano na Użytkowniku, wówczas podczas logowania tego Użytkownika do systemu Asseco EBP w kontekście tej firmy, system będzie weryfikował ustawienia globalne. W sytuacji gdy wprowadzono konfigurację adresów IP zarówno globalną (na firmie) i indywidualną (na Użytkowniku), wówczas podczas logowania Użytkownika do systemu Asseco EBP w kontekście tej firmy, system będzie weryfikował ustawienia indywidulane dla tego Użytkownik z pominięciem ustawień globalnych.

Adres IP dozwolony oznacza adres IP, z którego Użytkownik będzie mógł uzyskać dostęp do systemu Asseco EBP. Adres IP zabroniony oznacza adres IP, z którego nie będzie możliwości dostępu do systemu Asseco EBP przez Użytkownika, dla którego taki adres został zdefiniowany.

W przypadku zablokowania dostępu do systemu Asseco EBP na podstawie adresu IP, system wyświetli komunikat informujący o braku możliwości zalogowania do systemu z powodu niepoprawnego adresu IP.

#### 2.3.2. Logowanie do systemu za pomocą aplikacji mobilnej Asseco MAA

Użytkownik ma możliwość zalogowania się do systemu Asseco EBP za pomocą aplikacji mobilnej Asseco MAA pobranej ze sklepu - Google Play (Android), App Store (iOS) i zainstalowanej na urządzeniu mobilnym.

#### **2.3.2.1.** Pierwsze logowanie wraz z rejestracją urządzenia

W celu zmiany sposobu logowania na wniosek Użytkownika (np. w Oddziale Banku lub CallCenter), operator w module BackOffice wyszukuje osobę i ustawia **Priorytetowe urządzenie do logowania** na *Mobilny podpis* oraz wysyła nowe tymczasowe hasło MAA. Wygenerowane hasło tymczasowe zostaje wysłane za pomocą SMS na numer telefonu Użytkownika. Hasło wymagane jest przy logowaniu do systemu Asseco EBP (pierwszy krok uwierzytelniania). Użytkownik otrzymuje hasło po wpisaniu numeru identyfikacyjnego. Hasło ważne jest przez określony czas (np. 15 min).

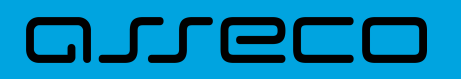

Użytkownik powinien je zmienić przed upływem okresu ważności podczas logowania do systemu Asseco EBP. Zmiana hasła tymczasowego opisana jest w rozdziale **Zmiana hasła tymczasowego podczas logowania do systemu Asseco EBP**.

Proces pierwszego logowania za pomocą aplikacji Asseco MAA do Asseco EBP w przypadku gdy Użytkownik nie posiada aktywnego sparowanego urządzenia autoryzującego przebiega w następujący sposób:

• Użytkownik wprowadza numer identyfikacyjny oraz otrzymane za pomocą sms hasło tymczasowe,

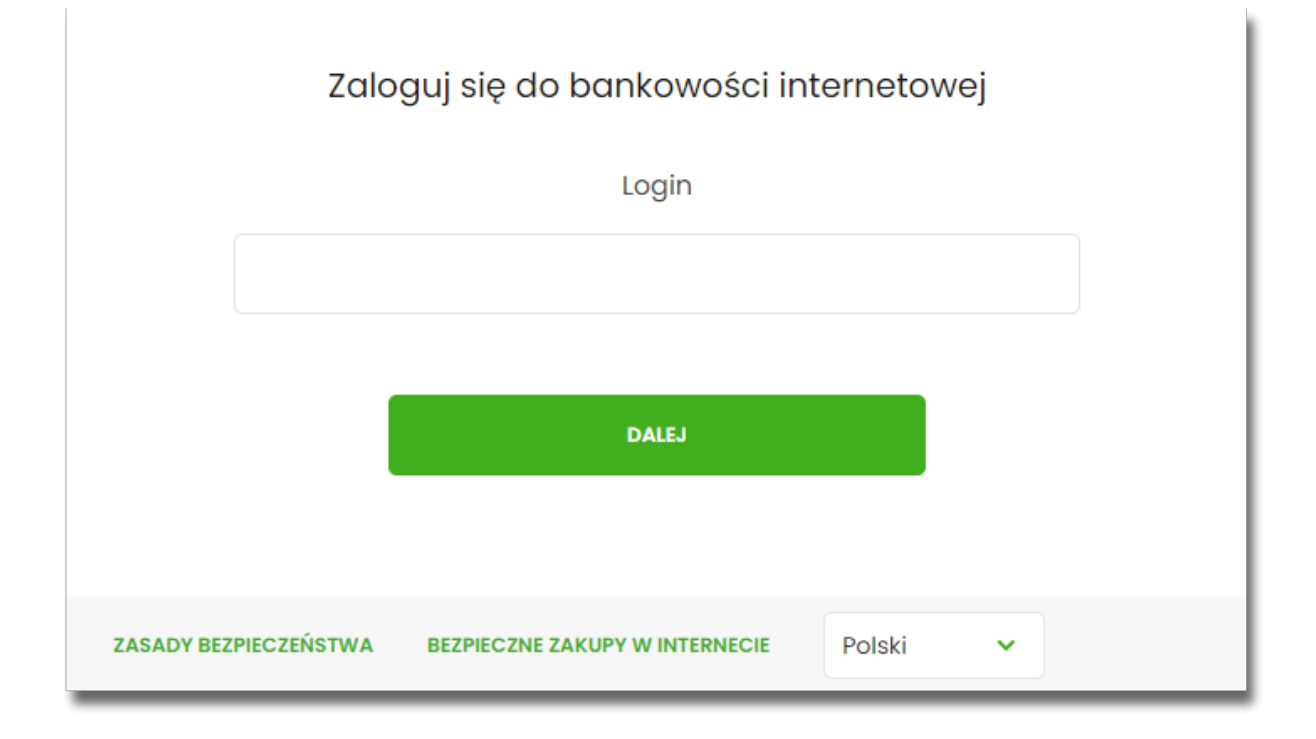

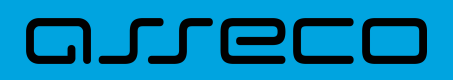

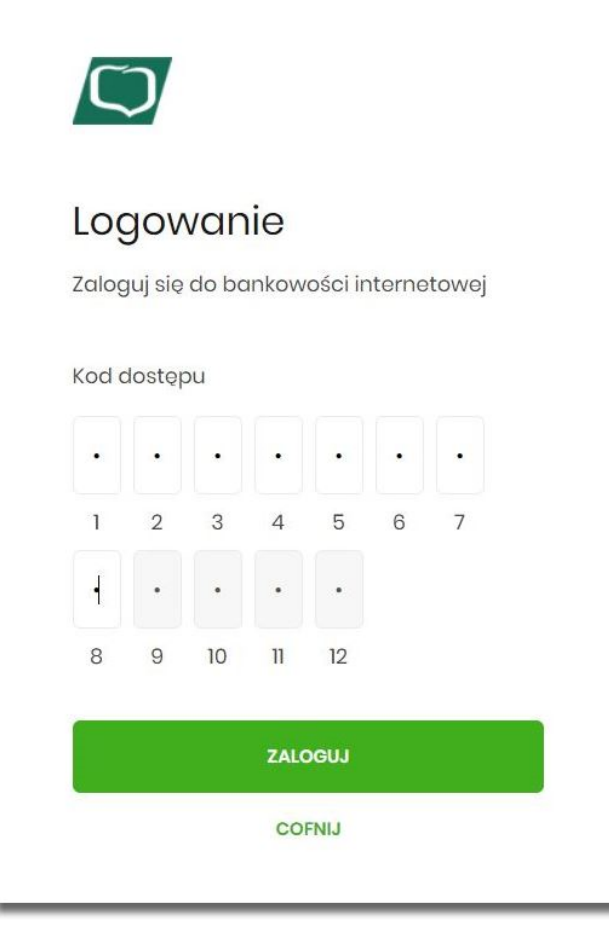

• Użytkownik ustawia nowe hasło, zgodnie z polityką bezpieczeństwa widoczną na stronie oraz potwierdza zmianę hasła [ZAPISZ I ZALOGUJ],

## arreco

| lowe hasło Wpisz hasło Wpisz ponownie nowe hasło ZAPISZ I ZALOGUJ adbaj o zachowanie poufności swojego hasła.                                                                  |
|----------------------------------------------------------------------------------------------------|
| Wpisz hasło         owtórz nowe hasło         Wpisz ponownie nowe hasło         ZAPISZ I ZALOGUJ         adbaj o zachowanie poufności swojego hasła.                           |
| owtórz nowe hasło<br>Wpisz ponownie nowe hasło<br>ZAPISZ I ZALOGUJ<br>adbaj o zachowanie poufności swojego hasła.                                                              |
| Wpisz ponownie nowe hasło<br>ZAPISZ I ZALOGUJ<br>adbaj o zachowanie poufności swojego hasła.                                                                                   |
| ZAPISZ I ZALOGUJ<br>adbaj o zachowanie poufności swojego hasła.                                                                                                    |
| adbaj o zachowanie poufności swojego hasła.                                                                                                    |
|                                                                                                    |
| ie udostępniaj hasła innym osobom, na żadnych<br>tronach internetowych, pocztą elektroniczną,<br>viadomością SMS lub w odpowiedzi na żądania<br>trzymane od pracowników banku. |
| efiniując swoje hasło pamiętaj o zachowaniu<br>asad bezpieczeństwa podczas korzystania z usług<br>ankowości elektronicznej.                                                    |
| asady budowy haseł są następujące:                                                                                                    |
| musi składać się z 4-8 znaków                                                                                                    |
| musi zawierać przynajmniej jedną wielką literę                                                                                                    |
| musi zawierać przynajmniej jedną małą literę                                                                                                    |
| musi zawierać przynajmniej jeden znak specjalny                                                                                                    |

• Użytkownik wpisuje nazwę urządzenia i wybiera przycisk [ZALOGUJ],

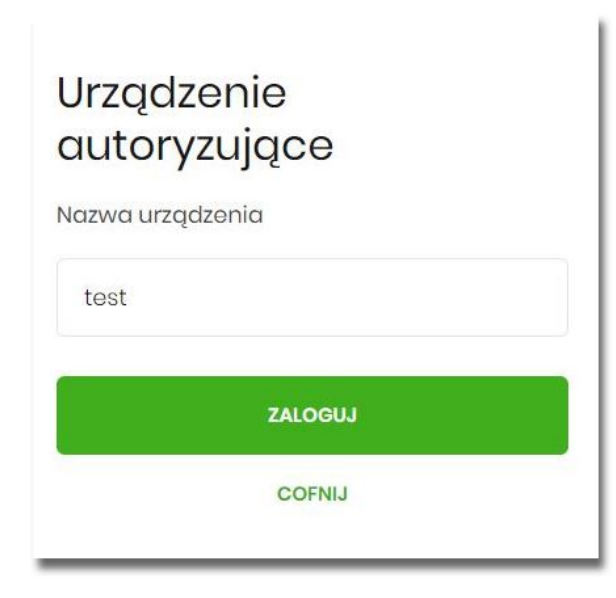

 system Asseco EBP za pośrednictwem systemu GUARDIAN generuje oraz prezentuje kod parowania urządzenia autoryzującego oraz komunikat jakie dane są wymagane do wprowadzenia przez Użytkownika w aplikacji mobilnej Asseco MAA w celu potwierdzenia parowania. Po wpisaniu kodu aktywacyjnego w aplikacji Asseco MAA Użytkownik otrzyma SMS, w celu potwierdzenia logowania do aplikacji Asseco MAA. Kroki do przejścia w aplikacji Asseco MAA zostały opisane w rozdziale Proces parowania urządzenia podczas pierwszego logowania w aplikacji MAA.

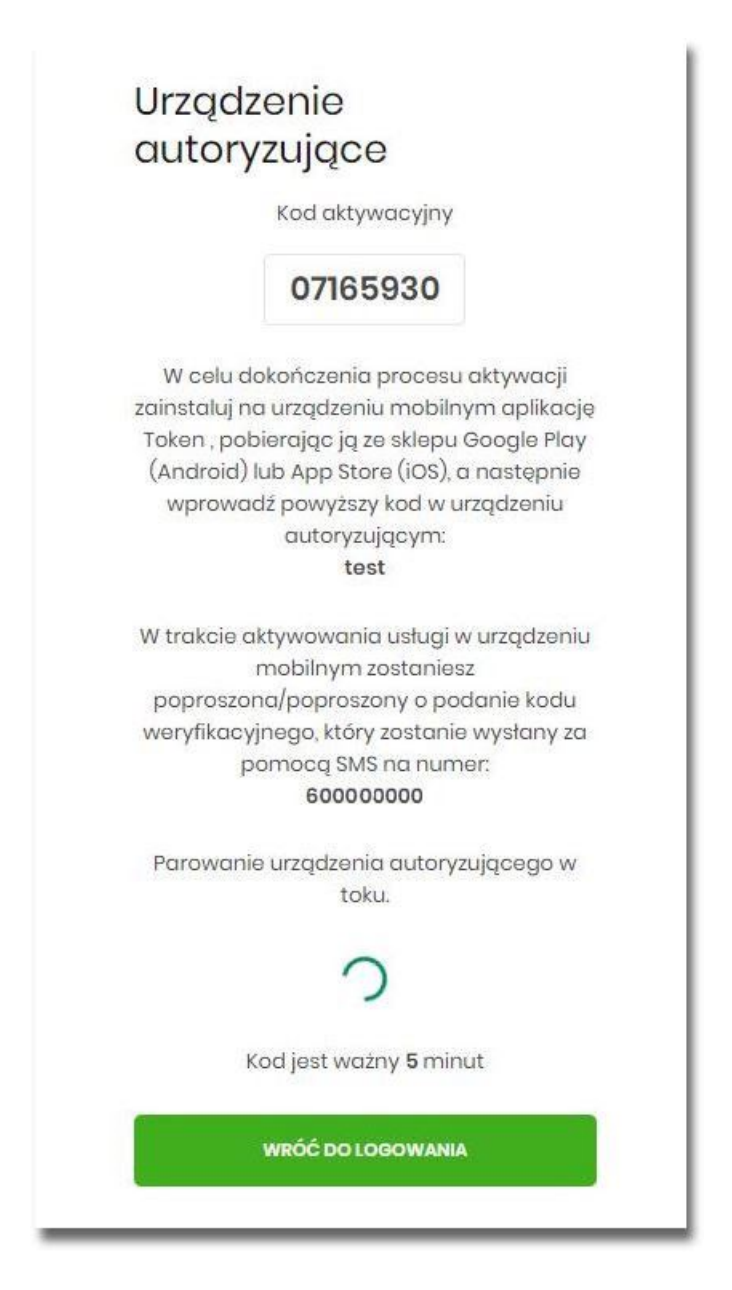

W procesie rejestracji urządzenia autoryzującego podczas logowania Użytkownika do systemu Asseco EBP mogą wystąpić następujące komunikaty informujące o błędach:

- Błąd uwierzytelnienia. Skontaktuj się z Administratorem, w sytuacji gdy:
  - ° Brak nr telefonu na kartotece klienta w systemie transakcyjnym,
  - inny błąd techniczny.

ה רופר

• Błąd parowania urządzenia autoryzującego, w sytuacji:

- Niepowodzenia w aktywowaniu urządzenia autoryzacyjnego.
- Przekroczono czas parowania urządzenia autoryzującego, w sytuacji gdy:
  - upłynął czas na zakończenie procesu dodawania urządzenia.

#### 2.3.2.1.1. Proces parowania urządzenia podczas pierwszego logowania w aplikacji MAA

Proces parowania urządzenia podczas pierwszego logowania w aplikacji MAA odbywa się w następujący sposób:

 Użytkownik otwiera zainstalowaną aplikację Asseco MAA na telefonie. Przy pierwszym otwarciu aplikacji okno wyświetla formatkę rejestracji urządzenia. W momencie wygenerowania przez system kodu aktywacyjnego, Użytkownik przechodzi do kolejnego kroku za pomocą przycisku [POSIADAM KOD AKTYWACYJNY],

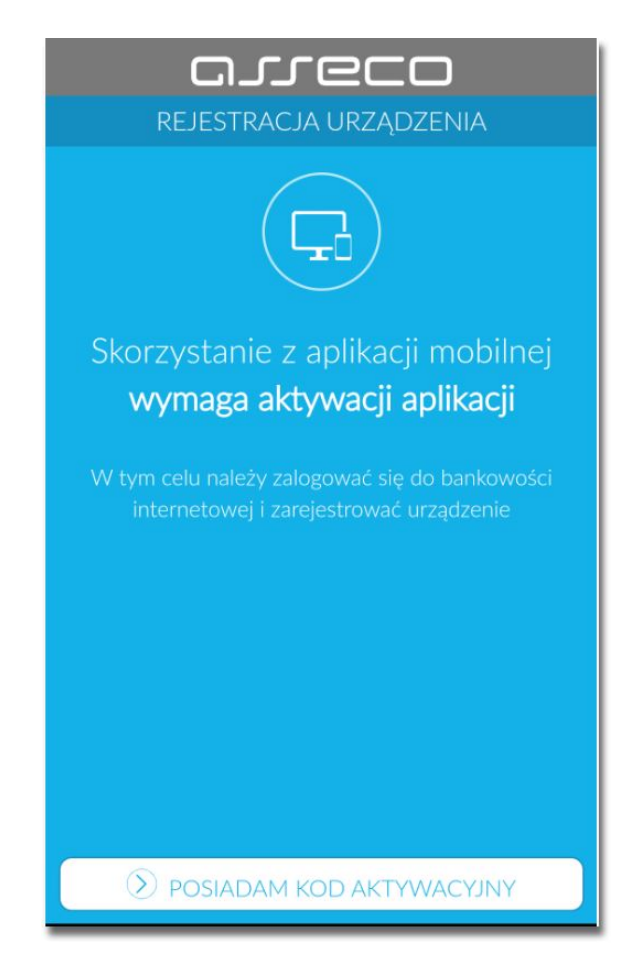

• Użytkownik wpisuje kod wyświetlony przez system Asseco EBP i przechodzi do kolejnego okna za pomocą przycisku [DALEJ] w aplikacji Asseco MAA,

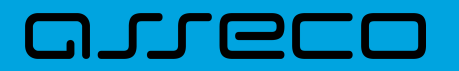

| arreco                                                                        |                     |           |  |
|-------------------------------------------------------------------------------|---------------------|-----------|--|
| KC                                                                            | код актуwасујлу 🛛 🗙 |           |  |
|                                                                               |                     |           |  |
| Kod wygenerowany został w bankowości internetowej<br>Worowadź kod aktewszyjny |                     |           |  |
| yyprowadz kou aktywacyjny                                                     |                     |           |  |
| 1                                                                             | 2                   | 3         |  |
| 4                                                                             | 5                   | 6         |  |
| 7                                                                             | 8                   | 9         |  |
|                                                                               | 0                   | $\otimes$ |  |
|                                                                               |                     |           |  |
|                                                                               |                     |           |  |
|                                                                               |                     |           |  |
| DALEJ                                                                         |                     |           |  |

• Użytkownik wpisuje kod weryfikacyjny, przesłany za pomocą SMS,

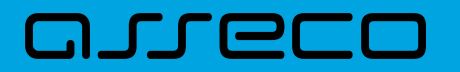

| Image: Constraint of the second second se |   |           |  |
|----------------------------------------------------------------------------------------------------|---|-----------|--|
|                                                                                                    |   |           |  |
| 1                                                                                                    | 2 | 3         |  |
| 4                                                                                                    | 5 | 6         |  |
| 7                                                                                                    | 8 | 9         |  |
|                                                                                                    | 0 | $\otimes$ |  |
|                                                                                                    |   |           |  |
| DALEJ                                                                                                    |   |           |  |

Użytkownik podaje PIN, który będzie służył do logowania do aplikacji Asseco MAA oraz autoryzacji zdarzeń.
 PIN powinien składać składać się z 5-8 cyfr.

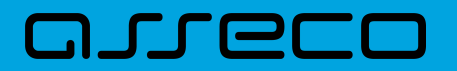

| arreco       |                     |              |
|--------------|---------------------|--------------|
| $\leftarrow$ | NADAJ PIN           | X            |
|              |                     |              |
| •••••        | uo logowania oraz a |              |
| 1            | 2                   | 3            |
| 4            | 5                   | 6            |
| 7            | 8                   | 9            |
|              | 0                   | $\bigotimes$ |
|              |                     |              |
|              |                     |              |
|              |                     |              |
| DALEJ        |                     |              |

• Użytkownik ponownie wprowadza PIN,

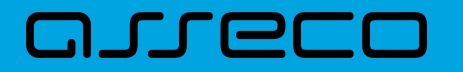

| Wprowadź ponov | vnie PIN nadany w | poprzednim kroku |
|----------------|-------------------|------------------|
| 1              | 2                 | 3                |
| 4              | 5                 | 6                |
| 7              | 8                 | 9                |
|                | 0                 | $\bigotimes$     |
|                |                   |                  |
|                |                   |                  |
|                |                   |                  |
| 🔊 DALEJ        |                   |                  |

Po pozytywnym przejściu procesu parowania urządzenia, aplikacja Asseco MAA wyświetla okno z komunikatem:

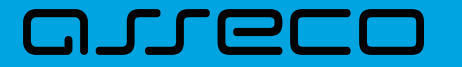

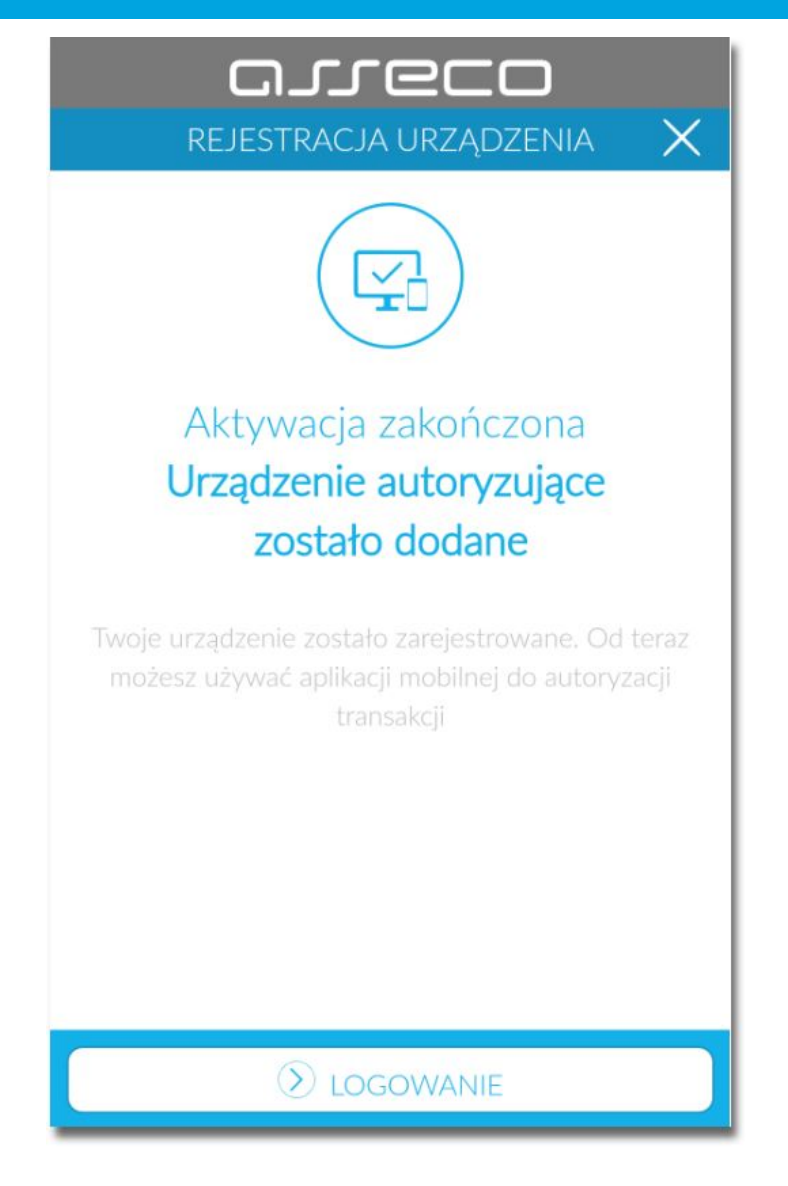

Użytkownik zostaje zalogowany do bakowości internetowej w systemie Asseco EBP oraz może zalogować się do aplikacji Asseco MAA.

#### 2.3.2.2. Logowanie po rejestracji urządzenia

Użytkownik ma możliwość zalogowania się do systemu Asseco EBP za pomocą aplikacji mobilnej Asseco MAA, jeżeli posiada sparowane aktywne urządzenie oraz hasło stałe.

Proces logowania za pomocą aplikacji mobilnej Asseco MAA do systemu Asseco EBP przebiega w następujący sposób:

 Użytkownik wpisuje numer identyfikacyjny i hasło (ustawione przez Użytkownika w momencie pierwszego logowania po sparowaniu urządzenia, zmienione w aplikacji lub zresetowane przez operatora w module BackOffice) i wybiera przycisk [ZALOGUJ],

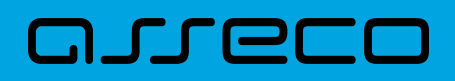

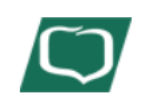

## Logowanie

Zaloguj się do bankowości internetowej

Numer Identyfikacyjny

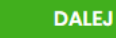

## Logowanie

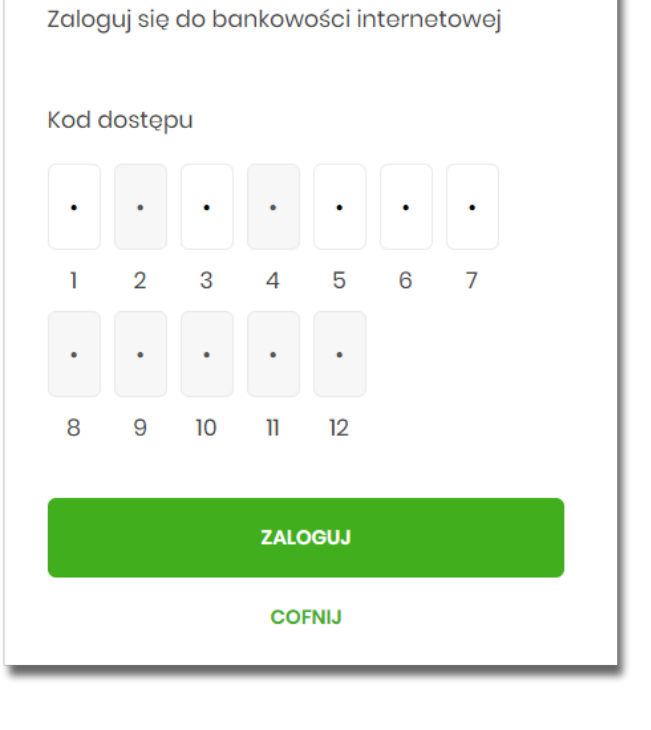

• system Asseco EBP prezentuje ekran informujący o wysłaniu dyspozycji logowania do aplikacji Asseco MAA,

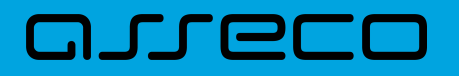

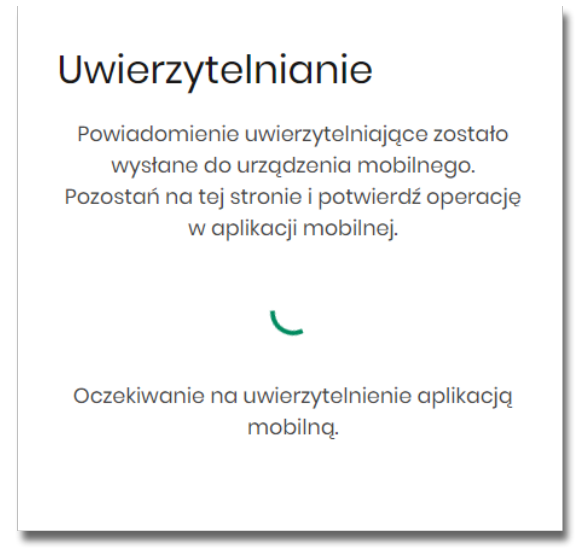

- system Asseco EBP za pośrednictwem systemu GUARDIAN wysyła do aplikacji Asseco MAA powiadomienie PUSH o nowej dyspozycji logowania,
- aplikacja Asseco MAA wyświetla na urządzeniu mobilnym baner powiadomienia PUSH z informacją o oczekującym powiadomieniu,
- Użytkownik wybiera baner powiadomienia PUSH, które uruchamia aplikację mobilną Asseco MAA lub bezpośrednio uruchamia aplikację z systemu operacyjnego urządzenia mobilnego,
- Użytkownik loguje się do aplikacji mobilnej Asseco MAA,

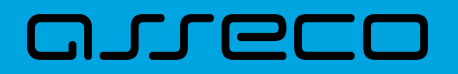

| = -          |                    | (I R***M)           |
|--------------|--------------------|---------------------|
| Witaj, wpr   | owadź PIN, aby się | zalogować           |
| Wprowadź PIN |                    |                     |
| 1            | 2                  | 3                   |
| 4            | 5                  | 6                   |
| 7            | 8                  | 9                   |
|              | 0                  | $\langle X \rangle$ |
|              |                    |                     |
|              |                    |                     |
|              |                    |                     |
|              | 🔊 zaloguj          |                     |

- aplikacja mobilna Asseco MAA pobiera z systemu GUARDIAN dane do logowania,
- aplikacja mobilna Asseco MAA prezentuje dane dyspozycji logowania,
- Użytkownik weryfikuje wyświetlone dane oraz potwierdza realizację dyspozycji logowania,

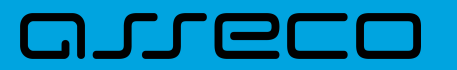

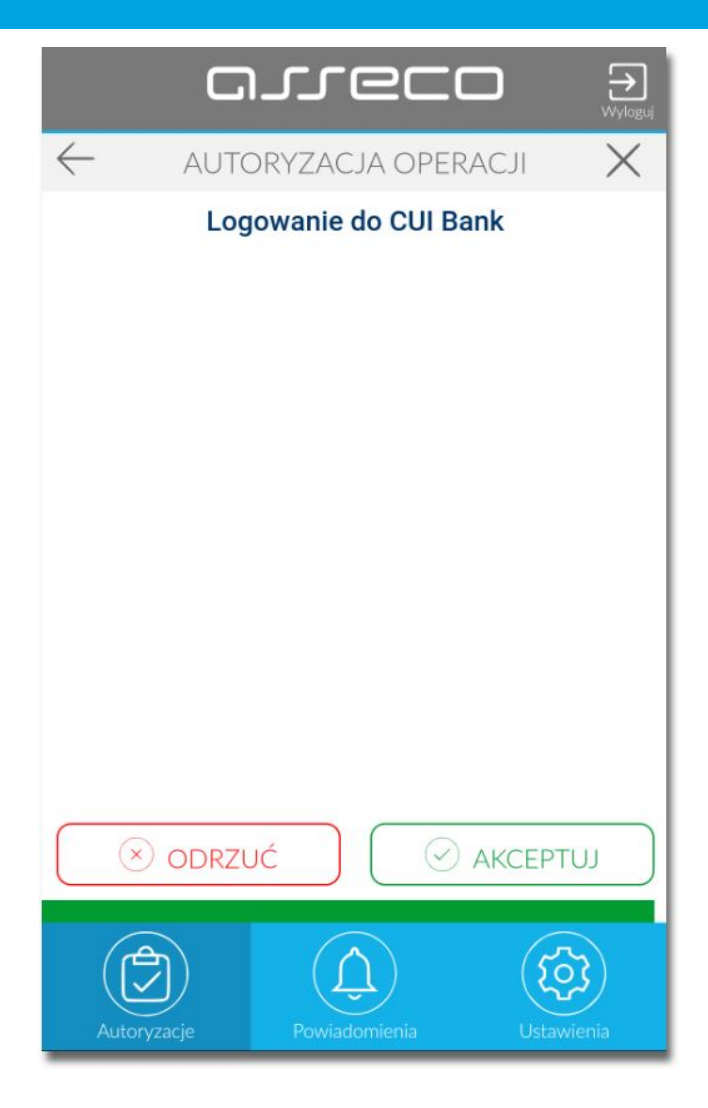

- aplikacja podpisuje dyspozycje za pomocą klucza prywatnego,
- aplikacja Asseco MAA wysyła podpisaną dyspozycję do systemu GUARDIAN,
- system GUARDIAN weryfikuje (z użyciem klucza publicznego) podpis dyspozycji złożony w aplikacji mobilnej Asseco MAA oraz przekazuje wynik do aplikacji Asseco MAA oraz Asseco EBP (weryfikacja pozytywna),
- Użytkownik zostaje zalogowany do systemu Asseco EBP,
- aplikacja mobilna Asseco MAA prezentuje potwierdzenie autoryzacji dyspozycji,

Dokumentacja użytkownika systemu Asseco EBP 2.3. Logowanie do systemu

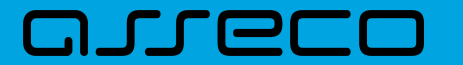

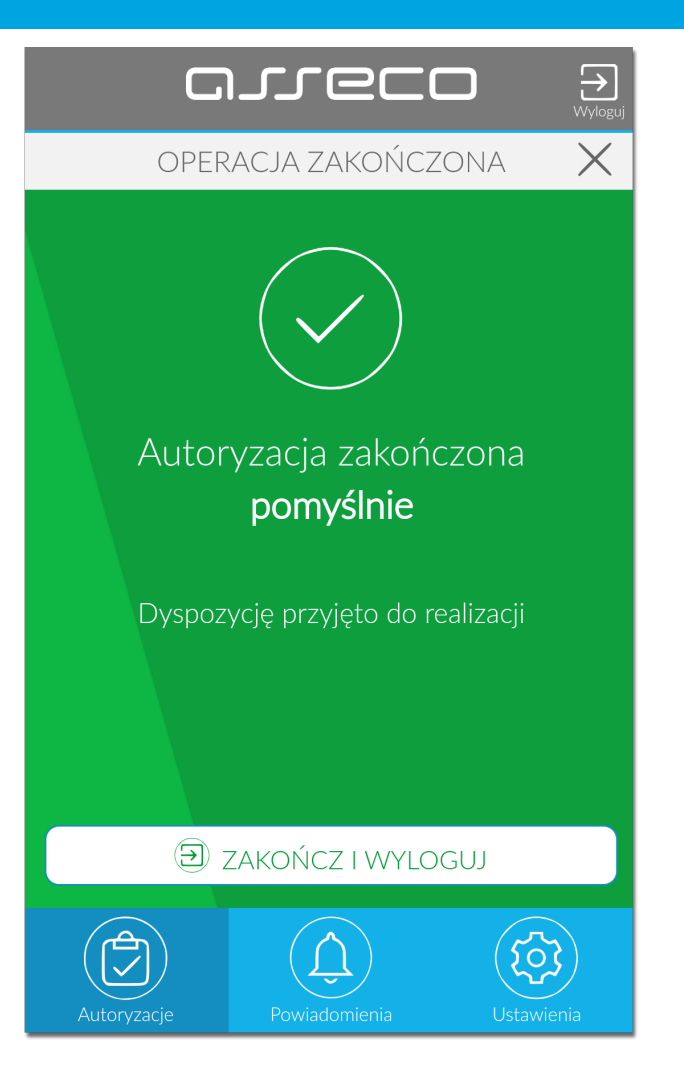

W przypadku, gdy Użytkownik nie potwierdził autoryzacji dyspozycji logowania w określonym czasie po wskazaniu dyspozycji w aplikacji mobilnej Asseco MAA, wówczas zostanie zaprezentowany następujący komunikat:

• Upłynął czas akceptacji dyspozycji.

W przypadku odrzucenia autoryzacji w aplikacji mobilnej Asseco MAA zostanie zaprezentowany komunikat:

• Autoryzacja została odrzucona.

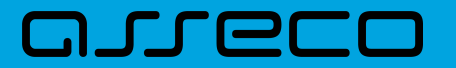

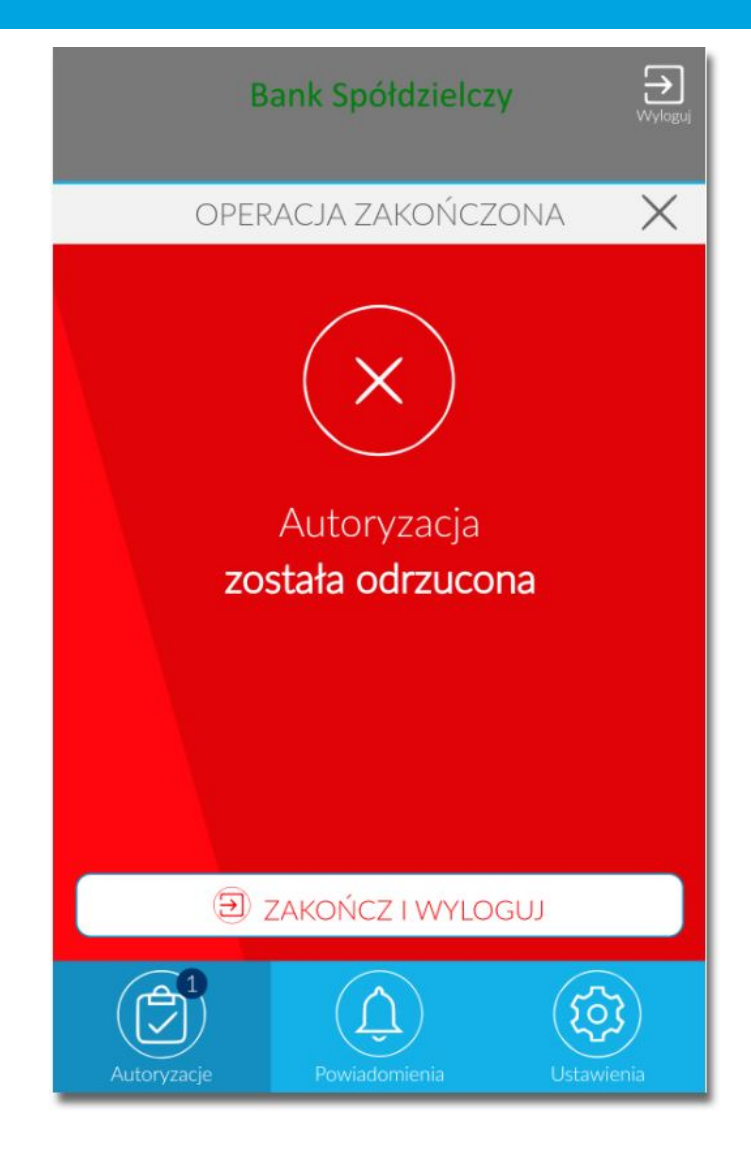

W procesie logowania do systemu Asseco EBP za pomocą aplikacji mobilnej Asseco MAA, na etapie uwierzytelnienia może pojawić się komunikat z informacją o błędzie:

- *Błąd na etapie uwierzytelniania* w przypadku, gdy:
  - ° podano niepoprawne hasło,
  - ° inny błąd techniczny.
- Błąd uwierzytelnienia w przypadku:
  - braku podpisania dyspozycji w określonym czasie,
  - ° odrzucenia autoryzacji w aplikacji mobilnej Asseco MAA.

## **2.3.3. Logowanie do systemu Asseco EBP przy pomocy karty** mikroprocesorowej

Użytkownik ma możliwość zalogowania się do systemu Asseco EBP za pomocą karty mikroprocesorowej.

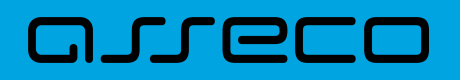

# **2.3.3.1.** Pierwsze logowanie do systemu Asseco EBP za pomocą karty mikroprocesorowej wraz z rejestracją urządzenia

Proces pierwszego logowania za pomocą karty mikroprocesorowej do Asseco EBP przebiega w następujący sposób:

• Użytkownik na formatce logowania wprowadza identyfikator i przechodzi do drugiego kroku naciskając przycisk [DALEJ].

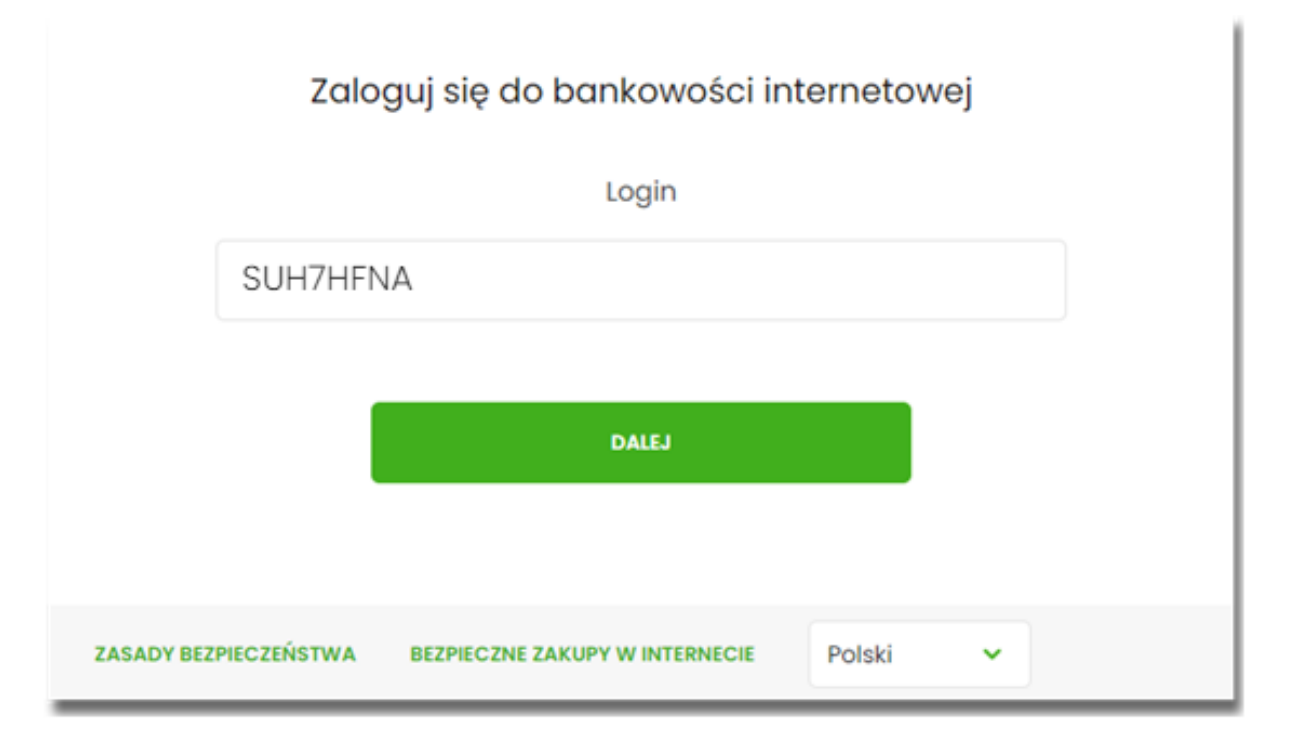

Na drugim kroku logowania, zostaje zaprezentowana formatka oczekiwania na podpis z aplikacji e-Podpis.
 Wybór opcji [ZALOGUJ ZA POMOCĄ E-PODPISU] pozwala na pobranie, a następnie instalację aplikacji e-Podpis.
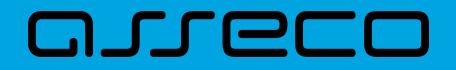

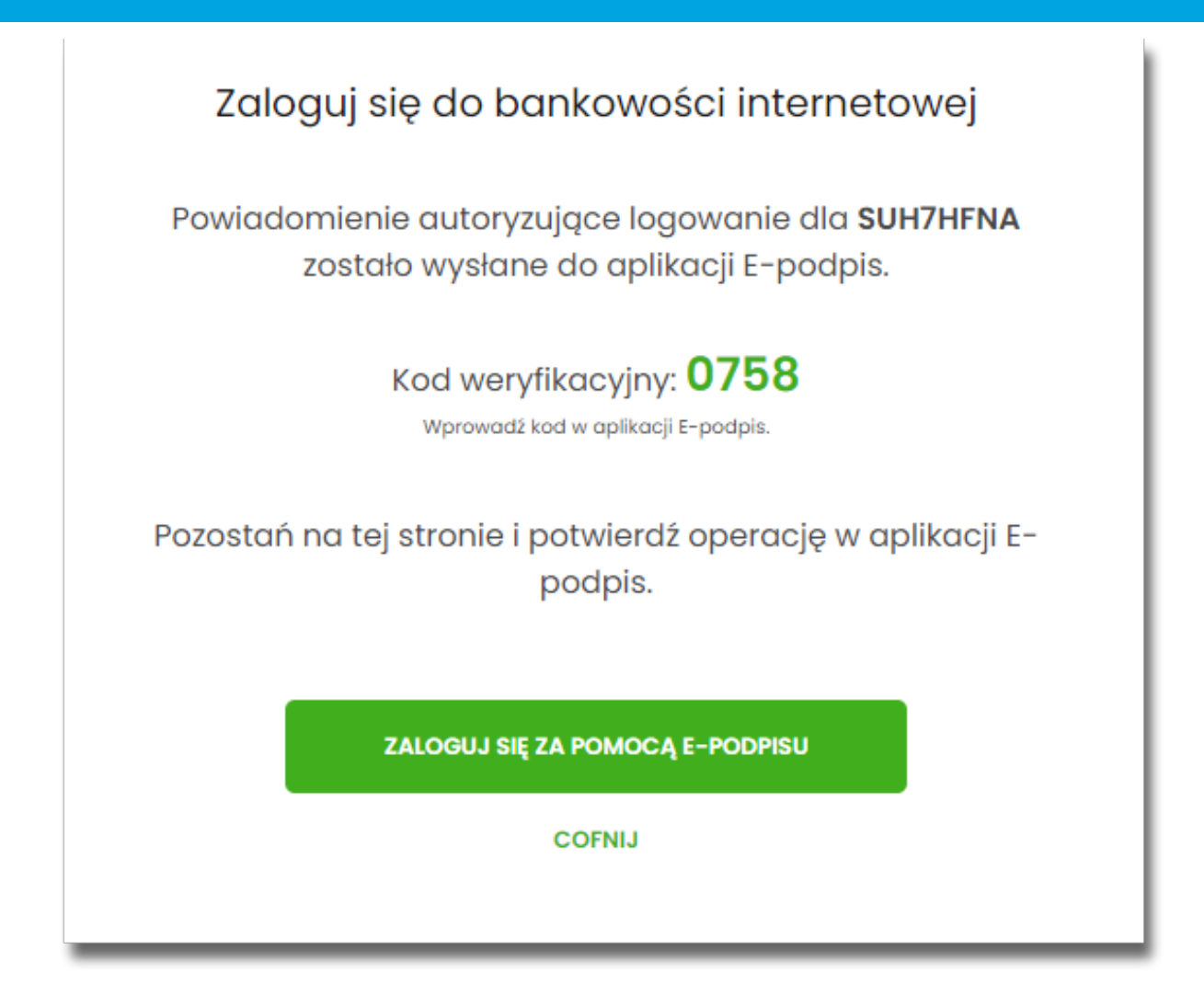

 Po zainstalowaniu i uruchomieniu aplikacji e-Podpis, użytkownik powinien zostać w niej uwierzytelniony. W tym celu, na formatce e-Podpisu, użytkownik wpisuje PIN karty mikroprocesorowej, a następnie wybiera przycisk [PODPISZ].

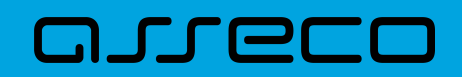

| e-Podpis             |            |    |
|----------------------|------------|----|
| ne do podpisu:       |            |    |
| nowanie do e-Podpis  |            |    |
| ogowanie do erroupis |            |    |
|                      |            |    |
| ugowanie do e-roupis |            |    |
|                      | Podaj PIN: |    |
|                      | Podaj PIN: | •• |

• Jeśli proces uwierzytelnienia w aplikacji e-Podpis zakończył się pomyślnie, użytkownik loguje się do systemu Asseco EBP, podając na formatce e-Podpisu kod weryfikacyjny z formatki logowania oraz PIN do karty.

| 🖉 e-Podpis (podpis niekwalifikowany) | - 🗆 ×              |
|--------------------------------------|--------------------|
| e-Podpis                             |                    |
|                                      |                    |
| Dane do podpisu:                     |                    |
|                                      |                    |
|                                      | Kod weryfikacyjny: |
|                                      | 0758               |
|                                      | Podaj PIN:         |
|                                      | Anuluj Podpisz     |

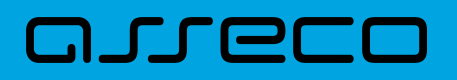

• Po poprawnym wprowadzeniu kodu weryfikacyjnego oraz PINu, użytkownik zostaje zalogowany do systemu Asseco EBP.

#### 2.3.3.2. Kolejne logowanie do systemu Asseco EBP przy pomocy karty mikroprocesorowej

Jeśli aplikacja e-Podpis jest uruchomiona i użytkownik jest do niej zalogowany, wówczas proces logowania do system Asseco EBP za pomocą karty mikroprocesorowej przebiega następująco:

 Użytkownik na formatce logowania wprowadza identyfikator i przechodzi do drugiego kroku naciskając przycisk [DALEJ].

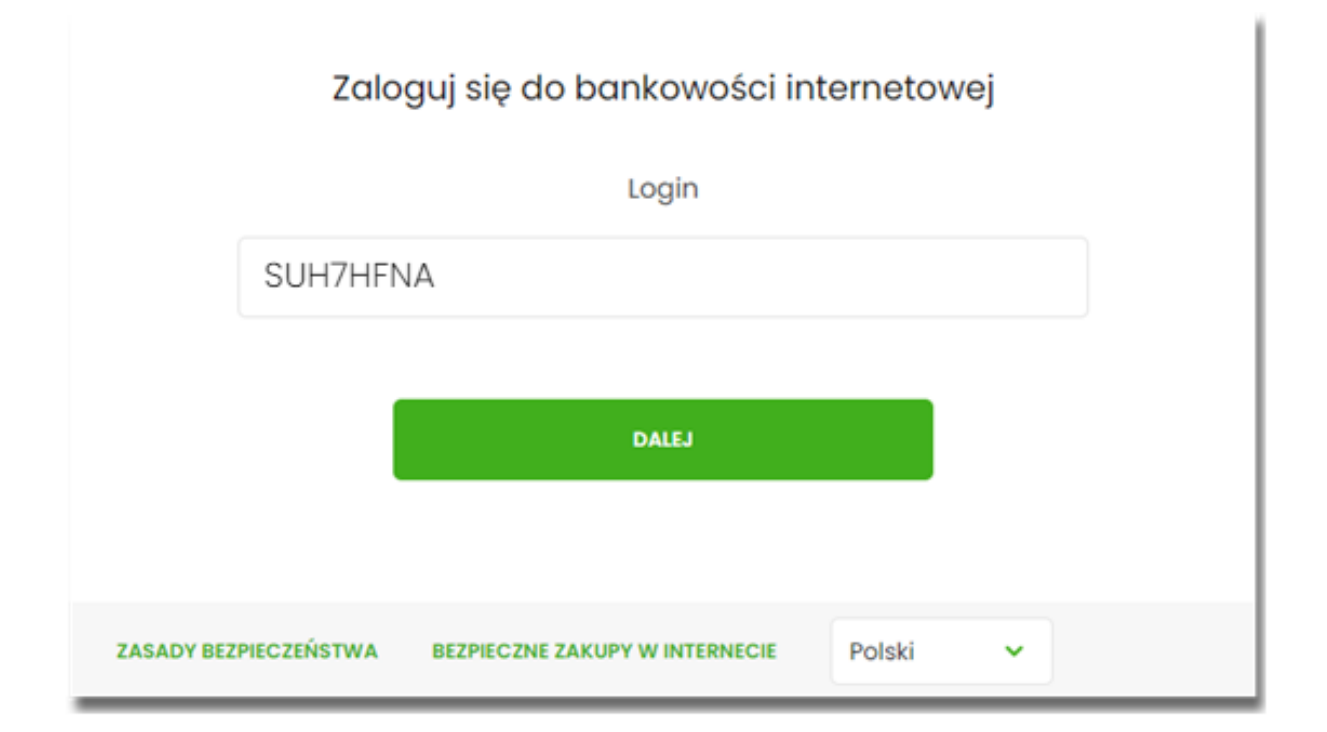

• Na drugim kroku logowania, zostaje zaprezentowana formatka oczekiwania na podpis oraz formatka z aplikacji e-Podpis z danymi do podpisu.

| Zalogui sie do bankowości internetowej                                                             | 🖌 e-Podpis (podpis niekwalifikowany) | - 🗆 X              |
|----------------------------------------------------------------------------------------------------|--------------------------------------|--------------------|
|                                                                                                    | e-Podpis                             | مىرەرە             |
| Powiadomienie autoryzujące logowanie dla <b>SUH7HFNA</b><br>zostało wysłane do aplikacji E-podpis. |                                      | POLAND             |
|                                                                                                    | Dane do podpisu:                     |                    |
| Kod weryfikacyjny: 0758<br>Wprowadž kod w aplikacji E-podpis.                                      | Logowanie CUI Bank                   |                    |
| Pozostań na tej stronie i potwierdź operację w aplikacji E-<br>podpis.                             |                                      | Kod weryfikacyjny: |
|                                                                                                    |                                      | 0758               |
| ZALOGUJ SIĘ ZA POMOCĄ E-PODPISU                                                                    |                                      | Podaj PIN:         |
| COFNIJ                                                                                             |                                      | Anuluj Podpisz     |

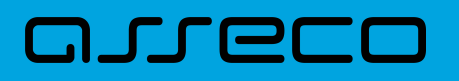

- Użytkownik podaje na formatce e-Podpisu kod weryfikacyjny z formatki logowania oraz PIN do karty.
- Po poprawnym wprowadzeniu kodu weryfikacyjnego oraz PINu, użytkownik zostaje zalogowany do systemu Asseco EBP.

# 2.3.4. Logowanie do systemu Asseco EBP przy pomocy hasła maskowanego + kodu SMS

Użytkownik ma możliwość zalogowania się do systemu Asseco EBP za pomocą hasła maskowanego + kodu SMS.

## **2.3.4.1.** Pierwsze logowanie do systemu Asseco EBP przy pomocy hasła maskowanego + kodu SMS

W celu zmiany sposobu logowania na wniosek Użytkownika (np. w Oddziale Banku lub CallCenter), operator w module BackOffice wyszukuje osobę i ustawia **Priorytetowe urządzenie do logowania** na *Hasło maskowane + kod sms* oraz wysyła nowe hasło. Wygenerowane hasło tymczasowe zostaje wysłane za pomocą SMS na numer telefonu Użytkownika. Hasło wymagane jest przy logowaniu do systemu Asseco EBP (pierwszy krok uwierzytelniania). Użytkownik otrzymuje hasło po wpisaniu numeru identyfikacyjnego. Hasło ważne jest przez określony czas (np. 15 min).

Użytkownik powinien je zmienić przed upływem okresu ważności podczas logowania.

Po uruchomieniu systemu Asseco EBP wyświetlane jest okno logowania:

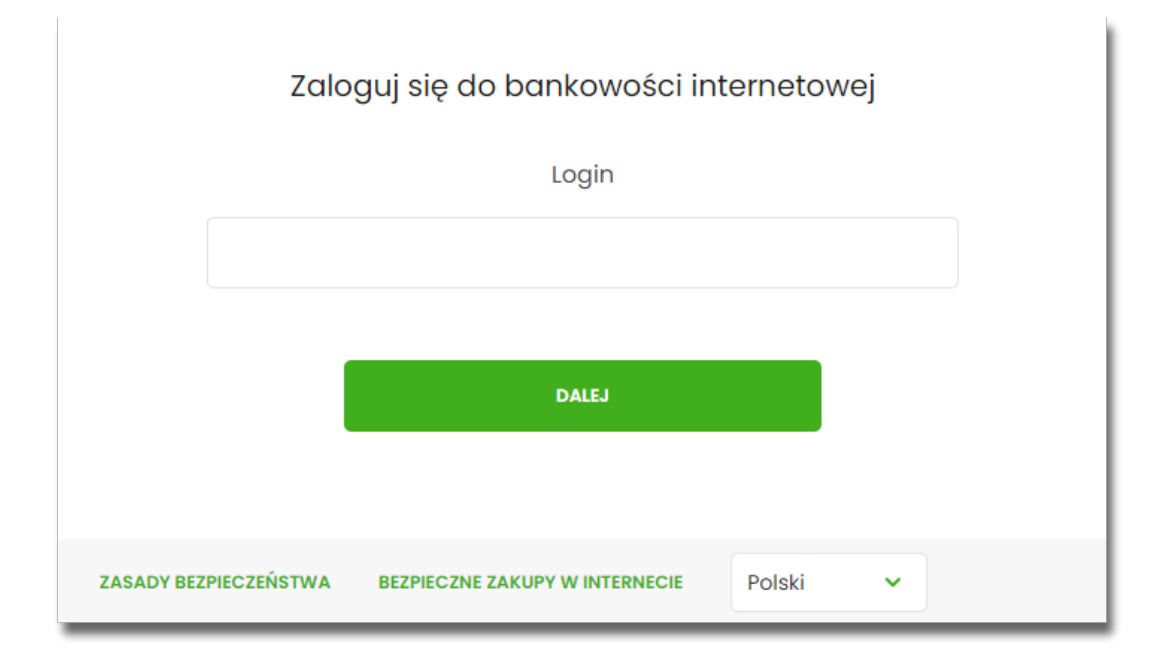

Pierwsze logowanie odbywa się w następujących krokach:

 wprowadzenie identyfikatora Użytkownika i naciśnięciu przycisku [DALEJ]. Bez względu na sposób wpisania numeru identyfikacyjnego (wielkimi czy małymi literami) system autentykacji zawsze rozpatruje tą wartość

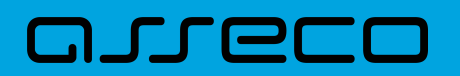

jako jednakową. Wpisywany numer identyfikacyjny jest zawsze prezentowany wielkimi literami,

 wprowadzenie hasła, które zostało przesłane w wiadomości sms (hasło tymczasowe) i potwierdzeniu przyciskiem [ZALOGUJ],

| Zalc                  | oguj się do bankowości internetowej     |
|-----------------------|-----------------------------------------|
| v                     | Vpisz wskazane znaki hasła dla LTREGRES |
|                       | ZALOGUJ                                 |
|                       | LUJUNA                                  |
| ZASADY BEZPIECZEŃSTWA | BEZPIECZNE ZAKUPY W INTERNECIE          |

• potwierdzenie logowania otrzymanym kodem sms i naciśnięcie przycisku [ZALOGUJ],

|                       | Zaloguj się do bankowości internetowej                       |
|-----------------------|--------------------------------------------------------------|
|                       | Wysłaliśmy SMS z kodem autoryzującym logowanie dla LTREGRES. |
|                       | Wpisz kod poniżej:                                           |
|                       |                                                              |
|                       |                                                              |
|                       | zaloguj                                                      |
|                       | LUUNA                                                        |
|                       |                                                              |
| ZASADY BEZPIECZEŃSTWA | BEZPIECZNE ZAKUPY W INTERNECIE                               |

• ustawienie nowego hasła do logowania z zachowaniem zasad bezpieczeństwa (zasady są dostepne na liście rozwijalnej WYMAGANIA DO HASŁA), oraz potwierdzenie za pomocą przycisku [ZAPISZ I ZALOGUJ]:

| WYMAGANIA DO HASŁA                                | ^ |
|---------------------------------------------------|---|
| <ul> <li>musi składać się z 4-9 znaków</li> </ul> |   |
| <ul> <li>musi zawierać wielką literę</li> </ul>   |   |
| <ul> <li>musi zawierać małą literę</li> </ul>     |   |
| <ul> <li>musi zawierać znak specjalny</li> </ul>  |   |
| <ul> <li>musi zawierać cyfrę</li> </ul>           |   |

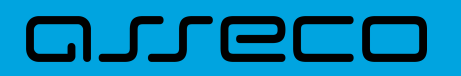

| Zalo          | oguj się do bankowości              | interneto    | owej           |  |
|---------------|-------------------------------------|--------------|----------------|--|
| Podczas pierv | vszego logowania, wymagan<br>hasła. | e jest ustav | vienie swojego |  |
|               | WYMAGANIA DO HASŁA                  | ~            |                |  |
|               | Wprowadź nowe ha                    | sło          |                |  |
|               | Powtórz nowe has                    | ю            |                |  |
|               |                                     |              |                |  |
|               | ZAPISZ I ZALOGUJ                    |              |                |  |

Po poprawnym ustawieniu nowego hasła, Użytkownik zostanie zalogowany do systemu Asseco EBP.

#### 2.3.4.2. Dodanie urządzenia zaufanego podczas logowania

Użytkownik ma możliwość dodania urządzenia zaufanego, dzięki czemu będzie mógł się zalogować do systemu bez podania SMS.

Podczas logowania do systemu Asseco EBP, Użytkownik musi wprowadzić:

- identyfikator Użytkownika i nacisnąć przycisk [DALEJ],
- hasło i potwierdzić przyciskiem [ZALOGUJ],
- otrzymany kod SMS, potwierdzający logowanie i nacisnąć przycisk [ZALOGUJ I DODAJ DO ZAUFANYCH].

|                       | Zaloguj się do bankowości internetowej                                                                                                    |
|-----------------------|----------------------------------------------------------------------------------------------------|
|                       | Wysłaliśmy SMS z kodem autoryzującym logowanie dla LTREGRES.                                                                                            |
|                       | Wpisz kod poniżej:                                                                                                    |
|                       |                                                                                                    |
|                       | Czy wiesz, że możesz nie zotniewierdzoż za kożdym nazem fogowania popraze<br>SMSF Wystarczy, że dodaza to urządzenie (ChromeWindowst0) do<br>zaułanych? |
|                       | ZALOGNU                                                                                                    |
|                       | ZALOGUJ I DODAJ DO ZAUFANYCH                                                                                                    |
|                       | ANULUJ                                                                                                    |
|                       |                                                                                                    |
| ZASADY BEZPIECZEŃSTWA | BEZPIECZNE ZAKUPY W INTERNECIE                                                                                                    |

W przypadku wprowadzenia poprawnych danych, Użytkownik zostanie zalogowany do systemu Asseco EBP, natomiast urządzenie zostanie zapisane do urządzeń zaufanych.

Po zalogowaniu (podaniu danych uwierzytelniających) do aplikacji Asseco EBP weryfikowany jest status Użytkownika w kontekście akceptacji i jeśli dane Użytkownika są zmieniane lub weryfikowane (przez operatora modułu BackOffice) wówczas dalsza praca z systemem nie jest możliwa, a Użytkownik otrzymuje komunikat:

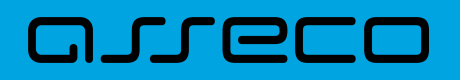

Praca w systemie nie jest obecnie możliwa. Zlecone przez Ciebie zmiany w dostępie są obecnie wprowadzane w Banku. Spróbuj ponownie później bądź skontaktuj się ze swoim Doradcą lub Teleserwisem.

## 2.3.4.3. Kolejne logowanie do systemu Asseco EBP przy pomocy hasła maskowanego + kodu SMS (bez dodania urządzenia do zaufanych)

Podczas kolejnego logowania do systemu Asseco EBP, Użytkownik musi wprowadzić:

- identyfikator Użytkownika i nacisnąć przycisk [DALEJ],
- hasło i potwierdzić przyciskiem [ZALOGUJ],
- otrzymany kod SMS, potwierdzający logowanie i nacisnąć przycisk [ZALOGUJ].

W przypadku wprowadzenia poprawnych danych, Użytkownik zostanie zalogowany do systemu Asseco EBP, natomiast w przypadku wprowadzenia błędnych danych, system zaprezentuje odpowiedni komunikat. W przypadku wprowadzenia:

• błędnego hasła, system zaprezentuje komunikat: Błąd na etapie uwierzytelniania.

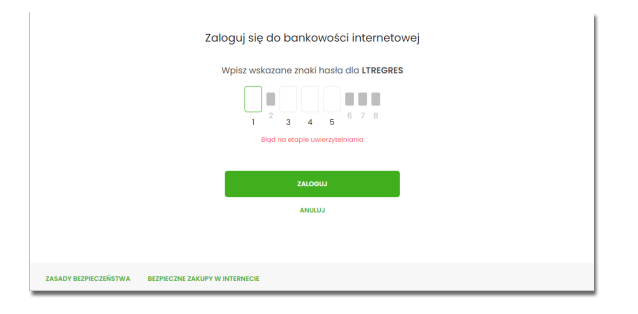

• błędnego kodu SMS, system zaprezentuje komunikat: Błędny kod SMS.

|                       | Zaloguj się do bankowości internetowej                                                                                                    |
|-----------------------|----------------------------------------------------------------------------------------------------|
|                       | Wysłaliśmy SMS z kodem autoryzującym logowanie dla LTREGRES.                                                                                                  |
|                       | Wpisz kod poniżej:                                                                                                    |
|                       |                                                                                                    |
|                       | Biędny kod SMS                                                                                                    |
|                       | Czy wiesz, że możesz nie zatwierdzać za każdym razem logowania poprzez<br>SMS? Wystarczy, że dodasz to urządzonie <b>(ChromeWindows10)</b> do<br>'zaułanych'! |
|                       |                                                                                                    |
|                       | ZALOGUJ                                                                                                    |
|                       | ZALOGUJ I DODAJ DO ZAUFANYCH                                                                                                    |
|                       | ANULUJ                                                                                                    |
|                       |                                                                                                    |
| ZASADY BEZPIECZEŃSTWA | BEZPIECZNE ZAKUPY W INTERNECIE                                                                                                    |

Po zalogowaniu (podaniu danych uwierzytelniających) do aplikacji Asseco EBP weryfikowany jest status Użytkownika w kontekście akceptacji i jeśli dane Użytkownika są zmieniane lub weryfikowane (przez operatora modułu BackOffice) wówczas dalsza praca z systemem nie jest możliwa, a Użytkownik otrzymuje komunikat:

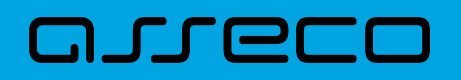

Praca w systemie nie jest obecnie możliwa. Zlecone przez Ciebie zmiany w dostępie są obecnie wprowadzane w Banku. Spróbuj ponownie później bądź skontaktuj się ze swoim Doradcą lub Teleserwisem.

## 2.3.4.4. Kolejne logowanie do systemu Asseco EBP przy pomocy hasła maskowanego + kodu SMS (po dodaniu urządzenia do zaufanych)

Podczas kolejnego logowania do systemu Asseco EBP, Użytkownik musi wprowadzić:

- identyfikator Użytkownika i nacisnąć przycisk [DALEJ],
- hasło i potwierdzić przyciskiem [ZALOGUJ],

W przypadku wprowadzenia poprawnych danych, Użytkownik zostanie od razu zalogowany do systemu Asseco EBP, ponieważ system zweryfikauje, czy Użytkownik loguje się za pomocą dodanego urządzenie zaufanego na podstawie nazwy i wersji systemu operacyjnego oraz rodzaju i wersji przeglądarki internetowej.

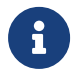

Zmiany dotyczące wersji systemu operacyjnego i/lub przeglądarki internetowej mogą wymagać ponownego dodania nowego urządzenia zaufanego.

Natomiast w przypadku wprowadzenia błędnych danych, system zaprezentuje odpowiedni komunikat:

• w przypadku wprowadzenia błędnego hasła, system zaprezentuje komunikat: *Błąd na etapie uwierzytelniania*.

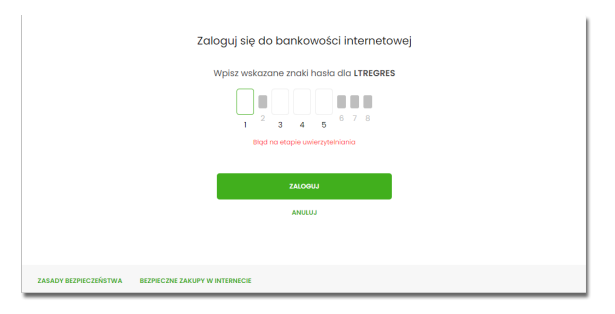

Po zalogowaniu (podaniu danych uwierzytelniających) do aplikacji Asseco EBP weryfikowany jest status Użytkownika w kontekście akceptacji i jeśli dane Użytkownika są zmieniane lub weryfikowane (przez operatora modułu BackOffice) wówczas dalsza praca z systemem nie jest możliwa, a Użytkownik otrzymuje komunikat: *Praca w systemie nie jest obecnie możliwa. Zlecone przez Ciebie zmiany w dostępie są obecnie wprowadzane w Banku. Spróbuj ponownie później bądź skontaktuj się ze swoim Doradcą lub Teleserwisem.* 

### 2.4. Metody autoryzacji zleceń

Po uzyskaniu dostępu do aplikacji Asseco EBP Użytkownik może korzystać z oferowanych mu funkcji aplikacji w celu wykonywania operacji bankowych w ramach udostępnionych mu rachunków bieżących. W aplikacji Asseco EBP dostępne są następujące sposoby uwierzytelniania operacji przez Użytkownika:

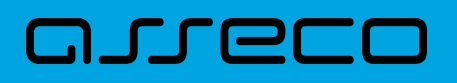

- autoryzowanie operacji za pomocą karty mikroprocesorowej,
- autoryzowanie operacji za pomocą kodu PIN i kodu SMS,
- autoryzowanie operacji za pomocą podpisu mobilnego.

#### 2.4.1. Mobilny podpis

W przypadku Użytkowników posiadających przypisaną metodę autoryzacji Mobilny podpis, autoryzacja zleceń następuje po akceptacji operacji w aplikacji mobilnej Asseco MAA na sparowanym urządzeniu autoryzującym.

W procesie autoryzacji dyspozycji za pomocą aplikacji mobilnej Asseco MAA mogą wystąpić następujące komunikaty informujące o błędzie:

- Nastąpiło przekroczenie czasu oczekiwania na autoryzację, w przypadku:
  - ° braku podpisania dyspozycji w określonym czasie.
- Autoryzacja została odrzucona, w przypadku:
  - ° odrzucenia autoryzacji w aplikacji mobilnej Asseco MAA.
- Brak odpowiedzi z serwera autoryzującego, w przypadku gdy:
  - serwer autoryzacyjny nie zwrócił informacji w określonym czasie.
- Błąd autoryzacji, w przypadku:
  - <sup>°</sup> błędu w systemie autoryzacyjnym.
- Brakuje powiązanego urządzenia do autoryzacji mobilnej, w przypadku gdy:
  - · Użytkownik nie posiada aktywnego urządzenia mobilnego.

#### 2.4.2. Karta mikroprocesorowa

Autoryzacja dyspozycji przy pomocy karty mikroprocesorowej.

Po wprowadzeniu danych dyspozycji przelewu i naciśnięciu [DALEJ] system prezentuje formularz potwierdzenia wprowadzonych danych wraz oknem do prowadzenia kodu PIN

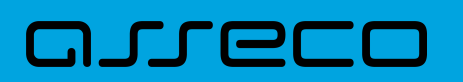

| <     Przelew 2wyłdy z rozłunku i 62 8707 0006 0001 4636 3000 0001 |                                                                         |                                                                                                    |                 |
|--------------------------------------------------------------------|-------------------------------------------------------------------------|----------------------------------------------------------------------------------------------------|-----------------|
| Nadawaa:                                                           | JAN TESTOWY<br>TESTOWA II-III MIASTO                                    | e-Podpis (podpis nielovalifikowany)                                                                             | -  ×            |
| Odbiorox.                                                          | Odbiorca Testowy                                                        | e-Podpis                                                                                                    |                 |
| Rachunek odbioray:                                                 | 84 2190 0002 4066 8249 8284 2288<br>DNB Centrolo                        |                                                                                                    |                 |
| Kwoto:                                                             | 1,00 PLN                                                                | Dane do podpisu:<br>Dodanie przelewu                                                                            | 1               |
| Tytułom                                                            | tytuł tostowy                                                           | Kwota: 1,00 PLN<br>Odbiorca: Odbiorco Testowy                                                                   |                 |
| Data realizacji                                                    | Dzisiaj, 27.02.2020                                                     | Z rachunku: 92 8707 0006 0001 4038 3000 0001<br>Na rachunek: 84 2390 0002 4086 8249 8284 2288<br>Tutulaan tutul |                 |
| Rodzaj przelewiz                                                   | Elbir i wewnetrzny                                                      | Typ przelewu: Przelew krajowy                                                                                   |                 |
|                                                                    | POKAŻ DODATKOWE INFORMACJE                                              |                                                                                                    | Podaj PIN:      |
|                                                                    | Pozostań na tej stronie i potwierdź operację w aplikacji e-Podpis.      |                                                                                                    | Arushi Perdajar |
|                                                                    |                                                                         |                                                                                                    |                 |
|                                                                    | Oczokiwanie na podpis aplikacją o-Podpis.<br>URUCHOM APLIKACJĘ E-PODPIS |                                                                                                    |                 |

Na formularzu E-PODPIS dostępne są akcje:

- [ANULUJ] umożliwia rezygnację z podpisania dyspozycji,
- [PODPISZ] umożliwia podpisanie dyspozycji.

Po wprowadzeniu kodu PIN i naciśnięciu [PODPISZ] system prezentuje formularz z informacją o poprawnej autoryzacji dyspozycji.

| 🖉 e-Podpis (podpis niekwalifikowany)                                                                                                    | -   |         | × |
|----------------------------------------------------------------------------------------------------|-----|---------|---|
| e-Podpis                                                                                                    |     |         |   |
| Dane do podpisu:                                                                                                    |     |         |   |
| Dodanie przelewu<br>Kwota: 1,00 PLN<br>Odbiorca: Odbiorca Testowy<br>Z rachunku: 92 8707 0006 0001 4036 3000 0001<br>Na rachunek: 84 2190 0002 4086 8249 8284 2288<br>Tytułem: tytuł<br>Typ przelewu: Przelew krajowy |     |         | < |
|                                                                                                    | Za  | amknij  |   |
| Poprawnie wysłano podpisane dane                                                                                                    | 2.0 | iniking |   |

Po naciśnięciu [ZAMKNIJ] system prezentuje formularz z potwierdzeniem realizacji dyspozycji.

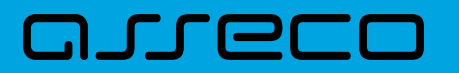

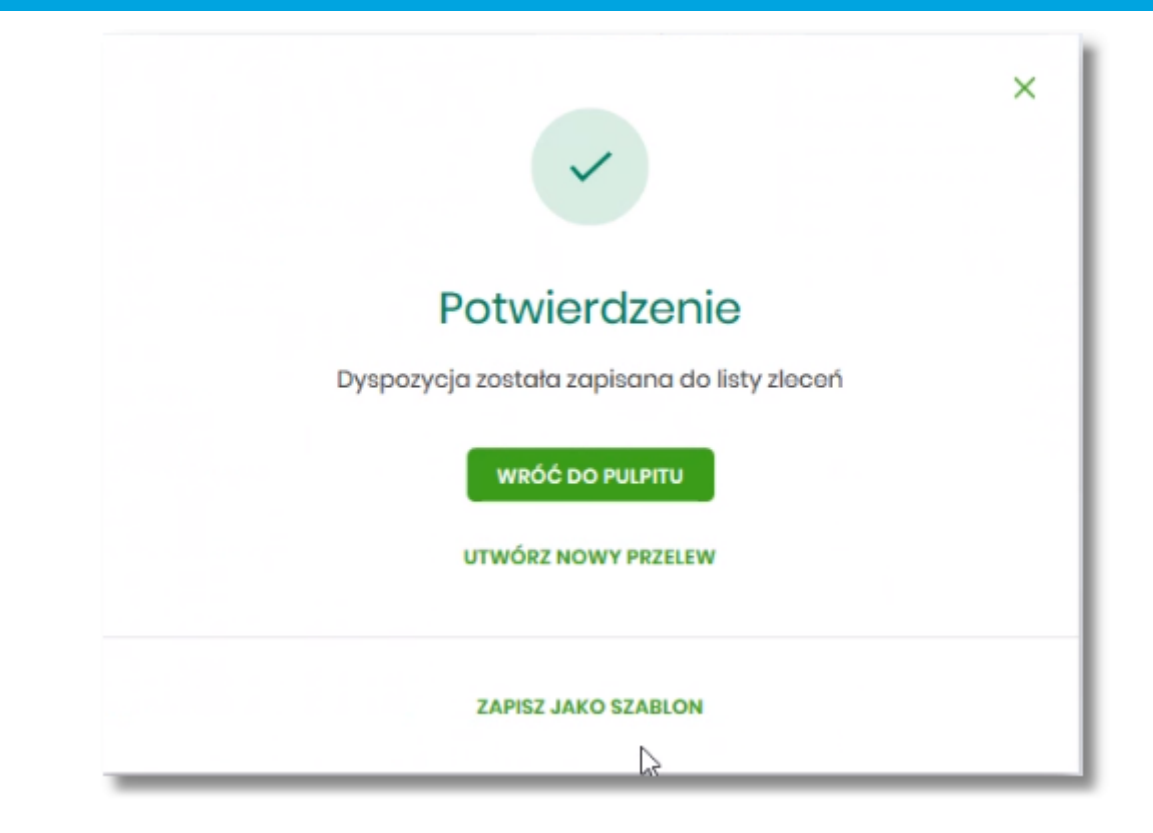

Na formularzu POTWIERDZENIE dostępne są akcje:

- [WRÓĆ DO PULPITU] umożliwia powrót do pulpitu,
- [UTWÓRZ NOWY PRZELEW] umożliwia utworzenie nowej dyspozycji,
- [ZAPISZ JAKO SZABLON] umożliwia zapisanie dyspozycji jako szablon.

W przypadku gdy Użytkownik wprowadzi błędny kod PIN system zaprezentuje komunikat:

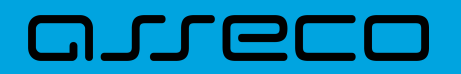

|            | -          |            | ×          |
|------------|------------|------------|------------|
|            |            |            |            |
|            |            |            |            |
|            |            |            | <1         |
| Podaj PIN: |            |            |            |
|            | Podaj PIN: | Podaj PIN: | Podaj PIN: |

Na formularzu E-PODPIS dostępne są akcje:

- [ANULUJ] umożliwia rezygnację z podpisania dyspozycji,
- [PODPISZ] umożliwia wprowadzenie poprawnego kodu i podpisanie dyspozycji.

Po odrzuceniu dyspozycji za pomocą przycisku [ANULUJ], system prezentuje następujący komunikat:

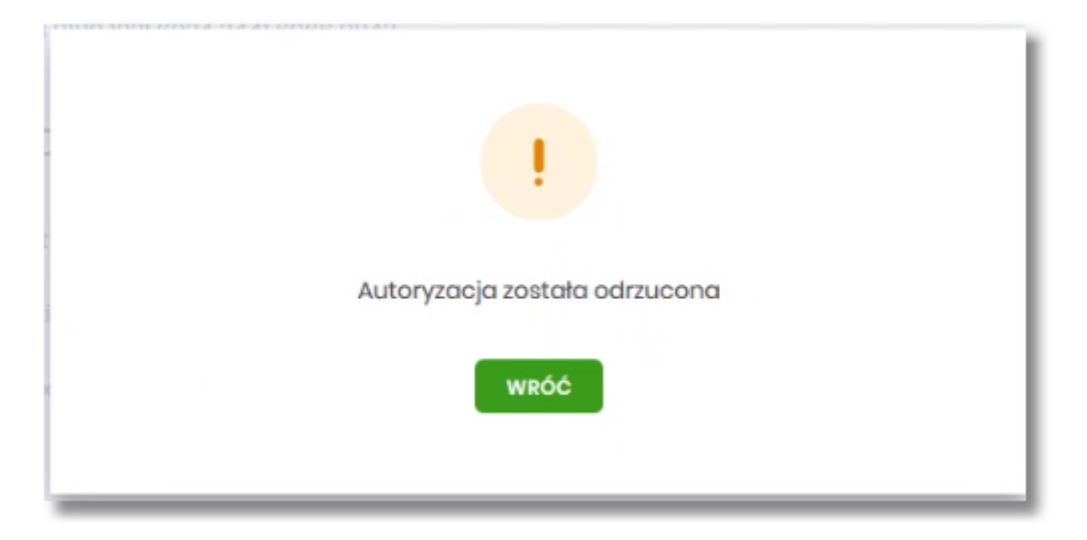

#### 2.4.3. Kod PIN + kod SMS

W przypadku Użytkowników posiadających przypisaną metodę autoryzacji Kod PIN + Kod SMS, autoryzacja

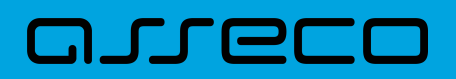

zleceń następuje po wprowadzeniu poprawnego kodu PIN oraz przesłanego kodu SMS.

Operator w module Asseco BackOffice wyszukuje osobę i ustawia **Priorytetowe urządzenie do autoryzacji** na *Kod PIN + Kod SMS* oraz ustawia hasło tymczasowe. Wygenerowane hasło tymczasowe zostaje wysłane za pomocą SMS na numer telefonu Użytkownika.

Jeśli Użytkownik ma ustawiony sposób autoryzacji na Kod PIN + kod SMS lub zrestartował PIN za pomocą administratora banku to po zalogowaniu system zaprezentuje komunikat zalecający zmianę PINu do autoryzacji.

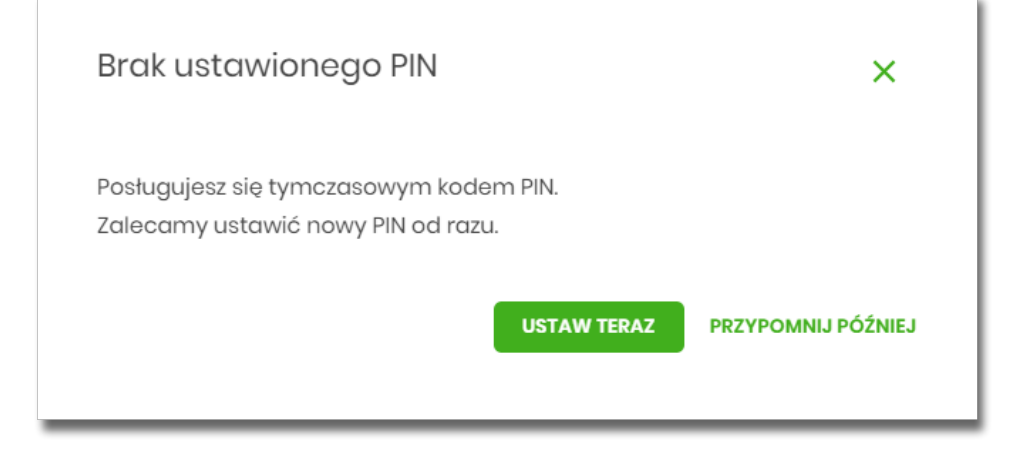

Wybór przycisku [USTAW TERAZ] powoduje przeniesienie Użytkownika do formatki ZMIANA PIN DO AUTORYZACJI. PIN ważny jest przez określony czas (np. 15 min).

| <                                                                                                    |                                                                                                    | ×                                                                                       | < |
|----------------------------------------------------------------------------------------------------|----------------------------------------------------------------------------------------------------|-----------------------------------------------------------------------------------------|---|
| Zmiana PIN do autory                                                                                                    | zacji                                                                                                    |                                                                                         |   |
|                                                                                                    |                                                                                                    |                                                                                         |   |
| Obecny PIN                                                                                                    | Wpisz obecny PIN                                                                                            |                                                                                         |   |
| Nowy PIN                                                                                                    | Wpisz nowy PIN                                                                                              |                                                                                         |   |
| Powtórz nowy PIN                                                                                                    | Powtórz nowy PIN                                                                                            |                                                                                         |   |
|                                                                                                    | ZATWIERDŹ                                                                                                   |                                                                                         |   |
| Zadbaj o zachowanie poufnośc<br>swojego PIN.                                                                                                    | zi                                                                                                    |                                                                                         |   |
| Nie udostępniaj PIN innym                                                                                                    | n osobom, na żadnych stronach internetowych, pod                                                            | ztą elektroniczną, wiadomością SMS lub w odpowiedzi na żądania otrzymane od pracowników |   |
| banku.<br>• Definiując swój PIN pamię                                                                                                    | ataj o zachowaniu zasad bezpieczeństwa podczas k                                                            | orzystania z usług bankowości elektronicznej.                                           |   |
| Zasady budowy PIN są następu                                                                                                    | jące:                                                                                                    |                                                                                         |   |
| <ul> <li>musi składać się z 4-8 zna</li> <li>musi zawierać przynajmn</li> <li>musi zawierać przynajmn</li> <li>musi zawierać przynajmn</li> <li>musi zawierać przynajmn</li> </ul> | aków<br>niej jedną wielką literę<br>niej jedną matą literę<br>niej jeden znak specjalny<br>niej iedna cytre |                                                                                         |   |
| <ul> <li>może zawierać wyłącznie</li> </ul>                                                                                                    | znaki ze zbioru: 0123456789abcdefghijklmnopqrst                                                             | JVWXYZABCDEFGHIJKLMNOPQRSTUVWXYZ!@#\$%^&*()=+[{]}\1;:*,<>/?                             |   |

Użytkownik musi wpisać obecny PIN tymczasowy, który otrzymał za pomocą SMS oraz wpisać i powtórzyć nowy PIN, a następnie kliknąć przycisk [ZATWIERDŹ].

Nowy PIN musi być zgodny z zasadami bezpieczeństwa zgodnie z informacją w dolnej części formularza, tzn.:

• musi składać się z 4-8 znaków,

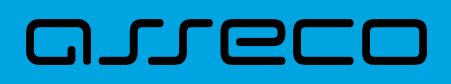

- musi zawierać przynajmniej jedną wielką literę,
- musi zawierać przynajmniej jedną małą literę,
- musi zawierać przynajmniej jeden znak specjalny,
- musi zawierać przynajmniej jedną cyfrę,
- może zawierać wyłącznie znaki ze zbioru: 0123456789abcdefghijklmnopqrstuvwxyzABCDEFGHIJKLMNOPQRSTUVWXYZ!@#\$%^&\*()-\_=+[\{]}\|;:",<.>/?.

Po zatwierdzeniu zmian, system prezentuje komunikat: PIN został zmieniony.

|                      | × |
|----------------------|---|
| Potwierdzenie        |   |
| PIN został zmieniony |   |
| WRÓĆ DO PULPITU      |   |
|                      |   |

Natomiast wybór przycisku [PRZYPOMNIJ PÓŹNIEJ] spowoduje, że system wyświetli komunikat o konieczności zmiany PIN po ponownym zalogowaniu.

Jeśli Użytkownik nie zmieni PIN do autoryzacji bezpośrednio po zalogowaniu i przejdzie do wykonania przelewów, to przy wejściu Użytkownika na formularz potwierdzenia przelewu, system wymusza zmianę PINu, prezentując odpowiedni komunikat:

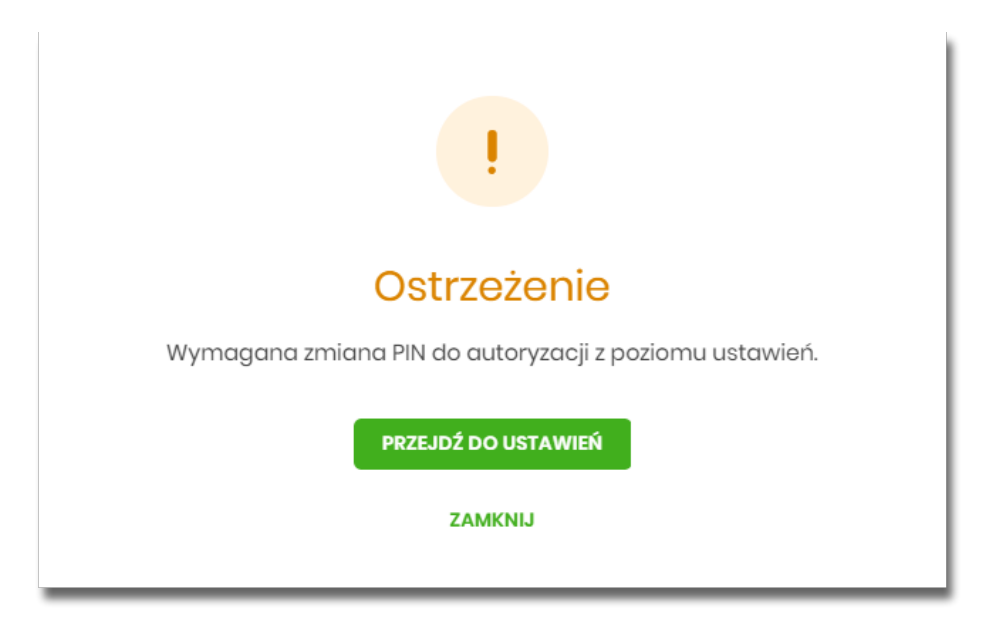

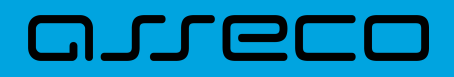

Wybór przycisku [PRZEJDŹ DO USTAWIEŃ] powoduje przeniesienie Użytkownika do formatki ZMIANA PIN DO AUTORYZACJI. PIN ważny jest przez określony czas (np. 15 min).

Po zmianie PINu tymczasowego, aby zautoryzować dyspozycję Użytkownik będzie musiał:

- podać PIN w polu Podaj PIN,
- podać kod SMS w polu Podaj kod SMS,
- zatwierdzić zmiany za pomocą przycisku [AKCEPTUJ].

| Podaj PIN:     | Podaj PIN                       |  |
|----------------|---------------------------------|--|
| Podaj kod SMS: | Wpisz kod SMS                   |  |
|                | Operacja nr 1 z dnia 05.05.2020 |  |
|                | АКСЕРТИЈ                        |  |

W przypadku poprawnej weryfikacji danych system zaprezentuje komunikat o poprawnej autoryzacji.

W przypadku wprowadzenia błędnego PINu albo kodu SMS, system wyświetli odpowiedni komunikat:

| Podaj PIN:     | •••••                                 |
|----------------|---------------------------------------|
|                | Niepoprawny PIN lub kod autoryzacyjny |
| Podaj kod SMS: | ••••                                  |
|                | Niepoprawny PIN lub kod autoryzacyjny |
|                | Operacja nr 1 z dnia 05.05.2020       |
|                | АКСЕРТИЈ                              |

### 2.5. Wybór kontekstu przez Użytkownika w systemie Asseco EBP

System Asseco EBP udostępnia nowoczesny tryb pracy, pozwalający na wybór przez Użytkownika kontekstu (indywidulnego, firmowego), w jakim będzie zalogowany w systemie Asseco EBP. Funkcjonalność ta umożliwia Użytkownikowi w trakcie pracy, swobodne przełączanie się pomiędzy kontekstami i w zależności od jego

wyboru działanie jako Użytkownik detaliczny (kontekst indywidualny) i obsługę rachunków indywidualnych lub jako Użytkownik firmowy (kontekst firmowy) i obsługę rachunków firmowych.

W module Asseco BackOffice jest możliwość sterowania kontekstami, operator ma możliwość ustawienia Użytkownikowi aktywnego/domyślnego kontekstu w jakim będzie się logował do systemu Asseco EBP.

Obsługa kontekstów obejmuje następujące warianty:

- Użytkownik posiada kontekst indywidualny, a nie posiada firmowego. W takim przypadku, po zalogowaniu Użytkownik nie ma dostępu do zmiany kontekstu. System oferuje funkcjonalności dla Użytkowników detalicznych.
- Użytkownik posiada kontekst firmowy i jest Użytkownikiem technicznym. W takim przypadku, po zalogowaniu Użytkownik nie ma dostępu do zmiany kontekstu.
- Użytkownik posiada nieaktywny kontekst firmowy. W takim przypadku, po zalogowaniu Użytkownik nie ma dostępu do zmiany kontekstu. System oferuje funkcjonalności dla Użytkowników detalicznych.
- Użytkownik posiada aktywny kontekst firmowy, ale kontekst ten nie jest domyślny. W takim przypadku, po zalogowaniu Użytkownik jest w kontekście indywidualnym, ale ma możliwość zmiany na kontekst firmowy.
- Użytkownik posiada aktywny kontekst firmowy i jest on domyślny. W takim przypadku, po zalogowaniu Użytkownik jest w kontekście firmowym i ma możliwość zmiany na kontekst indywidualny.
- Użytkownik posiada wiele przypisanych kontekstów firmowych. Po zalogowaniu system prezentuje listę kontekstów. Lista zawiera nazwy aktywnych kontekstów firmowych oraz kontekst indywidualny.

W górnym menu, Użytkownik ma możliwość podglądu i zmiany kontekstu, w którym obecnie jest zalogowany

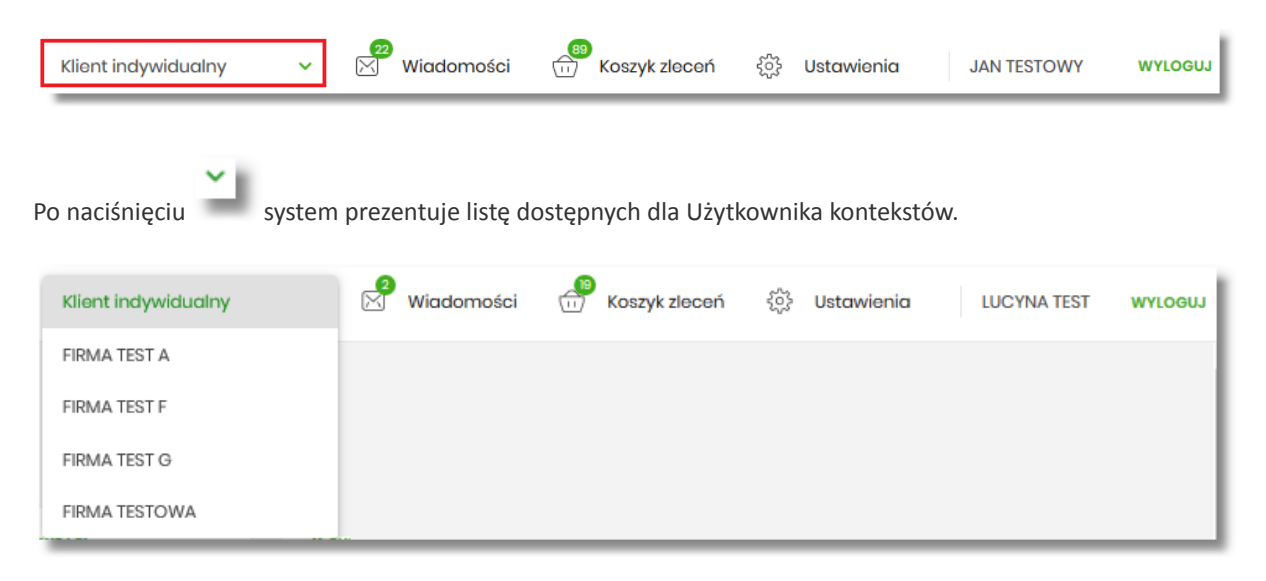

Wybór kontekstu z listy powoduje przełączenie Użytkownika w kontekście którym będzie zalogowany w systemie Asseco EBP.

## 2.6. Pulpit

<u>, רר</u>

Użytkownikowi po zalogowaniu do systemu Asseco EBP zostaje wyświetlany pulpit z miniaplikacjami w formie widżetów (kafli). Pulpit stanowi także obszar roboczy Użytkownika, w którym prezentowana jest otwarta miniaplikacja.

Układ miniaplikacji na pulpicie jest indywidualnie pamiętany dla Użytkownika w ramach danego kontekstu. Kliknięcie w obszar wybranego widżetu powoduje przejście do wybranej miniaplikacji.

|              |                                                                                                    |                            | Klient indywidualny                   | 🗸 🖄 Wadomości 💮 Koszyk ziece                           |
|--------------|----------------------------------------------------------------------------------------------------|----------------------------|---------------------------------------|--------------------------------------------------------|
| MINIAPUKACJE |                                                                                                    |                            |                                       |                                                        |
| Pulpit       |                                                                                                    |                            |                                       | 0 8                                                    |
| Rachunki     | Probuski                                                                                               | Karty                      | Doladowapia                           | Termingez                                              |
| rzołowy      | Rochunki Osobiste v                                                                                    | Brak kart do wyświetlenia. |                                       | Brak najbliższych wydarzeń do                          |
|              | 93 () 7418 0001                                                                                        |                            | DOLADUJ TELEFON                       | wyświatlenia.                                          |
| tγ           | 5 000,00 PIN                                                                                           | Przelewy                   | OSTATNE NUMERY TELEFONÓW              | Kredyty                                                |
| oski         | EALDO<br>5 000,00 PLN                                                                                  | WYKONAJ PRZILEW            | Brak numerow telefonow                | Brak kredytów do wyświetlenia.                         |
|              | HISTORIA TRANSAKOJI                                                                                    | ZAPISANE SZARLONY          |                                       |                                                        |
| dowania      |                                                                                                    | Brak szablonów 🗸           | Lokaty<br>Brak lokat do wyświetlenia. | Autodealing                                            |
| US           | Wnioski                                                                                                | ZARZĄDZAJ SZABLONAMI       |                                       | Usługa Autodealing. Przejdź do<br>systemu Autodealing. |
| ływy         | Zaprastamy zapoznania się z<br>oferto orzą tichteria wejesku o                                         |                            | Ubezpieczenia                         |                                                        |
| narz         | produkty bonitowe bez potrzeby<br>wizyty w Oddziała.                                                   | Przepływy                  | Brak dostępnych ubezpieczeń           |                                                        |
| aling        | noz                                                                                                    | Grudzień 2019 V PLN V      |                                       |                                                        |
| loczonia     |                                                                                                    |                            |                                       |                                                        |
| notci masowe | PUE ZUS<br>Platforma Uska Fieltropiczaych                                                              | PRZYCHODY WYDATKI          |                                       |                                                        |
|              | ZUS (PUE ZUS)<br>Program "PUE ZUS" to motifivotó                                                       | 0,00 PLN 0,00 PLN          |                                       |                                                        |
|              | uzyskania wsparcia finansowego<br>dla rodzin wychowiejoch dziech<br>Parieti dne wsteren u kiet wsierch | SZCZEGÓŁY                  |                                       |                                                        |
|              | Prograd Go Systema i Inde William.                                                                     |                            |                                       |                                                        |
|              | PRICEAU                                                                                                |                            |                                       |                                                        |
|              |                                                                                                    |                            |                                       |                                                        |
|              | Ostatnie poprawne logowanie : 34.012020, 1852/8   Ostatnie nieudane logowanie : 34.012020, 184204      |                            |                                       |                                                        |
|              | OPEATY I PROVIZJE PRODUKTY I USLUGI KURSY WALUT                                                        |                            |                                       |                                                        |

W górnej części formularza, system prezentuje menu z następującymi informacjami/opcjami:

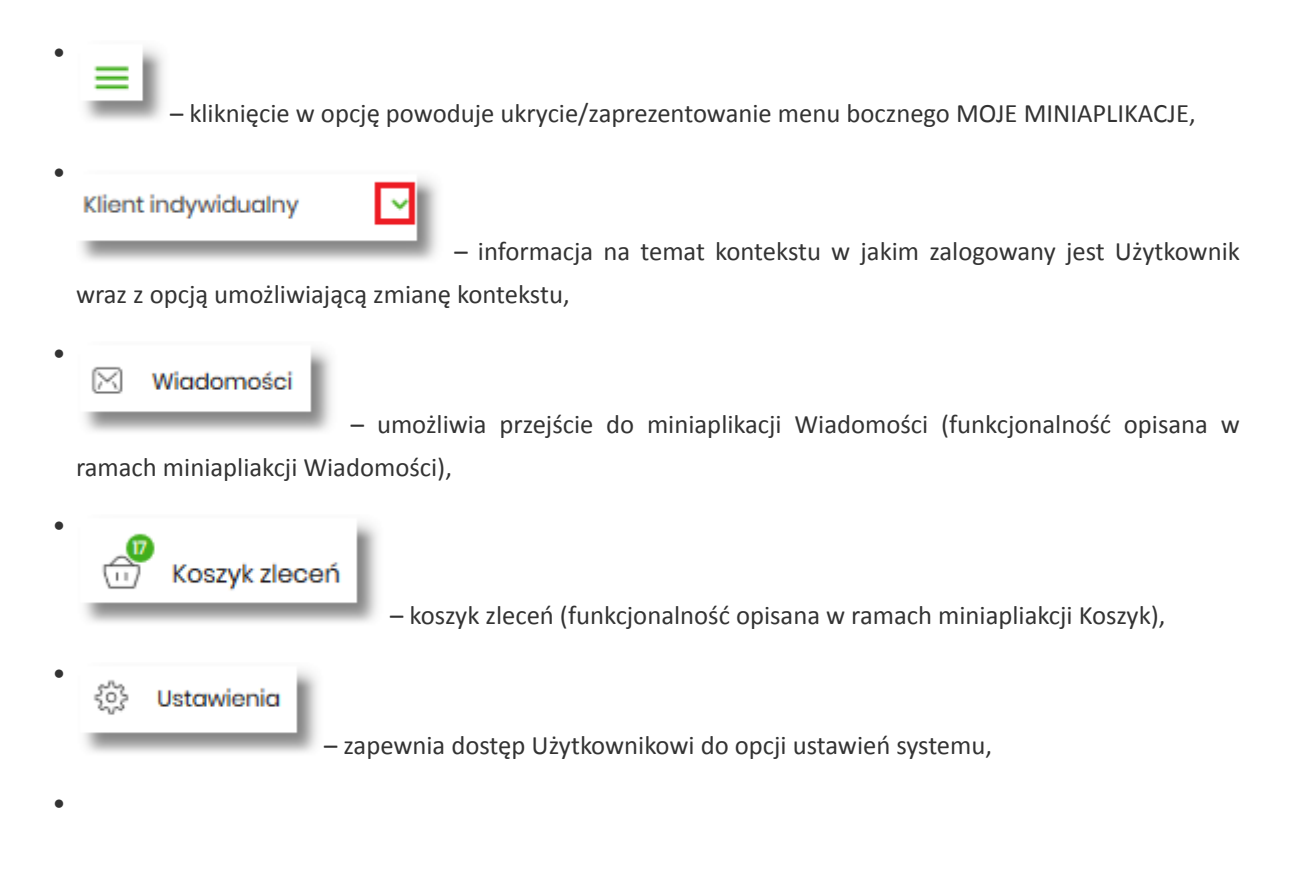

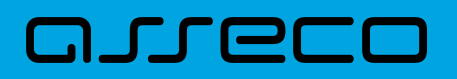

JAN TESTOWY

– nazwa Użytkownika zalogowanego w systemie Asseco EBP,

wyloguj

 przycisk umożliwia bezpieczne wylogowanie Użytkownika z systemu Asseco EBP.

W prawym górnym rogu nad miniaplikacjami system prezentuje dodatkowe opcje:

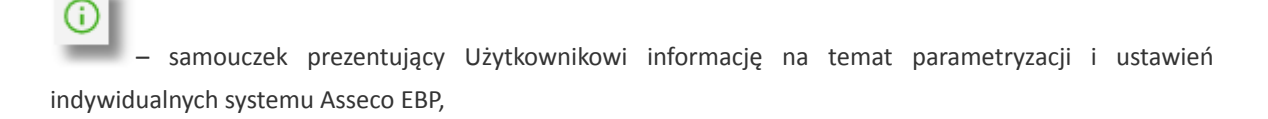

## 뚢음

 – opcja umożliwiająca Użytkownikowi dostosowanie pulpitu do swoich potrzeb, pozwala na zmianę widoczności miniaplikacji na pulpicie oraz zmianę kolejności ich prezentacji (zgodnie z opisem w punkcie 9.1).

W dolnej części formularza głównego, system prezentuje:

- informacje na temat logowania Użytkownika do systemu Asseco EBP:
  - ° ostatniego poprawnego logowania (w formacie RRRR.MM.DD GG:MM:SS),
  - ° ostatniego nieudanego logowania (w formacie RRRR.MM.DD GG:MM:SS),

Ostatnie poprawne logowanie: 2019.08.27 5:10:04 | Ostatnie nieudane logowanie: 2019.08.07 10:10:38

- opcje:
  - ° [PRODUKTY I USŁUGI] umożliwia przekierowanie Użytkownika do strony z produktami i usługami,
  - [OPŁATY I PROWIZJE] umożliwia przekierowanie Użytkownika do strony z opłatami i prowizjami,
  - ° [KURSY WALUT] umożliwia przekierowanie Użytkownika do strony z kursami walut,

| PRODUKTY I USŁUGI | OPŁATY I PROWIZJE | KURSY WALUT |
|-------------------|-------------------|-------------|
|                   |                   |             |

Widżet na pulpicie może być w dwóch rozmiarach:

• standardowym,

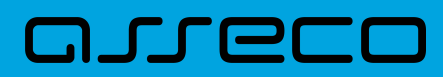

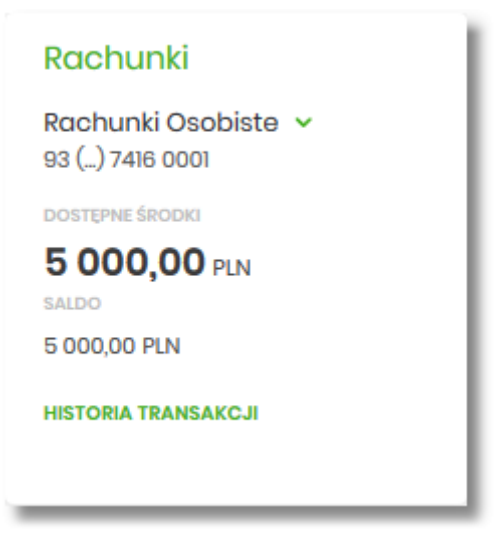

• rozszerzonym.

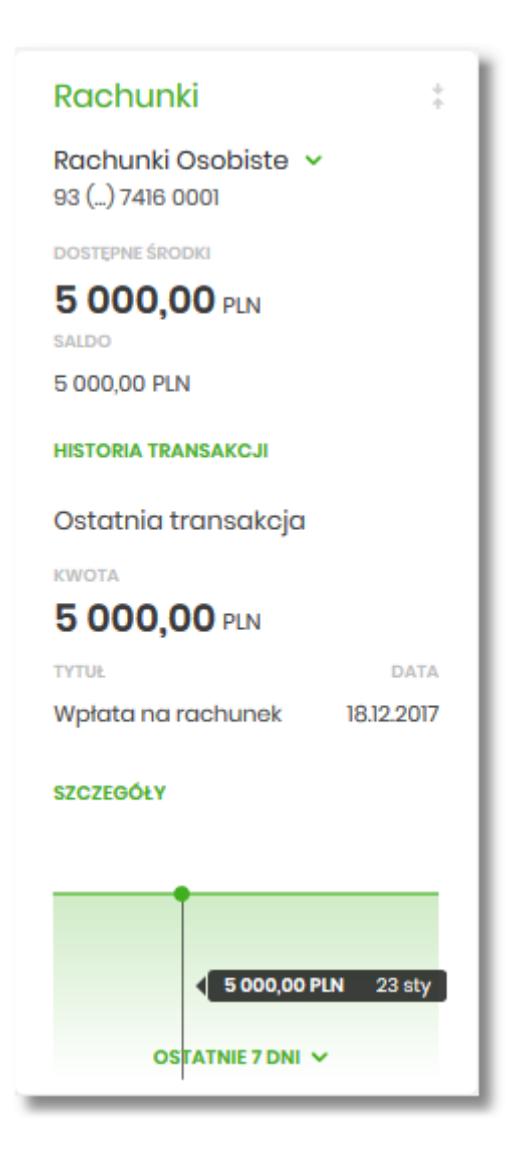

W zależności od wariantu rozmiaru po najechaniu myszką na prawy górny róg widżetu widoczne są następujące ikony:

- arreco
  - ikona 👘 powoduje rozszerzenie widżetu o dodatkowe informacje,
- ikona powoduje powrót do rozmiaru standardowego.

Kliknięcie w tytuł widżetu na pulpicie np. Rachunki, Przelewy, Lokaty, powoduje przejście do miniaplikacji i otwarcie jej na pulpicie.

Użytkownik może w dowolnym momencie korzystania z systemu oraz z poziomu dowolnej miniaplikacji wyświetlić pulpit:

• wybierając dostępną w menu bocznym opcję Pulpit,

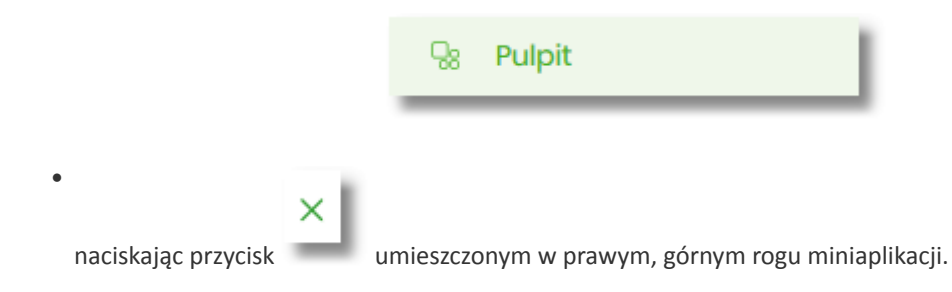

Jeżeli ładowanie danych na widżet trwa dłużej niż ustalona maksymalna długość oczekiwania, wówczas widżet prezentowany jest w trybie ładowania danych:

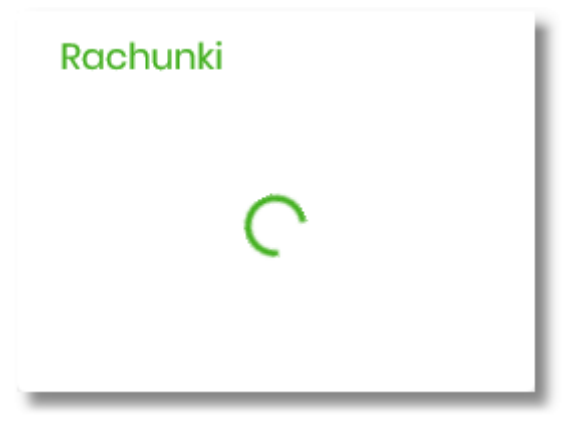

W przypadku, gdy Użytkownik nie posiada dedykowanego produktu, wówczas:

• na widżecie będzie prezentowana stosowna informacja,

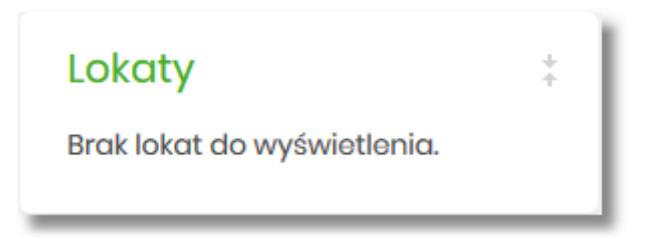

 po kliknięciu w miniaplikację nastąpi przekierowanie na formularz szczegółów miniaplikacji, z informacją o braku danych do wyświetlenia.

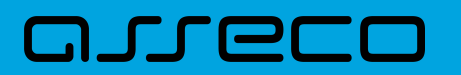

| Lokaty   |                            | NOWA TABELA OPROCENTOWANA LOKAT |
|----------|----------------------------|---------------------------------|
| Wyszukaj | Q Lista lokat: Aktywnych + |                                 |
|          | Brak lokat do wyświotłonia |                                 |

### 2.6.1. Edycja wyglądu pulpitu

|--|

Za pomocą ikony znajdującej się na pulpicie głównym, Użytkownik ma możliwość zmiany widoczności miniaplikacji oraz zmiany kolejności ich prezentacji na pulpicie.

Po naciśnięciu tej opcji, wyświetlane jest okno Dostosuj pulpit, na którym widoczny jest zestaw wszystkich miniaplikacji.

| = | Rachunki      | UKRYJ |
|---|---------------|-------|
| _ | Karty         | UKRYJ |
| _ | Doładowania   | UKRYJ |
| _ | Terminarz     | UKRYJ |
| _ | Wnioski       | UKRYJ |
| _ | Przelewy      | UKRYJ |
| _ | Lokaty        | UKRYJ |
| _ | Kredyty       | UKRYJ |
| _ | PUE ZUS       | UKRYJ |
| _ | Przepływy     | UKRYJ |
| _ | Ubezpieczenia | UKRYJ |
|   | Autodealing   | UKRYJ |

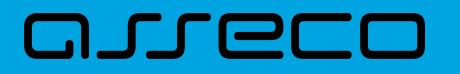

Zmiana położenia kafla polega na kliknięciu w ikonę przy wybranej miniaplikacji (kursor myszki zmienia

się na krzyżyk), przytrzymaniu lewego przycisku myszki a następnie przeciągnięcie pozycji na dowolne miejsce listy.

\_

Pokazanie/ukrycie kafla sprowadza się do kliknięcia w przycisk znajdujący się przy wskazanej miniaplikacji: [POKAŻ]/[UKRYJ].

| = | Rachunki      | ΡΟΚΑΖ |
|---|---------------|-------|
| = | Karty         | UKRYJ |
| = | Doładowania   | UKRYJ |
| = | Terminarz     | UKRYJ |
| = | Wnioski       | UKRYJ |
| = | Przelewy      | UKRYJ |
| = | Lokaty        | UKRYJ |
| = | Kredyty       | UKRYJ |
| = | PUE ZUS       | UKRYJ |
| = | Przepływy     | UKRYJ |
| = | Ubezpieczenia | UKRYJ |
| = | Autodealing   | UKRYJ |

W dolnej części formularza dostępne są następujące akcje:

- [ZAPISZ] pozwala na zapisanie wprowadzonych zmian,
- [ANULUJ] pozwala na anulowanie wprowadzonych zmian.

#### 2.6.2. Samouczek systemu Asseco EBP

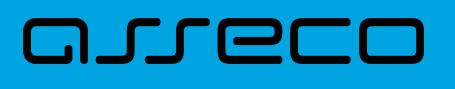

### 

Po wyborze ikony znajdującej się na pulpicie głównym, system zaprezentuje Użytkownikowi w sześciu krokach (na sześciu ekranach), informację na temat parametryzacji oraz ustawień indywidualnych systemu Asseco EBP:

• krok 1

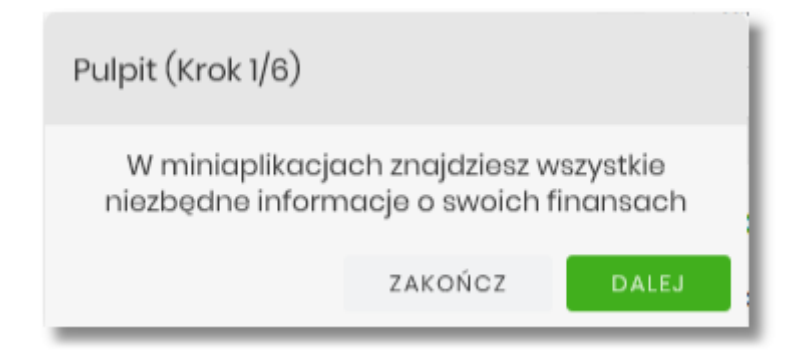

#### • krok 2

| Nawigacja (Krok 2/6) |                    |               |         |
|----------------------|--------------------|---------------|---------|
| Sko                  | orzystaj z zakłade | ek dostępnych | w menu. |
|                      | ZAKOŃCZ            | COFNIJ        | DALEJ   |

#### • krok 3

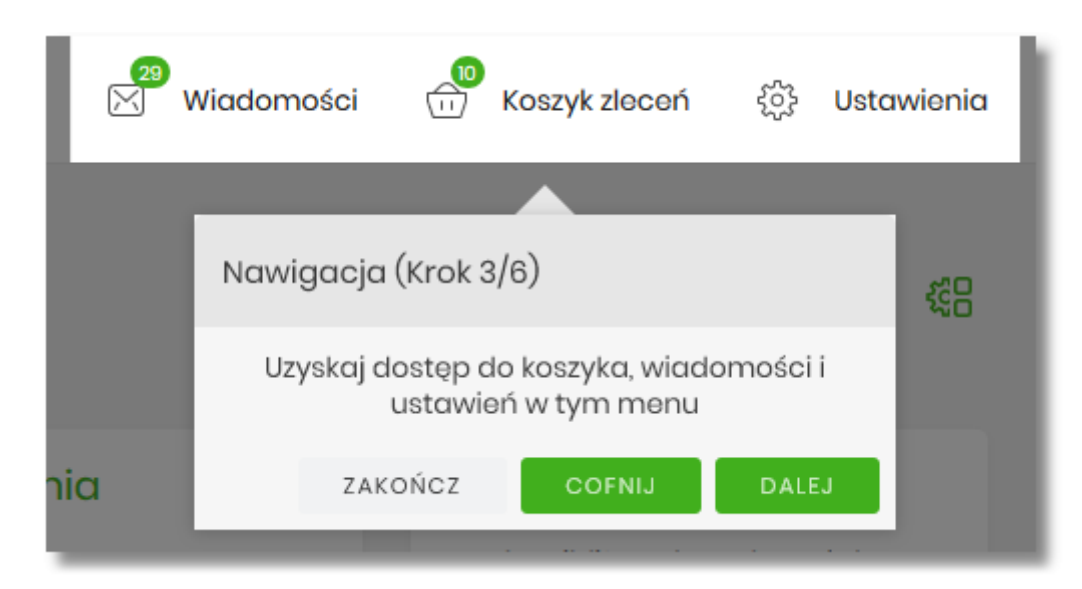

#### • krok 4

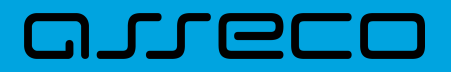

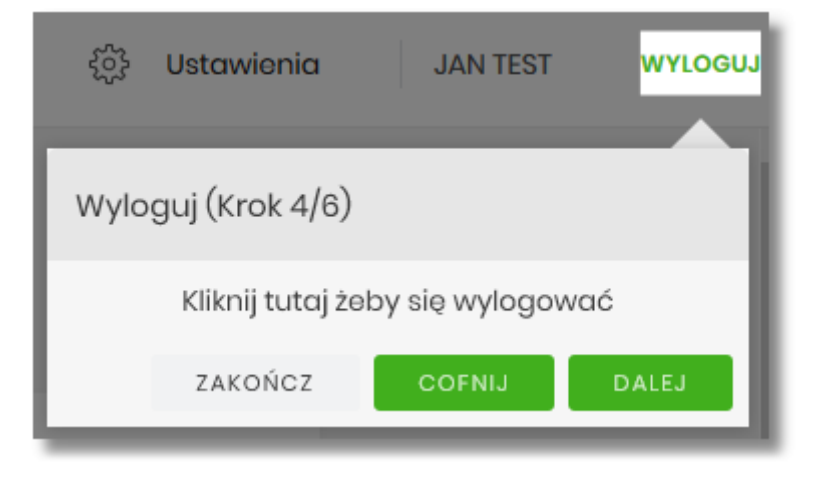

• krok 5

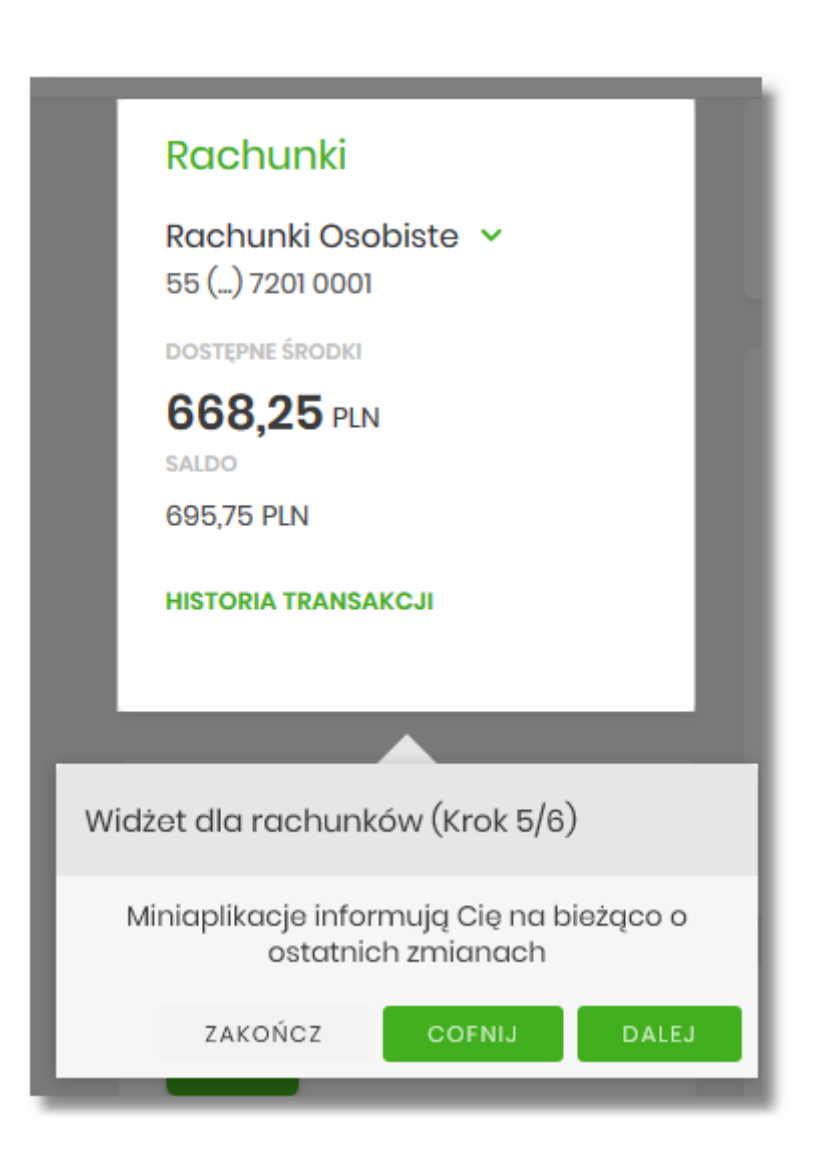

• krok 6

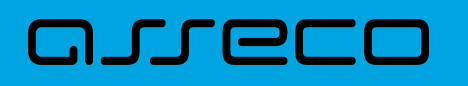

|              | ○                                                 |
|--------------|---------------------------------------------------|
| nir          | Ustawienia pulpitu (Krok 6/6)                     |
| najk<br>ietl | Kliknij tutaj żeby spersonalizować wygląd pulpitu |
| l            | ZAKOŃCZ COFNIJ                                    |

Aby przejść pomiędzy kolejnymi krokami, Użytkownik ma do dyspozycji następujące przyciski:

- [ZAKOŃCZ] naciśniecie powoduje wyjście z samouczka,
- [COFNIJ] następuje cofniecie do wcześniejszego kroku,
- [DALEJ] następuje przejście do kolejnego kroku.

#### 2.6.3. Widok Moje miniaplikacje

Widok *MOJE MINAPLIKACJE* obejmuje wszystkie miniaplikacje dostępne dla Użytkownika. Na widoczność opcji prezentowanych w menu ma także wpływ aktualnie wybrany kontekst. Kolejność miniaplikacji ustalona dla widoku uwzględnia znaczenie biznesowe miniaplikacji.

Dostępność miniaplikacji w *MOJE MINIAPLIKACJE*, jest uzależniona od tego w jakim kontekście (indywidulanym, firmowym) Użytkownik jest zalogowany do systemu Asseco EBP.

MOJE MINIAPLIKACJE w kontekście indywidualnym:

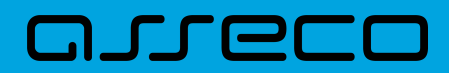

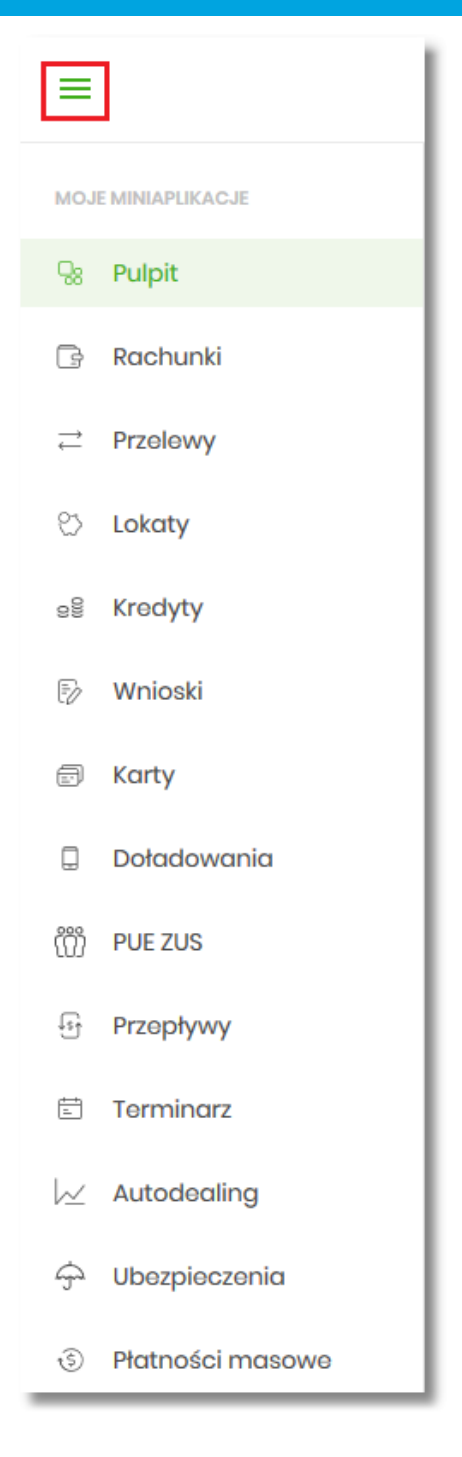

MOJE MINIAPLIKACJE w kontekście firmowym:

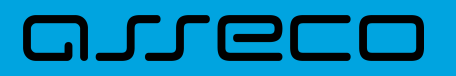

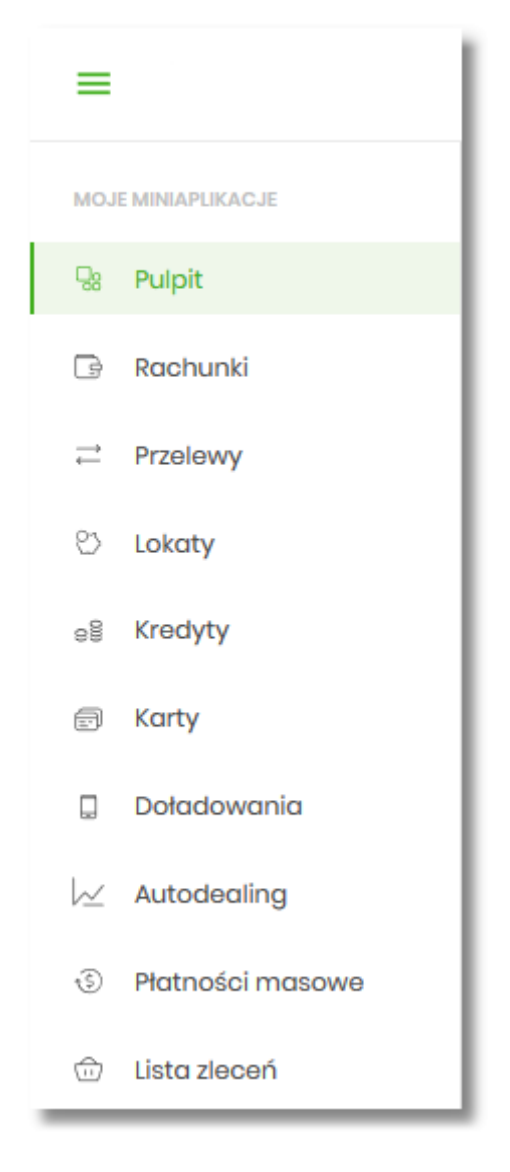

Wybranie konkretnej miniaplikacji na liście powoduje przejście do widoku głównego tej miniaplikacji.

Użytkownik może zamknąć (ukryć) menu boczne poprzez użycie ikony 💳.

### 2.7. Zarządzanie ustawieniami

Do zarządzania ustawieniami systemu służy opcja *Ustawienia*, dostępna na pulpicie głównym w górnym pasku menu. Wybranie tej opcji powoduje wyświetlenie opcji pozwalającej na konfigurację ustawień. Dostępność opcji dla Użytkownika jest uzależniona od kontekstu w jakim pracuje (indywidualny, firmowym) oraz uprawnień które posiada.

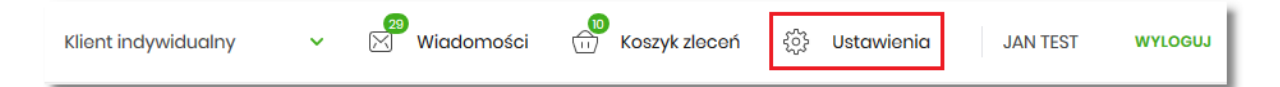

Wybranie tej opcji powoduje wyświetlenie zestawu kafli dotyczących konfiguracji ustawień:

Ustawienia dostępne w kontekście indywidualnym:

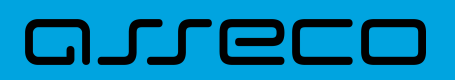

| Ustawienia              |                                         |                                                           | ×                             |
|-------------------------|-----------------------------------------|-----------------------------------------------------------|-------------------------------|
| â                       | θ                                       |                                                           | <sup>1</sup> Q1               |
| Zmiana hasta            | Dane osobowe                            | Zmiana hasla telefonicznego                               | Ustawienia importu i eksportu |
| Ģ                       | · (j) ·                                 |                                                           | 0                             |
| Kanały dostępu i limity | Kanały dostępu i limity do<br>rachunków | Kanały dostępu i limity dla<br>upoważnionych do rachunków | Rejestr zdarzeń               |
| ē                       | 8                                       | 0<br>47                                                   | Θ                             |
| Rachunek domyślny       | Urządzenie autoryzujące                 | Filtrowanie adresów IP                                    | Historia logowań              |
| <u>م</u>                | Û                                       |                                                           |                               |
| Urządzenia zaufane      | Konfiguracja powiadomień                |                                                           |                               |

- Zmiana hasła do logowania umożliwia zmianę kodu dostępu do logowania,
- Dane osobowe umożliwia wyświetlenie danych osobowych zalogowanego Użytkownika,
- Zmiana hasła telefonicznego umożliwia zmianę hasła do obsługi telefonicznej,
- Ustawienia importu i eksportu umożliwia ustawienie formatu importowanych przelewów/szablonów z danymi odbiorców oraz eksportu historii operacji,
- Kanały dostępu do systemu umożliwia wyświetlenie limitów dla kanałów, edycję limitów, zablokowanie kanałów oraz odblokowanie kanału,
- Kanały dostępu i limity do rachunków umożliwia wyświetlenie limitów dla kanałów, edycję limitów, zablokowanie kanałów do rachunków,
- Kanały dostępu i limity dla upoważnionych do rachunków umożliwia wyświetlenie limitów dla kanałów, zablokowanie kanałów dla upoważnionych do rachunków,
- Rejestr zdarzeń zapis akcji Użytkownika,
- Rachunek domyślny ustawienie rachunku domyślnego w systemie,
- Urządzenie autoryzujące kafel widoczny dla Użytkownika, który ma przypisaną autoryzację mobilną (podpis niekwalifikowany) za pomocą aplikacji Asseco MAA. Umożliwia:
  - ° sparowanie urządzenia autoryzującego z systemem Asseco EBP,
  - ° podgląd listy urządzeń przypisanych do Użytkownika (sparowanego z systemem Asseco EBP),
  - usunięcie urządzenia autoryzującego,

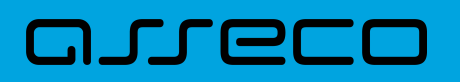

- Filtrowanie adresów IP umożliwia definicję adresów IP z których Użytkownik może/nie może logować się do systemu Asseco EBP,
- Historia logowań historia poprawnych/niepoprawnych logowań Użytkownika do systemu Asseco EBP,
- Urządzenia zaufane umożliwia podgląd listy dodanych urządzeń zaufanych oraz usunięcie urządzenia zaufanego,
- Konfiguracja powiadomień umożliwia włączenie i konfigurację powiadomień.

Ustawienia dostępne w kontekście firmowym:

| Ustawienia               |                        |                             | ×                             |
|--------------------------|------------------------|-----------------------------|-------------------------------|
| â                        | θ                      |                             | ţ¢ţ                           |
| Zmiana hasta             | Dane firmy             | Zmiana hasta telefonicznego | Ustawienia importu i eksportu |
| ţ.                       | 0                      | 0                           |                               |
| Kanały dostępu i limity  | Rejestr zdarzeń        | Rachunek domyślny           | Urządzenie autoryzujące       |
| 0<br>24                  | 0<br>21                | θ                           |                               |
| Uprawnienia użytkowników | Filtrowanie adresów IP | Historia logowań            | Urządzenia zaufane            |
| Ç                        |                        |                             |                               |
| Konfiguracja powiadomień |                        |                             |                               |

- Zmiana hasła do logowania umożliwia zmianę kodu dostępu do logowania,
- Dane firmy umożliwia wyświetlenie danych firmy,
- Zmiana hasła telefonicznego umożliwia zmianę hasła do obsługi telefonicznej,
- Ustawienia importu i eksportu umożliwia ustawienie formatu importowanych przelewów/szablonów z danymi odbiorców oraz eksportu historii operacji,
- Kanały dostępu do systemu umożliwia wyświetlenie limitów dla kanałów, edycję limitów, zablokowanie kanałów oraz odblokowanie kanału,
- Rejestr zdarzeń zapis akcji Użytkownika,
- Rachunek domyślny ustawienie rachunku domyślnego w systemie,

## مىرەرە

- Urządzenie autoryzujące kafel widoczny dla Użytkownika, który ma przypisaną autoryzację mobilną (podpis niekwalifikowany) za pomocą aplikacji Asseco. Umożliwia:
  - sparowanie urządzenia autoryzującego z systemem Asseco EBP,
  - podgląd urządzenia przypisanego do Użytkownika (sparowanego z systemem Asseco EBP),
  - usunięcie urządzenia autoryzującego,
- Uprawnienia Użytkowników uprawnienia dla Użytkowników: funkcjonalne i do rachunków,
- Filtrowanie adresów IP umożliwia definicję adresów IP z których Użytkownik może/nie może logować się do systemu Asseco EBP,
- Urządzenia zaufane umożliwia podgląd listy dodanych urządzeń zaufanych oraz usunięcie urządzenia zaufanego,
- Historia logowań historia poprawnych/niepoprawnych logowań Użytkownika do systemu Asseco EBP.

#### 2.7.1. Zmiana hasła dostępu do systemu

Operację zmiany kodu dostępu Użytkownik może przeprowadzić z opcji Ustawienia  $\rightarrow$  Zmiana hasła, opcja ta jest dostępna tylko dla Użytkownika logującego się do systemu za pomocą:

- hasła maskowanego + kodu SMS,
- aplikacji mobilnej.

Po uruchomieniu opcji system wyświetla formularz do ustalenia nowego kodu dostępu wraz z warunkami jakie musi spełniać hasło (wygląd ekranu jest uzależniony od posiadanej przez Użytkownika metody logowania).

| <<br>Zmiana hasła do logowania |                                                                                                    | × |
|--------------------------------|----------------------------------------------------------------------------------------------------|---|
|                                |                                                                                                    |   |
| Obocne hasio                   | Zadbaj a zachowanie pouľnotel svojego halla.<br>Ne udotapniaj fasta innym osobom, na tadným stronach internetowych pocitaj elektroniczną, wiadomością SMS lub w odpowiedzi na ządania otzymane od pracowników banku.<br>Definiujące weje na pomietaj o zachowanu zastad bezpieczeństwa podczas korzystania z usług bankowości elektronicznej.<br>Zastady budowy hasel si a następujące:<br>• musi zazwierać przynajymiaj jedrą małą literę |   |
| Nowe hadlo                     | 1 2 3 4 5 6 7 8<br>• • • •<br>9 10 11 12<br>Wolst nove heate                                                                                                    |   |
| Powtórz nowe hasło             | Powtórz nowe haalo                                                                                                    |   |
|                                | 2ATWIER02                                                                                                    |   |

System pobiera z Serwera Autoryzacji metodę uwierzytelnienia Użytkownika i aktualną jej konfigurację. W oknie do zmiany hasła należy wprowadzić dotychczasowy klucz uwierzytelniający zgodny z metodą uwierzytelnienia (**Obecne hasło**) oraz dwukrotnie nowe hasło (**Nowe hasło**, **Powtórz nowe hasło**).

W przypadku gdy nowe hasło nie spełnia wymogów polityki bezpieczeństwa, system zaprezentuje następujący komunikat: *Hasło nie spełnia wymogów polityki bezpieczeństwa*.

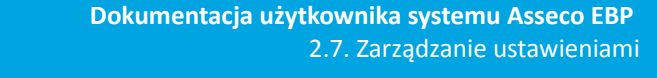

| Nowe hasto | •••••                                             |  |  |
|------------|---------------------------------------------------|--|--|
|            | Hasło nie spełnia wymogów polityki bezpieczeństwa |  |  |

Wprowadzone hasło w polach Nowe hasło oraz Powtórz nowe hasło, muszą być jednakowe. W przypadku, gdy w polach wprowadzono dwa różne hasła, system wyświetla komunikat: *Hasła nie są takie same*, uniemożliwiając tym samym zakończenie procesu zmiany hasła.

| Powtórz nowe hasło | ••••                    | l |
|--------------------|-------------------------|---|
|                    | Hasta nie są takie same | Į |

Po poprawnym wypełnieniu formularza, zmiany należy zaakceptować za pomocą przycisku [ZATWIERDŹ].

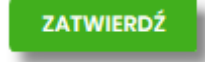

W górnej części formularza ZMIANA HASŁA DO LOGOWANIA znajdują się przyciski:

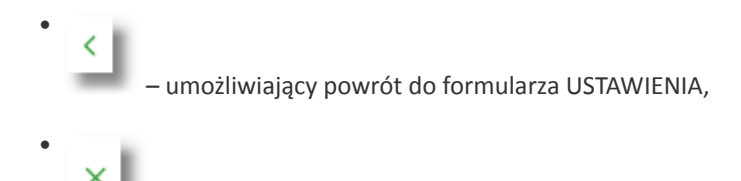

ה רופרו

umożliwiający przejście do głównego menu.

W przypadku metody logowania za pomocą hasła maskowanego + kodu SMS, dodatkowo w opcji *Ustawienia*  $\rightarrow$  *Zmiana hasła*, dostępna jest opcja *Zmiana PIN do autoryzacji*, w której Użytkownik ma możliwość zmiany PIN do autoryzacji.

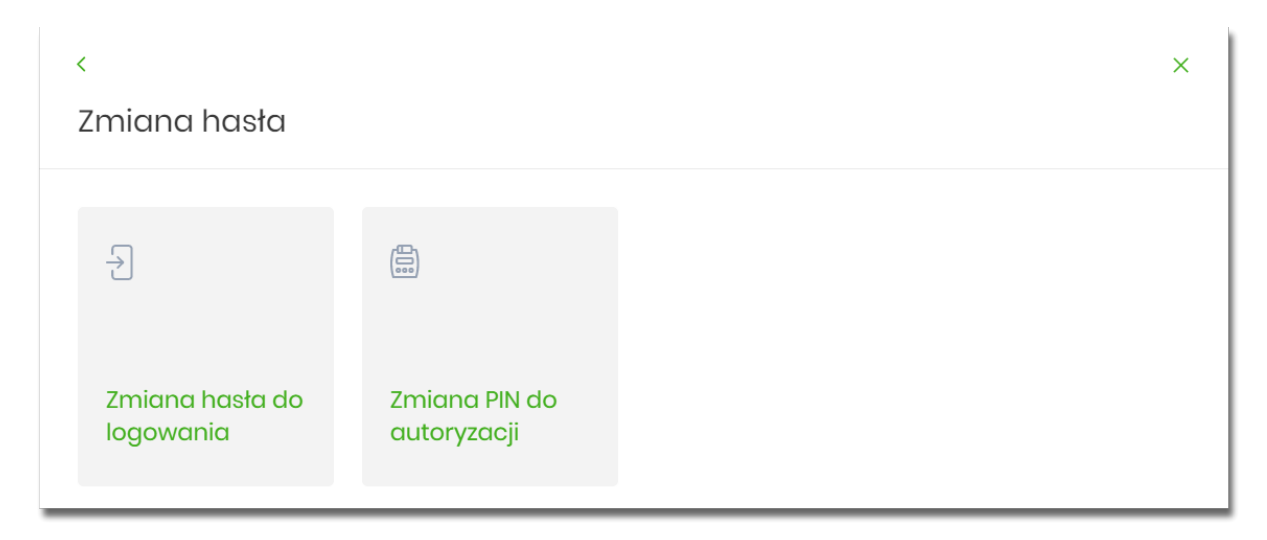

Po wyborze opcji *Zmiana PIN do autoryzacji*, system prezentuje formularz ZMIANA PIN DO AUTORYZACJI, na którym Użytkownik ma możliwość zmiany PINu.

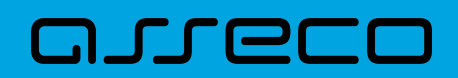

| <                                                                              |                                                    | ×                                                                                       |
|--------------------------------------------------------------------------------|----------------------------------------------------|-----------------------------------------------------------------------------------------|
| Zmiana PIN do autory                                                           | yzacji                                             |                                                                                         |
|                                                                                |                                                    |                                                                                         |
| Obecny PIN                                                                     | Wpisz obecny PIN                                   |                                                                                         |
| Nowy PIN                                                                       | Wpisz nowy PIN                                     |                                                                                         |
| Powtórz nowy PIN                                                               | Powtórz nowy PIN                                   |                                                                                         |
|                                                                                | ZATWIERDŹ                                          |                                                                                         |
| Zadbaj o zachowanie poufnoś<br>swojego PIN.                                    | ci                                                 |                                                                                         |
| <ul> <li>Nie udostępniaj PIN innyr<br/>banku.</li> </ul>                       | n osobom, na żadnych stronach internetowych, poc   | ztą elektroniczną, wiadomością SMS lub w odpowiedzi na żądania otrzymane od pracowników |
| <ul> <li>Definiując swój PIN pamie</li> </ul>                                  | ętaj o zachowaniu zasad bezpieczeństwa podczas k   | przystania z usług bankowości elektronicznej.                                           |
| Zasady budowy PIN są następu                                                   | ujące:                                             |                                                                                         |
| <ul> <li>musi składać się z 4-8 zn</li> <li>musi zawierać przypajmi</li> </ul> | aków<br>niej jedna wielka litere                   |                                                                                         |
| <ul> <li>musi zawierać przynajmi</li> </ul>                                    | niej jedną małą literę                             |                                                                                         |
| <ul> <li>musi zawierać przynajmi</li> <li>musi zawierać przynajmi</li> </ul>   | niej jeden znak specjalny<br>niej jedną cyfrę      |                                                                                         |
| <ul> <li>może zawierać wyłącznie</li> </ul>                                    | e znaki ze zbioru: 0123456789abcdefghijkImnopqrstu | vwxyzABCDEFGHIJKLMNOPQRSTUVWXYZ!@#\$%^&*()=+[{]}\\I;-",<>/?                             |

Na formularzu ZMIANA PIN DO AUTORYZACJI dostępne są:

- parametry:
  - Obecny PIN Użytkownik wprowadza obecny PIN,
  - Nowy PIN Użytkownik wprowadza nowy PIN,
  - Powtórz nowy PIN Użytkownik ponownie wprowadza nowy PIN,
- akcja:
  - [ZATWIERDŹ] umożliwiająca zatwierdzenie zmiany hasła.

Po wprowadzeniu nowego hasła i naciśnięciu przycisku [ZATWIERDŹ] system zmienia hasło i prezentuje komunikat o poprawnym wykonaniu operacji.

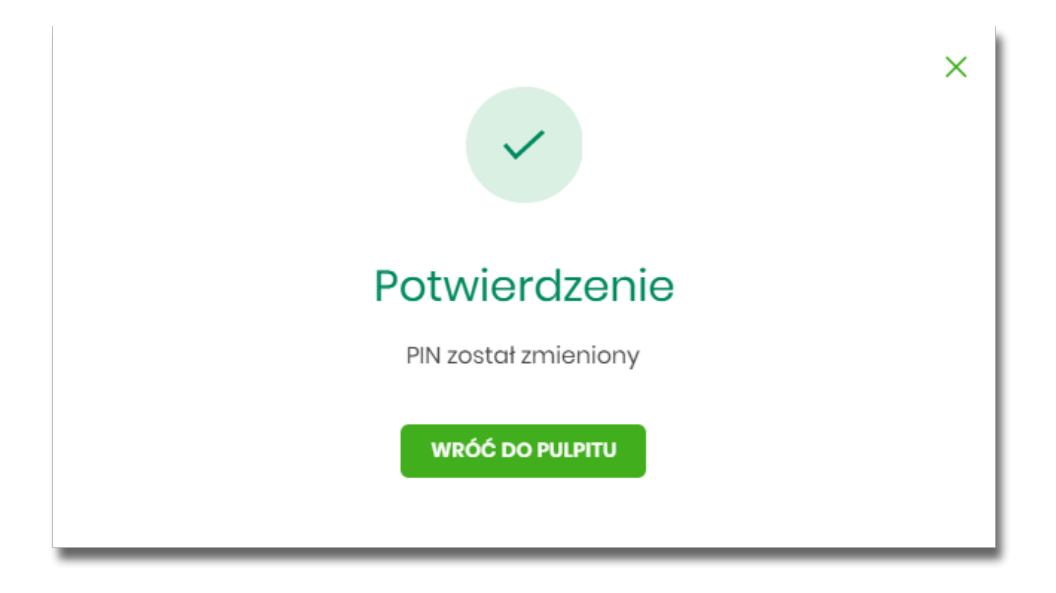

Dla Użytkownika logującego się do systemu za pomocą karty mikroprocesorowej opcja Ustawienia  $\rightarrow$  Zmiana

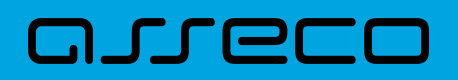

*hasła* jest niedostępna. Użytkownik ma możliwość zmiany hasła, tylko w aplikacji SCSA. Po uruchomieniu zmiany hasła w systemie SCSA, system prezentuje następujący ekran

| 🔑 Zmiana kodu PIN |       | - | × |
|-------------------|-------|---|---|
| Stary kod PIN:    |       |   |   |
| Nowy kod PIN:     |       |   |   |
| Powtórz kod PIN:  |       |   |   |
|                   | Zmień |   |   |
|                   |       |   |   |
|                   |       |   |   |

Na formularzu ZMIANA KODU PIN dostępne są:

- parametry:
  - Stary kod PIN Użytkownik wprowadza obecny kod PIN,
  - Nowy kod PIN Użytkownik wprowadza nowy kod PIN,
  - Powtórz kod PIN Użytkownik ponownie wprowadza nowy kod PIN,
- akcja:
  - [ZMIEŃ] umożliwiająca zatwierdzenie zmiany kodu PIN.

Po poprawnym wprowadzeniu kodu PIN i naciśnięciu [ZMIEŃ] system zmienia kod PIN.

#### 2.7.2. Dane osobowe/Dane firmy

W opcji *Ustawienia* w zależności od kontekstu w jakim Użytkownik jest zalogowany do systemu Asseco EBP, zostaną wyświetlone *Dane osobowe* albo *Dane firmy*. Użytkownik ma możliwość wyświetlenia (w trybie podglądu) danych osobowych albo danych firmy.

Formularz DANE OSOBOWE, po zalogowaniu Użytkownika do systemu w kontekście indywidualnym

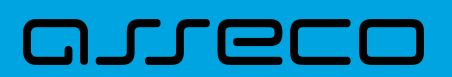

#### <

Dane osobowe

| Imię i nazwisko                    | JAN TEST                   |
|------------------------------------|----------------------------|
| PESEL                              | 05030337654                |
| NIP                                | -                          |
| Numer dowodu osobistego            | NSK232756                  |
| Data wystawienia dowodu osobistego | 2000-01-01                 |
| Wystawca dowodu osobistego         | burmistrz                  |
| Adres zamieszkania                 | UL NOWA<br>10-111 WARSZAWA |
| Adres do korespondencji            | UL NOWA<br>10-111 WARSZAWA |
| Adres e-mail                       | -                          |
| Numer telefonu do kontaktu         | 663224644                  |
|                                    |                            |

Na formularzu widoczne są następujące dane Użytkownika:

- Imię i nazwisko,
- PESEL,
- NIP Numer Identyfikacji Podatkowej,
- Numer dowodu osobistego,
- Data wystawienia dowodu osobistego,
- Wystawca dowodu osobistego,
- Adres zamieszkania w układzie 3 linii (w jednej linii kod pocztowy oraz miejscowość),
- Adres do korespondencji w układzie 3 linii (w jednej linii kod pocztowy oraz miejscowość),
- Adres e-mail adres e-mail,
- Numer telefonu do kontaktu bez dodatkowego formatowania/prezentacja w formacie zapisanym.

Formularz DANE FIRMY, po zalogowaniu Użytkownika do systemu w kontekście firmowym

| <<br>Dane firmy         | ×                             |
|-------------------------|-------------------------------|
| Nazwa                   | FIRMA TESTOWA                 |
| NIP                     | 821822261                     |
| Adres zamieszkania      | ul NOWA 54<br>63-720 WARSZAWA |
| Adres do korespondencji | ul NOWA 54<br>69-720 WARSZAWA |
| Adres e-mail            | firmanowa@wppl                |
|                         |                               |

Na formularzu widoczne są następujące dane Użytkownika:

- Nazwa nazwa firmy,
- NIP Numer Identyfikacji Podatkowej,
- Adres zamieszkania w układzie 3 linii (w jednej linii kod pocztowy oraz miejscowość),
- Adres do korespondencji w układzie 3 linii (w jednej linii kod pocztowy oraz miejscowość),

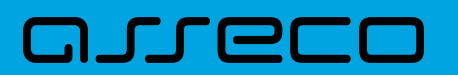

• Adres e-mail – adres e-mail.

#### 2.7.3. Ustawienia importu i eksportu

W opcji *Ustawienia* → *Ustawienia importu i eksportu* Użytkownik ma możliwość wyboru formatu importu/eksportu danych oraz wczytania struktur plików dla formatów liniowych. Formaty importu/eksportu danych w Asseco EBP (w tym schemat dla formatu liniowego) konfigurowane są w kontekście każdego Użytkownika osobno. Jeżeli dwóch lub więcej Użytkowników będzie miało dostęp do kilku różnych rachunków należących do kilku różnych Użytkowników, to format importu będzie określany wg zalogowanego Użytkownika.

Formularz USTAWIENIA IMPORTU I EKSPORTU, po zalogowaniu Użytkownika do systemu w kontekście indywidualnym

| <                                    |                |   | × |
|--------------------------------------|----------------|---|---|
| Ustawienia impo                      | rtu i eksportu |   |   |
|                                      |                |   |   |
| Format importu przelewów<br>zwykłych | XML            | ~ |   |
| Format importu przelewów<br>podatku  | XML            | ~ |   |
| Format importu szablonów             | XML            | ~ |   |
| Format eksportu historii<br>operacji | МТ940          | ~ |   |
| Format eksportu wyciągów             | CSV            | ~ |   |
| Uwzględnij datę<br>księgowania       | •              |   |   |
|                                      | ZATWIERDŹ      |   |   |
|                                      |                |   |   |

Na formularzu Użytkownik ma możliwość ustawienia formatu dla:

- importu przelewów zwykłych,
- importu przelewów podatku,
- importu szablonów,
- eksportu historii operacji,
- eksportu wyciągów,
- Uwzględnij datę księgowania checkbox domyślnie jest odznaczony, Użytkownik może zdecydować, czy w eksportowanym pliku będzie eksportowana wartość daty księgowania. Parametr nie ma wpływu na zawartość pliku CSV.

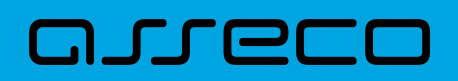

Formularz USTAWIENIA IMPORTU I EKSPORTU, po zalogowaniu Użytkownika do systemu w kontekście firmowym

| <                                               |                 |   | × |
|-------------------------------------------------|-----------------|---|---|
| Ustawienia impo                                 | rtu i eksportu  |   |   |
|                                                 |                 |   |   |
| Format importu przelewów<br>zwykłych            | Elixir          | ~ |   |
| Format importu przelewów<br>podatku             | Elixir          | ~ |   |
| Format importu szablonów                        | XML             | ~ |   |
| Format eksportu historii<br>operacji            | MT940           | × |   |
| Format eksportu analityki<br>płatności masowych | MT940/MultiCash | ~ |   |
| Format eksportu statusów<br>przelewów           | XML             | ~ |   |
| Format eksportu wyciągów                        | XML             | × |   |
| Uwzględnij datę<br>księgowania                  | 0               |   |   |
|                                                 | ZATWIERDŹ       |   |   |
|                                                 |                 |   |   |

Na formularzu Użytkownik ma możliwość ustawienia formatu dla:

- importu przelewów zwykłych,
- importu przelewów podatku,
- importu szablonów,
- eksportu historii operacji,
- eksportu analityk płatności masowych,
- eksportu statusów przelewów,
- eksportu wyciągów,
- Uwzględnij datę księgowania checkbox domyślnie jest odznaczony, Użytkownik może zdecydować, czy w eksportowanym pliku będzie eksportowana wartość daty księgowania. Parametr nie ma wpływu na zawartość pliku CSV.

W górnej części formularza USTAWIENIA IMPORTU I EKSPORTU znajdują się przyciski:

– umożliwiający powrót do formularza USTAWIENIA,

<
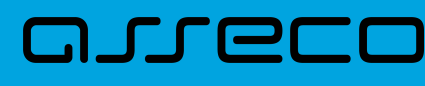

×

umożliwiający przejście do głównego menu.

Dla formatów liniowych aplikacja umożliwia określenie struktury plików poprzez import pliku w formacie standardowego opisu używanego przez administratora Źródeł Danych ODBC w systemach Windows (pliki schema.ini).

Wszystkie dostępne w aplikacji formaty to:

- XML,
- XML (format CEB),
- Elixir,
- Liniowy,
- VideoTel,
- Telekonto,
- MT940,
- MT940/MultiCash,
- MT940/MultiCash (format CEB),
- MT940 WIRT (format CEB),
- MT942 (format CEB),
- MT942 zbiorczy (format CEB),
- CSV.

Przy każdej pozycji importu wyświetlone są dostępne formaty dla danego typu. Domyślnie prezentowany jest format XML.

Dla poszczególnych importów oraz eksportów dostępne są następujące formaty:

- import przelewów zwykłych XML, Elixir, Liniowy, Telekonto, VideoTel,
- import przelewów podatku XML, Elixir, Liniowy,
- import szablonów XML, Liniowy, Telekonto,
- eksport historii operacji XML, Liniowy, MT940, MT940/MultiCash, MT940/MultiCash (format CEB), MT940
   WIRT (format CEB), CSV,
- eksportu analityk płatności masowych XML, XML (format CEB), Liniowy, MT940, MT940/MultiCash, MT942 (format CEB), MT942 zbiorczy (format CEB), CSV.
- eksportu statusów przelewów XML, Liniowy, CSV,
- eksportu eksportu wyciągów XML, XML (format CEB), Liniowy, MT940, MT940/MultiCash,

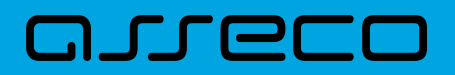

MT940/MultiCash (format CEB), MT940 WIRT (format CEB), CSV.

Po wybraniu formatu importu/eksportu zmiany należy zapisać za pomocą przycisku [ZATWIERDŹ].

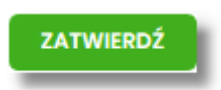

# 2.7.3.1. Import opisu struktury

W przypadku ustawienia formatu importu/eksportu na wartość Liniowy konieczne jest zaimportowanie pliku z zapisaną strukturą formatu schema.ini.

W tym celu należy:

• kliknąć w przycisk [IMPORT STRUKTURY],

| Format importu przelewów podatku | Liniowy          |  |  |
|----------------------------------|------------------|--|--|
|                                  | IMPORT STRUKTURY |  |  |

• używając przycisku [WYBIERZ PLIK] należy wskazać lokalizację i nazwę pliku do importu,

| <<br>Import opisu struktury                                 | × |
|-------------------------------------------------------------|---|
| Aby zaimportować ustawienia, wybierz plik z dysku komputera |   |

 uruchomić import przyciskiem [DALEJ], odnośnik [ZMIEŃ] umożliwia zmianę wcześniej wybranego pliku importu,

| <<br>Import opisu struktury                                                                                             | × |
|----------------------------------------------------------------------------------------------------|---|
| Aby zaimportować ustawienia, wybierz plik z dysku komputera<br>Pik format liniowyst<br>Internet<br>Internet<br>Internet |   |

Po poprawnym zaimportowaniu struktury zostanie zaprezentowany komunikat *Opis struktury został* zaimportowany.

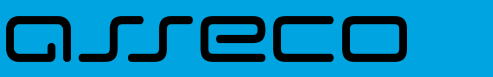

| Potwierdzenie                       |
|-------------------------------------|
| Opis struktury został zaimportowany |
| ок                                  |
|                                     |

Dla poprawnie zaimportowanej struktury liniowej, na formularzu USTAWIENIA IMPORTU I EKSPORTU dostępne są następujące akcje:

| Format importu szablonów | Liniowy (kontrah_lin.txt) |                 | ~ |
|--------------------------|---------------------------|-----------------|---|
|                          | IMPORT STRUKTURY          | POKAŻ STRUKTURĘ |   |
|                          | USUŃ STRUKTURĘ            |                 |   |

- [IMPORT STRUKTURY] służy do zaczytania (zmiany) pliku opisującego strukturę danych,
- [POKAŻ STRUKTURĘ] służy do obejrzenia zaczytanej struktury,
- [USUŃ STRUKTURĘ] usuwa zaczytaną strukturę z bazy danych.

Przycisk [ZATWIERDŹ] na formularzu USTAWIENIA IMPORTU I EKSPORTU zapisuje bieżące ustawienia.

W przypadku wyboru pliku z błędnym formatem system zaprezentuje komunikat o błędzie i nie pozwoli na przejście dalej.

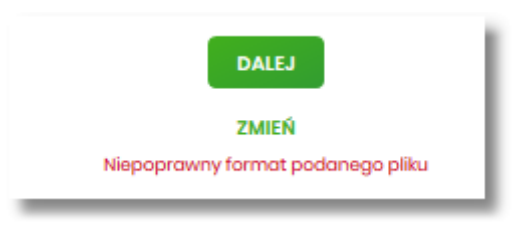

W sytuacji gdy struktura liniowa nie zostanie zaimportowana, w momencie zapisu ustawień (przycisk [ZATWIERDŹ]) prezentowane jest ostrzeżenie: *Puste struktury liniowe*.

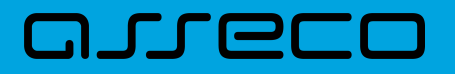

1

| !                                      |
|----------------------------------------|
| Ostrzeżenie<br>Puste struktury liniowe |
| ANULUJ                                 |
| ок                                     |

# 2.7.4. Kanały dostępu do systemu

W opcji Ustawienia  $\rightarrow$  Kanały dostępu do systemu Użytkownik ma możliwość:

- wyświetlenia limitów dla kanałów,
- edycji limitów,
- zablokowania kanału.

| <                         |                 | × |
|---------------------------|-----------------|---|
| Kanały dostępu do systemu |                 |   |
| Nazwa kanatu              | Internet (WWW)  |   |
| Status                    | Aktywny         |   |
| Limit dzienny             | 1000,00         |   |
| Limit jednorazowy         | 260,00          |   |
|                           | ZARLORUJ EDYTUJ |   |
|                           |                 |   |

Na formularzu KANAŁY DOSTĘPU DO SYSTEMU system prezentuje:

- informacje:
  - ° Nazwa kanału nazwa kanału,
  - ° Status status kanału,
  - Limit dzienny kwota wraz z walutą limitu dziennego,
  - · Limit jednorazowy kwota wraz z walutą limitu jednorazowego,
- przyciski:
  - [ZABLOKUJ] umożliwiający zablokowanie kanału Internet (WWW),
  - ° [EDYTUJ] umożliwiający zmianę limitów dla kanału Internet (WWW).

W górnej części formularza KANAŁY DOSTĘPU DO SYSTEMU znajdują się przyciski:

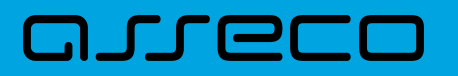

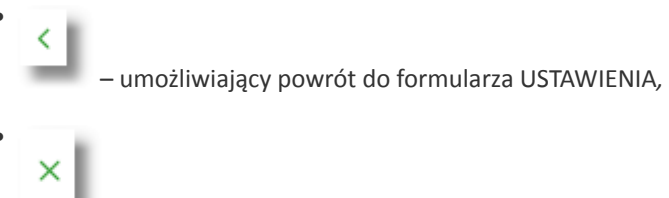

– umożliwiający przejście do głównego menu.

## 2.7.4.1. Zablokowanie kanału Internet (WWW) dla systemu

W celu zablokowania kanału Internet (WWW) należy wybrać przycisk [ZABLOKUJ] na formularzu KANAŁY DOSTĘPU DO SYSTEMU. Po naciśnięciu przycisku zostanie zaprezentowany formularz potwierdzający zmianę statusu kanału dostępu, na którym należy wprowadzić poprawne dane autoryzacyjne oraz zatwierdzić naciskając przycisk [AKCEPTUJ], za pomocą dostępnej metody autoryzacji.

| <<br>Kanały dostępu do systemu | ×                              |  |
|--------------------------------|--------------------------------|--|
| Nazwa kanatu                   | Internet (WWW)                 |  |
| Status                         | Aktyvmy                        |  |
| Limit dzienny                  | 1060,00                        |  |
| Limit jednorazowy              | 250,00                         |  |
| Podaj kod autoryzacyjny:       | Wpiezkod                       |  |
|                                | Operacja m 1 z dnia 31.01.2020 |  |
|                                | 21/952                         |  |
|                                |                                |  |
|                                |                                |  |

Po poprawnej autoryzacji i naciśnięciu przycisku [ZAPISZ], system prezentuje następujący komunikat:

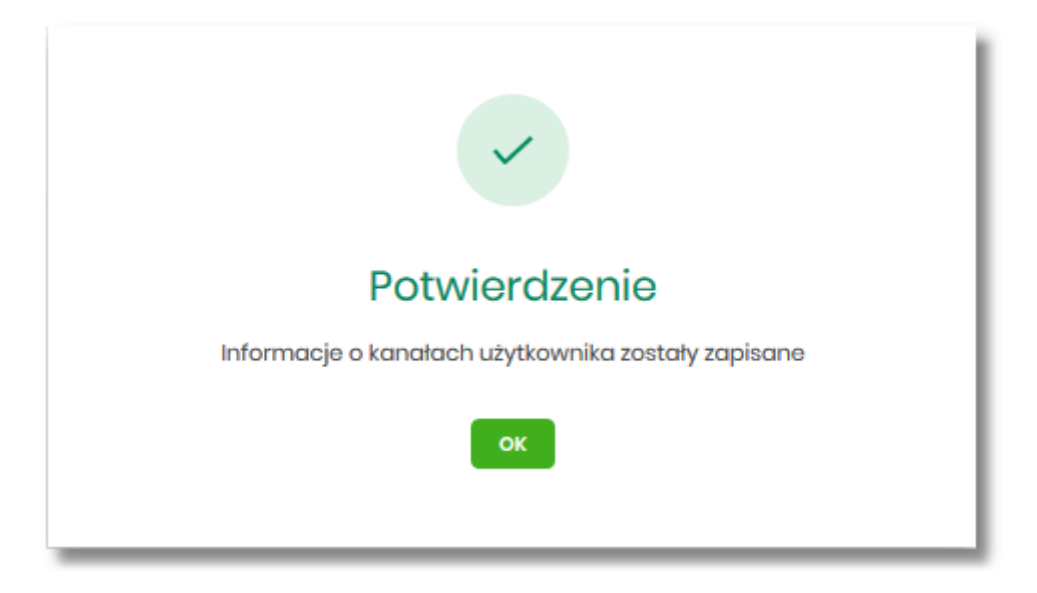

Po zablokowaniu kanału Internet (WWW), system automatycznie wylogowuje Użytkownika z systemu Asseco EBP, przy próbie zalogowania się do systemu Asseco EBP z zablokowanym kanałem Internet (WWW), po poprawnym wprowadzeniu danych autoryzacyjnych system prezentuje następujący komunikat:

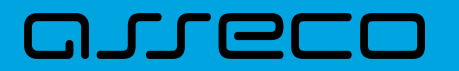

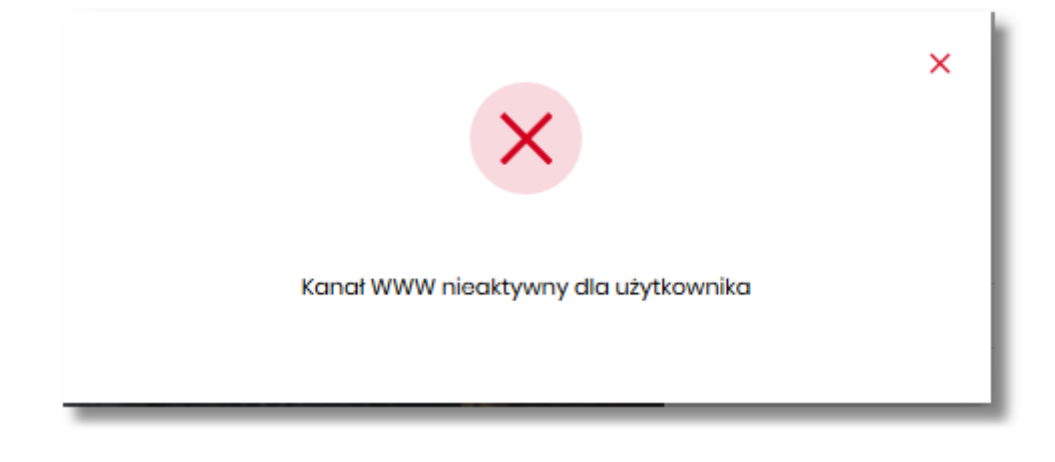

Odblokowanie kanału Internet (WWW) odbywa się przez operatora w module BackOffice.

# 2.7.5. Zmiana limitów dla kanału Internet (WWW)

W celu zmiany limitów dla kanału Internet (WWW) (limit dzienny i limit jednorazowy) na formularzu KANAŁY DOSTĘPU DO SYSTEMU, należy wybrać przycisk [EDYCJA].

| <<br>Kanały dostępu do systemu          |                           |     |
|-----------------------------------------|---------------------------|-----|
| Nazwa kanatu<br>Status<br>Linit drianaw | Internet (WWW)<br>Aktywny |     |
| Limit azienny<br>Limit jednorazowy      | 2000,00                   | PLN |
|                                         | АКСЕРТИЈ                  |     |
|                                         |                           |     |

Na formularzu system prezentuje:

- pola:
  - Nazwa kanału nazwa kanału pole zablokowane do edycji,
  - ° Limit dzienny pole do zmiany limitu dziennego,
  - Limit jednorazowy pole do zmiany limitu jednorazowego,
- przycisk:
  - [AKCEPTUJ] pozwalająca na zatwierdzenie wprowadzonej zmiany limitów.

Po naciśnięciu przycisku [AKCEPTUJ], system przechodzi na formularz w którym Użytkownik musi zatwierdzić zmianę limitów za pomocą dostępnej metody autoryzacji.

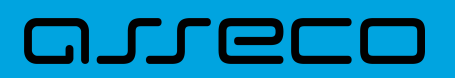

| <                         |                                 |  |  |
|---------------------------|---------------------------------|--|--|
| Kanały dostępu do systemu |                                 |  |  |
|                           |                                 |  |  |
| Nazwa kanatu              | Internet (WWW)                  |  |  |
| Status                    | Aktywny                         |  |  |
| Limit dzienny             | 2000,00 PLN                     |  |  |
|                           |                                 |  |  |
| Limit jednorazowy         | 250,00 PLN                      |  |  |
| Podaj kod autoryzacyjny:  | Wpisz kod                       |  |  |
|                           | Operacja nr 1 z dnia 31.01.2020 |  |  |
|                           | ZAPISZ                          |  |  |
|                           |                                 |  |  |
|                           |                                 |  |  |
|                           |                                 |  |  |
|                           |                                 |  |  |
|                           |                                 |  |  |

Po zatwierdzeniu system prezentuje następujący komunikat:

| Potwierdzenie                                      |
|----------------------------------------------------|
| Informacje o kanałach użytkownika zostały zapisane |
| ок                                                 |

# 2.7.6. Kanały dostępu i limity do rachunków

W opcji *Ustawienia*  $\rightarrow$  *Kanały dostępu i limity do rachunków*, Użytkownik ma możliwość:

- wyboru rachunku (z lity dostępnych dla Użytkownika), dla którego chce wyświetlić limity dla kanału,
- wyświetlenia limitów dla kanału Internet (WWW),
- edycji limitów Internet (WWW),
- zablokowania kanałów do rachunków,
- odblokowanie kanałów do rachunków.

| <<br>Kanaku dostanu i limitu do rachunkéu: | × |  |  |  |
|--------------------------------------------|---|--|--|--|
| kundiý dostępu himity do rachalików        |   |  |  |  |
| Rachunek dia kanatu Wybierz 🗸              |   |  |  |  |
|                                            |   |  |  |  |
| Q                                          |   |  |  |  |
| Brak kanatów do wyświetlenia               |   |  |  |  |
|                                            |   |  |  |  |

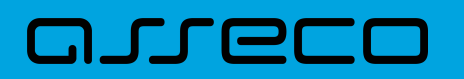

Aby system zaprezentował limity, Użytkownik musi wybrać z listy rachunek.

| <<br>Kanały dostępu i limity do rachu | nków                                            |
|---------------------------------------|-------------------------------------------------|
| Rachunek dia kanalu                   | Rochund Oxobite Or (J 000) Sedac 14 805 (84 PM) |
| Nazwa kanatu                          | Internet (WWW)                                  |
| Status                                | Aktywny                                         |
| Limit dzienny                         | 1000,00                                         |
| Limit jednorazowy                     | 250.00                                          |
|                                       | ZABLOKUJ EDYTUJ                                 |

Po wskazaniu rachunku na formularzu KANAŁY DOSTĘPU I LIMITY DO RACHUNKÓW system prezentuje:

- informacje:
  - ° Rachunek dla kanału wskazany numer rachunku częściowo zamaskowy wraz z saldem,
  - ° Nazwa kanału nazwa kanału,
  - ° Status status kanału,
  - · Limit dzienny kwota wraz z walutą limitu dziennego,
  - · Limit jednorazowy kwota wraz z walutą limitu jednorazowego,
- przyciski:
  - [ZABLOKUJ] lub [ODBLOKUJ] umożliwiający zablokowanie, odblokowanie kanału Internet (WWW) dla rachunku,
  - [EDYTUJ] umożliwiający zmianę limitów dla kanału Internet (WWW).

W górnej części formularza KANAŁY DOSTĘPU I LIMITY DO RACHUNKÓW znajdują się przyciski:

- umożliwiający powrót do formularza USTAWIENIA,
- ×

umożliwiający przejście do głównego menu.

### 2.7.6.1. Zablokowanie kanału Internet (WWW) dla rachunku

W celu zablokowania kanału Internet (WWW) dla rachunku, należy wybrać przycisk [ZABLOKUJ] na formularzu KANAŁY DOSTĘPU I LIMITY DO RACHUNKÓW.

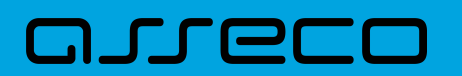

| <<br>Kanały dostępu i limity do rachu | nków                                                  | × |
|---------------------------------------|-------------------------------------------------------|---|
| Rachunek dia kanalu                   | Rochunki Osobiete<br>07 (_) 0001 Solde: M BR.44 PLN * |   |
|                                       |                                                       |   |
| Nazwa kanału                          | internet (WWW)                                        |   |
| Status                                | Aktywny                                               |   |
| Limit dzienny                         | 1000,00                                               |   |
| Limit jednorazowy                     | 25000                                                 |   |
|                                       | ZARCOKU EDYTUJ                                        |   |

Po naciśnięciu przycisku zostanie zaprezentowany formularz potwierdzający zmianę statusu kanału dostępu dla rachunku, na którym należy wprowadzić poprawne dane autoryzacyjne oraz zatwierdzić naciskając przycisk [AKCEPTUJ], za pomocą dostępnej metody autoryzacji.

| <<br>Kanały dostępu do systemu |                                 |  |
|--------------------------------|---------------------------------|--|
| Nazwa kanału                   | Internet (WWW)                  |  |
| Status                         | Aktywny                         |  |
| Limit dzienny                  | 1000,00                         |  |
| Limit jednorazowy              | 250,00                          |  |
| Podaj kod autoryzacyjny:       | Wpisz kod                       |  |
|                                | Operacja nr 1 z dnia 31.01.2020 |  |
|                                | ZAPISZ                          |  |
|                                |                                 |  |
|                                |                                 |  |

Po poprawnej autoryzacji i naciśnięciu przycisku [ZAPISZ], system prezentuje następujący komunikat:

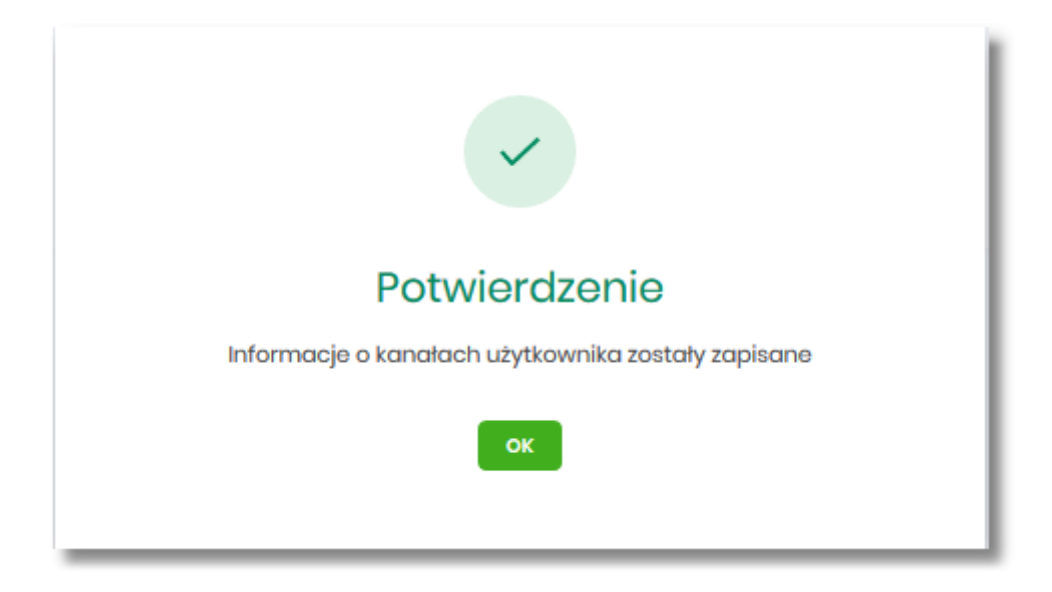

Po zablokowaniu kanału dla rachunku, nie jest on widoczny na liście rachunków Użytkownika w systemie Asseco EBP.

## 2.7.6.2. Odblokowanie kanału Internet (WWW) dla rachunku

W celu odblokowania kanału Internet (WWW) dla rachunku, należy wybrać przycisk [ODBLOKUJ] na formularzu KANAŁY DOSTĘPU I LIMITY DO RACHUNKÓW.

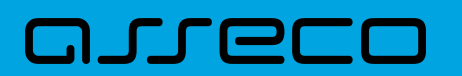

| <<br>Kanały dostępu i limity do rachu | nków                                            | × |
|---------------------------------------|-------------------------------------------------|---|
| Rachunsk dia konatu                   | Rachuriki Osobiete varia Sonder: Na BB,44 PLN * |   |
| Nazwa kanatu                          | Internet (WWW)                                  |   |
| Status                                | Zablokowany                                     |   |
| Limit dzienny                         | 1000,00                                         |   |
| Limit jednorazowy                     | 250,00                                          |   |
|                                       | ODBLOKU EPYTU                                   |   |

Po naciśnięciu przycisku zostanie zaprezentowany formularz potwierdzający zmianę statusu kanału dostępu dla rachunku, na którym należy wprowadzić poprawne dane autoryzacyjne oraz zatwierdzić naciskając przycisk [AKCEPTUJ], za pomocą dostępnej metody autoryzacji.

| <<br>Kanały dostępu do systemu |                                 |   |
|--------------------------------|---------------------------------|---|
| Nazwa kanatu                   | Internet (WWW)                  |   |
| Status                         | Zablekowany                     |   |
| Limit dzionny                  | 1000,00                         |   |
| Limit jednorazowy              | 250.00                          |   |
| Podaj kod autoryzacyjny:       | Wpiezkod                        |   |
|                                | Operacja nr 1 z dnia 31.01.2020 |   |
|                                | 2Mm2                            |   |
|                                |                                 |   |
|                                |                                 |   |
|                                |                                 | _ |

Po poprawnej autoryzacji i naciśnięciu przycisku [ZAPISZ], system prezentuje następujący komunikat:

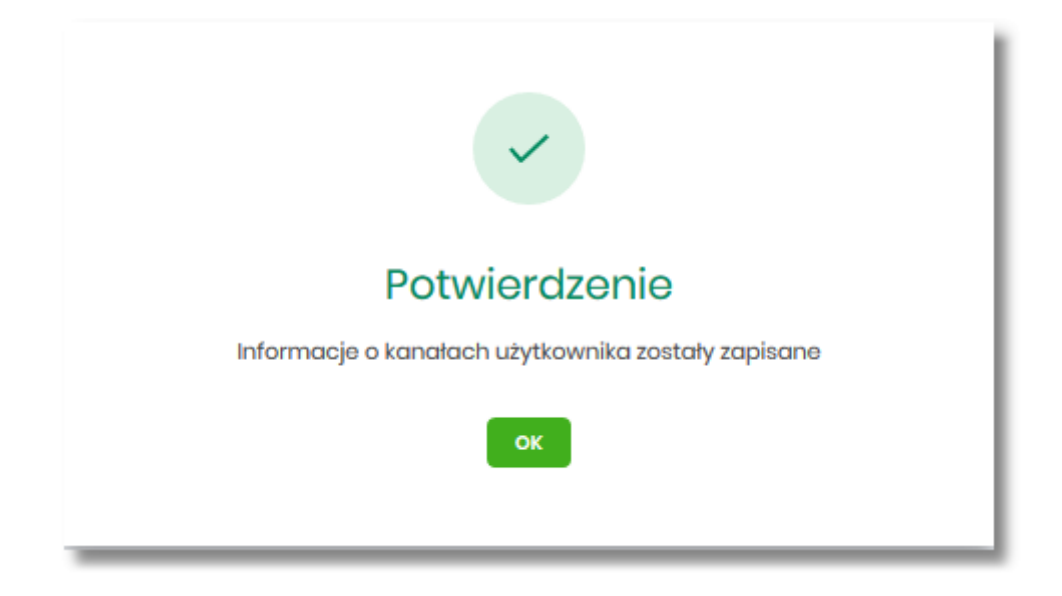

Po odblokowaniu kanału dla rachunku, nie jest on widoczny na liście rachunków Użytkownika w systemie Asseco EBP.

## 2.7.6.3. Zmiana limitów dla kanału Internet (WWW)

W celu zmiany limitów (limit dzienny i limit jednorazowy) wybranego rachunku dla kanału Internet (WWW) na formularzu KANAŁY DOSTĘPU I LIMITY DO RACHUNKÓW, należy wybrać przycisk [EDYCJA].

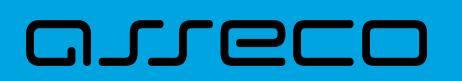

| anały dostępu do systemu |                |     |
|--------------------------|----------------|-----|
| Nazwa kanatu             | Internet (WWW) |     |
| Status                   | Aktywny        |     |
| Limit dzienny            | 2000,00        | PUN |
| Limit jednorazowy        | 250            | PUN |
|                          |                |     |

Na formularzu system prezentuje:

- pola:
  - Nazwa kanału nazwa kanału pole zablokowane do edycji,
  - ° Limit dzienny pole do zmiany limitu dziennego,
  - Limit jednorazowy pole do zmiany limitu jednorazowego,
- przycisk:
  - [AKCEPTUJ] pozwalająca na zatwierdzenie wprowadzonej zmiany limitów.

Po naciśnięciu przycisku [AKCEPTUJ], system przechodzi na formularz w którym Użytkownik musi zatwierdzić zmianę limitów za pomocą dostępnej metody autoryzacji.

| <                         |                                 |    | × |
|---------------------------|---------------------------------|----|---|
| Kanały dostępu do systemu |                                 |    |   |
|                           |                                 |    |   |
| Nazwa kanatu              | Internet (WWW)                  |    |   |
| Status                    | Aktywny                         |    |   |
| Limit dzienny             | 2000,00 P                       |    |   |
|                           |                                 |    |   |
| Limit jednorazowy         | 250,00 P                        | UN |   |
| Podaj kod autoryzacyjny:  | Wpisz kod                       |    |   |
|                           | Operacja nr 1 z dnia 31.01.2020 |    |   |
|                           | ZAPISZ                          |    |   |
|                           |                                 |    |   |
|                           |                                 |    |   |
|                           |                                 |    |   |
|                           |                                 |    |   |
|                           |                                 |    |   |

Po zatwierdzeniu system prezentuje następujący komunikat:

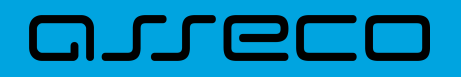

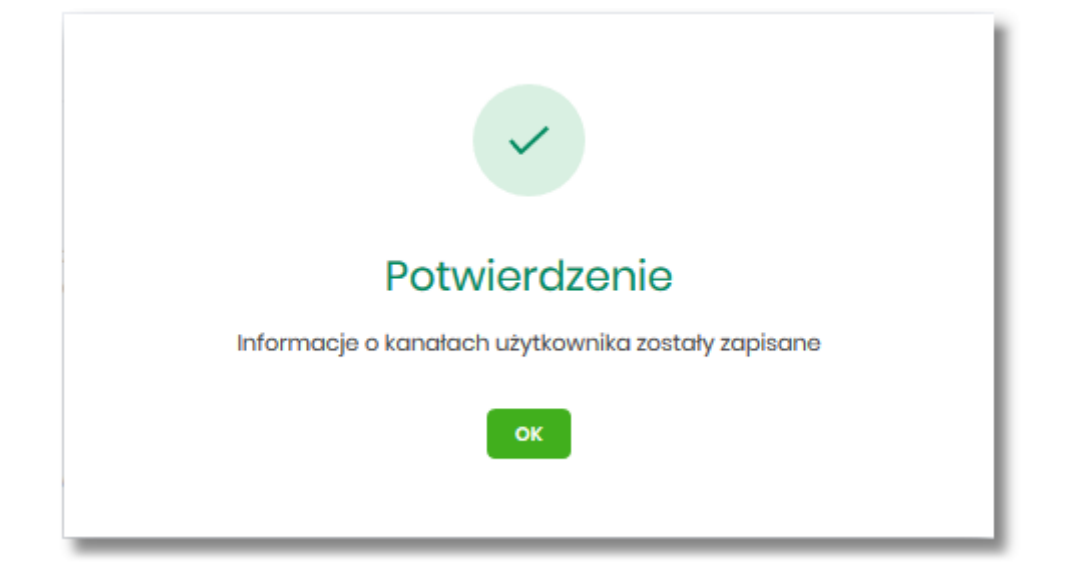

# 2.7.7. Kanały dostępu i limity dla upoważnionych do rachunków

W opcji Ustawienia  $\rightarrow$  Kanały dostępu i limity dla upoważnionych do rachunków, Użytkownik ma możliwość:

- wyboru rachunku (z lity dostępnych dla Użytkownika), dla którego chce wyświetlić limity dla kanału,
- wyboru Użytkownika (z lity dostępnych Użytkowników) upoważnionego do rachunku, dla którego chce wyświetlić limity dla kanału,
- wyświetlenia limitów dla kanału Internet (WWW),
- zablokowania kanałów dla upoważnionych do rachunków,
- odblokowanie kanałów dla upoważnionych do rachunków.

| <<br>Kanały dostępu i limity dla upow                                            | rażnionych do rachunków                 | w                                 | × |
|----------------------------------------------------------------------------------|-----------------------------------------|-----------------------------------|---|
| Rachunsk dia kanatu<br>Kanały dostępu i limity dla upowaznianych do<br>rachunków | Wybiorz<br>Brak upowatnionych do wyboru | <u>v</u>                          |   |
|                                                                                  |                                         | C<br>Brok kanatów do wyświettonia |   |

Na formularzu KANAŁY DOSTĘPU I LIMITY DLA UPOWAŻNIONYCH DO RACHUNKÓW, dostępne jest pole:

• Rachunek dla kanału – lista rachunków dostępnych dla Użytkownika.

Po wybraniu rachunku system prezentuje pole:

 Kanały dostępu i limity dla upoważnionych do rachunków – lista upoważnionych Użytkowników do rachunku

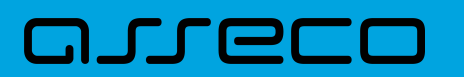

| <<br>Kanały dostępu i limity dla upow                                            | rażnionych do rachunków                                                 | × |
|----------------------------------------------------------------------------------|-------------------------------------------------------------------------|---|
| Rachunek dia kanatu<br>Kanaty dastepu i limity dia upowatnionyeh da<br>rachunków | Rochunki Osobiste<br>er (_) soon Salata M 801,44 FKN Y<br>JAN TESTOWY Y |   |
| Nazwa kanalu<br>Status<br>Limit disanny<br>Limit jednorazowy                     | Internet (WWW)<br>Altywny<br>100000<br>300.00<br>ZABLORW EPYTUJ         |   |

Po wskazaniu rachunku oraz wyborze Użytkownika na formularzu KANAŁY DOSTĘPU I LIMITY DLA UPOWAŻNIONYCH DO RACHUNKÓW system prezentuje:

- informacje:
  - ° Rachunek dla kanału wskazany numer rachunku częściowo zamaskowy wraz z saldem,
  - · Kanały dostępu i limity dla upoważnionych do rachunków dane wybranego Użytkownika,
  - ° Nazwa kanału nazwa kanału,
  - ° Status status kanału,
  - Limit dzienny kwota wraz z walutą limitu dziennego,
  - · Limit jednorazowy kwota wraz z walutą limitu jednorazowego,
- przyciski:
  - [ZABLOKUJ] lub [ODBLOKUJ] umożliwiający zablokowanie, odblokowanie kanału Internet (WWW) dla rachunku,
  - ° [EDYTUJ] umożliwiający zmianę limitów dla kanału Internet (WWW).

W górnej części formularza KANAŁY DOSTĘPU I LIMITY DLA UPOWAŻNIONYCH DO RACHUNKÓW znajdują się przyciski:

– umożliwiający powrót do formularza USTAWIENIA,

- umożliwiający przejście do głównego menu.

### 2.7.7.1. Zablokowanie kanału Internet (WWW) dla rachunku

W celu zablokowania kanału Internet (WWW) dla wybranego rachunku i Użytkownika, należy wybrać przycisk [ZABLOKUJ] na formularzu KANAŁY DOSTĘPU I LIMITY DLA UPOWAŻNIONYCH DO RACHUNKÓW.

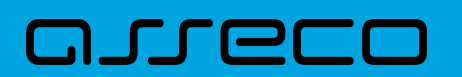

| <<br>Kanały dostępu i limity dla upow                     | xażnionych do rachunków                        |
|-----------------------------------------------------------|------------------------------------------------|
| Rachunek dia kanalu                                       | Rachunki Osobiate W(_) 3000 Sudar, M BB(44 PLN |
| kanary dostąbu i imsty dla upowazniotych do<br>rachuników | JAN ITSJOWY V                                  |
| Nazwa kanału                                              | Internet (WWW)                                 |
| Status                                                    | Aktywny                                        |
| Limit dzienny                                             | 1200,00                                        |
| Limit jednorazowy                                         | 300.00                                         |
|                                                           | ZARIOKU EPYTU                                  |

Po naciśnięciu przycisku zostanie zaprezentowany formularz potwierdzający zmianę statusu kanału dostępu dla wybranego rachunku i Użytkownika, na którym należy wprowadzić poprawne dane autoryzacyjne oraz zatwierdzić naciskając przycisk [AKCEPTUJ], za pomocą dostępnej metody autoryzacji.

| K                         | x                                |
|---------------------------|----------------------------------|
| Kanały dostępu do systemu |                                  |
| Nazwa kanalu              | Internet (WWW)                   |
| Status                    | Aktyvony                         |
| Limit dzionny             | 1200.00                          |
| Limit jadnorazowy         | 30000                            |
| Podaj kod autoryzacyjny:  | Wpitz kod                        |
|                           | Operacija nr 1 z dnia 31.01.2020 |
|                           | EMPILE                           |
|                           |                                  |
|                           |                                  |
|                           |                                  |

Po poprawnej autoryzacji i naciśnięciu przycisku [ZAPISZ], system prezentuje następujący komunikat:

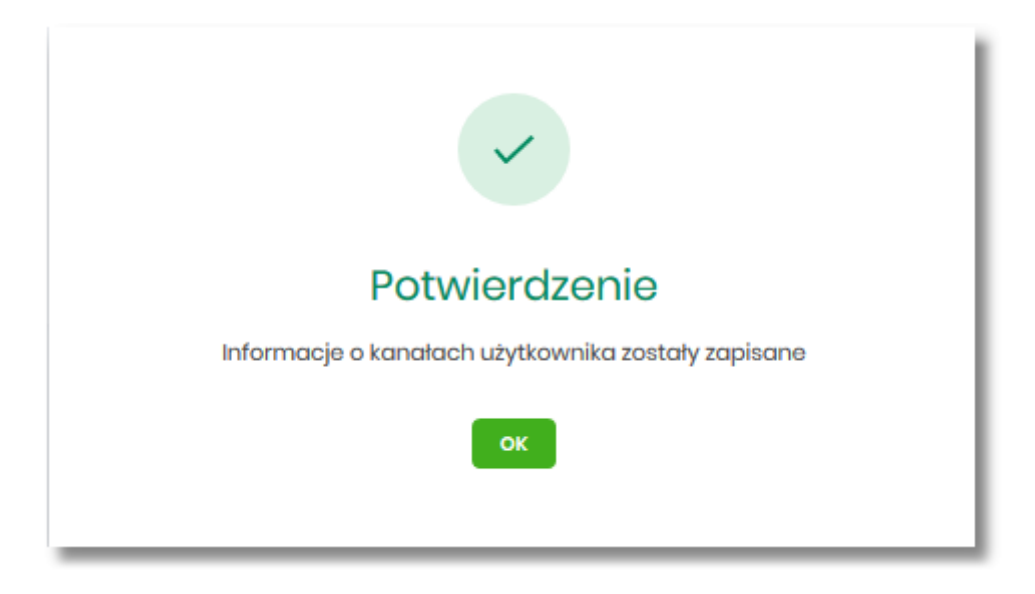

Po zablokowaniu kanału, rachunek nie jest widoczny w systemie Asseco EBP liście rachunków dla wskazanego Użytkownika.

## 2.7.7.2. Odblokowanie kanału Internet (WWW) dla rachunku

W celu odblokowania kanału Internet (WWW) dla wybranego rachunku i Użytkownika, należy wybrać przycisk [ODBLOKUJ] na formularzu KANAŁY DOSTĘPU I LIMITY DLA UPOWAŻNIONYCH DO RACHUNKÓW.

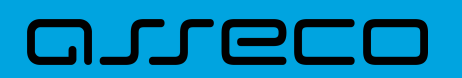

| <<br>Kanały dostępu i limity dla upow                                            | rażnionych do rachunków                                                 | × |
|----------------------------------------------------------------------------------|-------------------------------------------------------------------------|---|
| Rachunek dia kanatu<br>Kanaly dostępu i limity dla upowatnionych do<br>rachunków | Rachunki Osobite<br>07 (_) 0001 Solido: 14 BBLA4 FUN Y<br>JAN TISTOWY Y |   |
| Nazwa kanału<br>Status<br>Limit dzienny<br>Limit jednorazowy                     | Internet (WWW)<br>Zabiakovany<br>120000<br>30000                        |   |
|                                                                                  | COBICKUJ EDYTUJ                                                         |   |

Po naciśnięciu przycisku zostanie zaprezentowany formularz potwierdzający zmianę statusu kanału dostępu dla wybranego rachunku i Użytkownika, na którym należy wprowadzić poprawne dane autoryzacyjne oraz zatwierdzić naciskając przycisk [AKCEPTUJ], za pomocą dostępnej metody autoryzacji.

| <<br>Kanały dostępu do systemu | ×                                |
|--------------------------------|----------------------------------|
| Nazwa kanatu                   | internet (WWW)                   |
| Status                         | Zabiokowany                      |
| Limit dzienny                  | 120,00                           |
| Limit jednorazowy              | 300,00                           |
| Podaj kod autoryzacyjny:       | Wpitz kod                        |
|                                | Operacija vr 1 z dnia 31.01.2020 |
|                                | 2492                             |
|                                |                                  |
|                                |                                  |
|                                |                                  |

Po poprawnej autoryzacji i naciśnięciu przycisku [ZAPISZ], system prezentuje następujący komunikat:

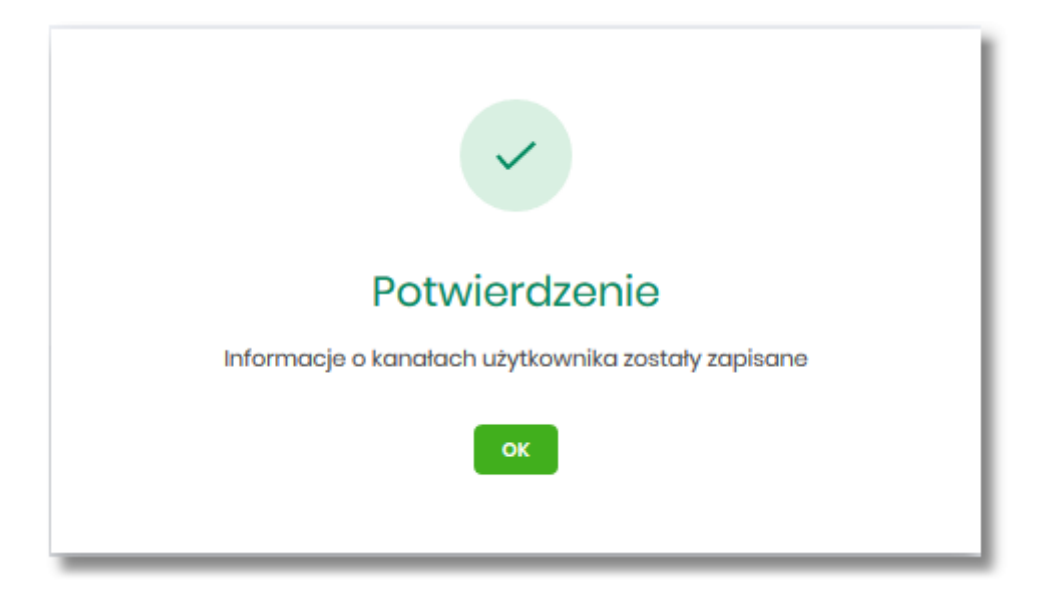

Po odblokowaniu kanału, rachunek jest widoczny w systemie Asseco EBP liście rachunków dla wskazanego Użytkownika.

# 2.7.7.3. Zmiana limitów dla kanału Internet (WWW)

W celu zmiany limitów (limit dzienny i limit jednorazowy) wybranego rachunku i Użytkownika dla kanału

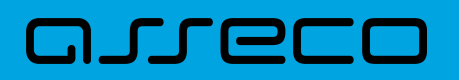

Internet (WWW) na formularzu KANAŁY DOSTĘPU I LIMITY DLA UPOWAŻNIONYCH DO RACHUNKÓW, należy wybrać przycisk [EDYCJA].

Na formularzu system prezentuje:

- pola:
  - Nazwa kanału nazwa kanału pole zablokowane do edycji,
  - Limit dzienny pole do zmiany limitu dziennego,
  - Limit jednorazowy pole do zmiany limitu jednorazowego,
- przycisk:
  - [AKCEPTUJ] pozwalająca na zatwierdzenie wprowadzonej zmiany limitów.

Po naciśnięciu przycisku [AKCEPTUJ], system przechodzi na formularz w którym Użytkownik musi zatwierdzić zmianę limitów za pomocą dostępnej metody autoryzacji.

| <                         |                                 | х   |
|---------------------------|---------------------------------|-----|
| Kanały dostępu do systemu |                                 |     |
|                           |                                 |     |
| Nazwa kanału              | Internet (WWW)                  |     |
| Status                    | Aktywny                         |     |
| Limit dzienny             | 2000,00                         | PUN |
|                           |                                 |     |
| Limit jednorazowy         | 250,00                          | PUN |
| Podaj kod autoryzacyjny:  | Wpisz kod                       |     |
|                           | Operacja nr 1 z dnia 31.01.2020 |     |
|                           | ZAPISZ                          |     |
|                           |                                 |     |
|                           |                                 |     |
|                           |                                 |     |
|                           |                                 |     |
|                           |                                 |     |

Po zatwierdzeniu system prezentuje następujący komunikat:

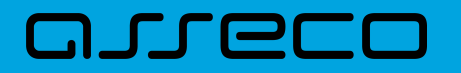

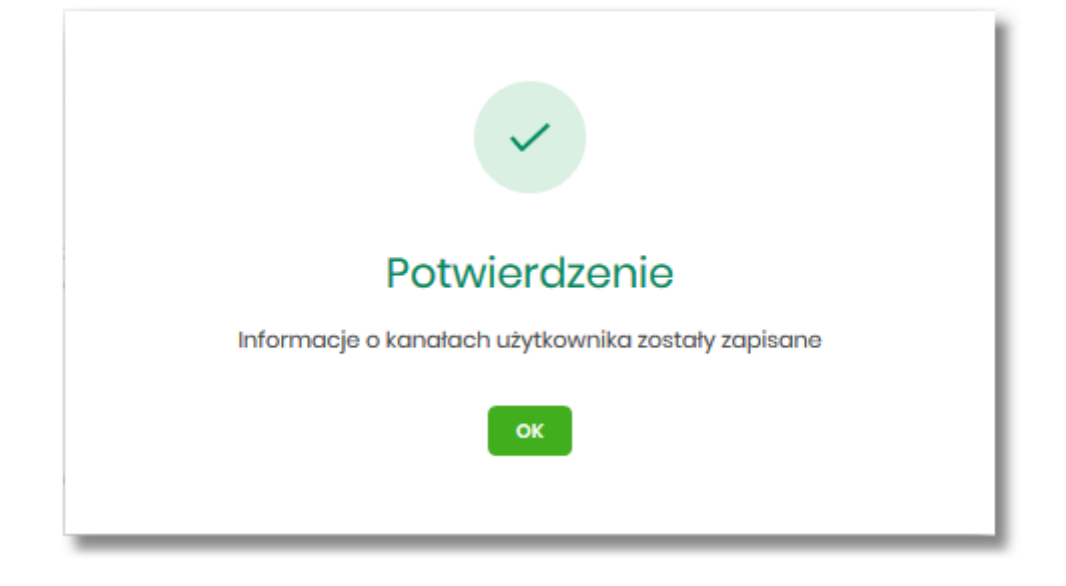

# 2.7.8. Rejestr zdarzeń

W opcji Ustawienia  $\rightarrow$  Rejestr zdarzeń, Użytkownik ma możliwość przeglądania akcji wykonanych w danym kanale.

| <                           |                      | ×                |
|-----------------------------|----------------------|------------------|
| Rejestr zdarzeń             |                      |                  |
|                             |                      | POKAŻ FILTRY 🗸 🗸 |
| ZDARZENIE                   | DATA ZDARZENIA       |                  |
| Podpisanie poczki           | 28.01.2020, 14:05:00 |                  |
| Dodanie poczki zleceń       | 28.01.2020, 14:03:47 |                  |
| Dodanie przelewu do koszyka | 28.01.2020, 13:59:58 |                  |
| Dodanie przełewu do koszyka | 28.01.2020, 13:59:40 |                  |
| Dodanie przełewu do koszyka | 28.01.2020, 13:59:25 |                  |
| Dodanie przelewu do koszyka | 28.01.2020, 13:59:04 |                  |
| Podpisanie paczki           | 28.01.2020, 13:39:23 |                  |
| Dodanie paczki zleceń       | 28.01.2020, 13:38:58 |                  |
| Dodanie przełewu do koszyka | 28.01.2020, 13:38:06 |                  |
| Dodanie przełewu do koszyka | 28.012020, 13:37:50  |                  |
| I¢                          | ← 1-201 → →I         |                  |

W celu zawężenia prezentacji listy zdarzeń, system umożliwia zastosowania filtru zaawansowanego za pomocą przycisku [POKAŻ FILTRY].

|                                             |                |         |                |   | UKRYJ FILTRY 🦷 |
|---------------------------------------------|----------------|---------|----------------|---|----------------|
| Ostatnie: Zakres dat:                       |                | Kanat:  | Typ zdarzenia: |   |                |
| <ul> <li>30 dni</li> <li>12.2019</li> </ul> | - 💼 28.01.2020 | Wybierz | ✓ Wybierz      | ~ | FILTRUJ        |

Użytkownik ma możliwość ustawiania filtru zaawansowanego dla następujących pól:

• Ostatnie – liczba dni poprzedzających datę bieżącą, dla których ma zostać zaprezentowana historia zdarzeń,

domyślnie 30 dni,

 Zakres dat - zakres dat od do, dla których ma zostać wyświetlona historia zdarzeń, od miesiąca wstecz do daty bieżącej (alternatywa dla pola Ostatnie). Kliknięcie w obszar pól z datami otwiera okno kalendarza, za pomocą którego można określić zakres dat wybierając konkretną datę z kalendarza.

| 29.1   | 29.12.2019 |    |    |    |    |    |
|--------|------------|----|----|----|----|----|
| Р      | w          | Ś  | С  | Ρ  | S  | N  |
| Gru 2  | 019 >      |    |    |    |    | 1  |
| 2      | 3          | 4  | 5  | 6  | 7  | 8  |
| 9      | 10         | n  | 12 | 13 | 14 | 15 |
| 16     | 17         | 18 | 19 | 20 | 21 | 22 |
| 23     | 24         | 25 | 26 | 27 | 28 | 29 |
| 30     | 31         |    |    |    |    |    |
| Sty 20 | Sty 2020 🗲 |    |    |    |    |    |

• Kanał – kanał, w którym zaistniało zdarzenie, wybór z listy kanałów: WWW,IVR.

| Kanał:  | - 1 |
|---------|-----|
| Wybierz | - 1 |
| www     |     |
| IVR     |     |

- Typ zdarzenia typ wyszukiwanego zdarzenie (wybór konkretnego zdarzenia z listy wartości), na liście dostępne są następujące typy zdarzeń:
  - · Zmiana ustawień udostępnienia rachunku,
  - Złożenie przelewu,
  - Usunięcie przelewu,
  - Autoryzacja przelewu,
  - Modyfikacja przelewu,
  - ° Dodanie przelewu do koszyka,
  - ° Złożenie wniosku,
  - Anulowanie wniosku,

# مىرودە

- Autoryzacja wniosku,
- Przeczytanie komunikatu przez Użytkownika,
- ° Usuniecie komunikatu przez Użytkownika,
- · Zmiana ustawień udostępnienia do umów,
- · Zmiana ustawień udostępnienia Użytkownika,
- · Zmiana nazwy własnej produktu,
- · Zmiana konfiguracji ustawień i wyglądu,
- Zmiana konfiguracji skrótów,
- ° Zmiana hasła,
- Dodanie szablonu,
- Usuniecie szablonu,
- Modyfikacja szablonu,
- Aktywacja karty,
- Modyfikacja odbiorcy,
- Usunięcie odbiorcy,
- · Wysłanie wiadomości,
- Przeczytanie wiadomości,
- · Archiwizacja wiadomości,
- Odpowiedź na wiadomość,
- · Złożenie dyspozycji otwarcia zlecenia stałego,
- · Anulowanie dyspozycji otwarcia zlecenia stałego,
- Autoryzacja dyspozycji otwarcia zlecenia stałego,
- Dodanie dyspozycji otwarcia zlecenia stałego do koszyka,
- · Złożenie dyspozycji modyfikacji zlecenia stałego,
- Anulowanie dyspozycji modyfikacji zlecenia stałego,
- · Autoryzacja dyspozycji modyfikacji zlecenia stałego,
- Dodanie dyspozycji modyfikacji zlecenia stałego do koszyka,
- · Złożenie dyspozycji zerwania zlecenia stałego,
- Anulowanie dyspozycji zerwania zlecenia stałego,
- ° Dodanie dyspozycji zerwania zlecenia stałego do koszyka,
- · Złożenie dyspozycji otwarcia przelewu odroczonego,

# arreco

- · Anulowanie dyspozycji otwarcia przelewu odroczonego,
- · Autoryzacja dyspozycji otwarcia przelewu odroczonego,
- · Dodanie dyspozycji otwarcia przelewu odroczonego do koszyka,
- · Złożenie dyspozycji modyfikacji przelewu odroczonego,
- · Anulowanie dyspozycji modyfikacji przelewu odroczonego,
- · Autoryzacja dyspozycji modyfikacji przelewu odroczonego,
- ° Dodanie dyspozycji modyfikacji przelewu odroczonego do koszyka,
- · Złożenie dyspozycji zerwania przelewu odroczonego,
- Anulowanie dyspozycji zerwania przelewu odroczonego,
- · Dodanie dyspozycji zerwania przelewu odroczonego do koszyka,
- ° Złożenie dyspozycji otwarcia lokaty,
- Anulowanie dyspozycji otwarcia lokaty,
- Autoryzacja dyspozycji otwarcia lokaty,
- ° Dodanie dyspozycji otwarcia lokaty do koszyka,
- · Złożenie dyspozycji zerwania lokaty,
- Anulowanie dyspozycji zerwania lokaty,
- Dodanie dyspozycji zerwania lokaty do koszyka,
- · Złożenie dyspozycji doładowania,
- Anulowanie dyspozycji doładowania,
- Autoryzacja dyspozycji doładowania,
- Dodanie dyspozycji doładowania do koszyka,
- Poprawne logowanie,
- Niepoprawne logowanie,
- ° Zmiana hasła logowania,
- ° Zmiana hasła autoryzacji,
- Skopiowanie przelewu w koszyku,
- ° Wypakowanie przelewu z paczki,
- ° Usuniecie przelewu z paczki,
- ° Utworzenie kopii przelewu z paczki,
- Dodanie paczki zleceń,
- Dodanie zleceń do paczki,

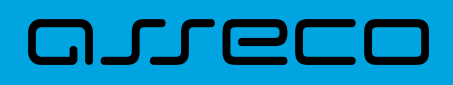

- ° Utworzenie kopii paczki,
- Podpisanie paczki,
- Wycofanie podpisu,
- ° Przekazanie do realizacji,
- Modyfikacja paczki,
- Usunięcie paczki,
- ° Edycja przelewu w paczce,
- Utworzenie filtru IP,
- Edycja filtru IP,
- Utworzenie filtru czasu dostępu,
- ° Edycja filtru czasu dostępu,
- Usunięcie filtru IP,
- · Usunięcie filtru czasu dostępu,
- Import przelewów,
- Import szablonów.

Lista zdarzeń jest stronicowana, Użytkownik ma możliwość przejścia do kolejnych stron za pomocą przycisków nawigacji znajdujących się w dolanej części formularza.

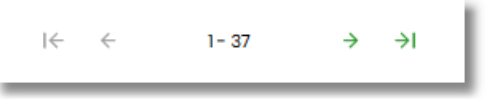

Zastosowanie filtru zaawansowanego aktywuje się za pomocą przycisku [FILTRUJ].

W górnej części formularza REJESTR ZDARZEŃ znajdują się przyciski:

– umożliwiający powrót do formularza USTAWIENIA,

umożliwiający przejście do głównego menu.

# 2.7.9. Rachunek domyślny

Opcja *Ustawienia*  $\rightarrow$  *Rachunek domyślny* służy do ustawienia rachunku domyślnego, który jest podpowiadany Użytkownikowi np. podczas składania przelewów.

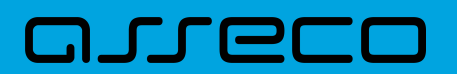

| <<br>Rachunek domyślny  |                               |                   | × |
|-------------------------|-------------------------------|-------------------|---|
| Zmlań rachunek domyślny | Rachunek w PLN<br>51 (_) 0003 | Saido: 842,88 PLN |   |
|                         | ZAPISZ                        |                   |   |

W celu ustawienia rachunku domyślnego, Użytkownik wybiera rachunek z listy dostępnych i zatwierdza zmiany za pomocą przycisku [ZAPISZ].

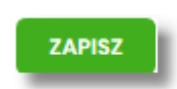

Po zapisaniu system prezentuje komunikat z informacją:

| Zmiana domyślnego rachunku         |
|------------------------------------|
| Domyślny rachunek został zmieniony |
| ок                                 |

Ustawienie i zmiana rachunku domyślnego nie wymaga zatwierdzenia przez Użytkownika za pomocą dostępnej metody autoryzacji.

W górnej części formularza RACHUNEK DOMYŚLNY znajdują się przyciski:

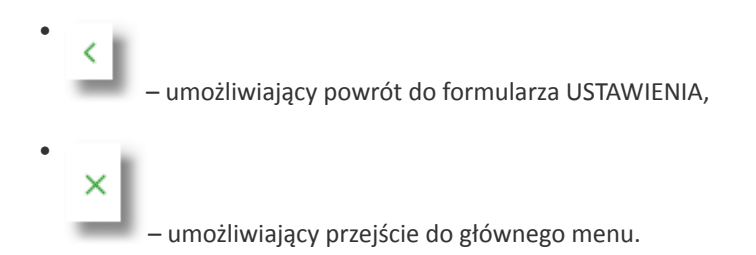

# 2.7.10. Uprawnienia Użytkowników

W opcji *Ustawienia* → *Uprawnienia Użytkowników* (opcja dostępna wyłącznie dla dministratora klienta korporacyjnego), administrator ma możliwość zarządzania uprawnieniami Użytkowników do poszczególnych rachunków oraz funkcjonalności w systemie.

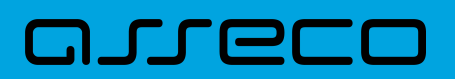

| < c                                                                                                    | × |
|----------------------------------------------------------------------------------------------------|---|
| Uprawnienia użytkowników                                                                                                    |   |
| Wybór użytkownika<br>Wskaż użytkownika, tkórego uprawnienia choesz edytować<br>Użytkownik <u>TESTOWY TEST v</u>                                     |   |
| Zakros uprawnień<br>Nadaj uprawnienia do funkcji w systemie i do rechunków dla wybranego użytkownika.<br>Uprawnienia: Wybierz kategorie uprawnień 🗸 |   |

W górnej części formularza UPRAWNIENIA Użytkowników dostępne są następujące przyciski:

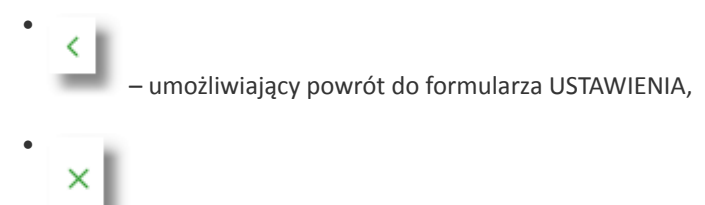

– umożliwiający przejście do głównego menu.

Na formularzu UPRAWNIENIA Użytkowników, dostępne są następujące parametry:

- wybór Użytkownika administrator musi wybrać z listy wartości Użytkownika, któremu chce nadać uprawnienia,
- zakres uprawnień administrator musi wybrać z listy wartości jedną z dwóch dostępnych na liście wartości:
  - Funkcjonalne uprawnienia pozwalające na zarządzanie dostępem do funkcjonalności w systemie Asseco EBP,
  - · Rachunki uprawnienia w zakresie możliwości ich obciążania lub oglądania.

| Zakres uprawnień<br>Nadaj uprawnienia do funkcji w systemie i do rachunków dla wybranego użytkownika. |              |  |
|----------------------------------------------------------------------------------------------------|--------------|--|
| Uprawnienia:                                                                                          | Funkcjonalne |  |
|                                                                                                    | Rachunki     |  |
|                                                                                                    |              |  |

## 2.7.10.1. Uprawnienia funkcjonalne

Na formularzu UPRAWNIENIA Użytkowników po wyborze w parametrze *Uprawnienia* wartości *Funkcjonalne*, administrator ma możliwość nadania poszczególnym Użytkownikom (uprawnionym do firmy) uprawnień do poszczególnych funkcji systemu.

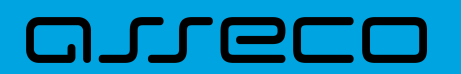

Dokumentacja użytkownika systemu Asseco EBP 2.7. Zarządzanie ustawieniami

| Uprawnienia: Funkcjonalne      | <b>v</b>                                                                                                    |
|--------------------------------|----------------------------------------------------------------------------------------------------|
| Zaznacz: 🗌 Wszystkie 🗌 Pasywne |                                                                                                    |
| MINIAPLIKACJA                  | UPRAWNIENIA                                                                                                    |
| Rachunki                       | 🛛 Przeglądanie 💟 Sałda 💟 Historia operacji 💟 Wyciągi                                                                                                    |
| Przelewy                       | Przeglądanie     Import     Import     Import     Import                                                                                                    |
| Paczki                         | Przeglądanie     Image: Constraint of the second second seco |
| Szablony                       | <ul> <li>Przeglądanie</li> <li>Dodawanie</li> <li>Edycja</li> <li>Usuwanie</li> <li>Import</li> </ul>                                                                                                    |
| Lokaty                         | S Przeglądanie S Dodawanie S Edycja S Zrywanie                                                                                                    |
| Wiadomości                     | 🕝 Przeglądanie 🕑 Wysyłanie 🕝 Usuwanie                                                                                                    |
| Ustawienia                     | Podgląd uprawnień                                                                                                    |
| Kredyty                        | 🕑 Przeglądanie 🕑 Historia 🕑 Spłata                                                                                                    |
| Doładowania                    | Przeglądanie Odawanie                                                                                                    |
| Karty                          | <ul> <li>Przeglądanie</li> <li>Przeglądanie wszystkich</li> <li>Historia</li> <li>Limity</li> <li>Zarządzanie</li> </ul>                                                                                                    |
| Platności masowe               | 🕑 Przegladanie 🕑 Historia operacji 🥑 Raporty                                                                                                    |
| ZAPISZ ZMIANY                  |                                                                                                    |

Użytkownik może nadać albo odebrać uprawnienia pojedynczo albo za pomocą przycisków:

[WSZYSTKIE] – zaznaczenie/odznaczenie wszystkich uprawnień,

[PASYWNE] – zaznaczenie/odznaczenie wszystkich uprawnień pasywnych,

W dolnej części formularza UPRAWNIENIA Użytkowników dostępna jest akcja:

• [ZAPISZ ZMIANY] – pozwalająca na zapisanie wprowadzonych zmian.

Po naciśnięciu [ZAPISZ ZMIANY] system zapisuje wprowadzone zmiany, oraz prezentuje komunikat potwierdzający zapisanie wprowadzonych przez Użytkownika zmian.

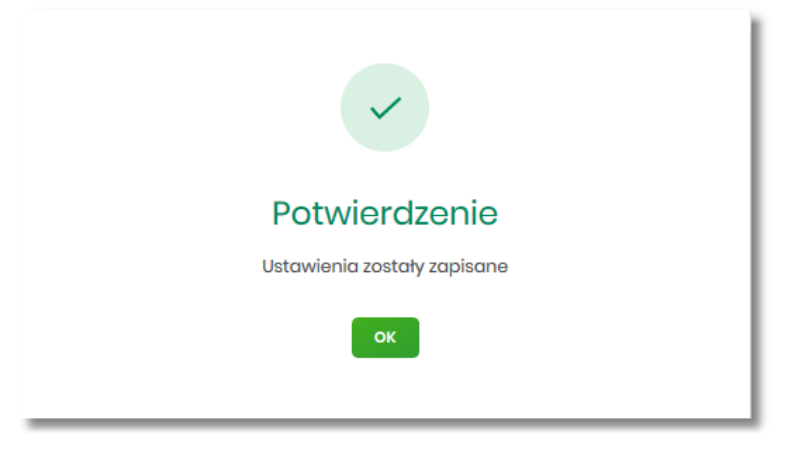

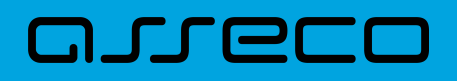

Zmiana uprawnień, nie wymaga zatwierdzenia przez Użytkownika za pomocą dostępnej metody autoryzacji.

Zmiany uprawnień wymagają przelogowania Użytkownika, którego dotyczą wprowadzone zmiany.

#### 2.7.10.1.1. Uprawnienia dla Rachunków

Administrator ma możliwość zarządzania następującymi uprawnieniami funkcjonalnymi do rachunków:

|  | Rachunki | Przeglądanie | 🕑 Salda | 🥑 Historia operacji | 🕑 Wyciągi |
|--|----------|--------------|---------|---------------------|-----------|
|--|----------|--------------|---------|---------------------|-----------|

- Przeglądanie opcja steruje dostępem (prezentacją) miniaplikacji Rachunki. Jeżeli brak uprawnienia to Użytkownik nie widzi miniaplikacji Rachunki, ukryty jest widżet i opcja w menu. W opcjach wyboru rachunku obciążanego przy realizacji przelewu, lista rachunków jest dostępna.
- Saldo oznacza, że Użytkownik ma dostępną informacje o kwocie dostępnych środków (dotyczy również prezentacji w szczegółach rachunku na listach wyboru rachunku, widżet itd.).
- Historia operacji oznacza, że Użytkownik ma dostęp do wszystkich opcji dla historii operacji rachunku, dotyczy również:
  - eksportu statusów operacji (opcja Przelewy → Eksport statusów),
  - blokad na rachunku (opcja Rachunki -> Blokady).
- Wyciągi oznacza, że Użytkownik ma dostęp do przeglądania listy wyciągów i pobierania (nie jest połączone z uprawnieniem Saldo).

Dodatkowe informacje:

- prezentacja wykresu salda na rachunku na widżet jest zależna od uprawnienia: Saldo.
- dostęp do opcji *podgląd historii operacji* jest zależny wyłącznie od uprawnienia historii operacji, prezentacja salda na podsumowaniu oraz przy operacji na zestawieniu nie jest zależna od uprawnienia Saldo.
- administrator będzie mógł nadawać pozostałe uprawnienia tylko wtedy gdy Użytkownik będzie miał nadane uprawnienie *Przeglądnie*, w innym przypadku pozostałe uprawnienia będą wyszarzone.

#### 2.7.10.1.2. Uprawnienia dla Przelewów

Administrator ma możliwość zarządzania następującymi uprawnieniami funkcjonalnymi w zakresie przelewów:

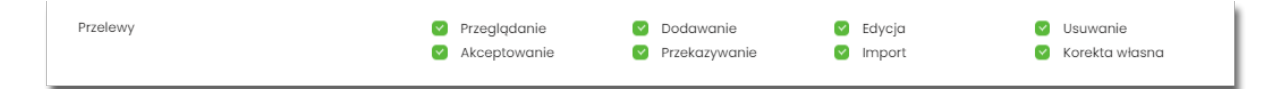

- Przeglądanie dostęp do opcji przeglądania przelewów na liście (opcja: Przelewy, Lista zleceń),
- Dodawanie możliwość tworzenia nowego przelewu w tym:

# aneco

- dodanie przelewu na podstawie szablonu,
- dodanie przelewu z poziomu rachunku,
- ° ponowienie przelewu z historii operacji,
- kopiowanie przelewów,
- przelew PayByNet.
- Edycja edycja przelewu na liście w tym również:
  - ° edycja przelewu odroczonego oraz cyklicznego,
  - anulowanie przelewu odroczonego oraz cyklicznego,
  - ° zawieszenie przelewu cyklicznego,
  - aktywacja zawieszonego przelewu cyklicznego.
- Usuwanie usuwanie przelewu z listy (nie dotyczy przelewów w paczce)
- Akceptacja akceptacji przelewów posiadanym narzędziem autoryzacyjnym,
- Przekazanie przekazanie przelewów do realizacji,
- Import import przelewów w zdefiniowanych formatach,
- Korekta własna dodanie przelewu własnego na ten sam rachunek (dostępna jest dla bankowości korzystającej z systemu transkcyjnego defBank oraz uzależniona jest od parametryzacji).

Uprawnienia dotyczą również zleceń stałych.

Dodatkowe informacje:

• administrator będzie mógł nadawać pozostałe uprawnienia tylko wtedy gdy Użytkownik będzie miał nadane uprawnienie *Przeglądnie*, w innym przypadku pozostałe uprawnienia będą wyszarzone.

#### 2.7.10.1.3. Uprawnienia dla Paczek

Administrator ma możliwość zarządzania następującymi uprawnieniami funkcjonalnymi w zakresie paczek przelewów:

|  | Paczki | <ul><li>Przeglądanie</li><li>Akceptowanie</li></ul> | <ul><li>Dodawanie</li><li>Przekazywanie</li></ul> | 🕑 Edycja | 🕑 Usuwanie |  |
|--|--------|-----------------------------------------------------|---------------------------------------------------|----------|------------|--|
|--|--------|-----------------------------------------------------|---------------------------------------------------|----------|------------|--|

- Przeglądanie przeglądanie listy paczek, bez możliwości importu, edycji, usuwania,
- Dodawanie możliwość tworzenia paczek (dotyczy również tworzenia paczek przy imporcie przelewów), kopiowanie paczek,
- Edycja możliwość edycji danych paczki (dotyczy również: rozpakowania paczki, wypakowania przelewu z paczki, edycji przelewu w paczce),

- Usuwanie usuwanie paczki, usuwanie przelewu z paczki,
- Akceptacja akceptacja paczki posiadanym narzędziem autoryzacyjnym,
- Przekazanie przekazanie paczek do realizacji.
- Lista Płac możliwość importu przelewów oraz ich obsługi na Liście Płac (Lista Płac dostępna jest dla bankowości korzystającej z systemu transkcyjnego def3000/CB oraz uzależniona jest od parametryzacji).

Dodatkowe informacje:

• administrator będzie mógł nadawać pozostałe uprawnienia tylko wtedy gdy Użytkownik będzie miał nadane uprawnienie *Przeglądnie*, w innym przypadku pozostałe uprawnienia będą wyszarzone.

#### 2.7.10.1.4. Uprawnienia dla Szablonów

Administrator ma możliwość zarządzania następującymi uprawnieniami funkcjonalnymi w zakresie szablonów:

| Szablony 🛛 Przeglądanie 🖓 Dodawanie 😒 Edycja 💟 Usuwanie<br>🖓 Import |  |
|---------------------------------------------------------------------|--|
|---------------------------------------------------------------------|--|

- Przeglądanie przeglądanie listy szablonów bez możliwości dodania/edycji/usunięcia,
- Dodawanie dodanie szablonu,
- Edycja edycja szablonu,
- Usuwanie usunięcie danych szablonu,
- Import import szablonów.

Dodatkowe informacje:

• administrator będzie mógł nadawać pozostałe uprawnienia tylko wtedy gdy Użytkownik będzie miał nadane uprawnienie *Przeglądnie*, w innym przypadku pozostałe uprawnienia będą wyszarzone.

#### 2.7.10.1.5. Uprawnienia dla Lokat

Administrator ma możliwość zarządzania następującymi uprawnieniami funkcjonalnymi w zakresie lokat:

| Lokaty | Przeglądanie | Dodawanie | 🕑 Edycja | Zrywanie |
|--------|--------------|-----------|----------|----------|
|        |              |           |          |          |

- Przeglądanie przeglądanie listy lokat,
- Dodawanie dodanie lokaty ,
- Edycja (zmiana zadysponowania odnowieniem lokaty oraz dopłata do lokaty) edycja warunków lokaty,
- Zrywanie opcja zerwania lokaty przed terminem.

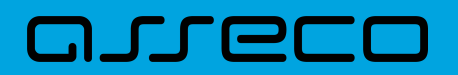

Dodatkowe informacje:

• administrator będzie mógł nadawać pozostałe uprawnienia tylko wtedy gdy Użytkownik będzie miał nadane uprawnienie *Przeglądnie*, w innym przypadku pozostałe uprawnienia będą wyszarzone.

#### 2.7.10.1.6. Uprawnienia dla Wiadomości

Administrator ma możliwość zarządzania następującymi uprawnieniami funkcjonalnymi w zakresie wiadomości:

| Wiadomości 🕑 Przeglądanie 🕑 Wysytanie 🕑 Usuwanie |  |
|--------------------------------------------------|--|
|--------------------------------------------------|--|

- Przeglądanie przeglądanie wiadomości (wysyłanych i odebranych) i ich szczegółów,
- Wysłanie wysyłanie wiadomości,
- Usuwanie usuwanie wiadomości, komunikatów itd.

Dodatkowe informacje:

• administrator będzie mógł nadawać pozostałe uprawnienia tylko wtedy gdy Użytkownik będzie miał nadane uprawnienie *Przeglądanie*, w innym przypadku pozostałe uprawnienia będą wyszarzone.

#### 2.7.10.1.7. Uprawnienia dla Ustawień

Administrator ma możliwość zarządzania następującymi uprawnieniami funkcjonalnymi w zakresie ustawień:

| Ustawienia | Podgląd uprawnień |
|------------|-------------------|
|            |                   |

• Podgląd uprawnień – podgląd uprawnień Użytkownika.

#### 2.7.10.1.8. Uprawnienia dla Kredytów

Administrator ma możliwość zarządzania następującymi uprawnieniami funkcjonalnymi w zakresie kredytów:

|  | Przeglądanie | Historia | Spłata |  |
|--|--------------|----------|--------|--|
|--|--------------|----------|--------|--|

- Przeglądanie przeglądanie listy kredytów i szczegółów kredytu (stan zadłużenia),
- Historia podgląd historii kredytu,
- Spłata spłata raty kredytu.

Dodatkowe informacje:

• administrator będzie mógł nadawać pozostałe uprawnienia tylko wtedy gdy Użytkownik będzie miał nadane uprawnienie *Przeglądanie*, w innym przypadku pozostałe uprawnienia będą wyszarzone.

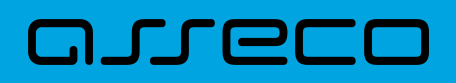

#### 2.7.10.1.9. Uprawnienia dla Doładowań

Administrator ma możliwość zarządzania następującymi uprawnieniami funkcjonalnymi w zakresie doładowań:

| Doładowania | Przeglądanie | C Dodawania |
|-------------|--------------|-------------|
|             |              |             |

- Przeglądanie przeglądanie listy doładowań,
- Dodawanie dodanie nowego doładowania.

Dodatkowe informacje:

 administrator będzie mógł nadawać uprawnienie DODAWANIE tylko wtedy gdy Użytkownik będzie miał nadane uprawnienie *Przeglądanie*, w innym przypadku uprawnienie to będzie wyszarzone.

#### 2.7.10.1.10. Uprawnienia dla Kart

Administrator ma możliwość zarządzania następującymi uprawnieniami funkcjonalnymi w zakresie kart:

| Karty | Przeglądanie     Limity | Przeglądanie własnych | Przeglądanie wszystkich | 🕑 Historia |
|-------|-------------------------|-----------------------|-------------------------|------------|
|       |                         |                       |                         |            |

- Przeglądanie przeglądanie listy kart,
- Przeglądanie własnych przeglądanie tylko listy kart własnych,
- Przeglądanie wszystkich przeglądanie listy wszystkich kart,
- Historia przeglądanie historii operacji kartowych oraz eksport danych,
- Limity zmiana limitów kart,
- Zarządzanie dostęp do następujących akcji:
  - aktywacja karty,
  - zastrzeżenie karty,
  - spłata karty kredytowej.

Dodatkowe informacje:

• administrator będzie mógł nadawać pozostałe uprawnienia tylko wtedy gdy Użytkownik będzie miał nadane uprawnienie *Przeglądanie*, w innym przypadku pozostałe uprawnienia będą wyszarzone.

#### 2.7.10.1.11. Uprawnienia dla Płatności masowych

Administrator ma możliwość zarządzania następującymi uprawnieniami funkcjonalnymi w zakresie płatności masowych:

# aneco

Płatności masowe

🗌 Historia operacji

- Przeglądanie przeglądanie płatności masowych,
- Historia operacji przeglądanie analityki płatności masowej.

Przegladanie

Dodatkowe informacje:

• administrator będzie mógł nadawać pozostałe uprawnienia tylko wtedy gdy Użytkownik będzie miał nadane uprawnienie *Przeglądanie*, w innym przypadku pozostałe uprawnienia będą wyszarzone.

### 2.7.10.2. Uprawnienia do rachunków

Na formularzu UPRAWNIENIA Użytkowników po wyborze w parametrze *Uprawnienia* wartości *Rachunki*, administrator ma możliwość nadania poszczególnym Użytkownikom (uprawnionym do firmy), uprawnień do rachunków firmowych.

W systemie dostępne są następujące uprawnienia do rachunków:

- Może podglądać,
- Może obciążać.

Uprawnienia są nadawane per rachunek i Użytkownik.

- Może podglądać Użytkownik posiadający to uprawnienie, ma dostęp do oglądania rachunku (szczegółowy zakres widocznych danych dla rachunku określają uprawnienia do funkcjonalności w poszczególnej miniaplikacji).
- Może obciążać Użytkownik posiadający to uprawnienie ma dostęp do realizacji dyspozycji z tego rachunku (rachunek jest widoczny do wyboru jako rachunek do obciążania w tych miniaplikacjach, gdzie można złożyć dyspozycje np. Przelewy, zlecenia stałe, lokaty itp.)

| Zakres uprawnioń<br>Nadoj uprawnionia do funkcji w systemie i do rachunków dla wybraneg<br>Uprawnionia: Rachunki v | o użytkownika.  |               |
|----------------------------------------------------------------------------------------------------|-----------------|---------------|
| ODZNACZ WSZYSTKIE<br>RACHUNEK                                                                                      | UPRAWNIENIA     |               |
| RachBiež.Podmiotów<br>28 8642 0002 2001 8400 7357 0001                                                             | Może przeglądać | Może obciątać |
| RachBleż.Podmiotów<br>71 8842 0002 2001 8400 7357 0003                                                             | Może przeglądać | Może obciążać |
| ZAPISZ ZMIANY                                                                                                    |                 |               |

W dolnej części formularza UPRAWNIENIA Użytkowników dostępna jest akcja:

• [ZAPISZ ZMIANY] – pozwalająca na zapisanie wprowadzonych zmian.

Po naciśnięciu [ZAPISZ ZMIANY] system zapisuje wprowadzone zmiany, oraz prezentuje komunikat

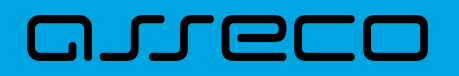

potwierdzający zapisanie wprowadzonych przez Użytkownika zmian.

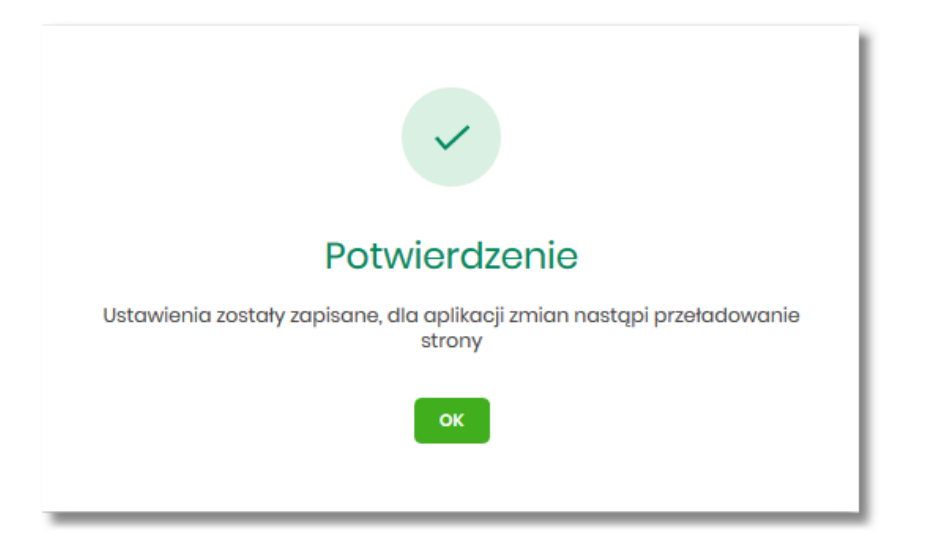

Zmiana uprawnień, nie wymaga zatwierdzenia przez Użytkownika za pomocą dostępnej metody autoryzacji.

Dla rachunków VAT opcja Obciążanie nie jest dostępna do edycji.

Może być sytuacja w której Użytkownik posiada uprawnienia do obciążania rachunku natomiast nie posiada uprawnienia do oglądania. W takiej sytuacji rachunek nie jest prezentowany na liście rachunków, nie mamy dostępu do wyciągów, historii itd. Użytkownik ma natomiast możliwość realizacji przelewów z tego rachunku, rachunek jest widoczny w polu *wyboru rachunku do obciążenia*.

Zmiany uprawnień wymagają przelogowania Użytkownika, którego dotyczą zmiany.

# 2.7.11. Filtrowanie adresów IP

Opcja *Ustawienia*  $\rightarrow$  *Filtrowanie adresów IP* umożliwia konfigurację usługi filtrowania adresów IP w zakresie Użytkowników uprawnionych do logowania się do systemu Asseco EBP w kontekście firmy i indywidualnym.

Włączenie funkcjonalności filtrowania adresów IP jest możliwe tylko na poziomie globalnym (na firmie) przez administratora, natomiast zarządzanie i konfiguracja kontroli adresów IP jest możliwa na dwóch poziomach:

- globalnym po zalogowaniu Użytkownika do sytemu Asseco EBP w kontekście firmowym,
- indywidualnym po zalogowaniu Użytkownika do sytemu Asseco EBP w kontekście indywidualnym.

Formularz KONFIGURACJA DOSTĘPU prezentowany w kontekście firmowym

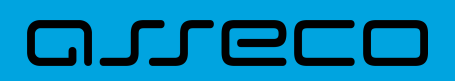

Dokumentacja użytkownika systemu Asseco EBP 2.7. Zarządzanie ustawieniami

| <<br>Konfiguracja doštępu<br>Każda zmiana wprowadzona u danego kilenta wymaga autoryzacji |                              |                     |                    |           | ×                 |
|-------------------------------------------------------------------------------------------|------------------------------|---------------------|--------------------|-----------|-------------------|
| Użytkownik: JAN TESTOWY V Skorfig<br>aktyw                                                | juracja dostępu<br>na        |                     |                    | ZARZĄDZAJ | NOWA KONFIGURACIA |
| NAZWA WŁASNA                                                                              | ADRES IP                     | STATUS KONFIGURACJI | STATUS DOSTĘPU     |           |                   |
| Konfiguracja maska                                                                        | *.5\$.55.*                   | Włączony            | UDZIELONO DOSTĘPU  |           | 2                 |
| Konfiguracja zakres ip                                                                    | 172.168.0.0<br>172.168.1.142 | Włączony            | ZABRONIONO DOSTĘPU |           | 2 1               |

#### Formularz KONFIGURACJA DOSTĘPU prezentowany w kontekście indywidualnym

| <<br>Konfiguracja doštępu<br>Każda zmiana wprowadzona u danego klienta wymaga autoryzacji |                              |                     |                    |           | ×                 |
|-------------------------------------------------------------------------------------------|------------------------------|---------------------|--------------------|-----------|-------------------|
| <ul> <li>Konfiguracja dostępu<br/>aktywna</li> </ul>                                      |                              |                     |                    | ZARZĄDZAJ | NOWA KONFIGURACJA |
| NAZWA WŁASNA                                                                              | ADRES IP                     | STATUS KONFIGURACJI | STATUS DOSTĘPU     |           |                   |
| Konfiguracja maska                                                                        | *.5\$.55.*                   | Włączony            | UDZIELONO DOSTĘPU  |           | 2                 |
| Konfiguracja zakres ip                                                                    | 172.168.0.0<br>172.168.1.142 | Włączony            | ZABRONIONO DOSTĘPU |           | 21                |

Na formularzu KONFIGURACJA DOSTĘPU prezentowane są następujące dane:

- Użytkownik (pole prezentowane tylko dla administratora po zalogowaniu Użytkownika do systemu w kontekście firmowym, w kontekście indywidualnym niedostępne), rozwijana lista prezentująca Użytkowników uprawnionych do logowania się do systemu Asseco EBP w kontekście firmy oraz umożliwia wybór Użytkownika w zakresie którego będzie wprowadzana konfiguracja:
  - Firma globalne zarządzanie konfiguracją adresów IP,
  - Użytkownik lista uprawnionych Użytkowników, którzy mogą logować się do systemu Asseco EBP w kontekście tej firmy.

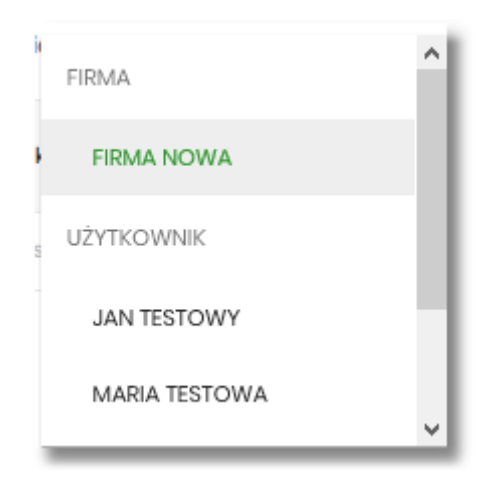

 Znacznik aktywna/nieaktywna – wskaźnik informujący o globalnym włączeniu lub wyłączeniu funkcjonalności filtrowania adresów IP.

### ZNACZNIK AKTYWNOŚCI/NIEAKTYWNOŚCI DLA KONTEKSTU FIRMOWEGO

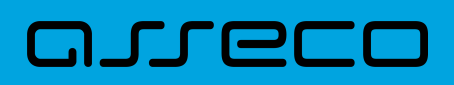

#### Konfiguracja nieaktywna

| <                                                                                    |           | ×                    |
|--------------------------------------------------------------------------------------|-----------|----------------------|
| Konfiguracja dostępu<br>Każda zmiana wprowadzona u danego klienta wymaga autoryzacji |           |                      |
| Użytkownik: FIRMA TEST V Skonfiguracja dostępu<br>nieoktywna                         | ZARZĄDZAJ | NOWA KONFIGURACJA IP |

#### Konfiguracja aktywna

| <                                                                                    |           | ×                    |
|--------------------------------------------------------------------------------------|-----------|----------------------|
| Konfiguracja dostępu<br>Każda zmiana wprowadzona u danego klienta wymaga autoryzacji |           |                      |
| Użytkownik: FIRMA TEST V O Konfiguracja dostępu aktywna                              | ZARZĄDZAJ | NOWA KONFIGURACJA IP |

#### ZNACZNIK AKTYWNOŚCI/NIEAKTYWNOŚCI DLA KONTEKSTU INDYWIDUALNEGO

#### Konfiguracja nieaktywna

| < c                                                                                  |           | ×                    |
|--------------------------------------------------------------------------------------|-----------|----------------------|
| Konfiguracja dostępu<br>Każda zmiana wprowadzona u danego klienta wymaga autoryzacji |           |                      |
| Canfiguracja dostepu<br>nieaktywna                                                   | ZARZĄDZAJ | NOWA KONFIGURACJA IP |

#### Konfiguracja aktywna

|                                                                                      |           | ×                    |
|--------------------------------------------------------------------------------------|-----------|----------------------|
| Konfiguracja dostępu<br>Każda zmiana wprowadzona u danego klienta wymaga autoryzacji |           |                      |
| Konfiguracja dostępu     aktywna                                                     | ZARZĄDZAJ | NOWA KONFIGURACJA IP |

- Nazwa własna nazwa adresu IP nadana przez Użytkownika podczas parametryzacji,
- Adres IP adresy IP, z których nawiązywane będą połączenia do systemu Asseco EBP,
- Status Konfiguracji prezentowane wartości:
  - Włączony włączona kontrola adresu IP podczas logowania Użytkownika do systemu Asseco EBP w kontekście tej firmy,
  - Wyłączony wyłączona kontrola adresu IP podczas logowania Użytkownika do systemu Asseco EBP w kontekście tej firmy,
- Status dostępu status dostępu do systemu Asseco EBP ze wskazanego adresu IP:
  - · Udzielono dostępu możliwość zalogowania się do systemu Asseco EBP z tego adresu IP,
  - · Zabroniono dostępu brak możliwości zalogowania się do systemu Asseco EBP z tego adresu IP.

#### Dodatkowo prezentowany jest określony zestaw akcji:

- [ZARZĄDZAJ] w zależności od wyboru Użytkownika (w polu Użytkownik), będzie możliwe:
  - Dla Firmy:

# arreco

- globalne włączenie funkcjonalności filtrowania adresów IP,
- definiowanie częstotliwości kontroli oraz adresów IP na poziomie globalnym.
- Dla Użytkownika
  - definiowanie częstotliwości kontroli oraz adresów IP na poziomie indywidualnym.
- [NOWA KONFIGURACJA] opcja w zależności od wyboru Użytkownika (w polu Użytkownik), będzie umożliwiała:
  - Dla Firmy:
    - definicja adresów IP na poziomie globalnym (dla wszystkich Użytkowników), z których użytkownicy będą albo nie będą mogli się zalogować do systemu Asseco EBP w kontekście tej firmy,
  - Dla Użytkownika
    - definicja adresów IP na poziomie globalnym (dla wybranego Użytkownika), z których Użytkownik będzie albo nie będzie mógł się zalogować do systemu Asseco EBP w kontekście firmy.

Z poziomu formularza KONFIGURACJA DOSTĘPU Użytkownik będzie miał możliwość wykonania akcji, za pomocą następujących przycisków:

– edycja, umożliwia zmianę wprowadzonej konfiguracji,

– usunięcie, umożliwia usunięcie wprowadzonej konfiguracji.

W górnej część formularza dostępne są przyciski:

umożliwiający powrót do formularza USTAWIENIA,
 ×

– umożliwiający przejście do głównego menu.

## 2.7.11.1. Edycja konfiguracji adresów IP

Po wyborze przycisku [EDYCJA] zostanie zaprezentowany formularz EDYCJA KONFIGURACJI, umożliwiający wprowadzenie zmian konfiguracji adresów IP.

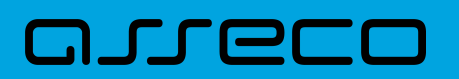

| K                   |                                          | × |
|---------------------|------------------------------------------|---|
| Edytuj konfigurację |                                          |   |
| Nazwa własna:       | 000                                      |   |
| Filtr IP:           | Maska adrosu IP v                        |   |
| Maska:              | • 5\$ 5\$ •                              |   |
| Kraj:               | Polska (PL)                              |   |
| Kontynent:          | Brok V                                   |   |
| Status:             | Wiqcony     Wiqcony                      |   |
| Status dostępu:     | Udzielono dostopu     Zabroniono dostopu |   |
|                     | 24452                                    |   |
|                     |                                          |   |

Na formularzu EDYCJA KONFIGURACJI dostępne do edycji są następujące parametry:

- Nazwa własna nazwa adresu IP nadana przez administratora/Użytkownika podczas parametryzacji,
- Filtr IP dostępne wartości:
  - Zakres adresów IP
  - Maska adresów IP
- Filtr IP od-do pole prezentowane po wyborze w opcji *Filtr IP* wartości Zakres adresów IP, należy podać w polach odpowiednie wartości dla adresu IP,

| Filtr IP: | Zakres | adresóv | v IP |   | ~ |
|-----------|--------|---------|------|---|---|
| Od:       | 0      | 0       | 0    | 0 |   |
| Do:       | 0      | 0       | 0    | 0 |   |

- Maska pole prezentowane po wyborze w opcji *Filtr IP* wartości Maska adresu IP, należy zdefiniować adres IP z wykorzystaniem znaków:
  - "\*" oznaczający dowolny ciąg cyfr w adresie IP,
  - ° "\$" oznaczający jedną dowolną cyfrę w adresie IP.

| Filtr IP: | Maska | Maska adresu IP |   |   |  |  |
|-----------|-------|-----------------|---|---|--|--|
| Maska:    | 0     | 0               | 0 | 0 |  |  |

• Kraj – dostępna lista wartości,

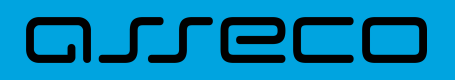

- Kontynent dostępna lista wartości,
- Status dostępne wartości:
  - Włączony włączona kontrola dla wskazanego zakresu adresów IP albo adresu IP, podczas logowania Użytkownika do systemu Asseco EBP,
  - Wyłączony włączona kontrola dla wskazanego zakresu adresów IP albo adresu IP, podczas logowania Użytkownika do systemu Asseco EBP,

| Status: | ۲ | Włączony  |
|---------|---|-----------|
|         | 0 | Wyłączony |

- Status dostępu dostępne wartości:
  - Udzielono dostępu oznacza, że Użytkownik logujący się z tego adresu IP albo ze wskazanego zakresu adresów IP, będzie mógł uzyskać dostęp do systemu Asseco EBP,
  - Zabroniono dostępu oznacza, że Użytkownik logujący się z tego adresu IP albo ze wskazanego zakresu adresów IP, nie będzie mógł uzyskać dostęp do systemu Asseco EBP.

| Status dostępu: | O Udzielono dostępu |
|-----------------|---------------------|
|                 | Zabroniono dostępu  |

Zmiany uprawnień należy zatwierdzić przyciskiem [ZAPISZ].

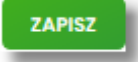

Wprowadzone zmiany ,będą wymagały potwierdzenia Użytkownika za pomocą dostępnej metody autoryzacji.

W górnej część formularza ZARZĄDZANIE KONFIGURACJĄ DOSTĘPU, dostępne są przyciski:

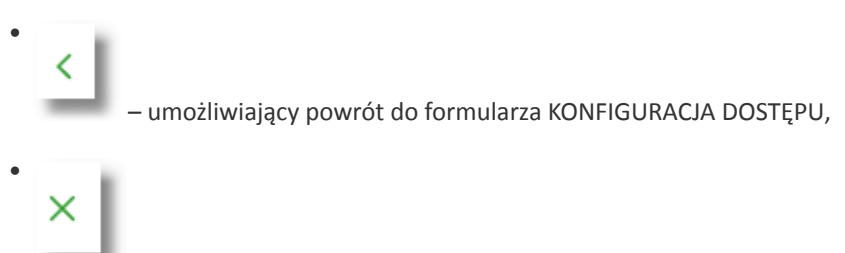

umożliwiający przejście do głównego menu.

### 2.7.11.2. Usuniecie konfiguracji adresów IP

Po wyborze przyciksu [USUŃ] zostanie zaprezentowany formularz USUNIĘCIE KONFIGURACJI, umożliwiający usuniecie konfiguracji adresów IP.
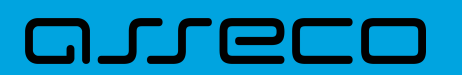

| <<br>Usuń konfigurację   | ×                                |
|--------------------------|----------------------------------|
| Nazwa własna:            | 000                              |
| Filtr IP:                | Maska adrosu P                   |
| Maska:                   | *555*                            |
| Status konfiguracji:     | Włączony                         |
| Status dostępu:          | Udsielono dostępu                |
| Podaj kod autoryzacyjny: | Wpiez kod                        |
|                          | Operacija nr 1 z dnia 31.01.2020 |
|                          | 24952                            |
|                          |                                  |

Usunięcie konfiguracji będzie wymagało potwierdzenia Użytkownika, za pomocą dostępnej metody autoryzacji.

#### 2.7.11.3. Włączenie funkcjonalności kontroli adresów IP na poziomie globalnym

Włączenie funkcjonalności na poziomie globalnym, dostępne jest tylko dla administratora/Użytkownika FIRMA, w opcji [ZARZĄDZAJ].

Na formularzu ZARZĄDZANIE KONFIGURACJĄ DOSTĘPU dostępny jest parametr *Zarządzaj konfiguracją dostępu,* za pomocą którego administratora/Użytkownika może globalnie włączyć/wyłączyć funkcjonalność:

- AKTYWNY przesuniecie suwaka w prawo umożliwia włączenie funkcjonalności filtrowania adresów IP dla wszystkich Użytkowników logujących się do systemu Asseco EBP w kontekście tej firmy,
- NIEAKTYWNA przesuniecie suwaka w lewo umożliwia globalne wyłączenie funkcjonalności kontroli adresów IP dla wszystkich Użytkowników logujących się do systemu Asseco EBP w kontekście tej firmy.

Wyłączona funkcyjność kontroli adresów IP

| (                                 | × |
|-----------------------------------|---|
| Zarządzanie konfiguracją dostępu  |   |
|                                   |   |
| Zanządzanie konfiguracją dostępu: |   |
| Filtr czosowy: Wezdefiniowany V   |   |
|                                   |   |
| 20M2                              |   |
|                                   |   |
|                                   |   |

Włączona funkcjonalność kontroli adresów IP

| <<br>Zarządzan | ie konfiguracją dostęp            | bu                    |   |  |  | × |
|----------------|-----------------------------------|-----------------------|---|--|--|---|
|                | Zarządzanie konfiguracją dostępu: |                       |   |  |  |   |
|                | Filtr czasowy:                    | Wybierz filtr czasowy | ~ |  |  |   |
|                |                                   | ZAPISZ                |   |  |  |   |
|                |                                   |                       |   |  |  |   |

Zmiana konfiguracji będzie wymagała potwierdzenia Użytkownika za pomocą dostępnej metody autoryzacji.

W zależności od ustawienia parametru Zarządzaj konfiguracją dostępu na formularzu KONFIGURACJA DOSTĘPU

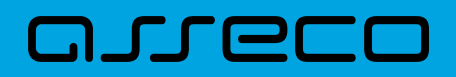

system zaprezentuje informację o statusie funkcjonalności:

• Konfiguracja dostępu nieaktywna,

| <                            |                                         |                |                                      |
|------------------------------|-----------------------------------------|----------------|--------------------------------------|
| Konfigura<br>Každa zmiana wr | acja dostępu<br>prowadzona u danego kli | enta wymaga ai | utoryzacji                           |
| Użytkownik:                  | JAN TESTOWY                             | ~              | 8 Konfiguracja dostępu<br>nieaktywna |

• Konfiguracja dostępu aktywna,

| <<br>Konfigura<br>Každa zmiana wp | acja dostępu<br>prowadzona u danego kl | ienta wymaga aul | toryzac]i                                            |
|-----------------------------------|----------------------------------------|------------------|------------------------------------------------------|
| Użytkownik:                       | JAN TESTOWY                            | *                | <ul> <li>Konfiguracja dostępu<br/>aktywna</li> </ul> |

#### 2.7.11.4. Zarządzaj konfiguracją dostępu

Aby przejść do formularza ZARZĄDZANIE KONFIGURACJĄ DOSTĘPU, należy na formularzu KONFIGURACJA DOSTĘPU, wybrać Użytkownika w polu *Użytkownik*, następnie nacisnąć przycisk [ZARZĄDZAJ].

| <                                 |                      |  | × |
|-----------------------------------|----------------------|--|---|
| Zarządzanie konfiguracją dostęp   | u                    |  |   |
|                                   |                      |  |   |
| Zarządzanie konfiguracją dostępu: | AKTYWNY              |  |   |
| Filtr czasowy:                    | Niezdefiniowany      |  |   |
|                                   | Wybrane dni tygodnia |  |   |
|                                   | Wszystkie dni        |  |   |
|                                   |                      |  |   |

Na formularzu dostępne są następujące parametry:

- Zarządzaj konfiguracją dostępu parametr pozwala na włączenie albo wyłączenie funkcjonalności filtrowania adresów IP (zgodnie z opisem w punkcie 10.10.4), globalnie albo indywidualnie,
- Filtr czasowy pozwala na konfigurację częstotliwości filtrowania adresów IP, dostępne wartości:
  - Niezdefiniowany brak kontroli adresów IP podczas logowania Użytkownika do systemu Asseco EBP (w zależności od wyboru Użytkownika na formularzu KONFIGURACJA DOSTĘPU definicja globalnie albo indywidualnie),
  - Wybrane dni tygodnia wybranie tej opcji pozwala na:
    - ustawienie dni tygodnia przez zaznaczenie checkbox przy danym dniu,

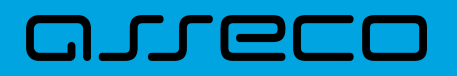

 określenie godzin ( od-do) w których system ma kontrolować adresy IP (w zależności od wyboru Użytkownika na formularzu KONFIGURACJA DOSTĘPU definicja globalnie albo indywidualnie), w zaznaczonym dniu tygodnia (pole wymagalne gdy wskazano konkretny dzień),

| Filtr czasowy: | Wybr       | ane dni tygodn | ia            | ~ |
|----------------|------------|----------------|---------------|---|
| Poniedziałek:  | Ο          | Godziny:       | 00:00 - 00:00 |   |
| Wtorek:        | 0          | Godziny:       | 00:00 - 00:00 |   |
| Środa:         | 0          | Godziny:       | 00:00 - 00:00 |   |
| Czwartek:      | 0          | Godziny:       | 00:00 - 00:00 |   |
| Piątek:        | 0          | Godziny:       | 00:00 - 00:00 |   |
| Sobota:        | Ο          | Godziny:       | 00:00 - 00:00 |   |
| Niedziela:     | $\bigcirc$ | Godziny:       | 00:00 - 00:00 |   |

 Wszystkie dni – po wybraniu tej opcji system pozwala na określenie godzin (od-do) w zakresie których będą kontrolowane adresy IP (w zależności od wyboru Użytkownika na formularzu KONFIGURACJA DOSTĘPU globalnie albo indywidualnie),

| Zarządzanie konfiguracją dostępu: | AKTYWNY       |   |
|-----------------------------------|---------------|---|
| Filtr czasowy:                    | Wszystkie dni | ~ |
| Godziny:                          | 00:00 - 00:00 |   |
|                                   | ZAPISZ        |   |
|                                   |               |   |

Zmiany należy zatwierdzić przyciskiem [ZAPISZ].

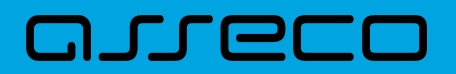

ZAPISZ

Wprowadzone zmiany, będą wymagały potwierdzenia Użytkownika za pomocą dostępnej metody autoryzacji.

W górnej część formularza ZARZĄDZANIE KONFIGURACJĄ DOSTĘPU, dostępne są przyciski:

### 2.7.11.5. Nowa konfiguracja

Opcja umożliwia wprowadzenie konfiguracji adresów IP: globalnie dla firmy (wybór na formularzu KONFIGURACJA DOSTĘPU Użytkownika Firma) i indywidualnie dla każdego uprawnionego Użytkownika do tej firmy, w zależności od tego kto został wskazany na formularzu KONFIGURACJA DOSTĘPU w polu *Użytkownik*.

W przypadku gdy zostanie wprowadzona globalna konfiguracja a brak konfiguracji indywidualnej dla Użytkownika, wówczas podczas logowania Użytkownika do systemu Asseco EBP będą weryfikowane ustawienia globalne. W sytuacji gdy została wprowadzona zarówno konfiguracja globalna jak i indywidualna, wówczas podczas logowania Użytkownika do systemu Asseco EBP w kontekście firmy będą weryfikowane ustawienia indywidualne zdefiniowane dla tego Użytkownika z pominięciem ustawień globalnych.

Adres IP dozwolony oznacza adres IP, z którego Użytkownik (dla którego taki adres został zdefiniowany), będzie mógł uzyskać dostęp do systemu Asseco EBP. Adres IP zabroniony oznacza adres IP, z którego Użytkownik (dla którego taki adres został zdefiniowany) nie będzie miał dostępu do systemu Asseco EBP przez Użytkownika.

Aby przejść do formularza NOWA KONFIGURACJA należy na formularzu KONFIGURACJA DOSTĘPU wybrać Użytkownika (w zależności od wyboru Użytkownika konfiguracja będzie globalna albo indywidualna) w polu *Użytkownik,* następnie nacisnąć przycisk [NOWA KONFIGURACJA].

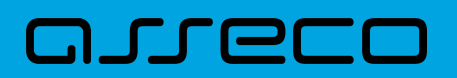

| <                 |                                          |          | × |
|-------------------|------------------------------------------|----------|---|
| Nowa konfiguracja |                                          |          |   |
|                   |                                          |          |   |
| Nazwa własna:     | Wpisz nazwę własną                       |          |   |
| Filtr IP:         | Wybierz rodzaj filtra                    | <b>v</b> |   |
| Kraj:             | Brak                                     | <b>*</b> |   |
| Kontynent:        | Brak                                     | <b>*</b> |   |
| Status:           | Włączony     Wytączony                   |          |   |
| Status dostępu:   | Udzielono dostąpu     Zabroniono dostąpu |          |   |
|                   | ZAPISZ                                   |          |   |

Na formularzu dostępna są następujące parametry:

- Nazwa własna nazwa adresu IP nadana przez administratora/Użytkownika podczas parametryzacji,
- Filtr IP dostępne wartości:
  - Zakres adresów IP,
  - Maska adresów IP,
- Filtr IP od-do pole prezentowane po wyborze w opcji Filtr IP wartości Zakres adresów IP, należy podać w polach odpowiednie wartości dla adresu IP,

| Filtr IP: | Zakres | adresóv | v IP |   | ~ |
|-----------|--------|---------|------|---|---|
| Od:       | 0      | 0       | 0    | 0 |   |
| Do:       | 0      | 0       | 0    | 0 |   |

- Maska pole prezentowane po wyborze w opcji *Filtr IP* wartości Maska adresu IP, należy zdefiniować adres IP z wykorzystaniem znaków:
  - "\*" oznaczający dowolny ciąg cyfr w adresie IP,
  - "\$" oznaczający jedną dowolną cyfrę w adresie IP.

| Filtr IP: | Maska | adresu l | Р |   | ~ |
|-----------|-------|----------|---|---|---|
| Maska:    | 0     | 0        | 0 | 0 |   |

# aneco

- Kraj dostępna lista wartości,
- Kontynent dostępna lista wartości,
- Status dostępne wartości:
  - Włączony włączona kontrola dla wskazanego zakresu adresów IP albo adresu IP, podczas logowania Użytkownika do systemu Asseco EBP,
  - Wyłączony włączona kontrola dla wskazanego zakresu adresów IP albo adresu IP, podczas logowania Użytkownika do systemu Asseco EBP,

| Status: | ۲ | Włączony  |
|---------|---|-----------|
|         | 0 | Wyłączony |
|         |   |           |

- Status dostępu dostępne wartości:
  - Udzielono dostępu oznacza, że Użytkownik logujący się z tego adresu IP albo ze wskazanego zakresu adresów IP, będzie mógł uzyskać dostęp do systemu Asseco EBP,
  - Zabroniono dostępu oznacza, że Użytkownik logujący się z tego adresu IP albo ze wskazanego zakresu adresów IP, nie będzie mógł uzyskać dostęp do systemu Asseco EBP.

| Status dostępu: |   | Udzielono dostępu  |
|-----------------|---|--------------------|
|                 | ۲ | Zabroniono dostępu |

Zmiany uprawnień należy zatwierdzić przyciskiem [ZAPISZ].

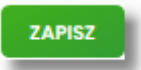

Wprowadzone zmiany, będą wymagały potwierdzenia Użytkownika za pomocą dostępnej metody autoryzacji.

W górnej część formularza ZARZĄDZANIE KONFIGURACJĄ DOSTĘPU, dostępne są przyciski:

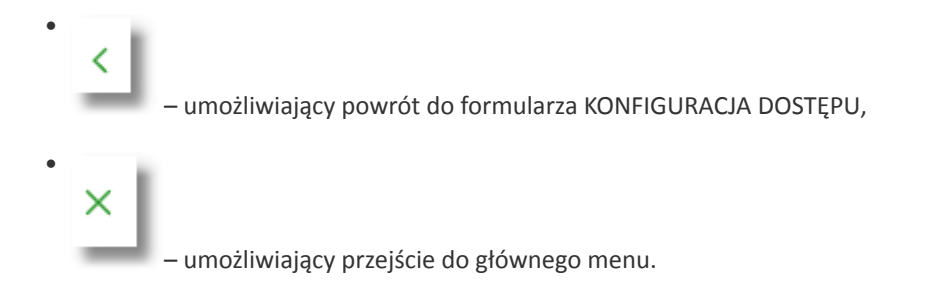

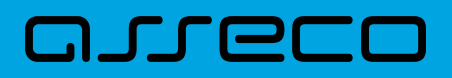

### 2.7.12. Historia logowań

W opcji *Ustawienia*  $\rightarrow$  *Historia logowań* Użytkownik ma możliwość przeglądania poprawnych i niepoprawnych logowań do systemu Asseco EBP.

| <                                                               |                                            |                       |            | ×                |
|-----------------------------------------------------------------|--------------------------------------------|-----------------------|------------|------------------|
| Historia logowan                                                |                                            |                       |            |                  |
| Ostatnie poprawne logowanie:<br>Ostatnie niepoprawne logowanie: | 22.012020, 09:45:06<br>22.012020, 09:44:47 |                       |            |                  |
|                                                                 |                                            |                       |            | POKAŻ FILTRY 🗸 🗸 |
| DATA ZDARZENIA                                                  |                                            | ZDARZENE              | ADRES IP   |                  |
| 22.012020, 09:45:06                                             |                                            | Poprawne logowanie    | 10.130.0.1 |                  |
| 22.012020, 09:44:47                                             |                                            | Niapoprawne logowanie | 10.130.0.1 |                  |
| 22.012020, 09:20:38                                             |                                            | Poprawne logowanie    | 10.130.0.1 |                  |
| 22.012020, 09:20:08                                             |                                            | Niepoprawne logowanie | 10.130.0.1 |                  |
| 22.012020, 09:10:26                                             |                                            | Poprawno logowanio    | 10.130.0.1 |                  |
| 22.012020, 09.09:52                                             |                                            | Niepoprawne logowanie | 10.130.0.1 |                  |
| 15.01.2020, 11:14:54                                            |                                            | Poprawne logowanie    | 10.130.0.1 |                  |
| 15.01.2020, 10:56:09                                            |                                            | Poprawne logowanie    | 10.130.0.1 |                  |
| 15.01.2020, 10:02:19                                            |                                            | Poprawne logowanie    | 10.130.0.1 |                  |
| 15.01.2020, 09:52:13                                            |                                            | Poprawne logowanie    | 10.130.0.1 |                  |
|                                                                 |                                            | l← ← 1-5 → →l         |            |                  |

W górnej części ekranu, znajduje się informacja o ostatnim poprawnym i niepoprawnym logowaniu do systemu Asseco EBP.

| Ostatnie poprawne logowanie:    | 2019-08-27 22:09:39 |
|---------------------------------|---------------------|
| Ostatnie niepoprawne logowanie: | 2019-08-07 10:10:38 |
|                                 |                     |

Na formularzu HISTORIA LOGOWAŃ znajdują się następujące informacje:

- Data zdarzenia data logowania (data w formacie RRRR.MM.DD GG:MM:SS),
- Zdarzenie status logowania, dostępne wartości:
  - Poprawne logowanie,
  - Niepoprawne logowanie,
- Adres IP adres IP z jakiego nastąpiło logowanie lub próba logowania do systemu Asseco EBP.

W celu zawężenia prezentacji listy logowań, system umożliwia zastosowanie filtru zaawansowanego za pomocą przycisku [POKAŻ FILTRY].

|           |             |                |                |   |  | UKRTJP |
|-----------|-------------|----------------|----------------|---|--|--------|
|           |             |                |                |   |  |        |
| Ostatnie: | Zakres dat: |                | Typ zdarzenia: |   |  |        |
| 30 dni    | 29.12.2019  | - 💼 28.01.2020 | Wybierz        | ~ |  | F      |

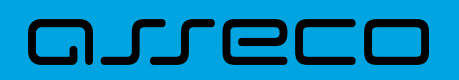

Użytkownik ma możliwość ustawiania filtru zaawansowanego dla następujących pól:

- Ostatnie liczba dni poprzedzających datę bieżącą, dla których ma zostać zaprezentowana historia logowań, domyślnie 30 dni,
- Zakres dat zakres dat, od-do, dla których ma zostać wyświetlona historia logowań, od miesiąca wstecz do daty bieżącej (alternatywa dla pola Ostatnie). Kliknięcie w obszar pól z datami otwiera okno kalendarza, za pomocą którego można określić zakres dat.

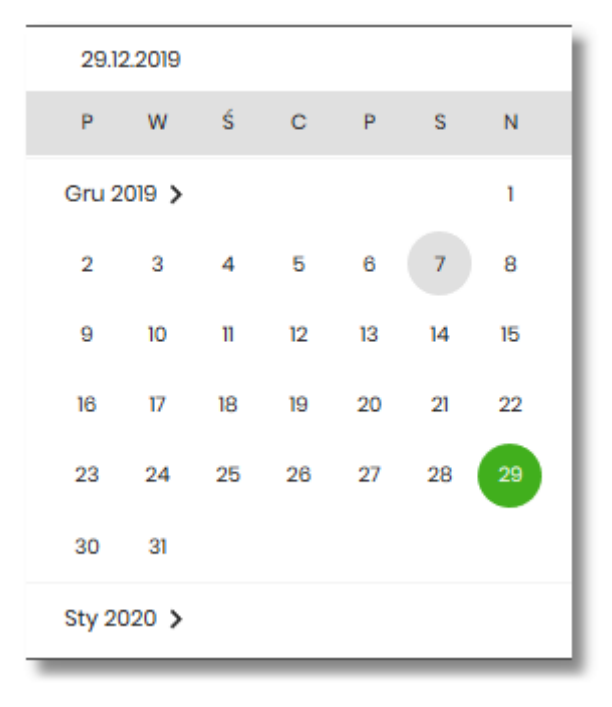

- Typ zdarzenia typ wyszukiwanego zdarzenie (wybór konkretnego zdarzenia z listy wartości) dostępne wartości:
  - Poprawne logowanie,
  - Niepoprawne logowanie.

Lista historii logowań jest stronicowana, Użytkownik ma możliwość przejścia do kolejnych stron za pomocą przycisków nawigacji znajdujących się w dolanej części formularza.

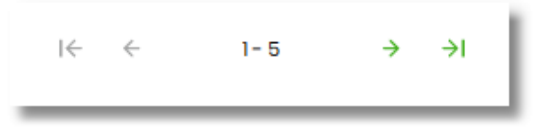

Zastosowanie filtru zaawansowanego aktywuje się za pomocą przycisku [FILTRUJ].

W górnej części formularza HISTORIA LOGOWAŃ znajdują się przyciski:

– umożliwiający powrót do formularza USTAWIENIA,

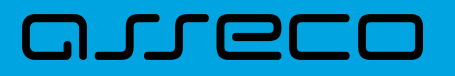

umożliwiający przejście do głównego menu.

### 2.7.13. Konfiguracja powiadomień

W opcji *Ustawienia*  $\rightarrow$  *Konfiguracja powiadomień* Użytkownik ma możliwość włączenia i konfiguracji powiadomień dla kontekstu indywidualnego.

Na formularzu KONFIGURACJA POWIADOMIEŃ dostępny jest parametr *Wysyłka powiadomień,* umożliwiający Użytkownikowi włączenie/wyłączenie konfiguracji powiadomień:

- WŁĄCZONA przesunięcie suwaka w prawo umożliwia włączenie funkcjonalności,
- WYŁĄCZONA przesunięcie suwaka w lewo umożliwia wyłączenie funkcjonalności.

Wyłączona funkcjonalność konfiguracji powiadomień

| <                   |           | × |
|---------------------|-----------|---|
| Konfiguracja po     | widdomien |   |
|                     |           |   |
| Wysyłka powiadomień | WYŁĄCZONA |   |
|                     | DALEJ     |   |
|                     |           |   |

#### Włączona funkcyjność konfiguracji powiadomień

| <                              |                     | × |
|--------------------------------|---------------------|---|
| Konfiguracja po                | owiadomień          |   |
|                                |                     |   |
| Wysyłka powiadomień            | WŁĄCZONA            |   |
| Godziny wysyłki<br>powiadomień | Od: 00:00 Do: 00:00 |   |

Aby Użytkownik miał możliwość zarządzania uprawnieniami, musi zostać włączony parametr *Konfiguracja powiadomień*. Po włączeniu usługi na formularzu KONFIGURACJA POWIADOMIEŃ system udostępni parametry, umożliwiające konfigurację powiadomień, podzielone na następujące sekcje:

• Parametry ogólne:

Godzina wysyłki powiadomień – zakres godzin, od-do, w których mają być wysyłane powiadomienia.
 Kliknięcie w obszar pól z godzinami otwiera okno zegara, za pomocą którego można określić zakres godzin,

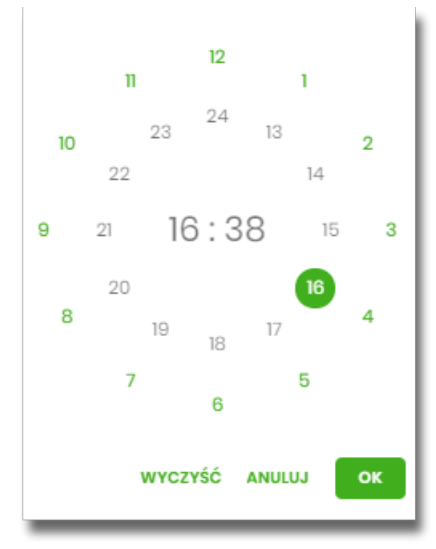

W oknie zegara dostępne są następujące przyciski:

- Wyczyść po naciśnięciu następuje usunięcie wybranej przez Użytkownika godziny, oraz zamkniecie zegara i powrót do formularza KONFIGURACJA POWIADOMIEŃ,
- Anuluj po naciśnięciu następuje anulowanie wybranej godziny oraz zamknięcie zegara i powrót do formularza KONFIGURACJA POWIADOMIEŃ,
- Cofnij przycisk jest dostępny w momencie wskazania przez Użytkownika godziny. Po naciśnięciu następuje anulowanie wybranej godziny i minuty, wówczas system na formularzu zegara prezentuje aktualny czas, oraz Użytkownik ma możliwość wyboru innej godziny i minuty.
- OK przycisk potwierdza wybór godziny i następuje powrót do formularza KONFIGURACJA POWIADOMIEŃ.
- Konfiguracja powiadomień dla wybranych funkcjonalności, w podziale na:
  - ° Rachunki,
  - ° Lokaty,
  - Logowanie,
  - ° Przelewy.

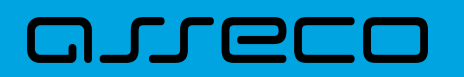

| Debet na rachunku                      | Powiadomienie wysyłane każdorazowo w momencie zmiany salda na rachunku, gdy to<br>powoduje powstanie debetu<br><b>sms push</b> |
|----------------------------------------|----------------------------------------------------------------------------------------------------|
| Cykliczna informacja<br>o stanie salda | Powiadomienie wysyłane w wybrane dni niezależnie od tego, czy nastąpiła zmiana<br>salda.<br>SMS PUSH                           |

W dolnej części formularza KONFIGURACJA POWIADOMIEŃ dostępne są:

• Informacja prezentowana na formularzu zawsze po włączeniu parametru Wysyłka powiadomień,

Zmiana konfiguracji powiadomień SMS może mieć wpływ na koszty obsługi rachunku, szczegółowa informacja jest dostępna w Taryfie prowizji i opłat.

 Przycisk [DALEJ] – zmiana konfiguracji wymaga zatwierdzenia przez Użytkownika, za pomocą dostępnej metody autoryzacji. Po naciśnięciu przycisku [DALEJ], system prezentuje formularz KONFIGURACJA POWIADOMIEŃ z podsumowaniem wprowadzonej konfiguracji powiadomień oraz oczekuje na zatwierdzenie zmian.

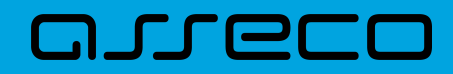

| <                                                   |                                                                                                    | × |
|-----------------------------------------------------|----------------------------------------------------------------------------------------------------|---|
| Konfiguracja                                        | powiadomień                                                                                                    |   |
|                                                     |                                                                                                    |   |
| Wysyłka powiadomień                                 | WŁĄCZONA                                                                                                    |   |
| Godziny wysyłki<br>powiadomień                      | Od: 09:30 Do: 14:50                                                                                                    |   |
| Godzina wysyłki<br>powiadomień<br>cyklicznych       | 10:45                                                                                                    |   |
| RACHUNKI                                            |                                                                                                    |   |
| Zmiana salda                                        | SMS DUSH                                                                                                    |   |
|                                                     | Kwota zmiany salda, powyżej której wysłane będzie powiadomienie                                                                            |   |
|                                                     | 100,00 PLN                                                                                                    |   |
| Debet na rachunku                                   | SMS PUSH                                                                                                    |   |
| Cykliczna informacja<br>o stanie salda              | SMS PUSH                                                                                                    |   |
| LOKATY                                              |                                                                                                    |   |
| Przypomnienie o<br>zapadalności lokaty              | SMS DUSH                                                                                                    |   |
| LOGOWANIE                                           |                                                                                                    |   |
| Nieudane logowanie<br>do bankowości<br>internetowej | 🗌 SMS 🕑 PUSH                                                                                                    |   |
| Udane logowanie do<br>bankowości<br>internetowej    | SMS PUSH                                                                                                    |   |
| PRZELEWY                                            |                                                                                                    |   |
| Zmiana statusu<br>przelewu                          | SWS D PUSH                                                                                                    |   |
| Zrealizowanie<br>przelewu                           | SMS PUSH                                                                                                    |   |
| Odrzucenie przelewu                                 | SMS PUSH                                                                                                    |   |
|                                                     | Powiadomienie autoryzacyjne zostało wysłane do urządzenia mobilnego.<br>Pozostań na tej stronie i potwierdź operację w aplikacji mobilnej. |   |
|                                                     |                                                                                                    |   |
|                                                     | Oczekiwanie na podpis aplikacją mobilną.                                                                                                   |   |
|                                                     | , , , <i>, , , , , , , , , , , , , , , , </i>                                                                                              |   |

Po poprawnej autoryzacji, system wyświetli okno z potwierdzeniem:

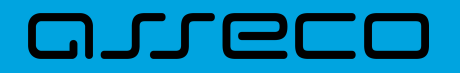

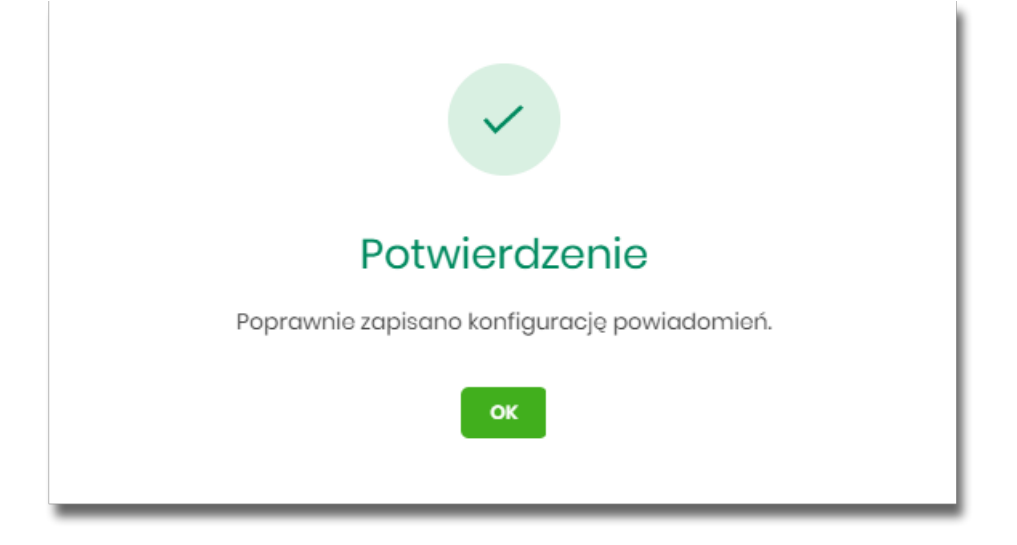

Na potwierdzeniu dostępny jest przycisk [OK], po naciśnięciu którego system przechodzi do formularza KONFIGURACJA POWIADOMIEŃ.

#### 2.7.13.1. Konfiguracja powiadomień dla rachunków

Wybranie zakładki RACHUNKI umożliwia Użytkownikowi konfigurację powiadomień dotyczących rachunków.

| RACHUNKI                        | ATY LOGOWANIE PRZELEWY                                                                                                |
|---------------------------------|----------------------------------------------------------------------------------------------------|
| Zmiana so                       | Ida Powiadomienie wysyłane każdorazowo w momencie zmiany salda na rachunku                                            |
| Debet na rachu                  | nku Powiadomienie wysyłane każdorazowo w momencie zmiany salda na rachunku, gdy ta powoduje powstanie debetu SMS PUSH |
| Cykliczna informac<br>stanie so | ja o Powiadomienie wysyłane w wybrane dni niezależnie od tego, czy nastąpiła zmiana salda.<br>Ida sms push            |
|                                 | DALEJ                                                                                                    |

W zakładce RACHUNKI Użytkownik ma możliwość konfiguracji następujących parametrów:

- Zmiany salda powiadomienie wysyłane każdorazowo w momencie zmiany salda na rachunku, dostępne do konfiguracji są następujące parametry:
  - ° SMS wysyłanie powiadomień za pomocą SMS,
  - PUSH wysyłanie powiadomień za pomocą PUSH.

Użytkownik ma możliwość jednocześnie zaznaczenia dwóch checkboxów, po zaznaczeniu przynajmniej jednego checkboxa, system zaprezentuje dodatkowy parametr:

• Kwota zmiany salda, powyżej której wysłane będzie powiadomienie:

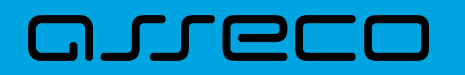

| Zmiana salda | Powiadomienie wysyłane każdorazowo w momencie zmiany salda na rachunku |  |
|--------------|------------------------------------------------------------------------|--|
|              | SMS 🕑 PUSH                                                             |  |
|              | Kwota zmiany salda, powyżej której wysłane będzie powiadomienie        |  |
|              | 100,00 PLN                                                             |  |
|              |                                                                        |  |

W przypadku, gdy Użytkownik nie wypełni kwoty, system zaprezentuje dodatkową informację: *Powiadomienie będzie wysyłane niezależnie od kwoty*.

| Zmiana salda | Powiadomienie wysyłane każdorazowo w momencie zmiany salda na rachunku |
|--------------|------------------------------------------------------------------------|
|              | 🕑 SMS 🕑 PUSH                                                           |
|              | Kwota zmiany salda, powyżej której wysłane będzie powiadomienie        |
|              | * Powiadomienie będzie wysyłane niezależnie od kwoty                   |
|              | 0 PLN                                                                  |
|              |                                                                        |

- **Debet na rachunku** powiadomienie wysyłane każdorazowo w momencie zmiany salda na rachunku, gdy to powoduje powstanie debetu, dostępne do konfiguracji są następujące parametry:
  - SMS wysyłanie powiadomień za pomocą SMS,
  - PUSH wysyłanie powiadomień za pomocą PUSH.

Użytkownik ma możliwość jednocześnie zaznaczenia dwóch checkboxów.

- **Cykliczna informacja o stanie salda** powiadomienie wysyłane w wybrane dni niezależnie od tego, czy nastąpiła zmiana salda, dostępne do konfiguracji są następujące parametry:
  - SMS wysyłanie powiadomień za pomocą SMS,
  - PUSH wysyłanie powiadomień za pomocą PUSH.

Użytkownik ma możliwość jednocześnie zaznaczenia dwóch checkboxów. Po zaznaczeniu przynajmniej jednego checkboxa, system prezentuje dodatkową informację *Powiadomienie wysyłane o godzinie 09:00*, godzina prezentowana w informacji, jest uzależniona od ustawienia parametru *Godzina wysyłki powiadomień*.

| Godzina wysyłki | 00:00                                                  |
|-----------------|--------------------------------------------------------|
| powiadomień     | W przypadku wybrania wysyłki powiadomienia cyklicznego |
| cyklicznych     | należy określić godzinę jego wysyłki                   |

• Dodatkowo system prezentuje listę dni tygodnia, Użytkownik może wskazać konkretne lub wszystkie dni w których będą wysyłane powiadomienia.

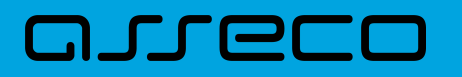

| Cykliczna informacja o<br>stanie salda | Powiadomienie wysyłane w wybrane dni niezależnie od tego, czy nastąpiła zmiana salda.<br>🕑 SMS 🔵 PUSH |
|----------------------------------------|----------------------------------------------------------------------------------------------------|
|                                        | Powiadomienie wysyłane o godzinie 10:45                                                               |
|                                        | Dni wysyłki powiadomień                                                                               |
|                                        | PONIEDZIAŁEK                                                                                          |
|                                        | WTOREK                                                                                                |
|                                        | ŚRODA                                                                                                 |
|                                        | CZWARTEK                                                                                              |
|                                        | РІДТЕК                                                                                                |
|                                        | SOBOTA                                                                                                |
|                                        | NIEDZIELA                                                                                             |

#### 2.7.13.2. Konfiguracja powiadomień dla lokat

Wybranie zakładki LOKATY umożliwia Użytkownikowi konfigurację powiadomień dotyczących lokat.

| RACHUNKI LOKATY LOGOWANIE          | PRZELEWY                                                                                                    |
|------------------------------------|----------------------------------------------------------------------------------------------------|
| Przypomnienie o zapadalności lokat | y Powiadomienie wysyłane na kilka dni przed zaplanowanym terminem zapadalności lokaty o sws pusu<br>Powiadomienie wysyłane o godzinie 09:00               |
|                                    | Zmiana konfiguracji powiadomień SMS może mieć wpływ na koszty obsługi rachunku, szczegółowa informacja jest dostępna w Taryfie prowizji i opłat.<br>DALEJ |

W zakładce LOKATY Użytkownik ma możliwość konfiguracji następujących parametrów:

- Przypomnienie o zapadalności lokaty powiadomienie wysyłane na kilka dni przed planowanym terminem zapadalności lokaty, dostępne do konfiguracji są następujące parametry:
  - SMS wysyłanie powiadomień za pomocą SMS,
  - PUSH wysyłanie powiadomień za pomocą PUSH.

Użytkownik ma możliwość jednocześnie zaznaczenia dwóch checkboxów, po zaznaczeniu przynajmniej jednego checkboxa, system prezentuje dodatkową informację *Powiadomienie wysyłane o godzinie 09:00*. Godzina prezentowana w informacji, jest uzależniona od ustawienia parametru *Godzina wysyłki powiadomień cyklicznych*.

Godzina wysyłki 10:45 powiadomień cyklicznych

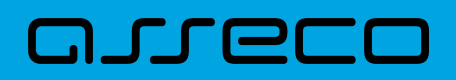

#### 2.7.13.3. Konfiguracja powiadomień dla logowania

Wybranie zakładki LOGOWANIE umożliwia Użytkownikowi konfigurację powiadomień dotyczących logowania.

| <                                                |                                                                                                    | × |
|--------------------------------------------------|----------------------------------------------------------------------------------------------------|---|
| Konfiguracja powiadomień                         |                                                                                                    |   |
|                                                  |                                                                                                    |   |
| Wysyłka powiadomień                              | Шарана инструктира инструктира инструктира инструктира инструктира инструктира инструктира инструктира инстр<br>инструктира инструктира инструктира инструктира инструктира инструктира инструктира инструктира инструктира инс<br>инструктира инструктира инструктира инструктира инструктира инструктира инструктира инструктира инструктира инс<br>инструктира инструктира инструктира инструктира инструктира инструктира инструктира инструктира инструктира инс<br>инструктира инструктира инс<br>инструктира инструктира инструктира инструктира инструктира инструктира инструктира инструктира инструктира инструктира инструктир<br>инструктира инструктира инструктира инструктира инструктира инструктира инструктира инструктира инструктира инструктира инструктира инструктира инструктира инструктира инструктира инструктира инструктира инструктира инструктира инструктира<br>инструктира инструктира инструктира инструктира инструктира инструктира инструктира инструктира инструктира инструктир<br>инстриктира инстриктира инстриктира инстриктира инстриктира инстриктира инстриктира инстриктира инструктира инс<br>инстриктира инстриктира инстриктира инстриктира инстриктира инстриктира инстриктира инстриктира инстриктира инстриктира инстриктир<br>инстриктира инстриктира инстриктира инстриктира инстриктира инстриктира инстриктира инстриктира инстриктира инстриктир<br>инстриктира инстриктира инстриктира инстриктира инстриктира инстриктира инстриктира инстриктира инстриктира инстриктира инстри<br>инстриктира инстриктира инстриктира инстриктира инстриктира инстриктира инстриктира инстриктира инстриктир<br>инстри |   |
| Godziny wysyłki powiadomień                      | Oct 07:32 Do: 2129                                                                                                    |   |
| Godzina wysyłki powiadomień cyklicznych          | 0900                                                                                                    |   |
| RACHUNKI LOKATY LOGOWANIE                        | PRZELEWY                                                                                                    |   |
| Nieudane logowanie do bankowości<br>internetowej | SMS D PUSH                                                                                                    |   |
| Udane logowanie do bankowości internetowej       | SMS 🖉 PUSH                                                                                                    |   |
|                                                  | zmiana konfiguracji powiadornień SMS może mieć wpływ na koszty obeługi rachunku, szczegółowa informacja jest dostępna w Taryfie prowigi i opłat.                                                                                                    |   |
|                                                  | DALEJ                                                                                                    |   |
|                                                  |                                                                                                    |   |

W zakładce LOGOWANIE Użytkownik ma możliwość konfiguracji następujących parametrów:

- Nieudane logowanie do bankowości internetowej powiadomienia wysyłane w momencie nieudanego logowania Użytkownika do systemu Asseco EBP, dostępne do konfiguracji są następujące parametry:
  - ° SMS wysyłanie powiadomień za pomocą SMS,
  - PUSH wysyłanie powiadomień za pomocą PUSH.

Użytkownik ma możliwość jednocześnie zaznaczenia dwóch checkboxów.

- Udane logowanie do bankowości internetowej powiadomienia wysyłane w momencie udanego logowania Użytkownika do systemu Asseco EBP, dostępne do konfiguracji są następujące parametry:
  - ° SMS wysyłanie powiadomień za pomocą SMS,
  - PUSH wysyłanie powiadomień za pomocą PUSH.

Użytkownik ma możliwość jednocześnie zaznaczenia dwóch checkboxów.

#### 2.7.13.4. Konfiguracja powiadomień dla przelewów

Wybranie zakładki PRZELEWY umożliwia Użytkownikowi konfigurację powiadomień dotyczących przelewów.

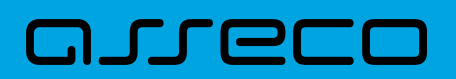

| <                                                                                                    |                                                                                                    | ×   |  |
|----------------------------------------------------------------------------------------------------|----------------------------------------------------------------------------------------------------|-----|--|
| Konfiguracja powiadomień                                                                                                    |                                                                                                    |     |  |
|                                                                                                    |                                                                                                    |     |  |
| Wysyłka powiadomień                                                                                                    | нијезома                                                                                                    |     |  |
| Godziny wysyłki powiadomień                                                                                                    | Oct 0732 Dc 2t29                                                                                                    |     |  |
| Godzina wysyłki powiadomień cyklicznych                                                                                                    | 0000                                                                                                    |     |  |
| RACHUNKI LOKATY LOGOWANIE                                                                                                    | PRZELEWY                                                                                                    |     |  |
| Zmiana statusu przelewu                                                                                                    | Powiadomienie wysyłane, gdy status przelewu wprowadzonego w bankowości internetowej ulegnie zmianie<br>🧭 sws 🧭 Pusił                                                                                              |     |  |
| Zrealizowanie przelewu                                                                                                    | Powładomienie wysyłane, gdy przelew wprowadzony w bankowości internetowej zostanie zredlizowany. Powładomienie nie jest dostępne w przypadku, gdy wybrano powładomienie Zmiana<br>statusu przelewu.<br>S sss Pusk |     |  |
| Odrzucenie przelewu                                                                                                    | Powładomienie wysyłane, gdy przelew wprowadzony w bankowości internetowej zostanie odrzucony. Powiadomienie nie jest dostępne w przypadku, gdy wybrano powiadomienie Zmiana stat<br>przelewu.<br>Sass O Pusk      | usu |  |
| Zmiana konfiguracji powiadomień SMS może mieć wpływ na koszty obsługi rachunku, szczegółowa informacja jest dostępna w Taryfie prowieji i opłat. |                                                                                                    |     |  |
|                                                                                                    | DALEJ                                                                                                    |     |  |
|                                                                                                    |                                                                                                    |     |  |

W zakładce PRZELEWY Użytkownik ma możliwość konfiguracji następujących parametrów:

- Zmiany statusu przelewu powiadomienie wysyłane, gdy status przelewu wprowadzonego w bankowości internetowej ulegnie zmianie, dostępne do konfiguracji są następujące parametry:
  - SMS wysyłanie powiadomień za pomocą SMS,
  - PUSH wysyłanie powiadomień za pomocą PUSH.

Użytkownik ma możliwość jednocześnie zaznaczenia dwóch checkboxów. Po ich zaznaczeniu, system zablokuje możliwość wyboru poniższych opcji (checkboxy wyboru zostają wyszarzone) dla parametrów: *Zrealizowanie przelewu* i *Odrzucenie przelewu*.

| Zmiana statusu przelewu | Powładomienie wysyłane, gdy status przelewu wprowadzonego w bankowości internetowej ulegnie zmianie<br>S sus 📀 Pusił                                                                                           |
|-------------------------|----------------------------------------------------------------------------------------------------|
| Zrealizowanie przelewu  | Pawladomienie wysyłane, gdy przelew wprawadzony w bankowości internetowej zastanie zrealizowany. Powladomienie nie jest dostępne w przypadku, gdy wybrano powladomienie Zmiana<br>statusu przelewu.<br>SMSPUSH |
| Odrzucenie przelewu     | Powladomienie wysytane, gdy przelew wprowadzony w bankowości internetowej zostanie odrzucony. Powladomienie nie jest dostępne w przypadku, gdy wybrano powladomienie Zmiana statusu<br>przelewu.<br>Suś Pusie  |

- Zrealizowanie przelewu powiadomienie wysyłane, gdy przelew wprowadzony w bankowości internetowej zostanie zrealizowany. Parametr zablokowany, w sytuacji gdy zaznaczono checkbox dla parametru Zmiany statusu przelewu, dostępne do konfiguracji są następujące parametry:
  - SMS wysyłanie powiadomień za pomocą SMS,
  - PUSH wysyłanie powiadomień za pomocą PUSH.

Użytkownik ma możliwość jednocześnie zaznaczenia dwóch checkboxów. Po zaznaczeniu przynajmniej jednego checkboxa, system zaprezentuje dodatkowy parametr:

 Kwota przelewu, powyżej której wysyłane jest powiadomienie – w przypadku gdy Użytkownik nie poda kwoty, system zaprezentuje informację *Powiadomienie będzie wysyłane niezależnie od kwoty*

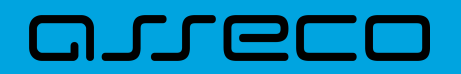

Kwota przelewu, powyżej której wysyłane jest powiadomienie \* Powiadomienie będzie wysyłane niezależnie od kwoty 0 PLN

- Odrzucenie przelewu powiadomienie wysyłane, gdy przelew wprowadzony w bankowości internetowej zostanie odrzucony. Parametr zablokowany, w sytuacji gdy zaznaczono checkbox dla parametru *Zmiany statusu przelewu*, dostępne do konfiguracji są następujące parametry:
  - ° SMS wysyłanie powiadomień za pomocą SMS,
  - PUSH wysyłanie powiadomień za pomocą PUSH.

Użytkownik ma możliwość jednocześnie zaznaczenia dwóch checkboxów.

W sytuacji gdy Użytkownik zaznaczył checkbox SMS dla parametrów:

- Zrealizowanie przelewu,
- Odrzucenie przelewu,

a następnie zaznaczył checkbox SMS dla parametru *Zmiana statusu przelewu*, wówczas dostępne są ustawienia parametrów:

- Zrealizowanie przelewu,
- Odrzucenie przelewu,

zostaną anulowane (odznaczonych checkbox SMS). Tak samo system się zachowa dla checkbox PUSH.

### 2.7.14. Zmiana hasła telefonicznego

W opcji Ustawienia  $\rightarrow$  Zmiana hasła telefonicznego Użytkownik ma możliwość zmiany hasła do obsługi telefonicznej.

Po wybraniu opcji *Zmiana hasła telefonicznego* prezentowany jest formularz ZMIANA HASŁA TELEFONICZNEGO wraz z polami do wprowadzenia nowego hasła:

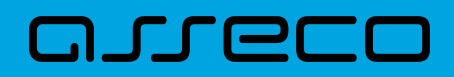

| <<br>Zmiana hasła te | elefonicznego      | × |
|----------------------|--------------------|---|
| Nowe hasto           | Wpisz nowe hasło   |   |
| Powtórz nowe hasło   | Powtórz nowe hasło |   |
|                      | ZATWIERDŹ          |   |

- Nowe hasło Użytkownik wprowadza nowe hasło,
- Powtórz nowe hasło Użytkownik ponownie wprowadza nowe hasło.

#### Akcja:

• [ZATWIERDŹ] – umożliwia zatwierdzenie zmiany hasła.

Hasło obsługi telefonicznej to dowolny ciąg znaków o długości od 8 do 24. W przypadku wprowadzenia niepoprawnego nowego hasła, system zaprezentuje odpowiednią informację:

| <                  |                                                                        |   | × |
|--------------------|------------------------------------------------------------------------|---|---|
| Zmiana hasła te    | elefonicznego                                                          |   |   |
|                    |                                                                        |   |   |
| Nowe hasto         |                                                                        |   |   |
|                    | Wpisane hasło jest za krótkie, hasło musi składać się z<br>8-24 znaków | • |   |
| Powtórz nowe hasło |                                                                        |   |   |
|                    | Hasła nie są takie same                                                |   |   |
|                    | ZATWIERDŹ                                                              |   |   |
|                    |                                                                        |   |   |
|                    |                                                                        |   |   |

Po poprawnym wpisaniu nowego hasła oraz zatwierdzeniu, system przejdzie do nowego okna w celu akceptacji zmiany hasła za pomocą dostępnej metody autoryzacji.

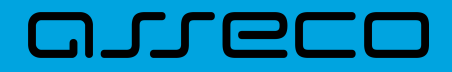

| <                                                                                                    | × |
|----------------------------------------------------------------------------------------------------|---|
| Zmiana hasła telefonicznego                                                                                                    |   |
|                                                                                                    |   |
| Powiadomienie autoryzacyjne zostało wysłane do urządzenia mobilnego.<br>Pozostań na tej stronie i potwierdź operację w aplikacji mobilnej. |   |
|                                                                                                    |   |
|                                                                                                    |   |
| Oczekiwanie na podpis aplikacją mobilną.                                                                                                   |   |
|                                                                                                    |   |

Po poprawnej autoryzacji system zaprezentuje następujący komunikat:

|                                      | × |
|--------------------------------------|---|
| Potwierdzenie                        |   |
| Hasło telefoniczne zostało zmienione |   |
| WRÓĆ DO PULPITU                      |   |

### 2.8. Zakończenie pracy z systemem

W celu zakończenia pracy z systemem Asseco EBP, należy wybrać przycisk [WYLOGUJ], dostępny w górnym pasku menu aplikacji.

Wylogowanie Użytkownika z systemu, może także nastąpić po upływie określonego czasu bezczynności Użytkownika. Ma to na celu zwiększenie bezpieczeństwa. Jeżeli Użytkownik nie wykonuje żadnych operacji przez 10 minut, system automatycznie wyloguje Użytkownika z systemu Asseco EBP.

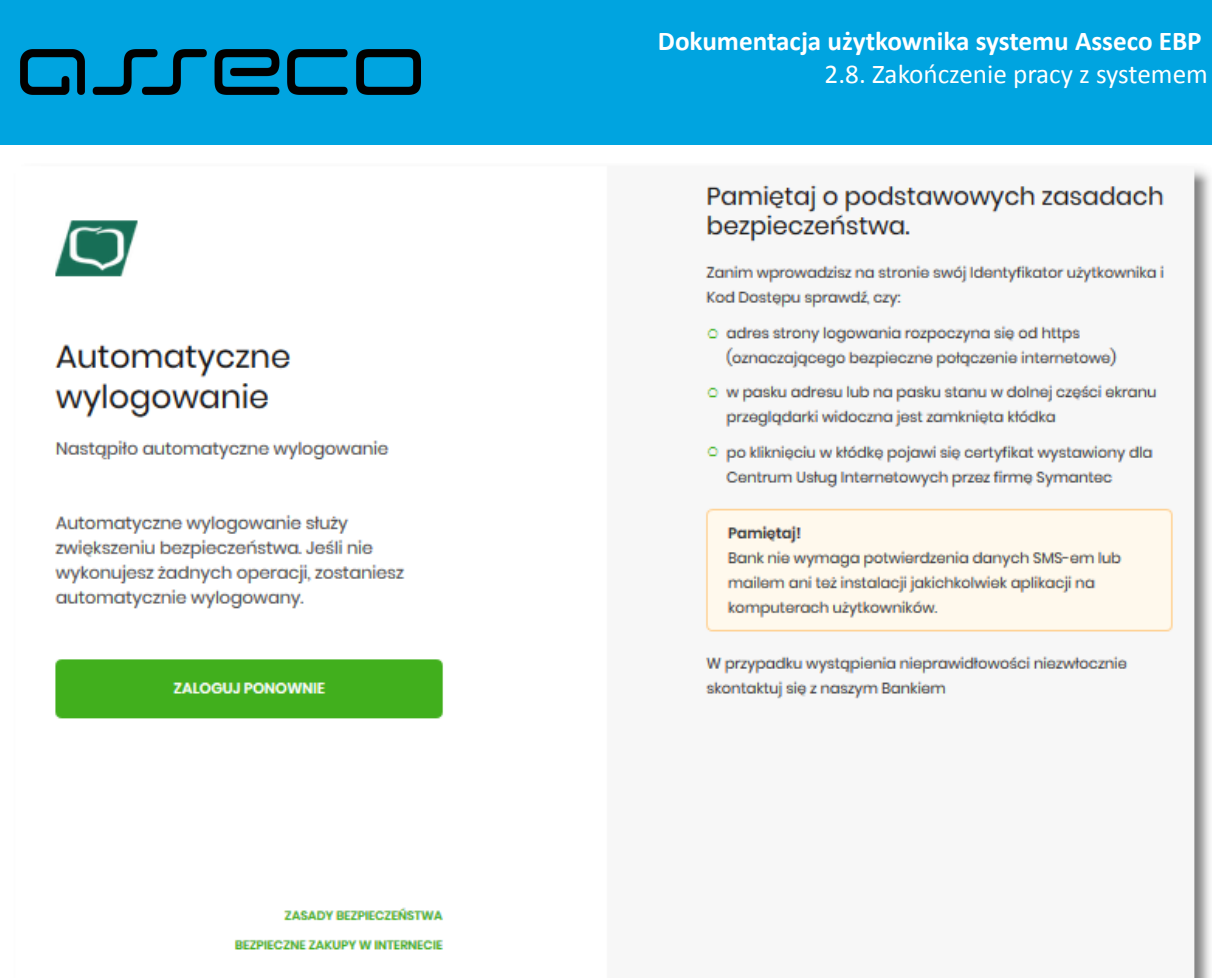

Zanim wprowadzisz na stronie swój Identyfikator użytkownika i

Automatyczne wylogowanie Użytkownika z systemu, może także nastąpić w wyniku zalogowania się do systemu Asseco EBP na innym urządzeniu, przy pomocy tego samego numeru identyfikacyjnego.

# 3. Rachunki

Miniaplikacja **Rachunki** zapewnia dostęp do rachunków (rozliczeniowych i oszczędnościowych), do których uprawniony jest Użytkownik.

System Asseco EBP zapewnia Użytkownikowi dostęp do miniaplikacji **Rachunki** z dwóch głównych poziomów:

• widżetu Rachunki (wyświetlanego na pulpicie o ile Użytkownik nie usunął go z pulpitu),

• menu **bocznego** po wybraniu opcji *Rachunki*.

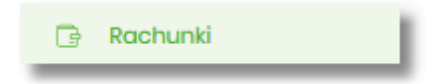

W każdym z poziomów miniaplikacji dostępne są dla Użytkownika formatki do obsługi poszczególnych opcji biznesowych opisanych w poniższych podrozdziałach.

Użytkownik posiadający dostęp do miniaplikacji Rachunki ma możliwość:

- przeglądania skróconych informacji o rachunkach na widżecie miniaplikacji Rachunki,
- przeglądania listy rachunków,
- przeglądania szczegółów rachunku,
- przeglądania i pobierania historii operacji na rachunku,
- przeglądania blokad na rachunku,
- przeglądania i pobierania wyciągów.

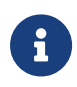

Funkcjonalność rachunków dostępna jest dla Użytkownika, który posiada odpowiednie uprawnienia: do funkcjonalności i do rachunków. Uprawnienia ustawiane są przez Administratora Użytkowników w opcji Ustawienia  $\rightarrow$  Uprawnienia Użytkowników.

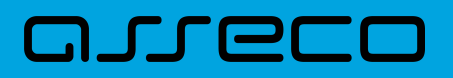

### 3.1. Widżet Rachunki

Widżet **Rachunki** może być w dwóch rozmiarach: standardowym i rozszerzonym. W zależności od wielkości po najechaniu myszką na prawy górny róg widżetu widoczne są następujące ikony:

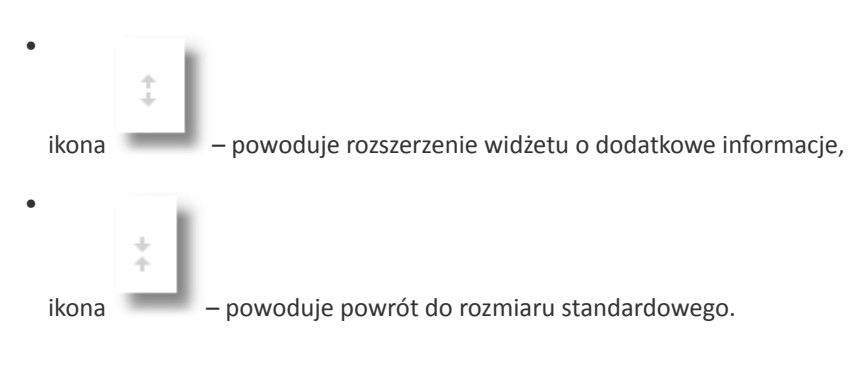

Widżet standardowy

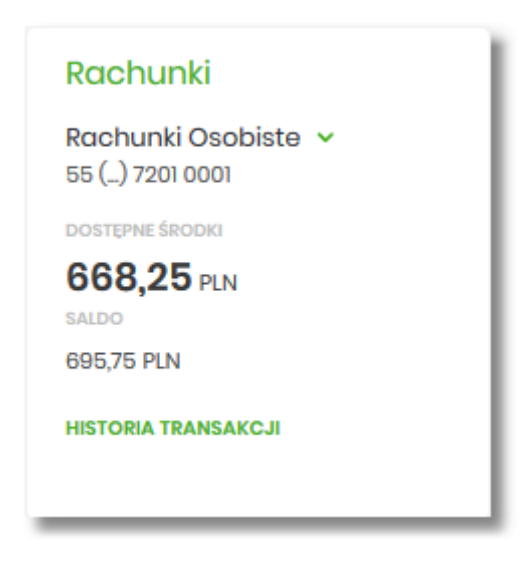

Na widżecie standardowym jest możliwość:

- wyboru rachunku w celu zaprezentowania skróconych informacji na temat:
  - ° numeru rachunku dwie pierwsze i osiem ostatnich cyfr rachunku,
  - kwoty dostępnych środków wraz z walutą,
  - salda księgowego wraz z walutą,

W dolnej części widżetu dostępna jest akcja:

• [HISTORIA TRANSAKCJI] – umożliwiająca przejście do historii transakcji wybranego rachunku.

Widżet rozszerzony

# arreco

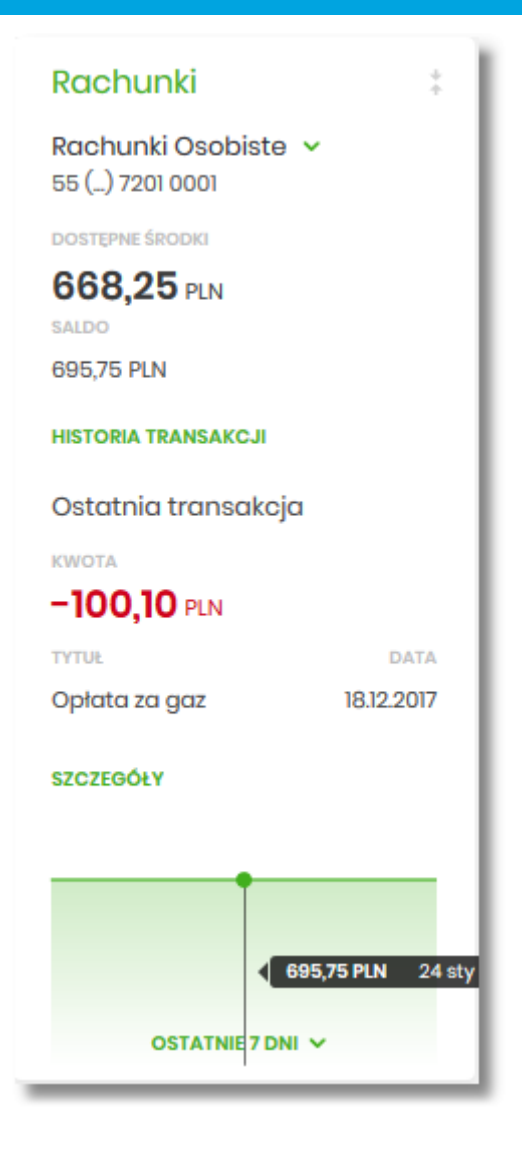

Na widżecie rozszerzonym prócz tych samych informacji co na widoku standardowym dodatkowo prezentowane są:

- Ostatnia transakcja informacje na temat ostatniej transakcji:
  - Kwota kwota transakcji wraz z walutą,
  - ° Tytuł tytuł transakcji,
  - Data data transakcji
- Przycisk [SZCZEGÓŁY] przejście do szczegółów transakcji.
- Wykres salda z możliwością filtrowania po okresie:
  - ° Ostatnie 7 dni,
  - ° Ostatnie 14 dni,
  - Ostatni miesiąc.

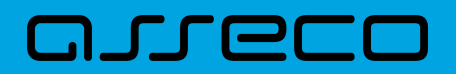

| Ostatnie 7 dni  |
|-----------------|
| Ostatnie 14 dni |
| Ostatni miesiąc |

## 3.2. Przeglądanie listy rachunków

Po kliknięciu w tytuł widżetu **Rachunki** lub poprzez wybór opcji z bocznego menu *Rachunki* wyświetlane jest okno prezentujące listę rachunków rozliczeniowych i oszczędnościowych, do których Użytkownik jest uprawniony.

Ekran po zalogowaniu do systemu w kontekście zbiorczym

| Rachunki                                                |                                   |                                             | X<br>HISTORIA ZBIORCZA |
|---------------------------------------------------------|-----------------------------------|---------------------------------------------|------------------------|
| Wyszukaj                                                | Q Firma: Firma Test Pelna Nazwa 🗸 |                                             |                        |
| RACHUNEK                                                | FIRMA                             | SALDO KSIĘGOWE                              | DOSTĘPNE ŚRODKI        |
| R-KI BIEZ.STAND<br>87 8809 0005 2001 0002 4514 0001     | FIRMA TEST KRÓTKA                 | 6 248,14 pln                                | 6 248,14 pln 🗸         |
| Rach. płatności VAT<br>60 8809 0005 2001 0002 4514 0002 | FIRMA TEST KRÓTKA                 | 0,00 pln                                    | 0,00 pln ~             |
|                                                         | Podsumowanie:                     | 6 248,14 pln                                | 6 248,14 pln           |
|                                                         | Liczba wierszy: 10 ∨ 1 - 1  ←     | $\leftrightarrow \rightarrow \rightarrow$ I |                        |

Ekran po zalogowaniu do systemu w kontekście indywidualnym

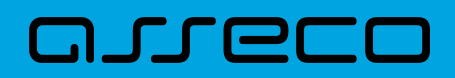

| Rachunki                                            |                            |                                                     | HISTORIA ZBIORCZA |
|-----------------------------------------------------|----------------------------|-----------------------------------------------------|-------------------|
| Wyszukaj                                            | Q                          |                                                     |                   |
| RACHUNEK                                            |                            | SALDO KSIĘGOWE                                      | DOSTĘPNE ŚRODKI   |
| R-K OSZCZ-ROZL.<br>51 8809 0005 2001 0002 7884 0001 |                            | 37 694,28 pln                                       | 37 676,28 pln 🗸   |
| R-K OSZCZ-ROZL.<br>96 8809 0005 2001 0002 7891 0001 |                            | 995,27 pln                                          | 995,27 pln 🗸      |
|                                                     | Podsumowanie:              | 38 689,55 pln                                       | 38 671,55 pln     |
|                                                     | Liczba wierszy: 10 💙 1 - 1 | $  \leftarrow \leftarrow \rightarrow \rightarrow  $ |                   |

Rachunki sortowane są w porządku rosnącym według identyfikatora rachunku, czyli chronologicznie według założenia rachunku.

Na liście rachunków, dla każdego rachunku dostępne są następujące informacje:

- RACHUNEK:
  - nazwa produktu lub nazwa własna rachunku (Użytkownik ma możliwość zmiany nazwy własnej),
  - numer rachunku dla urządzeń o małych rozdzielczościach (smartfonów) numer rachunku prezentowany jest w postaci zamaskowanej, dla pozostałych urządzeń wyświetlany jest pełny numer rachunku,
- FIRMA nazwa firmy, kolumna prezentowana tylko dla kontekstu zbiorczego,
- SALDO KSIĘGOWE saldo rachunku wraz z walutą,
- DOSTĘPNE ŚRODKI kwota dostępnych na rachunku środków wraz z walutą.

Nad listą rachunków znajduje się przycisk [HISTORIA ZBIORCZA] umożliwiający przeglądanie historii zbiorczej ze wszystkich rachunków.

W górnej części formularza RACHUNKI dostępne są filtry umożliwiające filtrowanie listy rachunków:

• Filtr prosty – filtrowanie listy rachunków następuje po wpisaniu danych w polu wyszukiwania znajdującego się nad listą:

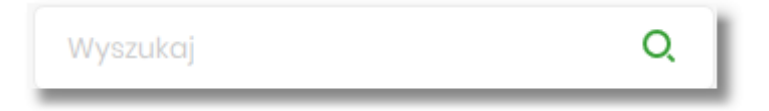

System filtruje listę już po wpisaniu pierwszej litery/cyfry/znaku. Wielkość liter nie ma znaczenia. System nie wyświetli żadnego rachunku w sytuacji, gdy nie znajdzie wprowadzonej w polu wyszukiwania treści. Aby

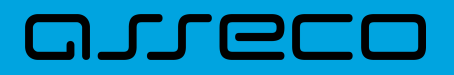

powrócić do pełnej listy rachunków należy kliknąć w ikonę

w polu wyszukiwania.

 Firma – filtr dostępny tylko dla kontekstu zbiorczego pozwalający na wybranie z listy firmy której rachunki mają zostać zaprezentowane.

х

| Firma: | Wybierz wszystkie |
|--------|-------------------|
|        | FIRMA TEST F      |
|        | FIRMA TEST A      |
|        | FIRMA TEST H      |

Pod listą rachunków dostępne jest **Podsumowanie** zawierające:

- łączne (dla wszystkich rachunków) saldo (pod kolumną Saldo księgowe), jeżeli na liście znajdują się rachunki w różnych walutach, wówczas łączne saldo prezentowane jest oddzielnie dla każdej z walut,
- łączną (dla wszystkich rachunków) kwotę dostępnych środków (pod kolumną Dostępne środki), jeżeli na liście znajdują się rachunki w różnych walutach, wówczas suma dostępnych środków prezentowana jest oddzielnie dla każdej z walut.

|             | Podsumowanie:   | 38,33 eur<br>161 761,40 pln<br>13,02 usd            | 38,28 EUR<br>161 646,22 PLN<br>13,02 USD |
|-------------|-----------------|-----------------------------------------------------|------------------------------------------|
| Liczba wier | szy: 20 ∨ 1 - 1 | $  \leftarrow \leftarrow \rightarrow \rightarrow  $ |                                          |

Użytkownik może także wybrać liczbę wierszy, jaka będzie wyświetlać się na stronie.

W górnej części formularza RACHUNKI dostępny jest przycisk:

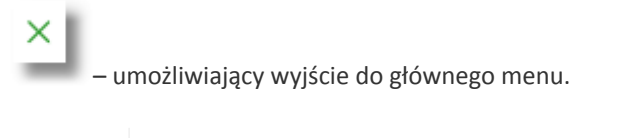

6

Lista płac jest widoczna na historii rachunku w postaci jednej pozycji, gdzie kwota przelewu będzie prezentowana sumarycznie.

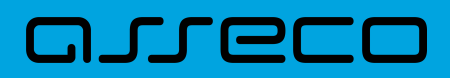

### 3.2.1. Akcje na wybranym rachunku

Kliknięcie w wiersz wybranego rachunku powoduje wyświetlenie dodatkowych informacji na temat rachunku.

| RACHUNEK                                    |                                               | SALDO KSIĘGOWE                                                       | DOSTĘPNE ŚRODKI  |
|---------------------------------------------|-----------------------------------------------|----------------------------------------------------------------------|------------------|
| Rachunek osobisty<br>08 8707 0006 0001 1080 | ∠ 0 3000 0001                                 | 1 073 9]4,17 PLN                                                     | 976 884,10 PLN ^ |
| Blokady:                                    | 97 030,07 PLN                                 | Przyznany limit:                                                     | 0,00 PLN         |
| Ostatnie transakcje<br>05.01.2020           | Pierwszy Urząd Skarbowy Bydgoszcz             | Przelew do US NIP; 11111111 Symbol platności: VAT-7 Okro<br>s: 18M03 | -2,00 PLN        |
| HISTORIA RACHUNKU                           | PRZELEW LISTA OPŁAT BLOKADY WYCIĄGI SZCZEGÓŁY |                                                                      |                  |

Na formularzu rozszerzonym dostępne są dodatkowe informacje:

- Blokady suma blokad na rachunku wyrażona w walucie rachunku,
- Przyznany limit kwota przyznanego limitu na rachunku,
- Ostatnia transakcja data, opis oraz kwota wraz z walutą transakcji.

Poniżej prezentowany jest określony zestaw akcji:

- [HISTORIA RACHUNKU] po naciśnięciu system przekierowuje do formularza HISTORIA RACHUNKU, umożliwiającego przeglądanie historii operacji na tym rachunku,
- [PRZELEW] opcja umożliwiająca wykonanie przelewu zwykłego/własnego/podatkowego/walutowego; po wybraniu opcji wyświetlany jest formularz PRZELEW (analogiczny do formularza nowego przelewu wyświetlanego z poziomu miniaplikacji **Przelewy)**,
- [LISTA OPŁAT] po naciśnięciu system przekierowuje do formularza ZESTAWIENIA OPŁAT, umożliwiającego przeglądanie pobranych opłat na rachunku,
- [BLOKADY] po naciśnięciu system przekierowuje do formularza BLOKADY RACHUNKU, umożliwiającego przeglądanie blokad założonych na tym rachunku,
- [WYCIĄGI] po naciśnięciu system przekierowuje do formularza WYCIĄGI, umożliwiającego przeglądanie listy dostępnych na tym rachunku wyciągów,
- [SZCZEGÓŁY] po naciśnięciu system przekierowuje do formularza SZCZEGÓŁY RACHUNKU, umożliwiającego przeglądanie informacji szczegółowych na temat wybranego rachunku.

W przypadku rachunku bieżącego VAT przycisk [PRZELEW] nie jest dostępny.

Ponowne kliknięcie w obszar rozwiniętego wiersza rachunku powoduje zwinięcie dodatkowych informacji i przycisków prezentowanych dla rachunku.

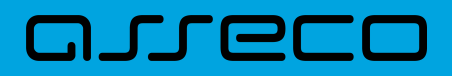

### 3.2.2. Modyfikacja nazwy własnej rachunku

W celu ułatwienia identyfikacji rachunku, Użytkownik ma możliwość modyfikacji nazwy produktu z poziomu:

| listy rachunkó | w za pomocą ikonki <b>przy nazwie</b> znajdującej się przy nazwie | e rachunku                 |
|----------------|-------------------------------------------------------------------|----------------------------|
|                | Rachunek własny                                                   | ✓ ×                        |
|                |                                                                   |                            |
|                | 39 8609 0005 2001 0002 1861 0007                                  |                            |
|                | 39 8809 0005 2001 0002 1861 0007                                  |                            |
| zczegółów ra   | chunku za pomocą ikonki                                           | oolu <b>Nazwa własna</b> . |

Obok pola dostępne są przyciski:

– umożliwia zapisanie zmienionej nazwy własnej rachunku. Nazwę własną rachunku zapisać można także po jej wprowadzeniu i użyciu klawisza [Enter] z klawiatury.

– umożliwia rezygnację ze zmiany nazwy własnej rachunku.

W przypadku, gdy Użytkownik usunie wprowadzoną w polu nazwę własną rachunku, system przyporządkowuje mu nazwę systemową.

Nazwa własna przypisana jest do Użytkownika co oznacza, że ten sam produkt u różnych Użytkowników może posiadać różną nazwę.

### 3.3. Podgląd szczegółów rachunku

Aby przejść do szczegółów wybranego rachunku należy kliknąć w obszar wybranego wiersza i wybrać przycisk [SZCZEGÓŁY]. System wyświetla formularz SZCZEGÓŁY RACHUNKU.

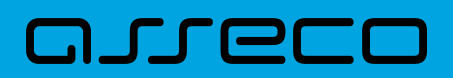

| <                                             |                                  | ×                    |
|-----------------------------------------------|----------------------------------|----------------------|
| Szczegóły rachunku                            | HISTORIA BACHINI                 | KU DODATKOWE OPCJE 🗸 |
| Numer rachunku:                               | 55 8642 0002 3001 8400 7201 0001 |                      |
| Waluta:                                       | PUN                              |                      |
| Rodzaj rachunku:                              | Rachunki Osobiste                |                      |
| Nazwa własna                                  | L                                |                      |
| Saldo:                                        | 695,75 PLN                       |                      |
| Dostępne środki:                              | 668,25 PLN                       |                      |
| Kwota zablokowanych środków:                  | 27.50 PLN                        |                      |
| Przyznany limit kredytowy:                    | Q.00 PLN                         |                      |
| Oprocentowanie:                               | 200%                             |                      |
| Data otwarcia:                                | 15/22017                         |                      |
| Twój status                                   | Washciel                         |                      |
| Właściciel:                                   | TEST JAN                         |                      |
| Petnomocnicy:                                 |                                  |                      |
| Transakcje przez internet: limit dzienny:     | 1 000,00 PLN                     |                      |
| Pozostały limit dzienny:                      | 1 000,00 PLN                     |                      |
| Transakcje przez internet: limit jednorazowy: | 500,00 PLN                       |                      |
|                                               |                                  |                      |

Na formularzu prezentowane są następujące dane:

- Numer rachunku numer rachunku w formacie NRB,
- Waluta symbol waluty w jakiej prowadzony jest rachunek,
- Rodzaj rachunku,
- Nazwa własna nazwa rachunku nadana przez klienta,
- Saldo aktualna suma środków zgromadzonych na rachunku,
- Dostępne środki aktualna suma środków pozostałych do wykorzystania na rachunku,
- Kwota zablokowanych środków suma blokad na rachunku wraz z walutą,
- Przyznany limit kredytowy kwota przyznanego limitu kredytowego wraz z walutą,
- Oprocentowanie oprocentowanie zgromadzonych środków,
- Data otwarcia data otwarcia rachunku (data w formacie DD.MM.RRRR),
- Twój status stosunek własności zalogowanego klienta względem rachunku,
- Właściciel dane właściciela rachunku,
- Pełnomocnicy dane pełnomocnika rachunku,
- Transakcje przez internet: Limit dzienny limit dzienny dla transakcji przez internet,
- Pozostały limit dzienny pozostały limit dzienny do wykorzystania,
- Transakcje przez internet: limit jednorazowy limit jednorazowy dla transakcji przez internet.

W przypadku rachunków VAT nie są prezentowane wartości:

- Transakcje przez internet: limit dzienny,
- Pozostały limit dzienny,
- Transakcje przez internet: limit jednorazowy.

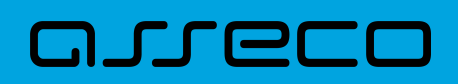

W górnej części formularza SZCZEGÓŁY RACHUNKU dostępne są przyciski:

– umożliwiający powrót do formularza RACHUNKI,

– umożliwiający przejście do głównego menu.

Nad szczegółami rachunku dostępne są przyciski (analogiczne jak dla wybranego rachunku na liście rachunków):

- [HISTORIA RACHUNKU] przycisk umożliwiający przeglądanie historii operacji na rachunku,
- [DODATKOWE OPCJE] pogrupowane akcje, w skład których wchodzą:
  - Przelew opcja umożliwiająca wykonanie przelewu zwykłego/własnego/podatkowego/walutowego; po wybraniu opcji wyświetlany jest formularz PRZELEW (analogiczny do formularza nowego przelewu wyświetlanego z poziomu miniaplikacji Przelewy),
  - Lista opłat po naciśnięciu system przekierowuje do formularza ZESTAWIENIA OPŁAT, umożliwiającego przeglądanie pobranych opłat na rachunku,
  - Blokady po naciśnięciu system przekierowuje do formularza BLOKADY RACHUNKU, umożliwiającego przeglądanie blokad założonych na tym rachunku,
  - Wyciągi po naciśnięciu system przekierowuje do formularza WYCIĄGI, umożliwiającego przeglądanie listy dostępnych na tym rachunku wyciągów,

## 3.4. Przeglądanie historii operacji na rachunku

Aby przejść do historii rachunku należy nacisnąć przycisk [HISTORIA TRANSAKCJI] na widżecie Rachunki, albo należy kliknąć w obszar wybranego wiersza na liście rachunków i wybrać przycisk [HISTORIA RACHUNKU].

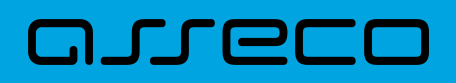

| <<br>Histo<br>WEASCICI<br>22 9101 00 | ria rachunku       |                           |                                  |                    | ×<br>poberz v             |   |
|--------------------------------------|--------------------|---------------------------|----------------------------------|--------------------|---------------------------|---|
| testow                               | v                  | ×                         |                                  |                    | POKAŻ FILTRY 🗸 🗸          |   |
|                                      |                    |                           |                                  |                    | POBIERZ POTWIERDZENIE     | 1 |
| 0 •                                  | DATA KSIĘGOWANIA 🗸 | ODBIORCA / NADAWCA        | NUMER RACHUNKU                   | OPIS OPERACJI      | KWOTA                     |   |
| 0                                    | 10.09.2019         | Imię Nazwisko-Podwójne    | 78 1580 0006 3546 4563 3897 9468 | testowy tytuł      | -2,00 PLN 🗸               |   |
| 0                                    | 05.09.2019         | ODBIORCA TESTOWY-WALUTOWY | 1841 9030 6946 1097 8870         | WALUTOWY           | -44,29 PUN 🗸              |   |
| 0                                    | 05.09.2019         | ODBIORCA TESTOWY-WALUTOWY | 1841 9030 6946 1097 8870         | WALUTOWY           | -23,21 pin 🗸              |   |
| 0                                    | 31.08.2019         | Testowy Odbiorca          | 92 1910 0009 9887 8504 9469 6233 | regres zwykły      | -19,04 pln 🗸              |   |
| 0                                    | 31.08.2019         | Imię Nazwisko-Podwójne    | 78 1580 0006 3546 4563 3897 9468 | testowy tytuł      | -25,00 pln 🗸              |   |
| 0                                    | 31.08.2019         | Imię Nazwisko-Podwójne    | 78 1580 0006 3546 4563 3897 9468 | testowy tytuł      | -0,50 pln 🗸               |   |
| 0                                    | 31.08.2019         | Imię Nazwisko-Podwójne    | 78 1580 0006 3546 4563 3897 9468 | testowy tytuł      | -19,00 pln 🗸              |   |
|                                      |                    |                           | Podsumowanie wyszukiwania:       | WPEYWY<br>0,00 PLN | свецудзял<br>- 133,04 рун |   |
|                                      |                    |                           | 1-1  € €                         | → →I               |                           |   |

Na formularzu HISTORIA RACHUNKU prezentowana jest lista operacji zaksięgowanych na rachunku:

- Data księgowania data księgowania operacji (data w formacie DD.MM.RRRR),
- Odbiorca/Nadawca dane odbiorcy (prezentowane w przypadku przelewu wychodzącego)/nadawcy(prezentowane w przypadku przelewu przychodzącego),
- Numer rachunku numer rachunku, którego dotyczy zestawienie,
- Opis operacji opis operacji,
- Kwota kwota operacji wraz z walutą (wpływy prezentowane w kolorze czarnym, obciążenia prezentowane w kolorze czerwonym ze znakiem ujemnym).

Użytkownik ma możliwość sortowania poszczególnych kolumn. Domyślnie historia rachunku jest sortowana po dacie księgowania.

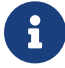

Zdefiniowanie sortowania zostaje odzwierciedlone na wydruku PDF historii operacji.

Pod listą zaksięgowanych operacji dostępne jest:

- Podsumowanie wyszukiwania zawierające:
  - Wpływy sumaryczną wartość uznań wraz z walutą,
  - Obciążenia sumaryczną wartość obciążeń wraz z walutą.

Lista operacji jest stronicowana. Przejście na kolejne strony następuje po wyborze przycisków nawigacyjnych dostępnych pod listą.

Dodatkowo Użytkownik może wybrać ile wierszy będzie się wyświetlać na jednej stronie.

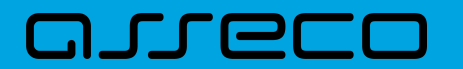

| Liczba wierszy: 10 🗸 | 1 - 1 | Ić | ÷ | ÷ | ÷I |  |
|----------------------|-------|----|---|---|----|--|
|                      |       |    |   |   |    |  |

Gdy lista operacji nie jest pusta w prawym górnym rogu formularza HISTORIA RACHUNKU pojawia się opcja [POBIERZ].

|   | <                                                  | ×         |   |
|---|----------------------------------------------------|-----------|---|
|   | Historia rachunku                                  | POBIERZ 🗸 | 1 |
| ; | R-KI BIEZSTAND<br>39 8800 0005 2001 0002 1881 0007 |           | 1 |

W opcji dostępne są następujące akcje:

- Eksportuj wyeksportowanie listy operacji w formacie określonym w opcji Ustawienia → Ustawienia importu i eksportu → Format eksportu historii operacji.
- Pobierz pdf pobranie listy operacji w formacie PDF .

| Eksportuj   |  |
|-------------|--|
| Pobierz pdf |  |

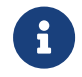

Szczegółowy opis struktur pliku eksportu znajduje się w odrębnej dokumentacji importu/eksportu danych w Asseco EBP.

W celu zawężenia prezentacji listy operacji, Użytkownik ma możliwość zastosowania filtrów:

 Prostego – filtrowanie listy rachunków następuje po wpisaniu danych w polu wyszukiwania znajdującego się nad listą:

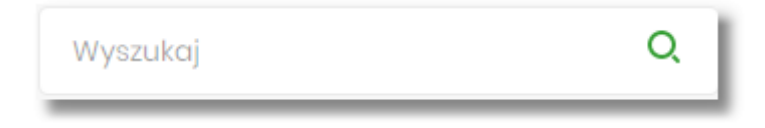

System filtruje listę już po wpisaniu pierwszej litery/cyfry/znaku. Wielkość liter nie ma znaczenia. System nie wyświetli żadnej operacji w sytuacji, gdy nie znajdzie wprowadzonej w polu wyszukiwania treści. Aby powrócić

do pełnej listy należy kliknąć w ikonę w polu wyszukiwania.

• Zaawansowanego – użycie przycisku [POKAŻ FILTRY] umożliwia ustawienie filtru zaawansowanego.

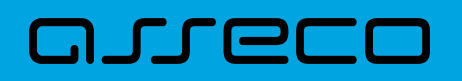

Dokumentacja użytkownika systemu Asseco EBP 3.4. Przeglądanie historii operacji na rachunku

| Wyszukaj  |             | ۹              |                         |   | UKRYJ FILTRY 🔗 |
|-----------|-------------|----------------|-------------------------|---|----------------|
| Ostatnie: | Zakres dat: |                | Rodzaj transakcji:      |   |                |
| 30 dni    | 29.03.2021  | - 💼 27.04.2021 | Wszystkie transakcje    | • |                |
| Kwota od: | Kwota do:   | Przelew vat:   | Tylko płatności masowe: |   |                |
|           |             | D              | 0                       |   | FILTRUJ        |

Użytkownik ma możliwość ustawiania filtru zaawansowanego dla następujących pól:

- Ostatnie liczba dni poprzedzających datę bieżącą, dla których ma zostać zaprezentowana historia operacji, domyślnie 30 dni,
- Zakres dat zakres dat, od-do, dla których ma zostać wyświetlona historia rachunku, od miesiąca wstecz do daty bieżącej. Alternatywa dla pola Ostatnie. Kliknięcie w obszar pól z datami otwiera okno kalendarza, za pomocą, którego można określić zakres dat.

| 31.12  | 2.2019     |    |    |    |    |    |  |  |
|--------|------------|----|----|----|----|----|--|--|
| Р      | w          | Ś  | С  | Ρ  | S  | N  |  |  |
| Gru 2  | 2019 >     |    |    |    |    | 1  |  |  |
| 2      | 3          | 4  | 5  | 6  | 7  | 8  |  |  |
| 9      | 10         | n  | 12 | 13 | 14 | 15 |  |  |
| 16     | 17         | 18 | 19 | 20 | 21 | 22 |  |  |
| 23     | 24         | 25 | 26 | 27 | 28 | 29 |  |  |
| 30     | 31         |    |    |    |    |    |  |  |
| Sty 20 | Sty 2020 > |    |    |    |    |    |  |  |

• Rodzaj transakcji – pole zwierające rodzaje transakcji:

- Wszystkie transakcje,
- Obciążenia,
- Uznania,

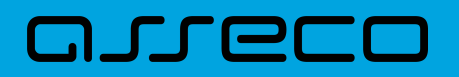

| Wszystkie transakcje |  |
|----------------------|--|
| Obciążenia           |  |
| Uznania              |  |

- Kwota od, Kwota do zakres kwot (od do), dla których ma zostać wyświetlona lista operacji,
- Przelew VAT checkbox będzie dostępny tylko dla tych rachunków, które są powiązane z rachunkami VAT.
   Po zaznaczeniu checkbox'a aplikacja zwróci listę operacji oznaczonych jako przelew VAT.
- **Tylko płatności masowe** checkbox będzie dostępny tylko w przypadku posiadania rachunków masowych. Po zaznaczeniu checkbox'a aplikacja zwróci listę płatności masowych.

Zastosowanie filtru zaawansowanego aktywuje się za pomocą przycisku [FILTRUJ].

### 3.4.1. Akcje na wybranej operacji na rachunku

Kliknięcie w wiersz wybranej operacji na formularzu HISTORIA RACHUNKU, powoduje wyświetlenie dodatkowych informacji na temat operacji:

| DATA KSIĘGOWANIA   | ODBIORCA / NADAWCA                | NUMER RACHUNKU                   | OPIS OPERACJI                                                           | KWOTA            |
|--------------------|-----------------------------------|----------------------------------|-------------------------------------------------------------------------|------------------|
| 05.01.2020         | Pierwszy Urząd Skarbowy Bydgoszcz | 10 1010 0071 2221 7802 2818 8150 | Przelew do US NIP: 111111111<br>Symbol płatności: VAT-7<br>Okres: 18M03 | -100,00 PLN ^    |
| Typ operacji:      | przełew U                         | s Sc                             | aldo po operacji:                                                       | 1 075 042,17 PLN |
| PONÓW SZCZEGÓŁY PO | BIERZ PDF                         |                                  |                                                                         |                  |

- Typ operacji nazwa typu wykonanej operacji,
- Saldo po operacji saldo rachunku po wykonaniu operacji.

Dodatkowo prezentowany jest określony zestaw akcji:

- [PONÓW] umożliwia ponowne wykonanie przelewu wychodzącego, przycisk jest dostępny wyłącznie w odniesieniu do przelewów jednorazowych: przelew zwykły, podatku, własny,
- [SZCZEGÓŁY] umożliwia przeglądanie informacji szczegółowych na temat wybranej transakcji,
- [POBIERZ PDF] umożliwia wygenerowanie wydruku potwierdzenia pojedynczej operacji historycznej w formacie *PDF*.

Rachunki typu VAT w historii operacji nie posiadają przycisku [PONÓW].

Ponowne kliknięcie w obszar rozwiniętego wiersza wybranej operacji powoduje jego zwinięcie.

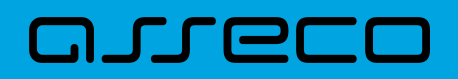

W górnej część formularza HISTORIA RACHUNKU dostępne są przyciski:

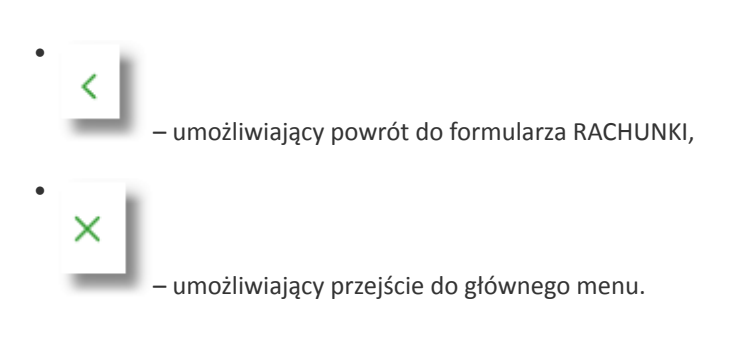

### 3.4.2. Podgląd szczegółów transakcji

Aby przejść do szczegółów wybranej operacji zaksięgowanej na rachunku, należy kliknąć w obszar wybranego wiersza na *Historia rachunku* i wybrać przycisk [*SZCZEGÓŁY*].

| <                          |                                                         | ×  |
|----------------------------|---------------------------------------------------------|----|
| Szczegóły transakcji       | POBIERZ P                                               | DF |
|                            |                                                         |    |
| Data transakcji            | 09.08.2008                                              |    |
| Data księgowania           | 09.08.2008                                              |    |
| Kwota                      | -33,01 PLN                                              |    |
| Odbiorca                   | 000 000                                                 |    |
| Rachunek odbiorcy          | 82 1320 0006 5573 8277 6875 3395<br>Bank: BPSA Centrala |    |
| Opis operacji              | acaa                                                    |    |
| Typ operacji               | przelew                                                 |    |
| Nadawca                    | JAN TESTOWY ul. Nowa 22-911 Warszawa                    |    |
| Rachunek nadawcy           | 51 8707 0008 0001 1080 3000 0003                        |    |
| Saldo rachunku po operacji | 8 615,88 PLN                                            |    |
| Nr ref                     | 2008.08.09/h5//3                                        |    |
|                            |                                                         |    |

Na formularzu SZCZEGÓŁY TRANSAKCJI prezentowane są następujące informacje dotyczące wybranej transakcji:

- Data transakcji data w formacie DD.MM.RRRR,
- Data księgowa data księgowania operacji (data w formacie DD.MM.RRRR),
- Kwota kwota operacji wraz z walutą,
- Odbiorca dane odbiorcy,
- Rachunek odbiorcy numer NRB odbiorcy, wraz z nazwą Banku,
- Opis operacji opis wykonanej operacji,
- Typ operacji typ wykonanej operacji,
- Nadawca dane nadawcy,
- Rachunek nadawcy numer NRB nadawcy,
- Saldo rachunku po operacji saldo po operacji na rachunku,
- Nr ref numer operacji,
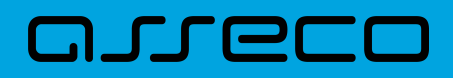

Lista pól prezentowanych na formularzu jest zależna od typu transakcji.

Nad szczegółami transakcji dostępny jest przycisk:

• [POBIERZ PDF] - umożliwiający pobranie potwierdzenia pojedynczej transakcji w formacie PDF,

W górnej część formularza SZCZEGÓŁY TRANSAKCJI dostępne są przyciski:

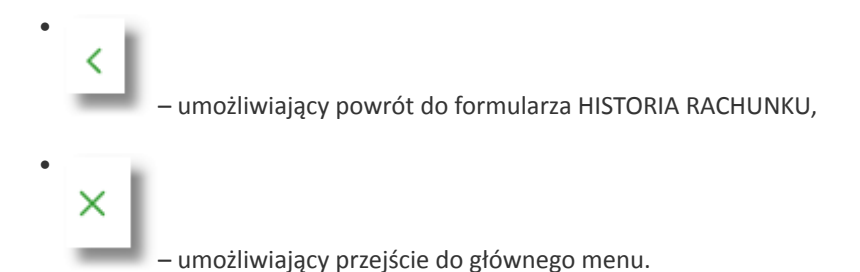

# 3.4.3. Przeglądanie historii operacji z wielu rachunków

System Asseco EBP umożliwia Użytkownikowi przeglądanie historii transakcji z wielu dostępnych rachunków jednocześnie.

Aby przeglądnąć historię zbiorczą należy na formularzu RACHUNKI nacisnąć przycisk [HISTORIA ZBIORCZA].

Rachunki KISTORIA ZBIORCZA

Nad szczegółami transakcji dostępne są filtry:

 Prosty – filtrowanie transakcji następuje po wpisaniu danych w polu wyszukiwania znajdującego się nad listą:

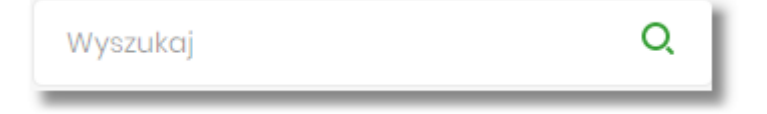

System filtruje listę już po wpisaniu pierwszej litery/cyfry/znaku. Wielkość liter nie ma znaczenia. System nie wyświetli żadnej operacji w sytuacji, gdy nie znajdzie wprowadzonej w polu wyszukiwania treści. Aby powrócić

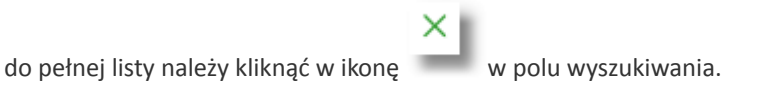

• Zaawansowany – użycie przycisku [POKAŻ FILTRY] umożliwia ustawienie filtru zaawansowanego

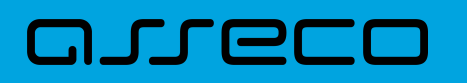

| Wyszukaj     | Q                       |                        |                        |           |           |
|--------------|-------------------------|------------------------|------------------------|-----------|-----------|
| Ostatnie:    | Zakres dat:             | Rachunki własne        | Rodzaj transakcji:     | Kwota od: | Kwota do: |
| 30 dni       | 29.03.2021 - 27.04.20   | 021 Wszystkie rachunki | ✓ Wszystkie transakcje | •         |           |
| Przelew vat: | Tylko płatności masowe: |                        |                        |           | FILTRUJ   |

Użytkownik ma możliwość ustawiania filtru zaawansowanego dla następujących pól:

- Ostatnie liczba dni poprzedzających datę bieżącą, dla których ma zostać zaprezentowana historia operacji, domyślnie 30 dni,
- Zakres dat zakres dat, od-do, dla których ma zostać wyświetlona historia rachunku, od miesiąca wstecz do daty bieżącej. Alternatywa dla pola Ostatnie. Kliknięcie w obszar pól z datami otwiera okno kalendarza, za pomocą, którego można określić zakres dat.

| 31.12  | 31.12.2019 |    |    |    |    |    |
|--------|------------|----|----|----|----|----|
| Р      | w          | Ś  | С  | Ρ  | S  | N  |
| Gru 2  | 019 >      |    |    |    |    | 1  |
| 2      | 3          | 4  | 5  | 6  | 7  | 8  |
| 9      | 10         | 11 | 12 | 13 | 14 | 15 |
| 16     | 17         | 18 | 19 | 20 | 21 | 22 |
| 23     | 24         | 25 | 26 | 27 | 28 | 29 |
| 30     | 31         |    |    |    |    |    |
| Sty 20 | Sty 2020 > |    |    |    |    |    |

• **Rachunki własne** – pole prezentujące listę rachunków, w którym Użytkownik można wybrać (przez zaznaczenie checkbox) kilka rachunków jednocześnie dla których system ma zaprezentować transakcje,

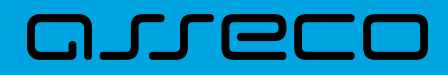

| W        | Wybierz rachunki                               |  |   |  |
|----------|------------------------------------------------|--|---|--|
| WYBI     | WYBIERZ WSZYSTKIE                              |  |   |  |
| <b>~</b> | Rachunek osobisty<br>08 () 0001 976 884,10 PLN |  | l |  |
| •        | Rachunek w PLN<br>51 () 0003 842,88 PLN        |  | ł |  |
|          | aaa<br>02 () 0004  201 963,43 PLN              |  |   |  |
|          | Rach. płatności VAT                            |  | ~ |  |

- Rodzaj transakcji pole zawierające rodzaje transakcji:
  - Wszystkie transakcje,
  - Obciążenia,
  - Uznania,

| Wszystkie transakcje |  |
|----------------------|--|
| Obciążenia           |  |
| Uznania              |  |

- Kwota od, Kwota do zakres kwot (od-do), dla których ma zostać wyświetlona lista operacji,
- Przelew VAT checkbox będzie dostępny tylko dla tych rachunków, które są powiązane z rachunkami VAT.
   Po zaznaczeniu checkbox'a aplikacja zwróci listę operacji oznaczonych jako przelew VAT.
- **Tylko płatności masowe** checkbox będzie dostępny tylko w przypadku posiadania rachunków masowych. Po zaznaczeniu checkbox'a aplikacja zwróci listę płatności masowych.

Zastosowanie filtru zaawansowanego aktywuje się za pomocą przycisku [FILTRUJ].

Nad listą transakcji dostępne są następujące akcje:

- Eksportuj wyeksportowanie listy operacji w formacie określonym w opcji Ustawienia → Ustawienia importu i eksportu → Format eksportu historii operacji,
- Pobierz pdf pobranie listy operacji w formacie PDF .

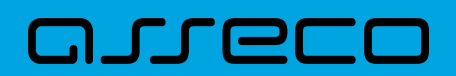

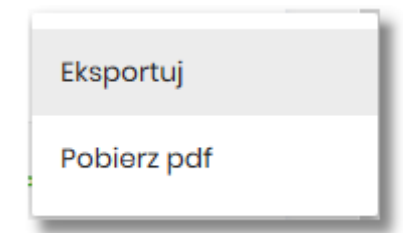

Użytkownik ma możliwość sortowania poszczególnych kolumn:

- data księgowania,
- odbiorca / nadawca,
- numer rachunku,
- opis operacji,

1

х

- kwota.

Domyślnie historia jest sortowana po dacie księgowania.

Zdefiniowanie sortowania zostaje odzwierciedlone na wydruku PDF historii operacji.

W górnej część formularza HISTORIA RACHUNKU dostępne są przyciski:

– umożliwiający powrót do formularza RACHUNKI,

umożliwiający przejście do głównego menu.

# 3.5. Wyciągi z rachunków

W ramach dostępnych rachunków Użytkownik ma możliwość przeglądania wyciągów dla wybranego rachunku.

Aby przeglądnąć listę wyciągów danego rachunku należy na formularzu RACHUNKI kliknąć w obszar rachunku i wybrać przycisk [WYCIĄGI]. Wyświetlany jest wówczas formularz WYCIĄGI prezentujący listę wyciągów dostępnych dla rachunku.

| <     Wyciągi     Rochunek Firma Test     10 8707 0008 0001 4085 3000 0001 |                  |                                          |                                     | EKSPORTUJ POBLERZ POF |
|----------------------------------------------------------------------------|------------------|------------------------------------------|-------------------------------------|-----------------------|
|                                                                            |                  |                                          |                                     | POKAŻ FILTRY 🗸 🗸      |
| WYCIĄG ZA OKRES                                                            | SALDO POCZĄTKOWE | SUMA TRANSAKCJI OBCIĄŻENIOWYCH           | SUMA TRANSAKCJI UZNANIOWYCH         | SALDO KONCOWE         |
| Od 04.08.2008 Do 04.08.2008                                                | 0,00 PLN         | <b>276,00 PLN</b><br>Liczba operacji: 17 | 55 000,00 PLN<br>Liczba operacji: 1 | 54 724,00 PLN         |
| LISTA OPERACJI EKSPORTUJ POBIERZ PDF                                       |                  |                                          |                                     |                       |

W celu zawężenia prezentacji listy wyciągów, system umożliwia zastosowania filtra zaawansowanego za

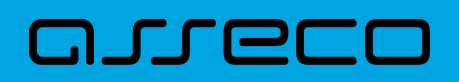

### pomocą przycisku [POKAŻ FILTRY]:

|                               | UKRYJ FILTRY |
|-------------------------------|--------------|
| Ostatnie: Zakres dat:         |              |
| 30 dni 🖲 04.01.1994 - 17.08.2 | 19 FILTRU    |

Użytkownik ma możliwość ustawienia filtru zaawansowanego dla następujących pól:

- Ostatnie liczba dni poprzedzających datę bieżącą, dla których ma zostać zaprezentowana lista wyciągów, domyślnie 30 dni,
- Zakres dat zakres dat, od-do, dla których ma zostać wyświetlona lista wyciągów, od miesiąca wstecz do daty bieżącej. Alternatywa dla pola Ostatnie. Kliknięcie w obszar pól z datami otwiera okno kalendarza, za pomocą którego można określić zakres dat.

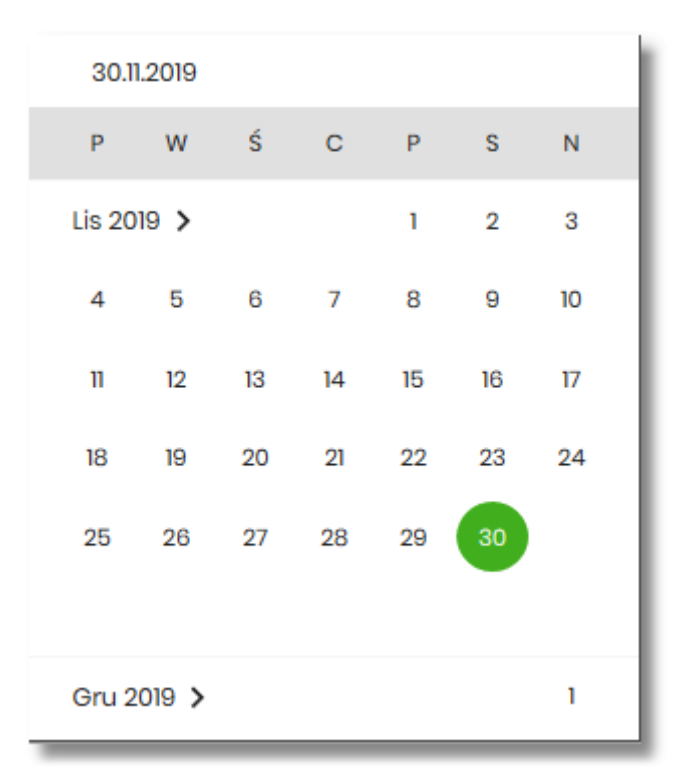

Dla każdego wyciągu po kliknięciu w obszar wybranego okresu dostępne są przyciski:

- [LISTA OPERACJI] po naciśnięciu system przekierowuje na formularz HISTORIA RACHUNKU, prezentujący listy operacji danego wyciągu,
- [EKSPORTUJ] umożliwia wyeksportowanie listy operacji w formacie określonym w opcji Ustawienia → Ustawienia importu i eksportu → Format eksportu historii operacji,
- [POBIERZ PDF] umożliwiający pobranie listy operacji do pliku w formacie PDF. Pobrany plik zawiera listę wszystkich operacji wchodzących w skład wyciągu (nie ma możliwości wygenerowania raportu częściowego).

Zastosowanie filtru zaawansowanego aktywuje się za pomocą przycisku [FILTRUJ].

W górnej część formularza WYCIĄGI dostępne są przyciski:

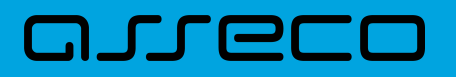

×

– umożliwiający powrót do formularza RACHUNKI,

– umożliwiający przejście do głównego menu.

# **3.6. Przeglądanie blokad na rachunku**

Aby przeglądnąć listę blokad danego rachunku należy na formularzu RACHUNKI kliknąć w obszar rachunku i wybrać przycisk [BLOKADY]. Wyświetlany jest wówczas formularz BLOKADY RACHUNKU prezentujący listę blokad dla rachunku.

W ramach dostępnych rachunków Użytkownik ma możliwość również przeglądania bieżących autoryzacji transakcji, które zostały dokonane na wybranym rachunku, a nie zostały jeszcze rozliczone i zaksięgowane.

| <<br>Blokady rachunku<br>r-ki biezstand |                                | ×         |
|-----------------------------------------|--------------------------------|-----------|
| Wyszukoj Q                              |                                |           |
| DATA                                    | OPS BLOKADY                    | KWOTA     |
| 25.02.2022                              | Opłata za prowadzenie rachunku | 2,00 PLN  |
| 25.02.2022                              | polecenie przelewu/prowicja    | 2,00 PLN  |
| 25.01.2022                              | Opłata za prowadzenie rachunku | 2,00 PLN  |
| 25.01.2022                              | polecenie przelewu/prowicja    | 2,00 PLN  |
| 27.12.2021                              | Oplata za prowadzenie rachunku | 2,00 PLN  |
| 27.12.2021                              | polecenie przelewu/prowicja    | 2,00 PLN  |
| 05.06.2020                              | Oplata za prowadzenie rachunku | 10,00 PLN |

Na formularzu BLOKADY RACHUNKU prezentowane są następujące informacje:

- Data data blokady (data w formacie DD.MM.RRRR),
- Opis blokady opis blokady,
- Kwota kwota blokady wraz z walutą.

Zdjęcie blokady powoduje, że nie jest ona dłużej widoczna dla Użytkownika. W przypadku, gdy nie ma blokad na rachunku wyświetlany jest komunikat: *Brak blokad do wyświetlenia*.

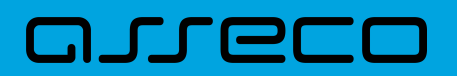

| <                                   |   |                             | × |
|-------------------------------------|---|-----------------------------|---|
| Blokady rachunku<br>R-KI BIEZ.STAND |   |                             |   |
| Wyszukaj                            | Q |                             |   |
|                                     |   | Brak blokad do wyświetlenia |   |

Lista blokad jest stronicowana. Przejście do kolejnych stron następuje poprzez wybór przycisków nawigacyjnych znajdujących się pod listą.

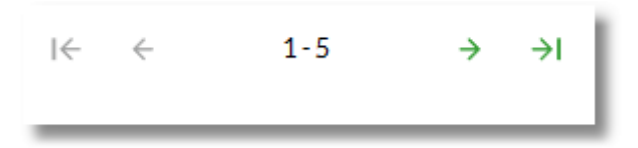

System umożliwia także filtrowanie listy blokad po wpisaniu danych w polu wyszukiwania:

| Wyszukaj | Q |
|----------|---|
|          |   |

System filtruje listę już po wpisaniu pierwszej litery/cyfry/znaku. Wielkość liter nie ma znaczenia. System nie wyświetli żadnej blokady w sytuacji, gdy nie znajdzie wprowadzonej w polu wyszukiwania treści.

W przypadku, gdy lista blokad jest stronicowana filtrowanie list dotyczy zakresu wyłącznie bieżącej strony listy.

W górnej części formularza BLOKADY RACHUNKU dostępne są przyciski:

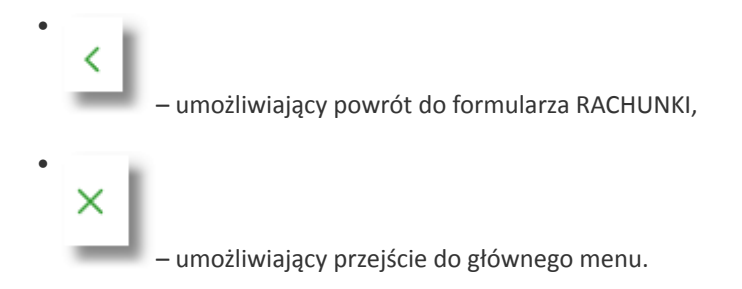

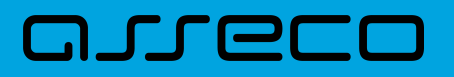

# 4. Lokaty

Miniaplikacja Lokaty zapewnia dostęp do lokat, do których uprawniony jest Użytkownik.

System Asseco EBP zapewnia Użytkownikowi dostęp do miniaplikacji Lokaty z dwóch głównych poziomów:

• widżetu Lokaty (wyświetlanego na pulpicie o ile Użytkownik nie usunął go z pulpitu),

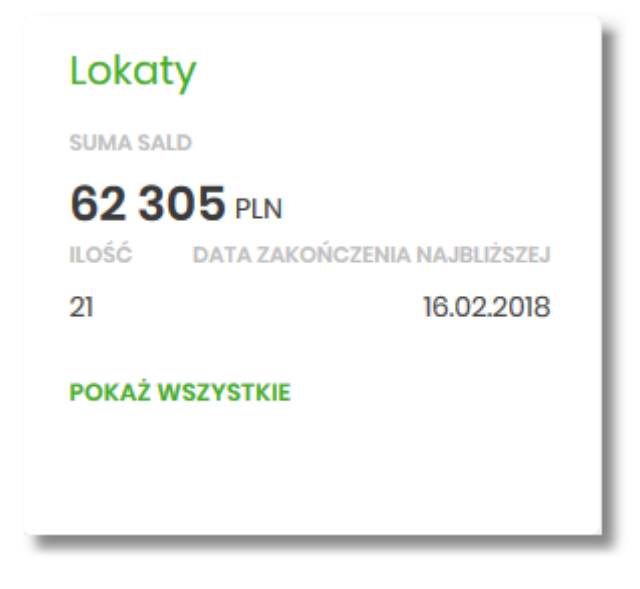

• menu bocznego po wybraniu opcji *Lokaty*.

| ଷ | Lokaty | I |
|---|--------|---|
|   |        |   |

W każdym z poziomów miniaplikacji dla Użytkownika dostępne są formatki do obsługi poszczególnych opcji biznesowych opisanych w poniższych podrozdziałach. Z poziomu formatek Użytkownik może wykonać wskazane akcje.

Użytkownik posiadający dostęp do miniaplikacji Lokaty ma możliwość:

- przeglądania skróconych informacji o lokatach na widżecie miniaplikacji Lokaty,
- modyfikacji nazwy własnej lokaty,
- przeglądania listy lokat,
- przeglądania szczegółów lokaty,
- zakładania nowej lokaty,
- zerwania lokaty,
- dopłaty do lokat.

Funkcjonalność lokat dostępna jest dla Użytkownika, który posiada odpowiednie uprawnienia: do funkcjonalności i do rachunków. Uprawnienia ustawiane są przez Administratora Użytkowników w opcji

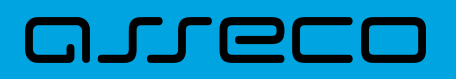

Ustawienia → Uprawnienia Użytkowników.

W systemie BackOffice w opcji *System/Słowniki/Podgląd produktu/Regulaminy i linki/Dodanie*, operator ma możliwość dodania regulaminów oraz linków dla konkretnego produktu. Podczas zakładania lokaty w systemie Asseco EBP na formularzu NOWA LOKATA, system zaprezentuje Użytkownikowi wcześniej zdefiniowane linki oraz regulamin.

W przypadku włączenia przez administratora w systemie CUI Admin (definicja dla konkretnego BS), w opcji *Administracja/Przełączniki* następujących parametrów:

- depositTerminationWWW,
- depositTermination,

w systemie Asseco EBP zostanie udostępniona funkcjonalność zerwania lokat.

# 4.1. Widżet Lokaty

Widżet **Lokaty** może być w dwóch rozmiarach: standardowym i rozszerzonym. W zależności od wielkości po najechaniu myszką na prawy górny róg widżetu widoczne są następujące ikony:

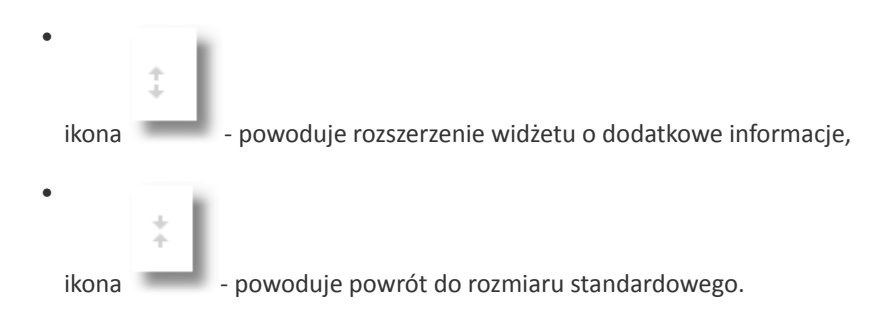

Na widżecie standardowym prezentowane są informacje:

- Suma sald suma sald wszystkich lokat wraz z walutą,
- Ilość liczba lokat,
- Data zakończenia najbliższej data zakończenia najbliższej lokaty.

Na dole widżetu dostępna jest akcja:

• [POKAŻ WSZYSTKIE] - przejście do listy lokat.

Na widżecie rozszerzonym prezentowane są informacje:

|      | 」 (二 |      |
|------|------|------|
| <br> |      | <br> |

| Lokaty                                         |                     |  |  |  |
|------------------------------------------------|---------------------|--|--|--|
| SUMA SALD                                      | SUMA SALD           |  |  |  |
| 62 305 PLN<br>ILOŚĆ DATA ZAKO                  | ŃCZENIA NAJBLIŻSZEJ |  |  |  |
| 21                                             | 16.02.2018          |  |  |  |
| POKAŻ WSZYSTKIE                                |                     |  |  |  |
| Najbliższa do za                               | kończenia           |  |  |  |
| NAZWA LOKATY                                   |                     |  |  |  |
| DEPOZYT STAND.ZN<br>STOPA PROCENTOV<br>miesiąc | IIENNA<br>VA na 1   |  |  |  |
| KWOTA                                          | OPROCENTOWANIE      |  |  |  |
| 2 338 PLN                                      | 2,7%                |  |  |  |
| ODNAWIALNA                                     | DO ZAKOŃCZENIA      |  |  |  |
| Tak                                            | 0 dni               |  |  |  |
| SZCZEGÓŁY                                      |                     |  |  |  |
| NOWA LOKATA                                    |                     |  |  |  |

- Suma sald suma sald wszystkich lokat wraz z walutą,
- Ilość liczba lokat,
- Data zakończenia najbliższej data zakończenia najbliższej lokaty,
- Najbliższa do zakończenia dane lokaty najbliżej do zakończenia:
  - Nazwa lokaty nazwa lokaty,
  - Kwota kwota lokaty wraz z walutą,
  - Oprocentowanie oprocentowanie lokaty,
  - · Odnawialna możliwe wartości: Tak/Nie (w zależności czy lokata wskazana jako odnawialna),
  - Do zakończenia ile dni do zakończenia.

Ponadto na widżecie dostępne są akcje:

- [POKAŻ WSZYSTKIE] naciśnięcie powoduje przejście do listy lokat,
- [SZCZEGÓŁY] naciśnięcie powoduje przejście do szczegółów lokaty z najbliższym okresem zakończenia,
- [NOWA LOKATA] naciśnięcie powoduje przejście do formatki NOWA LOKATA, umożliwiającej założenie nowej lokaty.

# 4.2. Przeglądanie listy lokat

Po kliknięciu w tytuł widżetu **Lokaty** lub poprzez wybór opcji z bocznego menu *Lokaty* wyświetlane jest okno prezentujące listę lokat, do których dany Użytkownik jest uprawniony.

| Lokaty                                                                    |                  |                |
|---------------------------------------------------------------------------|------------------|----------------|
| X Listo lokot: Aktywnych V                                                |                  |                |
| TYPLOKATY                                                                 | DATA ZAKOŃCZENIA | KWOTA          |
| DEPOZYT STANDZMIENNA STOPA PROCENTOWA<br>23 8809 0005 4001 0002 1861 0011 | 18.01.2019       | 9 991,00 PLN 🗸 |
| DEPOZYT STANDZMIENNA STOPA PROCENTOWA<br>11 8809 0005 4001 0002 1861 0033 | 25.01.2021       | 5 001,00 PLN 🗸 |
|                                                                           | Podsumowanie:    | 14 992,00 PLN  |

Domyślnie na liście lokat wyświetlane są lokaty aktywne.

Lokaty sortowane są w pierwszej kolejności wg okresu (od najkrótszych okresów trwania), w drugiej kolejności wg wysokości oprocentowania (najpierw najwyższe oprocentowanie).

System umożliwia filtrowanie listy lokat po wybraniu odpowiedniej wartości w polu Lista lokat:

- Aktywnych,
- W trakcie zakładania,
- Odrzuconych,
- W trakcie zrywania,
- Zerwanych,
- W trakcie podwyższenia,
- Zakończonych

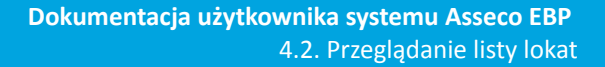

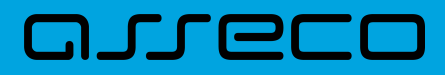

| Aktywnych              |     |
|------------------------|-----|
| W trakcie zakładania   | II. |
| Odrzuconych            | II. |
| W trakcie zrywania     | 3   |
| Zerwanych              | 1   |
| W trakcie podwyższenia |     |
| Zakończonych           |     |
|                        | ~   |

Na liście lokat dla każdej lokaty dostępne są następujące informacje:

- Typ lokaty typ lokaty wraz z nazwą i numerem rachunku lokaty,
- Data zakończenia data operacji naliczenia odsetek, od zgromadzonych na rachunku lokaty środków pieniężnych,
- Kwota suma środków pieniężnych na rachunku lokaty.

Nad listą lokat dostępne są następujące opcje:

- [NOWA] naciśniecie powoduje przekierowanie Użytkownika na formularz NOWA LOKATA, umożliwiający założenie nowej lokaty,
- [TABELA OPROCENTOWANIA LOKAT] naciśniecie powoduje przekierowanie Użytkownika na formularz TABELA OPROCENTOWANIA LOKAT, umożliwiający przeglądanie aktualnej oferty dostępnych lokat.

Pod listą lokat dostępne jest:

 Podsumowanie – zawierające łączną (dla wszystkich lokat) kwotę oszczędności; jeżeli na liście znajdują się lokaty w różnych walutach, wówczas łączne saldo prezentowane jest oddzielnie dla każdej z walut,

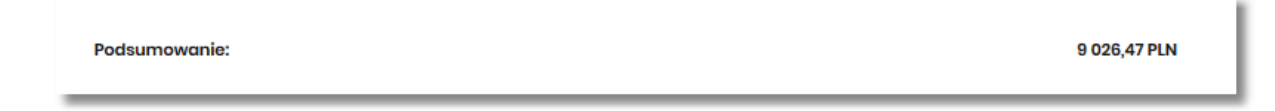

 Przyciski nawigacji – przy pomocy których Użytkownik ma możliwość poruszania się pomiędzy poszczególnymi stronami z listą lokat.

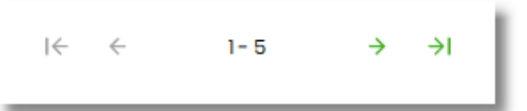

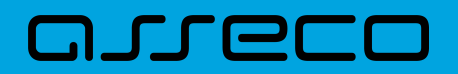

System umożliwia także filtrowanie listy lokat po wpisaniu danych w polu wyszukiwania.

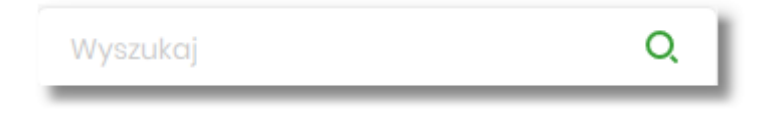

System filtruje listę już po wpisaniu pierwszej litery/cyfry/znaku. Wielkość liter nie ma znaczenia. System nie wyświetli żadnej lokaty w sytuacji, gdy nie znajdzie wprowadzonej w polu wyszukiwania treści.

W górnej części formularza LOKATY dostępny jest przycisk:

– umożliwiający wyjście do pulpitu.

# 4.3. Akcje na wybranej lokacie

Kliknięcie w wiersz wybranej lokaty powoduje wyświetlenie dodatkowych informacji na temat lokaty.

| TYPLOKATY                                              |                      | DATA ZAKOŃCZENIA | KWOTA         |
|--------------------------------------------------------|----------------------|------------------|---------------|
| Depozyty terminowe<br>52 8707 0006 0001 1080 4000 0006 |                      | 04.02.2009       | 1999,00 PLN ^ |
| Oprocentowanie:<br>Data kopitalizacji                  | 1.10 %<br>04.02.2009 | Okres lokaty:    | 6 Missięcy    |
| SZCZEGÓŁY DOPLAĆ ZERWIJ                                |                      |                  |               |

System prezentuje:

- Oprocentowanie aktualne oprocentowanie lokaty,
- Okres lokaty długość trwania lokaty,
- Data kapitalizacji data kapitalizacji (data w formacie DD.MM.RRRR).

Dodatkowo prezentowany jest określony zestaw akcji:

- [SZCZEGÓŁY] opcja umożliwiająca przeglądanie informacji szczegółowych na temat lokaty,
- [DOPŁAĆ] opcja umożliwiająca dopłatę do lokaty (o ile produkt na to pozwala),
- [ZERWIJ] opcja umożliwiająca zerwanie lokaty.

Ponowne kliknięcie w obszar rozwiniętego wiersza lokaty powoduje zwinięcie dodatkowych informacji i przycisków prezentowanych dla lokaty.

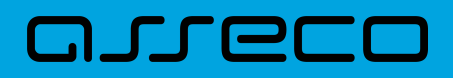

# 4.4. Modyfikacja nazwy własnej lokaty

W celu ułatwienia identyfikacji lokat, Użytkownik ma możliwość modyfikacji nazwy produktu z poziomu:

| • listy lokat za pomoca                  | ą ikonki Znajdującej się przy nazwie lokaty             |  |
|------------------------------------------|---------------------------------------------------------|--|
|                                          | 36 8707 0006 0001 1080 4000 0003                        |  |
| <ul> <li>szczegółów lokaty za</li> </ul> | a pomocą ikonki znajdującej się przy polu Nazwa własna. |  |
| Nazwa                                    | własna:                                                 |  |

W celu ułatwienia identyfikacji lokaty, Użytkownik z poziomu szczegółów lokaty ma możliwość ustawienia

nazwy własnej dla lokaty za pomocą ikony znajdującej się obok pola *Twoja nazwa*. Wybranie ikony uaktywnia pole do wprowadzenia nazwy własnej lokaty.

W przypadku, gdy Użytkownik usunie wprowadzoną w polu nazwę własną lokaty, system przyporządkowuje mu nazwę systemową.

Nazwa własna przypisana jest do Użytkownika, co oznacza, że ten sam produkt u różnych Użytkowników może posiadać różną nazwę.

Obok pola dostępne są przyciski:

– umożliwia zapisanie nazwy własnej lokaty. Nazwę własną lokaty można zapisać również po jej wprowadzeniu i użyciu klawisza [Enter] z klawiatury.

×

umożliwia rezygnację z ustawienia nazwy własnej lokaty.

W przypadku, gdy Użytkownik usunie wprowadzoną w polu nazwę własną lokaty, system przyporządkowuje mu nazwę systemową z pola *Typ lokaty*.

Nazwa własna przypisana jest do Użytkownika co oznacza, że ten sam produkt u różnych Użytkowników może

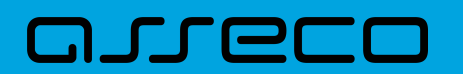

posiadać różną nazwę.

# 4.5. Przeglądanie szczegółów lokaty

Aby z listy lokat przejść do szczegółów wybranej lokaty należy kliknąć w obszar wybranego wiersza i wybrać przycisk [SZCZEGÓŁY]. System wyświetla formularz SZCZEGÓŁY LOKATY.

| <                          | x                                |
|----------------------------|----------------------------------|
| Szczegóły lokaty           | ZERWU                            |
|                            |                                  |
| Numer rachunku:            | 46 8707 0006 0001 1080 4000 0017 |
| Numer umowy:               | RT-09-0088                       |
| Waluta                     | PUN                              |
| Rachunek powiązany:        | 08 8707 0006 0001 1080 3000 0001 |
| Typ lokaty:                | Depazyt rentienski               |
| Twoja nazwa:               | 2                                |
| Kwota początkowa:          | 11000 P/M                        |
| Kwota:                     | 11000 P/M                        |
| Oprocentowanie:            | 150 X                            |
| Bieżące odsetki:           | 0,00 PUN                         |
| Typ oprocentowania:        | Zmienne                          |
| Kapitalizacja odsetek:     | Tok                              |
| Automatyczne odnawianie:   | Tak                              |
| Data otwarcia:             | 0408.2008                        |
| Data kapitalizacji:        | 04082009                         |
| Data zapadalności:         | 04082009                         |
| Okres lokaty:              | 12 Minsiery                      |
| Właściciel:                | VAN TESTOWY                      |
| Status:                    | Altywna                          |
| Zleceniodawca:             | TWI LEZLOMA.                     |
| Dyspozycja po zakończeniu: | Przedłuż z odsetkami             |
|                            |                                  |

Na formularzu prezentowane są następujące dane:

- Numer rachunku numer rachunku w formacie NRB,
- Numer umowy numer umowy,
- Waluta symbol waluty w jakiej prowadzony jest rachunek,
- Rachunek powiązany NRB rachunku powiązanego z tą lokatą,
- Typ lokaty typ lokaty na który założona jest umowa,
- Nazwa własna nazwa lokaty nadana przez klienta,
- Kwota początkowa kwota na którą została założona lokata,
- Kwota aktualna kwota lokaty,
- Oprocentowanie oprocentowanie lokaty,
- Bieżące odsetki kwota bieżących odsetek,
- Typ oprocentowania rodzaj oprocentowania, możliwe wartości: Stałe, Zmienne,
- Kapitalizacja odsetek czy odsetki będą kapitalizowane, możliwe wartości: TAK, NIE,
- Automatyczne odnawianie czy lokata automatycznie jest odnawialna, możliwe wartości: TAK, NIE,

# مىرەرە

- Data otwarcia data otwarcia lokaty (data w formacie DD.MM.RRRR),
- Data kapitalizacji data kapitalizacji lokaty (data w formacie DD.MM.RRRR),
- Data zapadalności data zakończenia lokaty (data w formacie DD.MM.RRRR),
- Okres lokaty okres trwania lokaty,
- Właściciel dane właściciela lokaty,
- Status status lokaty,
- Zleceniodawca dane osoby zakładającej lokatę,
- Dyspozycja po zakończeniu informacja na temat zadysponowania środkami po zakończeniu lokaty.

Nad szczegółami lokaty dostępne są:

- Opcje:
  - ° [ZERWIJ] umożliwiająca zerwanie lokaty,
  - [DOPŁAĆ] umożliwiająca podwyższenie kapitału lokaty opcja dostępna dla lokat typu dopłatowego.
- Przyciski:

umożliwiający powrót do formularza LOKATY,

– umożliwiający wyjście do pulpitu.

# 4.6. Założenie lokaty

Wybranie przycisku [NOWA LOKAT ] dostępnego na widżecie **Lokaty** lub przycisku [NOWA] znajdującego się nad listą lokat, umożliwia Użytkownikowi założenie nowej lokaty.

| <                                 |                    |   |  | × |
|-----------------------------------|--------------------|---|--|---|
| Nowa lokata                       |                    |   |  |   |
|                                   |                    |   |  |   |
| Z rachunku:                       | Wybierz rachunek   | ~ |  |   |
| Rodzaj lokaty:                    | Wybierz lokatę     | ~ |  |   |
| Kwota:                            | 0                  |   |  |   |
| Dyspozycja po zakończeniu lokaty: | Wybierz dyspozycję | ~ |  |   |
|                                   | ZAŁÓŻ LOKATĘ       |   |  |   |
|                                   |                    |   |  |   |

Użytkownik musi wprowadzić następujące dane:

# مىرودە

- Z rachunku w polu podstawiany jest rachunek do obciążenia ustawiony przez Użytkownika jako domyślny (w opcji Ustawienia → Rachunek domyślny), który można zmienić,
- **Rodzaj lokaty** lista dostępnych dla Użytkownika lokat do założenia, pole wymagalne. Po kliknięciu w listę rodzajów lokat pojawiają się dodatkowe informacje dla poszczególnych lokat:
  - · Kwota min. kwota minimalna na jaką można założyć daną lokatę,
  - · Oprocentowanie wysokość oprocentowania danej lokaty,
  - Okres okres na jaki można założyć daną lokatę,
  - Typ oprocentowania rodzaj oprocentowania. Możliwe wartości: *Stałe, Zmienne*; bez możliwości edycji.

Po wybraniu rodzaju lokaty pojawiają się dodatkowe pola:

- Okres pole dostępne w przypadku gdy rodzaj wybranej lokaty umożliwia określenie okresu lokaty,
- Oprocentowanie wysokość oprocentowania wynikająca z wybranego rodzaju lokaty,
- Typ oprocentowania typ oprocentowania wynikający z wybranego rodzaju lokaty,
- Kwota kwota lokaty w walucie rachunku, pole wymagalne,
- Dyspozycja po zakończeniu lokaty pole wymagalne, możliwe wartości:
  - Przedłuż z odsetkami,
  - Przedłuż bez odsetek,
  - Prześlij na rachunek.

| <                                 |                                                                |               |  |
|-----------------------------------|----------------------------------------------------------------|---------------|--|
| Nowa lokata                       |                                                                |               |  |
|                                   |                                                                |               |  |
| Z rachunku:                       | R-KI BIEZ.STAND<br>19 () 0001 Saldo:                           | 44 842,50 PLN |  |
| Rodzaj lokaty:                    | DEPOZYT STAND.ZMIENNA STOPA P                                  | ROCENTOW      |  |
|                                   | KWOTA MIN.         OPROCENTOV           0,00 PLN         3.50% | /ANIE         |  |
|                                   | OKRES TYP OPROCEM<br>36 Miesięcy Zmienne                       | TOWANIA       |  |
| Oprocentowanie:                   | 3.50 %                                                         |               |  |
| Typ oprocentowania:               | Zmienne                                                        |               |  |
| Kwota:                            | 2000 PLN                                                       |               |  |
| Dyspozycja po zakończeniu lokaty: | Przedłuż z odsetkami                                           | ~             |  |
|                                   | ΖΑŁÓŻ LOKATĘ                                                   |               |  |
|                                   |                                                                |               |  |

Na formularzu NOWA LOKATA dostępne są:

• Przyciski:

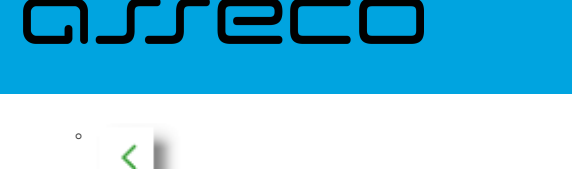

– umożliwiający przejście do formularza LOKATY,

– umożliwiający wyjście do pulpitu.

- Akcja:
  - [ZAŁÓŻ LOKATĘ] umożliwia przejście do kroku drugiego, autoryzacji założenia lokaty.

Po określeniu parametrów lokaty i użyciu przycisku [ZAŁÓŻ LOKATĘ], system przechodzi do drugiego kroku. Na formularzu potwierdzenia danych lokaty system wyświetla formularz z wprowadzonymi danymi w trybie podglądu.

| <<br>Nowa lokata                            |                                        | × |
|---------------------------------------------|----------------------------------------|---|
| z rachunku 19 8809 0005 2001 0002 3777 0001 |                                        |   |
| Rodzaj lokaty:                              | DEPOZYT STAND.ZMIENNA STOPA PROCENTOWA |   |
| Okres:                                      | 38 Minsiqcy                            |   |
| Oprocentowanie:                             | 350%                                   |   |
| Typ oprocentowania:                         | Zmienne                                |   |
| Kwota:                                      | 2 000,00 PLN                           |   |
| Dyspozycja po zakończeniu lokaty:           | Przodłuż z odsotkami                   |   |
| Podaj kod autoryzacyjny:                    | Wpisz kod                              |   |
|                                             | Operacja nr 1 z dnia 08.08.2019        |   |
|                                             | AKCEPTUJ                               |   |
|                                             |                                        |   |
|                                             |                                        |   |

Na formularzu NOWA LOKATA (drugiego kroku) dostępne są:

- Przyciski:
  - umożliwiający przejście do formularza pierwszego kroku zakładania lokaty,
     ×
    - umożliwiający wyjście do pulpitu.
- Akcja:
  - [AKCEPTUJ] umożliwia zatwierdzenie założenia lokaty (opcja prezentowana w zależności od posiadanej metody autoryzacji przez Użytkownika).

Po dokonaniu akceptacji danych aktualnie posiadaną metodą autoryzacji za pomocą przycisku [AKCEPTUJ], Użytkownikowi wyświetlane jest potwierdzenie przekazania dyspozycji lokaty do realizacji wraz z przyciskami:

• [WRÓĆ DO PULPITU] – umożliwia powrót do pulpitu,

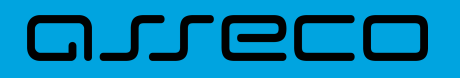

• [ZAŁÓŻ NOWĄ LOKATĘ] – umożliwia założenie nowej lokaty.

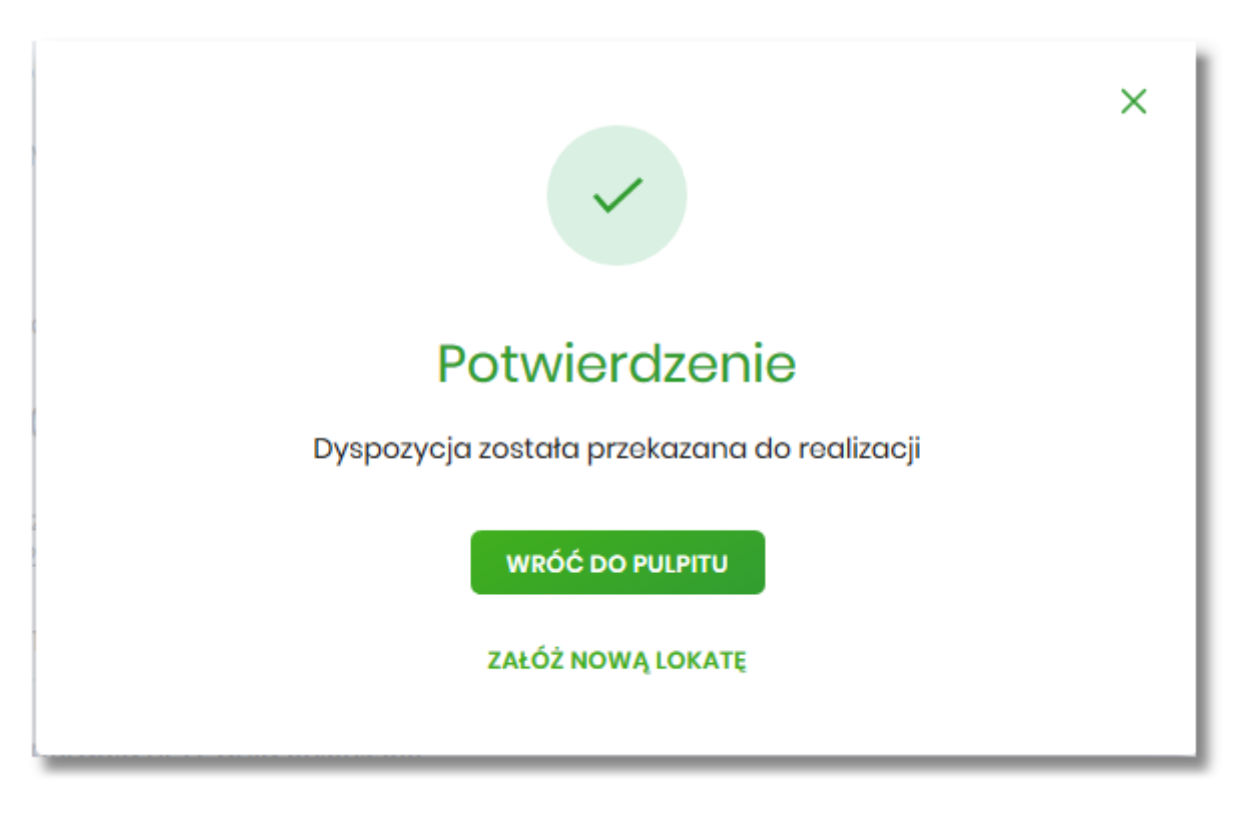

### 4.7. Zerwanie lokaty

Aby zerwać lokatę należy z listy lokat kliknąć w obszar wybranego wiersza lokaty (Aktywnej), wybrać przycisk [ZERWIJ]. Opcja jest także dostępna na formularzu SZCZEGÓŁY LOKATY. System wyświetla formularz ZERWIJ LOKATĘ wraz z danymi zrywanej lokaty, umożliwiający wykonanie operacji zerwania lokaty.

| <                          |                                                | × |
|----------------------------|------------------------------------------------|---|
| Zerwij lokatę              |                                                |   |
|                            |                                                |   |
| Numer rachunku:            | 50 8809 0005 4001 0002 1861 0010               |   |
| Waluta:                    | PLN                                            |   |
| Rachunek powiązany:        | 07 8809 0005 2001 0002 1861 0001               |   |
| Typ lokaty:                | DEPOZYT STANDZMIENNA STOPA PROCENTOWA          |   |
| Saldo:                     | 2 338,00 PLN                                   |   |
| Oprocentowanie:            | 270 %                                          |   |
| Typ oprocentowania:        | Zmienne                                        |   |
| Data otwarcia:             | 16.01.2018                                     |   |
| Data kapitalizacji:        | 16.02.2018                                     |   |
| Data zapadalności:         | 16.02.2018                                     |   |
| Okres lokaty:              | 1 Miesiqc                                      |   |
| Dyspozycja po zakończeniu: | Przedłuż z odsetkami                           |   |
| Na rachunek                | R-KI BIEZSTAND<br>39 () 0007 Saldo: 183,99 PLN |   |
|                            | ZERWIJLOKATĘ                                   |   |

Na formularzu ZERWIJ LOKATĘ dostępne są:

ה ררפו

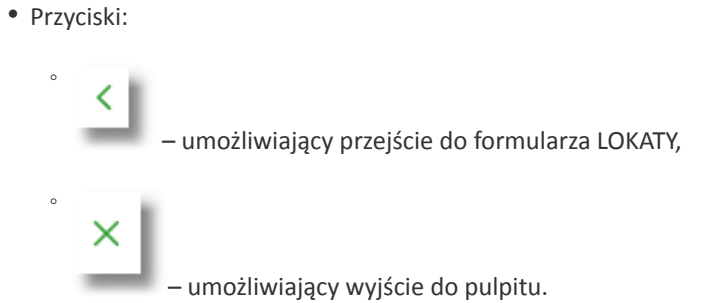

- Akcja:
  - ° [ZERWIJ LOKATĘ] umożliwia przejście do kroku drugiego, autoryzacji zerwania lokaty.

W polu *Na rachunek* Użytkownik ma możliwość wyboru rachunku, na który mają być przekazane środki z zamykanej lokaty (kapitał + odsetki). Lista rachunków do wyboru, prezentuje rachunki dostępne dla Użytkownika w kanale WWW.

Po wyborze rachunku i użyciu przycisku [ZERWIJ LOKATĘ], system przechodzi do drugiego kroku. Na formularzu potwierdzenia danych zrywanej lokaty system wyświetla formularz z wprowadzonymi danymi w trybie podglądu.

| <                          |                                       | × |
|----------------------------|---------------------------------------|---|
| Zerwij lokatę              |                                       |   |
| Numer rachunku:            | 50 8809 0005 4001 0002 1861 0010      |   |
| Waluta:                    | PIN                                   |   |
| Rachunek powiązany:        | 07 8809 0005 2001 0002 1861 0001      |   |
| Typ lokaty:                | DEPOZYT STANDZMIENNA STOPA PROCENTOWA |   |
| Saldo:                     | 2 338,00 PLN                          |   |
| Oprocentowanie:            | 270 %                                 |   |
| Typ oprocentowania:        | Zmionno                               |   |
| Data otwarcia:             | 16.012018                             |   |
| Data kapitalizacji:        | 16.02:2018                            |   |
| Data zapadalności:         | 16.02.2018                            |   |
| Okres lokaty:              | 1 Miosiqc                             |   |
| Dyspozycja po zakończeniu: | Przedłuż z odsetkami                  |   |
| Na rachunek:               | 39 8809 0005 2001 0002 1861 0007      |   |
| Podaj kod autoryzacyjny:   | Wpisz kod                             |   |
|                            | Operacja nr 1 z dnia 08.11.2019       |   |
|                            | AKCEPTUJ                              |   |

Na formularzu ZERWIJ LOKATĘ (drugiego kroku) dostępne są:

- Przyciski:
  - umożliwiający przejście do formularza pierwszego kroku zerwania lokaty,
     × umożliwiający wyjście do pulpitu.

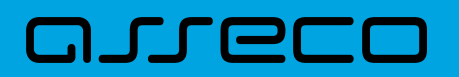

- Akcja:
  - [AKCEPTUJ] umożliwia zatwierdzenia zerwania lokaty (opcja prezentowana w zależności od posiadanej metody autoryzacji przez Użytkownika).

Po dokonaniu akceptacji danych aktualnie posiadaną metodą autoryzacji, Użytkownikowi zostaje wyświetlone potwierdzenie zerwania lokaty wraz z przyciskiem:

• [WRÓĆ DO PULPITU] – umożliwiającym przejście do pulpitu.

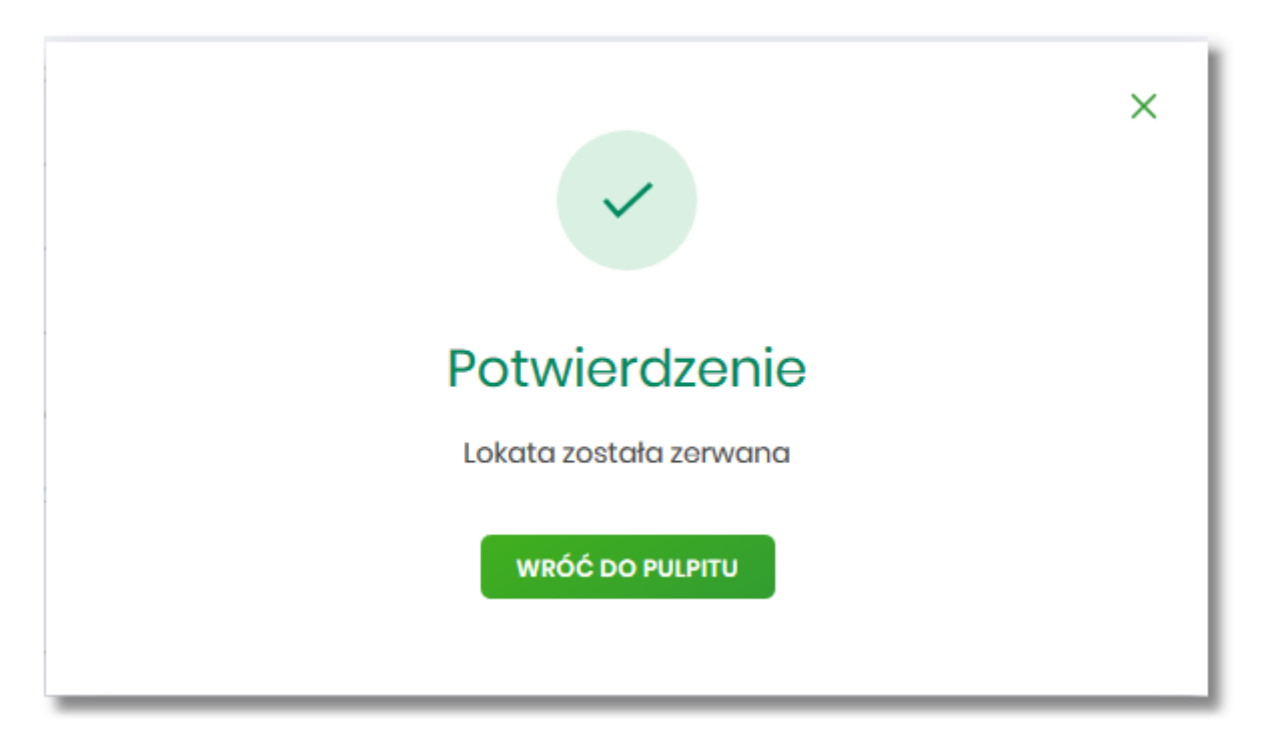

## 4.8. Dopłata do lokaty

W celu wykonania operacji dopłaty do lokaty należy z listy lokat kliknąć w obszar wybranego wiersza lokaty (Aktywnej), wybrać przycisk [DOPŁAĆ]. Opcja jest także dostępna na formularzu SZCZEGÓŁY LOKATY. System wyświetla formularz DOPŁATA DO LOKATY wraz z danymi aktywnej lokaty, umożliwiający wykonanie operacji dopłaty do lokaty.

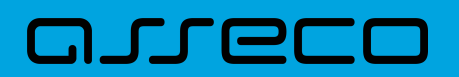

| <                        | ,                                 | × |
|--------------------------|-----------------------------------|---|
| Dopłata do lokaty        |                                   |   |
|                          |                                   |   |
| Z rachunku               | Wybierz rachunek 🗸                |   |
| Numer rachunku:          | 17 1610 0006 3002 0030 0330 0001  |   |
| Waluta:                  | PLN                               |   |
| Typ lokaty:              | Rachunek oszczędnościowy TWÓJ DOM |   |
| Saldo:                   | 2 000,00 PLN                      |   |
| Kwota następnej dopłaty: | 500,00 PLN                        |   |
| Data następnej dopłaty:  | 07.09.2023                        |   |
| Kwota dopłaty            | 500 PLN                           |   |
|                          | DOPEAĆ                            |   |

Na formularzu DOPŁATA DO LOKATY dostępne są:

• Przyciski:

• umożliwiający przejście do formularza LOKATY,
 • × – umożliwiający wyjście do pulpitu.

- Akcja:
  - [DOPŁAĆ] umożliwia przejście do kroku drugiego, autoryzacji dopłaty do lokaty.

Na formularzu DOPŁATA DO LOKATY Użytkownik musi wypełnić następujące pola:

- Z rachunku wybrać rachunek prowadzony w walucie depozytu, który zostanie obciążony kwotą dopłaty,
- Kwota dopłaty podać kwotę dopłaty, kwota dopłaty nie może być mniejsza od kwoty następnej dopłaty.

Po wyborze rachunku i użyciu przycisku [DOPŁAĆ], system przechodzi do drugiego kroku. Na formularzu potwierdzenia danych dopłaty do depozytu system wyświetla formularz z wprowadzonymi danymi w trybie podglądu.

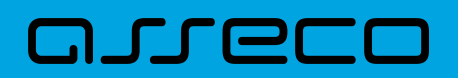

| <                                                                |                                   | × |
|------------------------------------------------------------------|-----------------------------------|---|
| Dopłata do lokaty<br>z rachunku 68 1610 0006 2002 0030 0330 0001 |                                   |   |
| Numer rachunku:                                                  | 17 1610 0006 3002 0030 0030 0001  |   |
| Waluta:                                                          | PLN                               |   |
| Typ lokaty:                                                      | Rachunek oszczędnościowy TWÓJ DOM |   |
| Saldo:                                                           | 2 000,00 PLN                      |   |
| Kwota dopłaty:                                                   | 500,00 PLN                        |   |
| Data dopłaty:                                                    | Dzisiaj<br>08.11.2019             |   |
| Podaj kod autoryzacyjny:                                         | Wpisz kod                         |   |
|                                                                  | Operacja nr 5 z dnia 08.11.2019   |   |
|                                                                  | AKCEPTUJ                          |   |

Na formularzu DOPŁATA DO LOKATY (drugiego kroku) dostępne są:

• Przyciski:

umożliwiający przejście do formularza pierwszego kroku dopłaty do lokaty,
 × – umożliwiający wyjście do pulpitu.

- Akcja:
  - [AKCEPTUJ] umożliwia zatwierdzenia dopłaty do lokaty (opcja prezentowana w zależności od posiadanej metody autoryzacji przez Użytkownika).

Po dokonaniu akceptacji danych aktualnie posiadaną metodą autoryzacji, Użytkownikowi zostaje wyświetlone potwierdzenie dopłaty do lokaty wraz z przyciskiem:

[WRÓĆ DO PULPITU] – umożliwiającym przejście do pulpitu.

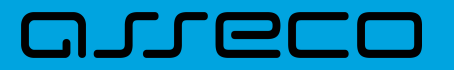

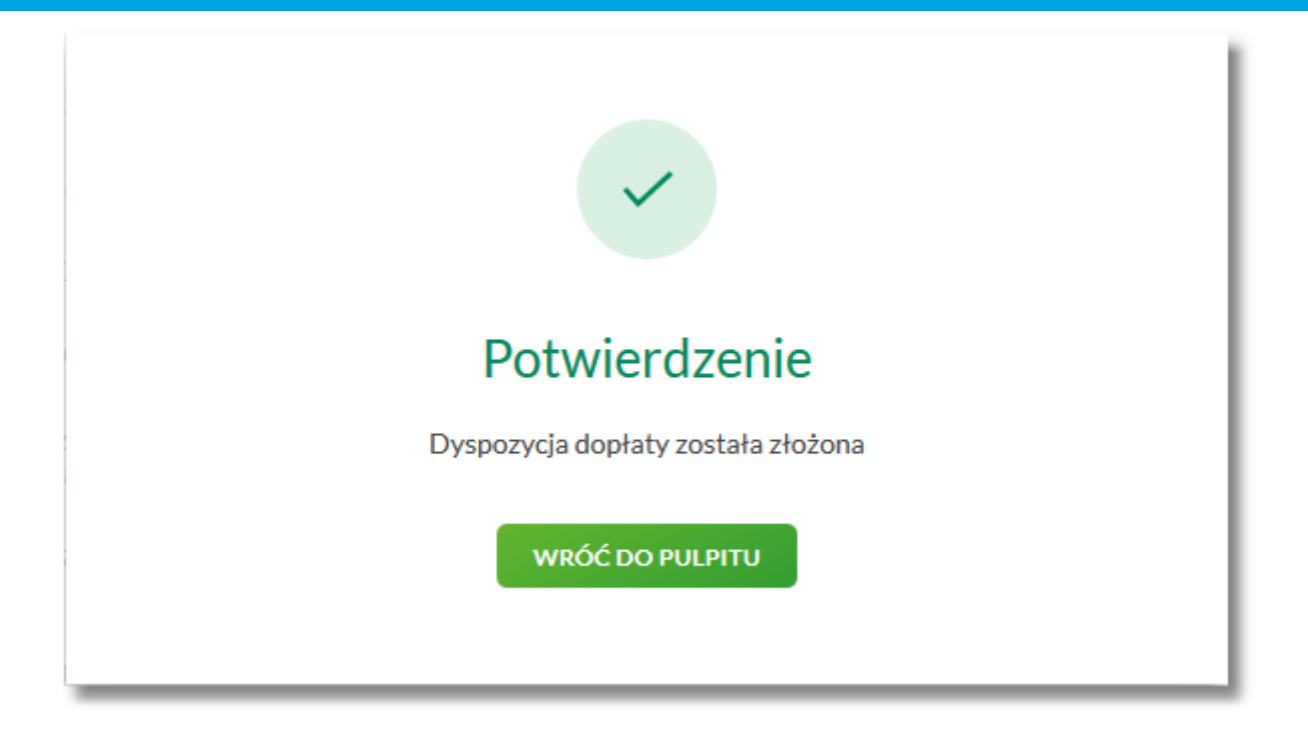

# 4.9. Tabela oprocentowania lokat

Wybranie przycisku [TABELA OPROCENTOWANIA LOKAT] dostępnego z poziomu listy lokat umożliwia przeglądanie dostępnej oferty lokat:

| Carabela oprocenti<br>Stawki oprocentowanie poden<br>Tabela wazna na dzień: 08.08.3 | < Tabela oprocentowania lokat Stawki oprocentowanie podawane są w skali rocznej. Tabela ważna na dzień: 08.08.2019 |             |                                            |            |                |                 | × |
|-------------------------------------------------------------------------------------|----------------------------------------------------------------------------------------------------|-------------|--------------------------------------------|------------|----------------|-----------------|---|
| Wyszukaj                                                                            | Q                                                                                                    | Lista lokat | Wszystkie 🗸                                |            |                |                 |   |
| TYP OPROCENTOWANIA                                                                  | CZAS TRWANIA                                                                                                    |             | OPIS LOKATY                                | ODNAWIALNA | OPROCENTOWANIE | KWOTA MINIMALNA |   |
| Zmienne oprocentowanie                                                              | 1 Miesiąc                                                                                                    |             | DEPOZYT STAND.ZMIENNA STOPA PRO<br>CENTOWA | Tak        | 2.70 %         | 0,00 PLN        | ~ |
| Zmienne oprocentowanie                                                              | 3 Miesiące                                                                                                    |             | DEPOZYT STAND.ZMIENNA STOPA PRO<br>CENTOWA | Tak        | 2.90 %         | 0,00 PLN        | ~ |
| Zmienne oprocentowanie                                                              | 6 Miesięcy                                                                                                    |             | DEPOZYT STAND.ZMIENNA STOPA PRO<br>CENTOWA | Tak        | 3.00 %         | 0,00 PLN        | ~ |
| Zmienne oprocentowanie                                                              | 7 Dni                                                                                                    |             | DEPOZYT STAND.ZMIENNA STOPA PRO<br>CENTOWA | Tak        | 1.00 %         | 0,00 PLN        | ~ |
| Zmienne oprocentowanie                                                              | 36 Miesięcy                                                                                                    |             | DEPOZYT STAND.ZMIENNA STOPA PRO<br>CENTOWA | Tak        | 3.50 %         | 0,00 PLN        | ~ |

Na formularzu LOKATY prezentowana jest lista wszystkich aktywnych, nieoznaczonych jako usunięte oferowanych typów lokat.

System umożliwia filtrowanie ofert:

• za pomocą filtru prostego znajdującego się nad listą, a następnie po wpisaniu danych w polu wyszukiwania:

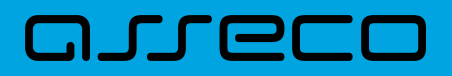

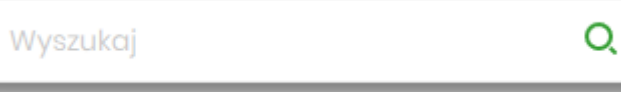

System filtruje listę już po wpisaniu pierwszej litery/cyfry/znaku. Wielkość liter nie ma znaczenia. System nie wyświetli żadnej oferty lokat w sytuacji, gdy nie znajdzie wprowadzonej w polu wyszukiwania treści. Aby

powrócić do pełnej listy ofert należy kliknąć w ikonę

w polu wyszukiwania.

- po wybraniu odpowiedniej wartości w polu *Lista lokat*:
  - Wszystkie (wartość domyślna),
  - · Oprocentowanie stałe lokaty o stałym oprocentowaniu,
  - Oprocentowanie zmienne lokaty o zmiennym oprocentowaniu.

Wszystkie Oprocentowanie stałe Oprocentowanie zmienne

Na formularzu TABELA OPROCENTOWANIA LOKAT dostępne są przyciski:

– umożliwia przejście do formularza LOKATY,

– umożliwia wyjście do pulpitu.

Dla każdej oferty lokaty dostępne są następujące informacje:

- **Typ oprocentowania** rodzaj oprocentowania, możliwe wartości: *Stałe oprocentowanie/Zmienne oprocentowanie,*
- Czas trwania okres trwania lokaty,
- Opis lokaty nazwa lokaty,
- Odnawialna możliwe wartości: Tak/Nie (w zależności czy lokata wskazana jako odnawialna),
- Oprocentowanie oprocentowanie lokaty,
- Kwota minimalna kwota minimalna dla danego typu lokaty.

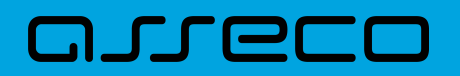

Kliknięcie w wiersz wybranej oferty powoduje pojawienie się dodatkowego przycisku [NOWA].

| TYP OPROCENTOWANIA     | CZAS TRWANIA | OPIS LOKATY                                | ODNAWIALNA | OPROCENTOWANIE | KWOTA MINIMALNA |   |
|------------------------|--------------|--------------------------------------------|------------|----------------|-----------------|---|
| Zmienne oprocentowanie | 1 Miesiąc    | DEPOZYT STAND.ZMIENNA STOPA PRO<br>CENTOWA | Tak        | 2.70 %         | 0,00 PLN        | ^ |
| NOWA                   |              |                                            |            |                |                 |   |

Wybór przycisku [NOWA] powoduje przejście do formularza NOWA LOKATA, umożliwiającego założenie nowej lokaty, wraz z wyborem rodzaju lokaty odpowiednim dla wybranej oferty

| <                                 |                        |                               |   |
|-----------------------------------|------------------------|-------------------------------|---|
| Nowa lokata                       |                        |                               |   |
|                                   |                        |                               |   |
| Z rachunku:                       | R-KI BIEZ.STAND        | Saldo: 44 842,50 PLN          | ~ |
| Rodzaj lokaty:                    | DEPOZYT STAND.ZMI      | ENNA STOPA PROCENTOW          |   |
|                                   | KWOTA MIN.<br>0,00 PLN | OPROCENTOWANIE<br>2.70%       | ~ |
|                                   | okres<br>1 Miesiąc     | TYP OPROCENTOWANIA<br>Zmienne |   |
|                                   |                        |                               |   |
| Oprocentowanie:                   | 2.70 %                 |                               |   |
| iyp oprocentowania:               | Zmienne                |                               |   |
| KWOTA:                            |                        | PLN                           |   |
| Dyspozycja po zakończeniu lokaty: | Wybierz dyspozycje     |                               | ~ |
|                                   | ZAŁÓŻ LOKATĘ           |                               |   |
|                                   |                        |                               |   |

Proces założenia lokaty został opisany w rozdziale Założenie lokaty.

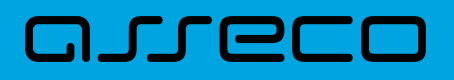

# 5. Kredyty

Miniaplikacja Kredyty zapewnia dostęp do produktów kredytowych, do których Użytkownik jest uprawniony.

System Asseco EBP zapewnia Użytkownikowi dostęp do miniaplikacji Kredyty z dwóch głównych poziomów:

• widżetu Kredyty (wyświetlanego na pulpicie o ile Użytkownik nie usunął go z pulpitu),

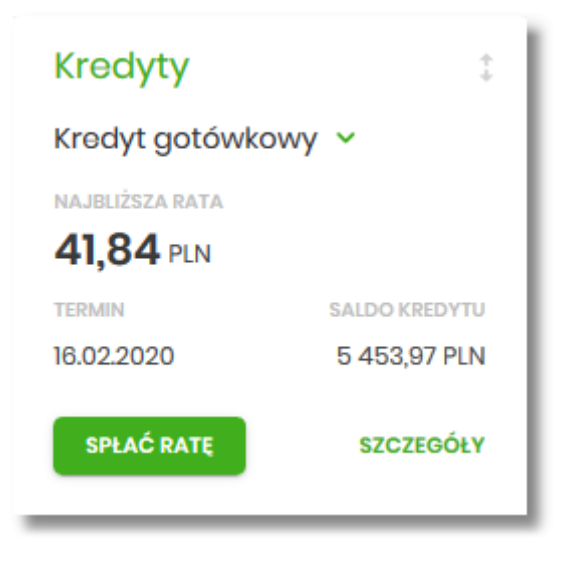

• menu bocznego po wybraniu opcji Kredyty.

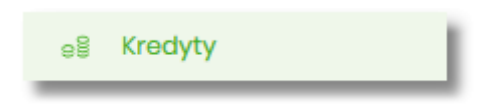

W każdym z poziomów miniaplikacji dla Użytkownika dostępne są formatki do obsługi poszczególnych opcji biznesowych opisanych w poniższych podrozdziałach.

Użytkownik posiadający dostęp do miniaplikacji Kredyty ma możliwość:

- przeglądania skróconych informacji o kredytach na widżecie miniaplikacji Kredyty,
- przeglądania listy kredytów,
- modyfikacji nazwy własnej kredytu,
- przeglądania szczegółów kredytów,
- przeglądania harmonogramu spłat kredytu,
- przeglądania i pobierania historii operacji kredytu,
- spłaty raty kredytu.

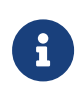

Funkcjonalność kredytów dostępne jest dla Użytkownika, który posiada odpowiednie uprawnienia do funkcjonalności. Uprawnienia ustawiane są przez Administratora Użytkowników w opcji Ustawienia → Uprawnienia Użytkowników.

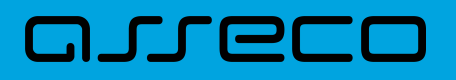

# 5.1. Widżet Kredyty

Widżet **Kredyty** może być prezentowany w dwóch rozmiarach: standardowym i rozszerzonym. W zależności od wielkości po najechaniu myszką na prawy górny róg widżetu widoczne są następujące ikony:

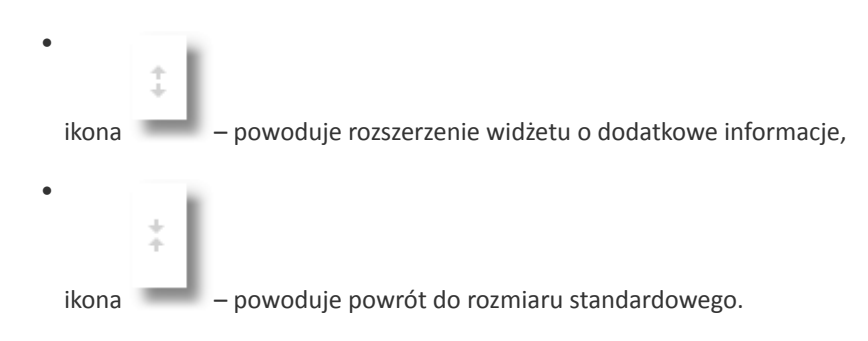

Widżet standardowy

| Kredyty                        |               |  |  |  |
|--------------------------------|---------------|--|--|--|
| KREDYTY INWESTYCYJNE 🗸         |               |  |  |  |
| NAJBLIŻSZA RATA<br>2961.26 PLN |               |  |  |  |
| TERMIN                         | SALDO KREDYTU |  |  |  |
| 16.08.2019                     | 61 938.36 PLN |  |  |  |
| SPŁAĆ RATĘ                     | SZCZEGÓŁY     |  |  |  |

Na widżecie standardowym jest możliwość:

- wyboru kredytu w celu zaprezentowaniu skróconych informacji o nim, czyli:
  - Nazwy kredytu nazwa kredytu,
  - Najbliższa rata kwoty najbliższej raty wraz z walutą,
  - Termin data płatności najbliższej raty (data w formacie DD.MM.RRRR),
  - Saldo kredytu saldo kredytu.

W dolnej części widżetu dostępne są akcje:

- [SPŁAĆ RATĘ] umożliwia spłatę raty kredytu,
- [SZCZEGÓŁY] umożliwia przejście do szczegółów wybranego kredytu.

Widżet rozszerzony

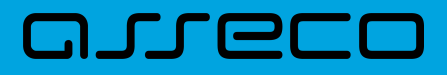

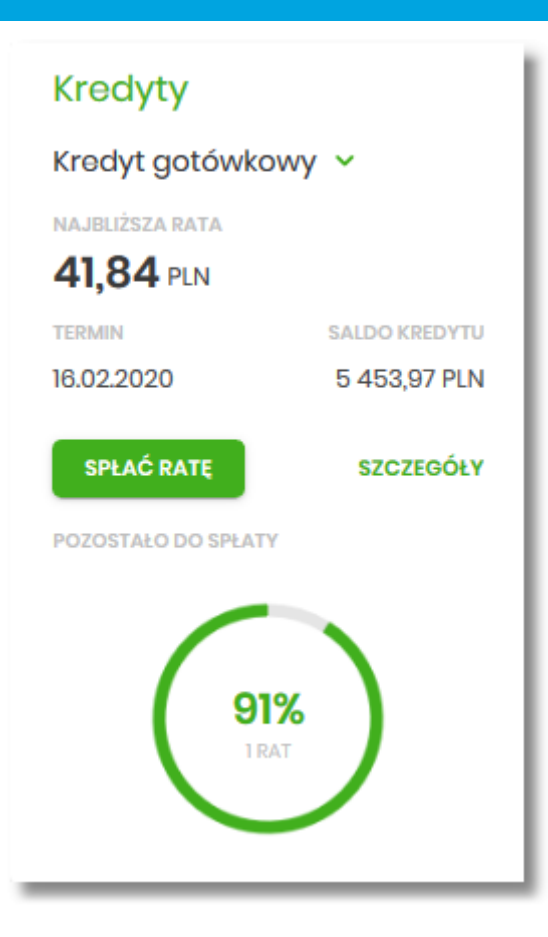

Na widżecie rozszerzonym prócz tych samych informacji co na widoku standardowym dodatkowo prezentowane są:

 Pozostało do spłaty - wykres kołowy, procentowo obrazujący ile pozostało do spłaty wraz z informacją o ilości rat.

# 5.2. Przeglądanie listy kredytów

Po kliknięciu w tytuł widżetu **Kredyty** lub poprzez wybór opcji z bocznego menu *Kredyty* wyświetlane jest okno prezentujące listę kredytów, do których Użytkownik jest uprawniony:

| Krochthy                                                 |              |                  | × |
|----------------------------------------------------------|--------------|------------------|---|
| Nedyty                                                   |              |                  |   |
| Wyszukoj Q                                               |              |                  |   |
| TYP KREDYTU                                              | KOLEJNA RATA | TERMIN PŁATNOŚCI |   |
| KREDYTY INWESTYCYJNE<br>47 8809 0005 1001 0002 1861 0005 | 2 961,26 PLN | 16.08.2019       | ~ |
| KREDYTY INWESTYCYJNE<br>20 8809 0005 1001 0002 1861 0006 | 1 894,11 PLN | 16.08.2019       | ~ |
| KREDYT W R-KU<br>35 8809 0005 1001 0002 1861 0027        | 279.72 PLN   | 26.08.2019       | ~ |
| KREDYT W R-KU<br>08 8809 0005 1001 0002 1861 0028        | 418,89 PLN   | 26.08.2019       | ~ |

Na liście kredytów, dla każdego kredytu dostępne są następujące informacje:

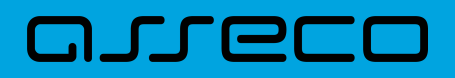

- Typ kredytu nazwa produktu lub nazwa własna kredytu, wraz z numer rachunku kredytu,
- Kolejna rata kwota najbliższej raty wraz z walutą,
- Termin płatności data płatności najbliższej raty.

W górnej części formularza KREDYTY dostępny jest filtr prosty, umożliwiający filtrowanie listy kredytów po wpisaniu danych w polu wyszukiwania:

| Wyszukaj | Q |
|----------|---|
|          |   |

System filtruje listę już po wpisaniu pierwszej litery/cyfry/znaku. Wielkość liter nie ma znaczenia. System nie wyświetli żadnego kredytu w sytuacji, gdy nie znajdzie wprowadzonej w polu wyszukiwania treści.

System filtruje listę już po wpisaniu pierwszej litery/cyfry/znaku. Wielkość liter nie ma znaczenia. System nie wyświetli żadnego rachunku w sytuacji, gdy nie znajdzie wprowadzonej w polu wyszukiwania treści. Aby

powrócić do pełnej listy rachunków należy kliknąć w ikonę w polu wyszukiwania.

# 5.3. Akcje na wybranym kredycie

Kliknięcie w wiersz wybranego kredytu powoduje wyświetlenie dodatkowych informacji na temat kredytu.

| TYP KREDYTU                                              |                           | KOLEJNA RATA    | TERMIN PLATNOŚCI |
|----------------------------------------------------------|---------------------------|-----------------|------------------|
| KREDYTY INWESTYCYJNE<br>47 8809 0005 1001 0002 1861 0005 |                           | 2 961,26 PLN    | 16.08.2019       |
| Saldo biożąco:<br>Zaległości:                            | 61 938,36 PLN<br>0,00 PLN | Oprocontowanio: | 3.00 %           |
| Najbliższe raty                                          |                           |                 |                  |
| 16.08.2019                                               |                           |                 | 2 961,26 PLN     |
| 16.09.2019                                               |                           |                 | 2 953,83 PLN     |
| 16.10.2019                                               |                           |                 | 2 945,44 PLN     |
| SPLAČ RATE HARMONOGRAM HISTORIA KREDYTU SZCZEGÓŁY        |                           |                 |                  |

Na formularzu rozszerzonym dostępne są dodatkowe informacje:

- Saldo bieżące kwota kredytu pozostała do spłaty wraz z walutą,
- Oprocentowanie oprocentowanie kredytu,
- Zaległości kwota zaległości w spłacie wraz z walutą,
- Najbliższe raty lista trzech najbliższych rat kredytu, wraz z informacją o dacie i kwocie najbliższej raty.

Dodatkowo prezentowany jest określony zestaw akcji:

- [SPŁAĆ RATĘ] umożliwia spłatę raty kredytu,
- [HARMONOGRAM] opcja umożliwia przeglądanie harmonogramu spłat kredytu,
- [HISTORIA KREDYTU] opcja umożliwia przeglądanie operacji kredytu,
- [SZCZEGÓŁY] opcja umożliwia przeglądanie szczegółowych informacji na temat kredytu.

Ponowne kliknięcie w obszar rozwiniętego wiersza kredytu, powoduje zwinięcie dodatkowych informacji i przycisków prezentowanych dla kredytu.

# 5.4. Modyfikacja nazwy własnej kredytu

W celu ułatwienia identyfikacji kredytu, Użytkownik ma możliwość modyfikacji nazwy produktu z poziomu:

| 43 8707 0006 0001 1080 1000 0008 |
|----------------------------------|
|                                  |
|                                  |
|                                  |

Obok pola dostępne są przyciski:

– umożliwia zapisanie zmienionej nazwy własnej kredytu. Nazwę własną kredytu zapisać można także po jej wprowadzeniu i użyciu klawisza [Enter] z klawiatury.

– umożliwia rezygnację ze zmiany nazwy własnej kredytu.

W przypadku, gdy Użytkownik usunie wprowadzoną w polu nazwę własną kredytu, system przyporządkowuje mu nazwę systemową.

Nazwa własna przypisana jest do Użytkownika co oznacza, że ten sam produkt u różnych Użytkowników może

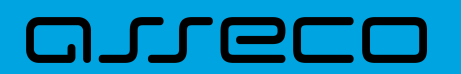

posiadać różną nazwę.

# 5.5. Przeglądanie szczegółów kredytu

Aby przejść do szczegółów wybranego kredytu należy kliknąć w obszar wybranego wiersza i wybrać przycisk [SZCZEGÓŁY]. System wyświetla formularz SZCZEGÓŁY RACHUNKU.

| <                    |                                  |               | × |
|----------------------|----------------------------------|---------------|---|
| Szczegóły kredytu    | bo                               | DATKOWE OPCJE | ~ |
|                      |                                  |               |   |
| Numer umowy          | 992552                           |               |   |
| Numer rachunku       | 43 8707 0006 0001 1080 1000 0008 |               |   |
| Waluta rachunku      | PUN                              |               |   |
| Nazwa własna         | L                                |               |   |
| Przyznana kwota      | 6 000,00 PLN                     |               |   |
| Saldo bieżące        | 5 453,97 PLN                     |               |   |
| Kolejna rata         | 41,84 PLN                        |               |   |
| Termin kolejnej raty | 16.02.2020                       |               |   |
| Nadpłata             | 0,00 PLN                         |               |   |
| Zaległości           | 0,00 PLN                         |               |   |
| Oprocentowanie       | 10.00 %                          |               |   |
| Data zapadalności    | -                                |               |   |
| Twój status          | Właściciel                       |               |   |
|                      |                                  |               |   |

Na formularzu prezentowane są następujące dane:

- Numer umowy numer umowy,
- Numer rachunku numer kredytu w formacie NRB,
- Waluta rachunku symbol waluty w jakiej prowadzony jest kredyt,
- Nazwa własna nazwa kredytu nadana przez klienta,
- Przyznana kwota saldo początkowe kredytu wraz z walutą,
- Saldo bieżące aktualne saldo kredytu wraz z walutą,
- Kolejna rata kwota kolejnej raty wraz z walutą,
- Termin kolejnej raty data spłaty kolejnej raty kredytu (data w formacie DD.MM.RRRR),
- Nadpłata kwota nadpłaty kredytu wraz z walutą (nadpłata kapitału, odsetek, ubezpieczeń),
- Zaległości kwota zaległości kredytu wraz z walutą (suma zaległego kapitału i zaległych odsetek),
- Oprocentowanie oprocentowanie kredytu,
- Data zapadalności data końca kredytu (data w formacie DD.MM.RRRR),
- Twój status stosunek własności zalogowanego klienta względem rachunku.

Nad szczegółami kredytu dostępne są:

• Przyciski:

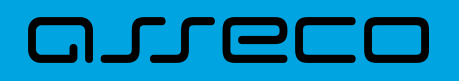

×

umożliwiający przejście do formularza KREDYTY,

– umożliwiający wyjście do menu głównego.

- [DODATKOWE OPCJE] pogrupowane akcje, w skład których wchodzą:
  - Harmonogram opcja umożliwia przeglądanie harmonogramu spłat kredytu,
  - Historia opcja umożliwia przeglądanie operacji kredytu.

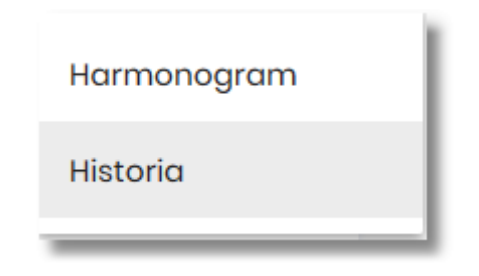

# 5.6. Przeglądanie harmonogramu spłat kredytu

Aby przejść do harmonogramu wybranego kredytu, należy kliknąć w obszar wybranego wiersza na liście kredytów i wybrać przycisk [HARMONOGRAM].

| Najbliższe raty |              | × |
|-----------------|--------------|---|
| Wyszukaj Q      |              |   |
| DATA PLATNOŚCI  | KWOTA        |   |
| 16.08.2019      | 2 961,26 PLN | ~ |
| 16.09.2019      | 2 953,83 PLN | ~ |
| 16.10.2019      | 2 945,44 PLN | ~ |
| 18.11.2019      | 2 940,40 PLN | ~ |
| 16.12.2019      | 2 930,09 PLN | ~ |
| 16.01.2020      | 2 924,10 PLN | ~ |

Dla harmonogramu spłat kredytu dostępne są następujące informacje:

- Data płatności termin płatności raty (data w formacie DD.MM.RRRR),
- Kwota kwota raty wraz z walutą (suma kapitału i odsetek do zapłaty).

W celu zawężenia prezentacji listy rat, Użytkownik ma możliwość zastosowania filtru prostego, po wpisaniu danych w polu wyszukiwania znajdującego się nad listą:

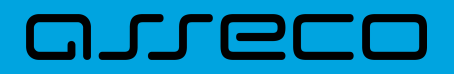

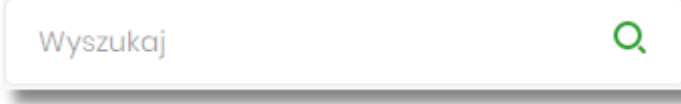

System filtruje listę już po wpisaniu pierwszej litery/cyfry/znaku. Wielkość liter nie ma znaczenia. System nie wyświetli żadnej operacji w sytuacji, gdy nie znajdzie wprowadzonej w polu wyszukiwania treści. Aby powrócić

do pełnej listy należy kliknąć w ikonę w polu wyszukiwania.

W górnej części formularza NAJBLIŻSZE RATY dostępne są przyciski:

– umożliwiający przejście do formularza KREDYTY,

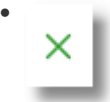

umożliwiający wyjście do menu głównego.

Kliknięcie w obszar wybranej pozycji harmonogramu spłat, powoduje wyświetlenie dodatkowych informacji dla operacji:

- Część kapitałowa kwota stanowiąca kapitał wybranej raty kredytu wraz z walutą,
- Część odsetkowa kwota stanowiąca odsetki wybranej raty kredytu wraz z walutą.

| data platności    | KWOTA        | SALDO         |
|-------------------|--------------|---------------|
| 16.08.2019        | 2 961,26 PLN | 61 938,36 PLN |
| Część kapitałowa: |              | 2 916,67 PLN  |
| Część odsetkowa:  |              | 44,59 PLN     |
|                   |              |               |

Ponowne kliknięcie w obszar rozwiniętego wiersza wybranej pozycji harmonogramu spłaty powoduje jego zwinięcie.

Lista z harmonogramem spłat podlega stronicowaniu. Przejście do kolejnych stron następuje poprzez wybór przycisków nawigacyjnych znajdujących się pod listą.

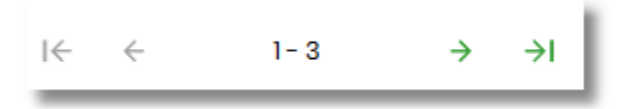

# 5.7. Przeglądanie historii kredytu

Aby przejść do historii wybranego kredytu, należy kliknąć w obszar wybranego wiersza na liście kredytów i wybrać przycisk [HISTORIA KREDYTU].

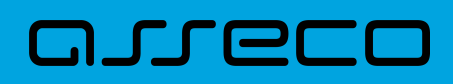

| <<br>Historia kre     | adytu<br>nieszkaniowy                                                                                                    |                                                  | PC                       | X    |
|-----------------------|----------------------------------------------------------------------------------------------------|--------------------------------------------------|--------------------------|------|
| Wyszukaj<br>Ostatnie: | Q.<br>Zakres dat:                                                                                                    |                                                  | UKRYJ FILTI              | RY A |
| ) 30 dni              | <ul> <li>In 10.01.2000</li> <li>In 10.02.2021</li> </ul>                                                                                                    |                                                  | FILTE                    | 10.1 |
| DATA TRANSAKCJI       | TYTUL                                                                                                    | RODZAJ TRANSAKCJI                                | KWOTA                    |      |
| 16.10.2019            | Spłata kredytu:<br>81910100031002000003670004 Kapitał<br>niewymagalny: 24.06 Odsetki wymagalne:<br>12.81                                                                                                   | <sup>2</sup> olecenie przelewu                   | 36,87 pln                | *    |
| 06.10.2019            | Spłata kredytu:<br>81910100031002000003670004 Kapitał<br>niewymagalny: 910.33 Nadpłata: 4.39                                                                                                    | Polecenie przelewu                               | 914,72 pln               | ~    |
| 03.10.2019            | Spłata raty kredytu                                                                                                    | Polecenie przelewu                               | 1 903,69 pln             | ~    |
| 01.09.2019            | Spłata raty kredytu                                                                                                    | Polecenie przelewu                               | 25,62 pln                | *    |
| 24.08.2019            | Spłata raty kredytu                                                                                                    | Polecenie przelewu                               | 1 072,22 pln             | *    |
| 23.08.2019            | Spłata raty kredytu                                                                                                    | Polecenie przelewu                               | 972,22 pln               | *    |
| 23.08.2019            | Pobranie opłaty lub prowizji: Prowizja                                                                                                    | Polecenie przelewu                               | - 490,00 pln             | *    |
| 23.08.2019            | Przelew wychodzący wewnętrzny Na<br>rachunkek: 149101003200200003670001<br>Prowadzony na rzecz: TESTOWA LUCYNAI ul.<br>TESTOWA 1/A 12-345 MIEJSCOWOŚĆ<br>Tytułem: Uruchomienie pożyczki nr<br>KHM \1900219 | Polecenie przelewu                               | -34 510,00 pin           | *    |
|                       |                                                                                                    |                                                  | WPLYWY OBCIĄŻENIA        |      |
|                       | Podsumow                                                                                                    | anie strony: 4 9                                 | 25,34 PLN -35 000,00 PLN |      |
|                       | Pode                                                                                                    | umowanie: 4 9:                                   | 25,34 PLN -35 029,91 PLN |      |
|                       | Liczba wierszy: 10 🗸                                                                                                    | $1-1 \qquad   \leftarrow \leftarrow \rightarrow$ | ÷I                       |      |

Na formularzu HISTORIA KREDYTU dostępne są następujące informacje:

- Data transakcji data transakcji (data w formacie DD.MM.RRRR),
- Tytuł tytuł operacji,
- Rodzaj transakcji,
- Kwota kwota operacji wraz z walutą (suma kapitału i odsetek do zapłaty).

W celu zawężenia prezentacji listy operacji kredytu, Użytkownik ma możliwość zastosowania filtrów:

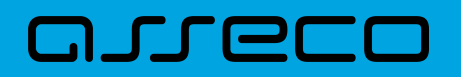

 Prostego – umożliwia wyszukanie po treści, w tym celu należy wpisać w polu Wyszukaj tekst oraz nacisnąć przycisk [ENTER].

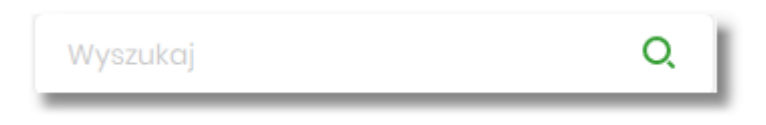

Działanie wyszukiwania jest analogiczne jak w innych częściach systemu.

- Zaawansowanego użycie przycisku [POKAŻ FILTRY] umożliwia ustawienie filtra zaawansowanego dla następujących pól:
  - Ostatnie liczba dni poprzedzających datę bieżącą, dla których ma zostać zaprezentowana historia operacji kredytu, domyślnie 30 dni,
  - Zakres dat zakres dat, od-do, dla których ma zostać wyświetlona historia rachunku, od miesiąca wstecz do daty bieżącej, jest to alternatywa dla pola Ostatnie. Kliknięcie w obszar pól z datami otwiera okno kalendarza, za pomocą, którego można określić zakres dat.

| 09.08.2019 |                 |    |    |    |    |    |
|------------|-----------------|----|----|----|----|----|
| Р          | w               | Ś  | с  | Ρ  | S  | N  |
| Sie 20     | 019 <b>&gt;</b> |    | 1  | 2  | 3  | 4  |
| 5          | 6               | 7  | 8  | 9  | 10 | n  |
| 12         | 13              | 14 | 15 | 16 | 17 | 18 |
| 19         | 20              | 21 | 22 | 23 | 24 | 25 |
| 26         | 27              | 28 | 29 | 30 | 31 |    |
|            |                 |    |    |    |    |    |
| Wrz 2019 > |                 |    |    |    |    | 1  |

Zastosowanie filtru zaawansowanego aktywuje się za pomocą przycisku [FILTRUJ].

W górnej części formularza HISTORIA KREDYTU dostępne są przyciski:

– umożliwiający przejście do formularza KREDYTY,
## ×

– umożliwiający wyjście do menu głównego.

Pod listą historii operacji prezentowane jest podsumowanie danych, widocznych na danej stronie zawierające:

- Podsumowanie strony:
  - Wpływy łączna dla wszystkich operacji widocznych na stronie, kwota wpłat wraz z walutą,
  - **Obciążenia** łączna dla wszystkich operacji widocznych na stronie, kwota wypłat wraz z walutą.
- Podsumowanie
  - Wpływy łączna dla wszystkich operacji widocznych na stronie, kwota wpłat wraz z walutą,
  - **Obciążenia** łączna dla wszystkich operacji widocznych na stronie, kwota wypłat wraz z walutą.

Nad historią kredytu dostępny jest przycisk [POBIERZ] umożliwiający pobranie historii operacji na kredycie do pliku w formacie pdf.

Kliknięcie w wybraną operację z listy powoduje wyświetlenie dodatkowych informacji dla operacji.

| DATA TRANSAKCJI  | түти                                                                                              | RODZAJ TRANSAKCJI | KWOTA          |
|------------------|---------------------------------------------------------------------------------------------------|-------------------|----------------|
| 19.01.2018       | Splata Kredytu : 5000.00 PLN Kapital: 4982.74 PLN Odsetki: 17.28 P<br>LN splata odsetek: 0.00 PLN | Polecenie zapłaty | 4 982,74 PLN ^ |
| Spłata kapitału: | 2 916,67 PLN                                                                                      | Spłata odsotok:   | 44,59 PLN      |
| Nadpłata:        | 0,00 PLN                                                                                          | Pozostałe:        | 4 982,74 PLN   |
| Saldo po:        | -65 017,26 PLN                                                                                    |                   |                |
|                  |                                                                                                   |                   |                |
|                  |                                                                                                   |                   |                |

System prezentuje następujące informacje:

- Spłata kapitału kwota kapitału wraz z walutą,
- Spłata odsetek kwota odsetek wraz z walutą,
- Nadpłata kwota nadpłat wraz z walutą,
- Pozostałe pozostała kwota do spłaty wraz z walutą,
- Saldo po saldo kredytu po spłacie

Ponowne kliknięcie w obszar rozwiniętego wiersza powoduje zwinięcie dodatkowych informacji.

## 5.8. Spłata raty kredytu

Aby spłacić ratkę, należy kliknąć w obszar wybranego wiersza na liście kredytów i wybrać przycisk [SPŁAĆ RATĘ].

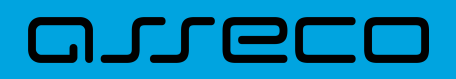

| <                                                                  |                             | × |  |
|--------------------------------------------------------------------|-----------------------------|---|--|
| Spłata raty kredyti                                                | Spłata raty kredytu         |   |  |
| Kredyt hipoteczno-mieszkaniowy<br>81 9101 0003 1002 0000 0367 0004 |                             |   |  |
|                                                                    |                             |   |  |
| Z rachunku:                                                        |                             |   |  |
|                                                                    | Salda: 23 753,35 PLN        |   |  |
|                                                                    |                             |   |  |
| Kwota:                                                             | 24,04 PLN                   |   |  |
|                                                                    |                             |   |  |
| Data realizacji:                                                   | 09.02.2021                  |   |  |
|                                                                    |                             |   |  |
|                                                                    | SPLAĆ RATĘ DODAJ DO KOSZYKA |   |  |
|                                                                    |                             |   |  |
|                                                                    |                             |   |  |
|                                                                    |                             | _ |  |

Aby dokonać spłaty raty kredytu należy w polu:

- Z rachunku wskazać rachunek, z którego ma nastąpić spłata raty, z listy rachunków, do których Użytkownik jest uprawniony. W przypadku gdy w opcji Ustawienia → Rachunek domyślny, ustawiony jest rachunek domyślny, system w polu tym podstawi ten rachunek, jednak Użytkownik ma możliwość zmiany rachunku przez wybranie z listy dostępnych,
- Kwota w polu domyślnie podstawiana jest kwota kolejnej raty w walucie kredytu, Użytkownik ma jednak możliwość wprowadzenia dowolnej kwoty spłaty,
- Data realizacji domyślnie ustawiana jest bieząca data realizacji.

W górnej części formularza SPŁAĆ RATĘ KREDYTU dostępne są:

• Przyciski:

📕 – umożliwiający przejście do formularza KREDYTY z listą kredytów,

×

umożliwiający wyjście do menu głównego

- Akcja:
  - [SPŁAĆ RATĘ] przejście do kroku drugiego, autoryzacji spłaty raty kredytu.
  - ° [DODAJ DO KOSZYKA] umożliwia zapisanie dyspozycji spłaty raty w koszyku zleceń.

Po określeniu parametrów spłaty raty i naciśnięciu przycisku [SPŁAĆ RATĘ] system przechodzi na drugi krok potwierdzenia dyspozycji.

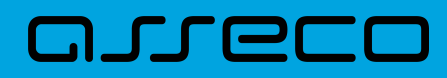

| <                                                      |                                  | × |
|--------------------------------------------------------|----------------------------------|---|
| Spłata raty kre                                        | edytu                            |   |
| Kredyt hipoteczno-mieszk<br>81 9101 0003 1002 0000 036 | aniowy<br>7 0004                 |   |
| Z RACHUNKU:                                            | 03 9101 0003 2002 0000 0367 0005 |   |
| KWOTA:                                                 | 24,04 FLN                        |   |
| DATA REALIZACJI:                                       | Dzisiaj, 09.02.2021              |   |
| Podaj PIN:                                             | Wpisz PIN                        |   |
| Podaj kod SMS:                                         | Wpisz kod SMS                    |   |
|                                                        | Operacja nr 3 z dnia 09.02.2021  |   |
|                                                        | АКСЕРТИЈ                         |   |
|                                                        |                                  |   |

Na formularzu SPŁATA RATY KREDYTU dostępne są:

- Pole:
  - Podaj PIN/Podaj kod SMS jedyne aktywne pole na formatce, służące do autoryzacji przelewu. Nazwa pola zależna jest od aktualnie wykorzystywanej przez Użytkownika metody autoryzacji,
- Akcja:
  - ° [AKCEPTUJ] zatwierdzenie operacji spłaty raty kredytu
- Przyciski:

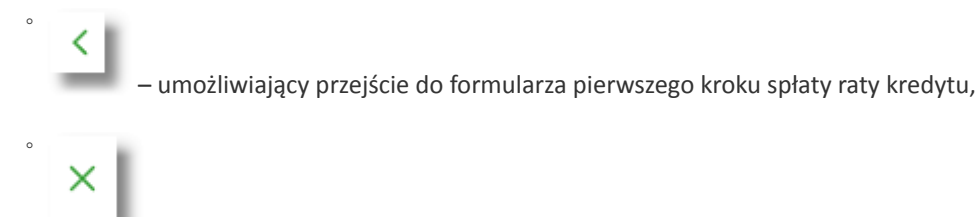

umożliwiający wyjście do menu głównego

Po dokonaniu akceptacji przez naciśnięcie przycisku [WYŚLIJ], Użytkownikowi wyświetlane jest potwierdzenie przekazania dyspozycji do realizacji wraz z przyciskiem służącym do powrotu do pulpitu.

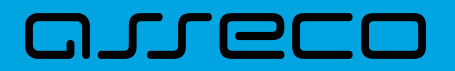

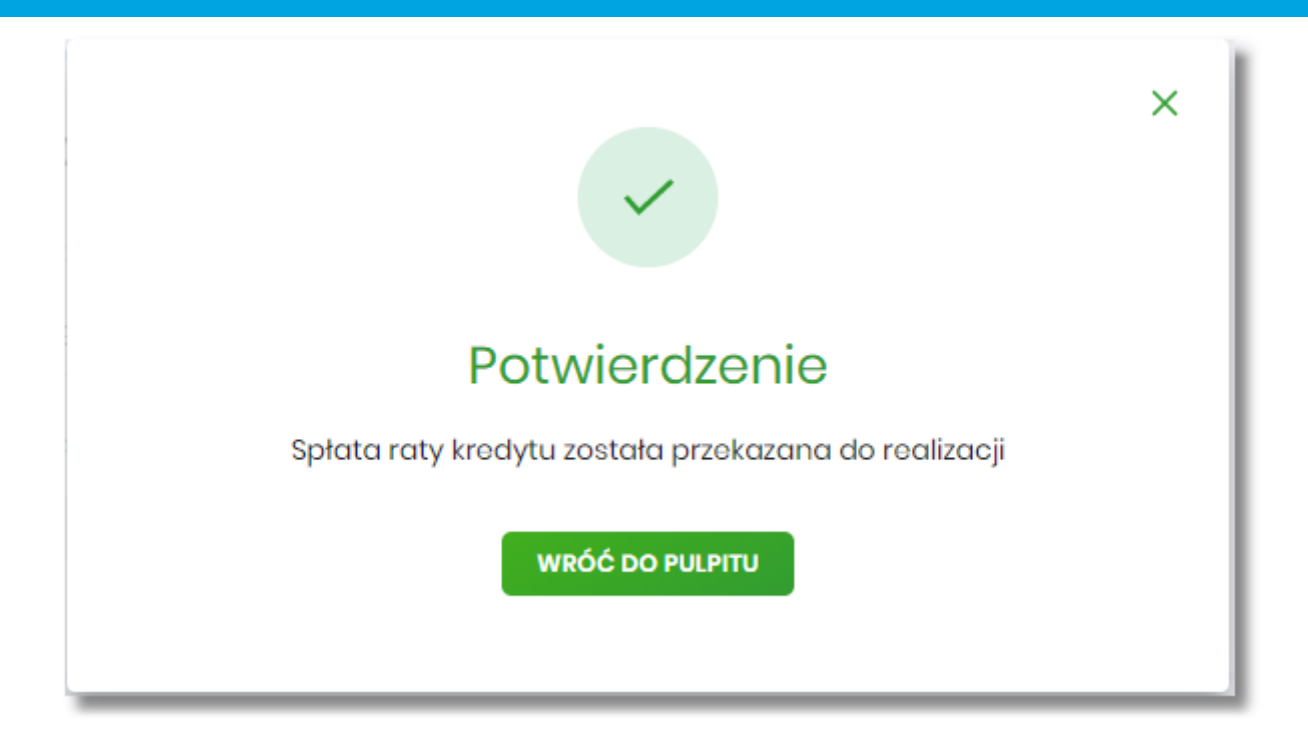

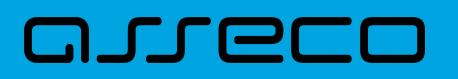

## 6. Karty

Miniaplikacja **Karty** zapewnia dostęp do listy kart (debetowych, kredytowych), do których Użytkownik jest uprawniony.

System Asseco EBP zapewnia Użytkownikowi dostęp do miniaplikacji Karty z dwóch głównych poziomów:

• widżetu Karty (wyświetlanego na pulpicie o ile Użytkownik nie usunął go z pulpitu),

Widżet karty kredytowej

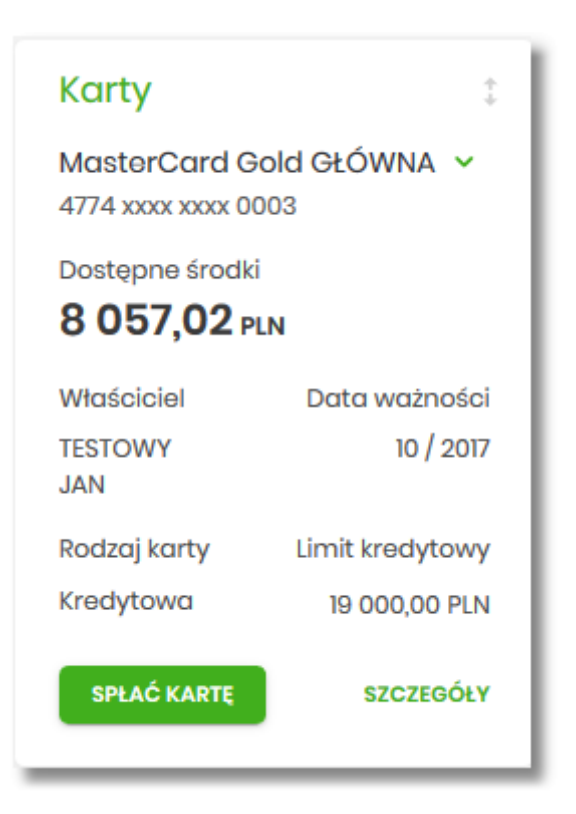

Widżet karty debetowej

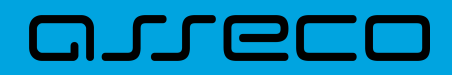

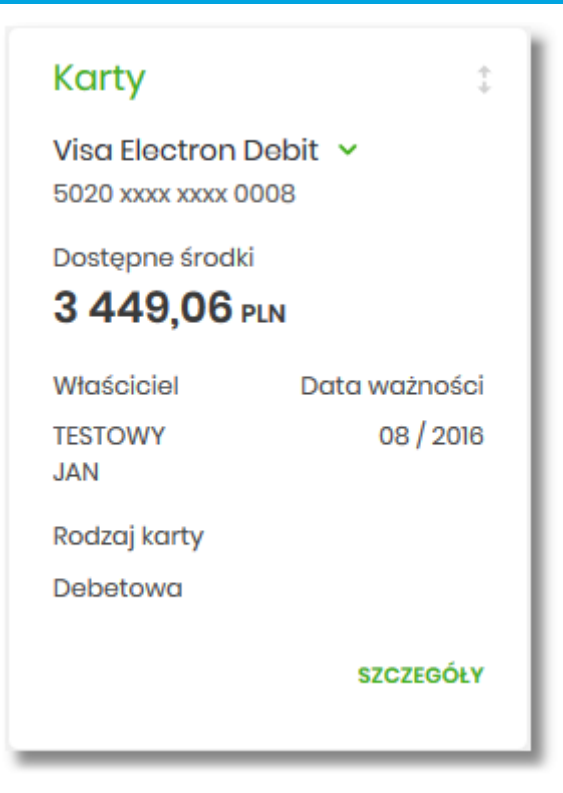

• menu bocznego po wybraniu opcji Karty.

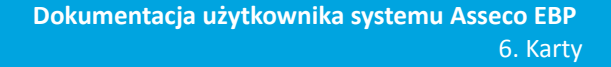

## oreco

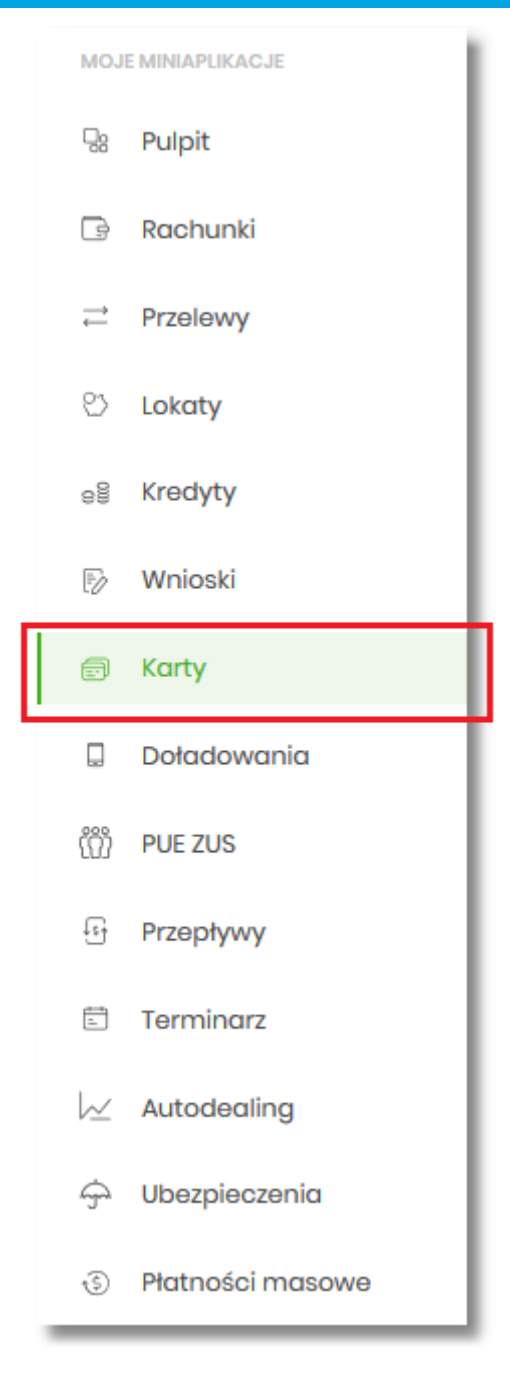

W każdym z poziomów miniaplikacji dla Użytkownika dostępne są formatki do obsługi poszczególnych opcji biznesowych opisanych w poniższych podrozdziałach.

Użytkownik posiadający dostęp do miniaplikacji Karty ma możliwość:

- przeglądania listy swoich kart lub wszystkich kart danego rachunku,
- przeglądania informacji szczegółowych na temat karty,
- modyfikacji nazwy własnej karty,
- przeglądania historii operacji wykonywanych kartą/na rachunku karty,
- zmiany limitów na karcie,
- przeglądania wyciągów z rachunku karty,

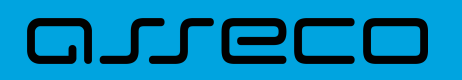

- zastrzeżenia karty,
- spłaty karty kredytowej,
- przeglądania blokad na rachunku karty.

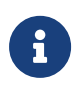

Funkcjonalność kart dostępna jest dla Użytkownika, który posiada odpowiednie uprawnienia do funkcjonalności. Uprawnienia nadawane są przez Administratora w opcji Ustawienia  $\rightarrow$  Uprawnienia Użytkowników.

## 6.1. Widżet karty

Widżet **Karty** może być w dwóch rozmiarach: standardowym i rozszerzonym. W zależności od wielkości, po najechaniu myszką na prawy górny róg widżetu widoczne są następujące ikony:

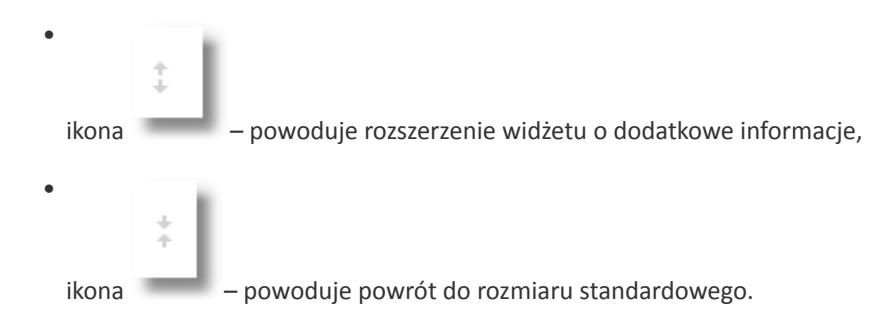

Na widżecie standardowym możliwe jest:

- wybranie karty w celu zaprezentowania skróconych informacji o niej, czyli:
  - Nazwa i numer nazwa karty (nadana przez system), numer karty częściowo zamaskowany (widoczne 4

pierwsze i 4 ostatnie cyfry numeru karty), obok nazwy karty dostępny jest przycisk umożliwiający rozwinięcie listy z dostępnymi kartami. Użytkownik ma możliwość wybrania innej dostępnej na liście karty, której dane zostaną zaprezentowane na widżecie,

| Maestro 🗸            | l |
|----------------------|---|
| Maestro              | I |
| Visa Electron Debit  |   |
| Visa Electron Charge |   |

- Dostępne środki kwota dostępnych środków wraz z walutą,
- Właściciel dane właściciela karty,

## aneco

- Data ważności data ważności karty (w formacie MM/RRRR),
- Rodzaj karty Kredytowa, Debetowa, Obciążeniowa,
- Limit kredytu kwota limitu wraz z walutą.
- uruchomienie następujących akcji:
  - ° [SPŁAĆ KARTĘ] akcja dostępna tylko dla kart kredytowych, umożliwia spłatę karty kredytowej,
  - [SZCZEGÓŁY] umożliwia przejście do szczegółów wybranej karty.

Na widżecie rozszerzonym oprócz tych samych informacji co na widoku standardowym dodatkowo prezentowane są:

- Ostatnia transakcja informacja o ostatniej transakcji na karcie:
  - ° Kwota kwota transakcji wraz z walutą,
  - ° Tytuł tytuł transakcji,
  - Data data transakcji (data w formacie DD.MM.RRRR).

Widżet rozszerzony karty kredytowej

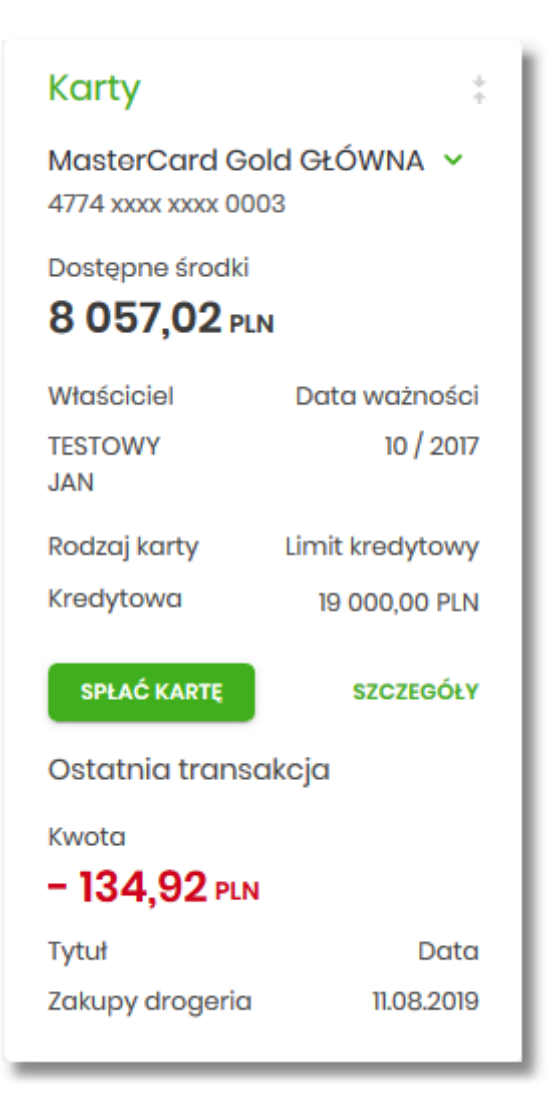

DOC.INST\_Asseco\_4.8.0

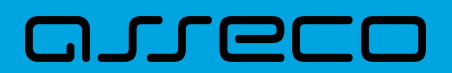

Widżet rozszerzony karty debetowej

| Karty                                  | *             |
|----------------------------------------|---------------|
| Visa Electron De<br>5020 xxxx xxxx 000 | bit ∨<br>8    |
| Dostępne środki<br><b>3 449,06 pln</b> |               |
| Właściciel                             | Data ważności |
| TESTOWY<br>JAN                         | 08 / 2016     |
| Rodzaj karty                           |               |
| Debetowa                               |               |
|                                        | SZCZEGÓŁY     |
| Ostatnia transal                       | cja           |
| Kwota                                  |               |
| -34,92 PLN                             |               |
| Tytuł                                  | Data          |
| Platność drogeria                      | 14.05.2019    |

## 6.2. Przeglądanie listy kart

Po kliknięciu w tytuł widżetu **Karty** lub poprzez wybór opcji z bocznego menu *Karty* wyświetlane jest okno prezentujące listę kart, do których Użytkownik jest uprawniony:

| Karty                         |                        |                 |           | ×       |  |
|-------------------------------|------------------------|-----------------|-----------|---------|--|
| Wyszukoj Q Status:            | Ważna 🖌                |                 |           |         |  |
| NAZWA I NUMER                 | RODZAJ                 | POSIADACZ       | AKTYWNOŚĆ | STATUS  |  |
| MasterCard Gold GŁÓWNA 🖉      | Kredytowa Główna       | STEPAN WESOLEK  | Aktywna   | Ważna 🗸 |  |
| MasterCard Gold DODATKOWA 🛛 🖉 | Kredytowa<br>Dodatkowa | Bartosz Testowy | Aktywna   | Ważna 🗸 |  |

Na liście kart, dla każdej karty dostępne są następujące informacje:

• Nazwa i numer – nazwa karty (nadana przez system), numer karty częściowo zamaskowany (widoczne 4 pierwsze i 4 ostatnie cyfry numeru karty),

# مىرەدە

- Rodzaj rodzaj karty Kredytowa, Debetowa, Obciążeniowa (z określeniem główna/dodatkowa),
- Posiadacz imię i nazwisko właściciela karty,
- Aktywność dostępne statusy: Aktywna, Nieaktywna,
- **Status** status karty, dostępne statusy: *Ważna, Nieważna, Zablokowana, Zastrzeżona*. Wartość prezentowana w polu STATUS zależy od:
  - daty zastrzeżenia jeśli data zastrzeżenia jest przed datą aktualną, wówczas prezentowany jest status Zastrzeżona,
  - daty zablokowania jeśli data zablokowania jest przed datą aktualną, wówczas prezentowany jest status Zablokowana,
  - o daty ważności jeśli data końca ważności jest przed datą aktualną, wówczas prezentowany jest status Nieważna. Jeśli powyższe warunki nie są spełnione – karta posiada status Ważna ( Aktywna/Nieaktywna).

System umożliwia także filtrowanie listy kart, za pomocą:

 Filtra prostego – filtrowanie listy kart następuje po wpisaniu danych w polu wyszukiwania znajdującego się nad listą:

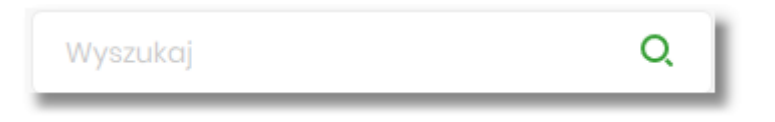

System filtruje listę już po wpisaniu pierwszej litery/cyfry/znaku. Wielkość liter nie ma znaczenia. System nie wyświetli żadnej karty, w sytuacji gdy nie znajdzie wprowadzonej w polu wyszukiwania treści.

Aby powrócić do pełnej listy rachunków należy kliknąć w ikonę

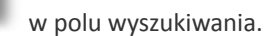

- Pola Status umożliwia filtrowanie kart po statusie karty poprzez wybór wartości z dostępnej listy:
  - Wszystkie,
  - · Ważna (wartość domyślna),
  - ° Zablokowana,
  - Zastrzeżona,
  - Do aktywacji.

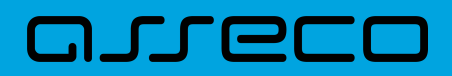

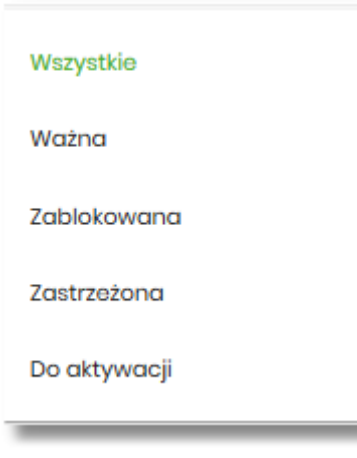

W górnej części formularza KARTY dostępny jest przycisk:

– umożliwiający wyjście do pulpitu.

### 6.3. Akcje na wybranej karcie

Kliknięcie w wiersz wybranej karty powoduje wyświetlenie dodatkowych informacji na jej temat.

#### 6.3.1. KARTA KREDYTOWA

Dla Karty Kredytowej system prezentuje:

- Informacje:
  - Dostępne środki kwota dostępnych środków wraz z walutą, wartość prezentowana tylko dla karty kredytowej głównej,
  - Data ważności data ważności karty kredytowej w formacie MM/RRRR,
  - Limit kredytowy kwota limitu kredytowego,
  - Ostatnie transakcje sekcja dostępna jeżeli na karcie były wykonane operacje kartowe, system prezentuje 3 ostatnie operacje wykonane kartą, wraz z informacją:
    - Data transakcji data transakcji w formacie DD.MM.RRRR,
    - Opis transakcji opis transakcji.
- Określony zestaw akcji:
  - ° [HISTORIA KARTY] umożliwia przeglądnie historii operacji na karcie,
  - [ZMIEŃ LIMIT] umożliwia zmianę limitu karty,
  - [WYCIĄGI] umożliwia przeglądanie listy wyciągów,

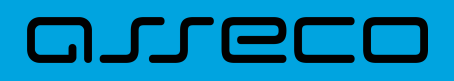

- [ZASTRZEŻ] umożliwia zastrzeżenie karty,
- [SPŁAĆ] umożliwia spłatę karty,
- [SZCZEGÓŁY] umożliwia przeglądanie informacji szczegółowych na temat karty.

|                                                 | 202241 202412407             |                  | urnavalá  |        |               |
|-------------------------------------------------|------------------------------|------------------|-----------|--------|---------------|
| NAZWA I NUMBR                                   | RODZAJ POSIADAGZ             |                  | AKITWNUSU | STATUS |               |
| MasterCard Gold GŁÓWNA 🛛 🧪                      | Kredytowa Główna TESTOWY JAN |                  | Aktywna   | Ważna  | ^             |
| 4774 хохох хохох 0003                           |                              |                  |           |        |               |
|                                                 |                              |                  |           |        |               |
| Dostępne środki:                                | 8 057,02 PLN                 | Limit kredytowy: |           |        | 19 000,01 PLN |
| Data ważności:                                  | 10/2017                      |                  |           |        |               |
|                                                 |                              |                  |           |        |               |
| Ostatnie transakcje                             |                              |                  |           |        |               |
| 11.08.2019                                      | Zakupy przez internet        |                  |           |        | -134,92 PLN   |
| 10.08.2019                                      | Zakupy drogeria              |                  |           |        | -13 00 PLN    |
| (along a b                                      | reach) a shore               |                  |           |        |               |
| 09.08.2019                                      | Zakupy sklep                 |                  |           |        | -39,93 PLN    |
|                                                 |                              |                  |           |        |               |
| HISTORIA KARTY ZMIEŃ LIMITY WYCIĄGI ZASTRZEŻ SP | LAĆ SZCZEGÓŁY                |                  |           |        |               |
|                                                 |                              |                  |           |        |               |

Ponowne kliknięcie w obszar rozwiniętego wiersza karty powoduje zwinięcie dodatkowych informacji oraz przycisków prezentowanych dla karty kredytowej.

#### **6.3.2. KARTA DEBETOWA**

Dla Karty debetowej system prezentuje:

- Informacje:
  - · Dostępne środki kwota dostępnych środków wraz z walutą,
  - · Data ważności data ważności karty kredytowej (data w formacie MM/RRRR),
  - Ostatnie transakcje sekcja dostępna jeżeli na karcie były wykonane operacje kartowe, system prezentuje 3 ostatnie operacje wykonane kartą, wraz z informacją:
    - Data transakcji data transakcji w formacie DD.MM.RRRR,
    - Opis transakcji opis transakcji.
- Określony zestaw akcji:
  - · [HISTORIA KARTY] umożliwia przeglądnie historii operacji na karcie,
  - [ZMIEŃ LIMIT] umożliwia zmianę limitu karty,
  - [ZASTRZEŻ] umożliwia zastrzeżenie karty,
  - [SZCZEGÓŁY] umożliwia przeglądanie informacji szczegółowych na temat karty.

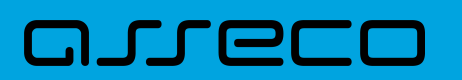

Dokumentacja użytkownika systemu Asseco EBP 6.4. Podgląd szczegółów

| NAZWA I NUMER                                  | RODZAJ POSIADACZ            |                | AKTYWNOŚĆ | STATUS |            |
|------------------------------------------------|-----------------------------|----------------|-----------|--------|------------|
| Visa Electron Debit 💉                          | Debetowa Ołówna TESTOWY JAN |                | Aktywna   | Wažna  | ^          |
| Dostępne środki:                               | 3 449,06 PLN                | Data ważności: |           |        | 08/2016    |
| Ostatnie transakcje                            |                             |                |           |        |            |
| 14.05.2019                                     | Zakupy przez internet       |                |           |        | -34,92 PLN |
| 05.06.2017                                     | Zakupy                      |                |           |        | 23,12 PLN  |
| 28.05.2017                                     | Zakupy drogeria             |                |           |        | 0,10 PLN   |
| HISTOPIA KARTY ZMIEŃ LIMITY ZASTRZEŻ SZCZEGÓŁY |                             |                |           |        |            |

Ponowne kliknięcie w obszar rozwiniętego wiersza karty powoduje zwinięcie dodatkowych informacji i przycisków prezentowanych dla karty.

### 6.4. Podgląd szczegółów

#### 6.4.1. KARTA KREDYTOWA

Aby przejść do szczegółów wybranej karty kredytowej należy nacisnąć przycisk [SZCZEGÓŁY] na widżecie **Karty,** albo należy kliknąć w obszar wybranego wiersza, a następnie wybrać opcję [SZCZEGÓŁY]. System wyświetla formularz SZCZEGÓŁY KARTY, natomiast lista pól dostępnych na formularzu jest uzależniona od typu karty.

Na formularzu ze szczegółami karty kredytowej głównej/dodatkowej prezentowane są następujące dane:

- Numer karty częściowo zamaskowany numer karty (widoczne 4 pierwsze i 4 ostatnie cyfry numeru karty),
- Nazwa i typ karty nazwa karty nadawana w systemie oraz typ karty: Kredytowa główna, Kredytowa dodatkowa,
- Nazwa własna nazwa karty nadana przez Użytkownika,
- Imię i nazwisko okaziciela imię i nazwisko właściciela karty,
- Data ważności koniec okresu ważności karty (data w formacie MM/RRRR),
- Aktywność określenie aktywności karty: Aktywna, Nieaktywna,
- Status dostępne statusy: Ważna, Nieważna, Zablokowana, Zastrzeżona,
- Numer rachunku kredytowego numer rachunku kredytowego, do którego wydano kartę,
- Waluta symbol waluty,
- Imię i nazwisko na karcie imię i nazwisko umieszczone na karcie,
- Limit kredytowy limit kredytowy na karcie, kwota wraz z walutą,
- Zadłużenie kwota zadłużenia karty wraz z walutą,
- Kwota zadłużenia z poprzedniego cyklu kwota wraz z walutą zadłużenia z poprzedniego cyklu,

## aneco

- Data następnej spłaty data następnej spłaty, data w formacie DD.MM.RRRR,
- Dostępne środki kwota dostępnych środków na karcie wraz z walutą,
- Kwota zablokowanych środków kwota zablokowanych środków wraz z walutą,
- Data końca okresu rozliczeniowego data najbliższego okresu rozliczeniowego, pola dostępne dla właściciela lub współwłaściciela do umowy kredytowej (data w formacie DD.MM.RRRR).
- Data wymaganej spłaty pole dostępne dla właściciela lub współwłaściciela do umowy kredytowej.

| <                                      | x                                        |
|----------------------------------------|------------------------------------------|
| Szczegóły karty                        |                                          |
|                                        |                                          |
| Numer karty:                           | 4774 5003 5000 0003                      |
| Nazwa i typ karty:                     | MasterCard Gold GtÖWNA, Kradytowa Główna |
| Nazwa własna:                          |                                          |
| lmię i nazwisko okaziciela:            | TESTOWY JAN                              |
| Data ważności:                         | 10/2017                                  |
| Aktywność:                             | Attyona                                  |
| Status:                                | Waths                                    |
| Numer rachunku kredytowego:            | 05 9808 0005 778 6875 6213 8328          |
| Waluta:                                | RN .                                     |
| Imię i nazwisko na karcie:             | TESTOWY JAN                              |
| Limit kredytowy:                       | 19 000,0 FUN                             |
| Zadłużonie:                            | 19238 PM                                 |
| Kwota zadłużenia z poprzedniego cyklu: | H, OD PUN                                |
| Data następnej spłaty:                 | 12.1.2019                                |
| Dostępne środki:                       | 8 057.02 PVN                             |
| Kwota zablokowanych środków:           | 20.89 PUN                                |
| Data końca okresu rozliczeniowego:     | 2006-2016                                |
|                                        | INFORMACIE O SPILACE - POKAŽ             |
| Data wymaganej spłaty:                 | 12.11.2019                               |
|                                        | DANELIMITÓW - POKAZ                      |
|                                        |                                          |

Dodatkowo na formularzu prezentowane są rozwijane sekcje:

- [INFORMACJE O SPŁACIE POKAŻ]:
  - Kwota zadłużenia z ostatniego wyciągu pole dostępne dla właściciela lub współwłaściciela do umowy kredytowej,
  - · Minimalna kwota do spłaty pole dostępne dla właściciela lub współwłaściciela do umowy kredytowej,

|                                        | INFORMACJE O SPŁACIE – UKRYJ |
|----------------------------------------|------------------------------|
| Kwota zadłużenia z ostatniego wyciągu: | 14,00 PLN                    |
| Minimalna kwota do spłaty:             | 28,00 PLN                    |
| Data wymaganej spłaty:                 | 12.11.2019                   |

- [DANE LIMITÓW POKAŻ]:
  - Dzienny limit wartości operacji gotówkowych zdefiniowany limit dzienny dla transakcji gotówkowych,

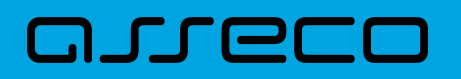

- Dzienny limit wartości operacji internetowych zdefiniowany limit dzienny dla transakcji internetowych,
- Dzienny limit wartości operacji bezgotówkowych zdefiniowany limit dzienny dla transakcji bezgotówkowych.

|                                                 | DANE LIMITÓW – UKRYJ |
|-------------------------------------------------|----------------------|
| Dzienny limit wartości operacji gotówkowych:    | 850,01 PLN           |
| Dzienny limit wartości operacji internetowych:  | 50,02 PLN            |
| Dzienny limit wartości operacji bezgotówkowych: | 2 750,03 PLN         |
|                                                 | ZMIEŃ LIMITY         |

Pod informacją o limitach (tylko w sytuacji gdy rozwinięta jest sekcja DANE LIMITÓW) dostępna jest akcja:

 [ZMIEŃ LIMIT] – umożliwia zmianę limitów karty (zmiana limitów karty została opisana w punkcie Zmiana limitów karty).

W górnej części formularza SZCZEGÓŁY KARTY dostępne są przyciski:

umożliwiający przejście do formularza KARTY z listą kart,

– umożliwiający wyjście do pulpitu.

#### 6.4.2. KARTA DEBETOWA

×

Aby przejść do szczegółów wybranej karty debetowej należy nacisnąć przycisk [SZCZEGÓŁY] na widżecie **Karty,** albo należy kliknąć w obszar wybranego wiersza, a następnie wybrać opcję [SZCZEGÓŁY]. System wyświetla formularz SZCZEGÓŁY KARTY, natomiast lista pól dostępnych na formularzu jest uzależniona od typu karty. Na formularzu ze szczegółami karty debetowej głównej/dodatkowej prezentowane są następujące dane:

- Numer karty częściowo zamaskowany numer karty (widoczne 4 pierwsze i 4 ostatnie cyfry numeru karty),
- Nazwa i typ karty nazwa karty nadawana w systemie oraz typ karty: Debetowa,
- Nazwa własna nazwa karty nadana przez Użytkownika,
- Imię i nazwisko okaziciela imię i nazwisko właściciela karty,
- Data ważności koniec okresu ważności karty, data w formacie MM/RRRR,

## مىرودە

- Numer rachunku numer rachunku, do którego wydano kartę,
- Aktywność określenie aktywności karty: Aktywna, Nieaktywna,
- Status dostępne statusy: Ważna, Nieważna, Zablokowana, Zastrzeżona,
- Waluta symbol waluty,
- Imię i nazwisko na karcie imię i nazwisko umieszczone na karcie,
- Dostępne środki kwota dostępnych środków na karcie wraz z walutą,
- Kwota zablokowanych środków kwota i waluta zablokowanych środków, pole dostępne dla właściciela lub współwłaściciela do umowy kredytowej.

| <                            | x                                   |
|------------------------------|-------------------------------------|
| Szczegóły karty              |                                     |
| Ni mer krity                 | 5070 xxx xxx 0008                   |
| Nazwa i typ karty:           | Visa Bectron Debit, Debetowa Główna |
| Nazwa własna:                | 2                                   |
| Imię i nazwisko okazicieta:  | TESTOWY JAN                         |
| Data ważności:               | 08/2018                             |
| Numer rachunku:              | 06 8809 0005 1348 3295 6856 6161    |
| Aktywność:                   | Aktywna                             |
| Status:                      | Watha                               |
| Waluta:                      | PUN                                 |
| lmię i nazwisko na karcie:   | TESTOWY JAN                         |
| Dostępne środki:             | 3 449.06 PLN                        |
| Kwota zablokowanych środków: | 23(88 PLN                           |
|                              | DANE LIMITÓW - POKAZ                |
|                              |                                     |

Dodatkowo na formularzu prezentowana jest rozwijana sekcja:

- [DANE LIMITÓW POKAŻ]:
  - Dzienny limit wartości operacji gotówkowych zdefiniowany limit dzienny dla transakcji gotówkowych,
  - Dzienny limit wartości operacji internetowych zdefiniowany limit dzienny dla transakcji internetowych,
  - Dzienny limit wartości operacji bezgotówkowych zdefiniowany limit dzienny dla transakcji bezgotówkowych.

|                                                 | DANE LIMITÓW – UKRYJ |
|-------------------------------------------------|----------------------|
| Dzienny limit wartości operacji gotówkowych:    | 850,01 PLN           |
| Dzienny limit wartości operacji internetowych:  | 50,02 PLN            |
| Dzienny limit wartości operacji bezgotówkowych: | 2 750,03 PLN         |
|                                                 | ZMIEŃ LIMITY         |

Pod informacją o limitach (tylko w sytuacji gdy rozwinięta jest sekcja DANE LIMITÓW) dostępna jest akcja:

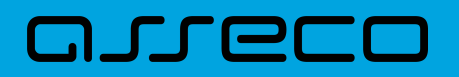

• [ZMIEŃ LIMIT] – umożliwia zmianę limitów karty (zmiana limitów karty została opisana w punkcie *Zmiana limitów karty*).

W górnej części formularza SZCZEGÓŁY KARTY dostępne są przyciski:

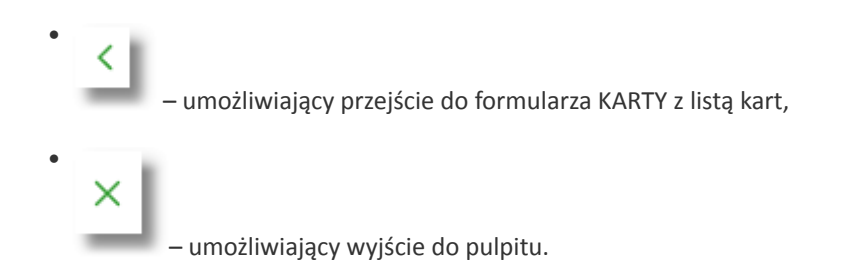

## 6.5. Modyfikacja nazwy własnej karty

W celu ułatwienia identyfikacji karty, Użytkownik ma możliwość modyfikacji nazwy produktu z poziomu:

| • listy kart za po | mocą ikonki          | znajdującej się przy nazwie karty        |        |
|--------------------|----------------------|------------------------------------------|--------|
|                    |                      | ~ ×                                      | 1      |
|                    | 4774 xxx             | x xxxx 0003                              | 1      |
| • szczegółów ka    | rty za pomocą ikonki | znajdującej się przy polu <b>Nazwa w</b> | łasna. |
|                    | Nazwa własna:        |                                          | ~×     |

Obok pola dostępne są przyciski:

– umożliwia zapisanie zmienionej nazwy własnej karty. Nazwę własną karty zapisać można także po jej wprowadzeniu i użyciu klawisza [Enter] z klawiatury.

– umożliwia rezygnację ze zmiany nazwy własnej karty.

W przypadku, gdy Użytkownik usunie wprowadzoną w polu nazwę własną karty, system przyporządkowuje mu nazwę systemową.

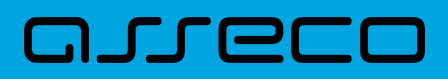

## 6.6. Przeglądanie historii operacji wykonanych kartą

Aby przejść do historii operacji wykonanych kartą płatniczą należy kliknąć w obszar wybranego wiersza, a następnie wybrać [HISTORIA KARTY]. Wyświetlany jest wówczas formularz HISTORIA KARTY prezentujący listę operacji wykonanych przy użyciu karty płatniczej.

| <     Historia karty MasterGard Gold GŁÓWNA 4774 xxxx xxxx 0003 |                  |                       | ×                |
|-----------------------------------------------------------------|------------------|-----------------------|------------------|
|                                                                 | Q                |                       | Pokaž filtry 🗸 🗸 |
| DATA WYKONANIA                                                  | DATA KSIĘGOWANIA | OPIS OPERACJI         | KWOTA            |
| 11.08.2019                                                      |                  | Zakupy drogeria       | -134,92 PLN      |
| 10.08.2019                                                      |                  | Zakupy przez internet | -13,00 PLN       |

Posiadacz głównej karty kredytowej ma możliwość wyświetlenia wszystkich operacji wykonanych kartą płatniczą oraz operacji wykonanych na rachunku związanym z tą kartą. Posiadacz dodatkowej karty kredytowej ma możliwość wyświetlenia wszystkich operacji na rachunku wykonanych tylko tą kartą.

W celu zawężenia prezentacji listy operacji wykonanych kartą, system umożliwia zastosowanie filtrów:

• Prostego – filtrowanie listy kart następuje po wpisaniu danych w polu wyszukiwania znajdującego się nad listą:

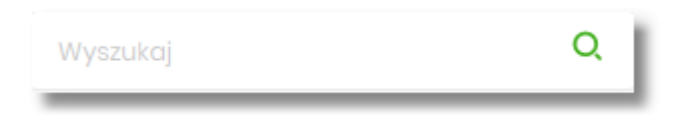

System filtruje listę już po wpisaniu pierwszej litery/cyfry/znaku. Wielkość liter nie ma znaczenia. System nie wyświetli żadnej operacji w sytuacji, gdy nie znajdzie wprowadzonej w polu wyszukiwania treści. Aby powrócić

do pełnej listy kart należy kliknąć w ikonę w polu wyszukiwania.

Zaawansowanego – użycie przycisku [POKAŻ FILTRY] umożliwia ustawienie filtru zaawansowanego

×I

| <                                        |                           |           |           |                  |   | ×            |
|------------------------------------------|---------------------------|-----------|-----------|------------------|---|--------------|
| Historia karty<br>MasterCard Gold OŁÓWNA |                           |           |           |                  |   |              |
| 4774 хооох хооох 0003                    |                           |           |           |                  |   |              |
| Wyszukaj Q                               |                           |           |           |                  |   | UKRYJ FILTRY |
| Ostatnie: Zakres dat                     | Nazwa lub tytuł operacji: | Kwota od: | Kwota do: | Rodzaj operacji: |   |              |
| 30 dni 🖲 🖬 22.05.2019 – 🖬 20.02.2020     |                           |           |           | Wszystkie        | ~ |              |
| Status rozliczenia:                      |                           |           |           |                  |   |              |
| Wszystkie V                              |                           |           |           |                  |   | FILTRUJ      |

Użytkownik ma możliwość ustawiania filtru zaawansowanego dla następujących pól:

- · Ostatnie liczba dni poprzedzających datę bieżącą, dla których ma zostać zaprezentowana historia operacji wykonanych kartą płatniczą, domyślnie 30 dni,
- · Zakres dat zakres dat, dla których ma zostać wyświetlona historia operacji wykonanych kartą płatniczą, od miesiąca wstecz do daty bieżącej. Alternatywa dla pola Ostatnie. Kliknięcie w obszar pól z datami otwiera okno kalendarza, za pomocą którego można określić zakres dat.

## arreco

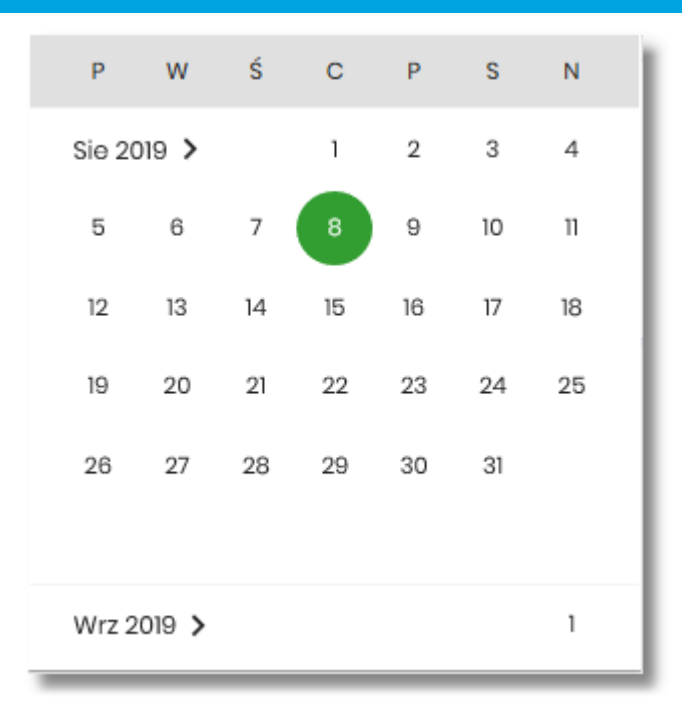

- · Nazwa lub tytuł operacji możliwość wyszukania po nazwie lub tytule operacji,
- Kwota od, Kwota do zakres kwot (od do), dla których ma zostać wyświetlona historia operacji wykonanych kartą płatniczą,
- Rodzaj operacji Użytkownik mam możliwość filtrowania operacji po rodzaju, poprzez wybór wartości z dostępnej listy:
  - Wszystkie (wartość domyślna),
  - Obciążenia,
  - Uznania,

| Rodzaj operacji: | l |
|------------------|---|
| Wszystkie        | l |
| Obciążenia       | I |
| Uznania          |   |

- Status rozliczenia Użytkownik mam możliwość filtrowania operacji po statusie, poprzez wybór wartości z dostępnej listy:
  - Wszystkie (wartość domyślna),
  - Rozliczone,
  - Nierozliczone (blokady).

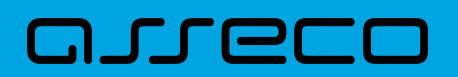

| Status rozliczenia:     |  |
|-------------------------|--|
| Wszystkie               |  |
| Rozliczone              |  |
| Nierozliczone (blokady) |  |

Zastosowanie filtru zaawansowanego aktywuje się za pomocą przycisku [FILTRUJ].

Na formularzu HISTORIA KARTY dostępne są następujące informacje:

- Data wykonania data wykonania operacji (data w formacie DD.MM.RRRR),
- Data księgowania data księgowania operacji (data w formacie DD.MM.RRRR),
- Opis operacji opis operacji,
- Kwota kwota operacji wraz z walutą.

W górnej część formularza HISTORIA KARTY dostępne są przyciski:

umożliwiający powrót do formularza KARTY z listą kart,
 umożliwiający przejście do pulpitu.

## 6.7. Zmiana limitów karty

Aby zmienić limity karty należy na formularzu SZCZEGÓŁY KARTY, po rozwinięciu opcji [DANE LIMITU – POKAŻ], wybrać przycisk [ZMIEŃ LIMIT], albo należy kliknąć w obszar wybranego wiersza, a następnie wybrać opcję [ZMIEŃ LIMIT]. Wyświetlany jest wówczas formularz ZMIANA LIMITU KARTY, umożliwiający zmianę limitów wybranej karty.

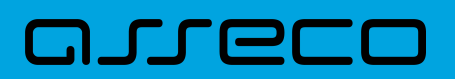

| <                                              |                                     |  |
|------------------------------------------------|-------------------------------------|--|
| Zmiana limitów karty                           |                                     |  |
|                                                |                                     |  |
| Numer karty                                    | 4774 xxxx xxxx 0003                 |  |
| Dzienny limit wartości operacji gotówkowych    | 850,01 PLN                          |  |
|                                                | Min: LOI PUN                        |  |
|                                                | Maks: 8 000,01 PLN                  |  |
|                                                | Do maksymalnej wysokości<br>limitu  |  |
| Dzienny limit wartości operacji bezgotówkowych | 2750,03 PLN                         |  |
|                                                | Min: 3,03 PLN                       |  |
|                                                | Maks: 30 000,03 PLN                 |  |
|                                                | Do moksymalnej wysokości     límitu |  |
| Dzienny limit wartości operacji internetowych  | 50,02 PIN                           |  |
|                                                | Min: 2,02 PLN                       |  |
|                                                | Maks: 2750,03 PLN                   |  |
|                                                | Do moksymalnej vysokości     limitu |  |
|                                                | 2/MEÓ LIMITY                        |  |

Na formularzu ZMIANA LIMITU KARTY system prezentuje następujące informacje:

- Numer karty częściowo zamaskowany numer karty (widoczne 4 pierwsze i 4 ostatnie cyfry numeru karty), którego dotyczą prezentowane limity, pole zablokowane do edycji,
- Dzienny limit wartości operacji gotówkowych, wraz z następującymi parametrami:
  - Kwota dziennego limitu operacji gotówkowych wraz z walutą system podpowiada obecna kwotę i walutę limitu, pole umożliwia zmianę kwoty limitu,
  - ° Min minimalna kwota limitu którą Użytkownik może ustawić, pole informacyjne,
  - ° Maks maksymalna kwota limitu którą Użytkownik może ustawić, pole informacyjne,
  - Do maksymalnej wysokości limitu –checkbox, po zaznaczeniu którego system w polu Dzienny limit wartości operacji gotówkowych wstawia maksymalną wartość limitu, bez możliwości zmiany (pole zablokowane do edycji),
- Dzienny limit wartości operacji bezgotówkowych, wraz z następującymi parametrami:
  - Kwota dziennego limitu operacji bezgotówkowych wraz z walutą system podpowiada obecna kwotę i walutę limitu, pole umożliwia zmianę kwoty limitu,
  - · Min minimalna kwota limitu którą Użytkownik może ustawić, pole informacyjne,
  - · Maks maksymalna kwota limitu którą Użytkownik może ustawić, pole informacyjne,
  - Do maksymalnej wysokości limitu checkbox, po zaznaczeniu którego system w polu Dzienny limit wartości operacji bezgotówkowych, wstawia maksymalną wartość limitu, bez możliwości zmiany (pole zablokowane do edycji),
- Dzienny limit wartości operacji internetowych, wraz z następującymi parametrami:
  - Kwota dziennego limitu operacji internetowych wraz z walutą system podpowiada obecna kwotę i walutę limitu, pole umożliwia zmianę kwoty limitu,
  - · Min minimalna kwota limitu którą Użytkownik może ustawić, pole informacyjne,

- ° Maks maksymalna kwota limitu którą Użytkownik może ustawić, pole informacyjne,
- Do maksymalnej wysokości limitu checkbox, po zaznaczeniu którego system w polu Dzienny limit wartości operacji internetowych, wstawia maksymalną kwotę limitu, bez możliwości zmiany (pole zablokowane do edycji).

W górnej część formularza ZMIANA LIMITU KARTY dostępne są przyciski:

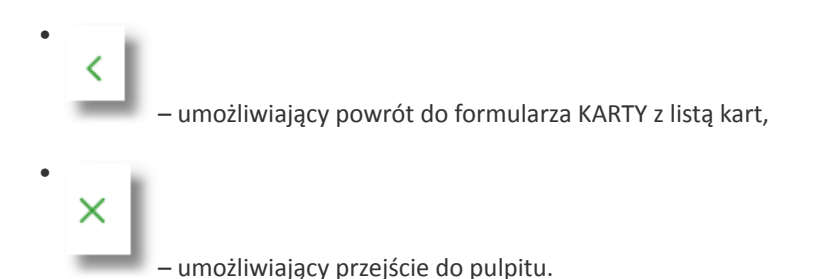

Na formularzu ZMIANA LIMITU KARTY Użytkownik ma możliwość zmiany wszystkich trzech zaprezentowanych limitów, przez wprowadzenie kwoty albo zaznaczenie checkbox, oddzielnie dla każdego limitu.

System kontroluje minimalną i maksymalną kwotę limitu wprowadzoną przez Użytkownika, w przypadku gdy wprowadzona kwota jest mniejsza od minimalnej, albo większa od maksymalnej system prezentuje odpowiedni komunikat i nie pozwala na przejście do drugiego kroku potwierdzenia operacji.

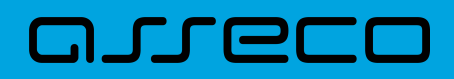

| <                                              |                                                             |
|------------------------------------------------|-------------------------------------------------------------|
| Zmiana limitow karty                           |                                                             |
|                                                |                                                             |
| Numer karty                                    | 4774 xxxx xxxx 0003                                         |
| Dzienny limit wartości operacji gotówkowych    | ] PLN                                                       |
|                                                | Kwota jest niższa od kwoty<br>minimalnej<br>Min.: 1,01 PLN  |
|                                                | Maks.: 8 000,01 PLN                                         |
|                                                | Do maksymalnej wysokości<br>limitu                          |
| Dzienny limit wartości operacji bezgotówkowych | 31000 PLN                                                   |
|                                                | Kwota jest wyższa od kwoty<br>maksymalnej<br>Min.: 3,03 PLN |
|                                                | Maks.: 30 000,03 PLN                                        |
|                                                | <ul> <li>Do maksymalnej wysokości<br/>limitu</li> </ul>     |
| Dzienny limit wartości operacji internetowych  | 50,02 PLN                                                   |
|                                                | Min.: 2,02 PLN                                              |
|                                                | Maks.: 50 000,02 PLN                                        |
|                                                | Do maksymalnej wysokości<br>limitu                          |
|                                                |                                                             |

Po wprowadzeniu zmiany wysokości limitu Użytkownik musi zatwierdzić wprowadzone zmiany naciskając przycisk [ZMIEŃ LIMIT]. Zmiana limitu karty wymaga autoryzacji dyspozycji klienta za pomocą dostępnej metody autoryzacji.

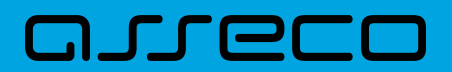

| <                                               |                                 | × |
|-------------------------------------------------|---------------------------------|---|
| Zmiana limitów karty                            |                                 |   |
|                                                 |                                 |   |
| Numer karty:                                    | 4774 ixxxx xxxx 0003            |   |
| Dzienny limit wartości operacji gotówkowych:    | 500,00 PLN                      |   |
| Dzienny limit wartości operacji internetowych:  | 50,02 PLN                       |   |
| Dzienny limit wartości operacji bezgotówkowych: | 10 000,00 PLN                   |   |
| Podaj kod autoryzacyjny:                        | Wpisz kod                       |   |
|                                                 | Operacja nr 1 z dnia 17.08.2019 |   |
|                                                 | AKTYWUJ                         |   |
|                                                 |                                 |   |

W górnej część formularza ZMIANA LIMITU KARTY dostępne są przyciski:

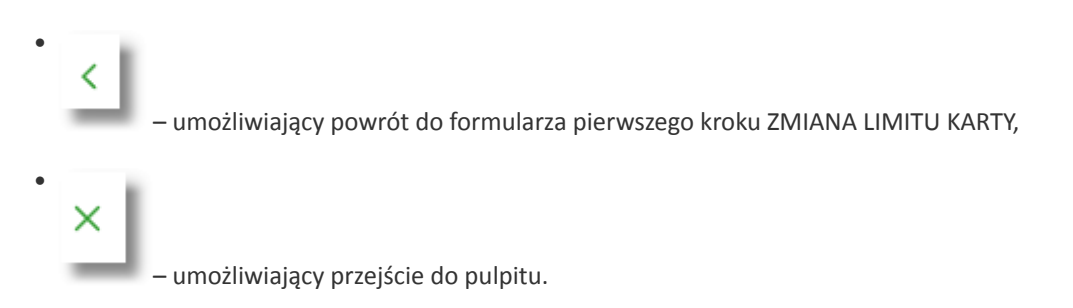

Po poprawnej akceptacji zmiany limitów karty zostanie zaprezentowany komunikat jak na poniższym ekranie wraz z przyciskiem [WRÓĆ DO PULPITU] umożliwiającym powrót do pulpitu.

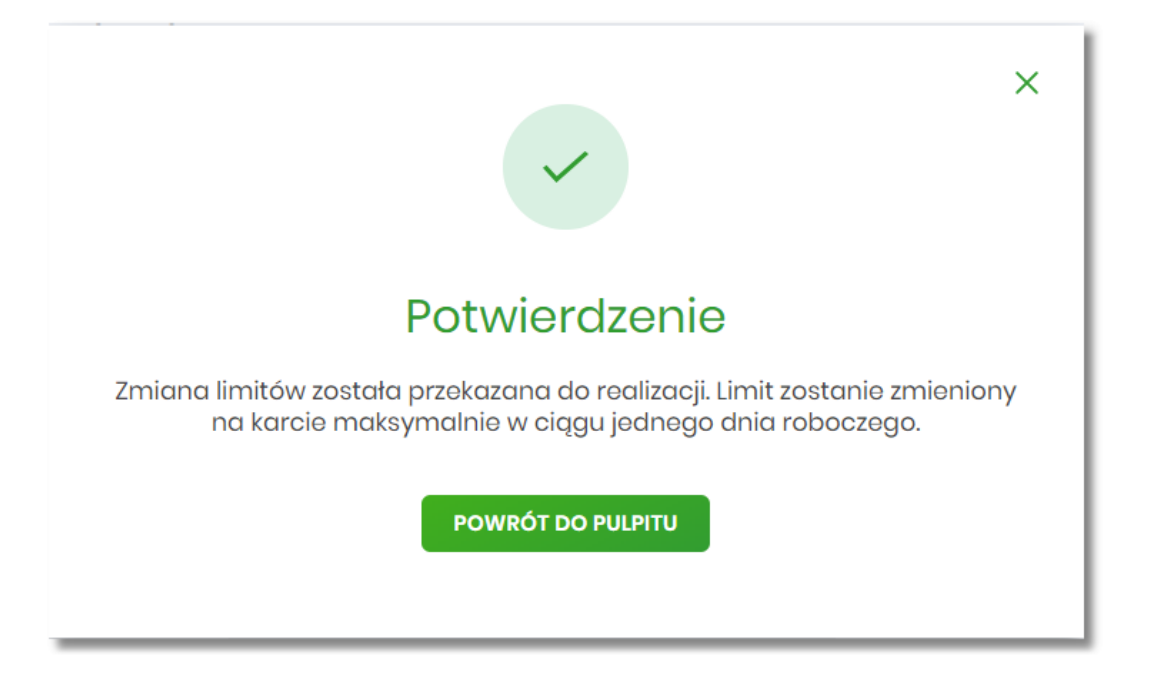

## 6.8. Przeglądanie wyciągów z rachunku karty kredytowej

Aby przeglądnąć listę wyciągów danej karty należy na formularzu KARTY kliknąć w obszar karty, a następnie wybrać opcję [WYCIĄGI].

Lista wyciągów jest stronicowana, Użytkownik ma możliwość przejścia do kolejnych stron za pomocą przycisków

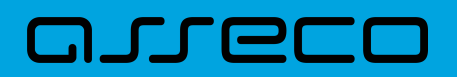

nawigacji znajdujących się w dolnej części formularza.

| < Wyciągi Mastericard Gold Otćówna 4774 stox xoxx 0003 |               | ×              |
|--------------------------------------------------------|---------------|----------------|
|                                                        |               | POKAŻ FILTRY 🗸 |
| DATA KOŃCA OKRESU WYCHJOU                              |               |                |
| 10.07.2016                                             |               | ~              |
| 10.06.2016                                             |               | ~              |
| 30.05.2016                                             |               | ~              |
| 30.04.2016                                             |               | ~              |
| 31.03.2016                                             |               | ~              |
| 28.02.2016                                             |               | ~              |
| 31012016                                               |               | ~              |
| 15.12.2015                                             |               | ~              |
| 13.11.2015                                             |               | ~              |
| 12.10.2015                                             |               | ~              |
|                                                        | l← ← 1-2 → →l |                |

W celu zawężenia prezentacji listy wyciągów, system umożliwia zastosowanie filtra zaawansowanego za pomocą przycisku [POKAŻ FILTRY]:

| <<br>Wyciągi                 |                               | ×    |
|------------------------------|-------------------------------|------|
| Ostotnie: Zokres dot:        | UKRYA PILIT                   | RY A |
| ③ dni 09.072019 - 08.08.2019 | nut                           | RUJ  |
|                              | Q                             |      |
|                              | Brak wyciągów do wyświetlania |      |

Użytkownik ma możliwość ustawienia filtru zaawansowanego dla następujących pól:

- Ostatnie liczba dni poprzedzających datę bieżącą, dla których ma zostać zaprezentowana lista wyciągów, domyślnie 30 dni,
- Zakres dat zakres dat, dla których ma zostać wyświetlona lista wyciągów, od miesiąca wstecz do daty bieżącej. Alternatywa dla pola Ostatnie. Kliknięcie w obszar pól z datami otwiera okno kalendarza, za pomocą którego można określić zakres dat.

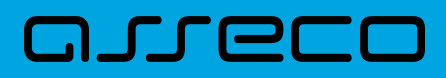

Dokumentacja użytkownika systemu Asseco EBP 6.8. Przeglądanie wyciągów z rachunku karty kredytowej

| Ρ      | w          | Ś  | С  | Р  | S  | Ν  |
|--------|------------|----|----|----|----|----|
| Sie 20 | D19 >      |    | 1  | 2  | 3  | 4  |
| 5      | 6          | 7  | 8  | 9  | 10 | 11 |
| 12     | 13         | 14 | 15 | 16 | 17 | 18 |
| 19     | 20         | 21 | 22 | 23 | 24 | 25 |
| 26     | 27         | 28 | 29 | 30 | 31 |    |
|        |            |    |    |    |    |    |
| Wrz 2  | Wrz 2019 🖒 |    |    |    |    | 1  |

Zastosowanie filtru zaawansowanego aktywuje się za pomocą przycisku [FILTRUJ].

Po kliknięciu w obszar danego wyciągu system rozwija wiersz i pojawia się przycisk [POBIERZ], za pomocą którego Użytkownik ma możliwość pobrania konkretnego wyciągu karty w formacie PDF.

| < Wyciqgi Materiard old old 0.00WA 4774 xxxx xxxx 0003 | ×              |
|--------------------------------------------------------|----------------|
|                                                        | pokaž fility 🗸 |
| DATA ΚΟΝΈΔΑ ΟΚΡΙΕΊΟ ΜΥΓΟΝΟ                             |                |
| 10.072016                                              | A              |
| POBERZ                                                 |                |

W przypadku braku wyciągów prezentowany jest komunikat: "Brak wyciągów do wyświetlenia".

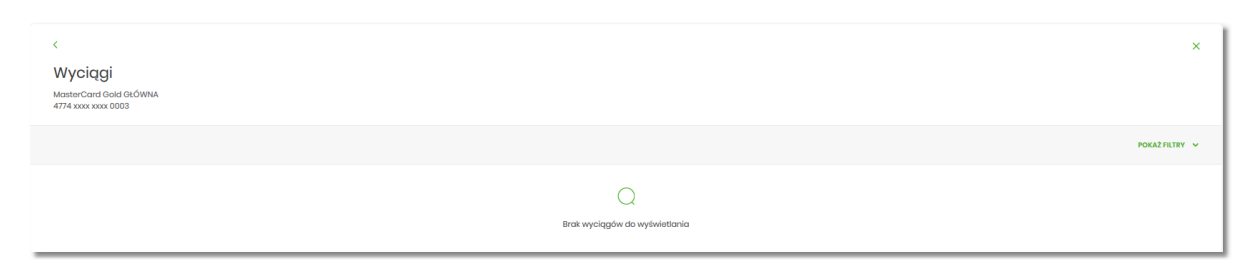

W górnej część formularza dostępne są przyciski:

- umożliwiający powrót do formularza KARTY,
 - umożliwiający przejście do pulpitu.

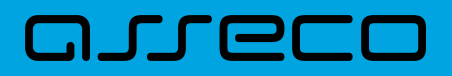

### 6.9. Zastrzeżenie karty

Aby zastrzec kartę należy na formularzu KARTY kliknąć w obszar karty, a następnie wybrać opcję [ZASTRZEŻ].

#### 6.9.1. KARTA KREDYTOWA

System prezentuje następujący formularz.

| Numer konfry     474 vaxx xxxx 0003       Nazwa l kyp konfry     MasterCard Gold Gold WMA, Kriedynawa       Numer rach-unku trady konfry     66 8890 0007 778 8875 8238 8238       Data wardow     ah/2007       Initie i nazwika o nacinize     1510W JAN       Initie i nazwika o nacinize     1510W JAN       Podaj kond autoryzanyjmy     Vajkiz kond       Initie i nazwika na kondize     1510W JAN       Podaj kond autoryzanyjmy     Vajkiz kond       Initie i nazwika na kondize     1510W JAN       Initie i nazwika na kondize     1510W JAN       Initie i nazwika na kondize <t< th=""><th>&lt;<br/>Zastrzeżenie karty</th><th></th><th></th><th></th></t<> | <<br>Zastrzeżenie karty     |                                   |  |  |
|----------------------------------------------------------------------------------------------------|-----------------------------|-----------------------------------|--|--|
| Nativa i typ kortu:     Master Cand Gold Gold WMA, Kredytowa       Numer rachunku kredytowa     68 880 0005 7718 8875 6218 8238       Data watneda     h/207       Data watneda     1500W JAM       Innie i naziviško okačiska:     1500W JAM       Innie i naziviško rakočiska:     1500W JAM       Pedaj kod oktorysno-jym     Opraceja nr 12 dnia 17.08.2010       Innie i naziviško rakočiska:     Innie i naziviško rakočiska:                                                                                                    | Numer karty:                | 4774 xxxx xxxx 0003               |  |  |
| Numer rashunku krajitova of 8800 0005 779 6875 6213 8328<br>Dota watnoda: 19/207<br>Tinie i nazvisto okadicilata: TISTOW JAN<br>Inie i nazvisto okadicilata: TISTOW JAN<br>Podaj kod outorysorgim; <u>Winku kod</u><br>Operocja nr 12 chnia 17.08.2010<br><b>2.8782/2</b>                                                                                                    | Nazwa i typ karty:          | MasterCard Gold GŁÓWNA, Kredytowa |  |  |
| Data watnoście     10/207       Innie i nazvista o skaziciała:     TESTOWY JM       Innie i nazvista o skaziciała:     TESTOW JM       Podaj kod outoryzonymy     Wpiez kod       Opracoja nr 1 z dnia 17.08.2019     ZATIZZE                                                                                                    | Numer rachunku kredytowego: | 05 8809 0005 7719 6875 6213 8328  |  |  |
| Imile i nazviško okazciska     TESTOWY JAN       Imile i nazviško okazciska     TESTOWY JAN       Podajkod outoryzatojny     Wpilaz kod       Operacija nr 1 z dnia 17.08.2019     ZASTIZZZ                                                                                                    | Data ważności:              | 10/2017                           |  |  |
| Imig i nazvisto na karcila:<br>Podaj kod autoryzaovjiny:<br>Oporacija nr 1 z dnia 17.08.2019<br>ZATIVZIŽ                                                                                                    | tmię i nazwisko okazicieta: | TESTOWY JAN                       |  |  |
| Podoj kod autorpaopijny: Wpisz kod Oporacja nr i z dnia 17.08.2019 z.451127.2                                                                                                    | Imię i nazwisko na karcie:  | TESTOWY JAN                       |  |  |
| Operacija nr 1 z dnia 17.08.2019<br>zastrztiž                                                                                                    | Podaj kod autoryzacyjny:    |                                   |  |  |
| ZASTRZTĖŻ                                                                                                    |                             | Operacja nr 1 z dnia 17.08.2019   |  |  |
|                                                                                                    |                             | ZASTRZEŻ                          |  |  |

Na formularzu ZASTRZEŻENIE KARTY, dla karty kredytowej system prezentuje następujące informacje:

- Numer karty częściowo zamaskowany numer karty (widoczne 4 pierwsze i 4 ostatnie cyfry numeru karty), pole zablokowane do edycji,
- Nazwa i typ karty nazwa karty nadawana w systemie,
- Numer rachunku kredytowego numer rachunku kredytowego, do którego wydano kartę,
- Data ważności data ważności karty,
- Imię i nazwisko okaziciela imię i nazwisko właściciela karty,
- Imię i nazwisko na karcie imię i nazwisko umieszczone na karcie,
- Podaj kod autoryzacyjny/Klucz do podpisu jedno aktywne pole na formatce, służące do autoryzacji przelewu. Nazwa pola zależna jest od aktualnie wykorzystywanej przez Użytkownika metody autoryzacji.

W górnej części formularza ZASTRZEŻENIE KARTY dostępne są przyciski:

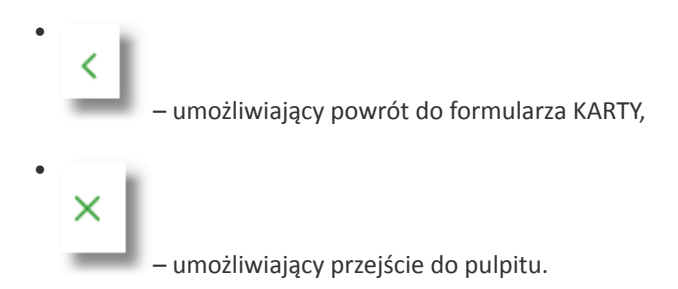

Po poprawnej akceptacji zastrzeżenia karty zostanie zaprezentowany komunikat wraz z przyciskiem [WRÓĆ DO PULPITU] umożliwiającym powrót do pulpitu.

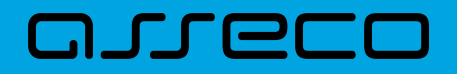

|                                             | × |
|---------------------------------------------|---|
| Potwierdzenie                               |   |
| Zastrzeżenie karty przekazano do realizacji |   |
| POWRÓT DO PULPITU                           |   |

#### 6.9.2. KARTA DEBETOWA

System prezentuje następujący formularz.

| <<br>Zastrzeżenie karty     |                                  | × |
|-----------------------------|----------------------------------|---|
| ,                           |                                  |   |
| Numer insta                 | 500 www.0008                     |   |
| Nazwa i typ karty:          | Visa Electron Debit, Debetowa    |   |
| Numer rachunku:             | 06 8809 0005 1348 3295 6856 6161 |   |
| Data ważności:              | 08/2016                          |   |
| Imię i nazwisko okaziciela: | TESTOWY JAN                      |   |
| Imię i nazwisko na karcie:  | TESTOWY JAN                      |   |
| Podaj kod autoryzacyjny:    |                                  |   |
|                             | Operacja nr 1 z dnia 17.08.2019  |   |
|                             | 2A5T7222                         |   |
|                             |                                  |   |

Na formularzu ZASTRZEŻENIE KARTY dla karty debetowej, system prezentuje następujące informacje:

- Numer karty częściowo zamaskowany numer karty (widoczne 4 pierwsze i 4 ostatnie cyfry numeru karty), pole zablokowane do edycji,
- Nazwa i typ karty nazwa karty nadawana w systemie,
- Numer rachunku numer rachunku, do którego wydano kartę,
- Data ważności data ważności karty,
- Imię i nazwisko okaziciela imię i nazwisko właściciela karty,
- Imię i nazwisko na karcie imię i nazwisko umieszczone na karcie,
- **Podaj kod autoryzacyjny/Klucz do podpisu** jedno aktywne pole na formatce, służące do autoryzacji przelewu. Nazwa pola zależna jest od aktualnie wykorzystywanej przez Użytkownika metody autoryzacji.

W górnej części formularza ZASTRZEŻENIE KARTY dostępne są przyciski:

•

– umożliwiający powrót do formularza KARTY,
 – umożliwiający przejście do pulpitu.

عىدود

Po poprawnej akceptacji zastrzeżenia karty zostanie zaprezentowany komunikat wraz z przyciskiem [WRÓĆ DO PULPITU] umożliwiającym powrót do pulpitu.

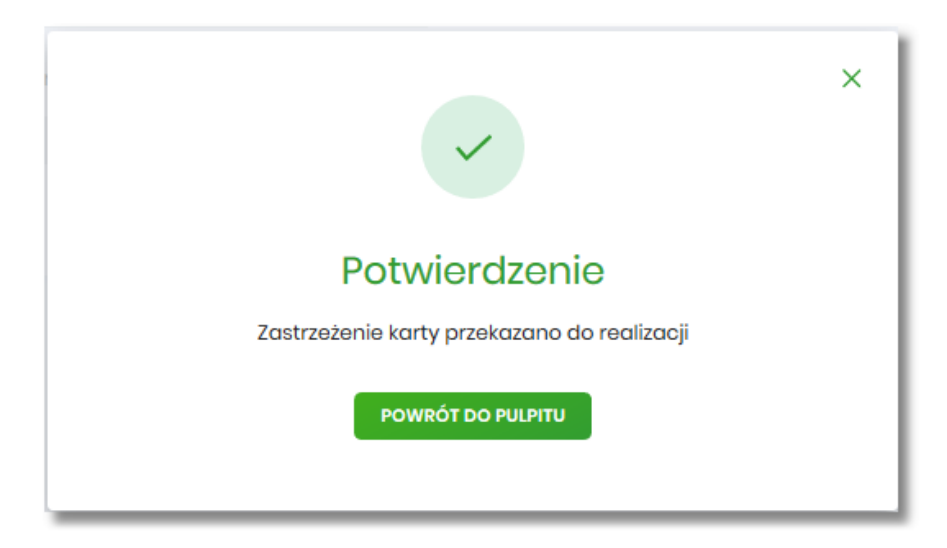

## 6.10. Spłata karty kredytowej

Aby spłacić zadłużenie na karcie kredytowej należy kliknąć w opcję [SPŁAĆ KARTĘ] na widżecie KARTY, albo na formularzu KARTY kliknąć w obszar karty, a następnie wybrać opcję [SPŁAĆ]. Funkcjonalność spłaty nie jest dostępna dla karty debetowej.

Po wyborze przycisku wyświetlony zostaje formularz SPŁATA KARTY z następującymi danymi:

| <                                                             |                       |                                                      |
|---------------------------------------------------------------|-----------------------|------------------------------------------------------|
| Spłata karty<br>MasterCard Gold GŁÓWNA<br>4774 xxxx xxxx 0003 |                       |                                                      |
|                                                               | Rachunek karty        | 05 8809 0005 7719 6875 6213 8328                     |
|                                                               | Z rachunku            | R-K OSZCZ-ROZL<br>46 () 0003 Salda: 22 480,08 PLN    |
|                                                               | Data wymaganej spłaty | 12.11.2019                                           |
|                                                               | Typ spłaty            | Kwata minimalna v<br>8,00 PLN (Pazostalo: 28,00 PLN) |
|                                                               | Kwota                 | 28 pin                                               |
|                                                               | Tytułem               | Splata minimalnego zadł. karty nr 4774 xxxx xxxx     |
|                                                               | Data realizacji       | Dzisiaj, 20.02.2020                                  |
|                                                               |                       | SPLAC                                                |

• Rachunek karty – pole wypełnione numerem rachunku karty, pole zablokowane do edycji,

- Z rachunku pole zawierające listę rachunków Użytkownika, należy wskazać rachunek, z którego ma być wykonana spłata zadłużenia na karcie, realizacja spłaty karty możliwa jest z rachunków w walucie PLN lub w walucie rachunku karty. W polu podpowiadany jest rachunek ustawiony przez Użytkownika jako domyślny (w opcji Ustawienia → Rachunek domyślny), który można zmienić, pole wymagalne,
- Data wymaganej spłaty pole wypełnione automatycznie przez system datą, do której należy uregulować zadłużenie(data w formacie DD.MM.RRRR), pole zablokowane do edycji,
- Typ spłaty wariant spłaty zadłużenia, dostępne wartości:
  - Kwota minimalna, wraz z informacją o minimalnej kwocie do spłaty oraz pozostałej minimalnej kwocie do spłaty,
  - ° Kwota dowolna,
  - · Kwota całkowita, wraz z informacją o kwocie wymagalnej do całkowitej spłaty,
  - Zadłużenie za ostatni okres rozliczeniowy, wraz z informacją o kwocie zadłużenia za ostatni okres rozliczeniowy oraz kwocie pozostałej do spłaty zadłużenia za ostatni okres rozliczeniowy.

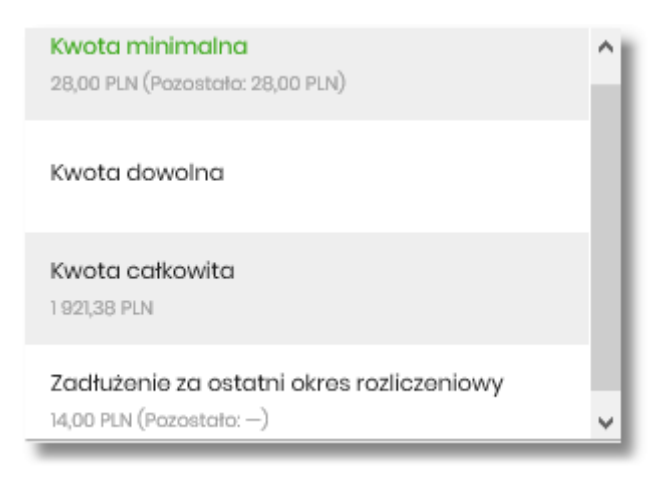

- Kwota kwota spłaty zadłużenia w walucie rachunku karty (kwota nie może być większa od kwoty całkowitego zadłużenia na karcie). Pole kwota:
  - należy uzupełnić ręcznie w przypadku wybrania typu spłaty:
    - Kwota dowolna,
  - pole wypełniane automatycznie (bez możliwości zmiany) w przypadku wskazania typu spłaty:
    - Kwota minimalna,
    - Kwota całkowita,
    - Zadłużenie za ostatni okres rozliczeniowy,
- **Tytułem** pole zawiera opis operacji i zaszyfrowany numer karty, pole zablokowane do edycji, informacja jaką system zaprezentuje w tym polu, jest uzależniony od wybranego przez Użytkownika typu spłaty:
  - Minimalna kwota Spłata minimalnego zadł. karty nr (numer karty np. 4774 xxxx xxxx 0003),
  - Kwota całkowita Spłata całkowitego zadł. karty nr (numer karty np. 4774 xxxx xxxx 0003),

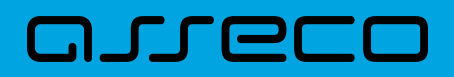

- Zadłużenie za ostatni okres rozliczeniowy Spłata ostatnie zadł. karty nr (numer karty np. 4774 xxxx xxxx 0003),
- Data realizacji data spłaty zadłużenia (data w formacie DD.MM.RRRR), domyślnie wstawiana jest data bieżąca, pole zablokowane do edycji.

W górnej część formularza SPŁATA KARTY dostępne są przyciski:

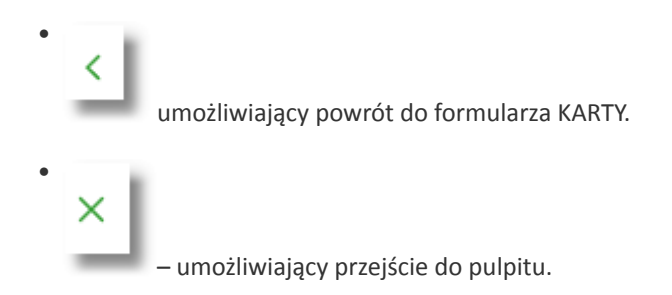

Po określeniu parametrów spłaty karty kredytowej należy nacisnąć przycisk [SPŁAĆ], system wyświetla wówczas formularz z wprowadzonymi danymi w trybie podglądu.

| < Contract of the second second second second second second second second second second second second second se |                                                          |  |
|----------------------------------------------------------------------------------------------------|----------------------------------------------------------|--|
| Spłata karty                                                                                                    |                                                          |  |
| MasterCard Gold GŁÓWNA XXX<br>4774 xxxx xxxx 0003                                                               |                                                          |  |
| Rachunek karty:                                                                                                 | 05 8809 0005 7719 9875 9213 8328                         |  |
| Z rachunku:                                                                                                    | 48 8809 0005 2001 0002 4585 0003                         |  |
| Kwota                                                                                                    | 28,00 PLN                                                |  |
| Tytułom:                                                                                                    | Splata minimalnego zadit karty nr 4774 xxxx xxxx<br>0003 |  |
| Data realizacji:                                                                                                | Dzielaj 20.02.2020                                       |  |
| Podaj kod autoryzacyjny:                                                                                        | Wpiaz kod                                                |  |
|                                                                                                    | Operacja nr 1 z dnia 17.08.2019                          |  |
|                                                                                                    | wyśu                                                     |  |
|                                                                                                    |                                                          |  |

Na formularzu prezentowane są następujące informacje:

- Rachunek karty numer rachunku karty,
- Z rachunku numer rachunku z którego będzie wykonywana spłata,
- Kwota kwota spłaty,
- Tytułem pole automatyczne uzupełnianie przez system,
- Data realizacji data realizacji spłaty,
- Podaj kod autoryzacyjny/Klucz do podpisu jedno aktywne pole na formatce, służące do autoryzacji przelewu. Nazwa i prezentacja pola zależna jest od aktualnie wykorzystywanej przez Użytkownika metody autoryzacji.

Dodatkowo na formularzu prezentowana jest rozwijana sekcja:

- [POKAŻ DODATKOWE INFORMACJE]:
  - Data dostarczenia data wykonania operacji,

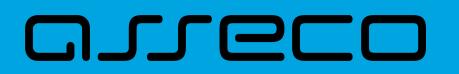

· Opłaty – kwota opłaty związanej z wykonaniem operacji spłaty,

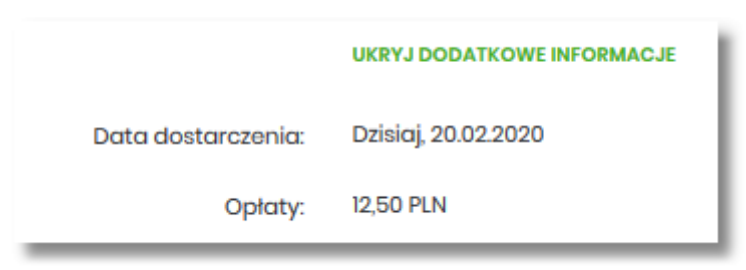

W górnej części formularza SPŁATA KARTY dostępny jest przycisk:

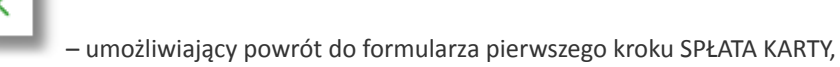

Po zaakceptowaniu operacji spłaty karty kredytowej za pomocą dostępnej metody autoryzacji, zostanie zaprezentowany komunikat jak na poniższym ekranie wraz z przyciskiem [WRÓĆ DO PULPITU] umożliwiającym powrót do pulpitu.

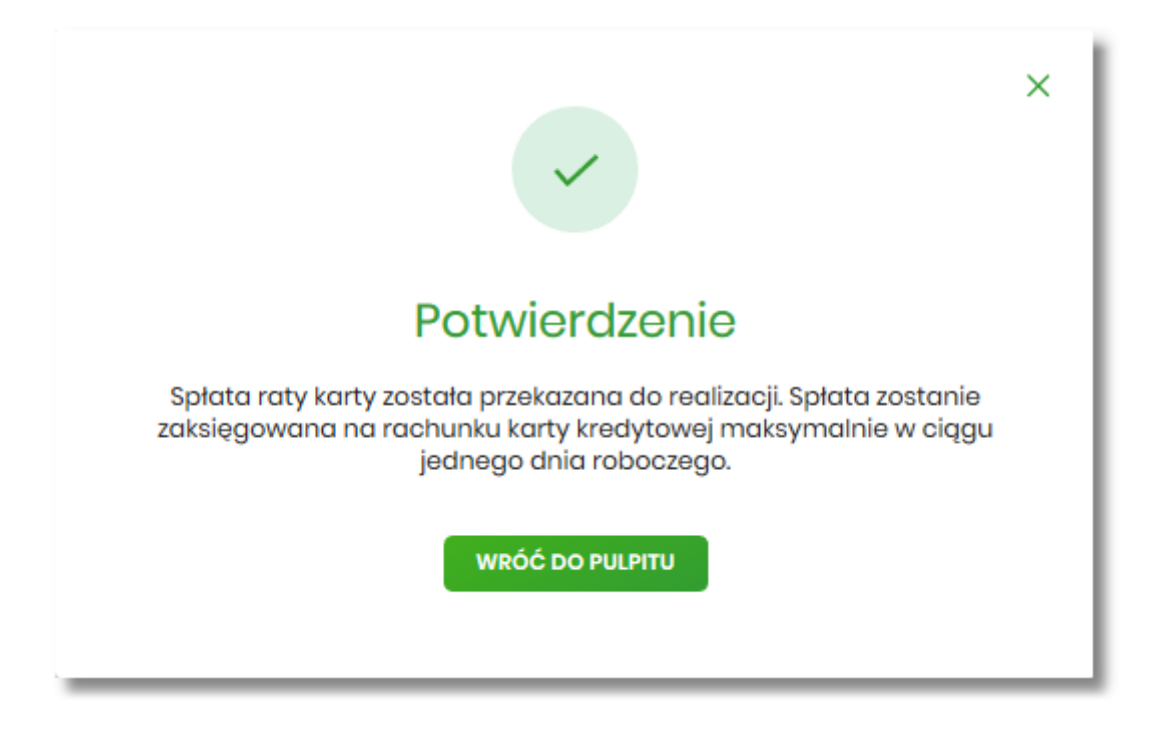

## 6.11. Aktywacja karty

Aby aktywować kartę należy na formularzu KARTY kliknąć w obszar karty nieaktywnej o statusie *Do akceptacji,* a następnie wybrać opcję [AKTYWUJ].

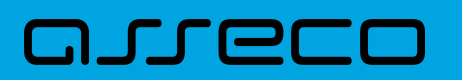

| NA2WA I NUMER                             | RODZAJ POSIADACZ             |                  | AKTYWNOŚĆ  | STATUS       |               |
|-------------------------------------------|------------------------------|------------------|------------|--------------|---------------|
| MasterCard Gold 🖉<br>5574 xxxxx xxxx 3456 | Kredytowa Główna JAN TESTOWY |                  | Nieaktywna | Do aktywacji | ^             |
| Dostępne środki:<br>Data ważności:        | 10 000,00 PLN<br>10/2017     | Limit kredytowy: |            |              | 10 000,00 PLN |
| AKTYWUJ SZCZEOÓŁY                         |                              |                  |            |              |               |

Po wyborze przycisku wyświetlony zostaje formularz AKTYWACJA KARTY z następującymi danymi (w zależności od typu karty):

- Numer karty częściowo zamaskowany numer karty (widoczne 4 pierwsze i 4 ostatnie cyfry numeru karty), pole zablokowane do edycji,
- Nazwa i typ karty nazwa karty nadawana w systemie oraz typ karty,
- Numer rachunku kredytowego numer rachunku kredytowego, do którego wydano kartę,
- Data ważności koniec okresu ważności karty (data w formacie MM/RRRR),
- Imię i nazwisko okaziciela imię i nazwisko właściciela karty,
- Imię i nazwisko na karcie imię i nazwisko umieszczone na karcie,
- Podaj kod autoryzacyjny/Klucz do podpisu jedno aktywne pole na formatce, służące do autoryzacji przelewu. Nazwa i prezentacja pola zależna jest od aktualnie wykorzystywanej przez Użytkownika metody autoryzacji.

| <                           | x                               |  |
|-----------------------------|---------------------------------|--|
| Aktywacja karty             |                                 |  |
|                             |                                 |  |
| Numer karty:                | 5574 xxxx xxxx 3458             |  |
| Nazwa i typ karty:          | MasterCard Gold, Krodytowa      |  |
| Numer rachunku kredytowego: | 1 2222 333 4444 5555 6868 5432  |  |
| Data ważności:              | 10/2017                         |  |
| Imię i nazwisko okazicieta: | JAN TESTOWY                     |  |
| Imię i nazwisko na karcie:  | JAN TEST                        |  |
| Podaj kod autoryzacji:      | Wpisz kod                       |  |
|                             | Oparacja nr 1 z dnja 17.08.2019 |  |
|                             | актумиј                         |  |
|                             |                                 |  |
|                             |                                 |  |

W górnej części formularza AKTYWACJA KARTY dostępne są przyciski:

umożliwiający powrót do formularza KARTY,
 × – umożliwiający przejście do pulpitu.

Po poprawnej akceptacji aktywacji karty, za pomocą przycisku [AKTYWUJ] zostanie zaprezentowany komunikat jak na poniższym ekranie wraz z przyciskiem [WRÓĆ DO PULPITU] umożliwiającym powrót do pulpitu.

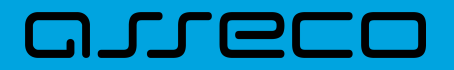

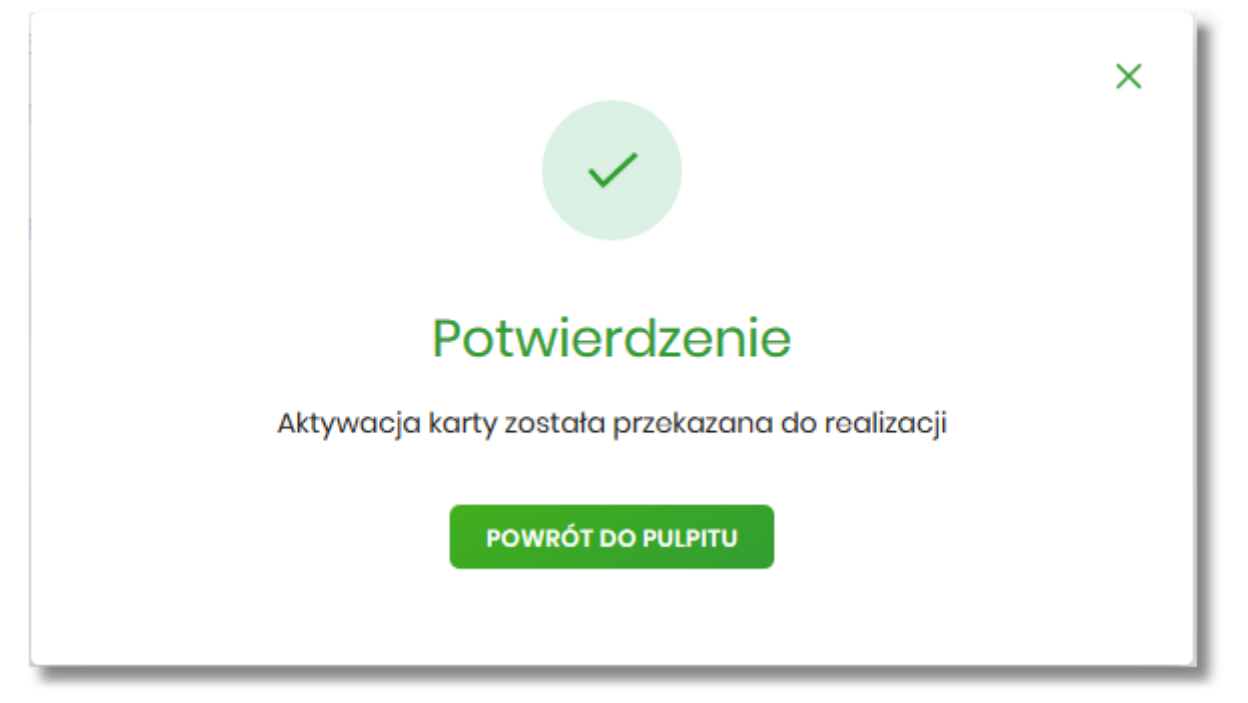

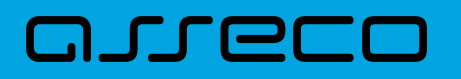

## 7. Koszyk zleceń

Miniaplikacja **Koszyk zleceń** umożliwia Użytkownikowi indywidualnemu przeglądanie listy transakcji do autoryzacji. Do poprawnej obsługi miniaplikacji **Koszyk zleceń** wymagany jest dostęp Użytkownika do miniaplikacji **Przelewy**.

Dyspozycje, które trafiają do koszyka zleceń składane są z poziomu formatki dedykowanej płatności po wyborze

DODAJ DO KOSZYKA

a następnie przycisku [ZAPISZ] na formatce potwierdzenia danych

odnośnika przelewu.
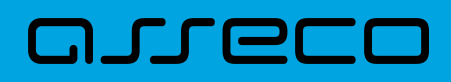

| <<br>Przelew             |                                                                                                    |
|--------------------------|----------------------------------------------------------------------------------------------------|
| Тур:                     | Zwykły 🗸                                                                                               |
| Przelew z rachunku:      | Rachunki Osobiste<br>93 () 0001 Saldo: 4 994,48 PLN                                                    |
| Szablon:                 | Brak zdefiniowanych szablonów                                                                          |
| Odbiorca:                | Jan Test                                                                                               |
| Dane odbiorcy:           | Wpisz pełne dane odbiorcy                                                                              |
| Rachunek odbiorcy:       | 89249000050207966966060133                                                                             |
|                          | ALIOR Centrala                                                                                         |
| Kwota:                   | 100,00 PLN                                                                                             |
| Tytuł:                   | przelew                                                                                                |
| Rodzaj przelewu:         | <ul> <li>Zwykły (Elixir) i wewnętrzny</li> <li>Ekspresowy (Express Elixir)</li> <li>SORBNET</li> </ul> |
| Data realizacji:         | Dzisiaj, 07.02.2020                                                                                    |
| Zlecenie stałe:          |                                                                                                    |
| Potwierdzenie na e-mail: | 0                                                                                                    |
|                          | DALEJ DODAJ DO KOSZYKA                                                                                 |

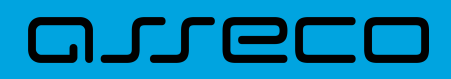

#### <

## Przelew

Zwykły z rachunku 93 8642 0002 3001 8400 7416 0001

| Nadawca:           | KAZIMIERZ TEST<br>TEST 11-111 TEST                 |
|--------------------|----------------------------------------------------|
| Odbiorca:          | Jan Test                                           |
| Rachunek odbiorcy: | 61 2490 0005 8970 9473 5654 7329<br>ALIOR Centrala |
| Kwota:             | 100,00 PLN                                         |
| Tytułem:           | przelew                                            |
| Data realizacji:   | Dzisiaj, 07.02.2020                                |
| Rodzaj przelewu:   | Elixir i wewnętrzny                                |
|                    | POKAŻ DODATKOWE INFORMACJE                         |
|                    | ZAPISZ                                             |

System umożliwia zapisanie dyspozycji do koszyka zleceń w celu późniejszej autoryzacji:

- przelewów zwykłych (również z datą przyszłą),
- przelewów podatku (również z datą przyszłą),
- przelewów zagranicznych,
- dyspozycji zlecenia stałego (przelew zwykły z opcją powtarzania).

## 7.1. Koszyk – lista zleceń

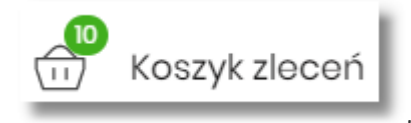

po wyborze którego

W nagłówku systemu dostępny jest link

prezentowana jest lista transakcji do autoryzacji, czyli transakcji, które zostały przez klienta wprowadzone w aplikacji Asseco EBP, ale nie są jeszcze podpisane. Wraz z linkiem prezentowana jest liczba dyspozycji w koszyku.

Na liście płatności w koszyku, dla każdej płatności widoczne są następujące informacje:

- Data dostarczenia planowana data realizacji przelewu,
- Status status przelewu w koszyku (pozycja widoczna jedynie dla Użytkowników posiadających przypisaną funkcjonalność Wielopodpisu),
- Odbiorca nazwa odbiorcy płatności wraz z numerem jego rachunku,
- Referencje/opis tytuł przelewu,
- Kwota kwota płatności wraz z symbolem waluty.

| Kosz       | yk zleceń             |              |                                               |  |            |               |     |             | ×    |
|------------|-----------------------|--------------|-----------------------------------------------|--|------------|---------------|-----|-------------|------|
| Wyszu      | ukaj                  | 0.           | Od:                                           |  | 08.01.2020 | Do:           |     | POKAŻ FILT  | RY 🗸 |
| AKCEP      | DODATH                | (OWE OPCJE 🗸 |                                               |  |            |               |     |             |      |
| □ ►        | DATA<br>DOSTARCZENIA  | STATUS       | ODBIORCA                                      |  |            | REFERENCJE/OF | PIS | KWOTA       |      |
| $\Box$     | 11.02.2020            | Nowy         | Drukarnia<br>11137000019873086771449799       |  |            | za wydruk     |     | -25,00 PLN  | ~    |
| Ο          | 07.02.2020            | Nowy         | Firma stolarska<br>77249000059239888367214230 |  |            | za drewno     |     | -99,00 PLN  | ~    |
| $\Box$     | 07.02.2020            | Nowy         | <b>Jan Test</b><br>61249000058970947356547329 |  |            | przelew       |     | -100,00 PLN | ~    |
| $\bigcirc$ | 07.02.2020            | Nowy         | Firma obuwnicza<br>61146000097862286402814527 |  |            | za buty       |     | -250,00 PLN | ~    |
|            | Podsumowanie całości: |              |                                               |  |            | -474,00 PLN   |     |             |      |

Lista płatności w koszyku jest stronicowana. System wyświetla listę 20 pierwszych rekordów z możliwością przechodzenia między stronami za pomocą przycisków nawigacyjnych dostępnych pod listą I  $\leftarrow$  1-2  $\rightarrow$   $\rightarrow$ I

W przypadku braku dyspozycji w koszyku prezentowany jest komunikat: "Brak elementów do wyświetlenia".

Kliknięcie w obszar wybranego przelewu z koszyka powoduje wyświetlenie dodatkowych informacji na temat dyspozycji przelewu:

- Rodzaj przelewu np. przelew zwykły, walutowy, własny,
- Z rachunku numer rachunku obciążanego.

Ponadto pojawia się przycisk [AKCEPTUJ] oraz odnośnik [DODATKOWE OPCJE] umożliwiający wybór jednej z dostępnych akcji: podglądu szczegółów przelewu, jego skopiowania, edycji lub też usunięcia z koszyka.

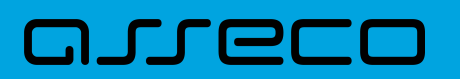

Dokumentacja użytkownika systemu Asseco EBP 7.1. Koszyk – lista zleceń

| Rodzaj | przelewu:      |                    | Przelew odroczony zwykły | Z rachunku: | 93 8642 0002 3001 8400 7416 0001 |
|--------|----------------|--------------------|--------------------------|-------------|----------------------------------|
| AKCE   | PTUJ DODATKOWE | OPCJE<br>Szczegóły |                          |             |                                  |
| Ο      | 07.02.2020     | Nowy<br>Edytuj     | 214230                   | za drewno   | -99,00 PLN 🗸                     |
|        | 07.02.2020     | Nowy Usuń          | 547329                   | przelew     | -100,00 PLN 🗸                    |

System umożliwia wstępne filtrowanie listy płatności w koszyku po wprowadzeniu odpowiednich danych w dostępne pola wyszukiwania.

| Koszyk zleceń |   |                        |
|---------------|---|------------------------|
| Wyszukaj      | Q | Od: 💼 08.01.2020 Do: 💼 |

- Okres Od, Okres Do w polach należy wprowadzić zakres dat (od do), dla których ma zostać wyświetlona lista zleceń w koszyku. Użytkownik wprowadza datę ręcznie lub korzysta z podpowiedzi ikony kalendarza. Kliknięcie w nią otwiera okno służące do wskazania daty, od której ma zostać zaprezentowana lista zleceń. W analogiczny sposób Użytkownik definiuje datę ograniczającą zakres wyszukiwania.
- Wyszukaj system automatycznie filtruje listę po wpisaniu pierwszej litery/cyfry/znaku. System przeszukuje listę weryfikując zapisy w polach Odbiorca i Referencje/opis. Wielkość liter nie ma znaczenia. System nie wyświetli żadnego zlecenia w sytuacji, gdy nie znajdzie na liście żadnych pozycji pasujących do warunku wyszukiwania.

#### POKAŻ FILTRY 🗸 🗸

Po wybraniu opcji znajdującej się nad listą zleceń w koszyku, możliwe jest bardziej szczegółowe filtrowanie zleceń.

Dostępne są następujące filtry:

- Z rachunku pole z listą rozwijalną rachunków dostępnych dla Użytkownika,
- Rachunek odbiorcy pole do wpisania numeru rachunku odbiorcy,
- Rodzaj przelewu wybór wartości: Wszystkie, Zwykły, Własny, Walutowy, Podatkowy,
- Typ dyspozycji wybór wartości: Wszystkie, Edycja cyklicznego, Anulowania,
- Kwota od, Kwota do w polach należy wprowadzić zakres kwot (od do), dla których ma zostać wyświetlona lista.
- **Status** status zleceń w koszyku. Wybór następujących wartości z listy rozwijalnej: *Nowy, W akceptacji, Do akceptacji, Gotowy do przekazania, Wszystkie* wartość domyślna.

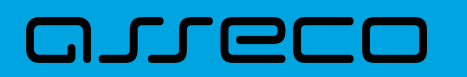

| Wyszukaj                   |                              | Q                    | Od: | 08.01.2020       | Do: | Ē |              | u   | KRYJ FILTRY | ^ |
|----------------------------|------------------------------|----------------------|-----|------------------|-----|---|--------------|-----|-------------|---|
| Z rachunku:                |                              | Rachunek odbiorcy:   |     | Rodzaj przelewu: |     |   | Typ dyspozyc | ji: |             |   |
| Rachunki Oso<br>93 () 0001 | biste<br>Saldo: 4 994,48 PLN | Wpisz numer rachunku |     | Wszystkie        |     | ~ | Wszystkie    | ~   |             |   |
| Kwota od:                  | Kwota do:                    | Status:              |     |                  |     |   |              |     |             |   |
|                            |                              | Wszystkie            | ~   |                  |     |   |              |     | FILTRUJ     |   |

Po określeniu warunków filtrowania listy należy wybrać przycisk [FILTRUJ]. Lista zleceń w koszyku zostanie wówczas ograniczona do tych, które zawierają się w podanych przez Użytkownika warunkach filtrowania. Aby zwinąć filtry należy wybrać przycisk [UKRYJ FILTRY].

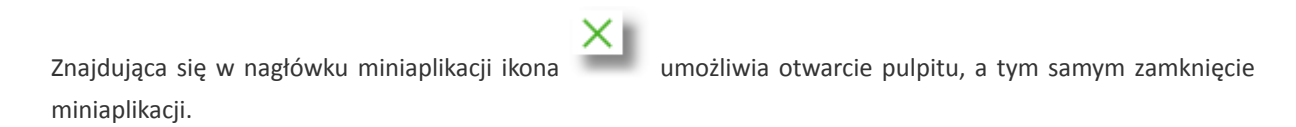

Dla listy dyspozycji w koszyku dostępne są następujące operacje:

- możliwość zaznaczenia na stronie wszystkich transakcji do autoryzacji w celu wykonania operacji zbiorczej np. usunięcia zaznaczonych transakcji (dotyczy wyświetlonych danych w ramach jednej strony), lub możliwość odznaczenia wszystkich transakcji jeśli były zaznaczone,
- [AKCEPTUJ] podpisanie i przekazanie do realizacji zaznaczonych na liście przelewów. Przycisk jest nieaktywny do momentu zaznaczenia dyspozycji na liście zleceń w koszyku. W procesie grupowej realizacji zleceń następuje kontrola limitów dostępnych środków na rachunku,

| АКСЕР      | TUJ DODATKO          | NE OPCJE 🗸 |                                               |
|------------|----------------------|------------|-----------------------------------------------|
| <b>Ø</b> ~ | DATA<br>DOSTARCZENIA | STATUS     | ODBIORCA                                      |
|            | 11.02.2020           | Nowy       | Drukarnia<br>11137000019873086771449799       |
|            | 07.02.2020           | Nowy       | Firma stolarska<br>77249000059239888367214230 |

• Dodatkowe opcje - USUŃ - usunięcie wszystkich zaznaczonych przelewów. Opcja jest nieaktywna do momentu zaznaczenia dyspozycji na liście zleceń w koszyku.

W celu potwierdzenia zbiorczego usunięcia przelewów z koszyka należy wybrać przycisk [AKCEPTUJ].

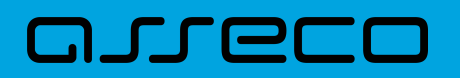

| <<br>Koszyk zleceń | i - usunięcie   |                                  |           |            | × |
|--------------------|-----------------|----------------------------------|-----------|------------|---|
| DATA ZLECENIA      | ODBIORCA        | RACHUNEK ODBIORCY                | TYTUŁ     | KWOTA      |   |
| 11.02.2020         | Drukarnia       | 11 1370 0001 9873 0867 7144 9799 | za wydruk | -25,00 PLN | ~ |
| 07.02.2020         | Firma stolarska | 77 2490 0005 9239 8883 6721 4230 | za drewno | -99,00 PLN | ~ |
|                    | AKCEPTUJ        |                                  |           |            |   |

Pojawi się wówczas ekran informujący Użytkownika o usunięciu zleceń z koszyka.

| ×                                            |
|----------------------------------------------|
| Potwierdzenie<br>Dyspozycje zostały usunięte |
| WRÓĆ DO PULPITU<br>PRZEJDŹ DO KOSZYKA        |

 Dodatkowe opcje – KOPIUJ PRZELEWY - skopiowanie wszystkich zaznaczonych przelewów na liście zleceń w koszyku. Opcja jest nieaktywna do momentu zaznaczenia dyspozycji na liście. W celu potwierdzenia lub anulowania operacji należy wybrać opcję: SKOPIUJ bądź ANULUJ.

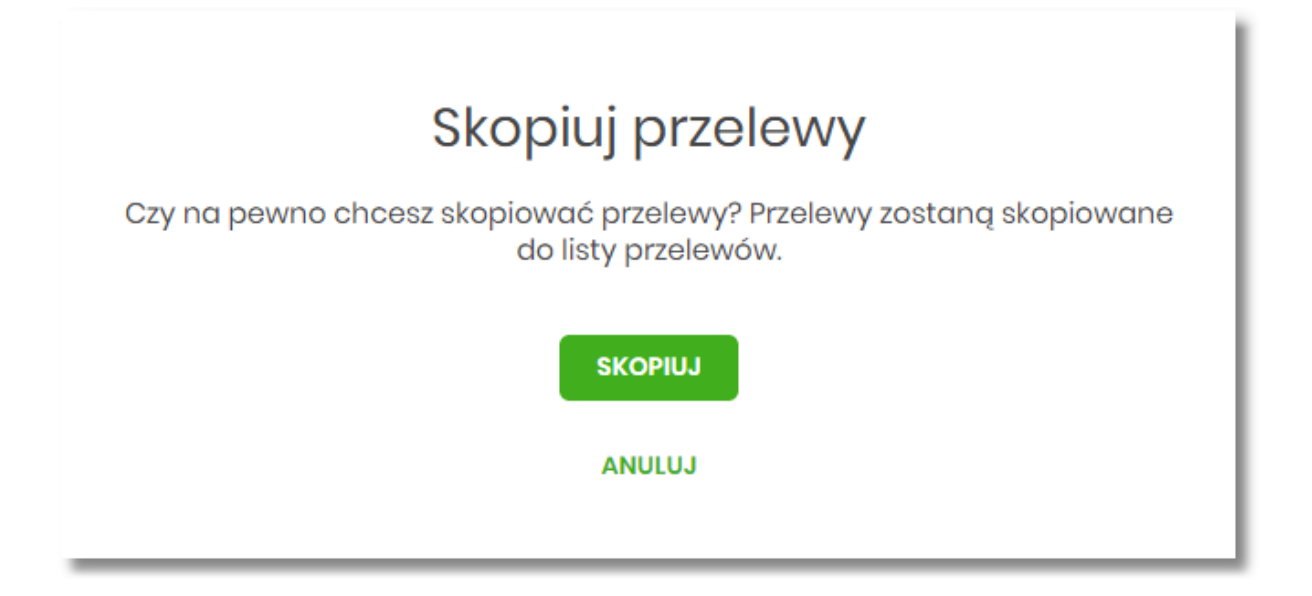

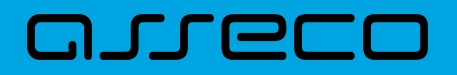

W przypadku poprawnego skopiowania przelewu z koszyka Użytkownik zostanie powiadomiony o tym stosownym komunikatem.

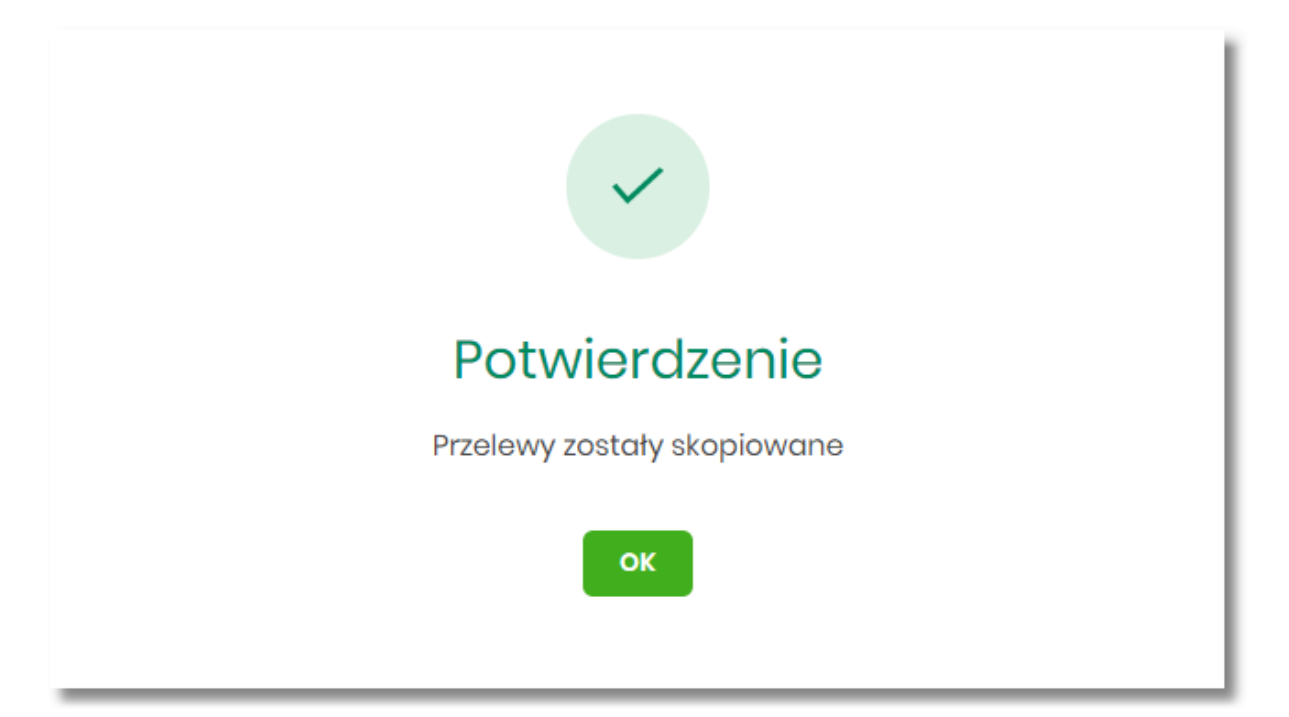

## 7.2. Przeglądanie szczegółów płatności w koszyku

Wybór odnośnika SZCZEGÓŁY dostępnego dla wybranej płatności w koszyku umożliwia wyświetlenie dodatkowych informacji na temat wybranej płatności. Lista danych prezentowanych w szczegółach przelewu jest zależna od typu przelewu.

| <                             | ×                                                                  |  |
|-------------------------------|--------------------------------------------------------------------|--|
| Szczegóły                     | АКСЕРТИЈ                                                           |  |
| Typ:                          | Przelew zwykły                                                     |  |
| Przelew z rachunku:           | 93 8642 0002 3001 8400 7416 0001                                   |  |
| Nadawca:                      | KAZIMIERZ TEST<br>TEST<br>II-III TEST                              |  |
| Odbiorca:                     | Firma obuwnicza                                                    |  |
| Rachunek odbiorcy:            | 6) 1460 0009 7862 2864 0281 4527<br>GNB Centrum Operacji Bankowych |  |
| Kwota:                        | 250,00 PLN                                                         |  |
| Tytuł przelewu:               | za buty                                                            |  |
| Data realizacji:              | 07.02.2020                                                         |  |
| Maksymalna data dostarczenia: | 07.02.2020                                                         |  |
| Status:                       | Nowy                                                               |  |
| Rodzaj przelewu:              | Elixir i wewnętrzny                                                |  |
|                               | UKRYJ HISTORIĘ OPERACJI                                            |  |
| 07.02.2020 15:06              | Utworzenie zlecenia - KAZIMIERZ TEST                               |  |

## 7.3. Realizacja zleceń w koszyku

Użytkownik ma możliwość osobnej, jak i zbiorczej akceptacji przelewów w koszyku jednym kodem autoryzacyjnym zgodnie z posiadaną metodą autoryzacji. W przypadku korzystania z funkcjonalności Wielopodpisu, wykonanie zbiorczej akceptacji możliwe jest dla dyspozycji o statusie: *Nowy, Do akceptacji* dla pozostałych statusów pole jest zablokowane.

Jeżeli wszystkie zaznaczone przelewy spełniają wymogi autoryzacji wówczas zostanie zaprezentowana formatka podsumowująca zbiorczą akceptację zaznaczonych przelewów, na której należy wprowadzić poprawne dane autoryzacyjne.

| <<br>Koszyk zlece                                                                                                    | ń - realizacja  |                                  |           |            | × |  |
|----------------------------------------------------------------------------------------------------|-----------------|----------------------------------|-----------|------------|---|--|
| DATA ZLECENIA                                                                                                    | ODBIORCA        | RACHUNEK ODBIORCY                | TYTUŁ     | KWOTA      |   |  |
| 11.02.2020                                                                                                    | Drukarnia       | 11 1370 0001 9873 0867 7144 9799 | za wydruk | -25,00 PLN | ~ |  |
| 07.02.2020                                                                                                    | Firma stolarska | 77 2490 0005 9239 8883 6721 4230 | za drewno | -99,00 PLN | ~ |  |
| Powiadomienie autoryzacyjne zostało wysłane do urządzenia mobilnego.<br>Pozostań na tej stronie i potwierdź operację w aplikacji mobilnej. |                 |                                  |           |            |   |  |

Po prawidłowej autoryzacji Użytkownikowi wyświetlony zostanie komunikat potwierdzenia wraz z przyciskami:

- [WRÓĆ DO PULPITU] umożliwiającym powrót do pulpitu,
- [PRZEJDŹ DO KOSZYKA] umożliwiającym powrót do listy zleceń w koszyku.

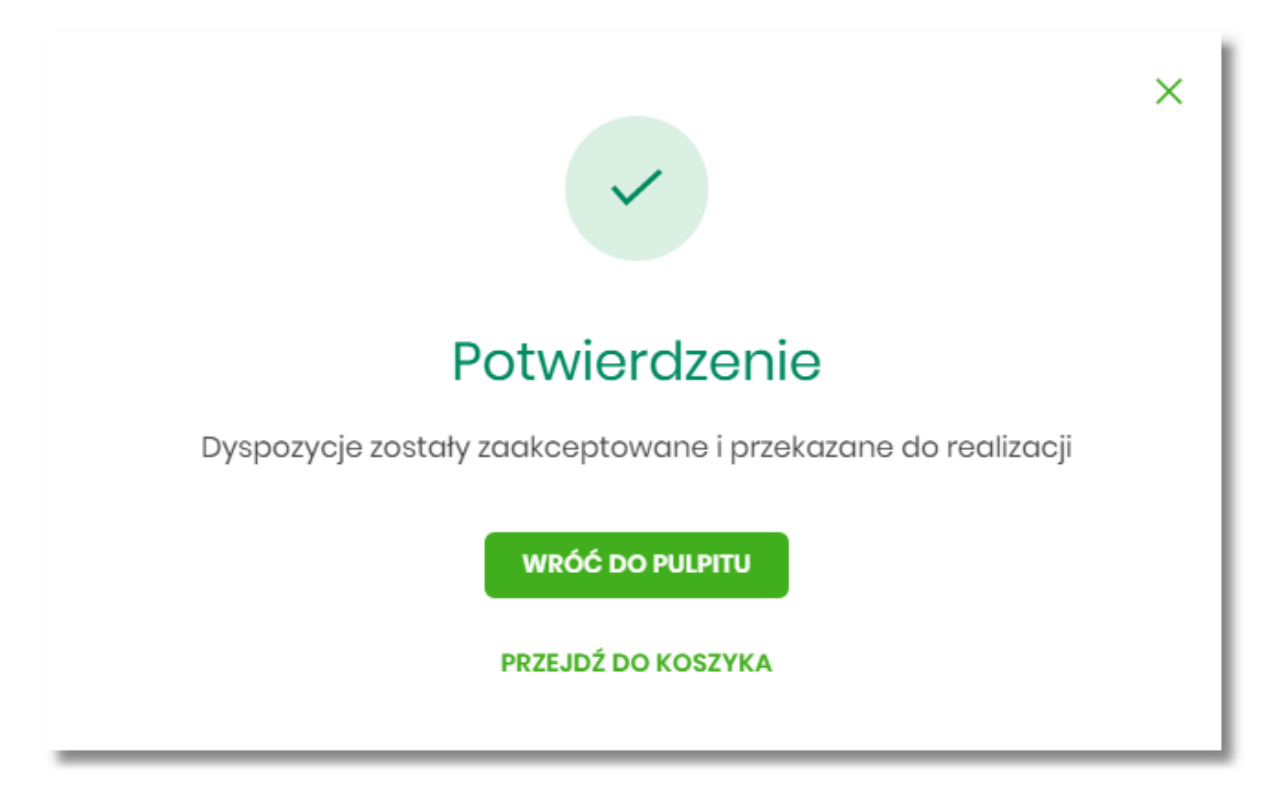

W przypadku, gdy w przekazywanych dyspozycjach do realizacji znajdują się zlecenia, dla których data realizacji zostanie zmieniona ze względu na COT lub dzień wolny, system zaprezentuje komunikat nad listą przelewów

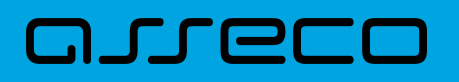

informujący o zmianie daty w przelewach.

| Koszyk zleceń -              | Koszyk zleceń – realizacja                  |                                              |                     |           |  |  |  |
|------------------------------|---------------------------------------------|----------------------------------------------|---------------------|-----------|--|--|--|
| Przelewy z datą realizacji v | cześniejszą lub równą dacie bieżącej zostan | ą zrealizowane w dniu dzisiejszym lub w nast | ąpny dzień roboczy. |           |  |  |  |
| DATA ZLECENIA                | ODBIORCA                                    | RACHUNEK ODBIORCY                            | TYTUL               | KWOTA     |  |  |  |
| 06.02.2020                   | JUSTYNA TESTI<br>KWIATOWA<br>22-911 IRYS    | 51 8707 0006 0001 1080 3000 0003             | WŁAŚNY              | -1,00 PLN |  |  |  |

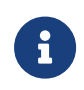

Cut-Off Time (czas odcięcia) oznacza godzinę w ciągu dnia, po której realizacja płatności odbywa się w kolejnym dniu roboczym. Informacja o planowanej dacie realizacji dostępna jest w szczegółach przelewu.

W momencie autoryzacji dyspozycji weryfikowany jest limit dzienny i limit jednorazowy ustawiony dla rachunku i dla kanału Internet. System podczas autoryzacji zweryfikuje:

- czy suma przelewów autoryzowanych mieści się w limicie dziennym i jednorazowym dla kanału Internet oraz rachunku,
- czy na rachunku obciążanym jest wystarczając ilość środków na pokrycie dyspozycji (wykluczając dyspozycję z datą przyszłą).

Jeśli dyspozycje nie spełniają powyższych warunków to system wyświetli komunikat i nie pozwoli przekazać zaznaczonych przelewów do realizacji.

Autoryzacja zleceń wykonywana jest dla zaznaczonych na jednej stronie przelewów. Na etapie autoryzacji przelewów w koszyku nie ma możliwości zamiany typu przelewu (systemu rozliczeniowego) w przypadku wystąpienia błędów walidacji. System wyświetli komunikat wynikający z przyczyny braku możliwości realizacji przelewów wraz ze wskazaniem na dyspozycję, dla której stwierdzono błąd. Taką dyspozycję Użytkownik musi odznaczyć z listy dyspozycji do autoryzacji.

## 7.4. Wielopodpis

System Asseco EBP umożliwia weryfikację wymaganych podpisów podczas akceptacji dyspozycji przelewu przez Użytkownika w zależności od zdefiniowanych schematów akceptacji.

Użytkownik ma możliwość akceptacji jednoosobowej przelewów bądź akceptacji wieloosobowej (zgodnie z obowiązującym schematem akceptacji).

Konfiguracja schematów akceptacji realizowana jest po stronie modułu BackOffice.

Wielopodpis dotyczy autoryzacji:

- przelewu zwykłego,
- przelewu własnego,

- przelewu zagranicznego,
- przelewu podatkowego.

Wskazanie w pojedynczym schemacie akceptacji jednej osoby z grupy akceptacji daje możliwość akceptacji jednoosobowej.

Przykładowy schemat akceptacji zdefiniowany na poziomie klienta detalicznego w systemie moduł BackOffice: **PSA 1**: User 1 lub **PSA 2**: Osoba z grupy: Pełnomocnik i Osoba z grupy: Pełnomocnik (dwie osoby z grupy Pełnomocnik).

Użytkownicy przypisani do danego klienta detalicznego:

| Nazwa Użytkownika | Grupa akceptacji (kolumna wzoru podpisu) |
|-------------------|------------------------------------------|
| User1             | Właściciel                               |
| User2             | Pełnomocnik                              |
| User3             | Pełnomocnik                              |

Konfiguracja schematów akceptacji:

| Wymagane podpisy                | Limit akceptacji           |  |
|---------------------------------|----------------------------|--|
| 1. Właściciel                   | bez ograniczenia kwotowego |  |
| 2a. Pełnomocnik 2b. Pełnomocnik | bez ograniczenia kwotowego |  |

W tym przypadku Właściciel ma możliwość akceptacji przelewów jednoosobowo. W przypadku Użytkowników z grupy Pełnomocnik schemat akceptacji będzie umożliwiał akceptację wieloosobową - wymagane są podpisy dwóch Użytkowników z grupy "Pełnomocnik".

Akceptacja wieloosobowa polega na skompletowaniu akceptacji zgodnie ze zdefiniowanym schematem akceptacji. Zgodnie z podaną powyżej konfiguracją akceptacja wieloosobowa wymaga akceptacji dwóch osób ze wskazanej grupy "Pełnomocnik".

Przelew w zależności od akceptacji jakie zostały na nim zrealizowane może posiadać różne statusy (*Nowy, W akceptacji, Do akceptacji, Gotowy do przekazania*).

Po akceptacji przelewu oraz spełnieniu wymaganego schematu akceptacji przelew przekazywany jest automatycznie do realizacji.

W przypadku, gdy dla danego modulo nie jest zdefiniowany schemat akceptacji to zlecenie może wykonać każdy Użytkownik, który posiada prawa podpisu dla danego zlecenia.

Przelew wprowadzany przez danego klienta może być jednoosobowo podpisany przez Użytkownika tegoż klienta będącego pełnomocnikiem do rachunku, również w przypadku braku aktywnego schematu wielopodpisu dla danego klienta.

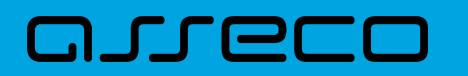

W przypadku, gdy Użytkownik posiadający jedynie wieloosobowy schemat akceptacji spróbuje zrealizować przelew (z pominięciem koszyka), na ekranie potwierdzenia przelewu zostanie poinformowany o braku możliwości wykonania takiej akcji.

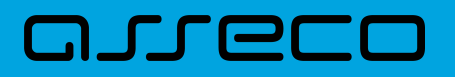

# 8. Lista zleceń

Opcja *Listy zleceń* umożliwia Użytkownikowi przeglądanie oraz obsługę zleceń, które wymagają autoryzacji. Dostępna jest na kontekście firmowym.

| $\bigcirc$ | Lista zleceń |  |
|------------|--------------|--|
|            |              |  |

Opcja znajduje się w menu bocznym aplikacji

## 8.1. Lista przelewów

Po wyborze opcji *Lista zleceń* prezentowana jest lista dyspozycji przelewów do autoryzacji oraz dalszej obsługi, czyli dyspozycji, które zostały wprowadzone ręcznie przez Użytkownika lub zaimportowane z plików, ale nie zostały jeszcze podpisane i obsłużone.

System umożliwia zapisanie następujących dyspozycji w celu późniejszej autoryzacji oraz obsługi:

- przelewów zwykłych ELIXIR/SORBNET, podatku (również z datą przyszłą),
- przelewów własnych,
- przelewu walutowego,
- dyspozycji zlecenia stałego (przelew zwykły ELIXIR z opcją powtarzania).

Funkcjonalność Listy przelewów z opcji Lista zleceń obejmuje następujące możliwości:

- filtrowania prostego,
- filtrowania zaawansowanego,
- wykonania akcji na wybranej dyspozycji (panel akcji pojedynczych)
- wykonania akcji na zaznaczonych dyspozycjach (panel akcji zbiorczych)

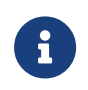

Funkcjonalność dostępna jest dla Użytkownika, który posiada odpowiednie uprawnienia. Uprawnienia ustawiane są przez Administratora w opcji Ustawienia  $\rightarrow$  Uprawnienia Użytkowników.

## 8.2. Lista przelewów - podgląd listy

Dyspozycje przelewów z poziomu Listy zleceń prezentowane są w formie listy. Na liście wyświetlane są dyspozycje z domyślnego przedziału czasowego – od miesiąca wstecz do miesiąca w przód (ze względu na dyspozycje z datą przyszłą). Lista jest stronicowana.

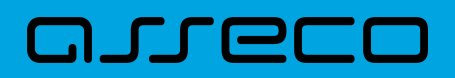

| Listo      | a zleceń              |                 |                                  |                                                |            |                 |   |              | × |
|------------|-----------------------|-----------------|----------------------------------|------------------------------------------------|------------|-----------------|---|--------------|---|
| LISTA PR   | RZELEWÓW PA           | CZKI PRZELEWÓ   | w                                |                                                |            |                 |   |              |   |
| Wys        | zukaj                 |                 | Q                                | Od:                                            | 04.01.2020 | Do:             | Ē | POKAŻ FILTRY | * |
| AKCE       | EPTUJ PR              | ZEKAŻ DO REALIZ | DODATKOV                         | VE OPCJE 🗸                                     |            |                 |   |              |   |
| ○ ~        | DATA<br>DOSTARCZENIA  | STATUS          | ODBIORCA                         |                                                |            | REFERENCJE/OPIS |   | KWOTA        |   |
| Ο          | 03.02.2020            | Nowy            | Testowy Odbior<br>07214000075920 | Testowy Odbiorca<br>07214000075920556393780426 |            |                 |   | -12,00 PLN   | ~ |
| $\Box$     | 03.02.2020            | Nowy            | Testowy Odbior<br>0924800002356  | Testowy Odbiorca<br>09248000023566892172592643 |            |                 |   | -1,00 PLN    | ~ |
| $\bigcirc$ | 03.02.2020            | Nowy            | Testowy Odbior<br>7519400008365  | Testowy Odbiorca<br>75194000083650559679040093 |            |                 |   | -1,12 PLN    | ~ |
| Ο          | 29.01.2020            | Nowy            | Testowy Odbior<br>0924800002356  | Testowy Odbiorca<br>09248000023566892172592643 |            |                 |   | -4,45 PLN    | ~ |
|            | Podsumowanie całości: |                 |                                  |                                                |            |                 |   | -18,57 PLN   |   |

Dla każdej dyspozycji dostępne są następujące informacje:

- Data dostarczenia data realizacji dyspozycji,
- Status status przelewu,
- Odbiorca nazwa odbiorcy płatności, numer rachunku odbiorcy,
- Referencje/Opis referencje/tytuł płatności przelewu,
- Kwota kwota płatności wraz z symbolem waluty.

Wybranie wiersza dyspozycji powoduje jego rozwinięcie i prezentację dodatkowych informacji:

- Rodzaj przelewu np. przelew zwykły, przelew podatku,
- Z rachunku numer rachunku nadawcy.

Dla każdej dyspozycji prezentowany jest **panel akcji pojedynczych** (przyciski [AKCEPTUJ] i [DODATKOWE OPCJE]), czyli zestaw akcji jakie można wykonać na dyspozycji o określonym statusie. Dodatkowo na dostępność wybranych akcji wpływają uprawnienia, które posiada Użytkownik (uprawnienia są ustawiane przez Administratora Użytkowników w opcji *Ustawienia→Uprawnienia Użytkowników*).

Ponowne kliknięcie zwija wiersz dyspozycji.

Pod listą prezentowane jest podsumowanie dyspozycji per strona oraz per całość, w podziale na waluty. W przypadku gdy lista rekordów na liście mieści się na jednej stronie, to system prezentuje wyłącznie podsumowanie całości.

#### 8.2.1. Możliwość zaznaczania przelewów na liście

Dla przelewów, będących na *Liście zleceń* z lewej strony wiersza znajdują się checkboxy umożliwiające zaznaczenie poszczególnych pozycji. Po zaznaczeniu wybranych pozycji pojawia się informacja o łącznej kwocie przelewów zaznaczonych.

Zaznaczenie dyspozycji wykorzystywane jest podczas korzystania z **panelu akcji zbiorczych** znajdującego się nad tabelą. Są to przyciski: [AKCEPTUJ], [PRZEKAŻ DO REALIZACJI] i [DODATKOWE OPCJE].

|     | łeś <b>3</b> /3 zleceń r<br>Ptuj Prze | na łączną kwot<br>Każ do REALIZACJ | ©: 6,57 PLN<br>DODATKOWE OPCJE →               |                           |           |   |  |
|-----|---------------------------------------|------------------------------------|------------------------------------------------|---------------------------|-----------|---|--|
| □ ~ | DATA<br>DOSTARCZENIA                  | STATUS                             | ODBIORCA                                       | REFERENC JE/OPIS          | KWOTA     |   |  |
| •   | 03.02.2020                            | Nowy                               | Testowy Odbiorca<br>09248000023566892172592643 | test 3                    | -1,00 PLN | ~ |  |
| 0   | 03.02.2020                            | Nowy                               | Testowy Odbiorca<br>75194000083650559679040093 | referencje 1<br>przelew 1 | -1,12 PLN | ~ |  |
| 0   | 29.01.2020                            | Nowy                               | Testowy Odbiorca<br>09248000023566892172592643 | test                      | -4,45 PLN | ~ |  |
|     | Podsumowanie całości: -6,57 PLN       |                                    |                                                |                           |           |   |  |

Przelewy pochodzące z paczek nie mają możliwości zaznaczenia (temat został przybliżony w rozdziale *Filtry*), checkbox w tym przypadku nie jest prezentowany, a więc nie jest możliwe wykonanie akcji z **panelu akcji zbiorczych** (opisanych w dalszej części dokumentacji). Nie ma również możliwości wykonania akcji z **panelu akcji pojedynczych**. Dostępna jest wyłącznie opcja przejścia do szczegółów paczki.

#### 8.2.2. Możliwość zaznaczenia wszystkich przelewów na wszystkich stronach.

System umożliwia zaznaczenie wszystkich pozycji na wszystkich stronach listy przelewów, dla których jest to możliwe. Kliknięcie w nagłówku tabeli w kwadrat (pole checkbox) zaznacza na stronie wszystkie pozycje przelewów, a kliknięcie obok niego w strzałkę w dół (ikona ) rozwija listę z opcją [NA WSZYSTKICH STRONACH]. Wybranie tej opcji powoduje zaznaczenie wszystkich pozycji na wszystkich stronach listy. Dodatkowo pojawia się informacja o łącznej kwocie wszystkich zaznaczonych przelewów.

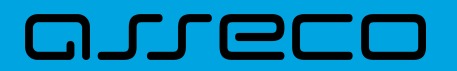

| AKCEPTUJ PRZEKAŻ DO REALIZACJ | II DODATKOWE OPCJE 🗸                           |
|-------------------------------|------------------------------------------------|
|                               | ODBIORCA                                       |
| 03.02.2020 Nowy               | Testowy Odbiorca<br>09248000023566892172592643 |

#### 8.2.3. Lista przelewów - filtry

W celu zawężenia prezentacji listy dyspozycji, Użytkownik ma możliwość zastosowania filtrów: prostego oraz zawansowanego.

Filtr prosty umożliwia wyszukanie po treści. W tym celu należy wpisać w pole **Wyszukaj** tekst i poczekać na wyfiltrowanie rezultatów. Wyszukane dyspozycje będą z określonego przedziału czasowego (data od-do), który można zmienić.

Użycie przycisku [POKAŻ FILTRY] umożliwia ustawienie filtru zaawansowanego dla następujących pól:

- Z rachunku numer rachunku obciążanego w postaci zamaskowanej,
- Rachunek odbiorcy pole do wpisania numeru rachunku odbiorcy,
- Rodzaj przelewu wybór z wartości: Wszystkie, Zwykły, Własny, Walutowy, Podatkowy, Cykliczny, Sorbnet, ExpressElixir,
- Typ dyspozycji wybór z wartości: Wszystkie, Edycja cyklicznego, Anulowana,
- Kwota od, do zakres kwot (od-do), dla których ma zostać wyświetlona lista dyspozycji,
- Status status dyspozycji, wybór wartości: Zaznacz wszystkie, Nowy, W akceptacji, Do akceptacji, Gotowy do przekazania, Przekazany do realizacji, W realizacji, Aktywny przelew odroczony, Aktywny, Anulowany, Odrzucona, Zrealizowany, Zawieszony, Usunięty,
- Pokaż przelewy w paczkach włączenie/wyłączenie prezentacji dyspozycji przelewów zawartych w paczkach,
- Typ sortowania wybór z wartości: Data dostarczenia, Data wprowadzenia,
- Liczba transakcji na stronie.

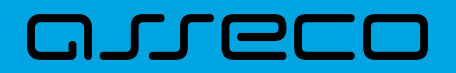

| Lista zleceń                  |     |                 |       |     |         |              |         |                |   |   |              | × |
|-------------------------------|-----|-----------------|-------|-----|---------|--------------|---------|----------------|---|---|--------------|---|
| LISTA PRZELEWÓW PACZKI PRZELE | WÓW |                 |       |     |         |              |         |                |   |   |              |   |
| Wyszukaj                      | Q   |                 | Od:   | Ē   | 04.01.2 | 020          | Do:     |                |   | , | IKRYJ FILTRY | ^ |
| Z rachunku:                   | Ra  | chunek odbiorcy | /:    |     |         | Rodzaj prze  | ewu:    |                |   |   |              |   |
| Wszystkie                     | •   | Wpisz numer rac | hunku |     |         | Wszystkie    | •       |                | ~ |   |              |   |
| Typ dyspozycji:               | Kv  | vota od:        | Kwota | do: |         | Status:      |         |                |   |   |              |   |
| Wszystkie                     | •   |                 |       |     |         | Nowy, W      | akcept  | acji, Do akcep | ~ |   |              |   |
| Pokaż przelewy w paczkach:    | Ту  | o sortowania:   |       |     |         | Liczba trans | akcji n | a stronie:     |   |   |              |   |
| $\bigcirc$                    |     | Data dostarczer | ia    |     | ~       | 20           |         |                |   |   | FILTRUJ      |   |

Zastosowanie filtru zaawansowanego aktywuje się za pomocą przycisku [FILTRUJ].

## 8.3. Lista przelewów - panel akcji pojedynczych dla przelewu

Dla każdego przelewu z listy (po kliknięciu w wiersz) dostępny jest określony zestaw akcji (**panel akcji pojedynczych** - przyciski: [AKCEPTUJ] i [DODATKOWE OPCJE]).

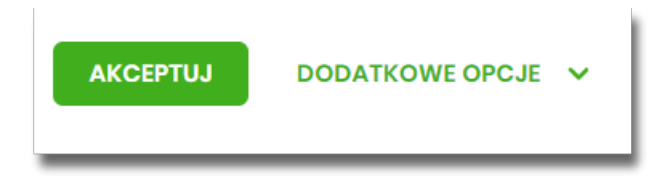

Poniżej znajduje się zestaw akcji w przypadku gdy Użytkownik posiada odpowiednie uprawnienia nadane przez Administratora Użytkowników w opcji Ustawienia → Uprawnienia Użytkowników.

| 03.02.2020       | Nowy        | Testowy Odbiorca<br>09248000023566892172592643 | test 3<br>3                 | -1,00 PLN 🔨                      |
|------------------|-------------|------------------------------------------------|-----------------------------|----------------------------------|
| Rodzaj przelewu: |             | Przelew zwykły                                 | Z rachunku:                 | 07 8642 0002 2001 8400 7302 0001 |
| AKCEPTUJ DODA    | TKOWE OPCJE | Dodaj do paczki                                |                             |                                  |
| 03.02.2020       | Nowy        | Szczegóły<br>Kopiuj                            | referencje 1<br>3 przelew 1 | -1,12 PLN 🗸 🗸                    |
| 29.01.2020       | Nowy        | Edytuj<br>Usuń                                 | test                        | -4,45 PLN 🗸                      |

Akcje na wybranej dyspozycji przelewu:

- Akceptuj autoryzacja dyspozycji przelewu (tylko dla dyspozycji w statusie Nowy, Do akceptacji),
- Przekaż do realizacji przekazanie dyspozycji przelewu do realizacji (tylko dla dyspozycji w statusie *Gotowy do przekazania*),

- Dodaj do paczki dodanie dyspozycji przelewu do istniejącej paczki (tylko dla dyspozycji w statusie Nowy),
- Szczegóły prezentacja szczegółów przelewu,
- **Kopiuj** skopiowanie dyspozycji przelewu (dla statusów: *Nowy, W akceptacji, Do akceptacji, Gotowa do przekazania, Przekazana do realizacji*),
- Edytuj edycja danych dyspozycji przelewu (tylko dla dyspozycji w statusie Nowy),
- Usuń usunięcie dyspozycji przelewu (tylko dla dyspozycji w statusie Nowy),
- Wycofaj akcept wycofanie akceptów dyspozycji przelewu (tylko dla dyspozycji w statusie *Do akceptacji, W akceptacji, Gotowy do przekazania*).

## 8.4. Lista przelewów - panel akcji zbiorczych

Zaznaczenie pozycji na liście przelewów wykorzystuje się do zbiorczego wykonania akcji na tej grupie dyspozycji przelewów - przyciski: [AKCEPTUJ], [PRZEKAŻ DO REALIZACJI] i [DODATKOWE OPCJE] nad tabelą.

| Wybra | Wybrałeś <b>2</b> /3 zleceń na łączną kwotę: <b>2,12 PLN</b> |                   |                                                |                                         |             |   |  |
|-------|--------------------------------------------------------------|-------------------|------------------------------------------------|-----------------------------------------|-------------|---|--|
| AKCE  | PTUJ                                                         | KAŻ DO REALIZACJI | DODATKOWE OPCJE                                | Utwórz paczkę                           |             |   |  |
| □ •   | DATA<br>DOSTARCZENIA                                         | STATUS            | ODBIORCA                                       | Kopiuj przelewy<br>Usuń                 | OPIS KWOTA  |   |  |
| ٢     | 03.02.2020                                                   | Nowy              | Testowy Odbiorca<br>0924800002356689217:       | Dodaj do paczki                         | -1,00 PLN   | ~ |  |
| ۵     | 03.02.2020                                                   | Nowy              | <b>Testowy Odbiorca</b><br>7519400008365055967 | Pobierz PDF<br>Pobierz PDF (zaznaczone) | 1 -1,12 PLN | * |  |

Poniżej znajduje się zestaw akcji w przypadku gdy Użytkownik posiada odpowiednie uprawnienia nadane przez Administratora Użytkowników w opcji Ustawienia→Uprawnienia Użytkowników.

Akcje na zaznaczonych dyspozycjach przelewów:

- Akceptuj autoryzacja dyspozycji przelewów (tylko dla dyspozycji w statusie Nowy, Do akceptacji),
- Przekaż do realizacji przekazanie dyspozycji przelewów do realizacji (tylko dla dyspozycji w statusie Gotowy do przekazania),
- Dodatkowe opcje:
  - Utwórz paczkę utworzenie paczki z zaznaczonych dyspozycji przelewów (tylko dla dyspozycji przelewów w statusie *Nowy*) opcja zależna od usługi paczki,
  - Kopiuj przelewy kopiowanie przelewów zaznaczonych, skopiowane przelewy otrzymują status Nowy,
  - Wycofaj akcept wycofanie akceptów dyspozycji przelewów (tylko dla dyspozycji w statusie Do akceptacji, W akceptacji, Gotowy do przekazania),
  - · Usuń usunięcia dyspozycji przelewów (tylko dla dyspozycji w statusie Nowy),

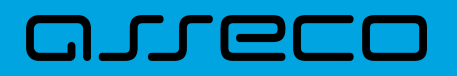

- Dodaj do paczki dodanie dyspozycji przelewów do istniejącej paczki (tylko dla dyspozycji przelewów w statusie *Nowy*) - opcja zależna od usługi paczki,
- Pobierz PDF wygenerowane zestawienie zgodnie ze zdefiniowanym filtrem ze wszystkich dyspozycji przelewów,
- Pobierz PDF (zaznaczone) wygenerowanie zestawienia zgodnie ze zdefiniowanym filtrem z dyspozycji przelewów wybranych przez Użytkownika (checkbox).

## 8.5. Lista przelewów - opis wybranych akcji

#### 8.5.1. Dostępność akcji w zależności od statusu zlecenia

System udostępnia (wyświetla) Użytkownikowi jedynie te akcje na dyspozycji, (akcje pojedyncze, zbiorcze, na szczegółach), które są możliwe do wykonania z uwagi na uprawnienia Użytkownika oraz stan dyspozycji. Przykładowo dla dyspozycji przelewu dostępna jest akcja edycji danych dyspozycji, jeśli dyspozycja znajduje się w statusie *Nowy* oraz Użytkownik posiada uprawnienie do edycji.

#### 8.5.2. Podgląd szczegółów przelewu

Podgląd szczegółów przelewu dostępny jest z poziomu **panelu akcji pojedynczych**. Zakres prezentowanych danych zależy od typu przelewu.

Z poziomu szczegółów przelewu Użytkownik ma możliwość akceptacji przelewu (dla statusu przelewu *Nowy, Do akceptacji*).

Z poziomu szczegółów przelewu Użytkownik ma możliwość podglądu informacji o akcjach jakie miały miejsce na danym zleceniu (np. utworzenie zlecenia). W tym celu należy wybrać przycisk [POKAŻ HISTORIĘ OPERACJI] prezentowany na dole formatki. System rejestruje oraz prezentuje akcje:

- utworzenia zlecenia,
- akceptacji zlecenia,
- edycji zlecenia,
- przekazania do realizacji,
- skopiowania zlecenia,
- usunięcia zlecenia.

Sekcja zawiera informacje o imieniu, nazwisku Użytkownika, który daną akcję wykonał oraz dacie i godzinie, w której akcja nastąpiła np.:

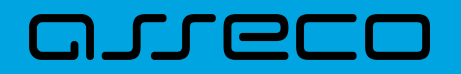

#### UKRYJ HISTORIĘ OPERACJI

| 04.02.2020 11:04 | Akceptacja zlecenia - STANISŁAW TEST |
|------------------|--------------------------------------|
| 04.02.2020 11:03 | Edycja zlecenia - STANISŁAW TEST     |
| 04.02.2020 11:03 | Utworzenie zlecenia - STANISŁAW TEST |
|                  |                                      |

W sekcji prezentującej akcje dla przelewu informacje prezentowane są narastająco (najnowszy wpis jest umieszczony na górze listy).

Kliknięcie [UKRYJ HISTORIĘ OPERACJI] chowa informacje o wykonanych akcjach.

#### 8.5.3. Edycja przelewu z Listy zleceń

Edycja przelewu z Listy zleceń może być wykonana z poziomu:

 listy zleceń, po kliknięciu w wiersz wybranego przelewu (panel akcji pojedynczych), wybraniu [DODATKOWE OPCJE], a następnie użyciu opcji Edytuj.

| 0                                 | 29.01.2020                      | Nowy                               | Testowy Odbior<br>0924800002356 | r <b>ca</b><br>3689217259264 | test           | -4,45 PLN A                      |
|-----------------------------------|---------------------------------|------------------------------------|---------------------------------|------------------------------|----------------|----------------------------------|
| Rodzaj pr                         | zelewu:                         |                                    |                                 | Przelew zwykły               | Z rachunku:    | 07 8642 0002 2001 8400 7302 0001 |
| АКСЕРТ                            | UJ DODA                         | TKOWE OPCJE                        | Dodaj do paczki                 |                              |                |                                  |
|                                   |                                 |                                    | Szczegóły                       |                              |                |                                  |
|                                   |                                 |                                    | Kopiuj                          |                              | vanie całości: | -18,57 PLN                       |
|                                   |                                 |                                    | Edytuj                          |                              |                |                                  |
| ostatnie poprawne<br>OPŁATY I PRO | logowanie : 29.01<br>WIZJE PROD | .2020, 09:25:49  <br>UKTY I USŁUGI | Usuń                            |                              | 20             |                                  |

Wybór opcji **Edytuj** powoduje wyświetlenie okna prezentującego szczegółowe informacje dla przelewu w trybie edycji. Po zmodyfikowaniu danych należy potwierdzić zmiany. Edycja przelewów z listy zleceń możliwa jest dla wszystkich typów dyspozycji obsługiwanych na liście zleceń. W procesie edycji przelewu data realizacji przelewu ustawiana jest na najbliższy dzień roboczy. Walidacje przy edycji są takie jak dla nowego przelewu.

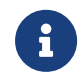

Opcja dostępna jest dla Użytkownika, który posiada uprawnienie do edycji przelewów. Edycja dostępna jest dla przelewów o statusie *Nowy*.

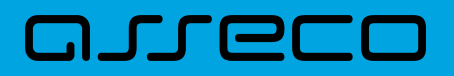

#### 8.5.4. Kopiowanie pojedynczego przelewu z Listy zleceń

Kopiowanie pojedynczego przelewu z Listy zleceń może być wykonane z poziomu:

 listy przelewów, po kliknięciu w wiersz wybranego przelewu (panel akcji pojedynczych), ), wybraniu [DODATKOWE OPCJE], a następnie użycia opcji Kopiuj.

| Rodzaj przelewu:                                   | Przelew zwykły  | Z rachunku:    | 07 8642 0002 2001 8400 7302 0001 |
|----------------------------------------------------|-----------------|----------------|----------------------------------|
| AKCEPTUJ DODATKOWE OPCJE                           | Dodaj do paczki |                |                                  |
|                                                    | Szczegóły       |                |                                  |
|                                                    | Коріиј          | vanie całości: | -18,57 PLN                       |
|                                                    | Edytuj          |                |                                  |
| )statnie poprawne logowanie : 29.01.2020, 09:25:49 | Usuń            | 20             |                                  |
| OPŁATY I PROWIZJE PRODUKTY I USŁUGI                |                 | J              |                                  |

Wybór opcji **Kopiuj** powoduje otwarcie okna wprowadzania nowego przelewu z danymi zaczerpniętymi z oryginalnego przelewu. W systemie nie ma nakładanych ograniczeń na sposób zapisu przelewu - może zostać zrealizowany ścieżką standardową lub poprzez dodanie dyspozycji do listy przelewów na *Liście zleceń*.

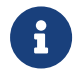

Opcja dostępna jest dla Użytkownika, który posiada uprawnienie do dodawania przelewów. Kopiowanie dostępne jest dla każdego statusu przelewu.

#### 8.5.5. Kopiowanie zbiorcze przelewów z Listy zleceń

Akcja kopiowania zbiorczego przelewów dostępna jest w **panelu akcji zbiorczych**. W celu skorzystania z kopiowania zbiorczego należy zaznaczyć przelewy z *Listy zleceń*, a następnie wybrać akcję zbiorczą **Kopiuj przelewy**. System zaprezentuje okno z pytaniem, czy skopiować przelewy z informacją, że aktywne przelewy odroczone i przelewy cykliczne zostaną pominięte.

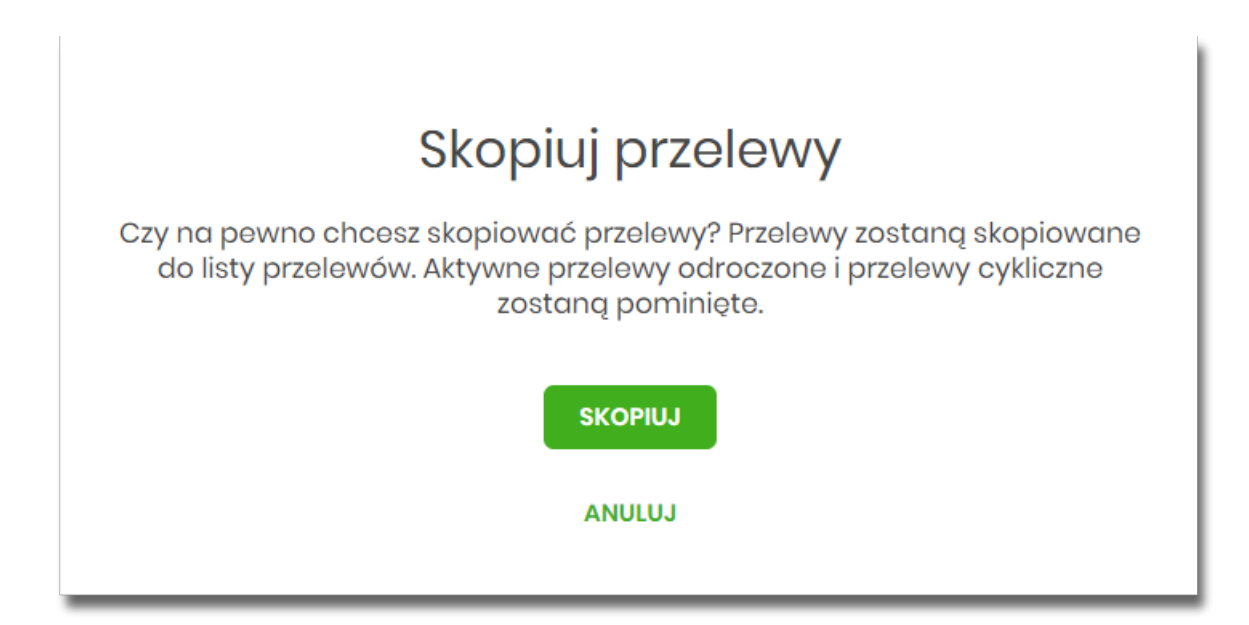

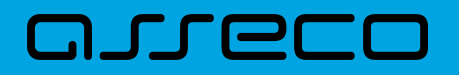

Po zaakceptowaniu akcji zostanie wyświetlone okno potwierdzenia.

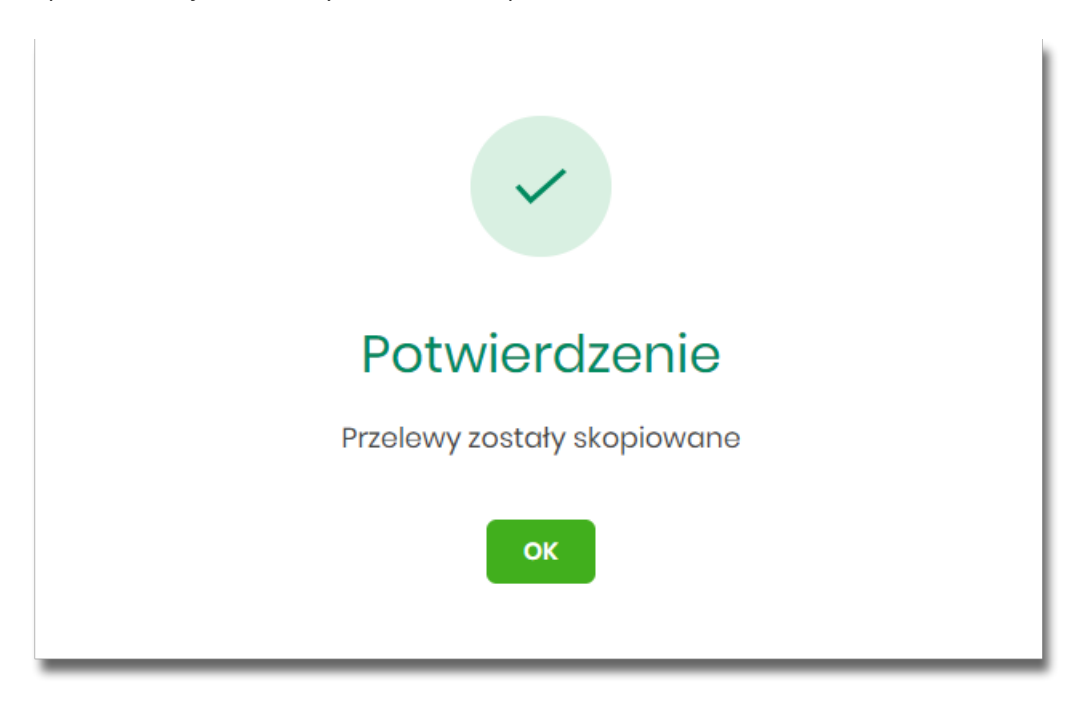

Skopiowane dyspozycje przelewów otrzymują status Nowy.

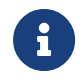

Opcja dostępna jest dla Użytkownika, który posiada uprawnienie do dodawania przelewów. Kopiowanie dostępne jest dla każdego statusu przelewu.

#### 8.5.6. Usuwanie pojedynczego przelewu z Listy zleceń

Usuwanie przelewu z Listy zleceń może być wykonane z poziomu:

 listy przelewów, po kliknięciu w wiersz wybranego przelewu (panel akcji pojedynczych), wybraniu [DODATKOWE OPCJE], a następnie użyciu opcji Usuń.

Wybór opcji **Usuń** powoduje otwarcie okna, na którym wyświetlone są dane usuwanego przelewu. Po zaakceptowaniu akcji zostanie wyświetlone okno potwierdzenia.

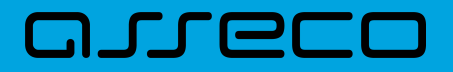

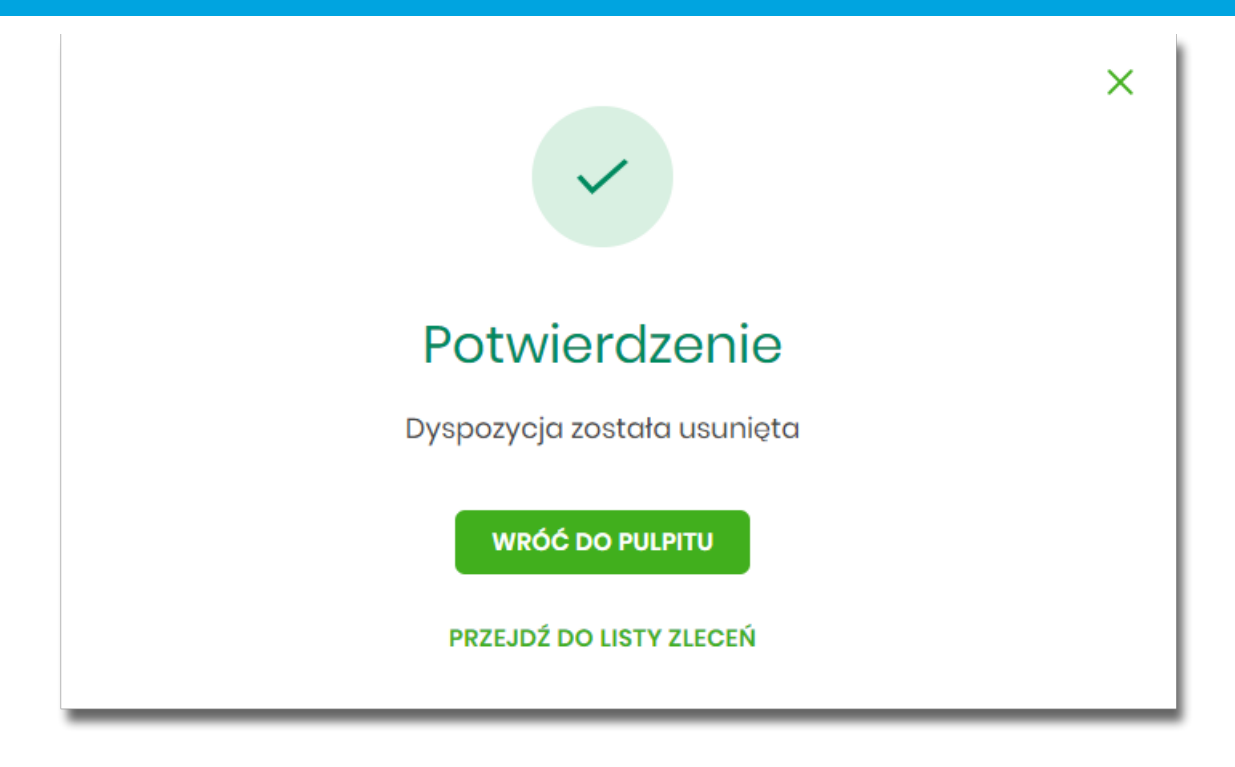

Operacja usunięcia przelewu nie wymaga autoryzacji. Usunięte dyspozycje przelewów są widoczne na liście zleceń ze statusem *Usunięty*.

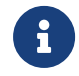

Opcja dostępna jest dla Użytkownika, który posiada uprawnienie do usuwania przelewów. Usuwanie dostępne jest dla przelewu o statusie *Nowy*.

#### 8.5.7. Usuwanie zbiorcze przelewów z Listy zleceń

Akcja usuwania zbiorczego przelewów dostępna jest w **panelu akcji zbiorczych**. W celu skorzystania z usuwania zbiorczego przelewów należy zaznaczyć przelewy z *Listy zleceń*, a następnie wybrać akcję zbiorczą **Usuń**. System zaprezentuje podsumowanie zaznaczonych przelewów.

| <<br>Lista zleceń | - usunięcie      |                                     |        |           | × |
|-------------------|------------------|-------------------------------------|--------|-----------|---|
| DATA ZLECENIA     | ODBIORCA         | RACHUNEK ODBIORCY                   | TYTUŁ  | KWOTA     |   |
|                   |                  |                                     |        |           |   |
| 04.02.2020        | Testowy Odbiorca | 09 2480 0002 3566 8921 7259<br>2643 | test 3 | -1,00 PLN | ~ |
| 29.01.2020        | Testowy Odbiorca | 09 2480 0002 3566 8921 7259<br>2643 | test   | -4,45 PLN | ~ |
|                   | АКСЕРТИЈ         |                                     |        |           |   |

Po zaakceptowaniu akcji zostanie wyświetlone okno potwierdzenia.

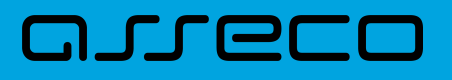

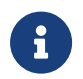

Opcja dostępna jest dla Użytkownika, który posiada uprawnienie do usuwania przelewów. Usuwanie dostępne jest dla przelewów o statusie *Nowy*.

## 8.5.8. Akceptacja pojedynczego przelewu z Listy zleceń

Akceptacja przelewu może być wykonana z poziomu:

- listy przelewów, po kliknięciu w wiersz wybranego przelewu (panel akcji pojedynczych),
- panelu akcji zbiorczych po uprzednim jego zaznaczeniu, a następnie użyciu opcji Akceptuj.

Wybór opcji **Akceptuj** powoduje wyświetlenie szczegółów przelewu wraz z sekcją do podpisu. Po zaakceptowaniu przelewu zostanie wyświetlone okno potwierdzenia.

Proces akceptacji weryfikuje schemat akceptacji oraz limit kwotowy akceptacji.

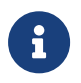

Opcja dostępna jest dla Użytkownika, który posiada uprawnienie do akceptowania przelewów. Akceptowanie dostępne jest dla statusu przelewu *Nowy*.

#### 8.5.9. Akceptacja zbiorcza wielu przelewów z Listy zleceń

Akcja akceptacji zbiorczej wielu przelewów dostępna jest w **panelu akcji zbiorczych**. W celu skorzystania z akceptacji zbiorczej przelewów należy zaznaczyć przelewy na liście, a następnie wybrać akcję zbiorczą **Akceptuj**. System zaprezentuje podsumowanie zaznaczonych przelewów wraz z sekcją do podpisu.

| <             |                                |                                                                        |                                                      |           | × |
|---------------|--------------------------------|------------------------------------------------------------------------|------------------------------------------------------|-----------|---|
| Lista zleceń  | i - realizacja                 |                                                                        |                                                      |           |   |
| DATA ZLECENIA | ODBIORCA                       | RACHUNEK ODBIORCY                                                      | TYTUŁ                                                | KWOTA     |   |
| 04.02.2020    | Testowy Odbiorca               | 75 1940 0008 3650 5596 7904<br>0093                                    | przelew 1                                            | -1,12 PLN | ~ |
| 04.02.2020    | Testowy Odbiorca               | 09 2480 0002 3566 8921 7259<br>2643                                    | test 3                                               | -1,00 PLN | ~ |
|               | Powiadomienie a<br>Pozostań na | autoryzacyjne zostało wysłane do<br>tej stronie i potwierdź operację w | urządzenia mobilnego.<br><b>aplikacji mobilnej</b> . |           |   |
|               |                                |                                                                        |                                                      |           |   |
|               | C                              | Oczekiwanie na podpis aplikacją m                                      | obilną.                                              |           |   |

Proces akceptacji weryfikuje schemat akceptacji oraz limit kwotowy akceptacji.

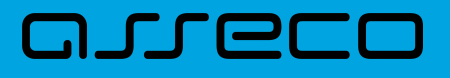

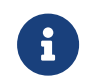

Opcja dostępna jest dla Użytkownika, który posiada uprawnienie do akceptowania przelewów. Akceptowanie dostępne jest dla statusu przelewów *Nowy*.

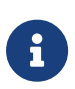

Istnieje parametr systemowy, który decyduje o tym ile jednorazowo można zaznaczyć przelewów do akceptacji. W przypadku przekroczenia tej liczby system prezentuje odpowiedni komunikat.

### 8.5.10. Wycofanie akceptu

Użytkownik ma możliwość wycofania akceptów dla dyspozycji przelewów z poziomu:

- listy przelewów, po kliknięciu w wiersz wybranego przelewu (panel akcji pojedynczych),
- panelu akcji zbiorczych po uprzednim zaznaczeniu dyspozycji, a następnie użyciu opcji Wycofaj akcept.

System zaprezentuje okno z pytaniem czy wycofać akcepty.

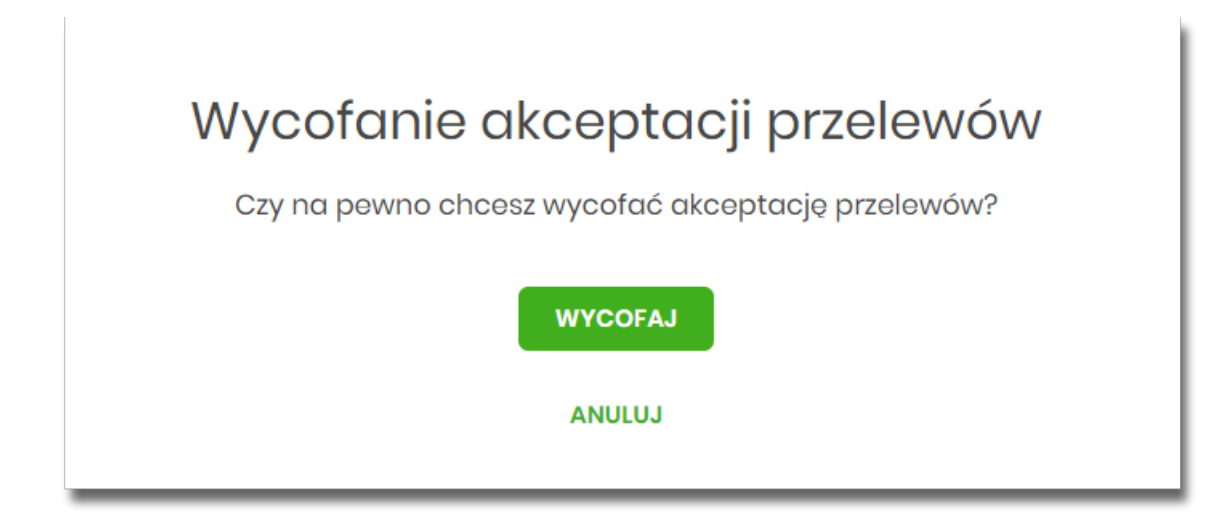

Po zaakceptowaniu akcji zostanie wyświetlone okno potwierdzenia.

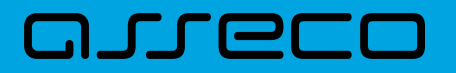

Dokumentacja użytkownika systemu Asseco EBP 8.5. Lista przelewów - opis wybranych akcji

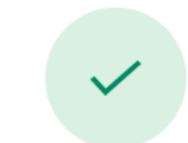

# Wycofanie akceptacji przelewów

Akceptacja przelewów została wycofana

OK

Wycofanie akceptów usuwa wszystkie podpisy oraz ustawia status dyspozycji przelewów na Nowy.

### 8.5.11. Przekazanie pojedynczego przelewu do realizacji z Listy zleceń

Przekazanie do realizacji przelewu z *Listy zleceń* może być wykonane z poziomu:

• listy przelewów, po kliknięciu w wiersz wybranego przelewu (panel akcji pojedynczych),

System weryfikuje limit transakcji – dzienny i jednorazowy limit kwotowy jaki Użytkownik może zrealizować. Następnie zaprezentuje okno z pytaniem, czy przekazać dyspozycję do realizacji. Po zaakceptowaniu akcji zostanie wyświetlone okno potwierdzenia. Przekazana dyspozycja przelewu otrzymuje status *Przekazany do realizacji*.

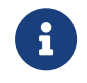

Opcja dostępna jest dla Użytkownika, który posiada uprawnienie do przekazywania przelewów. Przekazywanie dostępne jest dla statusu *Gotowy do przekazania*.

#### 8.5.12. Przekazanie zbiorcze przelewów do realizacji z Listy zleceń

Akcja przekazania zbiorczego przelewów do realizacji dostępna jest w **panelu akcji zbiorczych**. W celu skorzystania z przekazywania zbiorczego należy zaznaczyć przelewy z *Listy zleceń*, a następnie wybrać akcję zbiorczą **Przekaż do realizacji** w [DODATKOWE OPCJE].

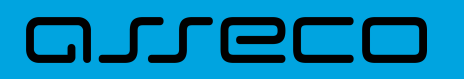

| Wybrałeś 2/7 zleceń na łączną kwotę: 13,00 PLN |              |                          |                                          |                                    |                 |        |            |   |
|------------------------------------------------|--------------|--------------------------|------------------------------------------|------------------------------------|-----------------|--------|------------|---|
| AKCEP                                          | TUJ PRZEK    | (AŻ DO REALIZACJI        | DODATKOWE OPCJE                          | Kopiuj przelewy                    |                 |        |            |   |
| ∩ ∽                                            | DATA         | STATUS                   | ODBIORCA                                 | Przekaż do realizacji              |                 | OPIS   | KWOTA      |   |
| 0                                              | DOSTARCZENIA |                          |                                          | Wycofaj akcept                     |                 |        |            |   |
| 0                                              | 04.02.2020   | Nowy                     | Testowy Odbiorca<br>07214000075920556393 | Pobierz PDF                        |                 | zelew  | -12,00 PLN | ~ |
| 0                                              | 04.02.2020   | Nowy                     | Testowy Odbiorca<br>7519400008365055967  | Pobierz PDF (zaznaczono<br>9040093 | e)<br>przelew 1 | 1      | -1,12 PLN  | ~ |
| •                                              | 04.02.2020   | Gotowy do<br>przekazania | Testowy Odbiorca<br>0924800002356689217: | 2592643                            | test 3          |        | -1,00 PLN  | ~ |
|                                                | 04.02.2020   | Gotowy do<br>przekazania | Testowy Odbiorca<br>07214000075920556393 | 3780426                            | testowy p       | rzelew | -12,00 PLN | ~ |

System weryfikuje limit transakcji – dzienny limit kwotowy jaki Użytkownik może zrealizować. Następnie zaprezentuje okno z pytaniem czy przekazać przelewy do realizacji. Po zaakceptowaniu akcji zostanie wyświetlone okno potwierdzenia. Przekazane dyspozycje przelewów otrzymują status *Przekazany do realizacji*.

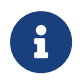

Opcja dostępna jest dla Użytkownika, który posiada uprawnienie do przekazywania przelewów. Przekazywanie dostępne jest dla statusu *Gotowy do przekazania*.

## 8.6. Paczki przelewów

Paczki przelewów to zbiór pogrupowanych przelewów w jedną całość. Obsługa paczek znajduje się w opcji *Lista zleceń* w zakładce *Paczki przelewów*.

System pozwala utworzyć paczki z poziomu:

- Dyspozycji przelewów z Listy zleceń,
- Importu przelewów w opcji Przelewy.

Funkcjonalność Listy paczek obejmuje następujące możliwości:

- filtrowania,
- wykonania akcji na wybranej paczce (panel akcji pojedynczych),
- wykonania akcji na zaznaczonych paczkach (panel akcji zbiorczych).

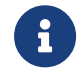

Funkcjonalność paczek dostępna jest dla Użytkownika, który posiada odpowiednie uprawnienia do paczek.

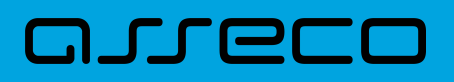

## 8.7. Lista przelewów - tworzenie paczki przelewów

#### 8.7.1. Tworzenie paczki przelewów z Listy zleceń

Użytkownik ma możliwość utworzenia paczki z:

- przelewów z różnych rachunków (z ograniczeniem do grupy rachunków wynikających ze schematów akceptacji (schemat na modulo w BackOffice oraz w rozróżnieniu na dodane modula podrzędne))
- przelewów z różnych typów (np. razem zwykły, podatku, zagraniczny),
- przelewów z różnych walut (np. PLN, USD, EUR),
- przelewów z różnymi datami (razem bieżące i odroczone).

W celu stworzenia nowej paczki należy zaznaczyć dyspozycje na liście przelewów, które mają wchodzić w skład danej paczki oraz wybrać akcję **Utwórz paczkę** dostępną w **panelu akcji zbiorczych**. Przelewy muszą posiadać status *Nowy*.

Zaznaczenie przelewów i wybranie akcji **Utwórz paczkę** w [DODATKOWE OPCJE] spowoduje uruchomienie formatki *Tworzenie paczek.* 

| Wybrał | eś <b>2</b> /7 zleceń n | a łączną kwotę    | 13,12 PLN                                |                                         |       |            |   |
|--------|-------------------------|-------------------|------------------------------------------|-----------------------------------------|-------|------------|---|
| AKCEF  | PRZE                    | KAŻ DO REALIZACJI | DODATKOWE OPCJE                          | Utwórz paczkę                           |       |            |   |
| □ ~    | DATA<br>DOSTARCZENIA    | STATUS            | ODBIORCA                                 | Kopiuj przelewy<br>Usuń                 | OPIS  | KWOTA      |   |
|        | 04.02.2020              | Nowy              | Testowy Odbiorca<br>0721400007592055639: | Dodaj do paczki                         | zelew | -12,00 PLN | ~ |
| 0      | 04.02.2020              | Nowy              | Testowy Odbiorca<br>7519400008365055967  | Pobierz PDF<br>Pobierz PDF (zaznaczone) | 1     | -1,12 PLN  | ~ |

Na formatce prezentowane są dane:

- Lp numer wiersza paczki,
- **Referencje** pole tekstowe edytowalne dla Użytkownika umożliwiające podanie referencji danej paczki, pole opcjonalne,
- **Nazwa paczki** pole tekstowe wypełnione domyślnie datą z dokładnością do sekund (np. 20200204033436\_1), edytowalne dla Użytkownika, pole wymagalne,
- Przelewy liczba przelewów w paczce,
- Łączna kwota łączna kwota przelewów znajdujących się w paczce.

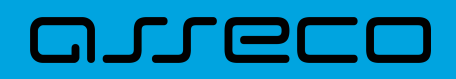

**Dokumentacja użytkownika systemu Asseco EBP** 8.7. Lista przelewów - tworzenie paczki przelewów

| <      |             |                  |          | ×            |
|--------|-------------|------------------|----------|--------------|
| Tworze | enie paczek |                  |          |              |
| LP     | REFERENCJE  | NAZWA PACZKI     | PRZELEWY | ŁĄCZNA KWOTA |
| 1      | testowe     | 20200204033436_1 | 2        | 13,12 PLN    |
| UTWÓRZ |             |                  |          |              |

Po naciśnięciu przycisku [UTWÓRZ] zostanie wyświetlone okno potwierdzenia.

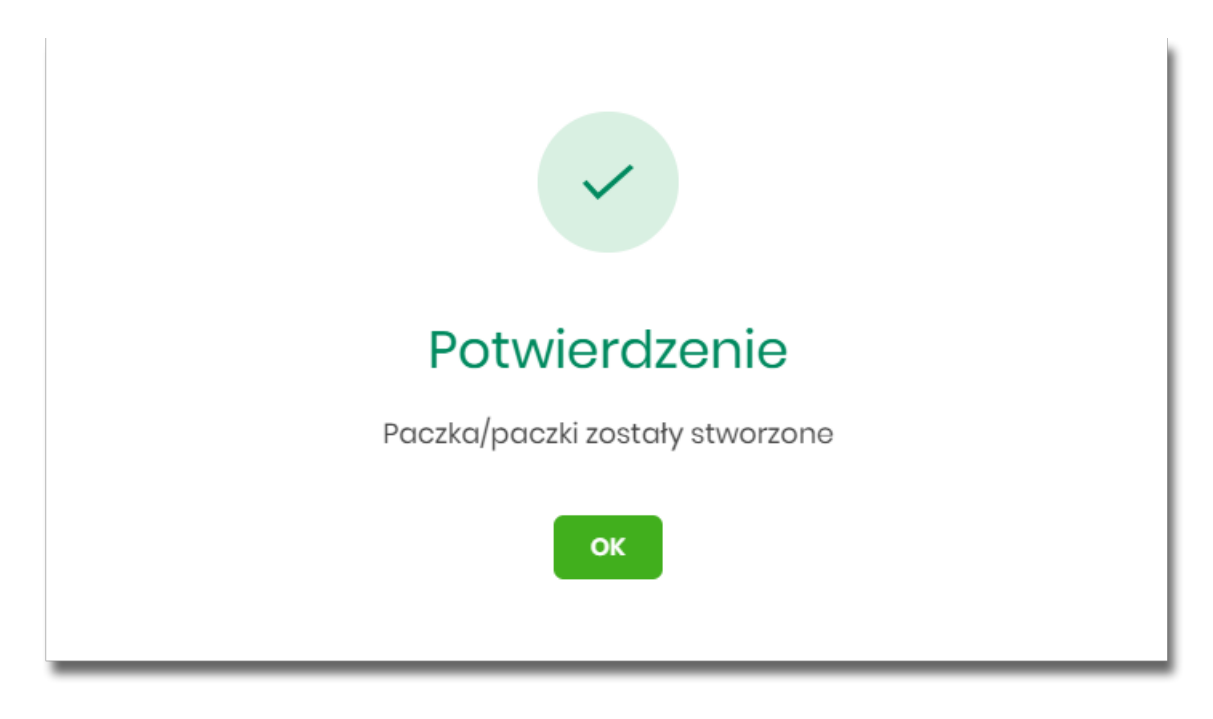

Nowo utworzona paczka otrzymuje status Nowa.

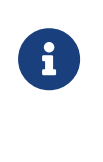

Istnieje parametr systemowy (**TRANSFER\_LIMIT\_FOR\_PACKAGE**), który decyduje ile można dodać przelewów do paczki (domyślnie 5000). W przypadku przekroczenia tej liczby system prezentuje odpowiedni komunikat.

Opcja dostępna jest dla Użytkownika, który posiada uprawnienie do dodawania paczek.

#### 8.7.2. Tworzenie paczki przelewów z importu przelewów

Podczas importu przelewów (opcja *Przelewy*) Użytkownik ma możliwość utworzenia paczki przelewów. Dotyczy to wszystkich typów przelewów w imporcie, czyli zwykłych i podatku.

Możliwość utworzenia paczki znajduje się na drugim kroku importu przelewów. Za pomocą przycisku [ZAPISZ I STWÓRZ PACZKĘ] system przenosi do opcji tworzenia paczki.

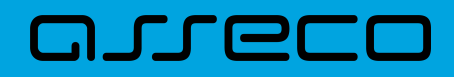

| <<br>Import przelewów zwykłych (2/2)                                           |
|--------------------------------------------------------------------------------|
| Przesyłanie pliku <b>przelew_zwykly_XML_test_1.xml (4 przelewy)</b> zakończone |
| Poprawne (4), zostanie zaimportowane 4 przelewy z unikalną nazwą               |
| ZAPISZ POPRAWNE ZAPISZ I STWÓRZ PACZKĘ                                         |

Nowo utworzona paczka otrzymuje status Nowa.

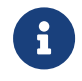

Opcja dostępna jest dla Użytkownika, który posiada uprawnienie do przeglądania i importu przelewów, przeglądania i dodawania paczek.

## 8.7.3. Dodawanie przelewu do paczki (istniejącej paczki)

Do istniejącej paczki Użytkownik ma możliwość dodawania kolejnych dyspozycji przelewów. Istniejąca paczka musi mieć status *Nowa*, a istniejące przelewy status *Nowy*.

Akcja dodawania przelewów do paczki może być wykonana z poziomu:

- listy przelewów, po kliknięciu w wiersz wybranego przelewu (panel akcji pojedynczych),
- z panelu akcji zbiorczych, a następnie użycia opcji Dodaj do paczki.

Po wybraniu lub zaznaczeniu dyspozycji przelewów i wybraniu opcji **Dodaj do paczki** zaprezentowany zostanie formularz z listą paczek w statusie *Nowa*.

| <                   |                       |                          |           | ×       |  |
|---------------------|-----------------------|--------------------------|-----------|---------|--|
| Wybór paczki zleceń |                       |                          |           |         |  |
| Dodaj zaznaczone    | przelewy do istniejąc | ej poniżej paczki zleceń |           |         |  |
| DATA                | STATUS                | NAZWA PACZKI             | SUMA KWOT |         |  |
| 04.02.2020          | Nowa                  | 20200204035216_1         | 4,45 PLN  | WYBIERZ |  |
| 04.02.2020          | Nowa                  | 20200204033436_1         | 13,12 PLN | WYBIERZ |  |

Po wskazaniu paczki za pomocą przycisku [WYBIERZ] zostanie wyświetlone okno potwierdzenia.

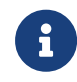

Opcja dostępna jest dla Użytkownika, który posiada uprawnienie do przeglądania i dodawania paczek.

## 8.8. Paczki przelewów - podgląd listy paczek

Paczki przelewów prezentowane są w formie listy. Lista jest stronicowana. Dla każdej paczki dostępne są następujące informacje:

- Utworzono data utworzenia paczki,
- Status status paczki,
- Nazwa paczki nazwa paczki pole wypełnione domyślnie datą utworzenia paczki z dokładnością do sekund (np. 20200204035216\_1), o ile nie zostało zmienione przez Użytkownika,
- Referencje referencje paczki,
- Zlecenia liczba przelewów w paczce,
- Kwota łączna kwota przelewów znajdujących się w paczce, w podziale na waluty.

Kliknięcie w wybrany wiersz dyspozycji powoduje rozwinięcie wiersza i prezentację **panelu akcji pojedynczych** (przyciski [AKCEPTUJ] i [DODATKOWE OPCJE]), czyli zestaw akcji jakie można wykonać na paczce o określonym statusie.

| AK  | CEPTUJ     | DDATKOWE OPCJE 🗸 |                      |            |          |            |   |
|-----|------------|------------------|----------------------|------------|----------|------------|---|
| □ ~ | UTWORZONO  | STATUS           | NAZWA PACZKI         | REFERENCJE | ZLECENIA | KWOTA      |   |
| 0   | 04.02.2020 | Nowa             | 20200204035216_1     | test 2     | 1        | -4,45 PLN  | ^ |
| AK  | CEPTUJ DOD | ATKOWE OPCJE 🗸 🗸 |                      |            |          |            |   |
| 0   | 04.02.2020 | Nowa             | 20200204033436_1     | testowe    | 2        | -13,12 PLN | ~ |
|     |            |                  | Podsumowanie strony: |            |          | -17,57 PLN |   |

Dodatkowo na dostępność wybranych akcji wpływają uprawnienia, które posiada Użytkownik (uprawnienia są ustawiane przez Administratora Użytkowników w opcji *Ustawienia→Uprawnienia Użytkowników*).

Ponownie kliknięcie zwija wiersz paczki .

Pod listą prezentowane jest podsumowanie paczek per strona oraz per całość, w podziale na waluty. W przypadku, gdy lista rekordów na liście mieści się na jednej stronie, to system prezentuje wyłącznie podsumowanie całości.

#### 8.8.1. Możliwość zaznaczania paczek na liście

Dla paczek, które mają status inny niż *Przekazany do realizacji* z lewej strony wiersza znajdują się checkboxy umożliwiające zaznaczenie poszczególnych pozycji. Zaznaczenie paczek wykorzystywane jest podczas korzystania z **panelu akcji zbiorczych** znajdującego się nad tabelą. Są to przyciski: [AKCEPTUJ] i [DODATKOWE

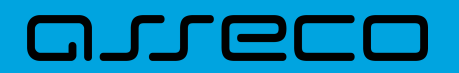

#### OPCJE].

| Wybr   | ałeś 1/2 zleceń na<br>zeptuj dodatk | a łączną kwotę: <b>4,45 PL</b><br>:owe opcje 🗸 | N                |            |          |            |   |
|--------|-------------------------------------|------------------------------------------------|------------------|------------|----------|------------|---|
| □ •    | UTWORZONO                           | STATUS                                         | NAZWA PACZKI     | REFERENCJE | ZLECENIA | KWOTA      |   |
| Ø      | 04.02.2020                          | Nowa                                           | 20200204035216_1 | test 2     | 1        | -4,45 PLN  | ~ |
| $\Box$ | 04.02.2020                          | Nowa                                           | 20200204033436_1 | testowe    | 2        | -13,12 PLN | ~ |

#### 8.8.2. Filtry

W celu zawężenia prezentacji listy dyspozycji, Użytkownik ma możliwość zastosowania filtrów: prostego oraz zawansowanego.

Filtr prosty umożliwia wyszukanie po treści w polach: nazwa paczki, referencje. W tym celu należy wpisać w pole **Wyszukaj** tekst. Wyszukane zostaną paczki utworzone z określonego przedziału czasowego (data od-do), który można zmienić.

Użycie przycisku [POKAŻ FILTRY] umożliwia ustawienie filtru zaawansowanego dla następujących pól:

- Kwota od, do zakres kwot (od-do), dla których ma zostać wyświetlona lista paczek,
- Status status paczki,
- Liczba transakcji na stronie liczba paczek na stronie (zakres od 1 do 100). Domyślnie liczba pozycji na stronie to 20.

|                 |                  |             |                      |                               | ×       |
|-----------------|------------------|-------------|----------------------|-------------------------------|---------|
| Paczki prz      | elewów           |             |                      |                               |         |
| LISTA PRZELEWÓW | PACZKI PRZELEWÓW |             |                      |                               |         |
| Wyszukaj        |                  | Q, Od:      | 27.01.2020           | Do:                           |         |
| Kwota od:       | Kwota do:        | Status:     |                      | Liczba transakcji na stronie: |         |
|                 |                  | Nowa, W akc | eptacji, Do akce 🗸 🗸 | 20                            |         |
|                 |                  |             |                      |                               |         |
|                 |                  |             |                      |                               | FILTRUJ |

Zastosowanie filtru zaawansowanego aktywuje się za pomocą przycisku [FILTRUJ].

## 8.9. Paczki przelewów - panel akcji pojedynczych dla paczki

Dla każdej paczki z listy (po kliknięciu w wiersz) dostępny jest określony zestaw akcji (panel akcji pojedynczych)

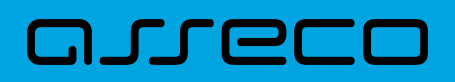

- przyciski: [AKCEPTUJ] i [DODATKOWE OPCJE]) dla każdej paczki.

Poniżej znajduje się zestaw akcji w przypadku gdy Użytkownik posiada odpowiednie uprawnienia nadane przez Administratora Użytkowników w opcji Ustawienia→Uprawnienia Użytkowników.

| AKCEPTUJ DODATKOWE OPC.  | ie 🗸              |               |        |            |          |            |   |
|--------------------------|-------------------|---------------|--------|------------|----------|------------|---|
| UTWORZONO STAT           | rus               | NAZWA PACZKI  |        | REFERENCJE | ZLECENIA | KWOTA      |   |
| 04.02.2020 Nov           | va                | 2020020403521 | 6_1    | test 2     | 1        | -4,45 PLN  | ^ |
| AKCEPTUJ DODATKOWE OPCJE | Rozpakuj          |               |        |            |          |            |   |
| O 04.02.2020 Nov         | Edytuj            |               | 6_1    | testowe    | 2        | -13,12 PLN | ~ |
|                          | Usuń<br>Szczegóły |               | trony: |            |          | -17,57 PLN |   |

Akcje na wybranej paczce:

- Akceptuj autoryzacja paczki (tylko dla paczki w statusie *Nowa, Do akceptacji*) oraz pogrupowane w [DODATKOWE OPCJE],
- Przekaż do realizacji przekazanie paczki do realizacji (tylko dla paczki w statusie Gotowa do przekazania),
- Rozpakuj rozpakowanie paczki (tylko dla paczki w statusie Nowa),
- Edytuj edycja danych paczki (tylko dla paczki w statusie Nowa),
- Kopiuj skopiowanie paczki,
- Usuń usunięcie paczki (tylko dla paczki w statusie Nowa),
- Wycofaj akcept wycofanie akceptów paczki (tylko dla paczki w statusie *Do akceptacji, W akceptacji, Gotowa do przekazania*),
- Szczegóły szczegóły paczki, skąd można przejść do listy przelewów w paczce.

## 8.10. Paczki przelewów - panel akcji zbiorczych

Zaznaczenie pozycji na liście paczek przelewów wykorzystuje się do zbiorczego wykonania akcji na tej grupie paczek - przyciski: [AKCEPTUJ] i [DODATKOWE OPCJE] nad tabelą.

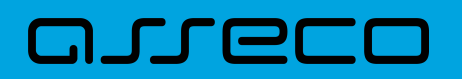

| Wybro | ałeś <b>2</b> /2 zleceń na łącz | ną kwotę: <b>17,57 PLN</b> |                  |            |          |            |   |
|-------|---------------------------------|----------------------------|------------------|------------|----------|------------|---|
| AKCI  | DODATKOWE OP                    | Akceptuj pojedy            | nczo             |            |          |            |   |
| □ •   | UTWORZONO                       | Usuń<br>sta                |                  | REFERENCJE | ZLECENIA | KWOTA      |   |
| Ø     | 04.02.2020                      | Nowa                       | 20200204035216_1 | test 2     | 1        | -4,45 PLN  | ~ |
| Ø     | 04.02.2020                      | Nowa                       | 20200204033436_1 | testowe    | 2        | -13,12 PLN | ~ |
|       |                                 |                            |                  |            |          |            |   |

Poniżej znajduje się zestaw akcji w przypadku, gdy Użytkownik posiada odpowiednie uprawnienia nadane przez Administratora Użytkowników w opcji Ustawienia→Uprawnienia Użytkowników.

Akcje na zaznaczonych paczkach:

- Akceptuj autoryzacja zbiorcza paczek (tylko dla paczek w statusie Nowa, Do akceptacji) oraz pogrupowane w [DODATKOWE OPCJE],
- Akceptuj pojedynczo autoryzacja pojedynczej paczki (tylko dla paczek w statusie Nowa, Do akceptacji) prezentowane są formularze akceptacji poszczególnych paczek, każda paczka na osobnym formularzu z możliwością pominięcia paczki,
- Przekaż do realizacji przekazanie paczek do realizacji (tylko dla paczek w statusie Gotowa do przekazania),
- Usuń usunięcie paczek (tylko dla paczki w statusie Nowa),
- Wycofaj akcept wycofanie akceptów paczek (tylko dla paczek w statusie *Do akceptacji, W akceptacji, Gotowa do przekazania*).

Dostępność checkboxu dla paczki jest zależna od statusu paczki - dla statusu *Przekazane do realizacji* checkbox będzie niedostępny.

## 8.11. Paczki przelewów - opis wybranych akcji

#### 8.11.1. Dostępność akcji w zależności od statusu paczki

System udostępnia (wyświetla) Użytkownikowi jedynie te akcje na paczce (akcje pojedyncze, zbiorcze, na szczegółach), które są możliwe do wykonania z uwagi na uprawnienia Użytkownika oraz stan paczki. Przykładowo dla paczki dostępna jest akcja edycji danych paczki, jeśli dyspozycja znajduje się w statusie *Nowa* oraz Użytkownik posiada uprawnienie do edycji.

W przypadku gdy nie zaznaczono żadnej paczki albo dla zaznaczonych nie ma żadnej akcji zbiorczej, przyciski w **panelu akcji zbiorczych** są nieaktywne.

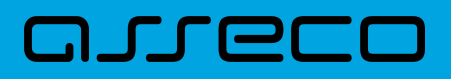

## 8.12. Podgląd szczegółów paczki

Podgląd szczegółów paczki dostępny jest z poziomu **panelu akcji pojedynczych**. Na formatce prezentowane są następujące dane:

- Typ typ dyspozycji paczka,
- Nazwa nazwa paczki,
- Status status paczki,
- Referencje referencje paczki,
- Liczba przelewów liczba przelewów w paczce.

| <<br>Szczegóły paczki            |                                    | АКСЕРТИЈ | LISTA PRZELEWÓW | DODATKOWE OPCJE | ×<br>~ |
|----------------------------------|------------------------------------|----------|-----------------|-----------------|--------|
| Typ:<br>Nazwa:<br>Status:        | Paczka<br>20200204035216_1<br>Nowa |          |                 |                 |        |
| Referencje:<br>Liczba przelewów: | test 2<br>1                        |          |                 |                 |        |

Dodatkowo wyświetlane jest zestawienie informacji dotyczących przelewów zawartych w paczce:

- Listę rachunków obciążanych i liczba przelewów złożonych z poszczególnych rachunków, łączną kwotą wraz z walutą,
- Listę typów przelewów zawartych w paczce z łączną kwotą z podziałem na waluty,
- Listę walut, liczbę przelewów w danej walucie wraz z łączną kwotą.

| SZCZEGÓŁY              | RACHUNEK                         |        | PRZELEWY | KWOTA    |
|------------------------|----------------------------------|--------|----------|----------|
| Rachunek do obciążenia | 07 8642 0002 2001 8400 7302 0001 |        | 1        | 4,45 PLN |
|                        |                                  |        |          |          |
| SZCZEGÓŁY              | TYP PRZELEWU                     | WALUTA | PRZELEWY | KWOTA    |
| Typy dyspozycji        | Zwykły                           | PLN    | 1        | 4,45 PLN |
|                        |                                  |        |          |          |
| SZCZEGÓŁY              | WALUTA                           |        | PRZELEWY | KWOTA    |
| Waluty przelewu        | PLN                              |        | 1        | 4,45 PLN |
|                        |                                  |        |          |          |

Z poziomu szczegółów paczki dostępne są także następujące akcje:

# aneco

- Akceptuj autoryzacja paczki (tylko dla paczki w statusie Nowa, Do akceptacji),
- Lista przelewów podgląd listy przelewów w paczce,

oraz pogrupowane w [DODATKOWE OPCJE]

- Przekaż do realizacji przekazanie paczki do realizacji (tylko dla paczki w statusie Gotowa do przekazania),
- Rozpakuj rozpakowanie paczki (tylko dla paczki w statusie Nowa),
- Edytuj edycja danych paczki (tylko dla paczki w statusie Nowa),
- Kopiuj kopiowanie paczki przelewów (skopiowana paczka otrzyma status Nowa),
- Usuń usunięcie paczki (tylko dla paczki w statusie Nowa),
- Kopiuj przelewy kopiowanie przelewów z paczki,
- Wycofaj akcept wycofanie akceptów paczki (tylko dla paczki w statusie Do akceptacji, W akceptacji).

## 8.13. Edycja paczki przelewów

Edycja paczki przelewów może być wykonana z poziomu:

- listy paczek, po kliknięciu w wiersz wybranej paczki (panel akcji pojedynczych),
- szczegółów paczki,

a następnie użyciu opcji Edytuj.

Wybór opcji **Edytuj** powoduje wyświetlenie okna prezentującego szczegółowe informacje dla paczki w trybie edycji.

| <                   |                                       | ×               |
|---------------------|---------------------------------------|-----------------|
| Edycja paczki przel | lewów                                 | LISTA PRZELEWÓW |
|                     |                                       |                 |
| Тур                 | Paczka                                |                 |
| Status              | Nowa                                  |                 |
| Nazwa               | 20200204035216_1-kopia-20200204162927 |                 |
|                     |                                       |                 |
| Referencje          | test 2                                |                 |
|                     |                                       |                 |
| Liczba przelewów    | 1                                     |                 |
|                     | ZAPISZ ZMIANY                         |                 |
|                     |                                       |                 |

Edycja obejmuje:

• nazwę paczki (wymagane),

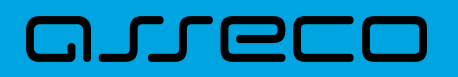

• pole referencje (niewymagane).

Po zmodyfikowaniu danych należy zapisać zmiany. System zapisuje wprowadzone zmiany oraz prezentuje okno z potwierdzeniem.

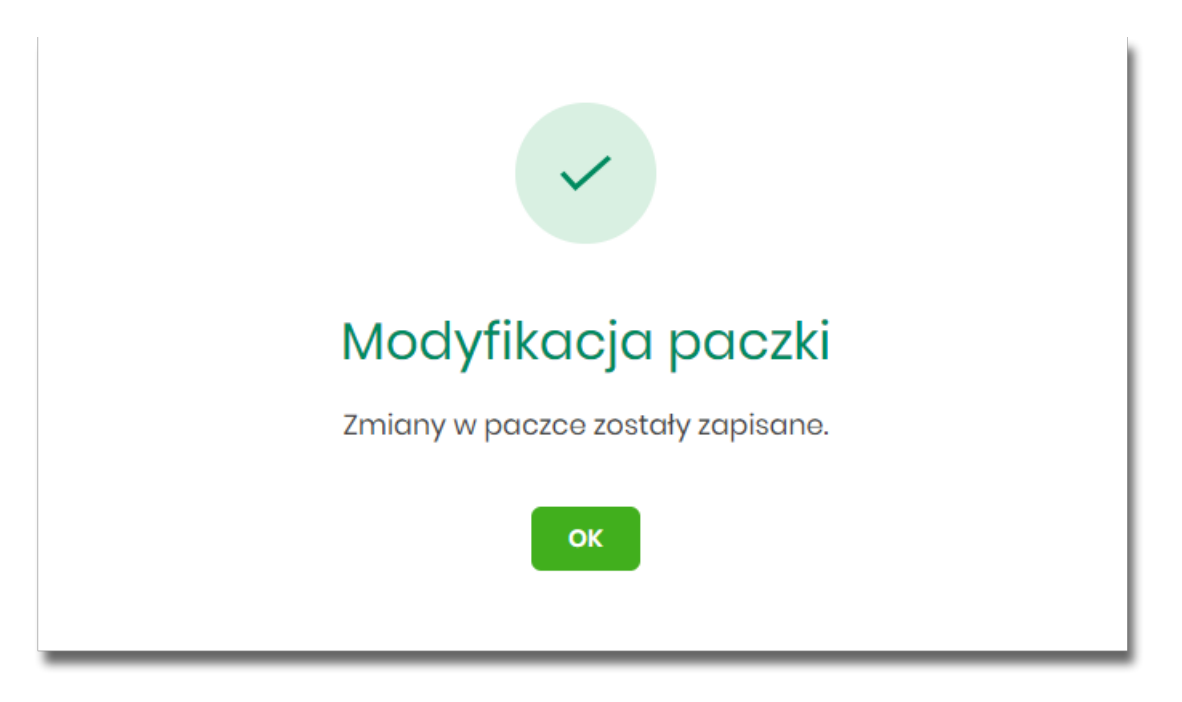

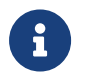

Opcja dostępna jest dla Użytkownika, który posiada uprawnienie do edycji paczek. Edycja dostępna jest dla paczek o statusie *Nowa*.

## 8.14. Kopiowanie paczki przelewów

Kopiowanie paczki przelewów (wraz z przelewami) może być wykonane z poziomu:

- listy paczek, po kliknięciu w wiersz wybranego przelewu (panel akcji pojedynczych),
- szczegółów paczki,

a następnie użycia opcji Kopiuj.

Wybór opcji Kopiuj powoduje otwarcie okna z pytaniem czy skopiować paczkę.
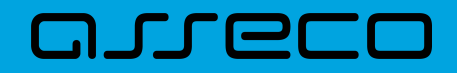

Dokumentacja użytkownika systemu Asseco EBP 8.15. Kopiowanie wszystkich przelewów z paczki

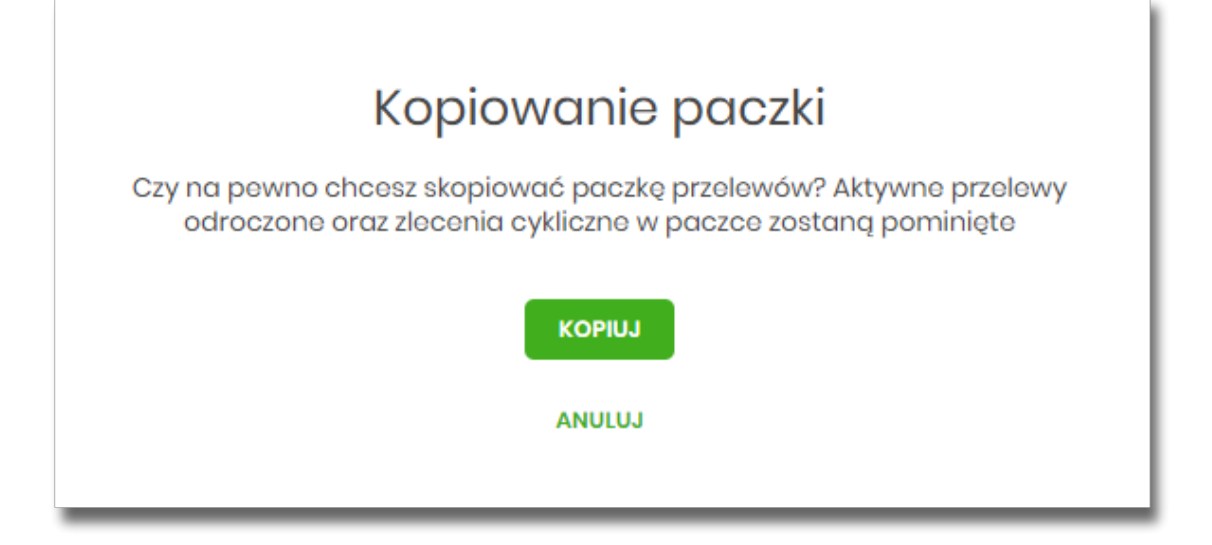

Po zaakceptowaniu akcji zostanie wyświetlone okno potwierdzenia.

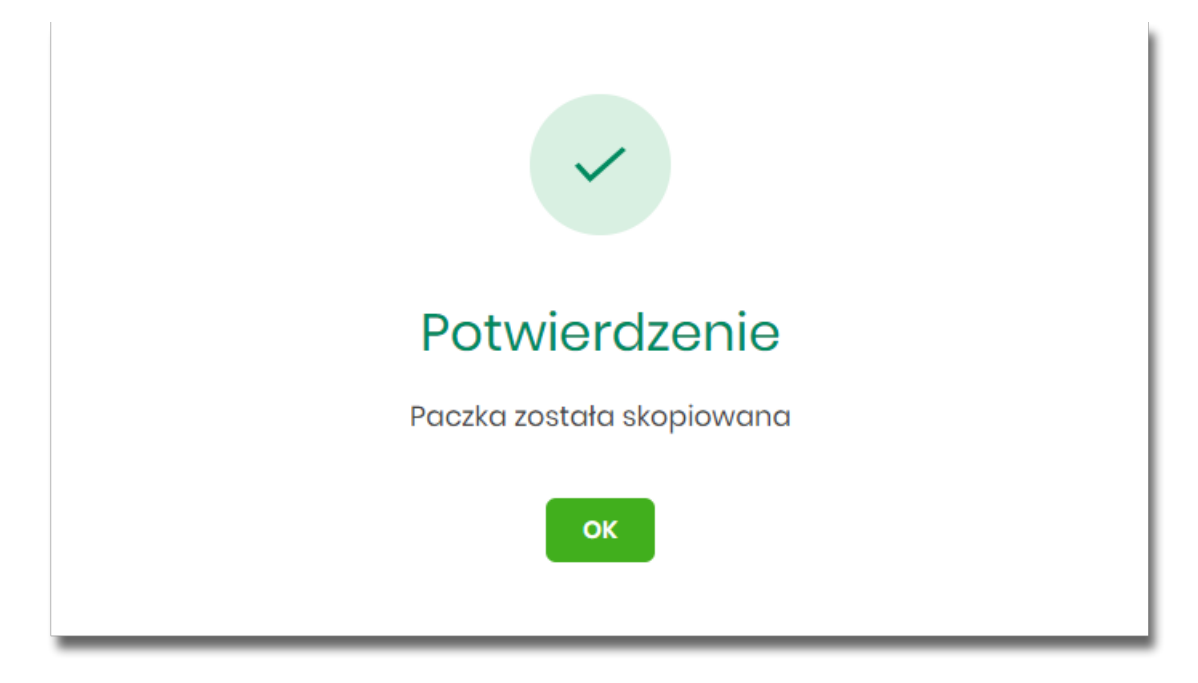

Skopiowana paczka otrzyma status Nowa.

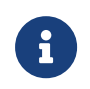

Opcja dostępna jest dla Użytkownika, który posiada uprawnienie do dodawania paczek. Kopiowanie dostępne jest dla każdego statusu paczki.

## 8.15. Kopiowanie wszystkich przelewów z paczki

Kopiowanie wszystkich przelewów z paczki jest możliwe z poziomu akcji Kopiuj przelewy na szczegółach paczki.

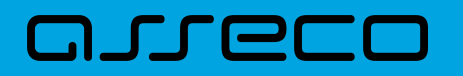

| <                 |                                       | ×               |
|-------------------|---------------------------------------|-----------------|
| Szczegóły paczki  | AKCEPTUJ LISTA PRZELEWÓW              | Rozpakuj        |
| T. as             | Danala                                | Edytuj          |
| Typ:              | Ραζζκά                                |                 |
| Nazwa:            | 20200204035216_1-kopia-20200204163515 | Kopiuj          |
| Status:           | Νοωα                                  | Usuń            |
| Referencje:       | test 2                                | Kopiuj przelewy |
| Liczba przelewów: | 1                                     |                 |

Skopiowanie przelewów z paczki powoduje, że nie są one umieszczane w paczce, tylko ich kopia zostaje utworzona na liście przelewów w opcji *Lista zleceń* w statusie *Nowy*.

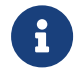

Opcja dostępna jest dla Użytkownika, który posiada uprawnienie do dodawania przelewów.

## 8.16. Akceptacja paczek

#### 8.16.1. Akceptacja pojedynczej paczki

Akceptacja pojedynczej paczki może być wykonane z poziomu:

- listy paczek, po kliknięciu w wiersz wybranej paczki (panel akcji pojedynczych),
- szczegółów paczki,

#### a następnie użyciu opcji Akceptuj.

| 0   | 04.02.2020 | Nowa       | 20200204033436_1 | testowe | 2 | -13,12 PLN ^ |
|-----|------------|------------|------------------|---------|---|--------------|
| АКС | DODATKO    | NE OPCJE 🗸 |                  |         |   |              |

Wybór opcji Akceptuj powoduje wyświetlenie szczegółów paczki wraz z sekcją do podpisu.

Użytkownik ma możliwość od razu zaakceptować paczkę zdefiniowanym urządzeniem autoryzacyjnym, albo zanim to zrobi podejrzeć listę przelewów w paczce – opcja *Lista przelewów*. Powrót z listy przelewów kieruje ponownie na szczegóły paczki z sekcją do podpisu.

Proces akceptacji weryfikuje schemat akceptacji oraz limit kwotowy akceptacji.

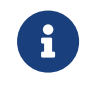

Opcja dostępna jest dla Użytkownika, który posiada uprawnienie do akceptowania paczek. Akceptowanie dostępne jest dla paczki o statusie *Nowa*.

#### 8.16.2. Akceptacja wielu paczek pojedynczo

areco

Akcja pojedynczej akceptacji wielu paczek dostępna jest w **panelu akcji zbiorczych**. W celu skorzystania z pojedynczej akceptacji wielu paczek należy zaznaczyć paczki na liście, a następnie wybrać akcję zbiorczą **Akceptuj pojedynczo**.

| Wyb | rałeś <b>2</b> /5 zleceń na łąd | czną kwotę: <b>8,90 PLN</b> |                                           |            |          |           |
|-----|---------------------------------|-----------------------------|-------------------------------------------|------------|----------|-----------|
| AK  | CEPTUJ DODATKOWE                | OPCJE Akceptuj pojed        | lynczo                                    |            |          |           |
| ○ ~ | UTWORZONO                       | Usuń<br><sup>STA:</sup>     |                                           | REFERENCJE | ZLECENIA | KWOTA     |
| ۲   | 04.02.2020                      | Nowa                        | 20200204035216_1-<br>kopia-20200204163515 | test 2     | 1        | -4,45 PLN |
| ٢   | 04.02.2020                      | Nowa                        | 20200204035216_1-<br>kopia-20200204162927 | test 2     | 1        | -4,45 PLN |

System wyświetli szczegóły pierwszej paczki wraz z sekcją do podpisu.

| <                                                                                                    |                     |                          |          | ×        |  |  |
|----------------------------------------------------------------------------------------------------|---------------------|--------------------------|----------|----------|--|--|
| Akceptacja paczki przelewów                                                                                                    |                     |                          |          |          |  |  |
| Тур                                                                                                    | · Paczka            |                          |          |          |  |  |
| Nazwa                                                                                                    | 2020020403521       | 6_1-kopia-20200204162927 |          |          |  |  |
| Status                                                                                                    | : Nowa              |                          |          |          |  |  |
| Referencje                                                                                                    | test 2              |                          |          |          |  |  |
| Liczba przelewów                                                                                                    | : 1                 |                          |          |          |  |  |
| Data realizacji                                                                                                    | : 04.02.2020        |                          |          |          |  |  |
| SZCZEGÓŁY                                                                                                    | RACHUNEK            |                          | PRZELEWY | KWOTA    |  |  |
| Rachunek do<br>obciążenia                                                                                                    | 07 8642 0002 2001 8 | 3400 7302 0001           | 1        | 4,45 PLN |  |  |
| SZCZEGÓŁY                                                                                                    | TYP PRZELEWU        | WALUTA                   | PRZELEWY | KWOTA    |  |  |
| Typy dyspozycji                                                                                                    | Zwykły              | PLN                      | 1        | 4,45 PLN |  |  |
| SZCZEGÓŁY                                                                                                    | WALUTA              |                          | PRZELEWY | KWOTA    |  |  |
| Waluty przelewu                                                                                                    | PLN                 |                          | 1        | 4,45 PLN |  |  |
| Powiadomiania autoryzacyjne zostało wysłane do urządzania mobilnogo.<br>Pozostań na toj stronie i potwierdź oporację w aplikacji mobilnej.<br>Oczekiwania na podpis aplikacją mobilną. |                     |                          |          |          |  |  |
| POMIŇ AKCEPTACJĘ                                                                                                    |                     |                          |          |          |  |  |

Użytkownik ma możliwość:

- od razu zaakceptować paczkę zdefiniowanym urządzeniem autoryzacyjnym, albo zanim to zrobi podejrzeć listę przelewów w paczce – opcja *Lista przelewów*. Powrót z listy przelewów kieruje ponownie na szczegóły paczki z sekcją do podpisu.
- pominąć akceptację paczki link **POMIŃ AKCEPTACJĘ** system przenosi do szczegółów kolejnej paczki.

Proces akceptacji weryfikuje schemat akceptacji oraz limit kwotowy akceptacji.

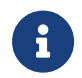

Opcja dostępna jest dla Użytkownika, który posiada uprawnienie do akceptowania paczek. Akceptowanie dostępne jest dla paczki o statusie *Nowa*.

#### 8.16.3. Akceptacja zbiorcza wielu paczek

Akcja akceptacja zbiorcza wielu paczek dostępna jest w **panelu akcji zbiorczych**. W celu skorzystania z akceptacji zbiorczej paczek należy zaznaczyć paczki na liście, a następnie wybrać akcję zbiorczą **Akceptuj**.

| Wybr | rałeś 2/5 zleceń na łąc<br>ceptuj dodatkowe | opcje 🗸 |                                           |            |          |           |   |
|------|---------------------------------------------|---------|-------------------------------------------|------------|----------|-----------|---|
| ○ ~  | UTWORZONO                                   | STATUS  | NAZWA PACZKI                              | REFERENCJE | ZLECENIA | KWOTA     |   |
| ۲    | 04.02.2020                                  | Nowa    | 20200204035216_1-<br>kopia-20200204163515 | test 2     | 1        | -4,45 PLN | ~ |
| •    | 04.02.2020                                  | Nowa    | 20200204035216_1-<br>kopia-20200204162927 | test 2     | 1        | -4,45 PLN | ~ |

System zaprezentuje podsumowanie zaznaczonych paczek.

Użytkownik ma możliwość od razu zaakceptować zaznaczone paczki zdefiniowanym urządzeniem autoryzacyjnym, albo zanim to zrobi podejrzeć listę wszystkich przelewów w zaznaczonych paczkach – opcja *Lista przelewów*. Powrót z listy przelewów kieruje ponownie na formatkę podsumowania z sekcją do podpisu.

| <                  |                                                                                                    | × |  |  |  |  |  |
|--------------------|----------------------------------------------------------------------------------------------------|---|--|--|--|--|--|
| Akceptacja zbiorcz | Akceptacja zbiorcza paczek przelewów                                                                                                    |   |  |  |  |  |  |
| Liczba paczek      | 2                                                                                                    |   |  |  |  |  |  |
| Liczba przelewów   | 2                                                                                                    |   |  |  |  |  |  |
| Suma przelewów     | 8.90 PLN                                                                                                    |   |  |  |  |  |  |
|                    | Powiadomienie autoryzacyjne zostało wysłane do urządzenia mobilnego.<br>Pozostań na tej stronie i potwierdź operację w aplikacji mobilnej. |   |  |  |  |  |  |
|                    |                                                                                                    |   |  |  |  |  |  |
|                    | Oczekiwanie na podpis aplikacją mobilną.                                                                                                   |   |  |  |  |  |  |

Proces akceptacji weryfikuje schemat akceptacji oraz limit kwotowy akceptacji.

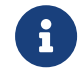

Opcja dostępna jest dla Użytkownika, który posiada uprawnienie do akceptowania paczek. Akceptowanie dostępne jest dla statusu paczki *Nowa*.

## 8.17. Wycofanie akceptu

Użytkownik ma możliwość wycofania akceptów dla paczek z poziomu:

- listy paczek, po kliknięciu w wiersz wybranego przelewu (panel akcji pojedynczych),
- panelu akcji zbiorczych po uprzednim zaznaczeniu paczki/paczek,

a następnie użyciu opcji Wycofaj akcept.

| $\bigcirc$ | 04.02.2020         | Gotowa do<br>przekazania | 20200204035216_1-<br>kopia-20200204162751 | test 2  | 1 | -4,45 PLN  | ^ |
|------------|--------------------|--------------------------|-------------------------------------------|---------|---|------------|---|
| PRZE       | EKAŻ DO REALIZACJI | DODATKOWE OPCJE          | Kopiuj                                    |         |   |            |   |
| $\bigcirc$ | 04.02.2020         | Nowa                     | Wycofaj akcept                            | test 2  | 1 | -4,45 PLN  | ~ |
| $\bigcirc$ | 04.02.2020         | Nowa                     | 20200204000400_1                          | testowe | 2 | -13,12 PLN | ~ |

System zaprezentuje okno z pytaniem, czy wycofać akcepty.

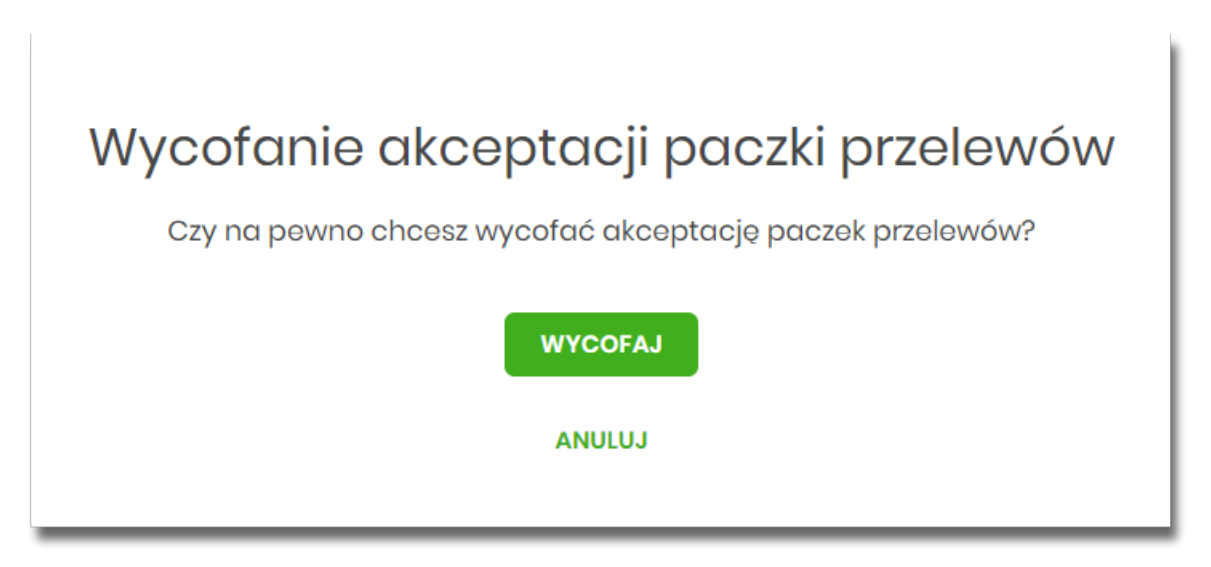

Po zaakceptowaniu akcji zostanie wyświetlone okno potwierdzenia. Wycofanie akceptów usuwa wszystkie podpisy oraz ustawia status paczki na *Nowa*, a przelewów w paczce na *Nowy*.

## 8.18. Przekazanie paczek

#### 8.18.1. Przekazanie pojedynczej paczki do realizacji

Przekazanie do realizacji paczki może być wykonane z poziomu:

• listy paczek, po kliknięciu w wiersz wybranej paczki (panel akcji pojedynczych),

szczegółów paczki,

a następnie użyciu opcji **Przekaż do realizacji**.

System weryfikuje limit transakcji – dzienny limit kwotowy jaki Użytkownik może zrealizować. Następnie zaprezentuje okno z pytaniem, czy przekazać dyspozycję do realizacji. Po zaakceptowaniu akcji zostanie wyświetlone okno potwierdzenia.

Przekazana paczka otrzymuje status Przekazana do realizacji.

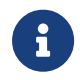

Opcja dostępna jest dla Użytkownika, który posiada uprawnienie do przekazywania paczek. Przekazywanie dostępne jest dla statusu *Gotowa do przekazania*.

#### 8.18.2. Przekazanie zbiorcze paczek do realizacji

Akcja przekazywania zbiorczego paczek do realizacji dostępna jest w **panelu akcji zbiorczych**. W celu skorzystania z przekazywania zbiorczego należy zaznaczyć **paczki na liście**, a następnie wybrać akcję zbiorczą poprzez wybranie **Przekaż do realizacji** w [DODATKOWE OPCJE].

| Wybro | ałeś <b>2</b> /5 zleceń na łącz | zną kwotę: <b>8,90 PLN</b> |                                  |                |            |          |           |   |
|-------|---------------------------------|----------------------------|----------------------------------|----------------|------------|----------|-----------|---|
| АКС   | EPTUJ DODATKOWE O               | PCJE<br>Przekaż do realiz  | acji                             |                |            |          |           |   |
| ○ ~   | UTWORZONO                       | Wycofaj akcept             |                                  |                | REFERENCJE | ZLECENIA | KWOTA     |   |
| 0     | 04.02.2020                      | Nowa                       | 20200204035216<br>kopia-20200204 | i_1-<br>163515 | test 2     | 1        | -4,45 PLN | ~ |
| Ø     | 04.02.2020                      | Gotowa do<br>przekazania   | 20200204035216<br>kopia-20200204 | i_1-<br>162927 | test 2     | 1        | -4,45 PLN | ~ |
|       | 04.02.2020                      | Gotowa do<br>przekazania   | 20200204035216<br>kopia-20200204 | i_1-<br>162751 | test 2     | 1        | -4,45 PLN | ~ |

System weryfikuje limit transakcji – dzienny limit kwotowy jaki Użytkownik może zrealizować.

Następnie zaprezentuje okno z pytaniem, czy przekazać paczki do realizacji. Po zaakceptowaniu akcji zostanie wyświetlone okno potwierdzenia.

Przekazane paczki otrzymują status Przekazana do realizacji.

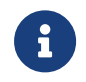

Opcja dostępna jest dla Użytkownika, który posiada uprawnienie do przekazywania paczek. Przekazywanie dostępne jest dla statusu *Gotowa do przekazania*.

## 8.19. Informacja o dacie realizacji przelewów

Informacja o dacie realizacji przelewów prezentowana jest na

- liście paczek przelewów podczas:
  - akceptacji paczki (jedna paczka, wielu paczek pojedynczo)
- liście przelewów w paczce (w szczegółach przelewu) w przypadku, gdy przelew został dodany do Listy zleceń przed COT i nie został zrealizowany przed COT system będzie zmieniał automatycznie datę realizacji na najbliższy dzień roboczy.

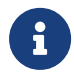

COT, czyli Cut-Off Time (czas odcięcia) oznacza godzinę w ciągu dnia, po której realizacja płatności odbywa się w kolejnym dniu roboczym.

## 8.20. Lista przelewów w paczce

Funkcjonalność opcji Listy przelewów z poziomu szczegółów paczki obejmuje następujące możliwości:

- filtrowania prostego,
- filtrowania zaawansowanego,
- wykonania akcji na wybranej dyspozycji (panel akcji pojedynczych):
  - [DODATKOWE OPCJE]:
    - Kopiuj,
    - Szczegóły,
    - Wypakuj z paczki,
    - Edytuj,
    - Usuń,
- wykonania akcji na zaznaczonych dyspozycjach (panel akcji zbiorczych):
  - Wypakuj z paczki,
  - Usuń,
  - Kopiuj.

#### 8.20.1. Lista przelewów w paczce - podgląd listy

Dyspozycje przelewów w paczce prezentowane są w formie listy. Na liście wyświetlane są dyspozycje od miesiąca wstecz. Lista jest stronicowana. Dla każdej dyspozycji dostępne są następujące informacje:

- Data dostarczenia data utworzenia dyspozycji,
- Status status przelewu,
- Odbiorca nazwa odbiorcy płatności i nr NRB odbiorcy,

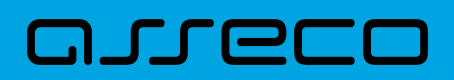

- Referencje/Opis referencje/tytuł płatności przelewu,
- Kwota kwota płatności wraz z symbolem waluty.

| <<br>Listo | <     Lista przelewów w paczce |               |                                                |                           |                  |  |  |
|------------|--------------------------------|---------------|------------------------------------------------|---------------------------|------------------|--|--|
| Wysz       | zukaj                          |               | Q Od: 🖬 06.01.20                               | 20 Do: 🗐                  | POKAŻ FILTRY 🗸 🗸 |  |  |
| Wybrc      | iłeś <b>1</b> /5 zleceń        | na łączną kwo | otę: 4,45 PLN                                  |                           |                  |  |  |
| WYP        | AKUJ Z PACZKI                  | USUŃ          | КОРІЦЈ                                         |                           |                  |  |  |
| □ ~        | DATA<br>DOSTARCZENIA           | STATUS        | ODBIORCA                                       | REFERENCJE/OPIS           | KWOTA            |  |  |
|            | 05.02.2020                     | Nowy          | Testowy Odbiorca<br>09248000023566892172592643 | test                      | -4,45 PLN ↓      |  |  |
| 0          | 05.02.2020                     | Nowy          | Testowy Odbiorca<br>09248000023566892172592643 | test 3                    | -1,00 PLN 🗸 🗸    |  |  |
| $\bigcirc$ | 05.02.2020                     | Nowy          | Testowy Odbiorca<br>75194000083650559679040093 | referencje 1<br>przelew 1 | -1,12 PLN 🗸      |  |  |
| 0          | 04.02.2020                     | Nowy          | Testowy Odbiorca<br>07214000075920556393780426 | testowy przelew           | -12,00 PLN 🗸 🗸   |  |  |
| $\bigcirc$ | 04.02.2020                     | Usunięty      | Testowy Odbiorca<br>75194000083650559679040093 | referencje 1<br>przelew 1 | -1,12 PLN 🗸 🗸    |  |  |
|            |                                |               | Podsumowanie całości:                          |                           | -19,69 PLN       |  |  |

Kliknięcie w wybrany wiersz dyspozycji powoduje rozwinięcie wiersza i prezentację uzupełniających informacji:

- Rodzaj przelewu np. przelew zwykły, przelew podatku,
- Z rachunku numer rachunku nadawcy,

| $\bigcirc$ | 05.02.2020         Nowy         Testowy Odbiorca           0924800002356689 |  | Testowy Odbiorca<br>09248000023566892172592643 | test        | -4,45 PLN ^                      |
|------------|-----------------------------------------------------------------------------|--|------------------------------------------------|-------------|----------------------------------|
| Rodza      | j przelewu:                                                                 |  | Przelew zwykły                                 | Z rachunku: | 07 8642 0002 2001 8400 7302 0001 |
| DODAT      | KOWE OPCJE 🗸                                                                |  |                                                |             |                                  |

Dodatkowo dla każdej dyspozycji prezentowany jest **panel akcji pojedynczych** (przycisk [DODATKOWE OPCJE]), czyli zestaw akcji jakie można wykonać na dyspozycji o określonym statusie.

Dodatkowo na dostępność wybranych akcji wpływają uprawnienia, które posiada Użytkownik (uprawnienia są ustawiane przez Administratora Użytkowników w opcji *Ustawienia→Uprawnienia Użytkowników*).

Ponowne kliknięcie zwija wiersz dyspozycji.

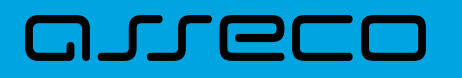

Pod listą prezentowane jest podsumowanie dyspozycji per strona oraz per całość, w podziale na waluty. W przypadku gdy lista rekordów na liście mieści się na jednej stronie, to system prezentuje wyłącznie podsumowanie całości.

#### 8.20.2. Lista przelewów w paczce - filtry

W celu zawężenia prezentacji listy dyspozycji, Użytkownik ma możliwość zastosowania filtrów: prostego oraz zawansowanego.

Filtr prosty umożliwia wyszukanie po treści w polach: nazwa odbiorcy, referencje, opis (tytuł przelewu). W tym celu należy wpisać w pole **Wyszukaj** tekst. Wyszukane dyspozycje będą z określonego przedziału czasowego (data od-do), który można zmienić.

Użycie przycisku [POKAŻ FILTRY] umożliwia ustawienie filtru zaawansowanego dla następujących pól:

- Z rachunku numer rachunku obciążanego w postaci zamaskowanej,
- Rachunek odbiorcy pole do wpisania numeru rachunku odbiorcy,
- Rodzaj przelewu wybór z wartości: Wszystkie, Zwykły, Własny, Walutowy, Podatkowy, Cykliczny, Sorbnet, Express Elixir,
- Typ dyspozycji wybór z wartości: Wszystkie, Edycja cyklicznego, Anulowania,
- Kwota od-do zakres kwot (od-do), dla których ma zostać wyświetlona lista dyspozycji,
- Status status dyspozycji, wybór wartości: Zaznacz wszystkie, Nowy, W akceptacji, Do akceptacji, Gotowy do przekazania, Przekazany do realizacji, W realizacji, Aktywny przelew odroczony, Aktywny, Odrzucona, Zakończony, Zawieszony, Usunięty,
- Typ sortowania możliwość sortowania po dacie wprowadzenia lub dostarczenia,
- Liczba transakcji na stronie umożliwia wybranie ilości dyspozycji zleceń prezentowanych na stronie (zakres 1-100). Domyślnie liczba pozycji na stronie to 20.

| <                                                      |                     |                |                  |   | ×            |
|--------------------------------------------------------|---------------------|----------------|------------------|---|--------------|
| Lista przelewów w pa                                   | czce                |                |                  |   |              |
| Wyszukaj                                               | Q                   | Od: 💼 06.01.20 | D20 Do:          |   | UKRYJ FILTRY |
| Z rachunku:                                            | Rachunek odbioro    | су:            | Rodzaj przelewu: |   |              |
| Rach.Bież.Podmiotów<br>07 () 0001 Saldo: 24 568,57 PLN | Wpisz numer ro      | achunku        | Wszystkie        | ~ |              |
| Typ dyspozycji:                                        | Kwota od:           | Kwota do:      | Status:          |   |              |
| Wszystkie 🗸                                            |                     |                | Wszystkie        | ~ |              |
| Typ sortowania:                                        | Liczba transakcji r | na stronie:    |                  |   |              |
| Data dostarczenia 🗸 🗸                                  | 20                  |                |                  |   | FILTRUJ      |

Zastosowanie filtru zaawansowanego aktywuje się za pomocą przycisku [FILTRUJ].

# 8.21. Lista przelewów w paczce - panel akcji pojedynczych dla przelewu

Dla każdego przelewu z listy (po kliknięciu w wiersz) dostępny jest określony zestaw akcji (**panel akcji pojedynczych**) - przycisk: [DODATKOWE OPCJE]) dla każdego przelewu.

Poniżej znajduje się zestaw akcji w przypadku gdy Użytkownik posiada odpowiednie uprawnienia nadane przez Administratora Użytkowników w opcji *Ustawienia→Uprawnienia Użytkowników*.

| 05            | .02.2020 Nowy                 | <b>Testowy Odbiorca</b><br>09248000023566892172592643 | test                      | -4,45 PLN 🧄                      |
|---------------|-------------------------------|-------------------------------------------------------|---------------------------|----------------------------------|
| Rodzaj przelo | əwu:                          | Przelew zwykły                                        | Z rachunku:               | 07 8642 0002 2001 8400 7302 0001 |
| DODATKOWE     | орсје<br>Коріцј               |                                                       |                           |                                  |
| 05            | Szczegóły<br>Wypakuj z paczki | iorca<br>3566892172592643                             | test 3                    | -1,00 PLN 🗸 🗸                    |
| 05            | .02.202 Edytuj<br>Usuń        | iorca<br>650559679040093                              | referencje 1<br>przelew 1 | -1,12 PLN 🗸                      |
| 04            | .02.2020 Nowy                 | 1estowy Oabiorca                                      | testowy przelew           | -12,00 PLN 🗸                     |

Akcje na wybranej dyspozycji przelewu w paczce:

- Kopiuj skopiowanie dyspozycji przelewu poza paczkę (przelew nie jest dodawany do paczki),
- Szczegóły szczegóły przelewu,
- Wypakuj z paczki wypakowanie dyspozycji przelewu z paczki (tylko dla dyspozycji w statusie Nowy),
- Edytuj edycja danych dyspozycji przelewu (tylko dla dyspozycji w statusie Nowy),
- Usuń usunięcie dyspozycji przelewu (tylko dla dyspozycji w statusie Nowy).

#### 8.22. Lista przelewów w paczce - panel akcji zbiorczych

Zaznaczenie pozycji na liście przelewów w paczce wykorzystuje się do zbiorczego wykonania akcji na tej grupie dyspozycji przelewów.

Poniżej znajduje się zestaw akcji w przypadku, gdy Użytkownik posiada odpowiednie uprawnienia nadane przez Administratora Użytkowników w opcji Ustawienia→Uprawnienia Użytkowników.

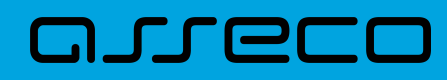

Dokumentacja użytkownika systemu Asseco EBP 8.23. Podgląd szczegółów przelewu w paczce

| <<br>Listo   | a przelev                                | vów w po              | aczce                                          |                           | ×                |
|--------------|------------------------------------------|-----------------------|------------------------------------------------|---------------------------|------------------|
| Wys          | zukaj                                    |                       | Q Od:                                          | 06.01.2020 Do:            | POKAŻ FILTRY 🗸 🗸 |
| Wybrc<br>wyp | iłeś <b>1</b> /5 zleceń<br>akuj z paczki | na łączną kwo<br>usuń | otę: <b>4,45 PLN</b><br>Kopiuj                 |                           |                  |
| ○ ~          | DATA<br>DOSTARCZENIA                     | STATUS                | ODBIORCA                                       | REFERENCJE/OPIS           | KWOTA            |
|              | 05.02.2020                               | Nowy                  | Testowy Odbiorca<br>09248000023566892172592643 | test                      | -4,45 PLN ↓      |
| 0            | 05.02.2020                               | Nowy                  | Testowy Odbiorca<br>09248000023566892172592643 | test 3                    | -1,00 PLN 🗸 🗸    |
| 0            | 05.02.2020                               | Nowy                  | Testowy Odbiorca<br>75194000083650559679040093 | referencje 1<br>przelew 1 | -1,12 PLN 🗸      |
| Ο            | 04.02.2020                               | Nowy                  | Testowy Odbiorca<br>07214000075920556393780426 | testowy przelew           | -12,00 PLN 🗸 🗸   |
| 0            | 04.02.2020                               | Usunięty              | Testowy Odbiorca<br>75194000083650559679040093 | referencje 1<br>przelew 1 | -1,12 PLN 🗸      |
|              |                                          |                       | Podsumowanie                                   | całości:                  | -19,69 PLN       |

Akcje na zaznaczonych dyspozycjach przelewów:

- Wypakuj z paczki wypakowanie wybranych dyspozycji przelewu z paczki (tylko dla dyspozycji w statusie *Nowy*),
- Usuń usunięcie wybranych dyspozycji przelewu (tylko dla dyspozycji w statusie Nowy),
- Kopiuj skopiowanie dyspozycji przelewu poza paczkę (przelew nie jest dodawany do paczki).

## 8.23. Podgląd szczegółów przelewu w paczce

Podgląd szczegółów przelewu dostępny jest z poziomu **panelu akcji pojedynczych**. Zakres prezentowanych danych zależy od typu przelewu.

Z poziomu szczegółów przelewu Użytkownik ma możliwość podglądu informacji o akcjach jakie miały miejsce na danym zleceniu (np. utworzenie zlecenia). W tym celu należy wybrać przycisk [POKAŻ HISTORIĘ OPERACJI] prezentowany na dole formatki. System rejestruje oraz prezentuje akcje:

POKAŻ HISTORIĘ OPERACJI

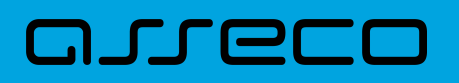

- utworzenia zlecenia,
- akceptacji zlecenia,
- edycji zlecenia,
- przekazania do realizacji,
- skopiowania zlecenia,
- usunięcia zlecenia.

Sekcja zawiera informacje o imieniu, nazwisku Użytkownika, który daną akcję wykonał oraz dacie i godzinie, w której akcja nastąpiła.

W sekcji prezentującej akcje dla przelewu informacje prezentowane są narastająco (najnowszy wpis jest umieszczony na górze listy).

|                  | UKRYJ HISTORIĘ OPERACJI                       |
|------------------|-----------------------------------------------|
| 05.02.2020 12:55 | Anulowanie zlecenia z paczki - STANISŁAW TEST |
| 05.02.2020 12:54 | Dodanie zleceń do paczki - STANISŁAW TEST     |
| 04.02.2020 15:36 | Utworzenie paczki zleceń - STANISŁAW TEST     |
|                  |                                               |

Kliknięcie [UKRYJ HISTORIĘ OPERACJI] chowa informacje o wykonanych akcjach.

## 8.24. Edycja przelewu z paczki

Edycja przelewu z paczki może być wykonana z poziomu:

• listy przelewów, po kliknięciu w wiersz wybranego przelewu (panel akcji pojedynczych),

a następnie użyciu opcji Edytuj w [DODATKOWE OPCJE]:

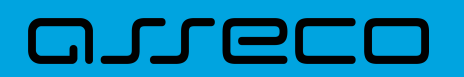

| 0          | 05.02.2020 | ) Nowy                        | Testowy Odbiorca<br>09248000023566892172592643 | test                      | -4,45 PLN                        |
|------------|------------|-------------------------------|------------------------------------------------|---------------------------|----------------------------------|
| Rodzaj     | przelewu:  |                               | Przelew zwykły                                 | Z rachunku:               | 07 8642 0002 2001 8400 7302 0001 |
| DODATK     | OWE OPCJE  | Kopiuj                        |                                                |                           |                                  |
|            | 05.02.202  | Szczegóły<br>Wypakuj z paczki | iorca<br>3566892172592643                      | test 3                    | -1,00 PLN 🗸                      |
| 0          | 05.02.202  | Edytuj<br>Usuń                | iorca<br>650559679040093                       | referencje 1<br>przelew 1 | -1,12 PLN 🗸                      |
| $\bigcirc$ | 04.02.2020 | J Nowy                        | 1050000 Uabiorca                               | testowy przelew           | -12,00 PLN 🗸                     |

Wybór opcji **Edytuj** powoduje wyświetlenie okna prezentującego szczegółowe informacje dla przelewu w trybie edycji. Po zmodyfikowaniu danych należy potwierdzić zmiany. Edycja przelewów z listy zleceń możliwa jest dla wszystkich typów dyspozycji obsługiwanych na liście zleceń. W procesie edycji przelewu data realizacji przelewu ustawiana jest na najbliższy dzień roboczy. Walidacje przy edycji są takie jak dla nowego przelewu,

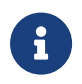

Opcja dostępna jest dla Użytkownika, który posiada uprawnienie do edycji przelewów. Edycja dostępna jest dla przelewów o statusie *Nowy*.

## 8.25. Wypakowanie przelewu z paczki

Wypakowanie przelewu z paczki możliwe jest z poziomu:

- listy przelewów, po kliknięciu w wiersz wybranego przelewu (panel akcji pojedynczych),
- panelu akcji zbiorczych po uprzednim jego zaznaczeniu,

a następnie użyciu opcji Wypakuj z paczki.

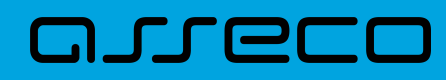

Dokumentacja użytkownika systemu Asseco EBP 8.25. Wypakowanie przelewu z paczki

| <<br>Listo | n przelew                                            | vów w po | 10700                                          |                           | ×                |
|------------|------------------------------------------------------|----------|------------------------------------------------|---------------------------|------------------|
| Wysz       | zukaj                                                |          | Q od: 🗎 06.0                                   | D1.2020 Do:               | POKAŻ FILTRY 🗸 🗸 |
| Wybra      | Wybrałeś 1/5 zleceń na łączną kwotę: <b>4,45 PLN</b> |          |                                                |                           |                  |
| WYPA       | AKUJ Z PACZKI                                        | USUŃ     | КОРІИЈ                                         |                           |                  |
| ○ ∽        | DATA<br>DOSTARCZENIA                                 | STATUS   | ODBIORCA                                       | REFERENCJE/OPIS           | KWOTA            |
| ٢          | 05.02.2020                                           | Nowy     | Testowy Odbiorca<br>09248000023566892172592643 | test                      | -4,45 PLN 🗸 🗸    |
| Ο          | 05.02.2020                                           | Nowy     | Testowy Odbiorca<br>09248000023566892172592643 | test 3                    | -1,00 PLN 🗸 🗸    |
| Ο          | 05.02.2020                                           | Nowy     | Testowy Odbiorca<br>75194000083650559679040093 | roforencje 1<br>przelow 1 | -1,12 PLN 🗸 🗸    |
| 0          | 04.02.2020                                           | Nowy     | Testowy Odbiorca<br>07214000075920556393780426 | testowy przelew           | -12,00 PLN 🗸 🗸   |
| Ο          | 04.02.2020                                           | Usunięty | Testowy Odbiorca<br>75194000083650559679040093 | referencje 1<br>przelew 1 | -1,12 PLN 🗸 🗸    |
|            | Podsumowanie całości: -19,69 PLN                     |          |                                                |                           |                  |

System zaprezentuje okno z pytaniem, czy wypakować przelewy z paczki.

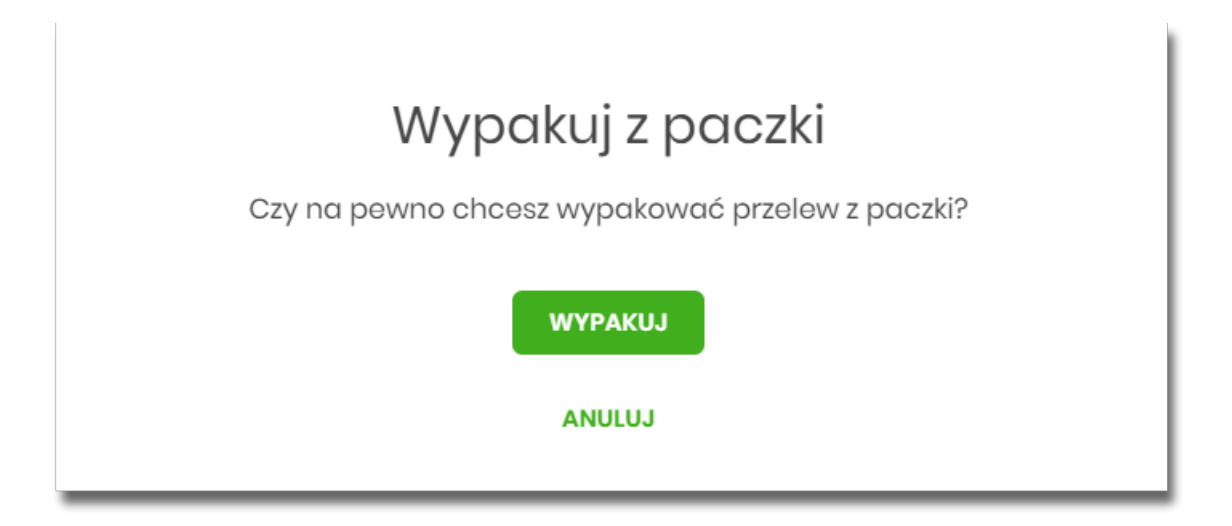

Po zaakceptowaniu akcji zostanie wyświetlone okno potwierdzenia. Wypakowane przelewy zostaną przeniesione z paczki *do Listy zleceń* na listę przelewów.

W przypadku wypakowania wszystkich przelewów z paczki - paczka jest usuwana.

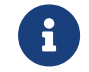

Wypakowanie paczki dostępne jest dla paczek o statusie Nowa.

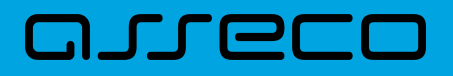

## 8.26. Rozpakowanie paczki

Rozpakowanie paczki możliwe jest z poziomu:

- listy paczek, po kliknięciu w wiersz wybranej paczki (panel akcji pojedynczych),
- szczegółów paczki,

#### a następnie użyciu opcji Rozpakuj.

| 0   | 04.02.2020 Nov  | va 2020020403521 | 6_1 | test 2  | 1 | -4,45 PLN  | ^ |
|-----|-----------------|------------------|-----|---------|---|------------|---|
| АКС | DODATKOWE OPCJE | Rozpakuj         |     |         |   |            |   |
| 0   | 04.02.2020 Nov  | Edytuj           | 6_1 | testowe | 4 | -18,57 PLN | ~ |
| 0   | 09.01.2020 Nov  | Usuń             |     |         | 3 | -7,50 PLN  | ~ |
| 0   | 09.01.2020 Nov  | Szczegóły        |     |         | 5 | -12,50 PLN | ~ |

System zaprezentuje okno z pytaniem czy wypakować przelewy z paczki i usunąć paczkę. Po zaakceptowaniu akcji zostanie wyświetlone okno potwierdzenia. Rozpakowanie paczki usuwa paczkę, ale nie usuwa zleceń przelewów w paczce. Przelewy przenoszone są do *Listy zleceń* na listę przelewów. Paczka otrzymuje status *Usunięta*. Po wejściu na listę przelewów w paczce prezentowana jest komunikat o braku przelewów na liście.

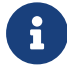

Rozpakowanie paczki dostępne jest dla paczek o statusie Nowa.

## 8.27. Usuwanie paczki/paczek przelewów

Użytkownik może usunąć paczkę z poziomu:

- listy paczek, po kliknięciu w wiersz wybranej paczki (panel akcji pojedynczych),
- panelu akcji zbiorczych po uprzednim zaznaczeniu paczki/paczek,
- szczegółów paczki,

a następnie użyciu opcji Usuń.

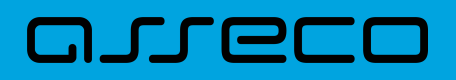

| Wybro | ateś <b>2</b> /5 zleceń na łącz | rną kwotę: <b>23,02 PLN</b> |                                           |            |          |            |   |
|-------|---------------------------------|-----------------------------|-------------------------------------------|------------|----------|------------|---|
| АКС   | EPTUJ DODATKOWE OI              | Akceptuj pojedyr            | nczo                                      |            |          |            |   |
| ○ ◄   | UTWORZONO                       | Usuń                        |                                           | REFERENCJE | ZLECENIA | KWOTA      |   |
| 0     | 04.02.2020                      | Gotowa do<br>przekazania    | 20200204035216_1-<br>kopia-20200204163515 | test 2     | 1        | -4,45 PLN  | ~ |
| •     | 04.02.2020                      | Nowa                        | 20200204035216_1                          | test 2     | 1        | -4,45 PLN  | ~ |
|       | 04.02.2020                      | Nowa                        | 20200204033436_1                          | testowe    | 4        | -18,57 PLN | ~ |

System zaprezentuje okno z pytaniem, czy usunąć paczkę/paczki. Po zaakceptowaniu akcji zostanie wyświetlone okno potwierdzenia. Operacja usunięcia paczki nie wymaga autoryzacji. Paczka otrzymuje status *Usunięta* oraz przelewy status *Usunięty*.

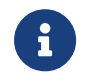

Opcja dostępna jest dla Użytkownika, który posiada uprawnienie do usuwania paczek. Usuwanie paczki dostępne jest dla paczek o statusie *Nowa*.

## 8.28. Lista płac

Lista płac to zbiór pogrupowanych przelewów w paczkę. Obsługa znajduje się w opcji *Lista zleceń* w zakładce *Lista płac*.

System pozwala utworzyć paczki tylko z poziomu:

• Importu przelewów w opcji Przelewy.

Podczas importu przelewów (opcja *Przelewy*) Użytkownik ma możliwość utworzenia paczki przelewów z importu Listy płac.

Możliwość utworzenia paczki znajduje się na drugim kroku importu przelewów. Za pomocą przycisku [ZAPISZ I STWÓRZ LISTĘ PŁAC] system przenosi do opcji tworzenia paczki.

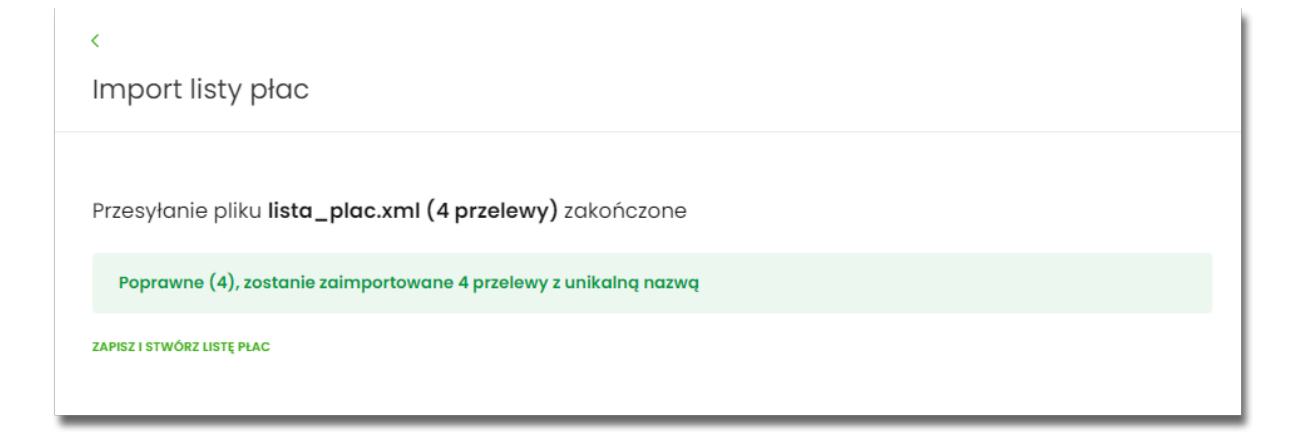

Nowo utworzona paczka otrzymuje status Nowa.

## arreco

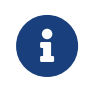

Importowane przelewy do listy zleceń nie mają obsługi pola "data przelewu", są to przelewy z datą bieżącą. Import paczki nie będzie podlegał autoryzacji. Autoryzacji podlegać będzie paczka na etapie jej realizacji.

Funkcjonalność Listy płac obejmuje następujące możliwości:

- filtrowania,
- wykonania akcji na wybranej paczce (panel akcji pojedynczych),
- wykonania akcji na zaznaczonych paczkach (panel akcji zbiorczych).

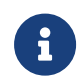

Funkcjonalność Listy płac dostępna jest dla Użytkownika korzystającego z systemów bankowości opartej na Def3000/CB, który posiada odpowiednie uprawnienia do listy płac.

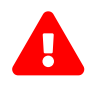

Jeśli chociaż jeden przelew z listy płac zostanie odrzucony przez system transakcyjny, cała paczka zostanie odrzucona.

Pozostałe opcje są analogiczne do opisu funkcjonalności dla paczek przelewów.

## 9. Przelewy

Miniaplikacja **Przelewy** zapewnia możliwość tworzenia nowych przelewów oraz dostęp do listy przelewów oczekujących na realizację (w tym również zleceń stałych) wraz z dostępem do ich szczegółowych danych, do których uprawniony jest Użytkownik.

System Asseco EBP zapewnia Użytkownikowi dostęp do miniaplikacji **Przelewy** z dwóch głównych poziomów:

• widżetu Przelewy (wyświetlanego na pulpicie o ile Użytkownik nie usunął go z pulpitu),

| Przelewy                                      |  |  |  |
|-----------------------------------------------|--|--|--|
| WYKONAJ PRZELEW                               |  |  |  |
| ZAPISANE SZABLONY                             |  |  |  |
| Wybierz 🗸                                     |  |  |  |
| ZARZĄDZAJ SZABLONAMI                          |  |  |  |
| Przelewy oczekujące PLN ~<br><b>36,34</b> PLN |  |  |  |
| 10 oczekujących płatności                     |  |  |  |
| Najbliższa płatność<br>szczegóły              |  |  |  |

• menu bocznego po wybraniu opcji **Przelewy**.

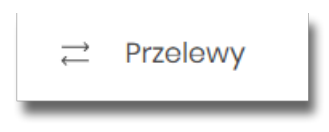

W każdym z poziomów miniaplikacji dla Użytkownika dostępne są formatki do obsługi poszczególnych opcji biznesowych opisanych w poniższych podrozdziałach. Z poziomu formatek Użytkownik może wykonać wskazane akcje.

Użytkownik posiadający dostęp do miniaplikacji Przelewy ma możliwość:

• przeglądania przelewów zaplanowanych,

## مىددە

- przeglądania szczegółów przelewu,
- zlecenia przelewu zwykłego,
- zlecenia przelewu na rachunek własny,
- zlecenia przelewu podatku,
- zlecenia przelewu walutowego (SWIFT),
- anulowania przelewu odroczonego,
- modyfikacji przelewu odroczonego,
- przeglądania listy szablonów przelewów,
- przeglądania szczegółów szablonu przelewu,
- dodania szablonu przelewu,
- modyfikacji danych szablonu,
- usunięcia szablonu przelewu.

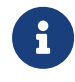

Funkcjonalność przelewów dostępna jest dla Użytkownika kontekstu firmowego, który posiada odpowiednie uprawnienia do przelewów i akcji z nimi związanych. Uprawnienia ustawiane są przez Administratora Użytkowników w opcji Ustawienia  $\rightarrow$  Uprawnienia Użytkowników.

## 9.1. Widżet Przelewy

Z poziomu widżetu Przelewy jest możliwość:

- złożenia przelewu za pomocą przycisku [WYKONAJ PRZELEW],
- złożenia przelewu z zapisanego szablonu za pomocą przycisku [WYBIERZ],
- przejścia do zarządzania szablonami za pomocą przycisku [ZARZĄDZAJ SZABLONAMI],
- podglądu przelewów oczekujących wraz z sumą (w danej walucie) oraz ich ilością,
- podglądu szczegółów oczekującego przelewu (jeśli na liście znajduje się wiele przelewów, podgląd dotyczy pierwszego przelewu na liście przelewów aktywnych).

## 9.2. Przeglądanie listy przelewów

Po kliknięciu w tytuł widżetu lub poprzez wybór opcji z bocznego menu **Przelewy** wyświetlane jest okno prezentujące listę przelewów o statusach:

• Aktywne,

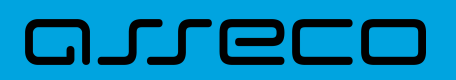

- Odrzucone,
- Anulowane,
- Zawieszone,
- Zrealizowane.

Widoczne są wszystkie przelewy jednorazowe oczekujące na realizację, w tym przelewy zwykłe (ELIXIR/EXPRESS ELIXIR/SORBNET), podatkowe, na rachunek własny, walutowe (SWIFT) oraz przelewy cykliczne (zlecenia stałe z uwzględnieniem zleceń stałych zakładanych w systemie transakcyjnym). Dodatkowo na liście przelewów prezentowane są również przelewy składane z wykorzystaniem systemu Paybynet oferowanego przez Krajową Izbę Rozliczeniową S.A.

| Przelewy          |                     |                            | WYKONAJ PRZELEW 🗸 | DODATKOWE OPCJE | ×<br>• |
|-------------------|---------------------|----------------------------|-------------------|-----------------|--------|
| Wyszukaj          | Q                   |                            |                   | POKAŻ FILTRY    | ~      |
| DATA REALIZACJI 🗸 | ODBIORCA PRZELEWU   | TYTUŁ PRZELEWU             |                   | KWOTA           |        |
| 01.02.2021        | Testowy Odbiorca    | test                       |                   | -3,01 EUR       | ~      |
| 01.02.2021        | Urząd Skarbowy      | 2020D0102                  |                   | -11,00 pln      | ~      |
| 01.02.2021        | Urząd Skarbowy      | 2020R                      |                   | -12,00 PLN      | ~      |
| 01.02.2021        | Urząd Skarbowy      | 2020R                      |                   | -12,00 pln      | ~      |
| 30.01.2021        | Testowy Odbiorca    | test                       |                   | -3,00 EUR       | ~      |
| 30.01.2021        | Testowy Odbiorca    | test                       |                   | -3,00 EUR       | ~      |
| 30.01.2021        | Testowy Odbiorca    | test                       |                   | -3,00 EUR       | ~      |
| 21.01.2021        | Odbiorca Szablonowy | test                       |                   | -1,00 pln       | ~      |
| 09.12.2020        | Urząd Skarbowy      | 2020D0102                  |                   | -2,71 PLN       | ~      |
| 08.12.2020        | ZUS                 | zus 27.11 anulowanie ponów |                   | -2,00 PLN       | ~      |
|                   | Liczba wierszy: 10  | 2-3 I← ←                   | → →I              |                 |        |

Dla każdego przelewu z listy prezentowane są następujące informacje:

- Data realizacji data realizacji przelewu, z możliwością zmiany kierunku sortowania,
- Odbiorca przelewu dane odbiorcy przelewu,
- Tytuł przelewu,

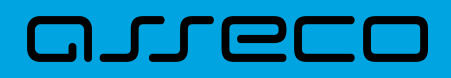

• Kwota - kwota przelewu wraz z symbolem waluty.

Po kliknięciu w wiersz wybranego przelewu wyświetlane są dodatkowe informacje na temat przelewu:

- Rodzaj przelewu typ przelewu; dla zleceń stałych dodatkowo prezentowana jest wartość cykliczny,
- Przelew z rachunku numer rachunku, z którego będzie wykonana płatność. Dla urządzeń o małych rozdzielczościach (smartfonów), numer rachunku prezentowany jest w postaci zamaskowanej, dla pozostałych urządzeń wyświetlany jest pełny numer rachunku.

| 28.01.2020       | Testowy Odbiorca  | test            |                     | -15,00 PLN                       |
|------------------|-------------------|-----------------|---------------------|----------------------------------|
| Rodzaj przelewu: | Zwy               | rkły, Cykliczny | Przelew z rachunku: | 41 8642 0002 3001 8400 7315 0003 |
| SZCZEGÓŁY EDV    | TUJ ANULUJ ZAWIEŚ |                 |                     |                                  |

Po rozwinięciu wiersza przelewu dostępne są przyciski:

- [SZCZEGÓŁY] prezentacja szczegółów płatności.
- [EDYTUJ] edycja aktywnej płatności zaplanowanej,
- [ANULUJ] anulowanie aktywnej płatności zaplanowanej,

Ponowne kliknięcie w obszar rozwiniętego wiersza przelewu powoduje zwinięcie dodatkowych informacji i przycisków prezentowanych dla przelewu.

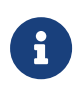

Dostępność akcji dla Użytkownika zależy od posiadania odpowiednich uprawnień nadanych przez Administratora Użytkowników w opcji *Ustawienia* → *Uprawnienia Użytkowników*.

Lista przelewów jest stronicowana. Przejście do kolejnych stron następuje poprzez wybór przycisków nawigacyjnych znajdujących się pod listą. Dodatkowo użytkownik może wybrać liczbę wierszy, która ma być prezentowana na jednej stronie (dostęne wartości do wyboru to: 10, 20, 50 lub 100).

System umożliwia także filtrowanie przelewów za pomocą dedykowanego pola wyszukiwania, znajdującego się nad listą. Po wpisaniu w polu danych system rozpoczyna wyszukiwanie:

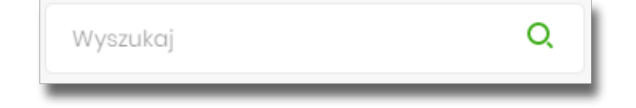

System filtruje listę już po wpisaniu pierwszej litery / cyfry / znaku. Wielkość liter nie ma znaczenia. System nie wyświetli żadnej płatności w sytuacji, gdy nie znajdzie w systemie treści wprowadzonej w polu wyszukiwania.

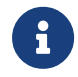

W przypadku, gdy lista płatności jest stronicowana filtrowanie list dotyczy wyłącznie zakresu bieżącej strony listy.

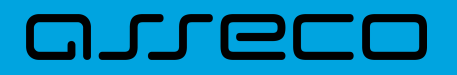

Aby powrócić do pełnej listy przelewów należy kliknąć w ikonę

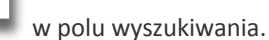

| TEST | × |
|------|---|
|      |   |

х

Użycie przycisku [Pokaż filtry] rozwija dodatkowe opcje do filtrowania przelewów:

- Pokaż transakcje umożliwia Użytkownikowi filtrowanie przelewów ze względu na status transakcji:
  - ° Aktywne,
  - ° Odrzucone,
  - ° Anulowane,
  - ° Zawieszone,
  - Zrealizowane.
- Rodzaj przelewu umożliwia Użytkownikowi filtrowanie przelewów ze względu na rodzaj:
  - Wszystkie,
  - ° Zwykły,
  - Własny,
  - Podatkowy,
  - Walutowy SWIFT
- Zlecenia stałe umożliwia Użytkownikowi wyfiltrowanie zleceń stałych.

| Przelewy                     |                  | WYKONAJ PRZELEW V DODATKOWE OPCJE V |
|------------------------------|------------------|-------------------------------------|
| Wyszukaj                     | Q                | UKRYJ FILTRY 🔺                      |
| Pokaž transakcje:<br>Aktywne | Rodzaj przelewu: | FILTRUJ                             |

Konieczne do wyfiltrowania przelewów jest użycie przycisku [FILTRUJ].

Aby zamknąć opcje filtrów należy użyć przycisku [Ukryj filtry].

#### 9.2.1. Opcje na liście przelewów

Z poziomu miniaplikacji **Przelewy** Użytkownik oprócz przeglądania listy przelewów ma dostęp do następujących opcji (w zależności od uprawnień):

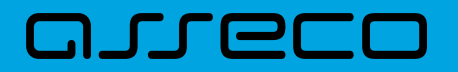

| Przel | ewy |
|-------|-----|
|-------|-----|

DODATKOWE OPCJE

• [WYKONAJ PRZELEW] - utworzenie nowego przelewu wybranego rodzaju,

| Zwykły    |
|-----------|
| Walutowy  |
| Własny    |
| Podatkowy |

• [DODATKOWE OPCJE] - import przelewów zwykłych i podatkowych, obsługa szablonów:

| Import przelewów zwykłych |
|---------------------------|
| Import przelewów podatku  |
| Lista szablonów           |

W kontekście firmowym dodatkowo jest możliwość wykonania eksportu statusów i importu listy płac:

| Import przelewów zwykłych |
|---------------------------|
| Import przelewów podatku  |
| Import listy płac         |
| Eksport statusów          |
| Lista szablonów           |

Poszczególne opcje zostały omówione w dalszej części dokumentacji.

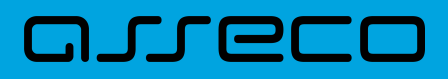

#### 9.2.2. Podgląd szczegółów przelewu

Aby z listy przelewów przejść do szczegółów wybranego przelewu (płatności zaplanowanej) należy kliknąć w obszar wybranego wiersza i wybrać przycisk [SZCZEGÓŁY].

| DATA REALIZACJI  | ODBIORCA PRZELEWU | TYTUR PRZELEWU |                     | KWOTA                            |
|------------------|-------------------|----------------|---------------------|----------------------------------|
| 03.02.2020       | TEST              | opłata stała   |                     | -4,00 PLN                        |
| Rodzaj przelewu: |                   | Zwykły         | Przelew z rachunku: | 70 8642 0002 3001 8400 7214 0002 |
| SZCZEGÓŁY        |                   |                |                     |                                  |

Wyświetlane jest wówczas okno prezentujące szczegółowe informacje dla przelewu:

| <                   | ×                                                  |
|---------------------|----------------------------------------------------|
| Szczegóły przelew   | /u                                                 |
|                     |                                                    |
| Тур:                | Przelew zwykły                                     |
| Przelew z rachunku: | 10 8707 0006 0001 4065 3000 0001                   |
| Nadawca:            | FIRMA TEST<br>TESTOWA<br>11–121 MIASTO             |
| Odbiorca:           | Testowy Odbiorca                                   |
| Rachunek odbiorcy:  | 34 1870 0006 6382 3674 2555 2187<br>NEST Centrala  |
| Kwota:              | 10,00 PLN                                          |
| Tytuł przelewu:     | przelew testowy                                    |
| Data wprowadzenia:  | 05.08.2019                                         |
| Data realizacji:    | 05.08.2019                                         |
| Data dostarczenia:  | 05.08.2019                                         |
| Rodzaj przelewu:    | Elixir i wewnętrzny                                |
| Opłaty:             | 3,00 PLN                                           |
|                     | Prowizja od przelewów międzybankowych (ELIXI<br>R) |
| Referencje:         |                                                    |

Pole **Referencje** jest dostępne dla kontekstu firmowego.

Lista danych prezentowanych w szczegółach przelewu jest zależna od typu przelewu.

W przypadku przelewów cyklicznych na formularzu szczegółów przelewu wyświetlany jest dodatkowo link **Pokaż historię realizacji** umożliwiający wyświetlenie historii realizacji przelewu cyklicznego.

W przypadku przelewu odroczonego, system prezentuje pole BLOKADA ŚRODKÓW (pole widoczne jest dla użytkowników korzystajacych z bankowości korzystającej z systemu transkcyjnego def3000/CB).

## 9.3. Przelewy

Użytkownik systemu Asseco EBP ma możliwość zlecenia następujących rodzajów płatności:

- przelew zwykły krajowy,
- przelew zwykły VAT,
- przelew na rachunek własny,
- przelew VAT na rachunek własny,
- przelew własny (korekta własna),
- przelew podatku,
- przelew walutowy.

Tworzenie wymienionych płatności jest możliwe z poziomu:

• widżetu miniaplikacji Przelewy znajdującego się na pulpicie, wybierając przycisk [WYKONAJ PRZELEW],

| Przelewy             |   |
|----------------------|---|
| WYKONAJ PRZELEW      |   |
| ZAPISANE SZABLONY    |   |
| Wybierz              | ~ |
| ZARZĄDZAJ SZABLONAMI |   |

 lub po wybraniu opcji Przelewy z bocznego menu a następnie przycisku [WYKONAJ PRZELEW] nad listą przelewów.

|          |                   | ×                 |
|----------|-------------------|-------------------|
| Przelewy | WYKONAJ PRZELEW 🗸 | DODATKOWE OPCJE 🗸 |

Wybór typu przelewu dostępny jest po przejściu na formatkę nowego przelewu.

#### 9.3.1. Zlecenie przelewu zwykłego krajowego

Złożenie zlecenia zwykłego (krajowego) jest możliwe w przypadku, gdy na formatce nowego przelewu

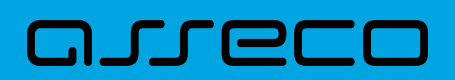

#### Użytkownik wybierze typu płatności Zwykły.

| zelew               |                                                                                                    |           |  |
|---------------------|----------------------------------------------------------------------------------------------------|-----------|--|
| Тург                | Zwykły                                                                                                 |           |  |
| Przelew z rachunku: | RB AH<br>14 9101 0003 2002 0000 0367 0001<br>Saldo: 196 069,21 PLN                                     | ×         |  |
| Szabion:            | <ul> <li>szabion testowy</li> <li>88 1940 0008 6236 0354 0864 5150</li> </ul>                          | ~         |  |
| Odbiorca:           | Odbiorca Testowy                                                                                       | 16/35     |  |
| Dane odbiorcy:      | UL Testowa 100, 11–111 Miejscowość                                                                     | 35/105    |  |
| Rachunek odbiorcy:  | 88 1940 0008 6236 0354 0864 5150                                                                       |           |  |
| Kwota:              | CABP Centrala                                                                                          |           |  |
| Tytuł:              | tytuł testowy                                                                                          | 13/140    |  |
| Rodzaj przelewu:    | <ul> <li>Zwykły (Elixir) i wewnętrzny</li> <li>Ekspresowy (Express Elixir)</li> <li>SORBNET</li> </ul> | i a fried |  |
| Data realizacji:    | Dzisiaj, 18.01.2021                                                                                    |           |  |
| Zlecenie stałe:     | 0                                                                                                    |           |  |
|                     | DALEJ DODAJ DO KOSZYKA                                                                                 |           |  |

Następnie Użytkownik wypełnia poniższe dane:

- **Typ** pole zawiera wybraną wcześniej wartość Zwykły. Kliknięcie w pole prezentuje lista typów przelewów i daje możliwość zmiany typu składanego przelewu; pole wymagalne,
- Przelew z rachunku pole z listą rachunków do obciążenia, lista rachunków ograniczona jest tylko do rachunków prowadzonych w walucie PLN i takich, do których Użytkownik ma dostęp; w polu podstawiany jest domyślny rachunek do obciążenia; pole wymagalne,
- Szablon pole z rozwijalną listą szablonów [Wybierz szablon], o ile zostały dodane lub zaimportowane,

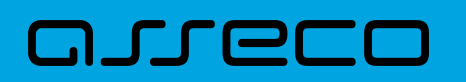

|           | Wyszukaj |  |
|-----------|----------|--|
| Szablon:  | 1        |  |
| Odbiorca: | 2        |  |

- Odbiorca nazwa odbiorcy przelewu, wypełnione z klawiatury lub automatycznie uzupełnione w przypadku użycia szablonu odnośnik [Wybierz szablon]; pole wymagane,
- Dane odbiorcy pełne dane odbiorcy, wypełnione z klawiatury lub automatycznie uzupełnione w przypadku użycia szablonu odnośnik [Wybierz szablon]; pole wymagane,
- Rachunek odbiorcy numer rachunku odbiorcy; pole wymagane, wypełnione z klawiatury, wklejone lub automatycznie uzupełnione w przypadku użycia szablonu - odnośnik [Wybierz szablon]. Po wklejeniu numeru rachunku w polu prezentowany jest komunikat informujący o wklejeniu wartości w polu formularza z numerem rachunku.

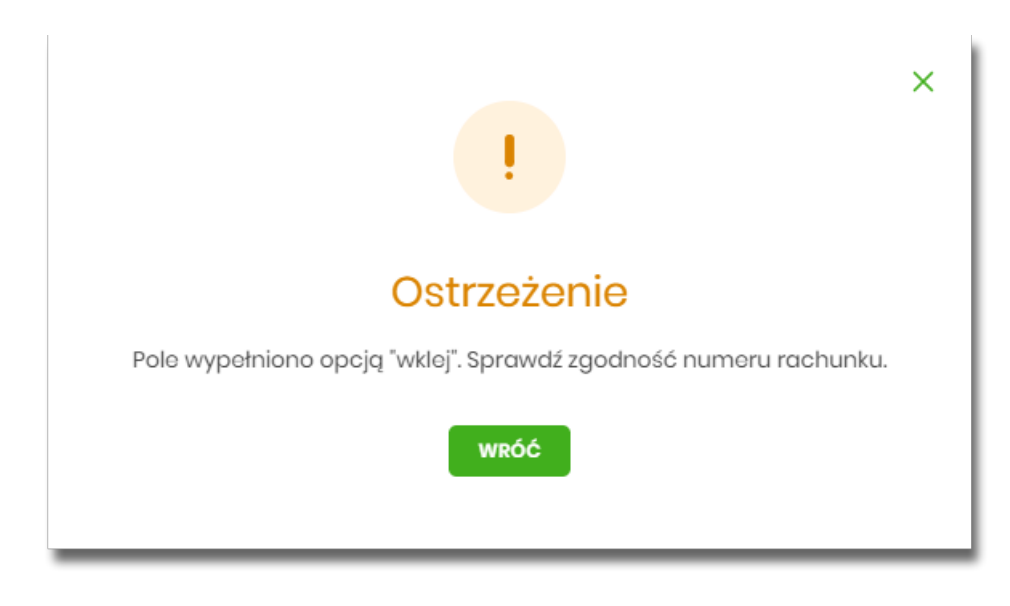

Po wypełnieniu numeru rachunku pod polem prezentowana jest nazwa banku odbiorcy przelewu:

Kwota - kwota przelewu wyrażona w walucie rachunku wybranego do obciążenia; pole wymagalne. Kwota
przelewu nie może przekroczyć progu dla ELIXIR tj. 1 mln PLN, w przypadku przekroczenia progu
kwotowego obok pola prezentowany jest komunikat:

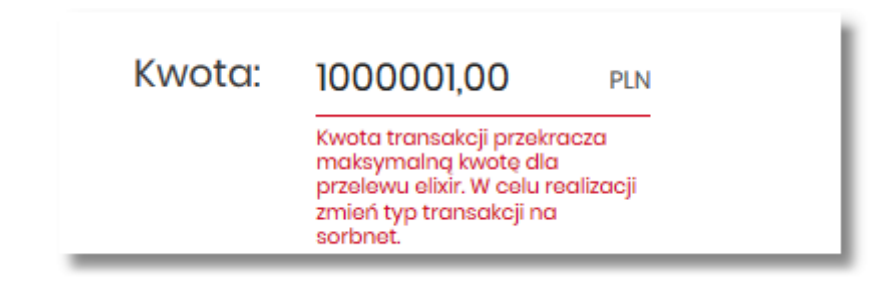

• Tytuł - tytuł przelewu, pole wymagane, pole może zawierać maksymalnie 140 znaków,

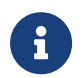

Dozwolone znaki w polu to cyfry i litery oraz znaki specjalne: `!@#\$%^&\*()\_+=\\{}[]:;'<>?,./\äÄöÖüÜß

- Rodzaj przelewu możliwość wyboru następujących wartości:
  - Zwykły (ELIXIR) i wewnętrzny znacznik określający, że zlecenie płatnicze zostanie skierowane do systemu ELIXIR lub w przypadku, gdy rachunek odbiorcy jest prowadzony w banku płatnika, zlecenie zostanie zrealizowane w ramach rozliczeń wewnętrznych w banku. System ELIXIR służy do obsługi niskokwotowych zleceń w PLN. Szczegółowy opis weryfikacji przelewów ELIXIR został przedstawiony w rozdziale Weryfikacja przelewów zwykłych Elixir,
  - Ekspresowy (Express Elixir) znacznik dyspozycji przelewu natychmiastowego. Domyślna wartość znacznika brak zaznaczenia, pole "wyszarzone" bez możliwości edycji. Znacznik dyspozycji przelewu natychmiastowego jest dynamicznie udostępniany do edycji w zależności od tego, czy dane przelewu (numer rachunku nadawcy/odbiorcy, kwota przelewu) spełniają warunki opisane w rozdziale Weryfikacja przelewów zwykłych Express Elixir,
  - SORBNET znacznik określający, że zlecenie płatnicze zostanie skierowane do systemu SORBNET.
     Zlecenie płatnicze skierowane do systemu SORBNET jest realizowane za pośrednictwem Narodowego Banku Polskiego, poprzez jednoczesne obciążenie rachunku banku dłużnika i uznanie rachunku banku beneficjenta. Za pośrednictwem tego systemu realizowane są wysokokwotowe zlecenia płatnicze.
     Szczegółowy opis weryfikacji przelewów SORBNET został przedstawiony w rozdziale Weryfikacja przelewów zwykłych SORBNET,
- Data realizacji data realizacji przelewu; domyślnie wstawiana jest data bieżąca poprzedzona wpisem

*Dzisiaj.* W przypadku wyboru daty przyszłej (możliwość użycia ikony kalendarza ) przy dacie prezentowany jest zapis: Jutro lub Za X dni.

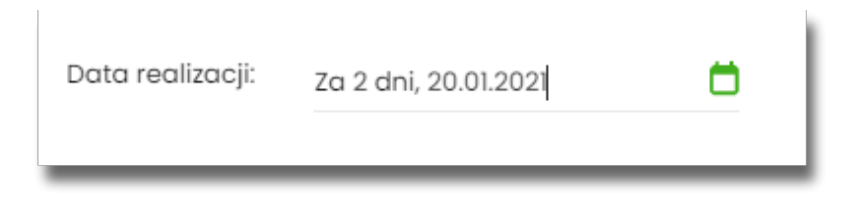

 Referencje - pole służące do definiowania własnego opisu dla danego przelewu przez Użytkownika, pole widoczne w aplikacji internetowej i nie jest przenoszone do systemu transakcyjnego, pole niewymagalne (dostępne w kontekście firmowym),

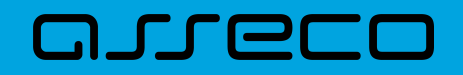

| Data realizacji: | Dzisiaj, 28.01.2020         |
|------------------|-----------------------------|
| Referencje       | Podaj referencję            |
| Zlecenie stałe:  | $\bigcirc$                  |
|                  | DALEJ DODAJ DO LISTY ZLECEŃ |
|                  |                             |

- Zlecenie stałe checkbox umożliwiający zdefiniowanie płatności cyklicznej; po jego zaznaczeniu pojawiają się dodatkowe pola:
  - Powtarzaj co pole do określenia częstotliwości realizacji przelewu (co: *dzień/miesiąc*).
     Domyślnie: 1 miesiąc,
  - · Data zakończenia w polu można określić datę zakończenia płatności po wybraniu ikony kalendarza

, bądź ustawić bezterminową realizację płatności zaznaczając checkbox **Bezterminowo** (checkbox domyślnie zaznaczony).

| Zlecenie stałe:   |           |                  |  |
|-------------------|-----------|------------------|--|
| Powtarzaj co:     | 1         | Miesiąc 🗸        |  |
| Data zakończenia: | Brak daty | 📋 🕑 Bezterminowo |  |
|                   | DALEJ     | DODAJ DO KOSZYKA |  |

- [DALEJ] przejście do kroku 2 (sprawdzenie schematu itd.),
- [DODAJ DO KOSZYKA] dla klienta indywidualnego lub [DODAJ DO LISTY ZLECEŃ] dla klienta firmowego przycisk umożliwia zapisanie przelewu do *Koszyka* w statusie *Nowy* lub do *Listy zleceń* w statusie Nowy.

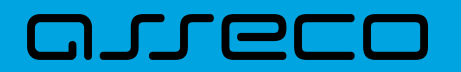

| 1         | Miesiąc                     | ~                                                                                                    |
|-----------|-----------------------------|----------------------------------------------------------------------------------------------------|
| Brak daty | <b>Ö</b> 0                  | Bezterminowo                                                                                                    |
| DALEJ     | DALEJ DODAJ DO LISTY ZLECEŃ |                                                                                                    |
|           | ✓ I Brak daty DALEJ         | I Miesiąc   Brak daty Image: Compare the second second secon |

Na formularzu potwierdzenia danych przelewu (krok 2) system wyświetla formularz z wprowadzonymi danymi w trybie podglądu wraz z zestawem akcji opisanych w rozdziale **Dostępne akcje na drugim kroku nowego** przelewu.

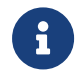

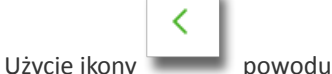

powoduje powrót do pierwszego kroku i poprawę danych przelewu.

Dodatkowo na dole formatki wyświetlane są dane wymagane w ramach dyrektywy PSD - dostępne po wybraniu linku **Pokaż dodatkowe informacje:** 

|                    | UKRYJ DODATKOWE INFORMACJE                                   |
|--------------------|--------------------------------------------------------------|
| Data dostarczenia: | Dzisiaj, 28.01.2020                                          |
| Opłaty:            | 2,00 PLN - Prowizja od przelewów<br>międzybankowych (ELIXIR) |

- Data dostarczenia przewidywana data dostarczenia przelewu,
- **Opłaty** informacje o przewidywanych kosztach przelewu.

Wybranie linku **Ukryj dodatkowe informacje** umożliwia ukrycie informacji o przewidywanej dacie dostarczenia i przewidywanych kosztach przelewu.

Po zatwierdzeniu lub akceptacji danych aktualnie posiadaną metodą autoryzacji, (jedna z akcji opisanych w **Dostępne akcje na drugim kroku nowego przelewu**), Użytkownikowi wyświetlane jest potwierdzenie przekazania dyspozycji do realizacji wraz z przyciskami:

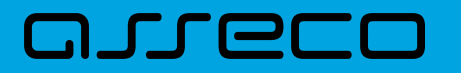

|                                           | × |
|-------------------------------------------|---|
| Potwierdzenie                             |   |
| Płatność została przekazana do realizacji |   |
| WRÓĆ DO PULPITU                           |   |
| WRÓĆ DO LISTY PRZELEWÓW                   |   |
| UTWÓRZ NOWY PRZELEW                       |   |
| ZAPISZ JAKO SZABLON                       |   |
| POTWIERDZENIE                             |   |

- [WRÓĆ DO PULPITU] umożliwia powrót do pulpitu,
- [WRÓĆ DO LISTY PRZELEWÓW] umożliwia powrót do listy przelewów,
- [UTWÓRZ NOWY PRZELEW] otwiera formatkę dla utworzenia nowej płatności,
- [ZAPISZ JAKO SZABLON] otwiera formatkę z danymi i umożliwia zapisanie płatności jako szablon,
- [POTWIERDZENIE] umożliwia pobranie potwierdzenia złożenia dyspozycji w formacie pdf.

#### 9.3.1.1. Dostępne akcje na drugim kroku nowego przelewu

W zależności od ustawionego schematu podpisu na formatkach przelewów w Miniaplikacji Przelewy dostępne są odmienne akcje. Użycie tych akcji wpływa także na statusy, jakie otrzymają przelewy dodawane z poziomu Miniaplikacji Przelewy do *Koszyka zleceń* (kontekst indywidulany) lub *Listy zleceń* (kontekst firmowy).

Występują poniższe warianty:

#### Wielopodpis wyłączony

W przypadku kontekstu indywidualnego schemat akceptacji może zostać niezdefiniowany. Domyślnie będzie brany pod uwagę właściciel rachunku.

W przypadku pracy w kontekście klienta indywidulanego na formularzu potwierdzenia i autoryzacji danych -

krok 2, dostępne są akcje:

- W przypadku wyboru na poprzednim ekranie opcji [DALEJ]:
  - przejście do autoryzacji (prezentacja sekcji do autoryzacji), przelew dodawany jest do listy przelewów aktywnych,
- W przypadku wyboru na poprzednim ekranie opcji [DODAJ DO KOSZYKA]:
  - [ZAPISZ] przycisk umożliwia zapisanie przelewu w Koszyku zleceń (o wymogu autoryzacji decyduje parametr systemowy), przelew trafia do Koszyka zleceń.

W przypadku firmy realizacja przelewów wymaga zdefiniowania schematu akceptacji. W przypadku braku schematu akceptacji realizacja przelewu nie jest możliwa. System prezentuje odpowiedni komunikat: *Brak możliwości dodania przelewu ze względu na brak definiowanego schematu akceptacji*.

#### Wielopodpis włączony

Schemat podpisu został zdefiniowany. Akcje na formularzu nowego przelewu:

- Formularz wprowadzenia danych krok 1: dostępne są akcje:
  - ° [DALEJ] przejście do kroku 2,
  - [DODAJ DO KOSZYKA] dla klienta indywidualnego lub [DODAJ DO LISTY ZLECEŃ] dla klienta firmowego przycisk umożliwia zapisanie przelewu do Koszyka zleceń lub na Listę zleceń w statusie Nowy.
- Formularz potwierdzenia i autoryzacji danych krok 2: dostępne są akcje:
  - dla schematu wymagającego podpisu jednej osoby:
    - [AKCEPTUJ i WYŚLIJ] przejście do autoryzacji, przelew po autoryzacji przekazywany jest do realizacji w systemie transakcyjnym. Przelew widoczny jest na liście przelewów w statusie Aktywne.
    - [AKCEPTUJ] przejście do autoryzacji (prezentacja sekcji do autoryzacji), przelew dodawany jest do Koszyka zleceń w przypadku kontekstu indywidualnego lub na Listę zleceń w przypadku kontekstu firmowego w statusie *Gotowy do przekazania*,
    - [DODAJ DO KOSZYKA] dla klienta indywidualnego lub [DODAJ DO LISTY ZLECEŃ] dla klienta firmowego – przejście do potwierdzenia (o wymogu autoryzacji decyduje parametr systemowy), przelew trafia do Koszyka zleceń lub na Listę zleceń w statusie *Nowy*.
  - dla schematu wymagającego podpisu więcej niż jednej osoby:
    - [AKCEPTUJ] przejście do autoryzacji (prezentacja sekcji do autoryzacji), przelew dodawany jest do listy zleceń w statusie W akceptacji,
    - [DODAJ DO KOSZYKA] dla klienta indywidualnego lub [DODAJ DO LISTY ZLECEŃ] dla klienta firmowego – przejście do potwierdzenia (o wymogu autoryzacji decyduje parametr systemowy), przelew trafia do Koszyka zleceń lub na Listę zleceń w statusie Nowy.

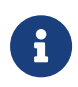

JULGEE

Powyższe opcje dotyczą przelewu zwykłego, podatku i walutowego (oraz dla przelewu własnego w zależności od parametryzacji). Dla przelewu własnego będą wyłącznie dwie opcje: [DALEJ] oraz [DODAJ DO KOSZYKA] dla klienta indywidualnego lub [DODAJ DO LISTY ZLECEŃ] dla klienta firmowego.

#### 9.3.1.2. Weryfikacja przelewów zwykłych ELIXIR

Podczas składania dyspozycji przelewu zwykłego poprzez opcję *Nowy przelew zwykły* lub poprzez import pliku z przelewami wykonywane są następujące walidacje:

1. czy numer rachunku bankowego jest poprawny – walidacja następuje po naciśnięciu przycisku [DALEJ] umieszczonego na formularzu nowego przelewu,

2. czy bank odbiorcy jest uczestnikiem rozliczeń ELIXIR,

a. jeśli bank odbiorcy nie jest uczestnikiem rozliczeń *ELIXIR* system wyświetli komunikat: *Brak Banku w ewidencji banków / Bank nieaktywny dla daty realizacji* (lub uzna przelew za błędny podczas importu) i nie pozwoli zapisać przelewu z typem *ELIXIR*,

3. czy kwota przelewu zwykłego zdefiniowanego jako przelew *ELIXIR* przekracza kwotę progową *SORBNET* zdefiniowaną dla banku, w którym prowadzony jest rachunek nadawcy przelewu:

a. jeśli kwota przelewu nie przekracza kwoty progowej SORBNET - przelew zostanie zapisany jako ELIXIR,

b. jeśli kwota przelewu jest równa lub przekracza kwotę progową *SORBNET* - przelew zostanie zweryfikowany pod kątem tego, czy bank odbiorcy jest uczestnikiem *SORBNET*, i podczas składania przelewu zwykłego lub importu pliku z przelewami:

- jeśli przelew jest przelewem wewnętrznym przelew zostanie zapisany jako ELIXIR,
- jeśli bank odbiorcy jest uczestnikiem SORBNET system zaprezentuje komunikat: Kwota transakcji przekracza maksymalną kwotę dla przelewu elixir. W celu realizacji zmień typ transakcji na sorbnet,
- jeśli bank odbiorcy nie jest uczestnikiem SORBNET przelew zostanie zapisany jako ELIXIR,

4. czy został przekroczony czas COT (odczytany ze słownika czasów odcięcia WEW, ELIXIR(DOWOLNY), ELIXIR(PODATKU), ELIXIR(ZUS), SORBNET, znajdującego się w module BackOffice),

a. jeśli został przekroczony czas COT system wyświetli komunikat do potwierdzenia przez Użytkownika, zdefiniowany w Słowniku COT dla danego typu przelewu. Komunikat będzie dostępny na formularzu autoryzacji dyspozycji. Użytkownik będzie mógł zautoryzować dyspozycję, jeśli zgadza się na przesunięcie daty realizacji lub zrezygnować z akcji składania dyspozycji.

#### 9.3.1.3. Weryfikacja przelewów zwykłych SORBNET

W procesie składania przelewów SORBNET w systemie wykonywane są następujące walidacje:

1. czy przelew jest przelewem wewnętrznym:

a. jeśli *TAK* – Użytkownik zostanie poinformowany komunikatem o braku możliwości realizacji przelewu jako *SORBNET* oraz będzie mógł zmienić typ przelewu na *ELIXIR* lub zrezygnować z jego realizacji,

b. jeśli NIE - przelew zostanie zapisany jako SORBNET,

2. czy bank odbiorcy jest uczestnikiem SORBNET:

a. jeśli bank odbiorcy jest uczestnikiem SORBNET - przelew zostanie zapisany jako SORBNET,

b. jeśli bank odbiorcy nie jest uczestnikiem *SORBNET* Użytkownik zostanie poinformowany komunikatem o braku możliwości realizacji przelewu jako *SORBNET* oraz będzie mógł zmienić typ przelewu na *ELIXIR* lub *Express Elixir* lub zrezygnować z jego realizacji,

3. czy został przekroczony czas COT (odczytany ze słownika czasów odcięcia SORBNET znajdującego się w module BackOffice):

a. jeśli został przekroczony czas COT system wyświetli komunikat do potwierdzenia lub anulowania przez Użytkownika zdefiniowany w Słowniku COT dla danego Banku oraz danego typu przelewu. Komunikat będzie dostępny na formularzu autoryzacji dyspozycji. Użytkownik będzie mógł zautoryzować dyspozycję jeśli zgadza się na przesunięcie daty realizacji lub zrezygnować z akcji składania dyspozycji.

#### 9.3.1.4. Weryfikacja przelewów zwykłych EXPRESS ELIXIR

W procesie składania przelewów natychmiastowych w systemie wykonywane są następujące walidacje:

1. czy bank odbiorcy jest uczestnikiem EXPRESS ELIXIR,

2. czy na moment wykonywania walidacji usługa *EXPRESS ELIXIR* Banku nadawcy i odbiorcy jest dostępna (dostępność statyczna),

3. czy pojedyncza płatność nie przekracza maksymalnej kwoty dla płatności natychmiastowych określonej w parametrze **KWOTA\_PROGOWA\_EE\_REB**,

4. czy przelew nie jest przelewem wewnętrznym.

W przypadku braku możliwości wysłania dyspozycji EXPRESS ELIXIR system wyświetli stosowny komunikat:

- Bank odbiorcy nie jest uczestnikiem Express Elixir,
- Bank nadawcy nie jest w danej chwili dostępny w usłudze Express Elixir,
- Bank odbiorcy nie jest w danej chwili dostępny w usłudze Express Elixir,

• Kwota przelewu przekracza maksymalną dopuszczalną kwotę dla przelewów natychmiastowych.

Użytkownik będzie mógł zmienić typ rozliczenia poprzez zmianę na formularzu dyspozycji na opcję *Elixir* lub *SORBNET*.

#### 9.3.2. Zlecenie przelewu płatności VAT

Na formatce przelewu zwykłego opisanego w rozdziale Zlecenie przelewu zwykłego krajowego, istnieje możliwość zlecenia przelewu VAT. Przelew VAT możliwy jest wyłącznie z rachunku bieżącego, który powiązany jest z rachunkiem VAT. W przypadku, gdy wskazany rachunek do obciążenia jest powiązany z rachunkiem VAT na formatce pojawia się checkbox **Przelew VAT**. Zaznaczenie checkboxa udostępnia dodatkowe pola dedykowane dla przelewu VAT:

- Rachunek VAT informacja o rachunku VAT powiązanym z rachunkiem bieżącym + saldo rachunku VAT,
- Kwota VAT wartość kwoty VAT w walucie PLN,
- Identyfikator podatkowy identyfikator podatkowy dostawcy towaru lub usługodawcy, na rzecz którego realizowana jest faktura, pole wymagalne,
- Numer faktury numer identyfikujący opłacaną fakturę, maksymalna ilość znaków w polu wynosi 35, pole wymagane.

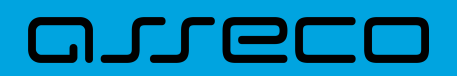

| Typ: Zwykły   Przelew z rachunki: RB AH   Sistic: 42 374,88 Pun     Przelew VAT:   Szablor:   Wyblerz szablon   Cabiarca:   Testowy Odbiarca   Jone odbiarcy:   ul. Testowa 11   14/105   Rachunek odbiarcy:   41 1020 0003 7789 9850 6162 5980   PKOBP Departament Rozliczeń   Kwota brutto:   50,00   PIN   Rachunek VAT:   20,00   Rachunek VAT:   20,00   PIN                                                                                                |
|----------------------------------------------------------------------------------------------------|
| Typ:       Zwykły       _         Przełew z rochunku:       RB AH         B5 9101 0003 2002 0000 0371 0003       _         Sałdo: 42 374,88 PuN       _         Przełew VAI:       C         Szabion:       Wybierz szabion       _         Odbiorco:       Testowy Odbiorco       _         Odbiorco:       Testowy Odbiorco       _         Dane odbiorcy:       ul. Testowa 11                                                                                |
| Typ: Zwykły   Przelew z rachunku: RB AH   B5 980 0003 2002 0000 0371 0003   Salda: 42 374,88 rui     Przelew VAT:   Szabkor:   Wybierz szabion   Odbiorca:   Testowy Odbiorca   Odbiorcy:   Lestowa 11   16/35   Dane odbiorcy:   41020 0003 7789 9850 6162 5980   PKOBP Departament Rozliczeń   Kwota brutto:   50,00   PLN   Rachunek VAT:   82 901 0003 2002 0000 0371 0002   Ediw: 56,00 FLI                                                                 |
| Przelew z rochunku: RB AH<br>S5 900 0003 2002 0000 0370 0003<br>Saldo: 42 374,88 PLN<br>Przelew VAT: €<br>Szobion: Wybierz szobion<br>Odbiorcca: Testowy Odbiorca<br>Odbiorcca: Testowy Odbiorca<br>I6/35<br>Dane odbiorcy: ul. Testowa 11<br>14/105<br>Rachunek odbiorcy: 41 1020 0003 7789 9850 6162 5980<br>PKOBP Departament Rozliczen<br>Kwota brutto: 50,00 PLN<br>Rochunek VAT: 82 9101 0003 2002 0000 0371 0002<br>Exido: 56,00 PLN                      |
| Przełew z rochunki: BB AH<br>S5 900 0003 2002 0000 037 0003<br>Saldo: 42 374,88 PLN<br>Przełew VAT: ♥<br>Szabion: Wybierz szabion ♥<br>Odbiorca: Testowy Odbiorca<br>Odbiorca: testowy Odbiorca<br>18/35<br>Dane odbiorcy: ul. Testowa 11<br>14/105<br>Rachunek odbiorcy: 41 1020 0003 7789 9850 6162 5980<br>PKOBP Departament Rozliczeń<br>Kwota brutto: 50,00 PLN<br>Rachunek VAT: 82 9101 0003 2002 0000 0371 0002<br>Exida: 56,00 PLN                       |
| Balde: 42 374,88 Pm<br>Przelew VAT: €<br>Szablor: Wybierz szablon •<br>Odbiorca: Testowy Odbiorca<br>Dane odbiorcy: ul. Testowa 11<br>14/105<br>Rachunek odbiorcy: 41 1020 0003 7789 9850 6162 5980<br>PKOBP Departament Rozliczeń<br>Kwota brutto: 50,00 pm<br>Rachunek VAT: 82 9101 0003 2002 0000 0371 0002<br>Balde: 56,00 pm                                                                                                    |
| Przelew VAT:       Image: Szablon:         Szablon:       Wybierz szablon         Odbiorca:       Testowy Odbiorca         Odbiorco::       Testowy Odbiorca         Dane odbiorcy:       ul. Testowa 11         16/35         Dane odbiorcy:       41 1020 0003 7789 9850 6162 5980         PKOBP Departament Rozliczeń         Kwota brutto:       50,00         PLN         Rachunek VAT:       82 9101 0003 2002 0000 0371 0002         Baldo: 56,00 PLN     |
| Szablon:     Wyblerz szablon       Odbiorca:     Testowy Odbiorca       Dane odbiorcy:     ul. Testowa 11       Ia/105       Rachunek odbiorcy:     41 1020 0003 7789 9850 6162 5980       PKOBP Departament Rozliczeń       Kwota brutto:     50,00       PLN       Rachunek VAT:     82 9101 0003 2002 0000 0371 0002       Salda: 56,00 PLN                                                                                                    |
| Odbiarca:         Testowy Odbiarca           Dane odbiarcy:         ul. Testowa 11           Id/105         14/105           Rachunek odbiarcy:         41 1020 0003 7789 9850 6162 5980           PKOBP Departament Rozliczeń         PKOBP Departament Rozliczeń           Kwota brutto:         50,00         PLN           Rachunek VAT:         82 9101 0003 2002 0000 0371 0002           Salda: 56,00 PLN         1000000000000000000000000000000000000   |
| Odbiorca:         Testowy Odbiorca           16/35         16/35           Dane odbiorcy:         ul. Testowa 11           14/105         14/105           Rachunek odbiorcy:         41 1020 0003 7789 9850 6162 5980           PKOBP Departament Rozliczeń         PKOBP Departament Rozliczeń           Kwota brutto:         50,00         PLN           Rachunek VAT:         82 9101 0003 2002 0000 0371 0002           Salda: 56,00 PLN         50,00 PLN |
| Dane odbiorcy:         ul. Testowa 11           14/105           Rachunek odbiorcy:         41 1020 0003 7789 9850 6162 5980           PKOBP Departament Rozliczeń           Kwota brutto:         50,00           PLN           Rachunek VAT:         82 9101 0003 2002 0000 0371 0002           Saldo: 56,00 PLN                                                                                                    |
| Ia/105         Rachunek odbiorcy:       41 1020 0003 7789 9850 6162 5980         PKOBP Departament Rozliczeń         Kwota brutto:       50,00         PLN         Rachunek VAT:       82 9101 0003 2002 0000 0371 0002         Saldo: 56,00 PLN                                                                                                    |
| Rachunek odbiarcy:         41 1020 0003 7789 9850 6162 5980           PKOBP Departament Rozliczeń           Kwota brutto:         50,00           PLN           Rachunek VAT:         82 9101 0003 2002 0000 0371 0002           Saido: 56,00 PLN                                                                                                    |
| PKOBP Departament Rozliczeń           Kwota brutto:         50,00         PLN           Rachunek VAT:         82 9101 0003 2002 0000 0371 0002         salda: 56,00 PLN                                                                                                    |
| Kwota brutto:         50,00         PLN           Rachunek VAT:         82 9101 0003 2002 0000 0371 0002         saldar: 56,00 PLN                                                                                                    |
| Rachunek VAT: 82 9101 0003 2002 0000 0371 0002<br>Saldo: 56,00 PLN                                                                                                    |
| Rachunek VAT: 82 9101 0003 2002 0000 0371 0002<br>Salda: 56,00 PLN                                                                                                    |
| Salda: 56,00 PLN                                                                                                    |
|                                                                                                    |
| Kwota VAT: 25,00 PLN                                                                                                    |
|                                                                                                    |
| Identyfikator podatkowy: Identyfikator podatkowy                                                                                                    |
| Numer faktury: Wpisz numer faktury                                                                                                    |
|                                                                                                    |
| Tytuł: Tytuł                                                                                                    |
| 0/33                                                                                                    |
| koazaj przelewu:   Ekspresowy (Ekpress Elixir)  Ekspresowy (Express Elixir)                                                                                                    |
| ○ SORBNET                                                                                                    |
| Data realizaciji poločju je opost                                                                                                    |
|                                                                                                    |
| Referencje: Podaj referencję                                                                                                    |
| Zlecenje stale:                                                                                                    |
|                                                                                                    |
| DALEJ DODAJ DO LISTY ZLECEŃ                                                                                                    |
|                                                                                                    |

W przypadku, gdy wskazany rachunek do obciążenia nie jest powiązany z rachunkiem VAT wybranie opcji *Przelew VAT* nie jest możliwe.

W celu zapisania przelewu VAT Użytkownik wybiera jedną z dostępnych opcji na ekranie:

- [DALEJ] przejście do kroku 2 (walidacje danych itd.),
- [DODAJ DO LISTY ZLECEŃ] przycisk umożliwia dodanie przelewu do listy zleceń.

#### 9.3.3. Zlecenie przelewu na rachunek własny

Złożenie zlecenia płatności pomiędzy własnymi rachunkami bieżącymi jest możliwe w przypadku, gdy na
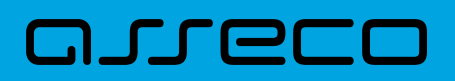

formatce nowego przelewu Użytkownik wybierze typ płatności Własny.

| <<br>Przelew        |                                                                   |        |
|---------------------|-------------------------------------------------------------------|--------|
|                     |                                                                   |        |
| Тур:                | Wiasny 🗸                                                          |        |
| Przelew z rachunku: | RB AH<br>35 9101 0003 2002 0000 0368 0002<br>Saldo: 17 813,02 pln | ~      |
| Na rachunek:        | RB AH<br>30 9101 0003 2002 0000 0367 0004<br>Saldo: 2 326,80 Eur  | ~      |
| Odbiorca:           | LUCYNAI TESTOWA ul. TESTOWA<br>1/A 12- 345 MIEJSCOWOŚĆ            |        |
| Kwota:              | O pln                                                             |        |
| Tytuł:              | Tytuł                                                             | 0/140  |
| Data realizacji:    | Dzisiaj, 18.01.2021                                               | oj ino |
| Zlecenie stałe:     | 0                                                                 |        |
|                     | DALEJ DODAJ DO KOSZYKA                                            |        |
|                     |                                                                   |        |

Następnie Użytkownik wypełnia poniższe dane:

- **Typ** pole zawiera wybraną wcześniej wartość *Własny*. Kliknięcie w pole prezentuje listę typów przelewów i daje możliwość zmiany typu składanego przelewu; pole wymagalne,
- Przelew z rachunku rachunek obciążany; w polu należy wybrać spośród dostępnych rachunków własnych Użytkownika - rachunek do obciążenia, w polu automatycznie podstawiany jest domyślny rachunek do obciążenia, który można zmienić; pole wymagalne;
- Na rachunek rachunek uznawany; w polu należy wskazać, spośród dostępnych rachunków na liście, rachunek, na który mają zostać przelane środki,
- Odbiorca odbiorca przelewu; w polu prezentowane są dane uprawnionego do rachunku Użytkownika w przypadku kontekstu indywidulanego lub nazwa firmy w przypadku kontekstu firmowego,
- Kwota kwota przelewu wyrażona w walucie rachunku wybranego do obciążenia. Pole wymagalne. W przypadku, gdy waluty rachunku obciążanego i uznawanego są różne, konieczne jest zaakceptowanie komunikatu o przewalutowaniu na drugim kroku przelewu (checkbox Zgadzam się na przewalutowanie środków po kursie obowiązującym w momencie wykonania dyspozycji w Banku),
- Tytuł tytuł przelewu, pole wymagane, pole może zawierać maksymalnie 140 znaków,

# مىرەرە

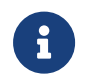

Dozwolone znaki w polu to cyfry i litery oraz znaki specjalne: `!@#\$%^&\*()\_+=\\{}[];;'<>?,./\äÄöÖüÜß.

• Data realizacji - data realizacji przelewu; domyślnie wstawiana jest data bieżąca poprzedzona wpisem

*Dzisiaj*. W przypadku wyboru daty przyszłej (możliwość użycia ikony kalendarza ) przy dacie prezentowany jest zapis: *Jutro* lub *Za X dni*,

- Referencje pole służące do definiowania własnego opisu dla danego przelewu przez Użytkownika, pole widoczne w aplikacji internetowej i nie jest przenoszone do systemu transakcyjnego, pole niewymagalne (dostępne w kontekście firmowym),
- **Zlecenie stałe** checkbox umożliwiający zdefiniowanie płatności cyklicznej; po jego zaznaczeniu pojawiają się dodatkowe pola:
  - Powtarzaj co pole do określenia częstotliwości realizacji przelewu (co: dzień/miesiąc).
     Domyślnie: 1 miesiąc,
  - ° Data zakończenia w polu można określić datę zakończenia płatności po wybraniu ikony kalendarza

, bądź ustawić bezterminową realizację płatności zaznaczając checkbox **Bezterminowo** (checkbox domyślnie zaznaczony).

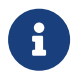

Nie jest możliwe założenie zlecenia stałego w przypadku, gdy przelew własny wykonywany jest z **rachunku w walucie obcej** lub **na rachunek w walucie obcej**. W takim przypadku checkbox **Zlecenie stałe** nie jest dostępny.

- [DALEJ] przejście do kroku 2,
- [DODAJ DO KOSZYKA] dla klienta indywidualnego lub [DODAJ DO LISTY ZLECEŃ] dla klienta firmowego przycisk umożliwia zapisanie przelewu w *Koszyku zleceń* lub na *Listę zleceń* w statusie *Nowy*.

Na formularzu potwierdzenia danych przelewu (krok 2) system wyświetla formularz z wprowadzonymi danymi w trybie podglądu wraz z zestawem akcji opisanych w rozdziale **Dostępne akcje na drugim kroku nowego** przelewu.

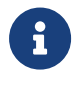

Użycie ikony powoduje powrót do pierwszego kroku i możliwość poprawy danych przelewu.

Po dokonaniu akceptacji danych aktualnie posiadaną metodą autoryzacji, Użytkownikowi wyświetlane jest potwierdzenie przekazania dyspozycji do realizacji:

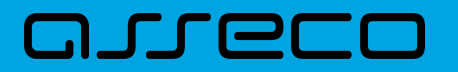

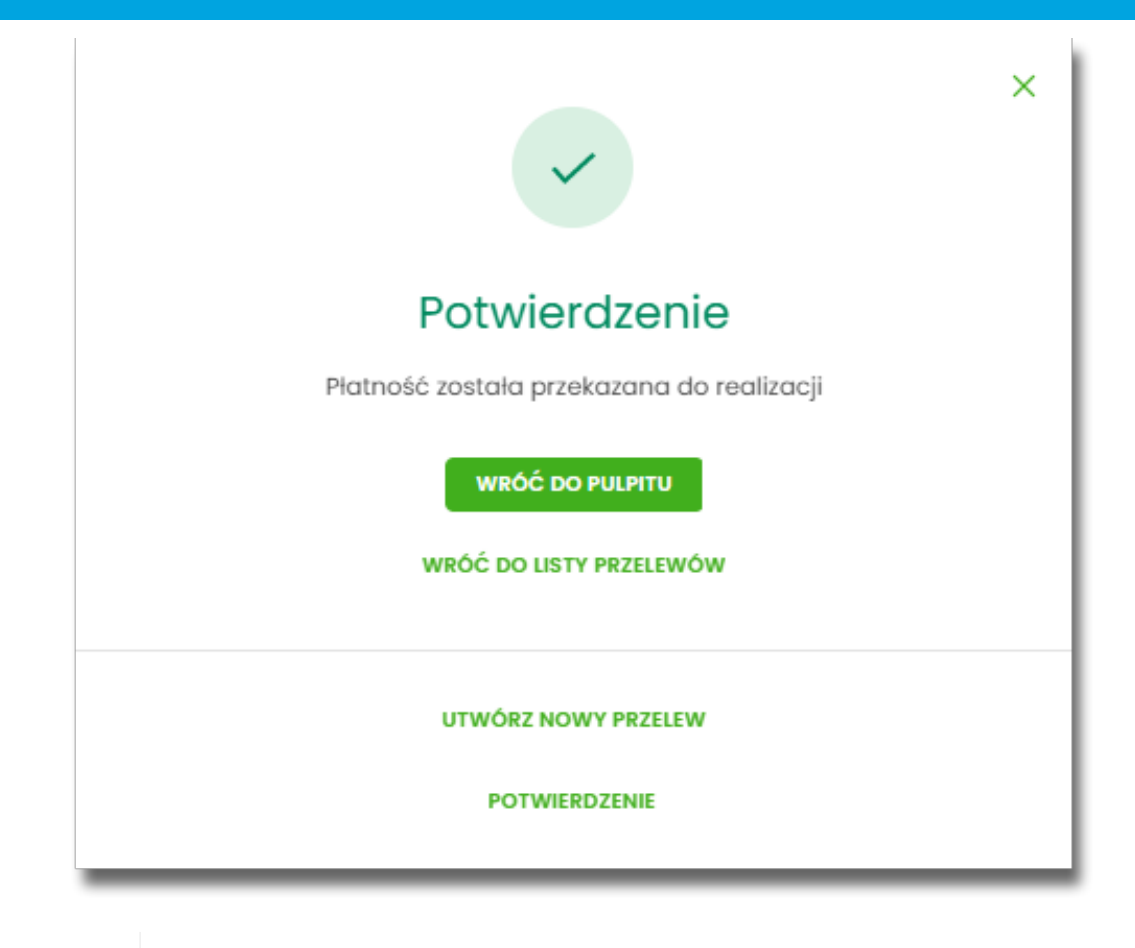

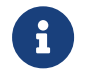

**Przelew własny** - przelew pomiędzy rachunkami obsługiwanymi w Asseco EBP, do których Użytkownik ma nadany dostęp jako właściciel lub pełnomocnik.

# 9.3.4. Zlecenie przelewu płatności VAT na rachunek własny

Na formatce przelewu własnego opisanego w rozdziale **Zlecenie przelewu na rachunek własny**, istnieje możliwość zlecenia przelewu VAT między własnymi rachunkami. Przelew własny VAT możliwy jest wyłącznie z rachunku bieżącego na rachunek bieżący, do których przypisany jest rachunek VAT. W przypadku, gdy oba rachunki bieżące powiązane są z rachunkami VAT na formatce pojawia się checkbox **Przelew VAT**. Zaznaczenie checboxa udostępnia dodatkowe pola dedykowane dla przelewu VAT:

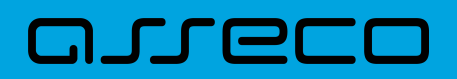

| <<br>Przelew             |                                                                   | ×    |
|--------------------------|-------------------------------------------------------------------|------|
| Тур:                     | Własny                                                            |      |
| Przelew z rachunku:      | RB AH<br>55 9101 0003 2002 0000 0371 0003<br>Saldo: 42 374,88 PLN | ~    |
| Przelew VAT:             | •                                                                 |      |
| Przelew z rachunku VAT:  | 82 9101 0003 2002 0000 0371 0002<br>Salda: 56,00 PLN              |      |
| Na rachunek:             | RB AH<br>98 9101 0003 2002 0000 0371 0005<br>Saldo: 0,00 PLN      | ~    |
| Odbiorca:                | FIRMA B PEŁNA UI. TEST 22/B 22-<br>222 MIASTO                     |      |
| Na rachunek VAT:         | 82 9101 0003 2002 0000 0371 0002<br>Salda: 56,00 PLN              | ]    |
| Kwota VAT:               | O PLN                                                             |      |
| Identyfikator podatkowy: | 5812267339                                                        |      |
| Numer faktury:           | przekazanie własne                                                |      |
| Tytuł:                   | Tytuł                                                             | 0/33 |
| Data realizacji:         | Dzisiaj, 18.01.2021                                               |      |
| Referencje:              | Podaj referencję                                                  |      |
|                          | DALEJ DODAJ DO LISTY ZLECEŃ                                       |      |

- Z rachunku VAT informacja o rachunku VAT powiązanym z rachunkiem bieżącym + saldo rachunku VAT,
- Na rachunek VAT informacja o rachunku VAT, na który wykonywany jest przelew + saldo na rachunku VAT,
- Kwota VAT wartość kwoty VAT w walucie PLN,
- Identyfikator podatkowy identyfikator podatkowy dostawcy towaru lub usługodawcy, na rzecz którego realizowana jest faktura, pole wymagalne,
- Numer faktury w polu prezentowany jest wpis: Przekazanie własne pole bez możliwości edycji.

## 9.3.5. Zlecenie przelewu własnego (korekta własna)

Złożenie zlecenia płatności z rachunku własnego, na ten sam rachunek własny jest możliwe dla przelewu własnego wykonywanego z kontekstu firmowego (opcja dostępna jest dla bankowości korzystającej z systemu transkcyjnego DefBank). Użytkownik wybiera na formatce nowego przelewu typ płatności *Własny*, a następnie zaznaczy checkbox "Korekta własna".

| <<br>Przelew        |                                                                              |
|---------------------|------------------------------------------------------------------------------|
| Тур:                | Wlasny 🗸                                                                     |
| Przelew z rachunku: | R-KI BIEZ.STAND<br>85 8809 0005 2001 0002 7913 0001 ×<br>Soldo: 3 686,33 PLN |
| Korekta własna:     | 0                                                                            |
| Na rachunek:        | R-KI BIEZ.STAND<br>85 8809 0005 2001 0002 7913 0001<br>Solido: 3 686,33 PLN  |
| Odbiorca:           | FIRMA WIELOPODPIS LUCYNA TEST<br>4 44- 444 TEST                              |
| Kwota:              | O pln                                                                        |
| Tytuł:              | Tytuł<br>0/140                                                               |
| Data realizacji:    | 18.03.2021                                                                   |
| Referencje:         | Podaj referencję                                                             |
|                     | DALEJ DODAJ DO LISTY ZLECEŃ                                                  |
|                     |                                                                              |

Następnie Użytkownik wypełnia poniższe dane:

- **Typ** pole zawiera wybraną wcześniej wartość *Własny*. Kliknięcie w pole prezentuje listę typów przelewów i daje możliwość zmiany typu składanego przelewu; pole wymagalne,
- Przelew z rachunku rachunek obciążany; w polu należy wybrać spośród dostępnych rachunków własnych Użytkownika - rachunek do obciążenia, w polu automatycznie podstawiany jest domyślny rachunek do obciążenia, który można zmienić; pole wymagalne;
- Korekta własna checkbox, służy do wykonania przelewu własnego na ten sam rachunek,
- Na rachunek rachunek uznawany; pole z automatu zostanie wypełnione rachunkiem nadawcy, na który mają zostać przelane środki,
- Odbiorca odbiorca przelewu; w polu prezentowane są dane uprawnionej do rachunku firmy,
- Kwota kwota przelewu wyrażona w walucie rachunku,

# مىرەرە

• Tytuł - tytuł przelewu, pole wymagane, pole może zawierać maksymalnie 140 znaków,

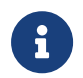

Dozwolone znaki w polu to cyfry i litery oraz znaki specjalne:  $\[@#$%^&*()_+=\\]:;'<>?,./\[accellarge].$ 

- Data realizacji data realizacji przelewu; domyślnie wstawiana jest data bieżąca. Pole nie jest edytowalne.
- Referencje pole służące do definiowania własnego opisu dla danego przelewu przez Użytkownika, pole widoczne w aplikacji internetowej i nie jest przenoszone do systemu transakcyjnego, pole niewymagalne (dostępne w kontekście firmowym),
- [DALEJ] przejście do kroku 2,
- [DODAJ DO LISTY ZLECEŃ] przycisk umożliwia zapisanie przelewu na Listę zleceń w statusie Nowy.

Na formularzu potwierdzenia danych przelewu (krok 2) system wyświetla formularz z wprowadzonymi danymi w trybie podglądu wraz z zestawem akcji opisanych w rozdziale **Dostępne akcje na drugim kroku nowego** przelewu.

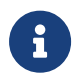

Użycie ikony powoduje powrót do pierwszego kroku i możliwość poprawy danych przelewu.

Po dokonaniu akceptacji danych aktualnie posiadaną metodą autoryzacji, Użytkownikowi wyświetlane jest potwierdzenie przekazania dyspozycji do realizacji:

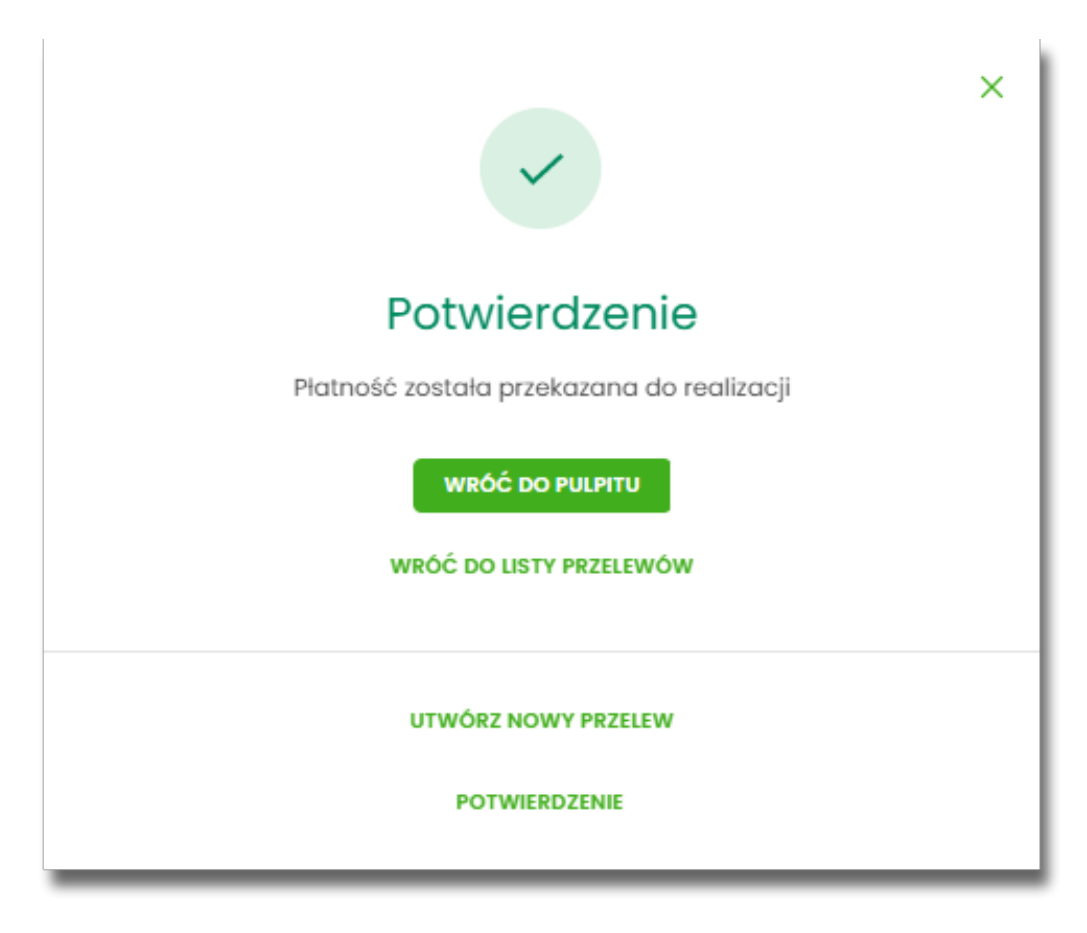

### 9.3.6. Zlecenie przelewu podatkowego

Złożenie zlecenia przelewu podatkowego jest możliwe w przypadku, gdy na formatce nowego przelewu Użytkownik wybierze typ płatności *Podatkowy*.

Komunikat informacyjny o wprowadzeniu indywidualnego Rachunku Podatkowego jest prezentowany w systemie do czasu zdefiniowanego przez odpowiedni parametr.

| <                              |                                                                                                    |                                                                       | × |
|--------------------------------|----------------------------------------------------------------------------------------------------|-----------------------------------------------------------------------|---|
| Przelew                        |                                                                                                    |                                                                       |   |
|                                |                                                                                                    |                                                                       |   |
| Тур:                           | Podatkowy                                                                                                    | ×                                                                     |   |
| Przelew z rachunku:            | Wybierz                                                                                                    | ~                                                                     |   |
| Szablon:                       | Wybierz szablon                                                                                                    | ~                                                                     |   |
| Podatek:                       | wpłaty na indywidualne r<br>podatkowe (np. PIT/CIT/V<br>Inne     Wpłaty kierowane na indywidualny n<br>podatkowy rozliczane są przez Centro<br>Skarbowego. | mikrorochunki<br>VAT/PPE)<br>nikrorochunek<br>um Rozliczeniowe Urzędu |   |
| Miasto:                        | Centrum Rozliczeniowe                                                                                                    |                                                                       |   |
| Organ podatkowy:               | Urząd Skarbowy                                                                                                    |                                                                       |   |
| Symbol formularza:             | Wybierz                                                                                                    | ~                                                                     |   |
| Typ identyfikatora:            | Wybierz                                                                                                    | ~                                                                     |   |
| Identyfikator:                 | Wpisz numer dokumentu                                                                                                    |                                                                       |   |
| Identyfikator<br>zobowiązania: | Wpisz nazwę dokumentu                                                                                                    |                                                                       |   |
| Kwota:                         | 0                                                                                                    |                                                                       |   |
| Data realizacji:               | Dzisiaj, 18.01.2021                                                                                                    |                                                                       |   |

Następnie Użytkownik wypełnia poniższe dane:

• **Typ** - pole zawiera wybraną wcześniej wartość *Podatkowy*. Kliknięcie w pole prezentuje listę typów przelewów i daje możliwość zmiany typu składanego przelewu; pole wymagalne,

# مىرەرە

- **Przelew z rachunku** pole z listą rachunków do obciążenia, lista rachunków ograniczona jest tylko do rachunków prowadzonych w walucie PLN i takich, do którym Użytkownik ma dostęp; w polu podstawiany jest domyślny rachunek do obciążenia; pole wymagalne,
- Szablon możliwość użycia zdefiniowanego szablonu przycisk [WYBIERZ SZABLON],
- **Podatek** radiobutton z polami do wyboru:
  - wpłaty na indywidualne mikrorachunki podatkowe (np. PIT/CIT/VAT/PPE) po wybraniu tej opcji pola Miasto i Organ podatkowy są nieedytowalne – pola są uzupełniane automatycznie przez system na podstawie dystrybuowanych danych przez KIR S.A., natomiast w polu Numer rachunku organu podatkowego należy wpisać swój indywidualny mikrorachunek podatkowy,
  - inne wybranie tej wartości umożliwi wybranie Miasta, Organu podatkowego i symboli formularzy podatkowych innych niż za podatki wpłacane na indywidualne mikrorachunki podatkowe (np. PIT/CIT/VAT/PPE),
- Miasto miasto, w którym znajduje się Urząd Skarbowy, do którego przekazana ma być płatność (pole wymagalne w przypadku zaznaczenia opcji "Inne"),
- Organ podatkowy lista Urzędów Skarbowych dostępna po wprowadzeniu miasta Urzędu Skarbowego; wartości na liście zawężają się do właściwych dla wybranego miasta nazw organów podatkowych (pole wymagalne w przypadku zaznaczenia opcji "Inne"),
- Symbol formularza lista dostępnych symboli formularzy jest zależna od wybranej wartości przy radiobuttonie Podatek. Dla wpłat na indywidualne mikrorachunki podatkowe dostępne będą formularze, dla których zgodnie z ustawą mają być wpłacane podatki na tego typu rachunki np. za podatki CIT, PIT, VAT. Dla pola "Inne" dostępne będą formularze, np. PCC, PTS, WRD, dla których wpłaty należy kierować na mikrorachunki organów podatkowych. W tym przypadku lista dostępnych formularzy jest dodatkowo ograniczona do tych, które są rozliczane w wybranych wyżej polach: Miasto, Organ podatkowy; pole wymagalne,
- Numer rachunku organu podatkowego:
  - uzupełniany automatycznie, gdy Podatek ma wartość "Inne",
  - wprowadzony ręcznie, gdy Podatek ma wartość "wpłaty na indywidualne mikrorachunki podatkowe". Indywidualny rachunek podatkowy podatnik generuje na stronie Ministerstwa Finansów pod adresem https://www.podatki.gov.pl/generator-mikrorachunku-podatkowego,
- **Okres** typ okresu pole wymagane, jeżeli jest wyświetlane, widoczność pola zależy od wyboru symbolu formularza podatkowego,
  - Typ okresu wybór wartości z dostępnej listy rozwijanej: Półrocze, Rok, Kwartał, Miesiąc, Dekada miesiąca, Dzień,
  - Numer okresu wybór wartości z dostępnej listy rozwijanej, pole wyświetlane oraz wymagane w przypadku wyboru typu okresu: Półrocze, Kwartał, Miesiąc, Dekada miesiąca, Dzień,
  - Numer miesiąca wybór wartości z dostępnej listy rozwijanej, pole wyświetlane oraz wymagane w przypadku wyboru typu okresu Dekada miesiąca, Dzień,

# aneco

- **Rok** rok okresu, pole wymagane,
- Typ identyfikatora pole wymagalne, wybór wartości z dostępnej listy rozwijanej:
  - Nip,
  - ° Regon,
  - Pesel,
  - · Dowód osobisty,
  - Paszport,
  - · Inny dokument tożsamości,
- Identyfikator w zależności od wybranego typu identyfikatora (pole Typ identyfikatora) w polu należy wprowadzić odpowiedni identyfikator, pole wymagalne,
- Identyfikator zobowiązania pole opcjonalne, maksymalna ilość znaków w polu wynosi 40,
- Kwota kwota przelewu, wyrażona w walucie rachunku wybranego do obciążenia,
- Data realizacji data realizacji przelewu; domyślnie wstawiana jest data bieżąca poprzedzona wpisem

*Dzisiaj*. W przypadku wyboru daty przyszłej (możliwość użycia ikony kalendarza ) przy dacie prezentowany jest zapis: *Jutro* lub *Za X dni*,

 Referencje - pole służące do definiowania własnego opisu dla danego przelewu przez Użytkownika, pole widoczne w aplikacji internetowej i nie jest przenoszone do systemu transakcyjnego, pole niewymagalne (dostępne w kontekście firmowym),

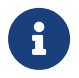

Nie jest możliwe złożenie płatności podatku wykonywanej cyklicznie (założenie zlecenia stałego).

- [DALEJ] przejście do kroku 2,
- [DODAJ DO KOSZYKA] dla klienta indywidualnego lub [DODAJ DO LISTY ZLECEŃ] dla klienta firmowego przycisk umożliwia zapisanie przelewu do **Koszyka zleceń** lub na **Listę zleceń** w statusie *Nowy*.

Na formularzu potwierdzenia danych przelewu (krok 2) system wyświetla formularz z wprowadzonymi danymi w trybie podglądu wraz z zestawem akcji opisanych w rozdziale **Dostępne akcje na drugim kroku nowego** przelewu.

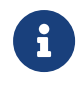

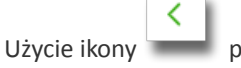

powoduje powrót do pierwszego kroku i poprawę danych przelewu.

Dodatkowo na dole formatki wyświetlane są dane PSD dostępne po wybraniu linku **Pokaż dodatkowe informacje** analogicznie jak dla przelewu zwykłego.

Po dokonaniu akceptacji danych aktualnie posiadaną metodą autoryzacji i wybraniu przycisku [AKCEPTUJ] (jedna z akcji opisanych w **Dostępne akcje na drugim kroku nowego przelewu**), Użytkownikowi wyświetlane

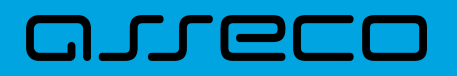

jest potwierdzenie przekazania dyspozycji do realizacji wraz z przyciskami analogicznymi jak dla przelewu zwykłego.

W przypadku pracy w kontekście klienta indywidulanego pole **Referencje** nie jest widoczne.

## 9.3.7. Zlecenie przelewu podatkowego płatności VAT

W przypadku gdy wskazany rachunek do obciążenia jest powiązany z rachunkiem VAT oraz jeżeli użtkownik wybierze wpłatę na indywidualne mikrorachunki podatkowe (np. PIT/CIT/VAT/PPE), wówczas walidowane są dostępne środki z rachunku bieżącego i powiązanego z nim rachunku VAT oraz na formatce przelewu wyświetlony zostanie komunikat:

| Symbol formularza:                 | TAV                                                                                             | <u>~</u>  |
|------------------------------------|-------------------------------------------------------------------------------------------------|-----------|
| Numer rachunku organu podatkowego: | Wpisz indywidualny rachunek                                                                     | podatkowy |
|                                    |                                                                                                 | 1         |
|                                    | Wybrany symbol formularza<br>umożliwia realizację<br>całości/części przelewu z<br>rachunku vat. |           |
| Typ identyfikatora:                | Wybierz                                                                                         | ~         |

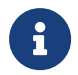

Jeżeli na rachunku VAT są dostępne środki, to kwota przelewu zostanie pobrana z rachunku VAT.

G

Możliwość wykonania przelewu VAT z danego formularza, jest sterowana przez Symbole formularzy US w module Back\_Office.

#### 9.3.8. Zlecenie przelewu walutowego

Złożenie zlecenia przelewu walutowego *SWIFT* jest możliwe w przypadku, gdy na formatce nowego przelewu Użytkownik wybierze typ płatności *Walutowy*.

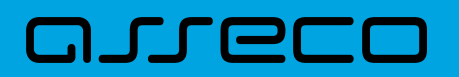

Dokumentacja użytkownika systemu Asseco EBP 9.3. Przelewy

| Przelew                       |                                                     |        |
|-------------------------------|-----------------------------------------------------|--------|
| Тур:                          | Walutowy 🗸                                          |        |
| Przelew z rachunku:           | R-K OSZCZ-ROZL.<br>51 8809 0005 2001 0002 7884 0001 | ~      |
| Szablon:                      | Saldo: 44 900,00 PLN                                |        |
| Odbiorca:                     | Testowy Odbiorca                                    | 10 107 |
| Dane odbiorcy:                | dane                                                | 4/105  |
| Bank odbiorcy<br>(bic/swift): | GENODEDIAAC                                         |        |
| Kraj banku odbiorcy:          | Niemcy (DE)                                         |        |
| Rachunek odbiorcy:            | DE 1841 9030 6946 1097 8870                         |        |
| Kwota:                        | 1,00 EUR ~                                          |        |
| Tytułem:                      | test                                                | 4/140  |
| Opcje kosztowe:               | Podzielone pomiędzy zleceni 💙                       |        |
| Data realizacji:              | Dzisiaj, 18.01.2021                                 |        |
|                               | DALEJ DODAJ DO KOSZYKA                              |        |

Następnie Użytkownik wypełnia poniższe dane:

- **Typ** pole zawiera wybraną wcześniej wartość *Walutowy*. Kliknięcie w pole prezentuje listę typów przelewów i daje możliwość zmiany typu składanego przelewu; pole wymagalne,
- **Przelew z rachunku** pole z listą rachunków do obciążenia, w polu podstawiany jest domyślny rachunek do obciążenia, który można zmienić; pole wymagalne,
- Odbiorca nazwa odbiorcy przelewu, wypełnione z klawiatury lub automatycznie uzupełnione w przypadku użycia szablonu odnośnik [WYBIERZ SZABLON]; pole wymagane,
- Dane odbiorcy pełne dane odbiorcy, wypełnione z klawiatury lub automatycznie uzupełnione w przypadku użycia szablonu odnośnik [WYBIERZ SZABLON]; pole wymagane,

# arreco

- Bank odbiorcy BIC/SWIFT Kod SWIFT banku (BIC Code), 8 lub 11 znaków. Jeżeli kod kraju występujący na pozycji 5,6 kodu BIC oznacza kraj stosujący IBAN to obowiązuje zgodność z kodem kraju zawartym w numerze rachunku beneficjenta, pole dostępne oraz wymagane w przypadku wyboru typu przelewu Walutowy,
- Kraj banku odbiorcy wybór wartości ze słownika krajów dostępnego w module BackOffice. W przypadku wyboru kraju za pomocą klawiatury naciśnięcie klawisza przenosi zaznaczenie do pozycji odpowiadającej wybranej literze (np. F przy wyszukiwania Francji),
- Rachunek odbiorcy numer rachunku odbiorcy przelewu walutowego, pole zostanie wypełnione automatycznie po wskazaniu odbiorcy/szablonu z listy. Po wklejeniu numeru rachunku w polu prezentowany jest komunikat informujący o wklejeniu wartości w polu formularza z numerem rachunku,
- Kwota kwota przelewu wraz z walutą; domyślnie wstawiana jest waluta EUR; W przypadku, gdy waluta przelewu jest inna niż waluta rachunku obciążanego konieczne jest zaakceptowanie komunikatu o przewalutowaniu (checkbox: Zgadzam się na przewalutowanie środków po kursie obowiązującym w momencie wykonania dyspozycji w banku),
  - Waluta w polu dostępna jest lista walut, z której można wybrać walutę przelewu, w tym PLN,
- Tytułem tytuł płatności, pole może zawierać maksymalnie 140 znaków, dozwolone znaki w polu to cyfry i litery oraz znaki specjalne: ~`!@#%^&\*()\_+-=?,.;:\/,
- Opcje kosztowe opcja kosztów za wykonanie przelewu:
  - Koszty pokrywa zleceniodawca (our) opcja dla przelewu Swift,
  - Koszty pokrywa odbiorca (ben) opcja dla przelewu Swift,
  - · Podział kosztów (sha) wartość domyślna; opcja dla przelewu Swift,
- Data realizacji data utworzenia przelewu walutowego; domyślnie wstawiana jest data bieżąca poprzedzona wpisem: *Dzisiaj* bez możliwości edycji daty,
- Referencje pole służące do definiowania własnego opisu dla danego przelewu przez Użytkownika, pole widoczne w aplikacji internetowej i nie jest przenoszone do systemu transakcyjnego, pole niewymagalne (dostępne w kontekście firmowym),

W dolenej części formularza dostępne są opcje:

- [DALEJ] przejście do kroku 2,
- [DODAJ DO KOSZYKA] dla klienta indywidualnego lub [DODAJ DO LISTY ZLECEŃ] dla klienta firmowego przycisk umożliwia zapisanie przelewu do *Koszyka zleceń* lub na *Listę zleceń* w statusie *Nowy*.

Na formularzu potwierdzenia danych przelewu (krok 2) system wyświetla formularz z wprowadzonymi danymi w trybie podglądu wraz z zestawem akcji opisanych w rozdziale **Dostępne akcje na drugim kroku nowego** przelewu.

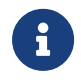

ony powoduje powrót do pierwszego kroku i poprawę danych przelewu.

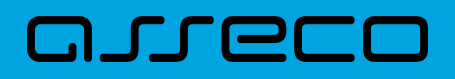

Dodatkowo na dole formatki wyświetlane są dane PSD dostępne po wybraniu linku **Pokaż dodatkowe informacje** analogicznie jak dla przelewu zwykłego.

Po dokonaniu akceptacji danych aktualnie posiadaną metodą autoryzacji, Użytkownikowi wyświetlane jest potwierdzenie przekazania dyspozycji do realizacji wraz z przyciskami analogicznymi jak dla przelewu zwykłego.

W przypadku pracy w kontekście klienta indywidulanego pole Referencje nie jest widoczne.

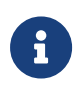

Dodtakowo dla Użytkowników bankowości korzystającej z systemu transkcyjnego def3000/CB dostęne jest pole Tryb daty waluty z listą rozwijalną: Płatność normalna, płatność przyśpieszona, płatność ekspresowa.

# 9.4. Anulowanie przelewu odroczonego

W celu anulowania wybranego przelewu odroczonego należy na wyświetlonej liście przelewów *Aktywnych* wybrać przelew odroczony a następnie przycisk [ANULUJ].

| 21.01.2021         | Odbiorca Szablonowy<br>ul. Testowa 100/ABC, 11-111 Miejsco<br>wość | test   |                     | -1,00 PLN ^                      |
|--------------------|--------------------------------------------------------------------|--------|---------------------|----------------------------------|
| Rodzaj przelewu:   |                                                                    | Zwykły | Przelew z rachunku: | 03 9101 0003 2002 0000 0367 0005 |
| SZCZEGÓŁY EDYTUJ A |                                                                    |        |                     |                                  |

Zostanie zaprezentowana formatka anulowania przelewu odroczonego. W celu ostatecznego anulowania przelewu odroczonego należy zaakceptować płatność aktualnie posiadaną metodą autoryzacji.

# 9.5. Potwierdzenie przelewu

W celu pobrania potwierdzenia złożenia dyspozycji wybranego przelewu należy na wyświetlonej liście przelewów *Aktywnych* wybrać przelew, a następnie przycisk [POTWIERDZENIE].

| 21.01.2021          | Odbiorca Szablonowy<br>ul. Testowa 100/ABC, 11–111 Miejsco<br>wość | test   |                     | -1,00 pln 🖍                      |
|---------------------|--------------------------------------------------------------------|--------|---------------------|----------------------------------|
| Rodzaj przelewu:    |                                                                    | Zwykły | Przelew z rachunku: | 03 9101 0003 2002 0000 0367 0005 |
| SZCZEGÓŁY EDYTUJ AI |                                                                    |        |                     |                                  |

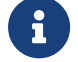

Pobranie potwierdzenia złożenia dyspozycji, nie jest możliwe dla przelewów cyklicznych.

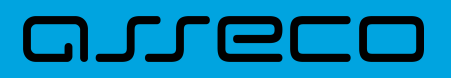

# 9.6. Przeglądanie listy szablonów przelewów

Z poziomu miniaplikacji **Przelewy** Użytkownik (w zależności od uprawnień) ma dostęp do obsługi szablonów przycisk [DODATKOWE OPCJE] opcja *Lista szablonów*.

| Przelewy |                                                                          | WYKONAJ PRZELEW V DODATKOWE OPCJE V |
|----------|--------------------------------------------------------------------------|-------------------------------------|
|          | Import przelewów zwykłych<br>Import przelewów podatku<br>Lista szablonów |                                     |

Na liście szablonów przelewów dostępne są następujące informacje:

| <                 |                                        | ×                   |
|-------------------|----------------------------------------|---------------------|
| Szablony          |                                        | NOWY SZABLON IMPORT |
| Wyszukaj Q        |                                        |                     |
| NAZWA SZABLONU    | ODBIORCA                               | KWOTA               |
| przelew walutowy  | Odbiorca Walutowy, dane                | 3,00 eur 🗸 🗸        |
| szablon podatkowy | Urząd Skarbowy , Centrum Rozliczeniowe | 15,25 pln 🗸         |
| ⊘ zwykły          | Testowy Odbiorca, dane                 | 1,00 pln 🗸          |
| ஂ zwykły do cykł  | Testowy Odbiorca, dane                 | 2,00 pln 🗸          |

Nazwa szablonu - nazwa własna szablonu (ikona 🖄 oznacza, że dany szablon jest szablonem zaufanym i nie wymaga autoryzacji),

- Odbiorca dane odbiorcy,
- Kwota kwota płatności wraz z walutą,

Po kliknięciu w wiersz wybranego szablonu wyświetlane są dodatkowe informacje na temat szablonu przelewów:

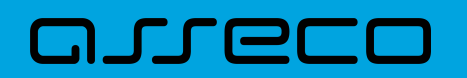

| Szablon nr 1                     | Testowy Odbiorca                           |        | 200,00 PLN |
|----------------------------------|--------------------------------------------|--------|------------|
| Nr rachunku:<br>Rodzaj przelewu: | 51 2030 0003 8976 9862 9291 1697<br>Zwykły | Tytuł: | test       |
| PRZELEW EDYTUJ                   | USUŃ SZCZEGÓŁY                             |        |            |

- Nr rachunku numer rachunku odbiorcy,
- Tytuł tytuł płatności,
- Rodzaj przelewu Zwykły, Podatkowy, Walutowy.

Dodatkowo dostępne są następujące akcje:

- [PRZELEW] umożliwia wykonanie przelewu z szablonu,
- [EDYTUJ] modyfikacja szablonu,
- [USUŃ] usunięcie szablonu,
- [SZCZEGÓŁY] przeglądanie szczegółów szablonu.

Lista szablonów przelewów jest stronicowana. Przejście do kolejnych stron następuje poprzez wybór przycisków nawigacyjnych znajdujących się pod listą.

System umożliwia także filtrowanie listy szablonów przelewów po wpisaniu danych w polu wyszukiwania:

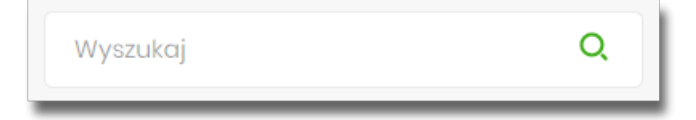

System filtruje listę już po wpisaniu pierwszej litery / cyfry / znaku. Wielkość liter nie ma znaczenia. System nie wyświetli żadnego szablonu w sytuacji, gdy nie znajdzie wprowadzonej w polu wyszukiwania treści.

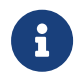

W przypadku, gdy lista szablonów jest stronicowana filtrowanie list dotyczy zakresu wyłącznie bieżącej strony listy.

Aby powrócić do pełnej listy szablonów przelewów należy kliknąć w ikonę

w polu wyszukiwania.

 $\times$ 

# 9.6.1. Opcje na liście szablonów przelewów

Z poziomu miniaplikacji **Przelewy** Użytkownik oprócz przeglądania listy szablonów przelewów ma dostęp do następujących opcji (w kontekście firmowym jest to uzależnione od posiadanych uprawnień):

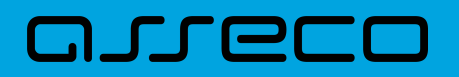

# <

Szablony

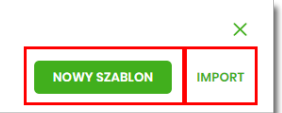

- [NOWY SZABLON] utworzenie nowego szablonu przelewu,
- [IMPORT] import szablonów przelewów.

Poszczególne opcje zostały omówione w dalszej części dokumentacji.

### 9.6.2. Dodanie szablonu przelewu

Z poziomu **Listy szablonów** za pomocą przycisku [NOWY SZABLON] Użytkownik ma możliwość dodania następujących szablonów przelewów:

- szablon przelewu zwykłego,
- szablon przelewu walutowego,
- szablon przelewu podatkowego.

Wybór typu szablonu przelewu dostępny jest po przejściu na formatkę nowego szablonu.

Dla kontekstu indywidualnego jest możliwe dodania szablonu zaufanego za pomocą

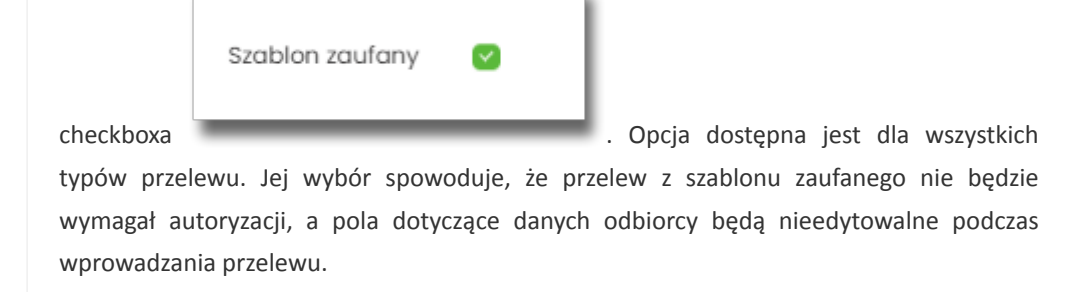

#### 9.6.2.1. Dodanie szablonu przelewu zwykłego

Dodanie nowego szablonu przelewu zwykłego jest możliwe w przypadku, gdy na formatce nowego szablonu Użytkownik wybierze przelew Zwykły.

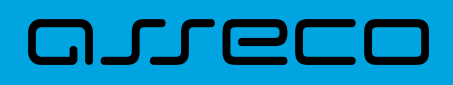

| <                              |                               | × |
|--------------------------------|-------------------------------|---|
| Nowy szablon<br>Przelew zwykły |                               |   |
|                                |                               |   |
| Przelew:                       | Zwykły                        |   |
| Przelew VAT:                   |                               |   |
| Nazwa szablonu:                | Wpisz nazwę szablonu          |   |
| Odbiorca:                      | Wpisz nazwę odbiorcy          |   |
| Dane odbiorcy:                 | Wpisz pełne dane odbiorcy     |   |
| Rachunek odbiorcy:             | Wpisz numer rachunku odbiorcy |   |
| Kwota:                         | O PLN                         |   |
| Tytułem:                       | Wpisz tytuł                   |   |
|                                | DALEJ                         |   |
|                                |                               |   |

Następnie Użytkownik wypełnia poniższe dane:

- **Przelew** pole zawiera wybraną wcześniej wartość *Zwykły*. Kliknięcie w pole prezentuje lista typów szablonów przelewów i daje możliwość zmiany typu dodawanego szablonu, pole wymagalne,
- **Przelew VAT** pole checkbox dostępne w kontekście firmowym, umożliwiające zdefiniowanie szablonu przelewu dla przelewów VAT, zaznaczenie checkboxa prezentuje na formatce dodatkowe pola:

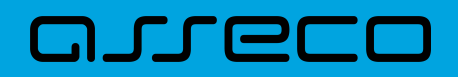

| Kwota:                   | 0                       | PLN     |  |
|--------------------------|-------------------------|---------|--|
| Kwota VAT:               | 0                       | PLN     |  |
| Identyfikator podatkowy: | Identyfikator podatkowy |         |  |
| Numer faktury:           | Wpisz numer             | faktury |  |

- Kwota VAT kwota podatku VAT w PLN,
- Identyfikator podatkowy identyfikator podatkowy dostawcy towaru lub usługodawcy na rzecz którego realizowana jest faktura, pole wymagalne,
- Numer faktury numer faktury, za którą dokonywana jest płatność, pole wymagalne,
- Nazwa szablonu nazwa własna szablonu; pole wymagalne. Podczas zapisu danych szablonu kontrolowana jest unikalność nazwy szablonu. W przypadku wprowadzenia nazwy szablonu, która już istnieje wyświetlany jest komunikat: Nazwa szablonu aktualnie istnieje,
- Odbiorca nazwa odbiorcy przelewu, pole wymagane,
- Dane odbiorcy pełne dane odbiorcy,
- Rachunek odbiorcy numer rachunku odbiorcy; pole wymagane, wypełnione z klawiatury lub wklejone. Po wklejeniu numeru rachunku w polu prezentowany jest komunikat informujący o wklejeniu wartości w polu formularza z numerem rachunku,
- Kwota kwota przelewu,
- Tytuł tytuł przelewu, pole może zawierać maksymalnie 140 znaków, pole opcjonalne, dozwolone znaki w polu to cyfry i litery oraz znaki specjalne: `!@#\$%^&\*()\_+-=\\{}[]:;'<>?,./\äÄöÖüÜß

Na formularzu dostępny jest przycisk:

• [DALEJ] – przejście do kroku 2.

Po wprowadzeniu danych szablonu za pomocą przycisku [DALEJ] należy przejść do formularza potwierdzenia danych (krok 2).

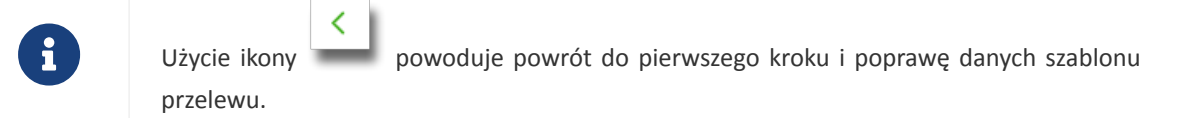

Po dokonaniu akceptacji danych aktualnie posiadaną metodą autoryzacji, szablon zostaje utworzony (pojawia się na liście szablonów przelewów), a system wyświetla potwierdzenie dodania szablonu wraz z przyciskami:

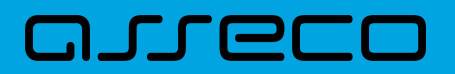

|                       | × |
|-----------------------|---|
| Potwierdzenie         |   |
| Szablon został dodany |   |
| WRÓĆ DO PULPITU       |   |
| UTWÓRZ NOWY SZABLON   |   |

- [WRÓĆ DO PULPITU] oraz powrotu do pulpitu,
- [UTWÓRZ NOWY SZABLON] do utworzenia nowego szablonu.

Użycie szablonu przelewu zwykłego na formatce *Nowego przelewu zwykłego* powoduje wypełnienie formularza przelewu danymi z szablonu.

#### 9.6.2.2. Dodanie szablonu przelewu walutowego

Dodanie nowego szablonu przelewu walutowego jest możliwe w przypadku gdy na formatce nowego szablonu Użytkownik wybierze przelew *Walutowy*.

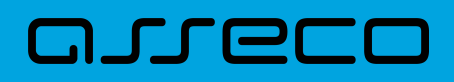

| <                             |                               | ×     |
|-------------------------------|-------------------------------|-------|
| Nowy szablon                  |                               |       |
| Przelew walutowy              |                               |       |
|                               |                               |       |
| Przelew:                      | Walutowy Y                    |       |
| Nazwa szablonu:               | Wpisz nazwę szablonu          |       |
| Odbiorca:                     | Wpisz nazwę odbiorcy          | 0/35  |
| Dane odbiorcy:                | Wpisz nazwę odbiorcy          | 0/105 |
| Bank odbiorcy<br>(bic/swift): | Wpisz kod                     | 0,.00 |
| Kraj banku odbiorcy:          | Wybierz kraj 🗸                |       |
| Rachunek odbiorcy:            | Wpisz numer rachunku odbiorcy |       |
| Kwota:                        | O EUR Y                       |       |
| Tytułem:                      | Wpisz tytuł                   | 0/140 |
| Opcja kosztów:                | Podzielone pomiędzy zleceni 💙 | 01140 |
| Szablon zaufany               | 0                             |       |
|                               | DALEJ                         |       |
|                               |                               |       |

Następnie Użytkownik wypełnia poniższe dane:

- **Przelew** pole zawiera wybraną wcześniej wartość *Walutowy*. Kliknięcie w pole prezentuje listę typów szablonów przelewów i daje możliwość zmiany typu dodawanego szablonu, pole wymagalne,
- Nazwa szablonu nazwa własna szablonu; pole wymagalne. Podczas zapisu danych szablonu kontrolowana jest unikalność nazwy szablonu. W przypadku wprowadzenia nazwy szablonu, która już istnieje wyświetlany jest komunikat: Nazwa szablonu aktualnie istnieje,
- Odbiorca nazwa odbiorcy przelewu, pole wymagane,
- Dane odbiorcy pełne dane odbiorcy,
- Kraj banku odbiorcy wybór wartości ze słownika krajów dostępnego w module BackOffice. W przypadku wyboru kraju za pomocą klawiatury naciśnięcie klawisza przenosi zaznaczenie do pozycji odpowiadającej

wybranej literze (np. F przy wyszukiwania Francji),

- Bank odbiorcy (bic/swift) kod SWIFT banku (BIC Code), 8 lub 11 znaków. Jeżeli kod kraju występujący na pozycji 5,6 kodu BIC oznacza kraj stosujący IBAN to obowiązuje zgodność z kodem kraju zawartym w numerze rachunku beneficjenta,
- Rachunek odbiorcy numer rachunku odbiorcy; pole wymagane, wypełnione z klawiatury lub wklejone. Po wklejeniu numeru rachunku w polu prezentowany jest komunikat informujący o wklejeniu wartości w polu formularza z numerem rachunku,
- Kwota kwota przelewu wraz z walutą; domyślnie wstawiana jest waluta EUR; dodatkowo dla przelewu:
  - · Waluta w polu dostępna jest lista walut, z której można wybrać walutę przelewu, w tym PLN,
- Tytułem tytuł płatności, pole może zawierać maksymalnie 140 znaków, pole opcjonalne, dozwolone znaki w polu to cyfry i litery oraz znaki specjalne: !@#\$%^&\*()\_+-=\\{}[]:;'<>?,./,
- Opcja kosztów opcja kosztów za wykonanie przelewu:
  - · Koszty pokrywa zleceniodawca (our) opcja dla przelewu Swift,
  - · Koszty pokrywa odbiorca (ben) opcja dla przelewu Swift,
  - · Podział kosztów (sha) wartość domyślna; opcja dla przelewu Swift,

Na formularzu dostępny jest przycisk:

• [DALEJ] – przejście do kroku 2.

Po wprowadzeniu danych szablonu za pomocą przycisku [DALEJ] należy przejść do formularza potwierdzenia danych (krok 2).

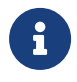

Użycie ikony powoduje powrót do pierwszego kroku i poprawę danych szablonu przelewu.

Po dokonaniu akceptacji danych aktualnie posiadaną metodą autoryzacji, szablon zostaje utworzony (pojawia się na liście szablonów przelewów), a system wyświetla potwierdzenie dodania szablonu wraz z przyciskami:

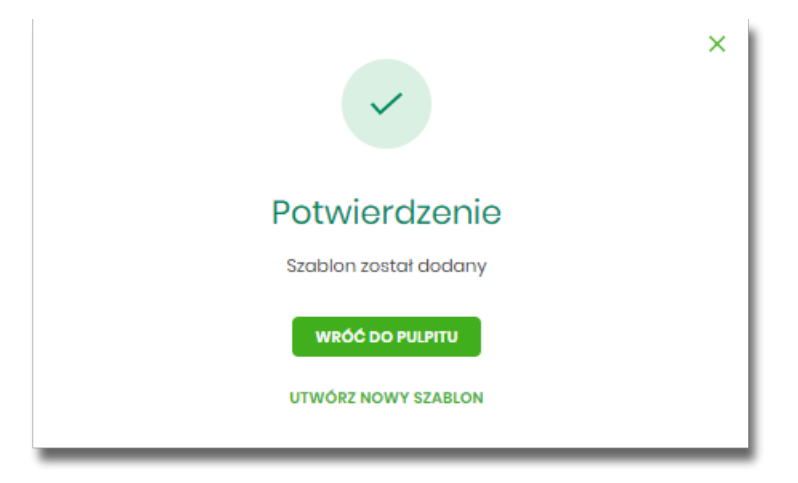

- [WRÓĆ DO PULPITU] powrót do pulpitu,
- [UTWÓRZ NOWY SZABLON] do utworzenia nowego szablonu.

Użycie szablonu przelewu walutowego na formatce *Nowego przelewu walutowego* powoduje wypełnienie formularza przelewu danymi z szablonu.

#### 9.6.2.3. Dodanie szablonu przelewu podatkowego

Dodanie nowego szablonu przelewu podatkowego jest możliwe w przypadku gdy na formatce nowego szablonu Użytkownik wybierze przelew *Podatkowy*.

| elew podatkowy            |                                |            |                                     |      |
|---------------------------|--------------------------------|------------|-------------------------------------|------|
| Przelew:                  | Podatkowy                      | ~          |                                     |      |
| Nazwa szablonu:           | Wpisz nazwę szablonu           |            |                                     |      |
| Podatek:                  | wpłaty na indywidualn     Inne | ne mikroro | chunki podatkowe (np. PIT/CIT/VAT/P | PPE) |
| Miasto:                   | Centrum Rozliczeniowe          | ~          |                                     |      |
| Organ podatkowy:          | Urząd Skarbowy                 | ~          |                                     |      |
| Symbol formularza:        | Wybierz                        | ~          |                                     |      |
| Typ identyfikatora:       | Wybierz                        | ~          |                                     |      |
| ldentyfikator.            | Wpisz numer dokumentu          |            |                                     |      |
| entyfikator zobowiązania: | Wpisz nazwę dokumentu          |            |                                     |      |
| Kwota:                    | 0                              | PLN        |                                     |      |
|                           |                                |            |                                     |      |

Następnie Użytkownik wypełnia poniższe dane:

• **Przelew** - pole zawiera wybraną wcześniej wartość *Podatkowy*. Kliknięcie w pole prezentuje listę typów szablonów przelewów i daje możliwość zmiany typu dodawanego szablonu, pole wymagalne,

# arreco

- Nazwa szablonu nazwa własna szablonu; pole wymagalne. Podczas zapisu danych szablonu kontrolowana jest unikalność nazwy szablonu. W przypadku wprowadzenia nazwy szablonu, która już istnieje wyświetlany jest komunikat: *Nazwa szablonu aktualnie istnieje*,
- **Podatek** radiobutton z polami do wyboru:
  - wpłaty na indywidualne mikrorachunki podatkowe (np. PIT/CIT/VAT/PPE) po wybraniu tej opcji pola Miasto i Organ podatkowy są nieedytowalne – pola są uzupełniane automatycznie przez system na podstawie dystrybuowanych danych przez KIR S.A., natomiast w polu Numer rachunku organu podatkowego należy wpisać swój indywidualny mikrorachunek podatkowy,
  - inne wybranie tej wartości umożliwi wybranie Miasta, Organu podatkowego i symboli formularzy podatkowych innych niż za podatki wpłacane na indywidualne mikrorachunki podatkowe (np. PIT/CIT/VAT/PPE),
- Miasto miasto, w którym znajduje się Urząd Skarbowy, do którego przekazana ma być płatność; możliwość wyboru z listy bądź wprowadzenia manualnie, pole aktywne i wymagalne w przypadku wybrania wartości "Inne",
- Organ podatkowy lista Urzędów Skarbowych dostępna po wprowadzeniu miasta Urzędu Skarbowego; wartości na liście zawężają się do właściwych dla wybranego miasta nazw organów podatkowych, , pole aktywne i wymagalne w przypadku wybrania wartości "Inne",
- Numer rachunku organu podatkowego numer rachunku Urzędu Skarbowego:
  - uzupełniany automatycznie, gdy wybrano opcję Podatek i wartość "Inne",
  - wprowadzony ręcznie, gdy wybrano opcję **Podatek** i wartość "wpłaty na indywidualne mikrorachunki (np. PIT/CIT/VAT/PPE)". Indywidualny rachunek podatkowy podatnik generuje na stronie Ministerstwa Finansów pod adresem https://www.podatki.gov.pl/generator-mikrorachunku-podatkowego,
- Symbol formularza lista dostępnych symboli formularzy jest zależna od wybranej wartości przy radiobuttonie Podatek. Dla wpłat na indywidualne mikrorachunki podatkowe dostępne będą formularze, dla których zgodnie z ustawą mają być wpłacane podatki na tego typu rachunki np.za podatki CIT, PIT, VAT. Dla pola "Inne" dostępne będą formularze, np. PCC, PTS, WRD, dla których wpłaty należy kierować na mikrorachunki organów podatkowych. W tym przypadku lista dostępnych formularzy jest dodatkowo ograniczona do tych, które są rozliczane w wybranych wyżej polach: Miasto, Organ podatkowy; pole wymagalne,
- Okres typ okresu pole nieobowiązkowe, widoczność pola zależy od wyboru symbolu formularza podatkowego,
  - Typ okresu wybór wartości z dostępnej listy rozwijanej: Półrocze, Rok, Kwartał, Miesiąc, Dekada miesiąca, Dzień,
  - Numer okresu wybór wartości z dostępnej listy rozwijanej, pole wyświetlane oraz wymagane w przypadku wyboru typu okresu: Półrocze, Kwartał, Miesiąc, Dekada miesiąca, Dzień,
  - Numer miesiąca wybór wartości z dostępnej listy rozwijanej, pole wyświetlane oraz wymagane w przypadku wyboru typu okresu Dekada miesiąca, Dzień,
  - Rok rok okresu, pole wymagane,

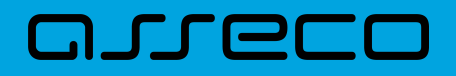

| Wybierz          | okres     |   | × |
|------------------|-----------|---|---|
| Typ okresu:      | Wybierz   | ~ |   |
| Numer<br>okresu: |           | ~ |   |
| Rok:             | Wpisz rok |   |   |
| OK ANUL          | 'n        |   |   |

Jeśli wypełnimy to pole, system umożliwy użytkownikowi jego wyczyszczenie za pomocą przycisku [WYCZYŚĆ].

| Okres: | 01 Półrocze 2020 Roku |         |  |
|--------|-----------------------|---------|--|
|        | WYBIERZ               | WYCZYŚĆ |  |

- Typ identyfikatora pole wymagalne, wybór wartości z dostępnej listy rozwijanej:
  - Nip,
  - ° Regon,
  - Pesel,
  - Dowód osobisty,
  - Paszport,
  - Inny dokument tożsamości,
- Identyfikator w zależności od wybranego typu identyfikatora (pole Typ identyfikatora) w polu należy wprowadzić odpowiedni identyfikator, pole wymagalne,
- Identyfikator zobowiązania pole opcjonalne, maksymalna ilość znaków w polu wynosi 40,
- Kwota kwota przelewu, pole opcjonalne,

Na formularzu dostępny jest przycisk

• [DALEJ] – przejście do kroku 2.

Po wprowadzeniu danych szablonu za pomocą przycisku [DALEJ] należy przejść do formularza potwierdzenia danych (krok 2).

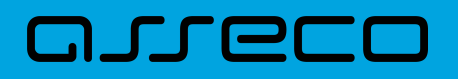

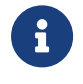

Użycie ikony przelewu.

powoduje powrót do pierwszego kroku i poprawę danych szablonu

Po dokonaniu akceptacji danych aktualnie posiadaną metodą autoryzacji, szablon zostaje utworzony (pojawia się na liście szablonów przelewów), a system wyświetla potwierdzenie dodania szablonu wraz z przyciskami:

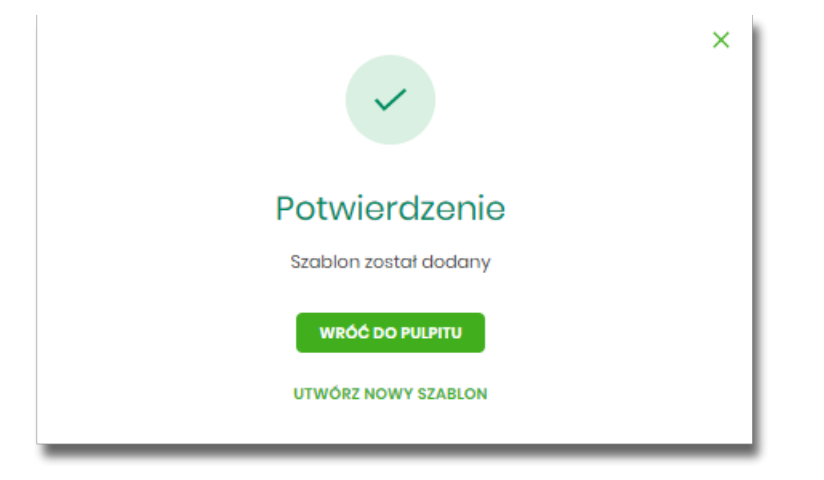

- [WRÓĆ DO PULPITU] powrót do pulpitu,
- [UTWÓRZ NOWY SZABLON] do utworzenia nowego szablonu.

Użycie szablonu przelewu walutowego na formatce *Nowego przelewu podatkowego* powoduje wypełnienie formularza przelewu danymi z szablonu.

# 9.6.3. Podgląd szczegółów szablonu przelewu

Aby z listy szablonów przelewów przejść do szczegółów wybranego szablonu należy kliknąć w obszar wybranego wiersza i wybrać opcję [SZCZEGÓŁY]. Wyświetlane jest wówczas okno prezentujące szczegółowe informacje dla szablonu:

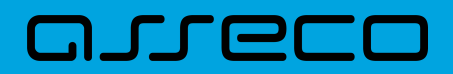

| <<br>Szczegóły szable<br>Przelew Zwykły | onu                                                                |
|-----------------------------------------|--------------------------------------------------------------------|
| NAZWA SZABLONU:                         | Szablon                                                            |
| ODBIORCA:                               | Odbiorca Szabionowy<br>ul. Testowa 100/ABC, 11-111 Miejsco<br>wość |
| RACHUNEK ODBIORCY:                      | 14 1930 0005 1003 4093 3661 6200                                   |
| KWOTA:                                  | 1,00 pln                                                           |
| TYTUŁEM:                                | test                                                               |

Lista danych prezentowanych w szczegółach szablonu przelewu jest zależna od typu przelewu.

Dodatkowo dla kontekstu indywidualnego, jeśli Użytkownik przegląda szczegóły przelewu zaufanego, zostanie wyświetlona informacja:

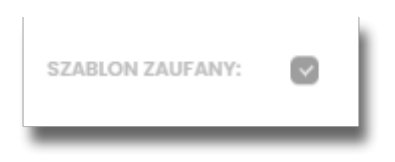

## 9.6.4. Edycja szablonu przelewu

Aby dokonać edycji danych wybranego szablonu należy kliknąć w obszar wybranego wiersza i wybrać opcję [EDYTUJ]. Wyświetlane jest wówczas okno prezentujące dane wybranego szablonu z możliwością modyfikacji danych.

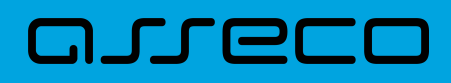

| <                  |                                             |        | × |
|--------------------|---------------------------------------------|--------|---|
| Edycja szablo      | nu                                          |        |   |
| Przelew zwykły     |                                             |        |   |
|                    |                                             |        |   |
| Nazwa szablonu:    | Szablon                                     |        |   |
| Odbiorca:          | Odbiorca Szablonowy                         |        |   |
|                    |                                             | 19/35  |   |
| Dane odbiorcy:     | ul. Testowa 100/ABC, 11-111 Miejsco<br>wość |        |   |
|                    |                                             | 39/105 |   |
| Rachunek odbiorcy: | 14 1930 0005 1003 4093 3661 6200            |        |   |
| Kwota:             | ] PLN                                       |        |   |
| Tytułem:           | test                                        |        |   |
|                    |                                             | 4/140  |   |
| Szablon zaufany    | 0                                           |        |   |
|                    | DALEJ                                       |        |   |
|                    |                                             |        |   |

Lista danych prezentowanych w szczegółach szablonu przelewu jest zależna od typu przelewu.

Po wprowadzeniu zmian na szablonie za pomocą przycisku [DALEJ] należy przejść do formularza potwierdzenia danych (krok 2).

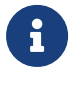

Użycie ikony powoduje powrót do pierwszego kroku i poprawę danych szablonu przelewu.

W przypadku wprowadzenia nazwy szablonu, która została już użyta (istnieje szablon o takiej samej nazwie) wyświetlany jest komunikat *Nazwa szablonu aktualnie istnieje*.

Po dokonaniu akceptacji danych aktualnie posiadaną metodą autoryzacji, zmiany na szablonie zostają zapisane, a system wyświetla potwierdzenie wraz z przyciskami:

- [WRÓĆ DO PULPITU] powrót do pulpitu,
- [UTWÓRZ NOWY SZABLON] do utworzenia nowego szablonu.

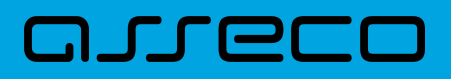

### 9.6.5. Usunięcie szablonu przelewu

W celu usunięcia wybranego szablonu przelewu należy kliknąć w obszar wybranego wiersza i wybrać opcję [USUŃ]. Wyświetlane jest wówczas okno prezentujące dane usuwanego szablonu.

|                    | blopu                                                              |
|--------------------|--------------------------------------------------------------------|
| Usunięcie sza      | DIDIDI                                                             |
| Przelew Zwykty     |                                                                    |
| NAZWA SZABLONU:    | Szablon                                                            |
| ODBIORCA:          | Odbiorca Szablonowy<br>ul. Testowa 100/ABC, 11-111 Miejsco<br>wość |
| RACHUNEK ODBIORCY: | 14 1930 0005 1003 4093 3661 6200                                   |
| KWOTA:             | 1,00 pln                                                           |
| TYTUŁEM:           | test                                                               |
| Podaj PIN:         | Wpisz PIN                                                          |
| Podaj kod SMS:     | Wpisz kod SMS                                                      |
|                    | Operacja nr 9 z dnia 18.01.2021                                    |
|                    | บรมพ์                                                              |
|                    |                                                                    |
| Użycie ikony       | powoduje rezygnację z usunięcia szablonu i powrót do listy         |

Po dokonaniu akceptacji aktualnie posiadaną metodą autoryzacji, szablon zostaje usunięty, a system wyświetla potwierdzenie usunięcia szablonu wraz z przyciskiem [WRÓĆ DO PULPITU].

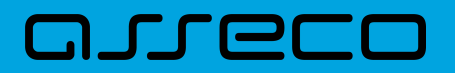

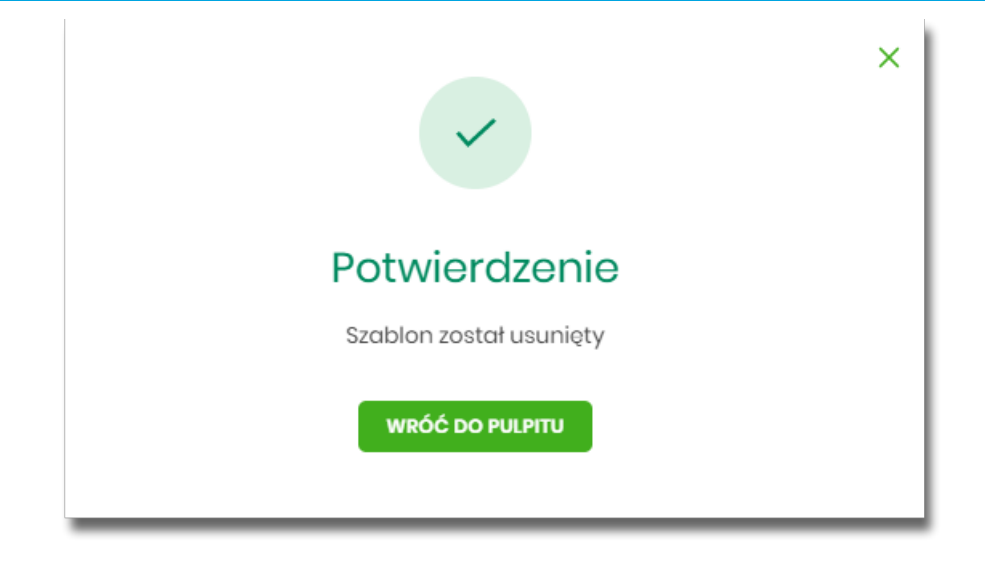

## 9.6.6. Import szablonów przelewów

Z poziomu miniaplikacji **Przelewy** Użytkownik (w zależności od uprawnień) ma dostęp do importu szablonów przycisk [DODATKOWE OPCJE] opcja *Lista szablonów* a następnie opcja [IMPORT].

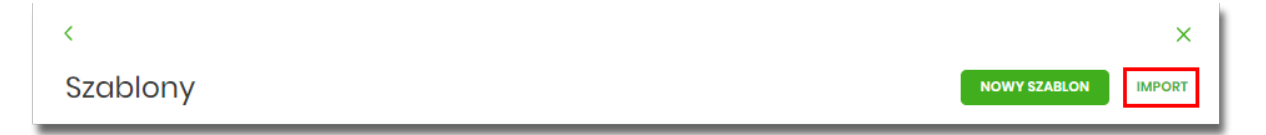

System umożliwia importowanie danych odbiorców z plików tekstowych w wybranym formacie. Obsługiwane są następujące formaty:

- XML o określonej, stałej strukturze,
- konfigurowalny format liniowy (tekstowy),
- Telekonto.

Konfiguracja formatów importu dla odbiorców wykonywana jest w opcji Ustawienia  $\rightarrow$  Ustawienia importu i eksportu.

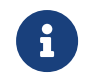

Szczegółowy opis struktur plików importu odbiorców znajduje się w odrębnej dokumentacji importu/eksportu danych w Asseco EBP.

Po wybraniu opcji importu pojawia się okienko Import szablonów z możliwością wybrania pliku z danymi.

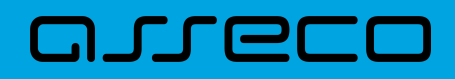

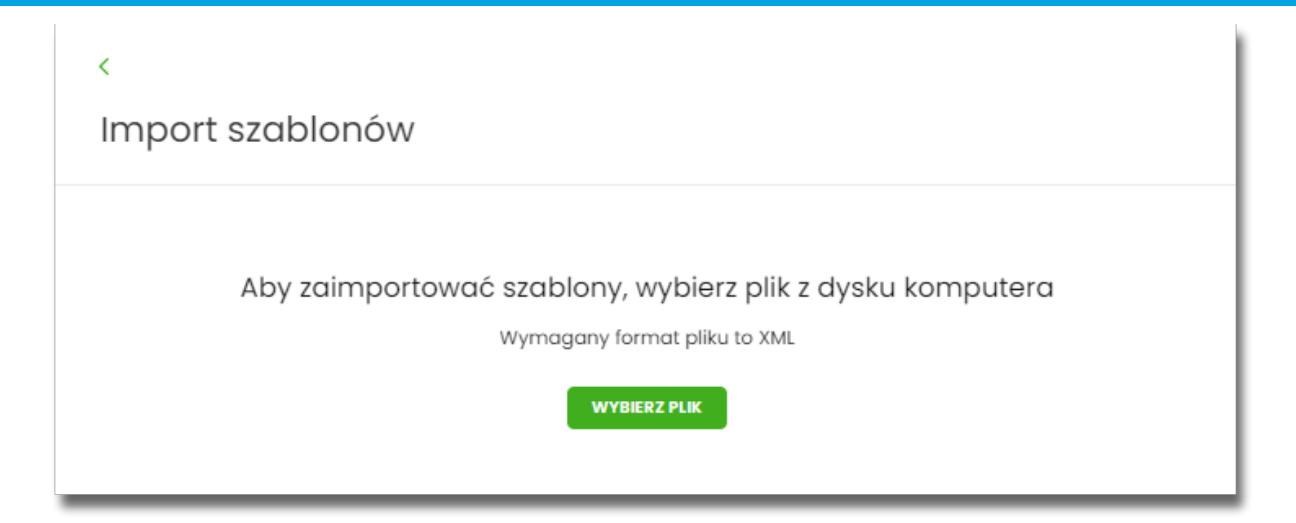

Na formularzu dostępny jest przycisk:

• [WYBIERZ PLIK] - umożliwia wskazanie lokalizacji i nazwy pliku do importu.

| 6     | Użycie ikony powoduje wycofanie się z wczytywania pliku.                                                                                   |
|-------|----------------------------------------------------------------------------------------------------|
| <     |                                                                                                    |
| Impor | t szadionow                                                                                                    |
|       | Aby zaimportować szablony, wybierz plik z dysku komputera<br>Wymagany format pliku to XML<br>Plik szablon_zwytestowy.XML<br>DALEJ<br>ZMIEŃ |

Po wyborze pliku na formularzu dostępne są przyciski:

- [ZMIEŃ] umożliwia zmianę wcześniej wybranego pliku importu,
- [DALEJ] uruchamia proces importu.

Podczas procesu plik jest sprawdzany pod względem zgodności z ustaloną strukturą. Kolejne okno *Import szablonów* informuje o sprawdzeniu pliku i prezentuje następujące dane:

- Szablony liczba poprawnych odbiorców o prawidłowych danych po weryfikacji systemu,
- Liczba zdublowanych szablonów liczba odbiorców istniejących już w systemie (weryfikowana jest nazwa

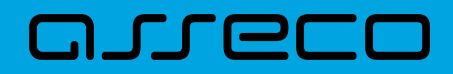

tylko dla poprawnych szablonów),

- Co należy zrobić ze zdublowanymi szablonami? opcja wyboru do zaznaczenia przed akcją zapisania danych:
  - Nadpisz istniejące szablony (wartość domyślna),
  - Dodaj jako nowe szablony (nazwy szablonów zostaną zmienione) system zachowa stary szablon oraz doda nowy ze zmienioną nazwą np. Szablon 1, Szablon 2 itd.

| <<br>Import szablo                                                | nów                                                                                                    |
|-------------------------------------------------------------------|----------------------------------------------------------------------------------------------------|
| Przesyłanie pliku s                                               | zablon_zwykly_testowy.XML (7 szablonów) zakończone                                                                                       |
| Poprawne (7), zost                                                | anie zaimportowane 7 szablonów z unikalną nazwą                                                                                          |
| Liczba zdublowany                                                 | rch szablonów (1)                                                                                                    |
| Co należy zrobić ze<br>zdublowanymi<br>szablonami?:<br>Podaj PIN: | <ul> <li>Nadpisz istniejące szablony</li> <li>Dodaj jako nowe szablony (nazwy szablonów zostaną zmienione)</li> <li>Wpisz PIN</li> </ul> |
| Podaj kod SMS:<br>ZAPISZ POPRAWNE                                 | Wpisz kod SMS<br>Operacja nr 13 z dnia 18.01.2021                                                                                        |

Po zatwierdzeniu danych importowanych odbiorców, akceptacji aktualnie posiadaną metodą autoryzacji i wyborze przycisku [ZAPISZ POPRAWNE] system w zależności od wyboru Użytkownika nadpisuje lub dodaje szablony z danymi odbiorców do **Listy szablonów**. Autoryzacji podlega proces importu, co oznacza, że nie będzie konieczności autoryzacji każdego poprawnie zaimportowanego odbiorcy.

Po poprawnie wykonanej akcji system zaprezentuje komunikat potwierdzający prawidłowe wykonanie procesu importu: *Poprawnie zakończony import szablonów* oraz umożliwi przejście do pulpitu.

W przypadku wystąpienia błędów w pliku z danymi odbiorców system prezentuje dodatkową informację z liczbą błędów.

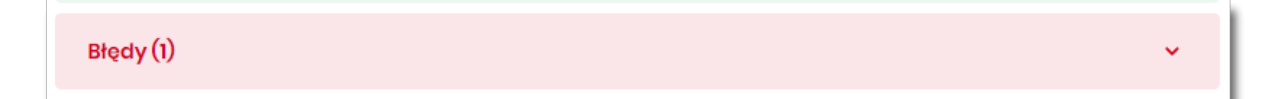

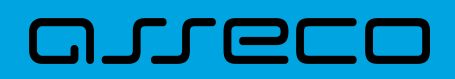

Kliknięcie w powyższy obszar prezentuje informację o błędzie:

| Błędy (1)                                                                                 | ^ |
|-------------------------------------------------------------------------------------------|---|
| szablon 2<br>Rachunek odbiorcy: Nieprawidłowy rachunek odbiorcy: 691610113302684322784846 |   |

# 9.7. Import przelewów

Z poziomu miniaplikacji **Przelewy** Użytkownik (w zależności od uprawnień) ma dostęp do importu przelewów zwykłych oraz przelewów podatku z plików w wybranym formacie - przycisk [DODATKOWE OPCJE] opcja *Import przelewów zwykłych* i *Import przelewów podatku*.

|                          |          |      |                     |           |         |   | ×                         |
|--------------------------|----------|------|---------------------|-----------|---------|---|---------------------------|
| Przelewy                 |          |      |                     | WYKONAJ   | PRZELEW | ~ | Import przelewów zwykłych |
| Q Pokaž<br>transakcje:   | Aktywne  | ~    | Rodzaj<br>przelewu: | Wszystkie | ~       | 0 | Import przelewów podatku  |
| DATA REALIZACJI ODBIORCA | PRZELEWU | туть | JŁ PRZELEWU         |           |         |   | Lista szabionow           |

Obsługiwane są następujące formaty:

- XML o określonej, stałej strukturze dla importu szablonów przelewu zwykłego i podatku,
- Elixir dla importu szablonów przelewu zwykłego i podatku,
- konfigurowalny format liniowy (tekstowy), dla importu szablonów przelewu zwykłego i podatku,
- Telekonto dla importu szablonów przelewu zwykłego,
- Videotel o określonej, stałej strukturze dla importu szablonów przelewu zwykłego.

Każdy z formatów może być wybrany osobno dla każdego rodzaju przelewu (przelew zwykły oraz przelew podatkowy). Konfiguracja formatów importu dla przelewów wykonywana jest w opcji Ustawienia  $\rightarrow$  Ustawienia importu i eksportu. Zaimportowane przelewy trafiają na listę zleceń jako przelewy "Elixir".

Maksymalna ilość przelewów w importowanym pliku definiowana jest poprzez parametr systemowy **MAX\_LICZBA\_PRZELEWOW\_DO\_IMPORTU.** Domyślna wartość parametru wynosi 100. W przypadku, gdy liczba przelewów w importowanym pliku przekroczy sparametryzowaną wartość Użytkownikowi zostanie zaprezentowany komunikat: *Za duża liczba przelewów do zaimportowania*.

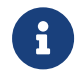

Szczegółowy opis struktur plików importu przelewów znajduje się w odrębnej dokumentacji importu/eksportu danych w systemie Asseco EBP.

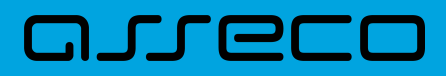

## 9.7.1. Import przelewów zwykłych

Import przelewów zwykłych dostępny jest po wyborze opcji Import przelewów zwykłych.

Po wybraniu opcji importu pojawia się okienko *Import przelewów zwykłych* z możliwością wybrania pliku z danymi.

| <<br>Import przelewów zwykłych                                                            |  |
|-------------------------------------------------------------------------------------------|--|
| Aby zaimportować przelewy, wybierz plik z dysku komputera<br>Wymagany format pliku to XML |  |
| WYBIERZ PLIK                                                                              |  |

Dla Użytkowników bankowości korzystającej z systemu transkcyjnego def3000/CB, podczas importu przelewów istnieje możliwość zablokowania środków dla przelewów odroczonych:

Blokuj środki dla przelewów odroczonych 🗌

Na formularzu dostępny jest przycisk:

• [WYBIERZ PLIK] - umożliwia wskazanie lokalizacji i nazwy pliku do importu,

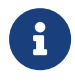

Użycie ikony powoduje wycofanie się z wczytywania pliku.

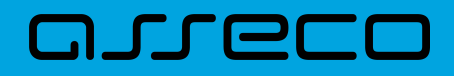

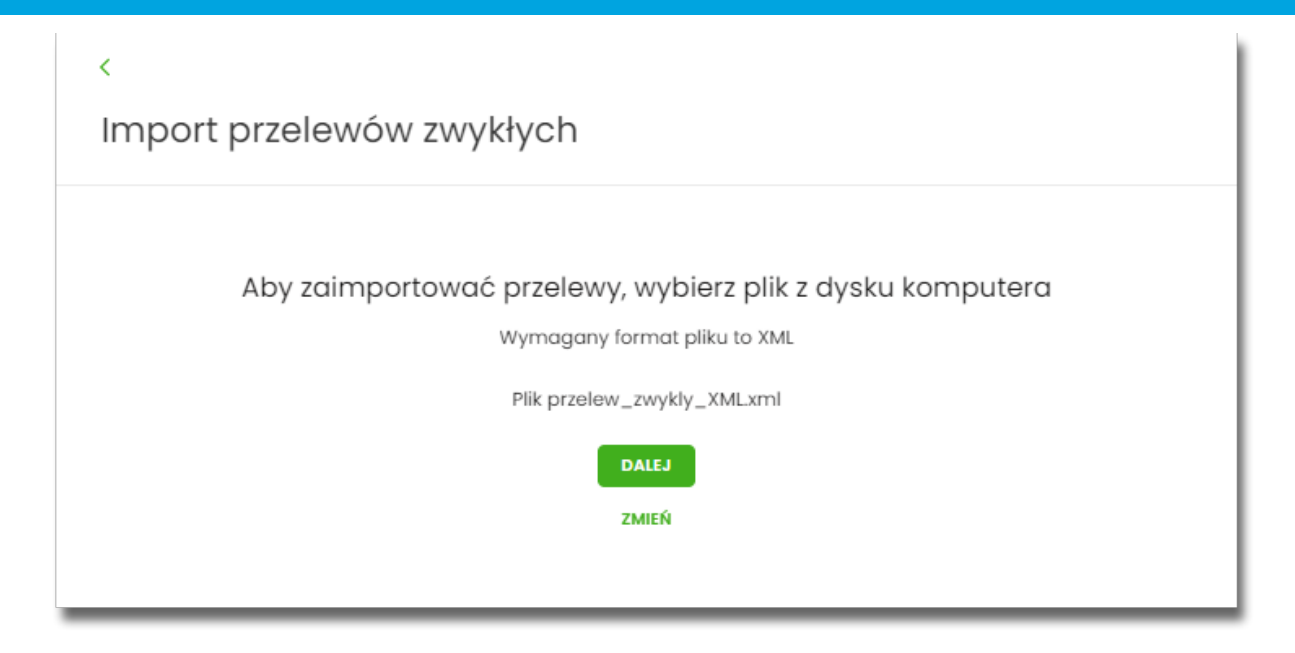

Po wyborze pliku na formularzu dostępne są przyciski:

- [ZMIEŃ] umożliwia zmianę wcześniej wybranego pliku importu,
- [DALEJ] uruchamia proces importu.

Podczas procesu plik jest sprawdzany pod względem zgodności z ustaloną strukturą. Kolejne okno *Import przelewów zwykłych* informuje o sprawdzeniu pliku i prezentuje następujące dane:

- Poprawne liczba poprawnych przelewów o prawidłowych danych po weryfikacji systemu,
- Błędy liczba błędnych przelewów.

| <<br>Import przelewów zwykłych                                           |   |  |
|--------------------------------------------------------------------------|---|--|
| Przesyłanie pliku <b>przelew_zwykly_XML.xml (5 przelewów)</b> zakończone |   |  |
| Poprawne (3), zostanie zaimportowane 3 przelewy z unikalną nazwą         |   |  |
| Błędy (2)                                                                | • |  |
| ZAPISZ POPRAWNE                                                          |   |  |

Użytkownik ma następujące możliwości:

• [ZAPISZ POPRAWNE] - spowoduje zapisanie danych oraz dodanie przelewów do Koszyka zleceń dla

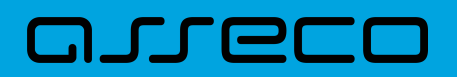

kontekstu indywidualnego lub do Listy zleceń dla kontekstu firmowego,

 [ZAPISZ I STWÓRZ PACZKĘ] - spowoduje zapisanie danych oraz utworzenie i dodanie paczki do Listy zleceń na Paczki przelewów. Funkcjonalność tworzenia paczek została opisana w miniaplikacji Lista zleceń → Paczki przelewów. Opcja dostępna dla kontekstu firmowego.

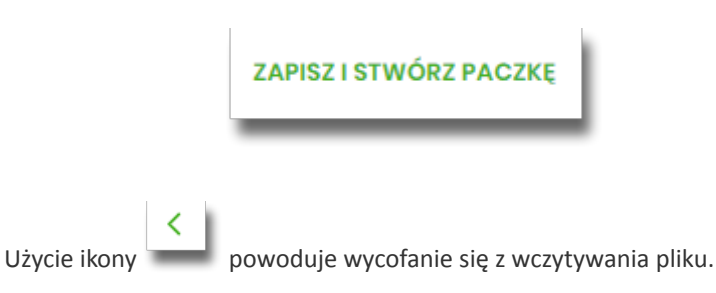

Po poprawnie wykonanej akcji system zaprezentuje komunikat potwierdzający prawidłowe wykonanie procesu importu: *Poprawnie zakończony import przelewów* oraz umożliwi przejściem do pulpitu.

W procesie importu przelewów zwykłych wykonywane są walidacje opisane w rozdziale **Weryfikacja przelewów zwykłych Elixir**. W przypadku wystąpienia błędów w pliku z danymi przelewów system prezentuje dodatkową informację z liczbą błędów. Kliknięcie w ten obszar prezentuje informację o błędzie:

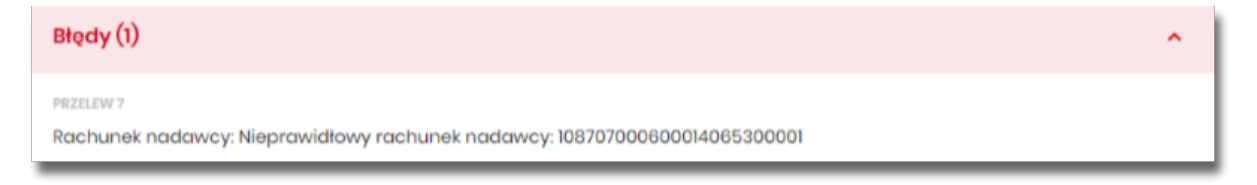

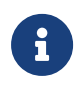

W przypadku, gdy wśród poprawnie zaimportowanych dyspozycji znajdą się przelewy z rachunku walutowego (innego niż PLN) kierowane na rachunki innego banku system uniemożliwi zaimportowanie przelewów – takie przelewy zostaną zakwalifikowane przez system jako błędne.

### 9.7.2. Import przelewów podatkowych

Import przelewów zwykłych dostępny jest po wyborze opcji Import przelewów podatkowych.

Po wybraniu opcji importu pojawia się okienko *Import przelewów podatkowych* z możliwością wybrania pliku z danymi.

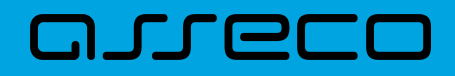

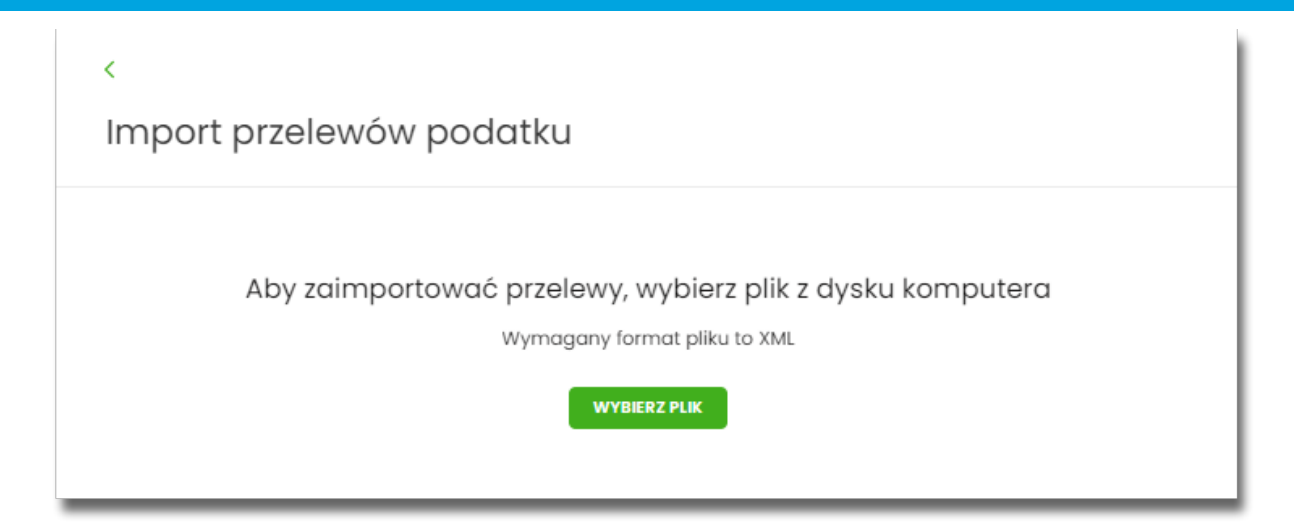

Dla Użytkowników bankowości korzystającej z systemu transkcyjnego def3000/CB, podczas importu przelewów istnieje możliwość zablokowania środków dla przelewów odroczonych:

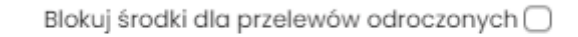

Na formularzu dostępny jest przycisk:

• [WYBIERZ PLIK] - umożliwia wskazanie lokalizacji i nazwy pliku do importu,

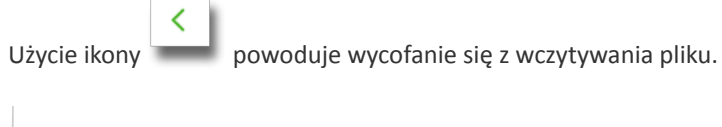

| <                                                         |
|-----------------------------------------------------------|
| Import przelewów podatku                                  |
|                                                           |
| Aby zaimportować przelewy, wybierz plik z dysku komputera |
| Wymagany format pliku to XML                              |
| Plik przelew_pod.xml                                      |
| DALEJ                                                     |
| ZMIEŃ                                                     |
|                                                           |

Po wyborze pliku na formularzu dostępne są przyciski:

- [ZMIEŃ] umożliwia zmianę wcześniej wybranego pliku importu,
- [DALEJ] uruchamia proces importu.
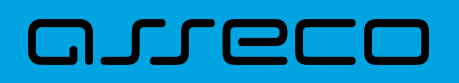

Podczas procesu plik jest sprawdzany pod względem zgodności z ustaloną strukturą. Kolejne okno *Import przelewów podatkowych* informuje o sprawdzeniu pliku i prezentuje następujące dane:

| <<br>Import przelewów podatku                                     |   |  |
|-------------------------------------------------------------------|---|--|
| Przesyłanie pliku <b>przelew_pod.xml (5 przelewów)</b> zakończone |   |  |
| Poprawne (4), zostanie zaimportowane 4 przelewy z unikalną nazwą  |   |  |
| Błędy (1)                                                         | ~ |  |
| ZAPISZ POPRAWNE                                                   |   |  |

- Poprawne liczba poprawnych przelewów o prawidłowych danych po weryfikacji systemu,
- Błędy liczba błędnych przelewów.

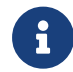

Dalsza obsługa procesu importu jak w przypadku przelewów zwykłych.

## 9.7.3. Import Listy płac

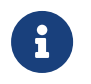

Lista Płac dostępna jest dla bankowości korzystającej z systemu transkcyjnego def3000/CB oraz uzależniona jest od parametryzacji.

Import listy plac dostępny jest po wyborze opcji Import Listy plac.

|                   |                  |                   | ×                         |
|-------------------|------------------|-------------------|---------------------------|
| Przelewy          |                  | WYKONAJ PRZELEW 🗸 | Import przelewów zwykłych |
| Wyszukaj          | Q                |                   | Import przelewów podatku  |
| Pokaż transakcie: | Rodzai przelewu: |                   | Import listy płac         |
| Aktywne           | Podatkowy        | Zlecenie stałe    | Eksport statusów          |
|                   |                  |                   | Lista szablonów           |
|                   |                  | Q                 |                           |
|                   | Brak płatnośc    | i do wyświetlenia |                           |
|                   |                  |                   |                           |

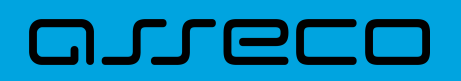

Po wybraniu opcji importu pojawia się okienko Import Listy płac z możliwością wybrania pliku z danymi (format pliku jest zgodny z wybranym przez użytkownika formatem dla przelewów zwykłych).

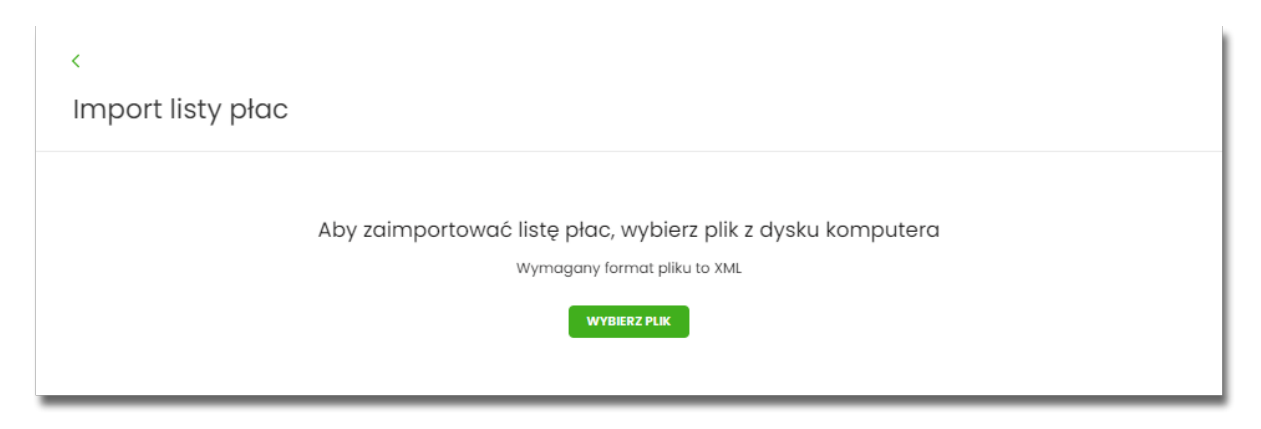

Na formularzu dostępny jest przycisk:

• [WYBIERZ PLIK] - umożliwia wskazanie lokalizacji i nazwę pliku do importu,

| Iżycie ikony powoduje wycofanie się z wczytywania pliku.    |  |
|-------------------------------------------------------------|--|
| <                                                           |  |
| Import listy płac                                           |  |
|                                                             |  |
| Aby zaimportować listę płac, wybierz plik z dysku komputera |  |
| Wymagany format pliku to XML                                |  |
| Plik lista_plac.xml                                         |  |
| DALEJ                                                       |  |
| ZMIEŃ                                                       |  |
|                                                             |  |

Po wyborze pliku na formularzu dostępne są przyciski:

- [DALEJ] uruchamia proces importu,
- [ZMIEŃ] umożliwia zmianę wcześniej wybranego pliku importu.

Podczas procesu plik jest sprawdzany pod względem zgodności z ustaloną strukturą. Kolejne okno informuje o sprawdzeniu pliku i prezentuje następujące dane:

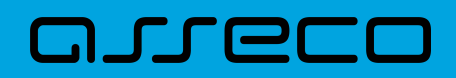

| <<br>Import listy płac                                                                  |   |
|-----------------------------------------------------------------------------------------|---|
| Przesyłanie pliku lista_plac.xml (4 przelewy) zakończone                                |   |
| Poprawne (3), zostanie zaimportowane 3 przelewy z unikalną nazwą                        |   |
| Błędy (1)                                                                               | ^ |
| PRZELEW 2<br>Rachunek nadawcy: Nieprawidłowy rachunek nadawcy: 129101000320000003710001 |   |
| ZAPISZ I STWÓRZ LISTĘ PŁAC                                                              |   |

- Poprawne liczba poprawnych przelewów o prawidłowych danych po weryfikacji systemu,
- Błędy liczba błędnych przelewów.

Użytkownik ma możliwość:

 [ZAPISZ I STWÓRZ LISTĘ PŁAC] - spowoduje zapisanie danych oraz utworzenie i dodanie paczki do Listy płac na Liście zleceń. Funkcjonalność tworzenia Listy płac została opisana w miniaplikacji Lista zleceń → Lista płac. Opcja dostępna dla kontekstu firmowego.

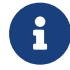

Dalsza obsługa procesu importu jak w przypadku przelewów zwykłych.

# 9.8. Asynchroniczny import przelewów

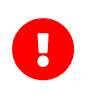

Dostępność asynchronicznego importu przelewów uzależniony jest od przełącznika Asynchroniczny import przelewów ( usługa *importTransferAsyncEnabled*), który domyślnie jest wyłączony. Przełącznik dostępny jest w systemie BackOffice dla Administratora CUI.

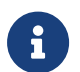

Jeśli **włączony jest import asynchroniczny**, wówczas w systemie nie są dostępne dotychczasowe opcje importów przelewów.

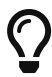

Wszelkie konfiguracje dotyczące uprawnień do akcji, typów przelewów oraz formatów są identyczne i wspólne z importami zwykłymi. Walidacja przelewów oraz proces przetwarzania i realizacji przelewów podlega tym samym regulacjom jak w przypadku importów zwykłych.

W przypadku włączenia obsługi importów asynchronicznych opcja Import przelewów dostępna jest z poziomu:

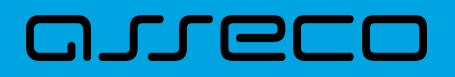

• aplikacji Przelewy w podręcznym menu dodatkowych opcji dla listy przelewów:

lista przelewów - kontekst indywidualny:

| Przelewy          |                   |                | WYKONAJ PRZELEW 🗸 | DOD | X<br>Import przelewów |
|-------------------|-------------------|----------------|-------------------|-----|-----------------------|
| Wyszukaj          | Q                 |                |                   |     | Lista szablonów       |
| DATA REALIZACJI 🔺 | ODBIORCA PRZELEWU | TYTUŁ PRZELEWU |                   |     | KWOTA                 |

#### lista przelewów - kontekst firmowy:

|               |                   |                 |                       | ×                |
|---------------|-------------------|-----------------|-----------------------|------------------|
| Przelewy      |                   |                 | WYKONAJ PRZELEW V DOD | mport przelewów  |
| Wyszukaj      | Q                 |                 | E                     | Eksport statusów |
|               | ODBIORCA PRZELEWU | TYTIH PRZEIEWII | l                     | ista szablonów   |
| CATA REALEAGE | ODDIORON PRZELEWU | THOLTREELEWO    |                       |                  |

• w koszyku zleceń dla kontekstu indywidualnego:

| Koszyk zleceń              |   |                   |     |                  |
|----------------------------|---|-------------------|-----|------------------|
| Wyszukaj                   | Q | oD:<br>26.03.2021 | DO: | POKAŻ FILTRY 🗸 🗸 |
| AKCEPTUJ DODATKOWE OPCJE 🗸 |   |                   |     |                  |

• na liście zleceń dla kontekstu firmowego:

| Lista zlece     | eń                    |            |                   |     |                  |
|-----------------|-----------------------|------------|-------------------|-----|------------------|
| LISTA PRZELEWÓW | PACZKI PRZELEWÓW      | LISTY PŁAC | 2                 |     |                  |
| Wyszukaj        |                       | Q          | od:<br>26.03.2021 | DO: | ΡΟΚΑŻ FILTRY 🗸 🗸 |
| AKCEPTUJ        | PRZEKAŻ DO REALIZACJI | DODATK     | COWE OPCJE 🗸      |     |                  |

Jeżeli w systemie znajdują się trwające lub oczekujące importy, wówczas na pulpicie w **kaflu aplikacji Przelewy** widoczna jest informacja o importach. Kliknięcie tego obszaru powoduje wyświetlenie listy importów.

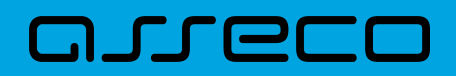

#### Przelewy

| WYKONAJ PRZELEW          |
|--------------------------|
| APISANE SZABLONY         |
| Brak szablonów 🗸         |
| ARZĄDZAJ SZABLONAMI      |
| Zaimportowano 1 plik     |
| Trwa importowanie 2 plik |
|                          |

#### Lista importów asynchronicznych

Wybranie opcji Import przelewów otwiera listę importów.

Główny widok listy importów podzielony jest na obszary. W górnym, opatrzonym etykietą *Importy do zatwierdzenia* znajdują się importy w trakcie przetwarzania oraz importy oczekujące na akcję użytkownika (gotowe do akceptacji lub odrzucone). Lista w tej sekcji posortowana jest zgodnie z datą wczytania począwszy od najnowszych, przy czym importy w trakcie przetwarzania prezentowane są w pierwszej kolejności.

| <                                                | ×                                               |
|--------------------------------------------------|-------------------------------------------------|
| Importy przelewów                                | IMPORTUJ PRZELEWY                               |
| Importy do zatwierdzenia                         | Automatyczne odświeżanie 🕑                      |
| <b>import_1.xml</b><br>Import przelewów zwykłych | Importowanie 180 / 272 przelewów                |
| lista_plac_052021.xml<br>Import listy plac       | Zaimportowano 5000 / 5000 przelewów KONTYNUUJ   |
| import_2.xml<br>Import przelewów podatkowych     | A Zaimportowano 1230 / 5428 przelewów KONTYNUUJ |
| import_3xml<br>Import listy plac                 | Import odrzucony ZAKOŃCZ                        |

Statusy importów w trakcie przetwarzania prezentowane na liście mogą być cyklicznie odświeżane. Pole wyboru *Automatyczne odświeżanie* jest domyślnie włączone. Dostępne jest tylko podczas trwającego importu asynchronicznego i umieszczone jest nad listą. Wyłączenie opcji zostaje zapamiętane przez czas trwania sesji użytkownika.

| <<br>Importy przelewów   |                          |
|--------------------------|--------------------------|
| Importy do zatwierdzenia | Automatyczne odświeżanie |

Poniżej prezentowana jest sekcja Ostatnie zakończone importy prezentująca zakończone przez użytkownika

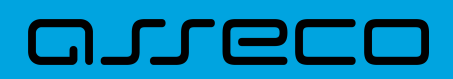

#### importy (anulowane lub zrealizowane).

| Ostatnie zakończone importy                       |                         |                        |   |
|---------------------------------------------------|-------------------------|------------------------|---|
| NAZWA PLIKU/TYP IMPORTU                           | DATA WGRANIA            | ZAIMPORTOWANE PRZELEWY |   |
| lista_plac_012021.xml<br>Import listy plac        | Anna Test<br>26.04.2021 | Import anulowany       | ~ |
| lista_plac_012021xml<br>Import przelewów zwykłych | Anna Test<br>26.04.2021 | 16 przelewów           | ~ |

Każda z sekcji zawiera zawiera pięć najnowszych pozycji. W przypadku, gdy dana sekcja listy liczy więcej niż pięć pozycji, wówczas dostępny jest przycisk [Pokaż więcej importów], który pozwala na wyświetlenie pełnej, stronicowanej listy importów zgodnej z sekcją:

| <                                                   | ×                                               |
|-----------------------------------------------------|-------------------------------------------------|
| Importy przelewów                                   | IMPORTUJ PRZELEWY                               |
| Importy do zatwierdzenia                            | Automatyczne odświeżanie                        |
| <b>import_1xml</b><br>Import przelewów zwykłych     | Importowanie 180 / 272 przelewów 🎽              |
| lista_plac_052021.xml<br>Import listy plac          | Zaimportowano 5000 / 5000 przelewów KONTYNUUJ   |
| <b>import_2.xml</b><br>Import przelewów podatkowych | A Zaimportowano 1230 / 5428 przelewów KONTYNUUJ |
| import_3xml<br>Import listy plac                    | Import odrzucony zakończ                        |
| import_4.xml<br>Import przelewów zwykłych           | Zaimportowano 272 / 272 przelewy KONTYNUUJ      |
| ΡΟΚΑŽ ΨΙξΟ                                          | LEJ IMPORTÓW                                    |
| Ostatnie zakończone importy                         |                                                 |

Lista importów może zostać wówczas zawężona wg statusu importu:

| <                                                       | ×                                           |
|---------------------------------------------------------|---------------------------------------------|
| Importy przelewów                                       | IMPORTUJ PRZELEWY                           |
| Wszystkie Y                                             |                                             |
| lista_plac_052021.xml<br>Import listy plac              | Zaimportowano 500 / 500 przelewów KONTYNUUJ |
| przelewy_zwykie_042021.xml<br>Import przelewów zwykłych | Zaimportowano 255 / 272 przelewów KONTYNUUJ |

Statusy importów do zatwierdzenia (sekcja górna) :

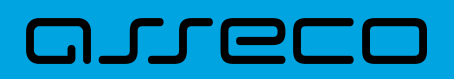

| <                    |                                     |           | × |
|----------------------|-------------------------------------|-----------|---|
| Importy przelewów    |                                     |           |   |
| Wszystkie            |                                     |           |   |
| Aktywne              | Zaimpartawano 500 / 500 przelewów   | KONTYNUUJ | ~ |
| Gotowe do akceptacji |                                     |           |   |
| Odrzucone            | A Zaimportowano 255 / 272 przelewów | KONTYNUUJ | ~ |

Statusy importów zakończonych (sekcja dolna) :

| <<br>Importy przelewów                             | IMPORTUJ PRZE                            | X |
|----------------------------------------------------|------------------------------------------|---|
| Wszystkie                                          |                                          |   |
| Anulowane                                          | DATA WGRANIA ZAIMPORTOWANE PRZELEWY      |   |
| Zrealizowane<br>Import listy plac                  | ANNA TEST Import anulowany<br>26.04.2021 | ~ |
| lista_plac_012021.xml<br>Import przelewów zwykłych | ANNA TEST 16 przelewów 26.04.2021        | ~ |

#### Etapy importu asynchronicznego

Wybranie opcji **[Importuj przelewy]** umieszczonej nad listą importów otwiera formularz importu, w którym należy wskazać:

- typ przelewu import przelewów zwykłych, import przelewów podatku lub import listy płac (dostępny dla kontekstu firmowego w zależności od parametryzacji systemu)
- plik importu w odpowiednim formacie zgodnie z informacją o obowiązującym formacie pliku.

| <<br>Importuj przelewy                                                                                           | × |
|----------------------------------------------------------------------------------------------------|---|
| Pamiętaj! W importowanym pliku mogą znajdować się tylko przelewy jednego rodzaju (np. tylko przelewy podatkowe). |   |

Aby wczytać plik można go przeciągnąć nad wydzielony obszar metoda *drag and drop* lub kliknąć w obszar, zostanie wówczas wyświetlone okno wyboru pliku z lokalizacji w systemie zgodnego z danym systemem operacyjnym.

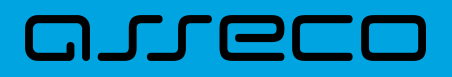

| <    |                                                                                                    | × |
|------|----------------------------------------------------------------------------------------------------|---|
| Impo | rtuj przelewy                                                                                                    |   |
|      |                                                                                                    |   |
|      | Pamiętaj! W importowanym pliku mogą znajdować się tylko przelewy jednego rodzaju (np. tylko przelewy podatkowe). |   |
|      | Import przelewów zwykłych                                                                                        |   |
|      |                                                                                                    |   |
|      | Wybrany plik: <b>przelewy_zwykle.xml</b>                                                                         |   |
|      | Zmień plik                                                                                                    |   |
|      |                                                                                                    |   |
|      | IMPORTUJ PRZELEWY                                                                                                |   |

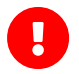

Wymagania dla pliku:

- Maksymalna liczba przelewów w pliku to 25000 (niezależnie od konfiguracji parametr systemowy ASYNC\_IMPORTS\_MAX\_RECORDS - maksymalna liczba rekordów w pliku dla importów asynchronicznych. Domyślna i zalecana wartość to 20000)
- Maksymalny rozmiar wczytywanego pliku importu wynosi 10MB
- Maksymalna liczba trwających importów wynosi trzy. Po jej osiągnięciu próba wczytania kolejnego pliku spowoduje wyświetlenie informacji o ograniczeniu.

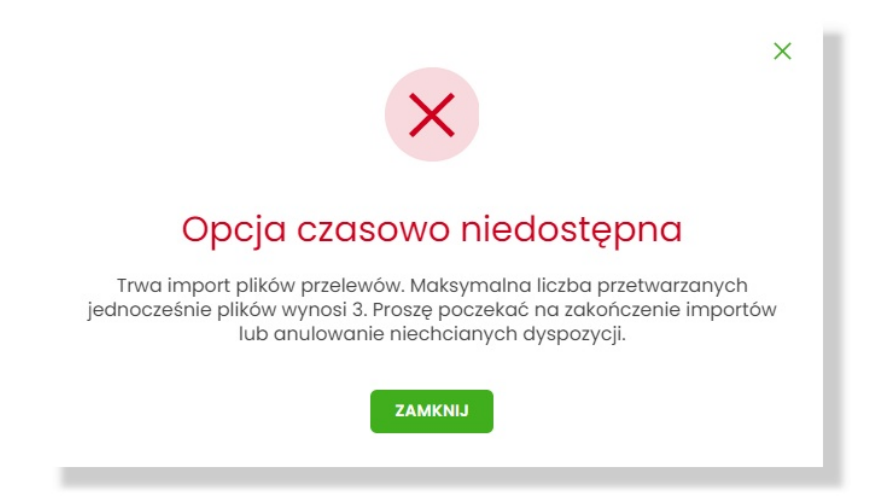

Wybór [Importuj przelewy] skutkuje wczytaniem pliku i rozpoczęciem asynchronicznego procesu importu.

Na tym etapie użytkownik może opuścić aplikację lub wylogować się z systemu:

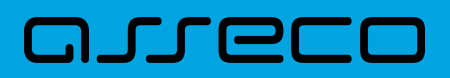

| <<br>Potwierdze                                             | nie importu przelewów                                                                     |                                                                                                    | × |
|-------------------------------------------------------------|-------------------------------------------------------------------------------------------|----------------------------------------------------------------------------------------------------|---|
| RODZAJ IMPORTU<br>PLIK IMPORTU<br>DATA UTWORZENIA<br>STATUS | Import przelewów zwykłych<br>przelewy_zwykle.xml<br>22.05.2021<br>W trakcie przetwarzania | Trwa importowanie pliku                                                                                    |   |
|                                                             |                                                                                           | Możesz opuścić tę stronę.<br>Aktualny stan importu możesz sprawdzić w każdej chwili na liście<br>importów. |   |
|                                                             |                                                                                           | LISTA OCZEKUJĄCYCH IMPORTÓW<br>WRÓĆ DO PULPITU                                                             |   |

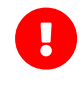

Po wczytaniu pliku użytkownik może opuścić aplikację lub wylogować się z systemu, aktualny stan importu pliku można sprawdzić na liście importów lub na kaflu Przelewów

#### Import pliku odbywa się w dwóch krokach.

W pierwszym etapie importu na liście prezentowana jest informacja Importowanie przelewów... informuje o trwającym procesie analizy pliku.

| <<br>Importy przelewów                   |                            |
|------------------------------------------|----------------------------|
| Importy do zatwierdzenia                 | Automatyczne odświeżanie 🕑 |
| import_1xml<br>import przelewów zwykłych | Importowanie przełewów     |

Po wstępnej analizie danych pliku opis importu może ulec zmianie na:

**Import odrzucony** - w przypadku, gdy struktura pliku była nieprawidłowa, przekroczono maksymalną liczbę przelewów lub wystąpił inny poważny błąd.

W przypadku odrzucenia importu przez system, użytkownik, po zapoznaniu się z przyczyną odrzucenia, powinien anulować import.

Importowanie X/Y przelewów... - w przypadku, gdy struktura pliku jest prawidłowa informacja o imporcie zostaje rozszerzona o liczbę rekordów w pliku (Y) zaś wartość X informuje o przetworzonych do tej pory przelewach

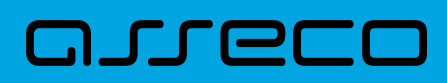

| <<br>Importy p                                                 | przelewów                                                                                 | X<br>IMPORTUJ PRZELEWY                                               |
|----------------------------------------------------------------|-------------------------------------------------------------------------------------------|----------------------------------------------------------------------|
| Importy do zatwie                                              | erdzenia                                                                                  | Automatyczne odświeżanie 🕑                                           |
| przelewy_zwykle.»<br>Import przelewów                          | <b>kmi</b><br>zwykłych                                                                    | Importowanie 1310 / 5428 przelewów 🎽                                 |
| <<br>Szczegóły                                                 | importu przelewów                                                                         | X<br>ANULUJ IMPORT                                                   |
| RODZAJ IMPORTU<br>PLIK IMPORTU<br>DATA<br>UTWORZENIA<br>STATUS | Import przelewów zwykłych<br>przelewy_zwykle.xml<br>25.04.2021<br>W trakcie przetwarzania | 3980 / 5428<br>przelewów<br>Trwa importowanie pliku<br>ANULUJ IMPORT |

Użytkownik ma możliwość anulowania importu.

Po zakończeniu importu całego pliku informacja o pliku ulega doprecyzowaniu.

Zaimportowano X/Y przelewów, gdzie X=Y - zaimportowano wszystkie przelewy z pliku i nie stwierdzono błędów,

**Zaimportowano X/Y przelewów**, gdzie X<Y - zweryfikowano wszystkie przelewy z pliku, ale stwierdzono błędy walidacji,

**Import odrzucony** - stwierdzono błąd struktury. Import powinien zostać anulowany przez uzytkownika.

| <<br>Importy przelewów                            |                                       | IMPORTUJ PRZELE | ×<br>wy |
|---------------------------------------------------|---------------------------------------|-----------------|---------|
| Importy do zatwierdzenia                          |                                       |                 |         |
| import_test_1xml<br>Import przelewów zwykłych     | A Import odrzucony                    | ΖΑΚΟŃCΖ         | ~       |
| import_test_2.xml<br>Import przelewów zwykłych    | Zaimportowano 272 / 272 przelewy      | KONTYNUUJ       | ~       |
| import_test_3.xml<br>Import przelewów podatkowych | A Zaimportowano 4904 / 5428 przelewów | KONTYNUUJ       | ~       |

W pierwszych dwóch przypadkach użytkownik ma do wyboru:

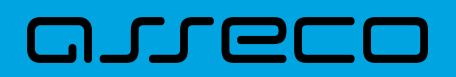

- potwierdzić import i dodać poprawne przelewy do koszyka przelewów/listy zleceń (błędne przelewy zostaną odrzucone)
- lub anulować import

Przed podjęciem decyzji możliwa jest weryfikacja wyniku importu po wybraniu [Kontynuuj] lub [SZCZEGÓŁY] importu.

| <<br>Importy przelewów                       |            |                  |                                      |
|----------------------------------------------|------------|------------------|--------------------------------------|
| Importy do zatwierdzenia                     |            |                  |                                      |
| import_test.xml<br>Import przelewów zwykłych |            |                  | A Zaimportowano 444 / 5428 przelewów |
| Data utworzenia:                             | 29.04.2021 | Utworzony przez: | Anna Test                            |
| ANULUJ IMPORT SZCZEGÓLY                      |            |                  |                                      |

Wynik importu prezentowany jest w postaci list przelewów poprawnych oraz błędnych, na których prezentowane są podstawowe dane przelewu oraz ewentualna informacja o przyczynie odrzucenia.

| <    |                              |                        |                                                        |                                        |                | × |
|------|------------------------------|------------------------|--------------------------------------------------------|----------------------------------------|----------------|---|
| Akce | Akceptacja importu przelewów |                        |                                                        |                                        |                |   |
|      |                              |                        |                                                        |                                        |                |   |
|      |                              |                        | 4                                                      |                                        |                |   |
|      |                              |                        | Zaimportowano 54                                       | 127 / 5428 przelewów                   |                |   |
|      |                              |                        | 1 przelew zawiera błędy i                              | nie został zaimportowany.              |                |   |
|      |                              |                        | Sprawdź dane zaimportowanych prz                       | elewów i potwierdź dodanie do koszyka. |                |   |
| F    | PRZELEWY ZAIMPOR             | TOWANE PRZELEWY NIEZAI | MPORTOWANE                                             |                                        |                |   |
|      | LP                           | DATA REALIZACJI        | ODBIORCA                                               | TYTUL PRZELEWU                         | KWOTA PRZELEWU |   |
|      | 1                            | 25.04.2021             | odbiorca testowy 1<br>36 2030 0045 1110 0000 0255 7250 | tytul przelewu testowego 1             | 177,10 pln     |   |
|      | 2                            | 25.04.2021             | odbiorca testowy 2<br>42 1240 4634 4802 0603 3805 9310 | tytul przelewu testowego 2             | 359,19 pln     |   |
|      | 3                            | 30.04.2021             | odbiorca testowy 3<br>07 1240 5211 1523 8946 9874 7172 | tytul przelewu testowego 3             | 572,18 pln     |   |

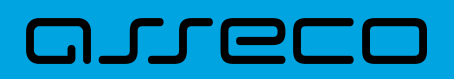

| <<br>Akceptacja importu przelew               | ów                                                     |                                             | ×              |
|-----------------------------------------------|--------------------------------------------------------|---------------------------------------------|----------------|
|                                               |                                                        |                                             |                |
|                                               | Zaimportowan                                           | o 5427 / 5428 przelewów                     |                |
|                                               | 1 przelew zawiera błę                                  | dy i nie został zaimportowany.              |                |
|                                               | Sprawdź dane zaimportowanyci                           | n przelewów i potwierdź dodanie do koszyka. |                |
| PRZELEWY ZAIMPORTOWANE PRZELEWY NI            |                                                        |                                             |                |
| A Przelewy nie zaimportowane nie zostaną      | dodane do koszyka.                                     |                                             |                |
| LP DATA REALIZACJI                            | ODBIORCA                                               | TYTUL PRZELEWU                              | KWOTA PRZELEWU |
| 5428 27.04.2021                               | odbiorca testowy 6<br>07 1240 5211 1523 8946 9874 7171 | tytul przelewu testowego 6                  | 72,18 pln      |
| Nieprawidłowy rachunek odbiorcy (071240521115 | 23894698747171)                                        |                                             |                |
|                                               |                                                        |                                             |                |
|                                               | ODRZUĆ                                                 | WSZYSTKIE PRZELEWY                          |                |

Listy przelewów stronicowane są po dziesięć wierszy na stronie. Na dole prezentowane jest **podsumowanie kwotowe wszystkich poprawnych przelewów** z zaimportowanego pliku.

| 8        | 22.05.2021                         | <b>odbiorca testowy 2</b><br>42 1240 4634 4802 0603 3805 9310 | odbiorca testowy 2         tytul przelewu testowego 2           42 1240 4634 4802 0603 3805 9310 |            |
|----------|------------------------------------|---------------------------------------------------------------|--------------------------------------------------------------------------------------------------|------------|
| 9        | 22.05.2021                         | odbiorca testowy 3<br>07 1240 5211 1523 8946 9874 7172        | tytul przelewu testowego 3                                                                       | 572,18 pln |
| 10       | 22.05.2021                         | odbiorca testowy 4<br>36 2030 0045 1110 0000 0255 7250        | tytul przelewu testowego 4                                                                       | 179,12 pln |
|          |                                    | I÷ ÷                                                          | 1-104 → →1                                                                                       |            |
| Suma kwa | Suma kwot przelewów 469 343,39 PLN |                                                               |                                                                                                  |            |
|          | ODRZUĆ WSZYSTKIE PRZELEWY          |                                                               |                                                                                                  |            |

#### Anulowanie importu

Wybranie [ODRZUĆ WSZYSTKIE PRZELEWY] z poziomu listy przelewów anuluje plik importu, wszystkie przelewy poprawne i błędne zostają odrzucone. Zaprezentowane zostaje potwierdzenie zmiany statusu importu na anulowany:

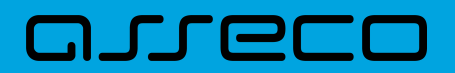

|                                                             | × |
|-------------------------------------------------------------|---|
| Potwierdzenie                                               |   |
| Import został anulowany. Znajdziesz go w historii importów. |   |
| ZAMKNIJ                                                     |   |

Plik importu zostaje przeniesiony do sekcji Ostatnie zakończone importy.

**Anulowanie importu** możliwe jest również na formularzu *Anulowanie importu przelewów*. Opcja [Zakończ] lub [ANULUJ IMPORT] w wierszu danego importu przenosi do ww. formularza.

| <                                         |            |                  | ×                            |
|-------------------------------------------|------------|------------------|------------------------------|
| Importy przelewów                         |            |                  | IMPORTUJ PRZELEWY            |
| Importy do zatwierdzenia                  |            |                  |                              |
| import_l.xml<br>Import przelewów zwykłych |            |                  | Import odrzucony     ZAKOŃCZ |
| Data utworzenia:                          | 15.04.2021 | Utworzony przez: | ANNA TEST                    |
| ANULUJ IMPORT SZCZEGÓŁY                   |            |                  |                              |

Wybór [POTWIERDŹ ANULOWANIE IMPORTU] anuluje import:

| <<br>Anulowanie ir                                          | mportu przelewów                                                     | ×                                                                                                    |
|-------------------------------------------------------------|----------------------------------------------------------------------|----------------------------------------------------------------------------------------------------|
| RODZAJ IMPORTU<br>PLIK IMPORTU<br>DATA UTWORZENIA<br>STATUS | Import przelewów zwykłych<br>import_1.xml<br>15.04.2021<br>Odrzucony | Odrzucono plik importu<br>Błąd importu! Sprawdż zgodność pliku ze strukturą importu<br>Potwiedź ANULOWANIE IMPORTU |

Zostaje zaprezentowane potwierdzenie zmiany statusu importu na anulowany:

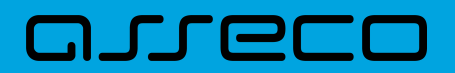

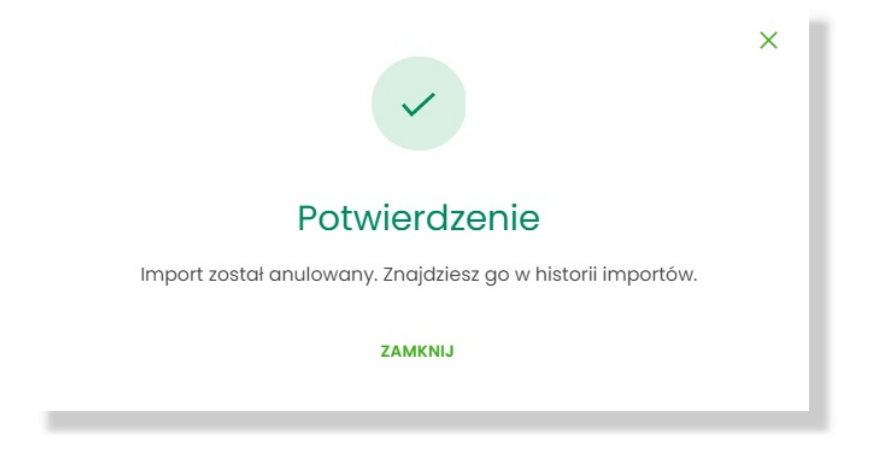

Anulowany import znajduje się na liście importów w sekcji Ostatnie zakończone importy.

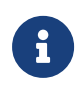

Na każdym etapie przetwarzania pliku użytkownik ma możliwość anulowania procesu. System nie gwarantuje natychmiastowego zatrzymania przetwarzania, ale na koniec import zostanie anulowany, zaś liczba przetworzonych przelewów może nie odpowiadać stanowi faktycznemu w pliku.

#### Finalizacja importu

Aby sfinalizować import, po zakończeniu procesu analizy pliku, użytkownik może dodać przelewy do koszyka przelewów / listy zleceń wybierając opcję [DODAJ DO KOSZYKA] / [DODAJ DO LISTY ZLECEŃ].

| 8                                                                   | 25.04.2021 | <b>odbiorca testowy 2</b><br>42 1240 4634 4802 0603 3805 9310 | odbiorca testowy 2         tytul przelewu testowego 2           42 1240 4634 4802 0603 3805 9310 |                  |
|---------------------------------------------------------------------|------------|---------------------------------------------------------------|--------------------------------------------------------------------------------------------------|------------------|
| 9                                                                   | 30.04.2021 | odbiorca testowy 3<br>07 1240 5211 1523 8946 9874 7172        | tytul przelewu testowego 3                                                                       | 572,18 pin       |
| 10                                                                  | 25.04.2021 | odbiorca testowy 4<br>36 2030 0045 1110 0000 0255 7250        | tytul przelewu testowego 4                                                                       | 179,12 pln       |
| Suma kwot                                                           | przelewów  |                                                               |                                                                                                  | 2 467 820,96 PLN |
| I ← ← 1 - 543 → →I<br>DODAJ DO KOSZYKA<br>ODRZUĆ WSZYSTKIE PRZELEWY |            |                                                               |                                                                                                  |                  |

Proces zapisu może potrwać kilkadziesiąt sekund i wymaga pozostania użytkownika na formularzu. W zależności od konfiguracji systemu może wymagać autoryzacji.

Dla użytkownika korporacyjnego, w zależności od ustawień, możliwe jest utworzenie paczki z przelewów.

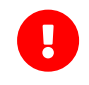

Ograniczenie - Parametr systemowy (TRANSFER\_LIMIT\_FOR\_PACKAGE) określa maksymalną liczbę przelewów w paczce (domyślnie 5000)

W przypadku **importu listy płac**, gdy liczba przelewów w pliku przekracza dopuszczalną liczbę przelewów, próba importu takiego pliku kończy się odrzuceniem importu z poniższą informacją:

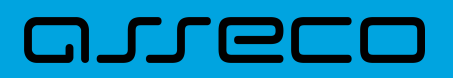

| <               |                   | ×                                                                 |
|-----------------|-------------------|-------------------------------------------------------------------|
| Szczegóły i     | mportu przelewów  | ANULUJ IMPORT                                                     |
|                 |                   |                                                                   |
| RODZAJ IMPORTU  | Import listy płac |                                                                   |
| PLIK IMPORTU    | lista_plac.xml    | <b>•</b>                                                          |
| DATA UTWORZENIA | 28.04.2021        |                                                                   |
| STATUS          | Odrzucony         | Odrzucono plik importu                                            |
|                 |                   |                                                                   |
|                 |                   | dezod przelewów w pliku przektuczu muksymalny rozmiał listy plac. |
|                 |                   | Maksymalny rozmiar listy płac wynosi 5000                         |
|                 |                   | ANULUJ IMPORT                                                     |
|                 |                   | ANULUJ IMPORT                                                     |

Gdy liczba przelewów w pliku importu przekracza dopuszczalną liczbę przelewów prezentowany jest komunikat informacyjny z wartością parametru, przykładowo: "Maksymalny rozmiar paczki przelewów wynosi 5000". Oznacza to brak możliwości dodania paczki przelewów do Listy zleceń. Jednak nadal można dodać przelewy do Listy zleceń za pomocą [Zapisz poprawne].

| <                              |                           |                                                   | × |
|--------------------------------|---------------------------|---------------------------------------------------|---|
| Potwierdzenie dodania          | do listy zleceń           |                                                   |   |
|                                |                           |                                                   |   |
| RODZAJ IMPORTU                 | Import przelewow zwykłych |                                                   |   |
| PLIK IMPORTU                   | import_test.xml           |                                                   |   |
| DATA UTWORZENIA                | 28.04.2021                | 5                                                 |   |
| LICZBA POPRAWNYCH PRZELEWÓW    | 5272                      |                                                   |   |
| SUMA KWOT POPRAWNYCH PRZELEWÓW | 284 522,88 PLN            | Dodatkowa autoryzacja nie jest wymagana           |   |
|                                |                           | Pamiętaj, aby sprawdzić dane przed potwierdzeniem |   |
|                                |                           |                                                   |   |
|                                |                           | ZAPISZ POPRAWNE                                   |   |
|                                |                           | ZAPISZ I STWÓRZ PACZKĘ                            |   |
|                                |                           | Maksymalny rozmiar paczki przelewów wynosi 5000   |   |
|                                |                           |                                                   |   |

Przy próbie wybrania [ZAPISZ I STWÓRZ PACZKĘ] dodatkowo prezentowany jest komunikat:

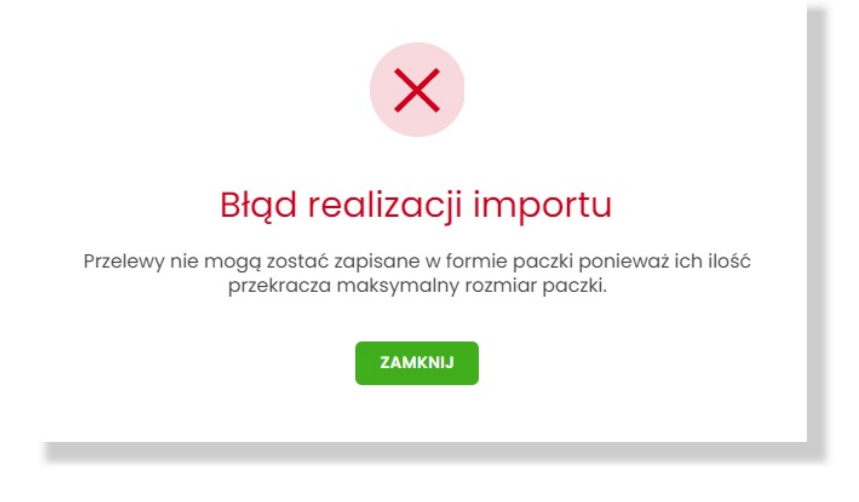

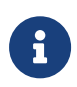

Wszelkie konfiguracje dotyczące uprawnień do akcji, typów przelewów oraz formatów są identyczne i wspólne z importami zwykłymi. Walidacja przelewów oraz proces przetwarzania i realizacji przelewów podlega tym samym regulacjom jak w przypadku importów zwykłych.

#### Tryb synchroniczny

W celu przyspieszenia i uproszczenia obsługi importu małych plików wprowadzono możliwość ich przetworzenia synchronicznie. Oznacza to, że wszystkie kroki opisane powyżej są wykonywane bezpośredniu po wczytaniu pliku wymuszając na użytkowniku konieczność pozostania na formularzu. Po zakończeniu procesu zostanie zaprezentowany wynik importu.

#### Konfiguracja

Funkcjonalność można dostosować wykorzystując parametry na bazie danych. Są to parametry czysto techniczne i nie są dostępne do edycji w systemie BackOffice.

- ASYNC\_IMPORTS\_MAX\_RECORDS maksymalna liczba rekordów w pliku dla importów asynchronicznych. Domyślna i zalecana wartość to 20000
- ASYNC\_IMPORTS\_ALLOW\_SYNCHRO możliwość przetwarzania synchronicznego dla małych plików. Tak: Y, Nie: N. Domyślna wartość Y
- ASYNC\_IMPORTS\_MAX\_SIZE\_SYNCHRO maksymalny rozmiar pliku który będzie przetwarzany synchronicznie (przy włączonym ASYNC\_IMPORTS\_ALLOW\_SYNCHRO). Wartość wyrażona w KB. Domyślna wartość to 10

## 9.9. Eksport statusów przelewów

Z poziomu miniaplikacji **Przelewy** w kontekście firmowym Użytkownik ma dostęp do eksportu statusów przelewów - przycisk [DODATKOWE OPCJE] opcja **Eksport statusów**.

|                                   |         |   |           |           |              |               | ×                         |
|-----------------------------------|---------|---|-----------|-----------|--------------|---------------|---------------------------|
| Przelewy                          |         |   |           |           | <b>М</b> УКО | NAJ PRZELEW 🗸 | Import przelewów zwykłych |
| Wy! <b>Q</b> Pokaż<br>transakcie: | Aktywne | ~ | Rodzaj    | Wszystkie | ~            | Cykliczn      | Import przelewów podatku  |
| d an locitojo.                    |         |   | presiona. |           |              |               | Eksport statusów          |
|                                   |         |   |           |           |              |               | Lista szablonów           |

Obsługiwane są następujące formaty:

- XML o określonej, stałej strukturze,
- konfigurowalny format liniowy (tekstowy).

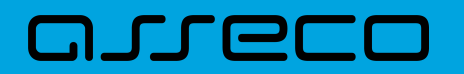

Konfiguracja formatów eksportu statusów przelewów wykonywana jest w opcji Ustawienia  $\rightarrow$  Ustawienia importu i eksportu.

Po wybraniu opcji eksportu pojawia się okienko *Eksport statusów przelewów*. Użytkownik ma możliwość określania zakresu danych przeznaczonych do eksportu:

| <                   |                                               |                      | × |
|---------------------|-----------------------------------------------|----------------------|---|
| Eksport statusóv    | v przelewów                                   |                      |   |
|                     |                                               |                      |   |
| Przelew z rachunku: | Rachunek Firma Test<br>10 () 0001             | Saldo: 54 724,00 PLN |   |
| Data od:            | 01.01.2020                                    |                      |   |
| Data do:            | 31.01.2020                                    | •                    |   |
| Status przelewów:   | <ul><li>Anulowane</li><li>Odrzucone</li></ul> |                      |   |
|                     | Zrealizowane                                  |                      |   |
|                     |                                               |                      |   |
|                     |                                               |                      |   |

- Przelew z rachunku rachunku (lub wielu rachunków),
- Data od ... Data do okresu dat,
- Status przelewów następujących statusów przelewów:
  - Anulowane,
  - ° Odrzucone,
  - Zrealizowane.

Użycie przycisku [DALEJ] uruchamia proces eksportu i generuje plik w określonym formacie.

W przypadku pracy w kontekście klienta indywidulanego eksport statusów przelewów nie jest dostępny.

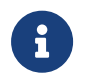

Szczegółowy opis struktur plików eksportu statusów przelewów znajduje się w odrębnej dokumentacji importu/eksportu danych w systemie Asseco EBP.

# 9.10. Przelewy transgraniczne (system transakcyjny DefBank)

Użytkownik systemu Asseco EBP, ma możliwość zlecenia następujących rodzajów płatności transgranicznych:

- Przelew własny transgraniczny,
- Przelew walutowy transgraniczny.

Tworzenie wymienionych płatności jest identyczne, jak tworzenie danego typu przelewu. Przelewy transgraniczne automatycznie zostaną rozpoznane przez system Asseco EBP w przypadku, gdy:

- przelew na rachunek własny zostanie wykonany w różnych walutach,
- przelew walutowy, jeśli waluta NRB nadawcy i waluta przelewu są różne.

Dla przelewu transgranicznego na drugim kroku, po rozwinięciu opcji **Pokaż dodatkowe informacje**, system wyświetli uzupełniające dane:

• Szacunkowy kurs przewalutowania,

oraz poniżej:

- Link REGULAMIN KOSZTÓW PRZEWALUTOWANIA po naciśnięciu którego, Użytkownik zostaje przekierowany na stronę z informacją o regulaminie kosztów przewalutowania,
- Checkobox Zgadzam się na przewalutowanie środków po kursie obowiązującym w momencie wykonania dyspozycji w banku oraz zapoznałem/am się z regulaminem banku – potwierdzający zgodę na przewalutowanie środków oraz zapoznanie się Użytkownika z regulaminem,
- Komunikat: Wymagana akceptacja regulaminu Banku.

|                                   | UKRYJ DODATKOWE INFORMACJE                                                                                                    |
|-----------------------------------|----------------------------------------------------------------------------------------------------|
| Opłaty:                           | 2,55 PLN - Prowizja od przelewów SWIFT-<br>Standardowy                                                                                                    |
| Szacunkowy kurs przewalutowania : | 1 EUR = 4,27 PLN                                                                                                    |
|                                   | REGULAMIN KOSZTÓW PRZEWALUTOWANIA                                                                                                    |
|                                   | Zgadzam się na przewalutowanie środków<br>po kursie obowiązującym w momencie<br>wykonania dyspozycji w banku oraz<br>zapoznałem/am się z regulaminem banku<br>Wymagana akceptacja regulaminu Banku |

Wyżej wymienione informacje są widoczne dla Użytkownika, w następujących opcjach:

- Lista zleceń, podczas wykonywania akcji:
  - edycji przelewu,

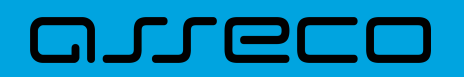

- ponowienia przelewu,
- Koszyk zleceń, podczas wykonywania akcji:
  - ° edycji przelewu,
  - kopiowania przelewu.

W przypadku, gdy w systemie Asseco BackOffice w opcji *System*  $\rightarrow$  *Parametry*  $\rightarrow$  *Dane Banku*, nie zostały wprowadzone wartości dla parametrów:

- Płatności transgraniczne komunikat PL,
- Płatności transgraniczne komunikat EN,
- Płatności transgraniczne (link PL),
- Płatności transgraniczne (link EN),
- Płatności transgraniczne dla firm (link PL),
- Płatności transgraniczne dla firm (link EN)

wówczas na formularzu przelewu system Asseco EBP:

- nie będzie prezentował linku do regulaminu,
- zaprezentuje checkbox Zgadzam się na przewalutowanie środków po kursie obowiązującym w momencie wykonania dyspozycji w banku potwierdzający zgodę na przewalutowanie środków,
- zaprezentuje komunikat: Wymagana akceptacja oświadczenia.

#### UKRYJ DODATKOWE INFORMACJE

| Opłaty:                              | 2,55 PLN - Prowizja od przelewów SWIFT-<br>Standardowy                                                                                            |
|--------------------------------------|----------------------------------------------------------------------------------------------------|
| Szacunkowy kurs<br>przewalutowania : | 1 EUR = 4,27 PLN                                                                                                    |
|                                      | Zgadzam się na przewalutowanie środków<br>po kursie obowiązującym w momencie<br>wykonania dyspozycji w banku.<br>Wymagana akceptacja oświadczenia |

## 9.10.1. Przelew własny transgraniczny

W przypadku realizacji przelewu własnego pomiędzy rachunkami w różnych walutach, po rozwinięciu opcji **Pokaż dodatkowe informacje**, system zaprezentuje następujące informacje:

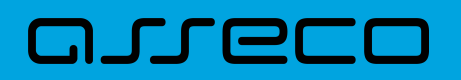

- Szacunkowy kurs przewalutowania, w następujący sposób, np.:
  - przelew z EUR na CHF: 1 EUR = x CHF
  - przelew z EUR na PLN: 1 EUR = x PLN
  - przelew z PLN na EUR: 1 EUR = x PLN

oraz poniżej:

- Link REGULAMIN KOSZTÓW PRZEWALUTOWANIA po naciśnięciu którego, Użytkownik zostaje przekierowany na stronę z informacją o regulaminie kosztów przewalutowania,
- Checkobox Zgadzam się na przewalutowanie środków po kursie obowiązującym w momencie wykonania dyspozycji w banku oraz zapoznałem/am się z regulaminem banku – potwierdzający zgodę na przewalutowanie środków oraz zapoznanie się Użytkownika z regulaminem,
- Komunikat: Wymagana akceptacja regulaminu Banku.

W przypadku realizacji przelewu własnego pomiędzy rachunkami o tej samej walucie, system nie będzie prezentował w/w informacji.

### 9.10.2. Przelew walutowy transgraniczny

W przypadku realizacji przelewu walutowego w walucie innej niż waluta rachunku, system na formularzu drugiego kroku realizacji przelewu, po rozwinięciu opcji **Pokaż dodatkowe informacje**, zaprezentuje następujące informacje:

- Szacunkowy kurs przewalutowania w następujący sposób, np.:
  - przelew z EUR w CHF: 1 EUR = x CHF
  - przelew z PLN w EUR: 1 EUR = x PLN

oraz poniżej:

- Link REGULAMIN KOSZTÓW PRZEWALUTOWANIA po naciśnięciu którego, Użytkownik zostaje przekierowany na stronę z informacją o regulaminie kosztów przewalutowania,
- Checkobox Zgadzam się na przewalutowanie środków po kursie obowiązującym w momencie wykonania dyspozycji w banku oraz zapoznałem/am się z regulaminem banku – potwierdzający zgodę na przewalutowanie środków oraz zapoznanie się Użytkownika z regulaminem,
- Komunikat: *Wymagana akceptacja regulaminu Banku*.

W przypadku realizacji przelewu walutowego z rachunku o tej samej walucie, co waluta przelewu, system nie będzie prezentował w/w informacji.

# 9.11. Szybkie płatności Paybynet

Użytkownik systemu Asseco EBP ma możliwość wysłania szybkiej płatności internetowej z wykorzystaniem systemu Paybynet oferowanego przez Krajową Izbę Rozliczeniową S.A. Wykonanie szybkiej płatności wiąże się z przekierowaniem klienta ze strony partnera do odpowiedniej opcji w systemie Asseco EBP. Usługa szybkiej płatności polega na natychmiastowym przekazaniu informacji o przelewie z banku zleceniodawcy do beneficjenta. W ramach dyspozycji przelewu związanego z płatnością internetową tworzony jest nowy przelew krajowy, wypełniony automatycznie danymi płatności przekazanymi przez KIR S.A. Rachunkiem uznawanym jest rachunek sprzedawcy (sklepu internetowego). Dla jednej płatności internetowej zlecane są przez system Asseco EBP:

- tylko jeden przelew powiązany z tą transakcją, jeżeli w danych płatności nie została podana Prowizja dla KIR,
- dwa przelewy powiązane z transakcją (w zależności, gdzie Sprzedawca posiada rachunek: przelew Elixir, wewnątrzgrupowy lub wewnętrzny dla transakcji oraz zawsze wewnętrzny dla przelewu Prowizji dla KIR), jeżeli w danych płatności została podana wartość Prowizji dla KIR.

Po dokonaniu zakupu w Internecie Użytkownik kierowany jest na standardowy formularz Logowanie.

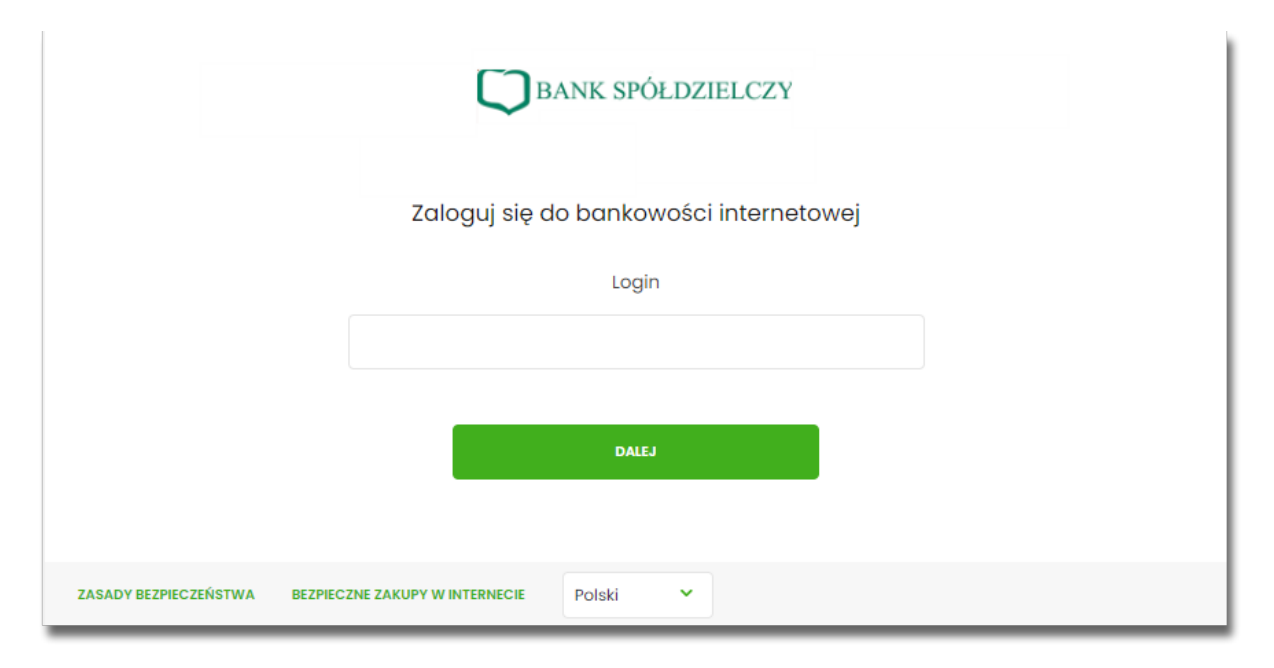

W procesie składania szybkiej płatności Paybynet, po zalogowaniu (podaniu danych uwierzytelniających) do aplikacji Asseco EBP weryfikowany jest status Użytkownika w kontekście akceptacji i jeśli dane Użytkownika są zmieniane lub weryfikowane (przez operatora modułu BackOffice) wówczas dalsza praca z systemem nie jest możliwa, a Użytkownik otrzymują odpowiedni komunikat.

Po pozytywnej autentykacji Użytkownika, system prezentuje formularz **Szybka płatność**, gdzie możliwa jest zmiana kontekstu za pomocą pola **Wybierz kontekst**, z listą dostępnych kontekstów Użytkownika.

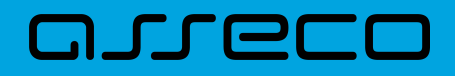

| Szybka płatność   |                     |
|-------------------|---------------------|
|                   | Klient indywidualny |
| Wybierz kontekst: | FIRMA LUCYNA        |

Użytkownik ma możliwość wyboru kontekstu w którym zrealizuje dyspozycję szybkiej płatności.

Następnie Użytkownik wybiera rachunek z którego ma zostać wykonana płatność. W polu zostanie podstawiany rachunek jeśli Użytkownika ustawił rachunek domyślny (w opcji *Ustawienia*  $\rightarrow$  *Rachunek domyślny*), który można zmienić, w zakresie dostępnych dostępnych rachunków dla Użytkownika (prezentowanych na liscie). W polu **Z rachunku** system prezentuje dodatkowe informacje:

- nazwę i numer rachunku,
- saldo rachunku wraz z walutą.

Na liście rachunków dostępne są rachunki w walucie PLN, udostępnione dla kontekstu, który Użytkownik wcześniej wybrał.

W przypadku wyboru przez Użytkownika rachunku dla którego kwota dostępnych środków jest niewystarczająca na wykonanie płatności, wówczas przy próbie realizacji takiej płatności system zaprezentuje komunikat:

|             | Kwota przekracza dostępne środki                        |   |
|-------------|---------------------------------------------------------|---|
|             | 38 8809 0005 2001 0002 7910 0001<br>Saldo: 1 472,35 PLN | ~ |
| Z rachunku: | R-K OSZCZ-ROZL.                                         |   |

W przypadku, gdy kwota płatności jest większa niż kwota limitu dziennego/jednorazowego dla umowy/Użytkownika, po wybraniu przycisku [DALEJ] pod numerem rachunku prezentowany jest stosowny komunikat, uniemożliwiając tym samym wykonanie płatności z tego rachunku.

| Z rachunku: | R-K OSZCZ-ROZL.                                         |   |
|-------------|---------------------------------------------------------|---|
|             | 38 8809 0005 2001 0002 7910 0001<br>Saldo: 1 472,35 pln | ~ |
|             | Kwota przekracza limit jednorazowy dla umowy            |   |
|             |                                                         |   |

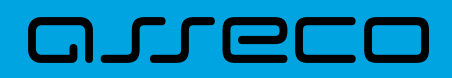

Formularz Szybka płatność uzupełniony jest automatycznie danymi Sprzedawcy oraz danymi transakcji.

| Szybka płatność   |                                                                            |  |  |  |
|-------------------|----------------------------------------------------------------------------|--|--|--|
|                   |                                                                            |  |  |  |
| Wybierz kontekst: | Klient indywidualny                                                        |  |  |  |
| Z rachunku:       | R-K OSZCZ-ROZL.<br>38 8809 0005 2001 0002 7910 0001<br>Saldo: 1 500,00 PLN |  |  |  |
| Odbiorca          | ShopOnLine e-sklep<br>ul.Klonowa 33<br>02-001 Warszawa<br>Polska           |  |  |  |
| Rachunek odbiorcy | 59 8707 0006 0000 4864 3000 0022                                           |  |  |  |
| Kwota             | 10,90 pln                                                                  |  |  |  |
| Tytułem           | ShopOnLine 32121ABC9C                                                      |  |  |  |
| Data realizacji   | Dzisiaj, 10.03.2021                                                        |  |  |  |
|                   | DALEJ ANULUJ I WYLOGUJ                                                     |  |  |  |

Na formularzu Szybka płatność realizowanej przez pośrednika Paybynet prezentowane są następujące dane:

- Wybierz kontekst pole służy do wyboru kontekstu.
- Z rachunku pole zawierające listę rachunków Użytkownika, do obciążenia płatnością,
- Odbiorca nazwa i adres odbiorcy przelewu (pole zablokowane do edycji),
- Rachunek odbiorcy numer rachunku odbiorcy, nazwa banku odbiorcy (pole zablokowane do edycji),
- Kwota kwota przelewu wraz z walutą (pole zablokowane do edycji),
- Tytułem tytuł przelewu (pole zablokowane do edycji),
- Data realizacji data płatności (pole zablokowane do edycji),

Na formularzu SZYBKA PŁATNOŚĆ dostępna jest rozwijana opcja [POKAŻ DODATKOWE INFORMACJE], w której

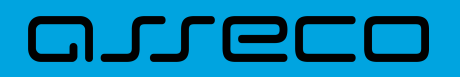

system prezentuje dodatkowe informacje:

- Data dostarczenia przewidywana data dostarczenia przelewu,
- **Opłaty** informacje o przewidywanych kosztach przelewu.

|                    | UKRYJ DODATKOWE INFORMACJE                             |
|--------------------|--------------------------------------------------------|
| DATA DOSTARCZENIA: | 10.03.2021                                             |
| OPŁATY:            | 3,76 PLN – Prowizja od przelewów<br>międzyoddziałowych |

Wybranie linku Ukryj dodatkowe informacje umożliwia ukrycie dodatkowych informacji.

W dolnej części formularza Szybka płatność, dostępne są akcje:

- [DALEJ] przejście do drugiego kroku autoryzacji dyspozycji szybkiej płatności,
- [ANULUJ I WYLOGUJ] anulowanie dyspozycji szybkiej płatności i wylogowanie z systemu.

W przypadku wyboru opcji [DALEJ], system przechodzi do drugiego kroku autoryzacji szybkiej płatności.

| <<br>Szybka płatność  |                                                                                |                                                                                   |
|-----------------------|--------------------------------------------------------------------------------|-----------------------------------------------------------------------------------|
| Z RACHUNKU<br>NADAWCA | 38 8809 0005 2001 0002 7910 0001<br>LUCYNA WIELOPODPISI TEST I 11-111 T<br>EST | Autoryzuj przełew<br>Pamiętaj, aby sprawdzić dane przed potwierdzeniem transakcji |
| ODBIORCA              | ShapOnLine a-sklep<br>ul.Klonowa 33<br>02-001 Warszawa<br>Polska               | PODAJ PIN:<br>Wpisz PIN<br>Pole wymogane                                          |
| RACHUNEK ODBIORCY     | 59 8707 0006 0000 4864 3000 0022<br>Bank Spółdzielczy w Lubartowie             | PODAJ KOD SMS:<br>Wpisz kod SMS                                                   |
| KWOTA                 | 10,90 PLN                                                                      |                                                                                   |
| TYTUŁEM               | ShopOnLine 32121ABC9C                                                          | Operacja nr 2 z dnia 10.03.2021                                                   |
| DATA REALIZACJI       | Dzisiaj, 10.03.2021                                                            | AKCEPTUJ                                                                          |
|                       | POKAŻ DODATKOWE INFORMACJE                                                     | ANULUJ I WYLOGUJ                                                                  |

Po poprawnej autoryzacji transakcji przez Użytkownika, za pomocą dostępnej metody autoryzacji, system przekaże przelew do realizacji oraz zaprezentuje Użytkownikowi następujący komunikat:

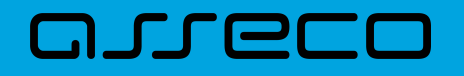

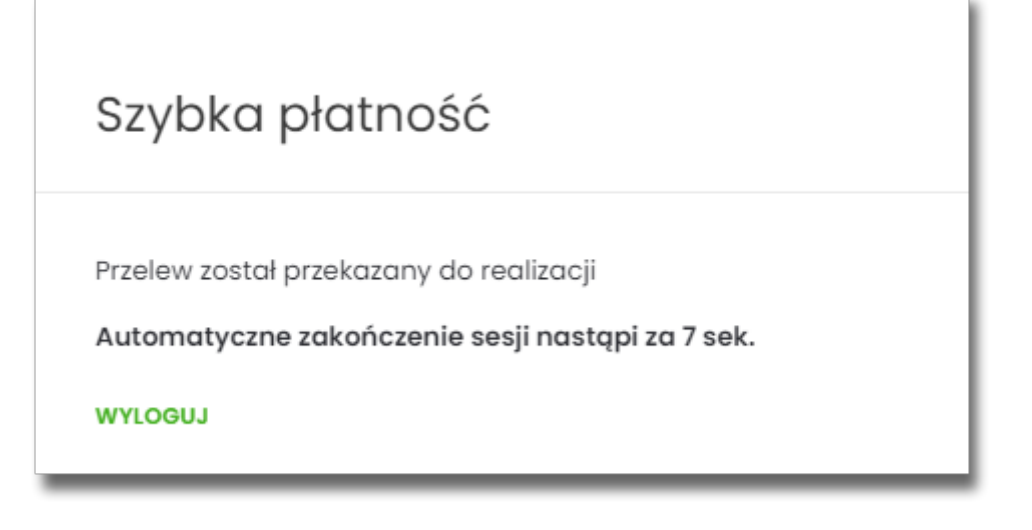

Na formatce dostępny jest wyłącznie przycisk [WYLOGUJ], wybranie którego spowoduje przejście na stronę wylogowania z systemu. Jeżeli Użytkownik nie wybierze przycisku [WYLOGUJ], po upływie 10 - ciu sekund zostanie automatycznie wylogowany.

Zakończone sukcesem płatności można przeglądać na liście przelewów.

| DATA REALIZACJI 🔺 | ODBIORCA PRZELEWU               | TYTUL PRZELEWU              | KWOTA      |   |
|-------------------|---------------------------------|-----------------------------|------------|---|
| 10.03.2021        | Krajowa Izba Rozliczeniowa S.A. | Prow. dla KIR S.A. z tytułu | -0,99 PLN  | ~ |
| 10.03.2021        | ShopOnLine e-sklep              | ShopOnLine 32121ABC9C       | -10,90 PLN | × |

W przypadku gdy Użytkownik zamiast przycisku [AKCEPTUJ] wybierz opcję [ANULUJ I WYLOGUJ] system zaprezentuje następujący formularz:

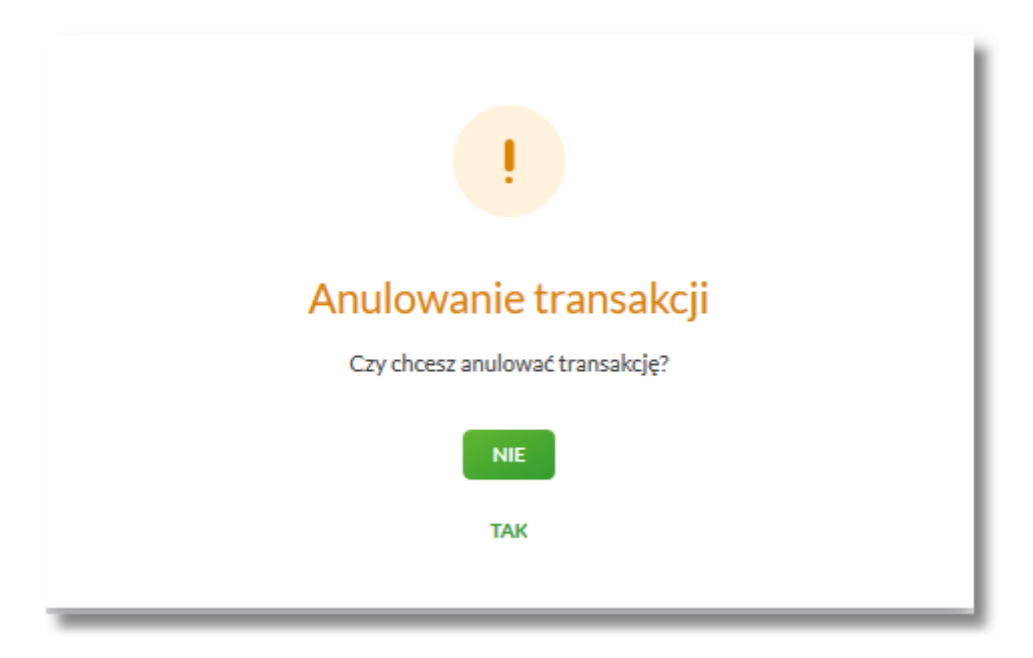

Na formularzu dostępne są następujące opcje:

• NIE – po naciśnięciu następuje powrót do formularza Szybka płatność,

• TAK – po naciśnięciu następuje wylogowanie i zakończenie płatności.

Po potwierdzeniu przez Użytkownika anulowania transakcji, zostanie zaprezentowany komunikat o anulowaniu transakcji i nastąpi automatyczne wylogowanie z systemu Asseco EBP oraz przekierowanie Użytkownika na adres przekazany przez KIR wraz z danymi płatności. Jeżeli w informacji przekazanej z KIR brak jest adresu URL, na który ma zostać przekierowana przeglądarka, wyświetla się standardowa strona wylogowania.

Odrzucenie/anulowanie transakcji może nastąpić również:

- poprzez zamknięcie formularza przelewu,
- w przypadku braku środków na rachunku na wykonanie płatności (łącznie z prowizją wynikającą z pakietu na umowie klienta) wraz z ewentualnym pobraniem prowizji dla KIR (system sprawdza dostępność środków na wykonanie obu transakcji),
- po przekroczeniu limitów transakcji (system sprawdza limity w oparciu o łączną kwotę transakcji oraz prowizji dla KIR),
- w przypadku braku autoryzacji przelewu lub braku innej akcji Użytkownika (wylogowanie, anulowanie transakcji) w ramach sesji Użytkownika.

W systemie Asseco EBP zastosowany jest mechanizm kontroli, uniemożliwiający wielokrotne składanie przelewu dla jednej transakcji internetowej. W przypadku stwierdzenia przez system, że przelew został już zrealizowany, Użytkownikowi zostanie zaprezentowany komunikat:

# Szybka płatność

Nie można zlecić ponownie tej samej płatności. Prosimy o ponowne rozpoczęcie procesu płatności.

Automatyczne zakończenie sesji nastąpi za 8 sek.

WYLOGUJ

Na formularzu dostępny jest przycisk:

• [WYLOGUJ] – naciśnięcie powoduje wylogowanie uzytkownika z systemu Asseco EBP.

W przypadku, gdy Użytkownik nie wykona żadnej operacji przez określony czas w systemie Asseco EBP, system zaprezentuje następujący formularz:

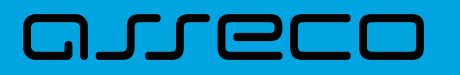

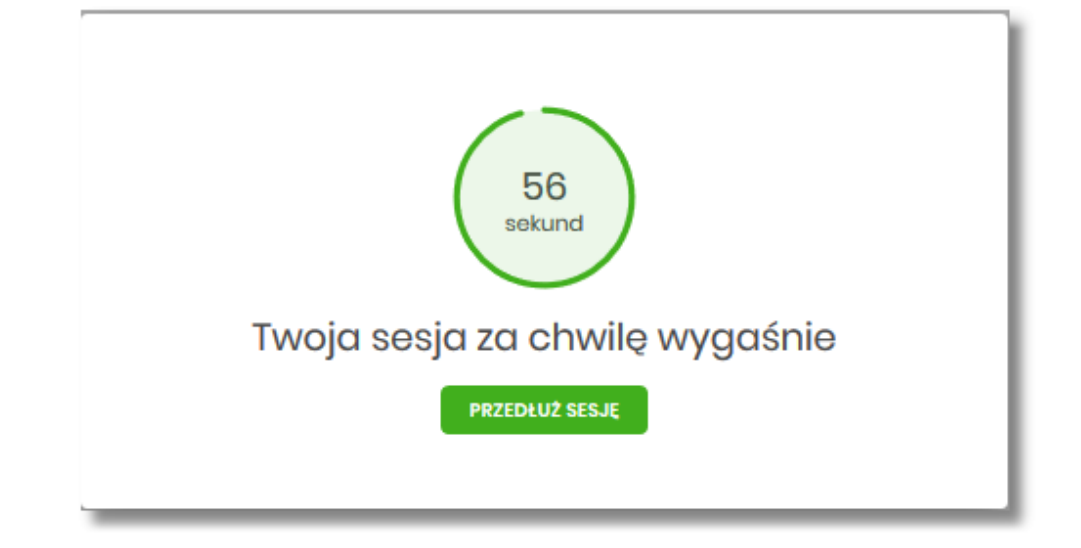

Na formularzu prezentowany jest:

- Wykres odliczany czas w sekundach, informujący o tym ile czasu Użytkownik ma na reakcję, po upływie którego system automatycznie wyloguje Użytkownika z systemu,
- Przycisk [PRZEDŁUŻ SESJĘ] naciśnięcie powoduje przedłużenie sesji.

W przypadku gdy Użytkownik nie naciśnie przycisku w ciągu 1 minuty system automatycznie zakończy sesję pracy Użytkownika w systemie, informując go o tym fakcie komunikatem automatycznego wylogowania: Automatyczne wylogowanie służy zwiększeniu bezpieczeństwa. Jeśli nie wykonujesz żadnych operacji, zostaniesz automatycznie wylogowany.

| BANK SPÓŁDZIELCZY                                                                                                    |
|----------------------------------------------------------------------------------------------------|
| Automatyczne wylogowanie                                                                                                    |
| Nastąpiło automatyczne wylogowanie.<br>Automatyczne wylogowanie służy zwiększeniu bezpieczeństwa. Jeśli nie wykonujesz żadnych operacji,<br>zostaniesz automatycznie wylogowany. |
| ZALOGUJ PONOWNIE                                                                                                    |
| ZASADY BEZPIECZEŃSTWA BEZPIECZNE ZAKUPY W INTERNECIE                                                                                                    |

W procesie wykonywania szybkiej płatności system weryfikuje poprawność parametrów płatności przekazanych do systemu. W przypadku nieprawidłowości zostanie zaprezentowany odpowiedni komunikat.

W przypadku braku możliwości dokonania płatności, wynikającej z parametryzacji lub braku połączenia, system zaprezentuje odpowiedni komunikat oraz przycisk polecenia [WYLOGUJ], którego wybranie powoduje przekierowanie Użytkownika na stronę zgodnie z określonym URL powrotnym.

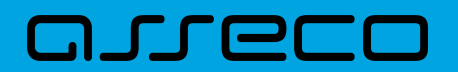

ciciela strony lub pośrednika oferującego doko

Szybka płatność

Brak możliwości dokonania płatności ze względu na niewłaściwe parametry przekazane do systemu bankowego. Zgłoś usterkę do właś Wruceuu

W przypadku, gdy w momencie składania szybkiej płatności kanał WWW jest nieaktywny dla Użytkownika prezentowany jest komunikat: *Kanał WWW nieaktywny dla Użytkownika*.

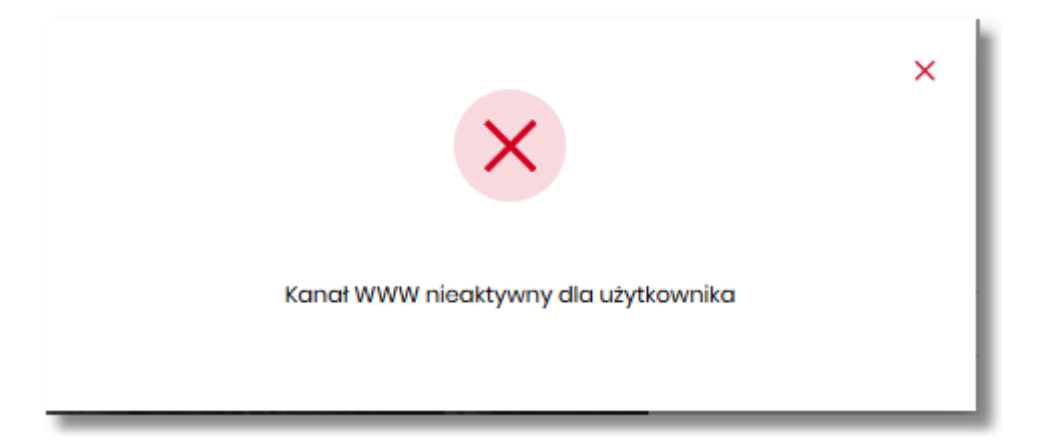

Natomiast, jeśli przelew z wybranego rachunku będzie wymagał dodatkowego podpisu wynikającego z konfiguracji wielopodpisu, system zaprezentuje stosowny komunikat:

Brak uprawnień do jednoosobowej akceptacji przelewu.

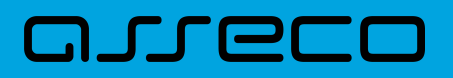

# **10. Płatności Masowe**

Miniaplikacja **PŁATNOŚCI MASOWE** zapewnia dostęp do raportów i historii wpłat na rachunki wirtualne rachunku masowego.

System Asseco EBP zapewnia Użytkownikowi dostęp do miniaplikacji **Płatności masowe** menu **bocznego** po wybraniu opcji *Płatności masowe*.

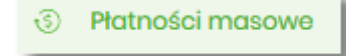

Użytkownik posiadający dostęp do miniaplikacji Płatności masowe ma możliwość:

- wyświetlenia szczegółów rachunku,
- wyświetlenia analityki dla rachunku masowego.

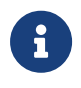

Funkcjonalność płatności masowych dostępna jest dla Użytkownika, który posiada odpowiednie uprawnienia: do funkcjonalności i do rachunku. Uprawnienia ustawiane są przez Administratora Użytkowników w opcji *Ustawienia* → *Uprawnienia* Użytkowników.

W ramach uprawnień do rachunków niezbędne jest uprawnienie do przeglądania rachunku.

| Zakres uprawnień<br>Nadaj uprawnienia do funkcji w systemie i do rachunków dla wybranego użytkownika. |                             |                               |  |
|----------------------------------------------------------------------------------------------------|-----------------------------|-------------------------------|--|
| Uprawnienia:                                                                                          | Rachunki                    | ×                             |  |
| ZAZNACZ WSZ                                                                                           | YSTKIE                      |                               |  |
| RACHUNEK                                                                                              |                             | UPRAWNIENIA                   |  |
| Rach.Bież.Podm<br>28 8642 0002 20                                                                     | iotów<br>001 8400 7357 0001 | Może przeglądać Może obciążać |  |

W ramach uprawnień funkcjonalnych dostępne są uprawnienia do przeglądania, historii operacji oraz raportów.

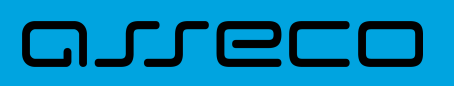

| Zakres uprawnień<br>Hodą uprawnieńa do funkcji w systemie i do rachunków dla wybronego użytkownika.<br>Uprawnienia: unstejonalne v<br>Zamocz WEINISTER PASYWIE |                                                        |                                                      |                                            |            |
|----------------------------------------------------------------------------------------------------|--------------------------------------------------------|------------------------------------------------------|--------------------------------------------|------------|
| MINAPUKACJA                                                                                                    | UPRAWNIENIA                                            |                                                      |                                            |            |
| Rachunki                                                                                                    | Przeglądanie                                           | 🥑 Salda                                              | Jistoria operacji                          | Wyciągi    |
| Przołowy                                                                                                    | <ul> <li>Przeglądanie</li> <li>Akceptowanie</li> </ul> | <ul> <li>Dodawanie</li> <li>Przekazywanie</li> </ul> | <ul> <li>Edycja</li> <li>Import</li> </ul> | 🕑 Usuwanie |
| Paczki                                                                                                    | <ul> <li>Przeglądanie</li> <li>Akceptowanie</li> </ul> | <ul> <li>Dodawanie</li> <li>Przekazywanie</li> </ul> | 🕑 Edycja                                   | 🕑 Usuwanie |
| Szablony                                                                                                    | <ul> <li>Przeglądanie</li> <li>Import</li> </ul>       | Oodawanie Dodawanie                                  | 🕑 Edycja                                   | Usuwanie   |
| Lokaty                                                                                                    | Przeglądanie                                           | Odawanie Dodawanie                                   | 🕑 Edycja                                   | Szywania   |
| Wiadomości                                                                                                    | 🕑 Przeglądanie                                         | Vysylanie Vysylanie                                  | 🕑 Usuwanie                                 |            |
| Ustawionia                                                                                                    | Podgląd uprawnień                                      |                                                      |                                            |            |
| Kradyty                                                                                                    | Przeglądanie                                           | Iistoria                                             | Splata                                     |            |
| Doładowania                                                                                                    | Przeglądanie                                           | Odawanie Dodawanie                                   |                                            |            |
| Korty                                                                                                    | Przeglądanie     Zarządzanie                           | Przeglądanie wszystkich                              | Historia                                   | Umity      |
| Platności masowo                                                                                                    | 🕑 Przegladanie                                         | 🥑 Historia operacji                                  | 🕑 Raporty                                  |            |

W przypadku, gdy żaden z rachunków nie posiada rachunków wirtualnych system wyświetla komunikat:

|                                | ×         |
|--------------------------------|-----------|
| Płatności masowe               | ANALITYKA |
| Wyszukaj Q                     |           |
| Q                              |           |
| Brak rachunków do wyświetlenia |           |

W przypadku, gdy chociaż jeden rachunek posiada rachunki wirtualne, po wybraniu miniaplikacji **Płatności masowe** wyświetlany jest ekran z listą rachunków masowych, gdzie prezentowane są dane:

- Rachunek nazwa produktu lub nazwa własna rachunku (Użytkownik ma możliwość zmiany nazwy własnej zgodnie z funkcjonalnością miniaplikacji Rachunki) oraz numer rachunku,
- Saldo księgowe wyświetlana jest informacja o saldzie księgowym wraz z walutą,
- Dostępne środki wyświetlana jest informacja o dostępnych środkach na rachunku wraz z walutą.
- Podsumowanie strony gdzie znajdują się informacje dotyczące:
  - pod kolumną Saldo księgowe suma salda księgowego łącznie dla wszystkich rachunków,
  - pod kolumną Dostępne środki suma dostępnych środków łącznie dla wszystkich rachunków.

Jeżeli na liście znajdują się rachunki w różnych walutach, wówczas suma sald księgowych i dostępnych środków prezentowana jest oddzielnie dla każdej z walut.

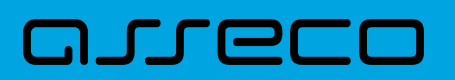

| Płatności masowe                                                       |                                        |                   | ANALITYKA |
|------------------------------------------------------------------------|----------------------------------------|-------------------|-----------|
| Wyszukaj                                                               | a l                                    |                   |           |
| RACHUNEK                                                               | SALDO KSIĘDOWE                         | DOSTĘPNE ŚRODKI   |           |
| Rachunek bieżący 74., spięty z VAT<br>74 8809 0005 2001 0002 2406 0001 | 4 090.01 PLN                           | 4 090,01 PLN      | ~         |
| rachunek VAT AP<br>47 8809 0005 2001 0002 2406 0002                    | 0,00 PLN                               | 0,00 PLN          | ~         |
| Rachunek masowy AP<br>36 8809 0005 2001 0002 2406 0008                 | 10 000 470,79 PLN                      | 10 000 479,78 PLN | ~         |
| R-K PRZEDS I SPOLEK<br>09 8809 0005 2001 0002 2406 0007                | 4 084 713.02 PLN                       | 4 984 713,02 PLN  | ~         |
| R-K PRZEDS I SPOLEK<br>52 8809 0005 2001 0002 2406 0009                | 1167.82 PUN                            | 1167,62 PLN       | ~         |
| <b>platność masowa</b><br>95 8809 0005 2001 0002 2408 0011             | 305,00 PLN                             | 306,00 PLN        | *         |
|                                                                        | Podsumowanie strony: 14 980 756,44 PLN | 14 990 756,44 PLN |           |

W górnej części ekranu jest dostępna opcja, która umożliwia wpisanie kryteriów wyszukiwania rachunków

masowych lub innych danych dostępnych na ekranie (np. kwota, waluta). Po wybraniu ikony znajdującej się nad listą, system umożliwia wpisanie danych.

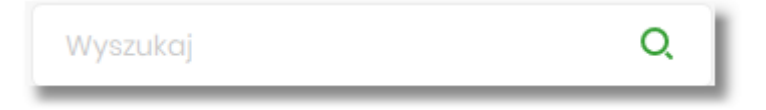

System podczas wpisywania danych, według których ma następować wyszukiwanie, automatycznie zawęża listę prezentowanych rachunków, do tych, które spełniają wprowadzane kryteria. Aby powrócić do pełnej listy rachunków należy kliknąć w ikonę [X] w polu wyszukiwania.

# **10.1.** Dostępne opcje na wybranym rachunku.

Kliknięcie w wiersz wybranego rachunku powoduje wyświetlenie dodatkowych informacji na temat rachunku:

| Rach.Biež.Padmiotów<br>05 8842 0002 2001 8400 7230 0008 |          |                  | 5 200,00 PLN | 5 200,00 PLN | ^        |
|---------------------------------------------------------|----------|------------------|--------------|--------------|----------|
| Blokady:                                                | 0,00 PLN | Przyznany limit: |              |              | 0,00 PLN |
| ANALITYKA SZCZEGÓŁY                                     |          |                  |              |              |          |

- Blokady suma blokad na rachunku wyrażona w walucie rachunku,
- Przyznany limit kwota przyznanego limitu na rachunku.

Dodatkowo prezentowany są przyciski:

- [ANALITYKA] wybór przycisku powoduje wyświetlenie ekranu opisanego w dalszej części instrukcji, system wyświetla ekran prezentujący zestawienie operacji na rachunki wirtualne powiązane z wybranym rachunkiem,
- [SZCZEGÓŁY] opcja umożliwiająca przeglądanie informacji szczegółowych na temat rachunku.

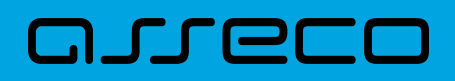

Po wybraniu przycisku [SZCZEGÓŁY] system wyświetla ekran SZCZEGÓŁY RACHUNKU, na którym prezentowane są następujące dane:

#### <

# Szczegóły rachunku

| humor mohusia                                | 05 86 42 0002 2001 8 400 7220 0006 |
|----------------------------------------------|------------------------------------|
| Numerrachunku                                | 05 8642 0002 2001 8400 7230 0006   |
| Numer rachunku vat                           | 32 8642 0002 2001 8400 7230 0005   |
| Waluta                                       | PLN                                |
| Rodzaj rachunku                              | Rach.Bież.Podmiotów                |
| Twoja nazwa                                  | 2                                  |
| Saldo                                        | 5 200,00 PLN                       |
| Dostępne środki                              | 5 200,00 PLN                       |
| Kwota zablokowanych środków                  | 0,00 PLN                           |
| Przyznany limit kredytowy                    | 0,00 PLN                           |
| Oprocentowanie                               | 0.50 %                             |
| Data otwarcia                                | 16.12.2017                         |
| Twój status                                  |                                    |
| Właściciel                                   | FIRMA TEST A                       |
| Pełnomocnicy                                 | -                                  |
| Transakcje przez internet: limit dzienny     | 10 000,00 PLN                      |
| Pozostały limit dzienny                      | 10 000,00 PLN                      |
| Transakcje przez internet: limit jednorazowy | 10 000,00 PLN                      |
|                                              |                                    |

• Numer rachunku – numer rachunku w formacie NRB,

- Numer rachunku VAT numer rachunku VAT powiązanego z danym rachunkiem,
- Waluta symbol waluty, w jakiej prowadzony jest rachunek,
- Rodzaj rachunku nazwa produktu rachunku bankowego,
- Nazwa własna nazwa rachunku nadana przez klienta,
- Saldo aktualna suma środków zgromadzonych na rachunku,

# مىددە

- Dostępne środki aktualna suma środków dostępnych do wykorzystania na rachunku,
- Kwota zablokowanych środków suma blokad na rachunku wraz z walutą,
- Przyznany limit kredytowy kwota przyznanego limitu kredytowego wraz z walutą,
- Oprocentowanie oprocentowanie zgromadzonych środków,
- Data otwarcia data otwarcia rachunku (data w formacie DD.MM.RRRR),
- Twój status stosunek własności zalogowanego klienta względem rachunku,
- Właściciel dane właściciela rachunku,
- Pełnomocnicy dane pełnomocnika rachunku,
- Transakcje przez internet: Limit dzienny limit dzienny dla transakcji przez internet,
- Pozostały limit dzienny pozostały limit dzienny do wykorzystania,
- Transakcje przez internet: Limit jednorazowy limit jednorazowy dla transakcji przez internet.

W górnej część ekranu dostępne są przyciski:

umożliwiające powrotu do poprzedniego ekranu
 ×

– umożliwiający przejście do głównego menu.

# 10.2. Analityka dla rachunków masowych.

W prawym górnym rogu miniaplikacji dostępny jest przycisk [ANALITYKA]. Po wybraniu tej opcji system wyświetla ekran z domyślnie wyfiltrowanymi danymi. Ekran dostępny jest również po wyborze przycisku [ANALITYKA] na ekranie *Płatności masowe* i rozwinięciu wiersza z danymi rachunku (opis przycisku w sekcji *Dostępne opcje na wybranym rachunku*).

Na ekranie prezentowane są dane:

- data księgowania data księgowania operacji,
- odbiorca/nadawca dane nadawcy operacji,
- numer rachunku numer rachunku uznawany,
- **kwota** kwota płatności.

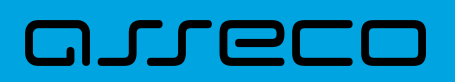

#### Analityka

| Wyszukaj         | Q                  |                                  | POKAŻ FILTR | Y ~ |
|------------------|--------------------|----------------------------------|-------------|-----|
| DATA KSIĘGOWANIA | ODBIORCA / NADAWCA | NUMER RACHUNIKU                  | KWOTA       |     |
| 08.03.2018       | FIRMA MAX          | 33 8809 0005 3333 3300 0041 1111 | 18,00 PLN   | ~   |
| 07.03.2018       | FIRMA MAX          | 28 8809 0005 3333 3300 0051 111  | 17,00 PLN   | ~   |
| 07.03.2018       | FIRMA MAX          | 38 8809 0005 3333 3300 0031 1111 | 16,00 PLN   | ~   |
| 07.03.2018       | FIRMA MAX          | 33 8809 0005 3333 3300 0041 1111 | 20,00 PLN   | ~   |
| 07.03.2018       | FIRMA MAX          | 38 8809 0005 3333 3300 0031 1111 | 60,00 PLN   | ~   |
| 07.03.2018       | FIRMA MAX          | 43 8809 0005 3333 3300 0021 111  | 6,00 PLN    | ~   |
| 07.03.2018       | FIRMA MAX          | 28 8809 0005 3333 3300 0051 1111 | 26,00 PLN   | ~   |

Po kliknięciu na danej operacji prezentowany jest dodatkowo opis operacji.

| 07.03.2018     | FIRMA MAX                      | 38 8809 0005 3333 3300 0031 1111 | 60,00 PLN | ^ |
|----------------|--------------------------------|----------------------------------|-----------|---|
| Opis operacji: | operacja na rachunek wirtualny |                                  |           |   |

Na ekranie **Analityka** domyślnie system prezentuje dane za ostatnie 30 dni, a w przypadku braku transakcji wyświetlany jest komunikat:

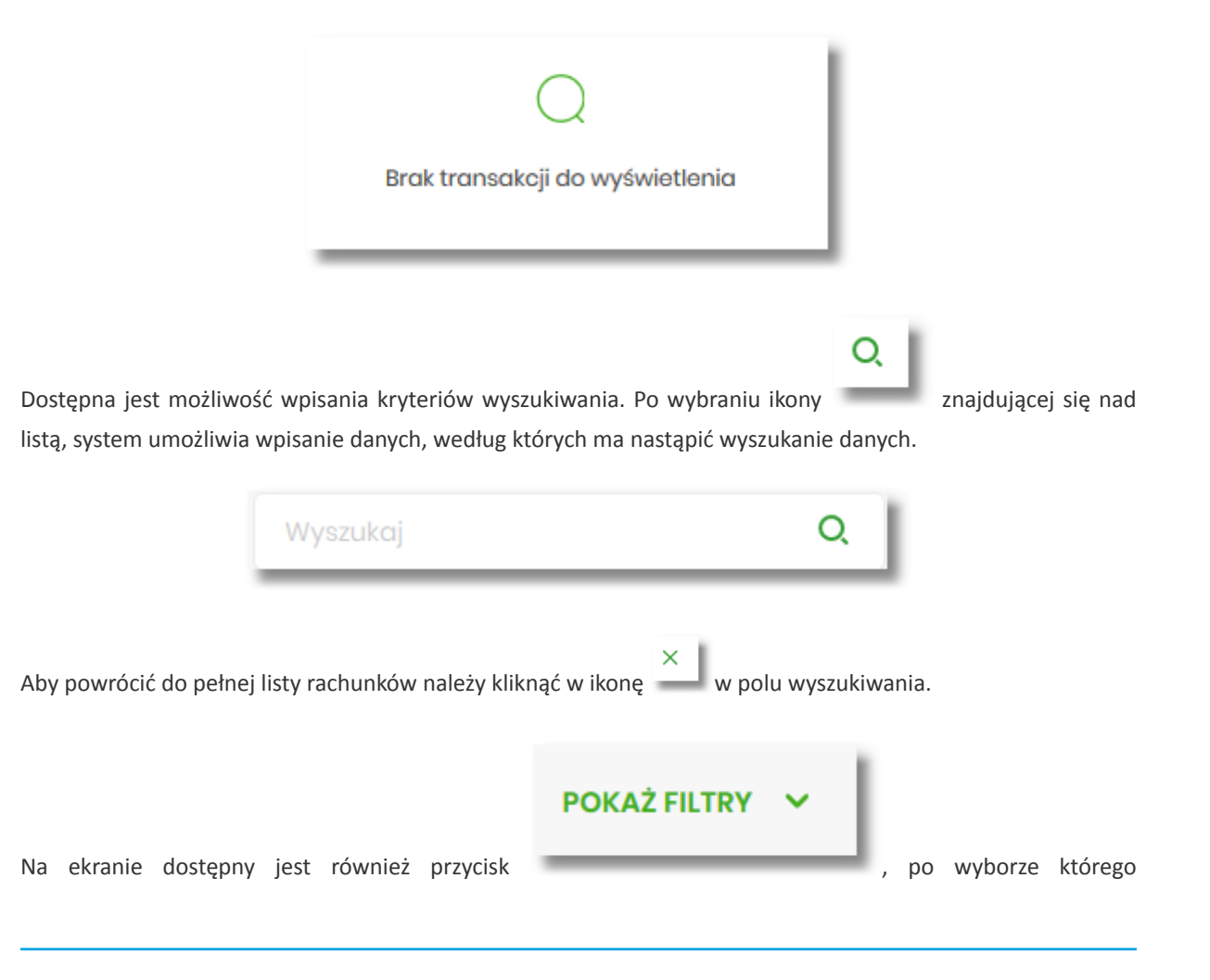

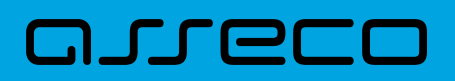

prezentowane są dodatkowe kryteria wyszukiwania.

| <                          |              |            |                    |   | ×            |
|----------------------------|--------------|------------|--------------------|---|--------------|
| Analityka                  |              |            |                    |   |              |
| Wyszukaj                   | Q            |            |                    |   | UKRYJ FILTRY |
| Ostatnie: Za               | akres dat:   |            | Rachunki własne    |   |              |
| <ul> <li>30 dni</li> </ul> | - 03.12.2019 | 03.01.2020 | Wszystkie rachunki | ~ |              |
| NRB virtualny              | Kwota od:    | Kwota do:  |                    |   |              |
| Numer rachunku             |              |            |                    |   | FILTRUJ      |

Dostępne kryteria wyszukiwania:

• Ostatnie – liczba dni poprzedzających datę bieżącą, dla których ma zostać zaprezentowana historia operacji, domyślnie 30 dni,

•

| Zakres dat – możliwość wyboru z kalendarza po wyborze ikony              | , znajdującej się przy lewej |
|--------------------------------------------------------------------------|------------------------------|
| stronie pól lub wpisania daty, od i do jakiej dane mają być wyświetlane, |                              |

| 10.01.2020 |                 |    |    |    |    |    |
|------------|-----------------|----|----|----|----|----|
| Р          | w               | Ś  | С  | Ρ  | S  | Ν  |
| Sty 20     | 020 >           |    |    |    |    |    |
|            |                 | 1  | 2  | 3  | 4  | 5  |
| 6          | 7               | 8  | 9  | 10 | 11 | 12 |
| 13         | 14              | 15 | 16 | 17 | 18 | 19 |
| 20         | 21              | 22 | 23 | 24 | 25 | 26 |
| 27         | 28              | 29 | 30 | 31 |    |    |
| Lut 20     | 020 <b>&gt;</b> |    |    |    | 1  | 2  |

- Rachunki własne możliwość wyboru wszystkich lub wybranych rachunków, domyślna wartość *Wszystkie* rachunki,
- NRB wirtualny możliwość wpisania numeru rachunku wirtualnego,
- Kwota od pole na wpisanie kwoty, od jakiej ma nastąpić wyszukiwanie,
- Kwota do pole na wpisanie kwoty, do jakiej ma nastąpić wyszukiwanie.

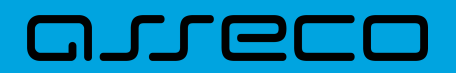

Po wyborze przycisku [FILTRUJ], system zaprezentuje dane zgodne z wprowadzonymi kryteriami wyszukiwania.

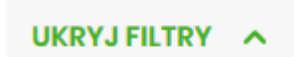

Aby zrezygnować z sekcji filtrowania należy wybrać przycisk zwinięcie sekcji.

, który powoduje
## **11. Doładowania**

Miniaplikacja **Doładowania** zapewnia Użytkownikowi możliwość wyświetlenia historii wykonanych doładowań wraz z dostępem do ich szczegółowych danych oraz możliwość szybkiego doładowania telefonu.

System Asseco EBP zapewnia Użytkownikowi dostęp do miniaplikacji **Doładowania** z dwóch głównych poziomów:

• widżetu Doładowania (wyświetlanego na pulpicie o ile Użytkownik nie usunął go z pulpitu),

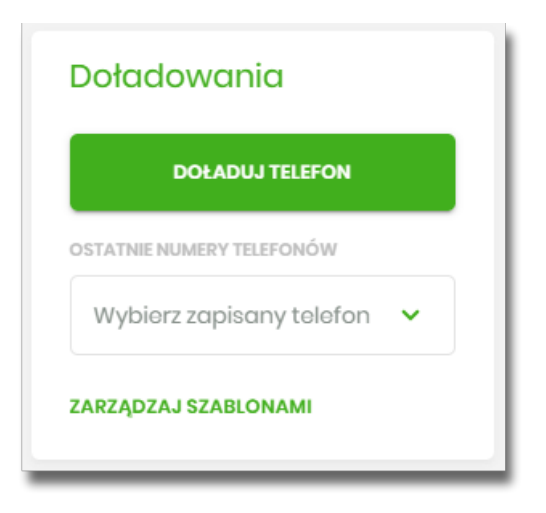

• menu bocznego po wybraniu opcji *Doładowania*.

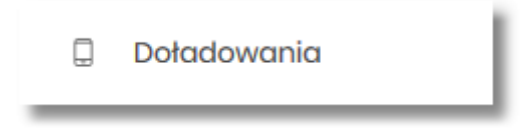

W każdym z poziomów miniaplikacji dla Użytkownika dostępne są formularze do obsługi poszczególnych opcji biznesowych opisanych w poniższych podrozdziałach.

Użytkownik posiadający dostęp do miniaplikacji Doładowania ma możliwość:

- przeglądania skróconych informacji o doładowaniach,
- przeglądania historii doładowań,
- przeglądania szczegółów doładowania,
- dodawania szablonów doładowań.

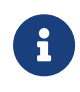

Funkcjonalność doładowań dostępna jest dla Użytkownika, który posiada odpowiednie uprawnienia: do funkcjonalności i do rachunków. Uprawnienia ustawiane są przez Administratora Użytkowników w opcji Ustawienia  $\rightarrow$  Uprawnienia Użytkowników.

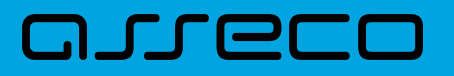

#### 11.1. Widżet Doładowania

Na widżecie Doładowania jest możliwość:

| DOŁADUJ TELEFON              |
|------------------------------|
| STATNIE NUMERY TELEFONÓW     |
| Wybierz zapisany telefon 🗸 🗸 |

- przejścia do formularza Nowe doładowanie przycisk [DOŁADUJ TELEFON],
- przejścia do formularza *Nowe doładowanie* z wypełnionym numerem telefonu lista rozwijalna *Wybierz zapisany telefon,*
- przejścia do zarządzania szablonami doładowań przycisk [ZARZĄDZAJ SZABLONAMI].

#### 11.2. Przeglądanie historii doładowań

Po kliknięciu w tytuł widżetu **Doładowania** lub poprzez wybór opcji z bocznego menu *Doładowania* wyświetlane jest okno prezentujące historię doładowań:

|                |                                                                                                    | NOWE DOŁADOWA                                                                                    | NIE SZABLONY FAKTURY                                                                                                    |
|----------------|----------------------------------------------------------------------------------------------------|--------------------------------------------------------------------------------------------------|----------------------------------------------------------------------------------------------------|
| Q. Lista doład | lowań: Zrealizowanych                                                                                                    | *                                                                                                |                                                                                                    |
| NUMER TELEFONU |                                                                                                    |                                                                                                  | KWOTA                                                                                                    |
| 123 123 123    |                                                                                                    |                                                                                                  | 20,00 PLN 🗸 🗸                                                                                                    |
| 123 123 123    |                                                                                                    |                                                                                                  | 20,00 PLN 🗸 🗸                                                                                                    |
| 123 123 123    |                                                                                                    |                                                                                                  | 20,00 PLN 🗸 🗸                                                                                                    |
| 123 123 123    |                                                                                                    |                                                                                                  | 20,00 PLN 🗸 🗸                                                                                                    |
|                | Q     Lista dolad       NUMER TELEFONU     123 123 123       123 123 123     2       123 123 123     2       123 123 123     2 | Q     Lista doladowari:     Zrcalizowanych       NUMER TELEFONU     23 123 123       123 123 123 | Q       Lista doladowani:       Zroalizowanych       NOWE DOLADOWA         NUMER TELEFONU       123 123 123       123 123 123       123 123 123         123 123 123       123 123 123       123 123 123       123 123 123 |

Użytkownik po wybraniu odpowiedniej wartości w polu **Lista doładowań,** ma możliwość przeglądania doładowań:

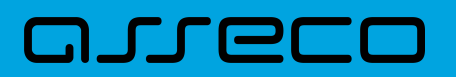

- zrealizowanych,
- odrzuconych,
- w realizacji.

| Zrealizowanych |
|----------------|
| Odrzuconych    |
| W realizacji   |

Na historii doładowań dla każdego doładowania dostępne są następujące informacje:

- Data wykonania data wykonania doładowania (data w formacie DD.MM.RRRR),
- Numer telefonu numer telefonu, na który złożono doładowanie,
- Kwota kwota doładowania wraz z walutą.

Wybranie doładowania z listy (poprzez kliknięcie w rekord na liście) powoduje wyświetlenie dodatkowej informacji:

• Operator – nazwa Operatora,

oraz przycisk **[SZCZEGÓŁY]** – który przenosi do szczegółów doładowania.

W górnej części formularza Historia doładowań dostępne są następujące przyciski:

- [NOWE DOŁADOWANIE] umożliwiający zlecenie nowego doładowania telefonu,
- [SZABLONY] przenosi do szablonów doładowań, gdzie możliwe jest zarządzanie szablonami,
- [FAKTURY] umożliwiający przekierowanie do zewnętrznej strony z fakturami za doładowania BlueMedia. Link definiowany jest w module BackOffice (opcja Usługi → Doładowania telefonów → Dostawca BlueMedia → Dodanie konfiguracji dostawcy).

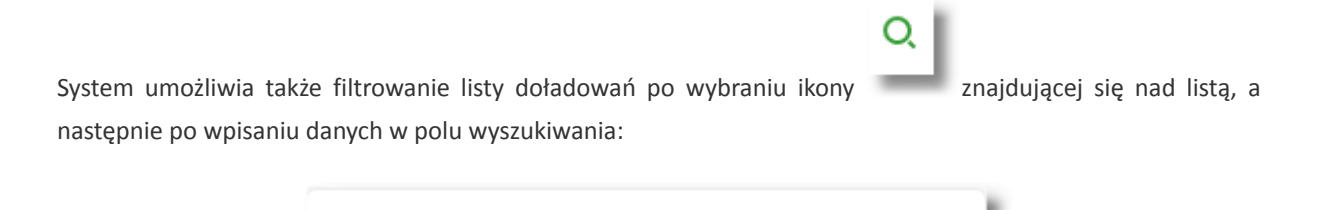

System filtruje listę już po wpisaniu pierwszej litery/cyfry/znaku. Wielkość liter nie ma znaczenia. System nie

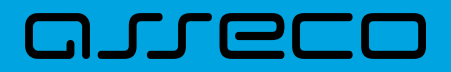

wyświetli żadnego doładowania w sytuacji, gdy nie znajdzie wprowadzonej w polu wyszukiwania treści.

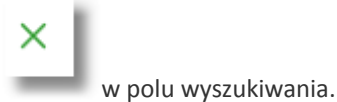

Aby powrócić do pełnej listy doładowań należy kliknąć w ikonę

### 11.3. Przeglądanie szczegółów doładowania

Aby z listy doładowań przejść do szczegółów wybranego doładowania należy kliknąć w obszar wybranego wiersza, wybrać przycisk [SZCZEGÓŁY].

| DATA WYKONANIA | NUMER TELEFONU | KWOTA     |   |
|----------------|----------------|-----------|---|
| 10.02.2020     | 123 123 123    | 30,00 PLN | ^ |
| Operator:      | Orange         |           |   |
| SZCZEGÓŁY      |                |           |   |

Po naciśnięciu [SZCZEGÓŁY] zostanie wyświetlone okno Szczegóły doładowania:

| <                 |                                                     | × |
|-------------------|-----------------------------------------------------|---|
| Szczegóły dołado  | owania                                              |   |
| Numer telefonu    | +48 123 123 123                                     |   |
| Operator          | Orange                                              |   |
| Odbiorca          | BLUE MEDIA Sp. z o.o<br>ul. Hoffnera 6 81-717 Sopot |   |
| Rachunek odbiorcy | 42 2030 2267 2000 0000 0017 7925<br>BNPPL Optima    |   |
| Rachunek nadawcy  | 41 8642 0002 3001 8400 7315 0003                    |   |
| Nadawca           | STANISŁAW TEST<br>TEST<br>99-999 TEST               |   |
| Kwota             | 30,00 PLN                                           |   |
| Data wykonania    | 10.02.2020                                          |   |

W górnej części formularza Szczegóły doładowania dostępne są przyciski:

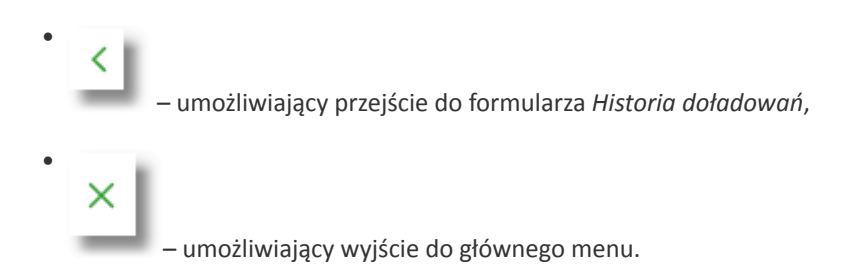

Na formularzu Szczegóły doładowania prezentowane są następujące dane:

- Numer telefonu numer telefonu, na który złożono doładowanie,
- Operator nazwa Operatora,
- Odbiorca dane odbiorcy,
- Rachunek odbiorcy numer rachunku odbiorcy, nazwa banku odbiorcy,
- Rachunek nadawcy rachunek z którego wykonano doładowanie,
- Nadawca dane i adres nadawcy doładowania,
- Kwota kwota doładowania wraz z walutą,
- Data wykonania data wykonania doładowania (data w formacie DD.MM.RRRR).

#### 11.4. Nowe doładowanie

Aby wykonać doładowanie telefonu należy z poziomu widżetu miniaplikacji **Doładowania** znajdującego się na pulpicie wybrać przycisk [DOŁADUJ TELEFON] lub z poziomu listy doładowań wybrać przycisk [NOWE DOŁADOWANIE]. Wyświetlany jest wówczas Użytkownikowi formularz *Nowe doładowanie*.

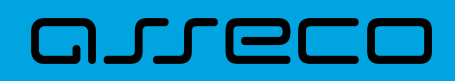

| <                                | ×                                                                                                    |
|----------------------------------|----------------------------------------------------------------------------------------------------|
| Nowe doładowan                   | ie                                                                                                    |
|                                  |                                                                                                    |
| Z rachunku                       | Rachunki Osobiste            41 (_) 0003         Salda: 29 000,00 PLN                                                                                                    |
| Szablon                          | Wybierz szablon 🗸                                                                                                    |
| Operator                         | Wybierz operatora 🗸                                                                                                    |
| Numer telefonu                   | Wprowadź numer                                                                                                    |
| Potwierdzenie numeru<br>telefonu | Wprowadź numer                                                                                                    |
| Regulamin                        | Oświadczam, że:                                                                                                    |
|                                  | <ul> <li>zapoznatem się i akceptuję<br/>Regulamin natychmiastowego<br/>doładowania telefonu na kartę,</li> <li>chcę aby usługa została zrealizowana<br/>natychmiast, a doładowanie<br/>dostarczone niezwłocznie po jego<br/>zamówieniu, co będzie skutkowato<br/>utratą prawa do odstąpienia od<br/>umowy,</li> </ul>                                                                                                    |
|                                  | Administratorem danych osobowych jest<br>Blue Media S.A. ul. Powstańców Warszawy 6,<br>81–718 Sopot. Podanie danych osobowych<br>jest dobrowolne, ale niezbędne do realizacji<br>usługi. Podstawa prawna, cel, okres<br>przetwarzania danych osobowych oraz<br>uprawnienia przysługujące Użytkownikowi, a<br>także inne ważne informacje dotyczące<br>zasad przetwarzania danych osobowych są<br>szczegółowo określone w Regulaminie. |
|                                  | Doładowanie telefonu jest realizowane przez blue media s.a. z siedzibą w sopocie ul. haffnera 6 (dalej blue media).<br>bank spółdzielczy oraz administrator cbp nie ponoszą odpowiedzialności za skutki niewykonania lub nienależytego<br>wykonania umowy przez blue media.                                                                                                    |
|                                  | Na podstawie art. 104 ust. 3 ustawy z dnia 29 sierpnia 1997r. prawo bankowe (dz. u. z 2002r. nr72, poz. 665 z późn. zm.)<br>wyrażam zgodę i upoważniam bank spółdzielczy do przekazania blue media numeru telefonu komórkowego oraz<br>pozostałych danych wskazanych w zleceniu doładowania telefonu.                                                                                                    |
| Zapisz jako szablon              |                                                                                                    |
|                                  | DOŁADUJ                                                                                                    |

Na formularzu Nowe doładowanie należy uzupełnić następujące informacje:

- Z rachunku z dostępnej w polu listy rachunków należy wskazać rachunek do obciążenia. W przypadku gdy w opcji Ustawienia → Rachunek domyślny, ustawiony jest rachunek domyślny, system w polu tym podstawi ten rachunek, jednak Użytkownik ma możliwość zmiany rachunku przez wybranie z listy dostępnych,
- Szablon pole z rozwijalną listą szablonów [Wybierz szablon], o ile zostały dodane,
- **Operator** lista wyboru wszystkich aktywnych operatorów sieci komórkowej (zdefiniowanych w aplikacji BackOffice),

| Orange |  |  |
|--------|--|--|
| Play   |  |  |

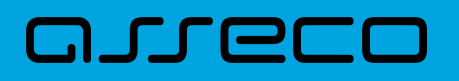

- Numer telefonu pole do wprowadzania numeru doładowywanego telefonu, po wyborze operatora z listy (uzupełniane prefixem numeru telefonu zdefiniowanym w aplikacji BackOffice), pole numeru telefonu powinny być wypełnione następująco:
  - numer telefonu musi być ciągiem 9 cyfr (w innym przypadku zostanie zaprezentowany komunikat błędu),
  - ciąg cyfr nie może rozpoczynać się od cyfry "0" i "4" (w innym przypadku zostanie zaprezentowany komunikat błędu).

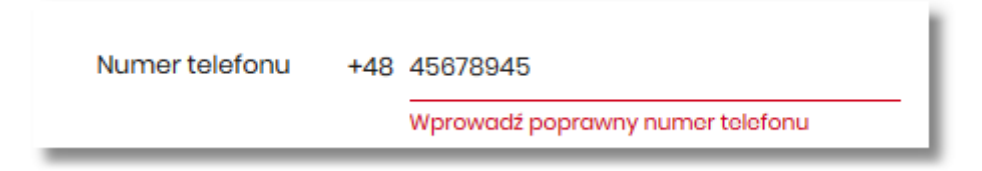

- Potwierdzenie numeru telefonu pole dostępne do edycji po wyborze operatora z listy (uzupełniane prefixem numeru telefonu zdefiniowanych w aplikacji BackOffice), do potwierdzenia numeru doładowywanego telefonu,
  - oba pola Numer telefonu i Potwierdzenie numeru telefonu muszą być wypełnione identyczną wartością (w innym przypadku zostanie zaprezentowany komunikat błędu).

| Numer telefonu       | +48 | 123123123                           |   |
|----------------------|-----|-------------------------------------|---|
| Potwierdzenie numeru | +48 | 123123124                           |   |
| telefond             |     | Podane numery telefonów są<br>różne | - |

Kwota doładowania – pole wyświetlane po wyborze z listy operatora, w zależności od konfiguracji parametrów dla wybranego operatora (w module BackOffice opcja Usługi → Doładowania telefonów → Dostawca BlueMedia), dostępna jest lista wyboru z której Użytkownik musi wybrać tylko jedną wartość z następujących:

| Kwota doładowania | 20,00 PLN           |
|-------------------|---------------------|
|                   | 30,00 PLN           |
|                   | 50,00 PLN-60,00 PLN |

- kwot doładowania kwoty w kolejności rosnącej lub
- lista zakresów kwot w przypadku wybrania pozycji zakres kwot pojawia się dodatkowe pole Kwota, w którym należy wpisać kwotę mieszczącą się w zakresie kwot.

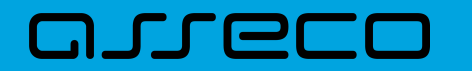

| Kwota doładowania | 50,00 PLN-60,00 PLN | ~   |
|-------------------|---------------------|-----|
| Kwota             | 55,55               | PLN |

• **Regulamin** - pole typu checkbox, potwierdzające zapoznanie się z regulaminem usługi natychmiastowego doładowania. Zaznaczenie pola jest obligatoryjne do realizacji doładowania telefonu. W przypadku, gdy pole to nie zostanie zaznaczone a Użytkownik naciśnie przycisk [DOŁADUJ], system wyświetli komunikat *Akceptacja oświadczenia jest wymagana*. W oświadczeniu znajduje się również odnośnik o nazwie *Regulamin* (prezentujący regulamin doładowań) stanowi link do strony WWW zawierającej regulamin doładowań telefonów komórkowych. Link definiowany jest w aplikacji BackOffice.

| Regulamin           | Oświadczam, żo:                                                                                                    |
|---------------------|----------------------------------------------------------------------------------------------------|
|                     | <ul> <li>zapoznałem się i akceptuję<br/>Regulamin natychmiastowego<br/>doładowania telefonu na kartę,</li> <li>chcę aby usługa została zrealizowana<br/>natychmiast, a doładowanie<br/>dostarczone niezwłocznie po jego<br/>zamówieniu, co będzie skutkowało<br/>utratą prawa do odstąpienia od<br/>umowy,</li> </ul>                                                                                                    |
|                     | Administratorem danych osobowych jest<br>Blue Media S.A. ul. Powstańców Warszawy 6,<br>81-718 Sopot. Podanie danych osobowych<br>jest dobrowolne, ale niezbędne do realizacji<br>usługi. Podstawa prawna, cel, okres<br>przetwarzania danych osobowych oraz<br>uprawnienia przysługujące Użytkownikowi, a<br>także inne ważne informacje dotyczące<br>zasad przetwarzania danych osobowych są<br>szczegółowo określone w Regulaminie.<br>Akceptacja oświadczenia jest wymagana |
|                     | Doładowanie telefonu jest realizowane przez blue media s.a. z siedzibą w sopocie ul. haffnera 6 (dalej blue media).<br>bank spółdzielczy oraz administrator cbp nie ponoszą odpowiedzialności za skutki niewykonania lub nienależytego<br>wykonania umowy przez blue media.                                                                                                    |
|                     | Na podstawie art. 104 ust. 3 ustawy z dnia 29 sierpnia 1997r. prawo bankowe (dz. u. z 2002r. nr72, poz. 665 z późn. zm.)<br>wyrażam zgodę i upoważniam bank spółdzielczy do przekazania blue media numeru telefonu komórkowego oraz<br>pozostałych danych wskazanych w zleceniu doładowania telefonu.                                                                                                    |
| Zapisz jako szablon | 0                                                                                                    |
|                     | DOŁADUJ                                                                                                    |

• Zapisz jako szablon - pole typu checkbox, przycisk dostępny, gdy doładowanie nie jest wykonywane z wcześniej zapisanego szablonu. Zaznaczenie checkoboxa powoduje wyświetlenie się dodatkowych opcji:

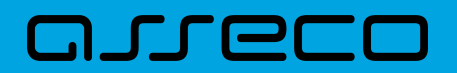

| Zapisz jako szablon |                |
|---------------------|----------------|
| Zaufany             | 0              |
| Nazwa szablonu      | Nazwa szablonu |
|                     |                |
|                     | DOŁADUJ        |

- Zaufany pole typu checkbox, jego zaznaczenie powoduje, że szablon zapisze się jako zaufany i na liście szablonów wyświetli się obok niego ikona , realizacja doładowania za pomocą tego typu szablonu nie wymaga autoryzacji,
- Nazwa szablonu nazwa własna szablonu.

Po określeniu parametrów zlecenia doładowania i użyciu przycisku [DOŁADUJ], system przechodzi do drugiego kroku. Na formularzu potwierdzenia danych doładowania system wyświetla dane w trybie podglądu.

| <                 |                                                                                                    | × |  |  |  |
|-------------------|----------------------------------------------------------------------------------------------------|---|--|--|--|
| Nowe doładowanie  |                                                                                                    |   |  |  |  |
|                   |                                                                                                    |   |  |  |  |
| Z rachunku        | 41 8642 0002 3001 8400 7315 0003                                                                                                    |   |  |  |  |
| Nadawca           | STANISŁAW TEST                                                                                                    |   |  |  |  |
| Odbiorca          | BLUE MEDIA Sp. z o.o<br>ul. Hoffnera 6 81–717 Sopot                                                                                        |   |  |  |  |
| Rachunek odbiorcy | 42 2030 2267 2000 0000 0017 7925<br>BNPPL Optima                                                                                           |   |  |  |  |
| Operator          | Orange                                                                                                    |   |  |  |  |
| Numer telefonu    | 48 123 123 123                                                                                                    |   |  |  |  |
| Kwota             | 20,00 PLN                                                                                                    |   |  |  |  |
| Nazwa szablonu    | nowy szablon                                                                                                    |   |  |  |  |
|                   | Powiadomienie autoryzacyjne zostało wysłane do urządzenia mobilnego.<br>Pozostań na tej stronie i potwierdź operację w aplikacji mobilnej. |   |  |  |  |
|                   |                                                                                                    |   |  |  |  |
|                   | Oczekiwanie na podpis aplikacją mobilną.                                                                                                   |   |  |  |  |
|                   |                                                                                                    |   |  |  |  |

Pole *Nazwa szablonu* jest widoczna na formatce, jeśli na wcześniejszym kroku zaznaczyliśmy checkbox *Zapisz jako szablon*.

Na formularzu Nowe doładowanie dostępne są przyciski:

DOC.INST\_Asseco\_4.8.0

•

- umożliwia powrót do pierwszego kroku i poprawę danych,

- umożliwia wyjście do głównego menu.

Po dokonaniu akceptacji danych aktualnie posiadaną metodą autoryzacji, zostaje wyświetlone potwierdzenie przekazania dyspozycji doładowania do realizacji wraz z przyciskami:

• [WRÓĆ DO PULPITU] - umożliwia powrót do pulpitu,

areco

<

×

• [UTWÓRZ NOWE DOŁADOWANIE] - umożliwia założenie nowego doładowania.

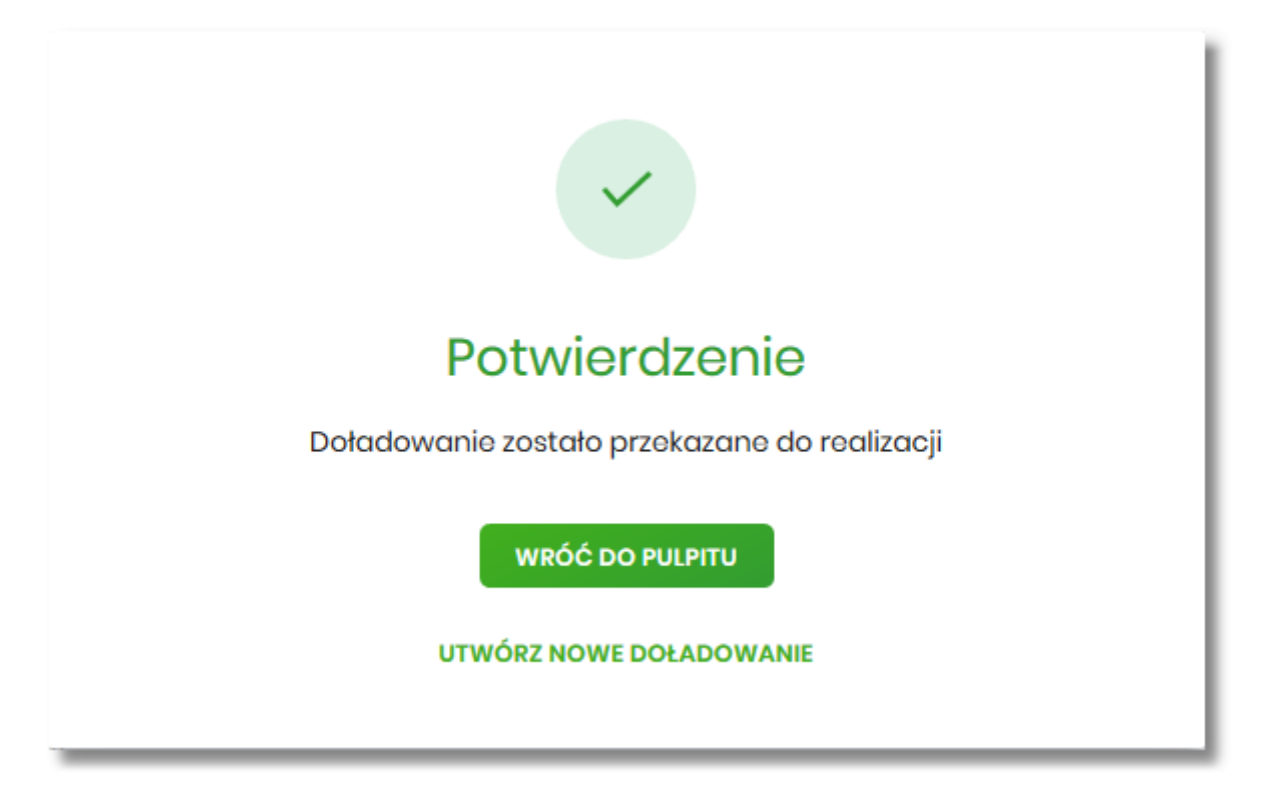

#### 11.5. Szablony doładowań

Z poziomu miniaplikacji Doładowania Użytkownik ma dostęp do obsługi szablonów przycisk [SZABLONY].

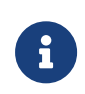

Dostępnością szablonów można sterować z poziomu modułu Back Office za pomocą usługi prepaidTemplate w Administracja  $\rightarrow$  Przełączniki. Szczegółowy opis znajduje się w odrębnej dokumentacji Back\_Office.

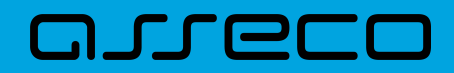

| Historia doładowa | ań             |                  | NOWE DO        | DŁADOWAN | XIE SZABLONY FAKTURY |
|-------------------|----------------|------------------|----------------|----------|----------------------|
| Wyszukaj          | Q              | Lista doładowań: | Zrealizowanych | •        |                      |
| DATA WYKONANIA    | NUMER TELEFONU |                  |                |          | KWOTA                |

Na liście szablonów doładowań dostępne są następujące informacje:

| <                  |                | ×             |
|--------------------|----------------|---------------|
| Szablony doładowań |                | NOWY SZABLON  |
| Wyszukaj Q         |                |               |
| NAZWA              | NUMER TELEFONU | TYP SZABLONU  |
| mój telefon        | 122 133 144    | 🔄 Zaufany 🗸 🗸 |
| szablon testowy 1  | 123 123 123    | ~             |

- Nazwa szablonu nazwa własna szablonu,
- Numer telefonu nr telefonu, którego dotyczy doładowanie,

**Typ szablonu** – w przypadku dodania szablonu zaufanego, zostanie wyświetlona ikona 🖄 oraz typ jako *Zaufany.* 

Po kliknięciu w wiersz wybranego szablonu wyświetlane są dodatkowe informacje na temat szablonu:

| Operator: Orange WYKONAJ EDYTUJ USUŃ SZCZEGÓŁY |  |
|------------------------------------------------|--|

• Operator - operator sieci komórkowej.

Dodatkowo dostępne są następujące przyciski funkcyjne:

- [WYKONAJ] umożliwia wykonanie doładowania z szablonu;
- [EDYTUJ] modyfikacja szablonu,
- [USUŃ] usunięcie szablonu,
- [SZCZEGÓŁY] przeglądanie szczegółów szablonu.

Lista szablonów doładowań jest stronicowana. Przejście do kolejnych stron następuje poprzez wybór przycisków

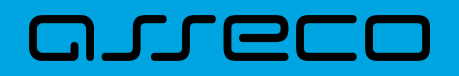

nawigacyjnych znajdujących się pod listą.

System umożliwia także filtrowanie listy szablonów po wpisaniu danych w polu wyszukiwania:

| Wyszukaj | Q |
|----------|---|
|          |   |

System filtruje listę już po wpisaniu pierwszej litery / cyfry / znaku. Wielkość liter nie ma znaczenia. System nie wyświetli żadnego szablonu w sytuacji, gdy nie znajdzie wprowadzonej w polu wyszukiwania treści.

Aby powrócić do pełnej listy szablonów doładowań należy kliknąć w ikonę w polu wyszukiwania.

X

#### 11.5.1. Dodanie szablonu doładowania

Z poziomu Szablonów doładowań za pomocą przycisku [NOWY SZABLON] Użytkownik ma możliwość dodania szablonów doładowań:

| <<br>Szablony doładowań |                                     | X<br>NOWY SZABLON |
|-------------------------|-------------------------------------|-------------------|
| Wyszukaj                | Q                                   |                   |
|                         | O<br>Brak szablonów do wyświetlenia |                   |

Po wybraniu przycisku, system prezentuje formatkę z danymi do wypełnienia:

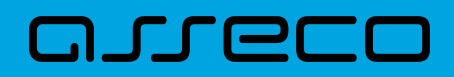

| <                                |                         |   | × |
|----------------------------------|-------------------------|---|---|
| Nowy szablon                     |                         |   |   |
|                                  |                         |   |   |
| Nazwa szablonu                   | Wprowadź nazwę szablonu |   |   |
|                                  | Zaufany                 |   |   |
| Operator                         | Wybierz operatora       | ~ |   |
| Numer telefonu                   | Wprowadź numer          |   |   |
| Potwierdzenie numeru<br>telefonu | Wprowadź numer          |   |   |
|                                  | DALEJ                   |   |   |
|                                  |                         |   |   |

Następnie Użytkownik wypełnia poniższe dane:

- Nazwa szablonu nazwa własna szablonu; pole wymagalne,
- Zaufany pole checkbox, w przypadku jego zaznaczenia szablon zostanie dodany jako zaufany, na liście
- szablonów zostanie wyświetlona ikona 🤄 oraz typ jako *Zaufany*. Realizacja doładowania za pomocą tego typu szablonu, nie wymaga autoryzacji,
- **Operator** lista wyboru wszystkich aktywnych operatorów sieci komórkowej (zdefiniowanych w aplikacji BackOffice),

| Orange |  |
|--------|--|
| Play   |  |
|        |  |

- Numer telefonu pole do wprowadzania numeru doładowywanego telefonu, pola numeru telefonu powinny być wypełnione następująco:
  - numer telefonu musi być ciągiem 9 cyfr (w innym przypadku zostanie zaprezentowany komunikat błędu),
  - ciąg cyfr nie może rozpoczynać się od cyfry "0" i "4" (w innym przypadku zostanie zaprezentowany komunikat błędu).

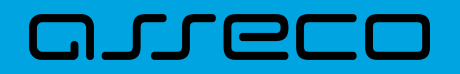

| Numer telefonu | 41111111                         |
|----------------|----------------------------------|
|                | Wprowadź poprawny numer telefonu |

- Potwierdzenie numeru telefonu pole dostępne do edycji po wyborze operatora z listy (uzupełniane prefixem numeru telefonu zdefiniowanych w aplikacji BackOffice), do potwierdzenia numeru doładowywanego telefonu,
  - oba pola Numer telefonu i Potwierdzenie numeru telefonu muszą być wypełnione identyczną wartością (w innym przypadku zostanie zaprezentowany komunikat błędu).

| Numer telefonu                   | 123123123 |  |
|----------------------------------|-----------|--|
| Potwierdzenie numeru<br>telefonu | 133333333 |  |
|                                  | DALEJ     |  |

• [DALEJ] – przejście do kroku 2.

Po wprowadzeniu danych szablonu za pomocą przycisku [DALEJ] należy przejść do formularza potwierdzenia danych (krok 2).

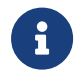

Użycie ikony powoduje powrót do pierwszego kroku i poprawę danych szablonu.

Po dokonaniu akceptacji danych aktualnie posiadaną metodą autoryzacji, szablon zostaje utworzony (pojawia się na liście szablonów doładowań), a system wyświetla potwierdzenie dodania szablonu wraz z przyciskami:

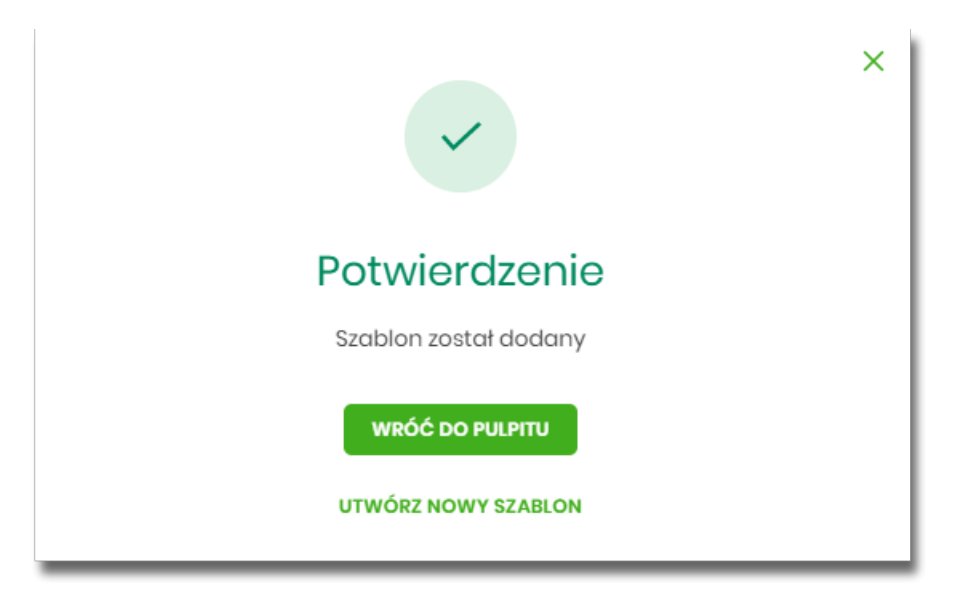

- [WRÓĆ DO PULPITU] umożliwia powrót do pulpitu,
- [UTWÓRZ NOWY SZABLON] do utworzenia nowego szablonu.

Użycie szablonu doładowania na formatce *Nowego doładowania* powoduje wypełnienie formularza doładowania danymi z szablonu.

#### 11.5.2. Podgląd szczegółów szablonu doładowań

Aby z listy szablonów doładowań przejść do szczegółów wybranego szablonu należy kliknąć w obszar wybranego wiersza i wybrać opcję [SZCZEGÓŁY]. Wyświetlane jest wówczas okno prezentujące szczegółowe informacje dla szablonu:

| <                |                   | × |
|------------------|-------------------|---|
| Szczegóły szable | onu               |   |
|                  |                   |   |
| Nazwa szablonu   | testowy szablon 2 |   |
| Zaufany          |                   |   |
| Operator         | Play              |   |
| Numer telefonu   | 123 123 123       |   |
|                  |                   |   |

#### 11.5.3. Edycja szablonu doładowań

Aby dokonać edycji danych wybranego szablonu należy kliknąć w obszar wybranego wiersza i wybrać opcję [EDYTUJ]. Wyświetlane jest wówczas okno prezentujące dane wybranego szablonu z możliwością modyfikacji danych.

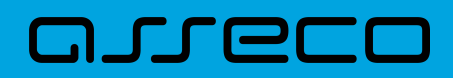

| <                                |                   |   | × |
|----------------------------------|-------------------|---|---|
| Edycja szablonu                  | I                 |   |   |
|                                  |                   |   |   |
| Nazwa szablonu                   | szablon testowy 1 |   |   |
|                                  | Zaufany           |   |   |
| Operator                         | Orange            | ~ |   |
| Numer telefonu                   | 123123123         |   |   |
| Potwierdzenie numeru<br>telefonu | 123123123         |   |   |
|                                  | DALEJ             |   |   |
|                                  |                   |   |   |

Po wprowadzeniu zmian na szablonie za pomocą przycisku [DALEJ] należy przejść do formularza potwierdzenia danych (krok 2).

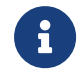

Użycie ikony powoduje powrót do pierwszego kroku i poprawę danych szablonu.

Po dokonaniu akceptacji danych aktualnie posiadaną metodą autoryzacji, zmiany na szablonie zostają zapisane, a system wyświetla potwierdzenie wraz z przyciskami:

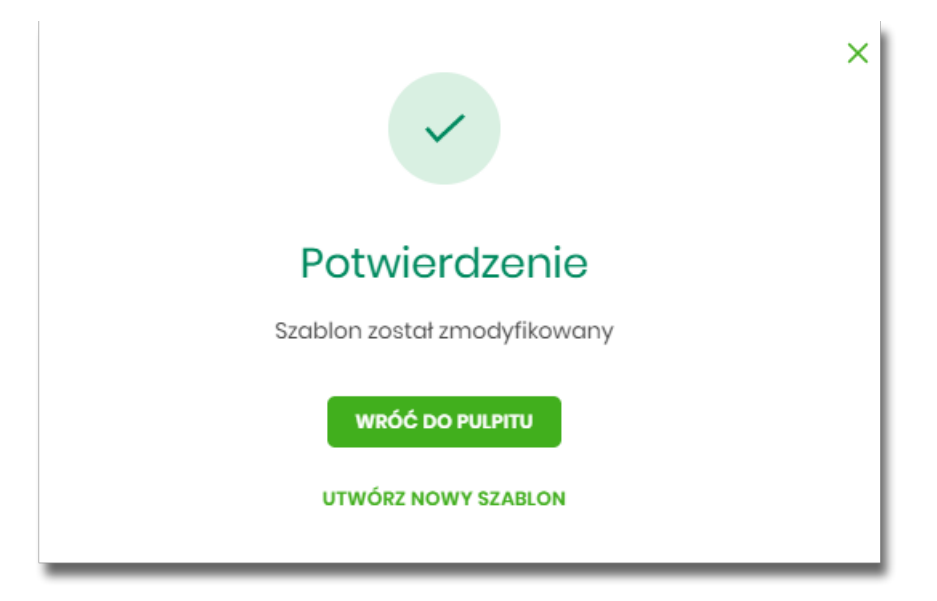

- [WRÓĆ DO PULPITU] umożliwia powrót do pulpitu,
- [UTWÓRZ NOWY SZABLON] do utworzenia nowego szablonu.

## oneco

#### 11.5.4. Usunięcie szablonu doładowań

W celu usunięcia wybranego szablonu doładowań należy kliknąć w obszar wybranego wiersza i wybrać opcję [USUŃ]. Wyświetlane jest wówczas okno prezentujące dane usuwanego szablonu.

| <               |                                                                                                    | × |
|-----------------|----------------------------------------------------------------------------------------------------|---|
| Usuwanie szable | onu                                                                                                    |   |
|                 |                                                                                                    |   |
| Nazwa szablonu  | szablon testowy 1                                                                                                    |   |
| Zaufany         | 0                                                                                                    |   |
| Operator        | Orange                                                                                                    |   |
| Numer telefonu  | 123 123 123                                                                                                    |   |
|                 | Powiadomienie autoryzacyjne zostało wysłane do urządzenia mobilnego.<br>Pozostań na tej stronie i potwierdź operację w aplikacji mobilnej. |   |
|                 |                                                                                                    |   |
|                 | Oczekiwanie na podpis aplikacją mobilną.                                                                                                   |   |
|                 |                                                                                                    |   |
|                 |                                                                                                    |   |

Użycie ikony powoduje rezygnację z usunięcia szablonu i powrót do listy szablonów.

Po dokonaniu akceptacji aktualnie posiadaną metodą autoryzacji, szablon zostaje usunięty, a system wyświetla potwierdzenie usunięcia szablonu wraz z przyciskiem [WRÓĆ DO PULPITU].

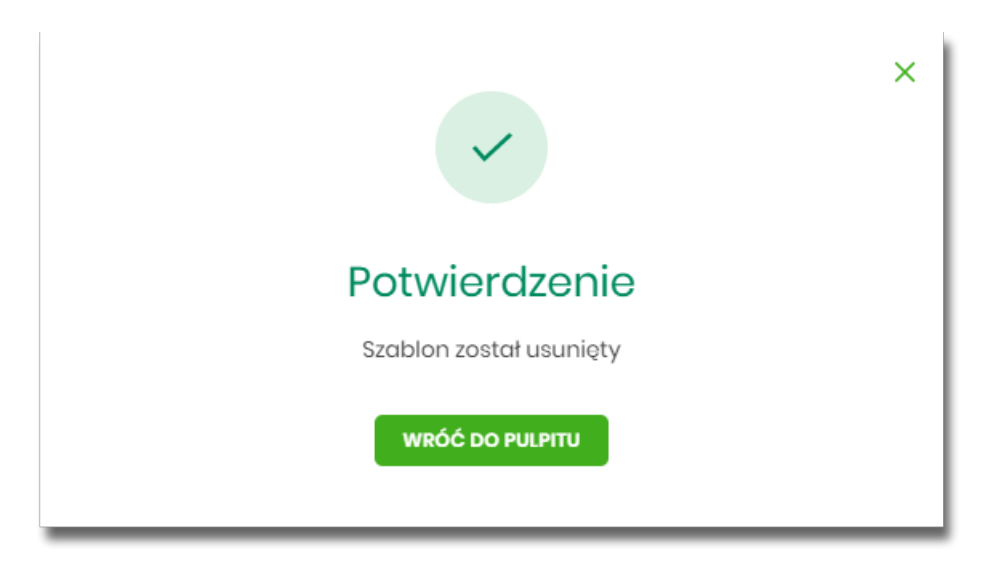

ĭ

## 12. Przepływy

orec

Miniaplikacja Przepływy umożliwia Użytkownikowi przeglądanie informacji na temat miesięcznego bilansu przepływów środków na rachunkach w danej walucie. Dla rachunków w różnych walutach, bilans przepływów prezentowany jest odrębnie dla każdej z walut. Prezentowana wartość bilansu przepływów dotyczy wszystkich rachunków dostępnych (prezentowanych w miniaplikacji Rachunki) dla Użytkownika w tej walucie.

Użytkownikowi prezentowane są następujące informacje dotyczące przepływów:

- Bilans, jest to różnica pomiędzy przychodami a wydatkami w danej walucie,
- Przychody, suma wszystkich przychodów w danej walucie,
- Wydatki, suma wszystkich wydatków w danej walucie.

System Asseco EBP zapewnia Użytkownikowi dostęp do miniaplikacji Przepływy z dwóch głównych poziomów:

• widżetu Przepływy (wyświetlanego na pulpicie o ile Użytkownik nie usunął go z pulpitu):

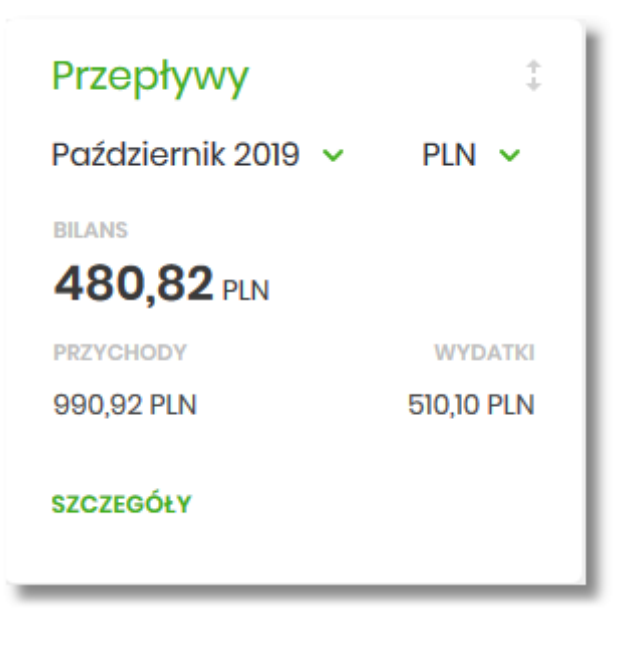

• menu bocznego po wybraniu opcji Przepływy:

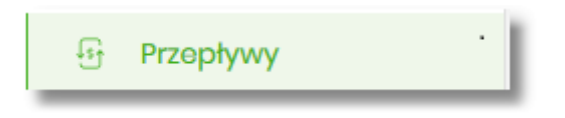

W każdym z poziomów miniaplikacji dla Użytkownika dostępne są formatki do obsługi poszczególnych opcji biznesowych opisanych w poniższych podrozdziałach. Z poziomu formatek Użytkownik może wykonać wskazane akcje.

Użytkownik posiadający dostęp do miniaplikacji Przepływy ma możliwość:

• przeglądania skróconych informacjach o przepływach za ostatni zamknięty miesiąc,

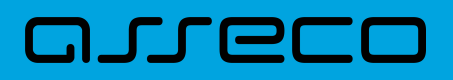

- przeglądania listy przepływów (bilans) w podziale na miesiące,
- przeglądania informacji szczegółowych o przepływach w wybranym miesiącu.

## 12.1. Widżet Przepływy

Widżet **Przepływy** może być w dwóch rozmiarach: standardowym i rozszerzonym. W zależności od wielkości po najechaniu myszką na prawy górny róg widżetu widoczne są następujące ikony:

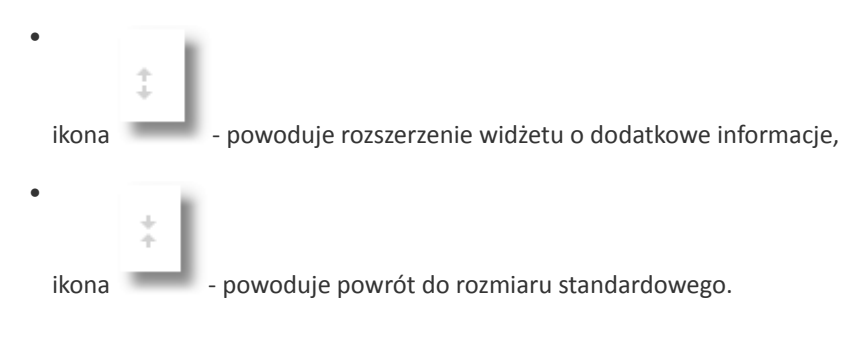

Na widżecie standardowym prezentowane są informacje:

 MIESIĄC I ROK – rozwijalna lista wyboru z możliwością wskazania miesiąca za który system ma zaprezentować informację na temat bilansu przepływów. Na liście dostępne są do wyboru trzy miesiące, domyślnie prezentowany jest ostatni miesiąc.

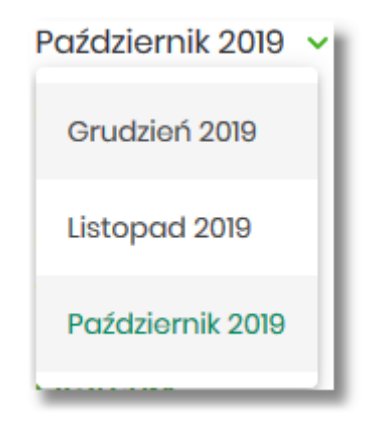

 WALUTA – rozwijalna lista wyboru, na liście prezentowane są waluty rachunków posiadanych przez Użytkownika, domyślnie prezentowana jest waluta PLN. Po wybraniu waluty system prezentuje bilans przepływów (wszystkich rachunków Użytkownika) dla tej waluty.

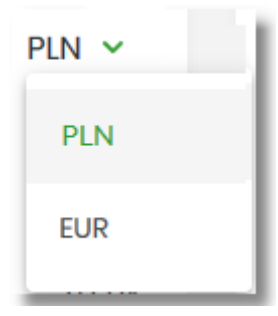

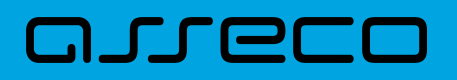

- BILANS bilans środków, kwota wraz z walutą stanowiąca różnicę pomiędzy przychodami, a wydatkami (wartość dla wszystkich rachunków Użytkownika za wskazany miesiąc),
- **PRZYCHODY** suma przychodów z danego miesiąca, kwota wraz z walutą (wartość dla wszystkich rachunków Użytkownika dostępnych w miniaplikacji *Rachunki*),
- WYDATKI suma wydatków z danego miesiąca, kwota wraz z walutą (wartość dla wszystkich rachunków Użytkownika dostępnych w miniaplikacji Rachunki).

Ponadto dostępna jest akcja:

 [SZCZEGÓŁY] – przekierowująca Użytkownika na formularz SZCZEGÓŁY MIESIĄCA, umożliwiający przeglądanie szczegółów bilansu przepływów za wskazany miesiąc.

Na widżecie rozszerzonym oprócz tych samych informacji, co na widoku standardowym, dodatkowo prezentowany jest wykres przepływów z możliwością filtrowania za pomocą kursora, za każdy dzień wybranego miesiąca.

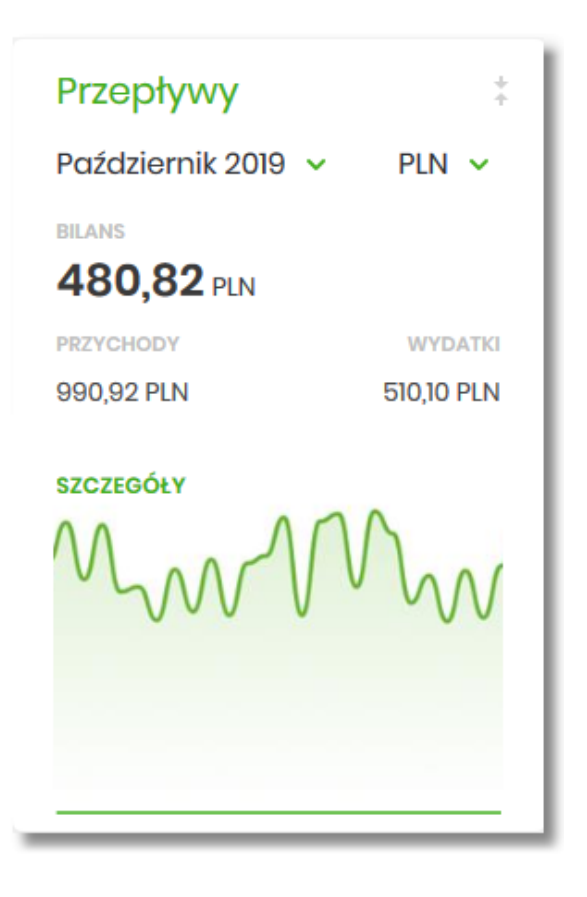

Jeśli w wybranym ostatnim, zamkniętym miesiącu nie były wykonywane żadne transakcje na rachunkach w danej walucie, to widżet prezentuje zerowy bilans przepływów dla tej waluty.

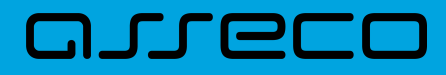

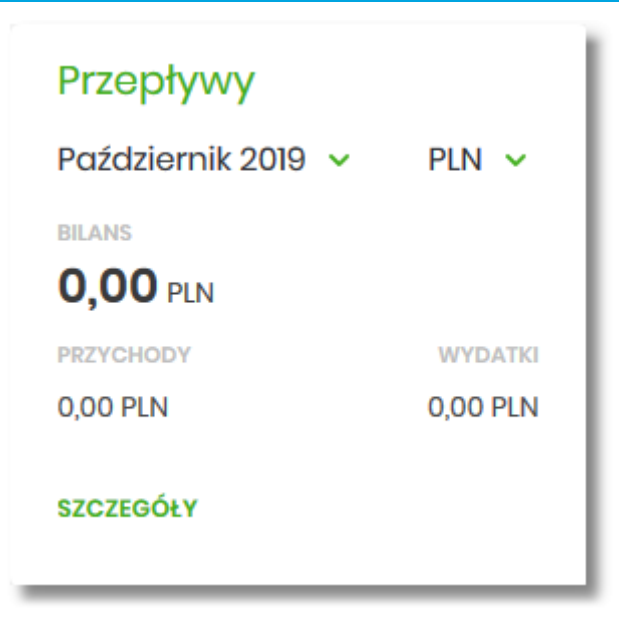

#### 12.2. Przeglądanie listy przepływów

Po kliknięciu w tytuł widżetu **Przepływy** lub poprzez wybór opcji z bocznego menu *Przepływy* wyświetlane jest okno prezentujące listę przepływów (bilans) w podziale na miesiące. Bilans przepływów dotyczy wszystkich rachunków bieżących oraz walutowych dostępnych dla Użytkownika (wszystkich, które są prezentowane w miniaplikacji Rachunki). Domyślnie prezentowane są przepływy za ostatnie trzy miesiące:

| Przepływy        |                |                             |                                | ×    |
|------------------|----------------|-----------------------------|--------------------------------|------|
|                  |                |                             | POKAŽ FILT                     | RY Y |
| DATA             | BILANS         | PRZYCHODY                   | WYDATKI                        |      |
| Sierpień 2008    | 103 822,57 PLN | 104 000,00 PLN              | -177,43 PLN                    | ~    |
| Wrzesień 2008    | 104 822,57 PLN | 2 000,00 PLN                | 1 000,00 PLN                   | ~    |
| Paździornik 2008 | 104 822,57 PLN | 1 000,00 PLN                | 1 000,00 PLN                   | ~    |
|                  | Podsumowanie:  | PREVCHOOV<br>107 000,00 PLN | ₩ҮБАТІЗ<br><b>−2177,43 PLN</b> |      |

Po wejściu na formularz PRZEPŁYWY domyślnie prezentowane są przepływy za ostatnie trzy miesiące w walucie PLN, dodatkowo system prezentuje przepływy dla każdej waluty osobno.

Dla każdego miesiąca osobno prezentowane są następujące informacje:

- DATA miesiąc i rok za jaki prezentowany jest bilans środków,
- BILANS bilans środków, kwota wraz z walutą stanowiąca różnicę pomiędzy przychodami, a wydatkami (wartość dla wszystkich rachunków Użytkownika dostępnych w miniaplikacji Rachunki),
- PRZYCHODY suma przychodów danego miesiąca, kwota wraz z walutą (wartość dla wszystkich rachunków Użytkownika dostępnych w miniaplikacji *Rachunki*),

• WYDATKI – suma wydatków danego miesiąca, kwota wraz z walutą (wartość dla wszystkich rachunków Użytkownika dostępnych w miniaplikacji *Rachunki*).

System umożliwia filtrowanie waluty oraz okresu za jaki będzie prezentowany bilans przepływów. Użycie przycisku [POKAŻ FILTRY] umożliwia ustawienie filtru zaawansowanego.

| Przepływy       |                                                                          | ×            |
|-----------------|--------------------------------------------------------------------------|--------------|
|                 |                                                                          | UKRYJ FILTRY |
| Wybierz walutę: | Wybierz pierwszy miesiąc: Wybierz drugi miesiąc: Wybierz trzeci miesiąc: |              |
| Wybierz         | II.2019         I0.2019         09.2019                                  | FILTRUJ      |

Użytkownik ma możliwość ustawiania filtru zaawansowanego dla następujących pól:

- Wybierz walutę umożliwia wskazanie waluty (z dostępnej w polu listy tylko tych walut w których Użytkownik ma rachunki w miniaplikacji *Rachunki*), dla której ma zostać zaprezentowany bilans przepływów,
- Wybierz pierwszy miesiąc pola do określenia pierwszego miesiąca, dla którego ma zostać wyświetlony bilans,
- Wybierz drugi miesiąc pola do określenia drugiego miesiąca, dla którego ma zostać wyświetlony bilans,
- Wybierz trzeci miesiąc pola do określenia trzeciego miesiąca, dla którego ma zostać wyświetlony bilans.

Użytkownik w polach *Wybierz pierwszy miesiąc, Wybierz drugi miesiąc, Wybierz trzeci miesiąc* ma możliwość wprowadzenia miesiąca i roku:

• manualnie, przez wprowadzenie w polach daty (miesiąc i rok),

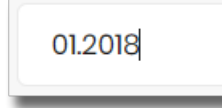

• za pomocą kalendarza, poprzez klikniecie w pole, wówczas otwiera się okno kalendarza umożliwiające wybór daty (miesiąca i roku), przez przesuwanie kalendarza w dół lub do góry.

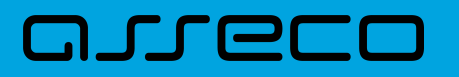

| 12.2 | 800 |     |     |     |     |     |
|------|-----|-----|-----|-----|-----|-----|
| 2008 | Sty | Lut | Mar | Kwi | Maj | Cze |
|      | Lip | Sie | Wrz | Paź | Lis | Gru |
| 2009 | Sty | Lut | Mar | Kwi | Maj | Cze |
|      | Lip | Sie | Wrz | Paź | Lis | Gru |
| 2010 | Sty | Lut | Mar | Kwi | Maj | Cze |
|      | Lip | Sie | Wrz | Paź | Lis | Gru |
| 2011 | Sty | Lut | Mar | Kwi | Maj | Cze |

Zastosowanie filtru zaawansowanego aktywuje się za pomocą przycisku [FILTRUJ]. Aby zwinąć filtry należy wybrać przycisk [UKRYJ FILTRY].

Na formularzu PRZEPŁYWY, kliknięcie w rekord danego miesiąca umożliwia wyświetlenie dodatkowych informacji:

- Saldo początkowe kwota wraz z walutą salda początkowego dla wybranego miesiąca,
- Kategorie operacji w podziale na:
  - · Przychody suma przychodów danego miesiąca (kwota wraz z walutą),
  - · Wydatki suma wydatków danego miesiąca (kwota wraz z walutą),

Dodatkowo prezentowany jest określony zestaw akcji:

- [NADAWCY] opcja przekierowuje Użytkownika na formularz NADAWCY z listą przepływów (wszystkich typów) z danego miesiąca, pogrupowanych po nadawcach (w szczególności po rachunku),
- [ODBIORCY] opcja przekierowuje Użytkownika na formularz ODBIORCY z listą przepływów (wszystkich typów) z danego miesiąca, pogrupowanych po odbiorcach (w szczególności po rachunku),
- [SZCZEGÓŁY] opcja przekierowuje Użytkownika na formularz SZCZEGÓŁY MIESIĄCA, umożliwiającego przeglądanie wszystkich typów przepływów w podziale na przychody i wydatki danego miesiąca.

**Dokumentacja użytkownika systemu Asseco EBP** 12.3. Przeglądanie informacji o nadawcy przepływów danego miesiąca

| Przepływy                      |                                        |                                   |                                    |                | ×              |
|--------------------------------|----------------------------------------|-----------------------------------|------------------------------------|----------------|----------------|
|                                |                                        |                                   |                                    |                | UKRYJ FILTRY   |
| Wybiorz walutą:<br>Wybiorz 🗸   | Wybierz pierwszy miesiąc: 1<br>08.2008 | Wybierz drugi miesiąc:<br>10.2019 | Wybierz trzeci miesiąc:<br>09.2019 |                | FILTRUJ        |
| DATA                           |                                        | BILANS                            |                                    | PRZYCHODY      | WYDATKI        |
| Sierpień 2008                  |                                        | 103 822,57 PLN                    |                                    | 104 000,00 PLN | -177,43 PLN    |
| Saldo początkowe:<br>Katogorie | 10 0                                   | 000,00 PLN                        |                                    |                |                |
| Przychody                      |                                        |                                   |                                    |                | 104 000,00 PLN |
| Wydatki                        |                                        |                                   |                                    |                | -177,43 PLN    |
| NADAWCY ODBIORCY SZCZEGÓŁY     |                                        |                                   |                                    |                |                |

Ponowne kliknięcie na liście w rekord danego miesiąca, powoduje zwinięcie informacji dodatkowych prezentowanych dla wybranej pozycji przepływów.

W górnej części formularza PRZEPŁYWY dostępny jest przycisk umożliwiający wyjście do głównego menu.

## **12.3.** Przeglądanie informacji o nadawcy przepływów danego miesiąca

Aby przejść do informacji o nadawcach, należy z poziomu podsumowania przepływów kliknąć w obszar wybranego wiersza i wybrać przycisk [NADAWCY].

| Przepływy                    |                                      |                                   |                                    |        | ×              |
|------------------------------|--------------------------------------|-----------------------------------|------------------------------------|--------|----------------|
|                              |                                      |                                   |                                    |        | UKRYJ FILTRY   |
| Wybiorz walutę:<br>Wybiorz 🗸 | Wybiorz piorwszy miosiąc:<br>08.2008 | Wybierz drugi miesiąc:<br>10.2019 | Wybiorz trzeci miesiąe:<br>08.2019 |        | FILTRUJ        |
| DATA                         |                                      | BILANS                            | PRZY                               | /CHODY | WYDATKI        |
| Sierpień 2008                |                                      | 103 822,57 PLN                    | 104 000,0                          | JO PLN | -177,43 PLN    |
| Saldo początkowe:            |                                      | 10 000,00 PLN                     |                                    |        |                |
| Kategorie                    |                                      |                                   |                                    |        |                |
| Przychody                    |                                      |                                   |                                    |        | 104 000,00 PLN |
| Wydatki                      |                                      |                                   |                                    |        | -177,43 PLN    |
| NADAWCY ODBIORCY SZCZEGÓŁY   |                                      |                                   |                                    |        |                |

Wyświetlany jest wówczas formularz NADAWCY, prezentujący listę wszystkich nadawców przepływów z danego miesiąca.

Dokumentacja użytkownika systemu Asseco EBP 12.3. Przeglądanie informacji o nadawcy przepływów danego miesiąca

| <                                |      |                |
|----------------------------------|------|----------------|
| Nadawcy<br>Sierpień 2008         |      |                |
| Wpisz szukany tekst              | Q    |                |
| TESTOWY JAN ul. Nowa 11-111 Wars | zawa | 104 000,00 PLN |

System umożliwia filtrowanie nadawców za pomocą ikony Znajdującej się nad listą, a następnie już po wpisaniu pierwszej litery/cyfry/znaku w polu wyszukiwania system filtruje listę.

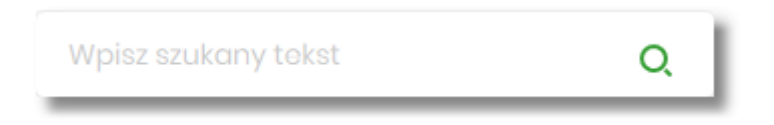

System nie wyświetli żadnego nadawcy w sytuacji, gdy nie znajdzie wprowadzonej w polu wyszukiwania treści.

| < Nadawcy Wrzesień 2008            | × |
|------------------------------------|---|
| d X                                |   |
| C<br>Brak nadawców do wyświetlenia |   |

Aby powrócić do pełnej listy nadawców należy kliknąć w ikonę w polu wyszukiwania.

W górnej części formularza NADAWCY dostępne są przyciski:

ח ררפ

- umożliwia przejście do formularza PRZEPŁYWY,
  - umożliwia wyjście do głównego menu.

Kliknięcie w wiersz wybranego nadawcy powoduje wyświetlenie dodatkowych informacji:

- Liczba transakcji liczby transakcji od nadawcy,
- Numer rachunku numer rachunku nadawcy częściowo zamaskowany.

Dokumentacja użytkownika systemu Asseco EBP 12.4. Przeglądanie informacji o odbiorcy przepływów danego miesiąca

| <                                    |   |                 | ×              |
|--------------------------------------|---|-----------------|----------------|
| Nadawcy<br>Sierpień 2008             |   |                 |                |
| Wpisz szukony tokst Q                |   |                 |                |
| TESTOWY JAN ul. Nowa 11-111 Warszawa |   |                 | 104 000,00 PLN |
| Liczba transakcji:                   | 2 | Numor rachunku: | 15 () 0089     |

Ponowne kliknięcie w obszar rozwiniętego wiersza nadawcy powoduje zwinięcie dodatkowych informacji.

# **12.4.** Przeglądanie informacji o odbiorcy przepływów danego miesiąca

Aby przejść do informacji o odbiorcach, należy z poziomu podsumowania przepływów kliknąć w obszar wybranego wiersza i wybrać przycisk [ODBIORCY].

| Przepływy                    |                                      |                                   |                                    |                |         | ×              |  |
|------------------------------|--------------------------------------|-----------------------------------|------------------------------------|----------------|---------|----------------|--|
|                              |                                      |                                   |                                    |                |         |                |  |
| Wybierz walutą:<br>Wybierz 🗸 | Wybiorz piorwszy miosiąc:<br>08.2008 | Wybierz drugi miesiąc:<br>10.2019 | Wybierz trzeci miesiąc:<br>09.2019 |                |         | FILTRUJ        |  |
| DATA                         |                                      | BILANS                            |                                    | PRZYCHODY      | WY      | DATKI          |  |
| Sierpień 2008                |                                      | 103 822,57 PLN                    |                                    | 104 000,00 PLN | -177,43 | PLN ^          |  |
| Saldo początkowe:            | 1                                    | 10 000,00 PLN                     |                                    |                |         |                |  |
| Kategorie                    |                                      |                                   |                                    |                |         |                |  |
| Przychody                    |                                      |                                   |                                    |                |         | 104 000,00 PLN |  |
| Wydatki                      |                                      |                                   |                                    |                |         | -177,43 PLN    |  |
| NADAWCY ODBIORCY SZCZEGÓŁY   |                                      |                                   |                                    |                |         |                |  |

Wyświetlany jest wówczas formularz ODBIORCY, prezentujący listę wszystkich odbiorców przepływów z danego miesiąca.

| <                             |            | × |
|-------------------------------|------------|---|
| Odbiorcy<br>Sterpton 2008     |            |   |
| Wpisz szukany tekst Q         |            |   |
| Sklep sportowy                | 149,70 PLN | ~ |
|                               | 12,76 PLN  | ~ |
| TESTOWY JAN                   | 12,00 PLN  | ~ |
| Krajowa Izba Rozliczeniowa SA | 2,97 PLN   | ~ |

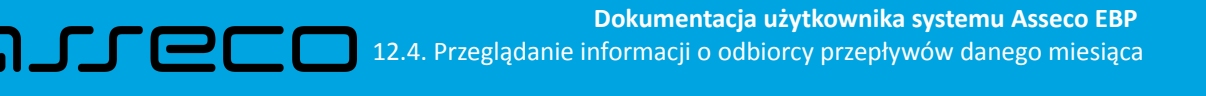

System umożliwia filtrowanie odbiorców za pomocą ikony Znajdującej się nad listą, a następnie już po wpisaniu pierwszej litery/cyfry/znaku w polu wyszukiwania system filtruje listę.

|--|

System nie wyświetli żadnego nadawcy w sytuacji, gdy nie znajdzie wprowadzonej w polu wyszukiwania treści.

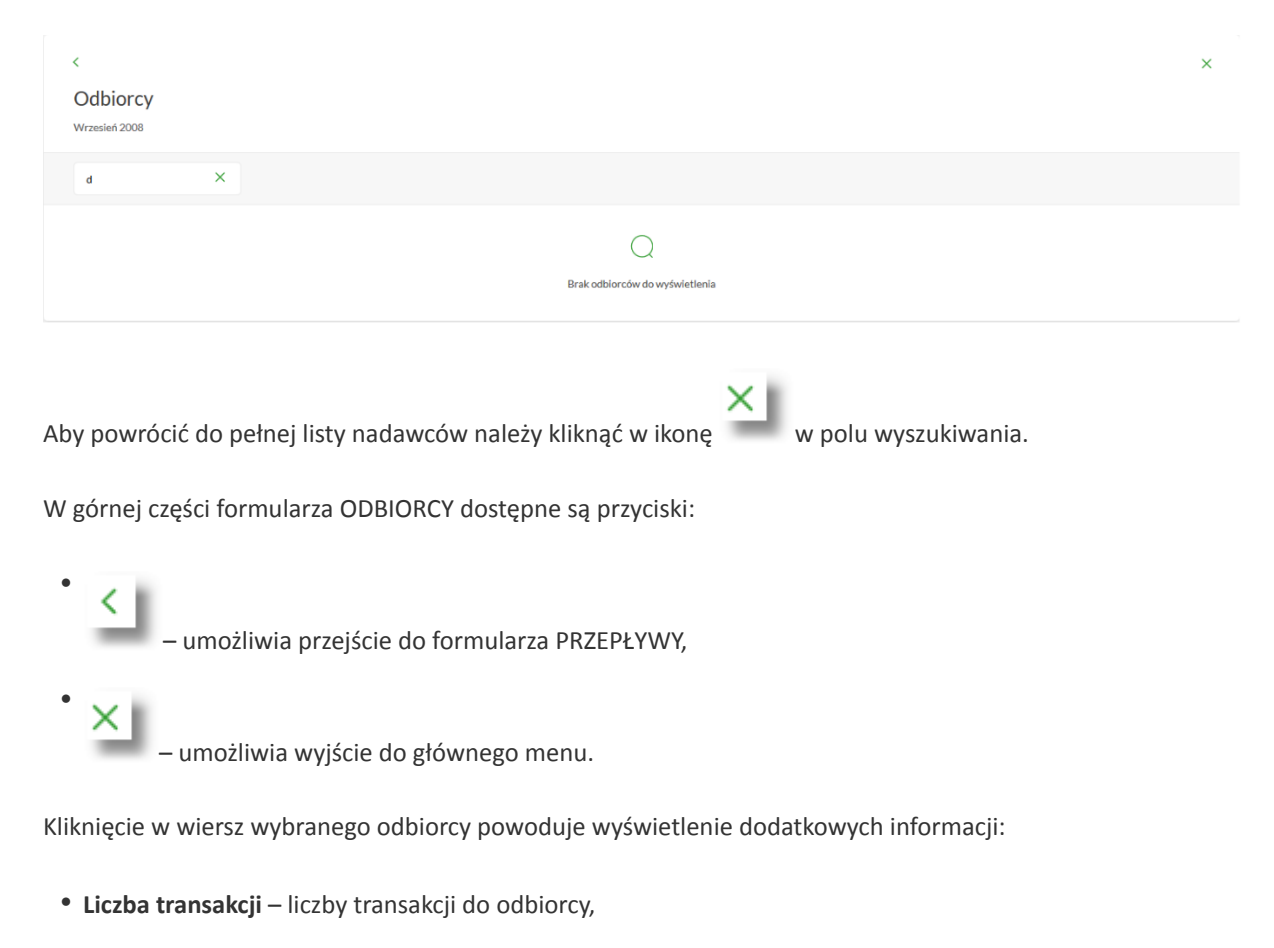

• Numer rachunku – numer rachunku odbiorcy częściowo zamaskowany.

|                  | ×                |
|------------------|------------------|
|                  |                  |
|                  |                  |
|                  |                  |
|                  | 149,70 PLN       |
| 3 Numer rachunka | r: 03 () 9893    |
|                  |                  |
|                  | 3 Numer rachunku |

Ponowne kliknięcie w obszar rozwiniętego wiersza odbiorcy powoduje zwinięcie dodatkowych informacji.

# **12.5.** Przeglądanie szczegółowych informacji o przepływach w miesiącu

Aby przejść do szczegółowych informacji na temat przepływów w wybranym miesiącu, należy z poziomu podsumowania przepływów kliknąć w obszar wybranego wiersza i wybrać przycisk [SZCZEGÓŁY].

| Przepływy                    |                                      |                                   |                                    | ×              |
|------------------------------|--------------------------------------|-----------------------------------|------------------------------------|----------------|
|                              |                                      |                                   |                                    | UKRYJ FILTRY   |
| Wybierz walutę:<br>Wybierz 🗸 | Wybierz pierwszy miesiąc:<br>08.2008 | Wybierz drugi miesiąc:<br>10.2019 | Wybiorz trzeci miesiąc:<br>09.2019 | FILTRUJ        |
| DATA                         |                                      | BILANS                            | PRZYCHODY                          | WYDATKI        |
| Siorpioń 2008                |                                      | 103 822,57 PLN                    | 104 000,00 PLN                     | -177,43 PLN ^  |
| Saldo początkowo:            | ,                                    | 10 000,00 PLN                     |                                    |                |
| Kategorie<br>Przychody       |                                      |                                   |                                    | 104 000,00 PLN |
| Wydatki                      |                                      |                                   |                                    | -177,43 PLN    |
| NADAWCY ODBIORCY SZCZEGÓŁY   |                                      |                                   |                                    |                |

Wyświetlany jest wówczas formularz SZCZEGÓŁY MIESIĄCA.

| <                   |        |           |   |
|---------------------|--------|-----------|---|
| Szczegóły mi        | esiąca |           |   |
| Sierpień 2008       |        |           |   |
| Wpisz szukany tekst | Q      | Przychody | ~ |
| Przychody           |        |           |   |

Na formularzu prezentowana jest lista typów operacji składających się na miesięczne przepływy (odrębnie dla przychodów, odrębnie dla wydatków). Użytkownik ma możliwość przechodzenia między poszczególnymi stronami (Przychody, Wydatki) wybierając odpowiednią pozycję z listy rozwijalnej.

System umożliwia filtrowanie prezentowanych danych za pomocą:

ikony Znajdującej się nad listą, a następnie już po wpisaniu pierwszej litery/cyfry/znaku w polu wyszukiwania system filtruje listę.

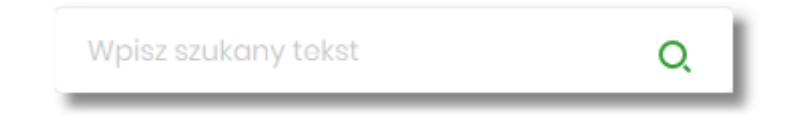

System nie wyświetli żadnego nadawcy w sytuacji, gdy nie znajdzie wprowadzonej w polu wyszukiwania treści.

w polu wyszukiwania.

Aby powrócić do pełnej listy nadawców należy kliknąć w ikonę

DOC.INST\_Asseco\_4.8.0

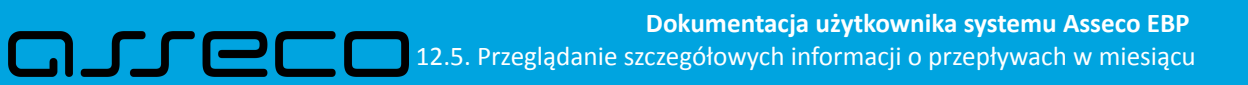

| <                                   |                                     | × |
|-------------------------------------|-------------------------------------|---|
| Szczegóły miesiąca<br>Sierpień 2008 |                                     |   |
| q                                   | X Przychody v                       |   |
|                                     | O<br>Brak kategarii do wyświetlenia |   |

• rozwijanej listy, przez wybór jednej z dwóch dostępnych wartości:

| Przychody |  |
|-----------|--|
| Wydatki   |  |
|           |  |

Kliknięcie w wiersz wybranej z listy pozycji, powoduje wyświetlenie dodatkowych formularzy:

#### Formularz z listą przychodów

| <<br>Szczegóły miesiąca<br><sup>Siarpień 2008</sup> |   |           |   |                | ×        |
|-----------------------------------------------------|---|-----------|---|----------------|----------|
| Wpisz szukany tokst                                 | Q | Przychody | ~ |                |          |
| Przychody                                           |   |           |   | 104 000,00 PLN |          |
| Liczba transakcji:                                  |   |           |   | 2              |          |
| Nadawcy                                             |   |           |   |                |          |
| TESTOWY JAN u Nowa 11-111 Warszawa                  |   |           |   | 104 00         | 0,00 PLN |
| SZCZEGÓŁY                                           |   |           |   |                |          |
|                                                     |   |           |   |                |          |

#### Formularz z listą wydatków

| <<br>Szczegóły miesiąca<br><sup>Sierpień 2008</sup> |   |         |    |            | ×  |
|-----------------------------------------------------|---|---------|----|------------|----|
| Wpisz szukany tokst                                 | Q | Wydatki | •  |            |    |
| Wydatki                                             |   |         |    | 177.43 PLN |    |
| Liczba transakcji:                                  |   |         | 19 |            |    |
| <b>Odbiorcy</b><br>Sklep sportowy                   |   |         |    | 148,70 P   | ٤N |
|                                                     |   |         |    | 12,76 P    | LN |
| TESTOWY JAN                                         |   |         |    | 12,00 P    | LN |
| SZCZEGÓŁY                                           |   |         |    |            |    |

Powyższe formularze prezentuja dodatkowe informacje:

- Liczba transakcji liczba transakcji danego typu,
- Nadawcy/Odbiorcy listy nadawców/odbiorców zrealizowanych operacji wraz z sumą kwot operacji (pogrupowanych według nadawcy/odbiorcy).

Ponowne kliknięcie w wiersz wybranej z listy pozycji, powoduje zwinięcie dodatkowych informacji.

W górnej części formularza SZCZEGÓŁY MIESIĄCA dostępne są przyciski:

- umożliwia przejście do formularza PRZEPŁYWY,
- umożliwia wyjście do głównego menu.

W dolnej części formularza SZCZEGÓŁY MIESIĄCA dostępna jest opcja:

 [SZCZEGÓŁY] – umożliwiająca przejście do listy wszystkich nadawców lub odbiorców (w zależności od wyboru Użytkownika).

W zależności od wyboru Przychody/Wydatki, naciśnięcie na formularzu SZCZEGÓŁY MIESIĄCA opcji [SZCZEGÓŁY] powoduje wyświetlenie:

• dla przychodów formularza NADAWCY

| <                                     |                | × |
|---------------------------------------|----------------|---|
| Naclawcy<br>Sierpleri 2008, Przychody |                |   |
| Wiplizs szukony tokst Q               |                |   |
| TESTOWY JAN UL Nowa 11-111 Warszawa   | 104 000,00 PLN | ~ |

• dla wydatków formularza ODBIORCY

| <                                  |            | × |
|------------------------------------|------------|---|
| Odbiorcy<br>Sierpień 2008, Wydatki |            |   |
| Wpisz szukony tokst Q              |            |   |
| Sklop sportowy                     | 149,70 PLN | ~ |
| Krajowa Izba Rozliczeniowa SA.     | 12,76 PLN  | ~ |
| TESTOWY JAN                        | 12,00 PLN  | ~ |
| Krajowa Izba Rozliczoniowa S.A.    | 2,97 PLN   | ~ |

Na liście prezentowane są informacje na temat nadawcy bądź odbiorcy zgodnie z opisem odpowiednio w rozdziałach *Przeglądanie informacji o nadawcy przepływów danego miesiąca* oraz *Przeglądanie informacji o odbiorcy przepływów danego miesiąca*.

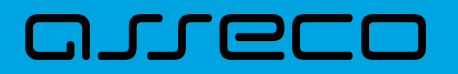

### 13. Terminarz

Miniaplikacja Terminarz umożliwia przeglądanie terminarza wydarzeń.

System Asseco EBP zapewnia Użytkownikowi dostęp do miniaplikacji *Terminarz* z dwóch głównych poziomów:

• widżetu Terminarz (wyświetlanego na pulpicie o ile Użytkownik nie usunął go z pulpitu),

| Terminarz                            |
|--------------------------------------|
| PIĄTEK, 26.02.2021                   |
| tytuł testowy                        |
| Testowy Odbiorca, Kwota 85.00<br>PLN |
| NIEDZIELA, 28.02.2021                |
| Wymagana spłata raty kredytu         |
| NIEDZIELA, 28.02.2021                |
| Wymagana spłata raty kredytu         |
| NIEDZIELA, 28.02.2021                |
| Wymagana spłata raty kredytu         |
| POKAŻ POZOSTAŁE WYDARZENIA           |

• menu bocznego po wybraniu opcji Terminarz.

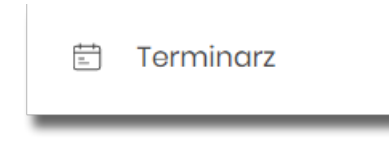

W każdym z poziomów miniaplikacji dla Użytkownika dostępne są formatki do obsługi poszczególnych opcji biznesowych opisanych w poniższych podrozdziałach.

Użytkownik posiadający dostęp do miniaplikacji Terminarz ma możliwość:

- przeglądania skróconego terminarza wydarzeń na widżecie miniaplikacji Terminarz,
- przeglądania terminarza wydarzeń,
- przeglądania listy wydarzeń z wybranego dnia,
- przeglądania szczegółów wydarzenia,

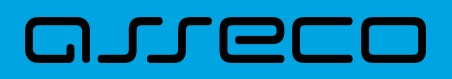

• obsługę wydarzeń własnych (rejestracja, edycja, usuwanie).

#### 13.1. Widżet Terminarz

System umożliwia Użytkownikowi przeglądanie skróconych informacji na temat pojedynczego wydarzenia w terminarzu na widżecie miniaplikacji *Terminarz* wyświetlanym na pulpicie.

Widżet wyświetla informacje chronologicznie, maksymalnie cztery wydarzenia.

Zakres wyświetlanych wydarzeń zależy od kategorii wydarzenia.

Informacje wyświetlane dla wydarzeń własnych:

- przy pierwszym wydarzeniu prezentowana jest:
  - data,
  - ° nazwa,
  - ° opis (w przypadku długiego opisu, zostanie zaprezentowany skrócony opis zakończony "…"),
- przy kolejnych wydarzeniach prezentowana jest:
  - ° data,
  - ° nazwa.

| Terminarz              |  |
|------------------------|--|
| ŚRODA, 24.02.2021      |  |
| Wydarzenie własne nr 2 |  |
| Opis nr 2              |  |
| ŚRODA, 24.02.2021      |  |
| Wydarzenie własne nr 1 |  |
| CZWARTEK, 25.02.2021   |  |
| tytuł testowy przelewu |  |
| РІДТЕК, 26.02.2021     |  |
| Tytuł                  |  |

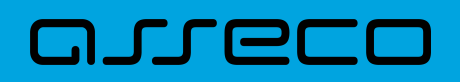

Informacje wyświetlane dla wydarzeń związanych z datami realizacji dyspozycji:

- przy pierwszym wydarzeniu prezentowana jest:
  - ° data,
  - tytuł płatności (w przypadku długiego opisu, zostanie zaprezentowany skrócony opis zakończony "...").
  - pierwsza linia z odbiorcy płatności, kwota płatności(w walucie realizacji),
- przy kolejnych wydarzeniach prezentowana jest:
  - ° data,
  - tytuł płatności (w przypadku długiego opisu, zostanie zaprezentowany skrócony opis zakończony "...").

| Terminarz                      |
|--------------------------------|
| CZWARTEK, 25.02.2021           |
| tytuł testowy przelewu         |
| Imię Nazwisko, Kwota 42.55 PLN |
| РІДТЕК, 26.02.2021             |
| Tytuł                          |
| NIEDZIELA, 28.02.2021          |
| Wymagana spłata raty kredytu   |
| NIEDZIELA, 28.02.2021          |
| Wymagana spłata raty kredytu   |
| POKAŻ POZOSTAŁE WYDARZENIA     |

Informacje wyświetlane dla wydarzeń związanych z terminami dotyczącymi umów:

- przy pierwszym wydarzeniu prezentowana jest:
  - ° data,
  - ° nazwa wydarzenia,
  - kwota płatności(w walucie realizacji),
- przy kolejnych wydarzeniach prezentowana jest:
  - ° data,
  - ° nazwa wydarzenia.

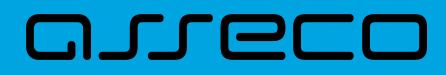

| Terminarz                       |
|---------------------------------|
| NIEDZIELA, 28.02.2021           |
| Wymagana spłata raty<br>kredytu |
| Kwota 421.06 PLN                |
| NIEDZIELA, 28.02.2021           |
| Wymagana spłata raty kredytu    |
| NIEDZIELA, 28.02.2021           |
| Wymagana spłata raty kredytu    |
| NIEDZIELA, 28.02.2021           |
| Wymagana spłata raty kredytu    |
| POKAŻ POZOSTAŁE WYDARZENIA      |

Jeżeli Użytkownik ma większą ilość wydarzeń, to wyświetlany jest przycisk [POKAŻ POZOSTAŁE WYDARZENIA], który przenosi do listy wydarzeń w terminarzu.

### 13.2. Przeglądanie terminarza wydarzeń

Po wybraniu miniaplikacji *Terminarz* Użytkownik ma możliwość przeglądania terminarza wydarzeń w ujęciu miesięcznym.

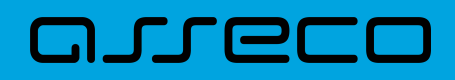

| Ter | min       | NOWE WYDARZENIE |     |     |     |     |                          |
|-----|-----------|-----------------|-----|-----|-----|-----|--------------------------|
|     |           |                 |     |     |     |     | POKAŻ FILTRY 🗸 🗸         |
| <   | Luty 2021 |                 |     |     |     | >   | 25.02.2021               |
| Pon | Wto       | Śro             | Czw | Pią | Sob | Nie | tytuł testowy przelewu 🗸 |
| 1   | 2         | 3               | 4   | 5   | 6   | 7   |                          |
| 8   | 9         | 10              | 11  | 12  | 13  | 14  |                          |
| 15  | 16        | 17              | 18  | 19  | 20  | 21  |                          |
| 22  | 23        | 24              | 25  | 26  | 27  | 28  |                          |
| 1   | 2         | 3               | 4   | 5   | 6   | 7   |                          |

Terminarz obejmuje następujące kategorie wydarzeń:

1. Wydarzenia własne (prywatne, widoczne tylko dla Użytkownika, który je zarejestrował),

2. **Wydarzenia związane z datami realizacji dyspozycji płatności** (przelewy dowolnego rodzaju) oczekujących na realizację (aktywne), w tym płatności cyklicznych (tylko data najbliższej realizacji).

#### 3. Wydarzenia związane z terminami wynikającymi z umów:

- zapadalność (koniec okresu) lokaty,
- termin wymaganej spłaty najbliższej raty kredytu,
- koniec okresu kredytu.

Terminarz pełni rolę planera, stąd nie są prezentowane wydarzenia przeszłe z kategorii dat realizacji dyspozycji. Prezentowane są natomiast wszystkie wydarzenia własne (zarówno przyszłe, jak i przeszłe). Prezentacja wydarzeń z kategorii dat realizacji dyspozycji w dniu bieżącym zależy od stanu wykonania tych dyspozycji. W związku z tym dyspozycje zakończone, czyli zrealizowane/odrzucone/anulowane nie są prezentowane. Natomiast dyspozycje oczekujące na realizację, czyli aktywne są prezentowane. Jeżeli w danym dniu dostępne jest wydarzenie, wówczas na kalendarzu widoczne jest kółeczko umieszczone pod datą.

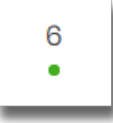

Po kliknięciu na wybrany dzień, wydarzenie prezentowanie jest na liście wydarzeń obok kalendarza, a wybrany dzień zostanie w kalendarzu odpowiednio zaznaczony.

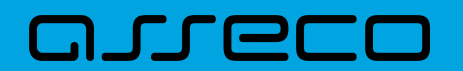

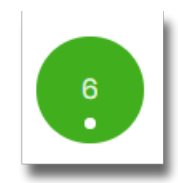

System zaprezentuje listę wszystkich wydarzeń (wydarzenia własne i dyspozycje) z danego dnia, prezentując wydarzenia jedno pod drugim. Lista wydarzeń z wybranego dnia jest sortowana według chronologii wpisu/zarejestrowania wydarzenia (najnowsze na górze). Istnieje możliwość edycji wydarzeń własnych. Lista prezentowanych wydarzeń nie podlega stronicowaniu i ograniczona jest do prezentacji 100 rekordów. Użytkownik ma możliwość przejścia do poprzedniego/kolejnego miesiąca w widoku terminarza za pomocą przycisków nawigacyjnych.

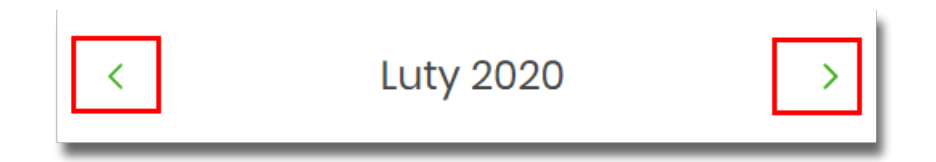

W terminarzu dostępny jest rok bieżący i kolejny po bieżącym.

Wybranie komórki kalendarza, w zależności od jej zawartości, przenosi nawigację do różnych widoków szczegółowych:

• wybranie pustej komórki terminarza otwiera widok listy z informacją "Brak wydarzeń w wybranym dniu"

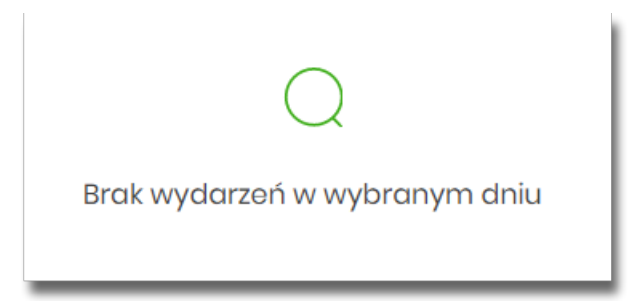

• kliknięcie w komórkę terminarza, która zawiera wydarzenie, otwiera widok listy wydarzeń w danym dniu
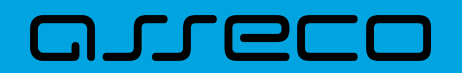

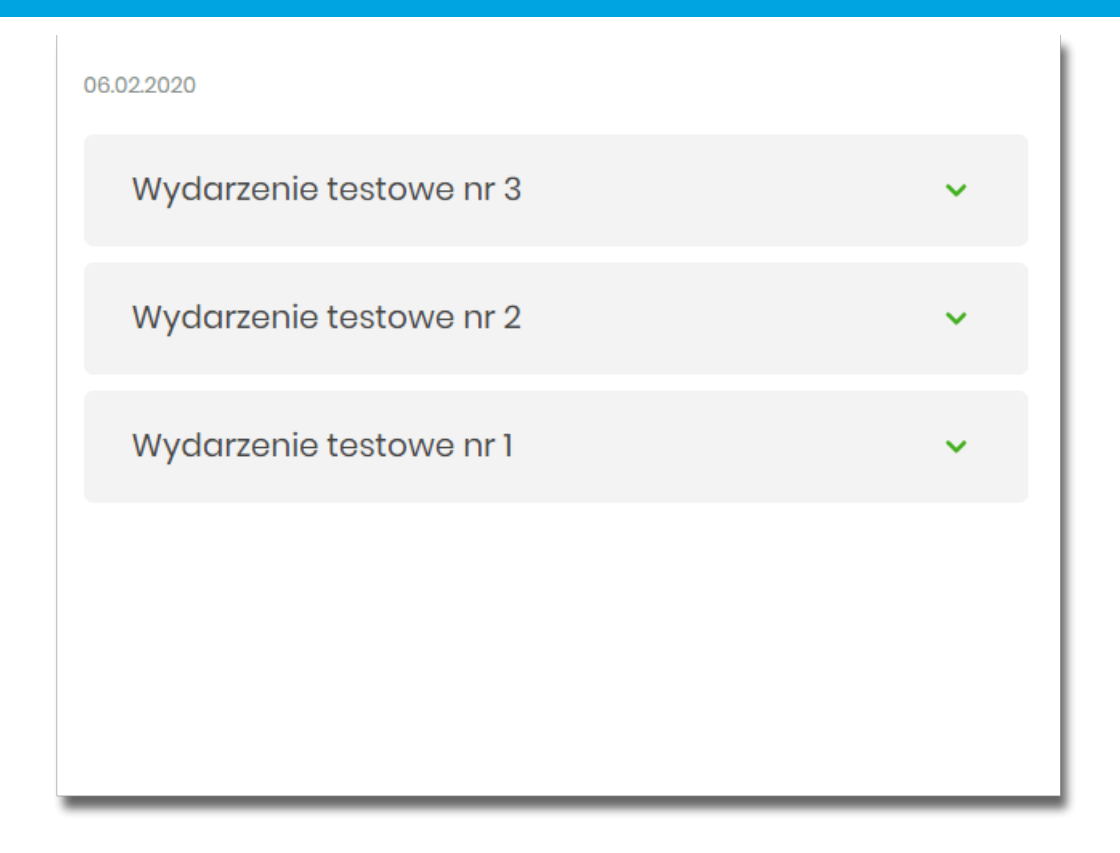

- wybranie wydarzenia z listy otwiera widok listy wydarzeń w danym dniu wraz rozwiniętym wierszem zawierającym dodatkowe dane dla tego wydarzenia:
  - ° opis wydarzenia,
  - ° przycisk [SZCZEGÓŁY].

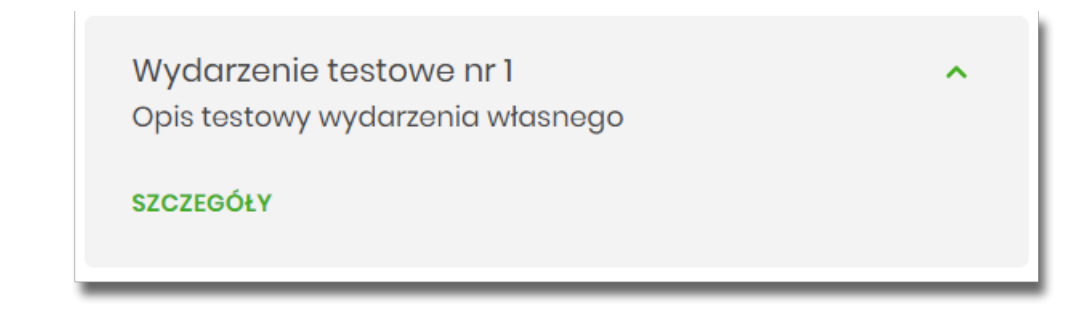

Za pomocą przycisku [POKAŻ FILTRY] dostępnego w terminarzu możliwe jest filtrowanie widoku wydarzeń i wyszukiwanie wydarzeń według zadanych kryteriów:

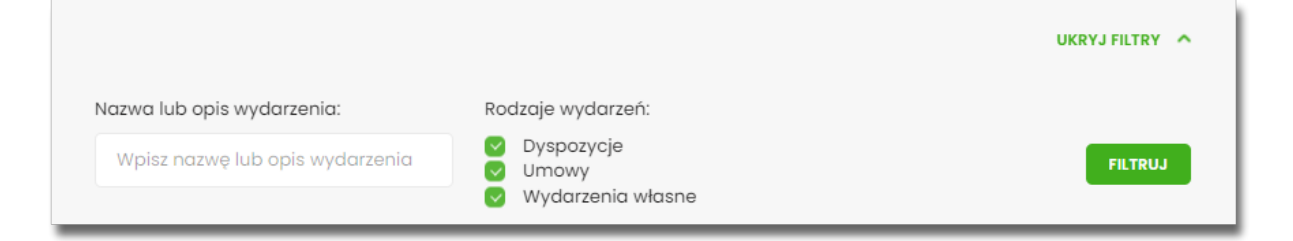

• Nazwa lub opis wydarzenia - umożliwia wyszukiwanie po fragmencie nazwy lub opisu wydarzenia. Wielkość liter nie ma znaczenia. System nie wyświetli żadnego wydarzenia w sytuacji, gdy nie znajdzie wprowadzonej w polu wyszukiwania treści.

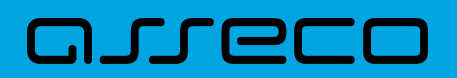

- Rodzaje wydarzeń:
  - Dyspozycje,
  - Umowy,
  - Wydarzenia własne.

Po określeniu kryteriów filtrowania należy wybrać przycisk [FILTRUJ]. Lista wydarzeń zostanie wówczas ograniczona do tych, które zawierają się w podanych przez Użytkownika warunkach filtrowania.

Aby zwinąć filtry należy wybrać przycisk [UKRYJ FILTRY].

Znajdująca się w nagłówku miniaplikacji ikona umożliwia otwarcie pulpitu, a tym samym zamknięcie miniaplikacji.

Poprzez przycisk [NOWE] (dostępny w nagłówku głównej formatki Terminarz) Użytkownik ma możliwość dodania nowego wydarzenia własnego.

#### 13.2.1. Przeglądanie listy wydarzeń z dnia

Użytkownik systemu Asseco EBP ma możliwość przeglądania listy wydarzeń z wybranego w terminarzu dnia. Lista wydarzeń dla wybranego w terminarzu dnia jest dostępna pod warunkiem, że dla danego dnia zaplanowane są wydarzenia. Dla każdego wydarzenia na liście wydarzeń z dnia jest prezentowana jego nazwa:

| 06.02.2020              |   |
|-------------------------|---|
| Wydarzenie testowe nr 4 | ~ |
| Wydarzenie testowe nr 3 | ~ |
| Wydarzenie testowe nr 2 | ~ |
| Wydarzenie testowe nr 1 | ~ |
|                         |   |

Z poziomu listy wydarzeń Użytkownik ma możliwość przeglądania szczegółów wybranego wydarzenia poprzez

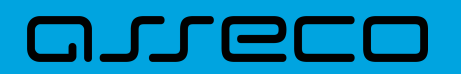

wybór wydarzenia z listy.

## 13.3. Przeglądanie szczegółów wydarzenia

Aby przejść do szczegółów wydarzenia należy z poziomu listy wydarzeń z wybranego dnia wybrać wydarzenie, którego szczegóły mają być przeglądane a następnie wskazać opcję SZCZEGÓŁY.

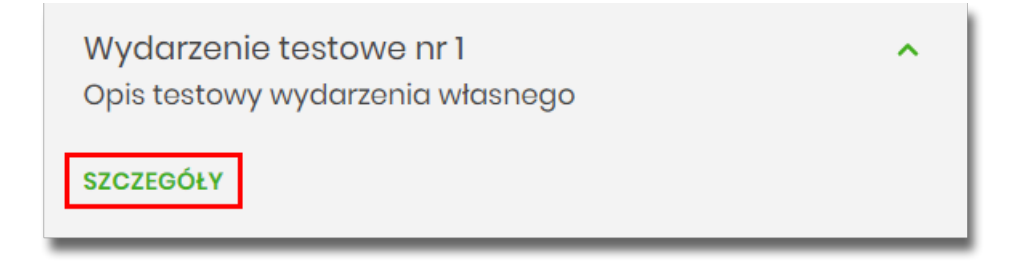

Wyświetlane jest wówczas okno prezentujące szczegóły wybranego wydarzenia.

Dla poszczególnych kategorii wydarzeń prezentowane są informacje opisane poniżej.

#### 13.3.1. Wydarzenia własne

Dla wydarzenia własnego prezentowane są następujące informacje:

- Data wydarzenia,
- Nazwa wydarzenia,
- Opis wydarzenia.

| <<br>Szczegóły wydo | arzenia                          | EDYTUJ | ×<br>USUŃ |
|---------------------|----------------------------------|--------|-----------|
|                     |                                  |        |           |
| Data wydarzenia     | 06.02.2020                       |        |           |
| Nazwa               | Wydarzenie testowe nr 1          |        |           |
| Opis                | Opis testowy wydarzenia własnego |        |           |
|                     |                                  |        |           |

Z poziomu szczegółów wydarzenia własnego oprócz przeglądania danych szczegółowych tego wydarzenia Użytkownik ma także możliwość wykonania następujących akcji:

- [EDYTUJ] edycji danych wydarzenia własnego,
- [USUŃ] usunięcia wydarzenia własnego z terminarza.

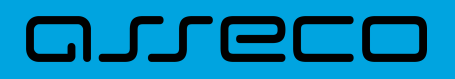

#### 13.3.2. Wydarzenia związane z datami realizacji dyspozycji płatności

Dla wydarzenia związanego z datami realizacji dyspozycji płatności prezentowane są następujące informacje:

- Data wydarzenia,
- Nazwa: pierwsza linia z tytułu płatności,
- Opis: pierwsza linia z odbiorcy płatności i kwota płatności (w walucie realizacji).

| <<br>Szczegóły wydar                                             | zenia                                                                         | × |
|------------------------------------------------------------------|-------------------------------------------------------------------------------|---|
| DATA WYDARZENIA<br>NAZWA<br>OPIS<br>PRZEJDŹ DO SZCZEGÓŁÓW PŁATNO | 25.02.2021<br>tytuł testowy przelewu<br>Imię Nazwisko, Kwota 42.55 PLN<br>ŚCI |   |

Z poziomu szczegółów wydarzenia związanego z datą realizacji dyspozycji Użytkownik ma także możliwość przejść do szczegółów przelewu za pomocą przycisku [PRZEJDŹ DO SZCZEGÓŁÓW PŁATNOŚCI].

W górnej części okna Szczegóły wydarzenia dostępne są przyciski:

umożliwiający powrót do głównego okna Terminarza wydarzeń,

– umożliwiający przejście do głównego menu.

# 13.3.3. Wydarzenia związane z terminami wynikającymi z umów w rozróżnieniu na rodzaj wydarzenia

#### 13.3.3.1. Termin wymaganej spłaty najbliższej raty kredytu

Dla **wydarzenia związanego z terminami spłaty najbliższej raty kredytu** prezentowane są następujące informacje:

- Data wydarzenia,
- Nazwa wydarzenia,
- Opis: kwota płatności (w walucie realizacji).

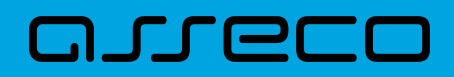

| <                             |                              | × |
|-------------------------------|------------------------------|---|
| Szczegóły wydar               | zenia                        |   |
|                               |                              |   |
| DATA WYDARZENIA               | 01.03.2021                   |   |
| NAZWA                         | Wymagana spłata raty kredytu |   |
| OPIS                          | Kwota 991.99 PLN             |   |
| PRZEJDŹ DO SZCZEGÓŁÓW KREDYTI |                              |   |

Z poziomu szczegółów wydarzenia Użytkownik ma także możliwość przejść do szczegółów danego wydarzenia za pomocą przycisku [PRZEJDŹ DO SZCZEGÓŁÓW KREDYTU].

W górnej części okna Szczegóły wydarzenia dostępne są przyciski:

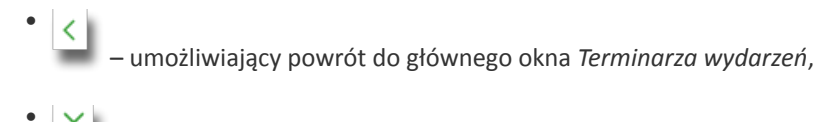

- umożliwiający przejście do głównego menu.

#### 13.3.3.2. Koniec okresu kredytu

Dla wydarzenia związanego z terminem końca okresu kredytu prezentowane są następujące informacje:

- Data wydarzenia,
- Nazwa wydarzenia,
- Opis: nazwa słownikowa produktu, umowa z NRB w postaci zamaskowanej (np. 36...0002).

| <                             | zonia                 | × |
|-------------------------------|-----------------------|---|
| Szczegoly wydal               |                       |   |
| DATA WYDARZENIA               | 31.07.2021            |   |
| NAZWA                         | Koniec okresu kredytu |   |
| OPIS                          | KR KP, umowa 36 0002  |   |
| PRZEJDŹ DO SZCZEGÓŁÓW KREDYTL |                       |   |

Z poziomu szczegółów wydarzenia Użytkownik ma także możliwość przejść do szczegółów danego wydarzenia za pomocą przycisku [PRZEJDŹ DO SZCZEGÓŁÓW KREDYTU].

W górnej części okna Szczegóły wydarzenia dostępne są przyciski:

– umożliwiający powrót do głównego okna Terminarza wydarzeń,

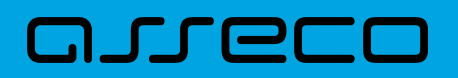

• X – umożliwiający przejście do głównego menu.

#### 13.3.3.3. Zapadalność (koniec okresu) lokaty

Dla **wydarzenia związanego z terminami spłaty najbliższej raty kredytu** prezentowane są następujące informacje:

- Data wydarzenia,
- Nazwa wydarzenia,
- Opis: nazwa słownikowa produktu, umowa z NRB w postaci zamaskowanej (np. 97...0014).

| <<br>Szczegóły wydar:                                            | zenia                                                          | × |
|------------------------------------------------------------------|----------------------------------------------------------------|---|
| DATA WYDARZENIA<br>NAZWA<br>OPIS<br>PRZEJDŹ DO SZCZEGÓŁÓW LOKATY | 03.04.2022<br>Koniec okresu lokaty<br>DOPŁATOWY, umowa 97 0014 |   |

Z poziomu szczegółów wydarzenia Użytkownik ma także możliwość przejść do szczegółów danego wydarzenia za pomocą przycisku [PRZEJDŹ DO SZCZEGÓŁÓW LOKATY].

W górnej części okna Szczegóły wydarzenia dostępne są przyciski:

- umożliwiający powrót do głównego okna Terminarza wydarzeń,
- umożliwiający przejście do głównego menu.

### 13.4. Zarejestrowanie wydarzenia własnego

Wybranie przycisku [NOWE WYDARZENIE] dostępnego w miniaplikacji *Terminarz* umożliwia dodanie nowego wydarzenia własnego. Po wybraniu opcji wyświetlany jest formularz *Nowe wydarzenie* z następującymi danymi do uzupełnienia:

- Nazwa nazwa wydarzenia, maksymalna ilość znaków dla nazwy wydarzenia wynosi 255, dozwolone znaki w polu to cyfry i litery oraz znaki specjalne: ~`!@#%^\$<&\*()\_+-=\{}[]:;'?,./\>äÄöÖüÜß,
- Data wydarzenia data wydarzenia (bieżąca lub przyszła), w polu domyślnie wstawiona jest data bieżąca, Użytkownik ma możliwość zmiany daty po wybraniu ikony kalendarza,

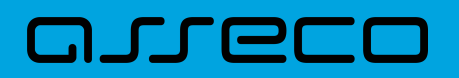

 Opis - opis wydarzenia, maksymalna ilość znaków opisu wydarzenia wynosi 2000, dozwolone znaki w polu to cyfry i litery oraz znaki specjalne: ~`!@#%^\$<&\*()\_+-=\{}[]:;'?,./\>äÄöÖüÜß.

| <                |                        | × |
|------------------|------------------------|---|
| Nowe wydarzei    | nie                    |   |
|                  |                        |   |
| Nazwa:           | Wpisz tytuł wydarzenia |   |
| Data wydarzenia: | Dzisiaj, 06.02.2020    |   |
| Opis:            | Wpisz opis wydarzenia  |   |
|                  |                        |   |
|                  |                        |   |
|                  |                        |   |
|                  | DALEJ                  |   |
|                  |                        |   |

Po wprowadzeniu danych wydarzenia należy wybrać przycisk [DALEJ], system wyświetla wówczas formularz dodania nowego wydarzenia w trybie podglądu:

| <               | ×               |
|-----------------|-----------------|
| Nowe wydarzei   | nie             |
|                 |                 |
| Nazwa           | Nowe wydarzenie |
| Data wydarzenia | 06.02.2020      |
| Opis            | Opis testowy    |
|                 | DODAJ           |

W celu zatwierdzenia wprowadzonych danych należy wybrać przycisk [DODAJ]. Operacja definiowania nowego wydarzenia nie wymaga autoryzacji.

Użytkownik ma także możliwość poprawy danych wydarzenia po wybraniu przycisku dostępnego w nagłówku formularza, który przenosi Użytkownika do poprzedniego ekranu.

W celu rezygnacji z dodania wydarzenia należy użyć przycisku znajdującego się w nagłówku formularza. Użycie przycisku powoduje zamknięcie formularza i otwarcie pulpitu.

 $\times 1$ 

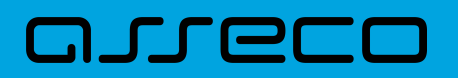

Po zapisaniu zmian, Użytkownikowi wyświetlane jest potwierdzenie dodania wydarzenia wraz z przyciskami:

- [POWRÓT] powrót do pulpitu,
- [UTWÓRZ NOWE WYDARZENIE] utworzenie nowego wydarzenia.

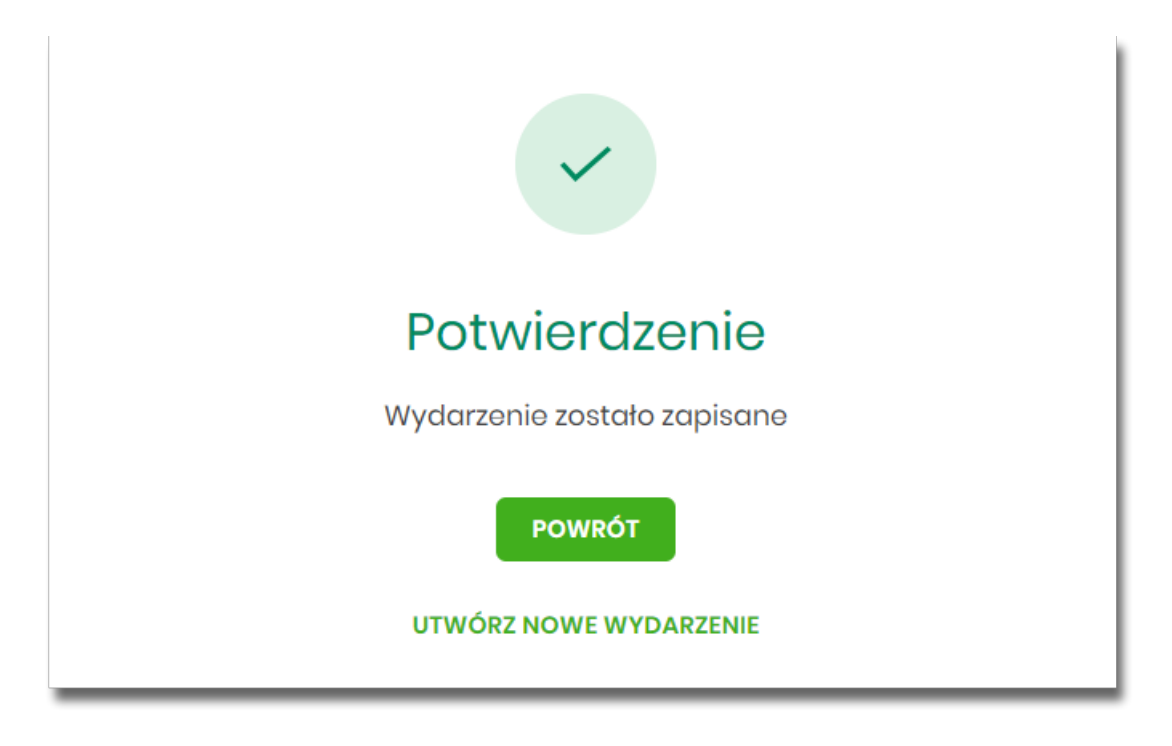

Nowo dodane wydarzenie prezentuje się w terminarzu. Jest ono widoczne na widżecie miniaplikacji oraz w kalendarzu po przejściu do miniaplikacji *Terminarza*. Dzień, który jest datą zdefiniowanego wydarzenia oznaczony jest kółeczkiem pod datą wydarzenia.

### 13.5. Edycja danych wydarzenia własnego

W celu zmodyfikowania danych wydarzenia należy przejść do okna *Szczegóły wydarzenia*. Edycja wydarzenia możliwa jest po wybraniu przycisku [EDYTUJ]:

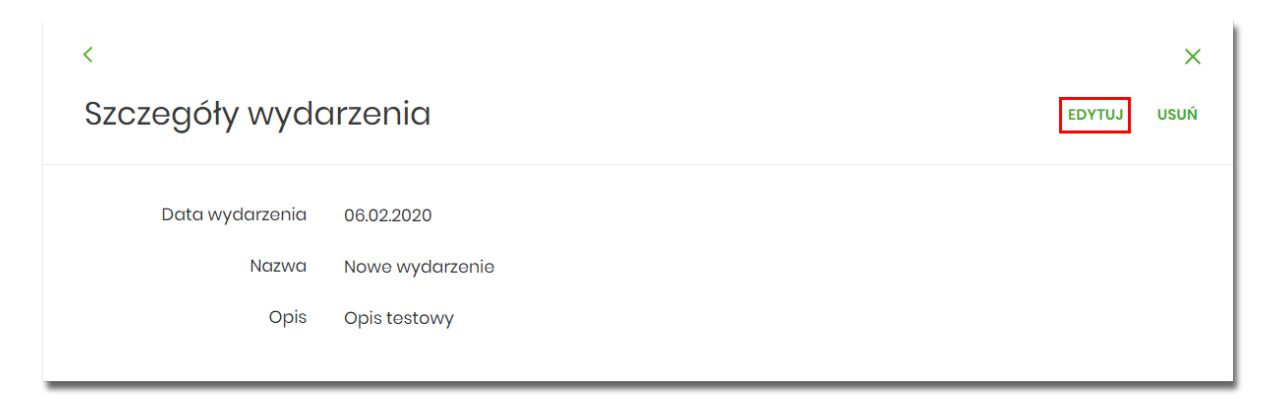

Wyświetlany jest wówczas formularz modyfikacji danych wydarzenia. Edycji podlegają wszystkie dane wydarzenia. Po dokonaniu zmian na formularzu edycji należy wybrać przycisk [DALEJ].

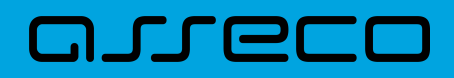

| <                |                        | × |
|------------------|------------------------|---|
| Edycja wydarze   | enia                   |   |
|                  |                        |   |
| Nazwa:           | Nowe wydarzenie edycja |   |
| Data wydarzenia: | Za 5 dni, 11.02.2020   |   |
| Opis:            | Opis edytowany         |   |
|                  |                        |   |
|                  |                        | - |
|                  | DALEJ                  |   |

Zostanie zaprezentowana formatka potwierdzająca edycję danych wydarzenia, na której należy wybrać przycisk [ZAPISZ]. Operacja edycji nowego wydarzenia nie wymaga autoryzacji.

| <               |                        | × |
|-----------------|------------------------|---|
| Edycja wydarze  | enia                   |   |
|                 |                        |   |
| Nazwa           | Nowe wydarzenie edycja |   |
| Data wydarzenia | 11.02.2020             |   |
| Opis            | Opis edytowany         |   |
|                 | ZAPISZ                 |   |

Po zapisaniu zmian, Użytkownikowi wyświetlane jest potwierdzenie dodania wydarzenia wraz z przyciskami powrotu do pulpitu – [POWRÓT] oraz do utworzenia nowego wydarzenia - [UTWÓRZ NOWE WYDARZENIE].

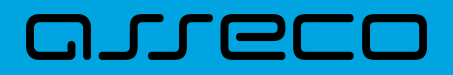

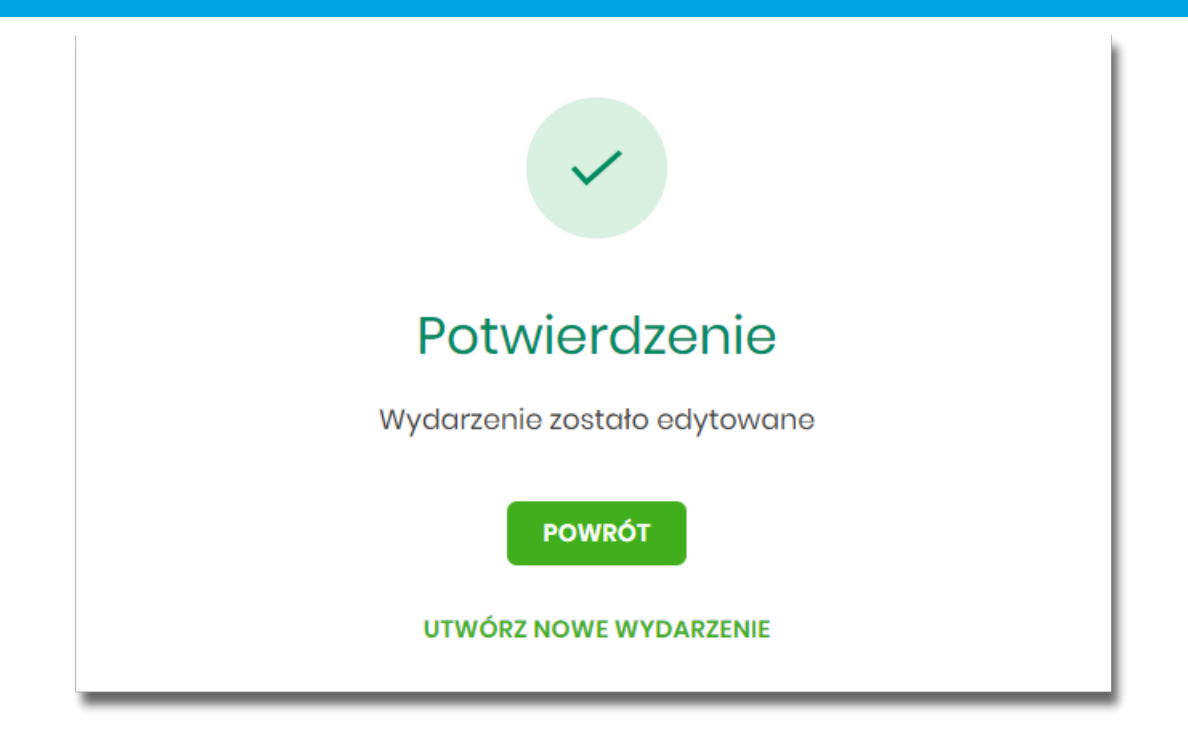

# 13.6. Usunięcie wydarzenia własnego z terminarza

W celu usunięcia wydarzenia należy przejść do okna *Szczegóły wydarzenia*. Usunięcie wydarzenia jest możliwe po wybraniu przycisku [USUŃ]:

| <               |                                  | ×           |
|-----------------|----------------------------------|-------------|
| Szczegóły wydo  | ırzenia                          | EDYTUJ USUŃ |
|                 |                                  |             |
| Data wydarzenia | 06.02.2020                       |             |
| Nazwa           | Wydarzenie testowe nr 1          |             |
| Opis            | Opis testowy wydarzenia własnego |             |
|                 |                                  |             |

Wyświetlany jest wówczas formularz do potwierdzenia usunięcia wydarzenia własnego z terminarza.

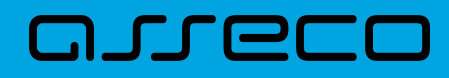

| <               |                                  | × |
|-----------------|----------------------------------|---|
| Usunięcie wydo  | arzenia                          |   |
|                 |                                  |   |
| Data wydarzenia | 06.02.2020                       |   |
| Nazwa           | Wydarzenie testowe nr 1          |   |
| Opis            | Opis testowy wydarzenia własnego |   |
|                 | บรบท์                            |   |

Po potwierdzeniu usunięcia wydarzenia (użyciu przycisku [USUŃ]), wybrane zdarzenie zostaje usunięte z terminarza wydarzeń. Wyświetlane jest wówczas potwierdzenie usunięcia wydarzenia wraz z przyciskiem powrotu do pulpitu - [POWRÓT]. Operacja usunięcia wydarzenia nie wymaga autoryzacji.

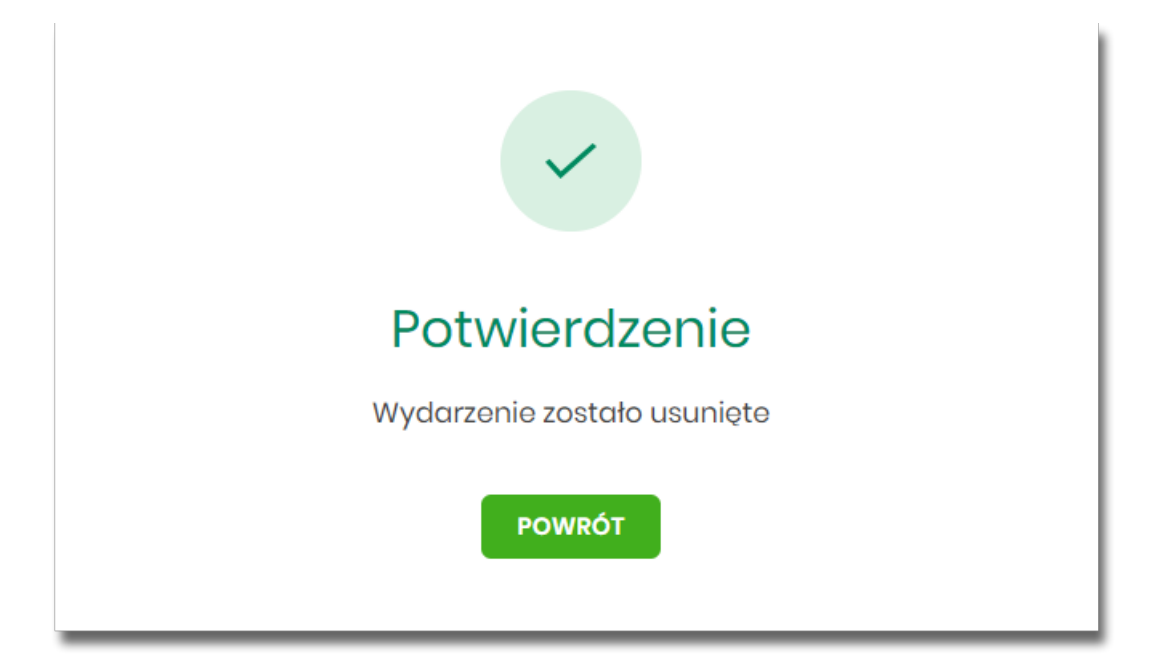

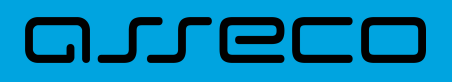

# 14. Ubezpieczenia

Miniaplikacja **Ubezpieczenia** umożliwia Użytkownikowi Asseco EBP przegląd dostępnej oferty ubezpieczeń oraz złożenie wniosku o nabycie wybranego pakietu ubezpieczeniowego. Dostęp do oferty ubezpieczeń jest możliwy

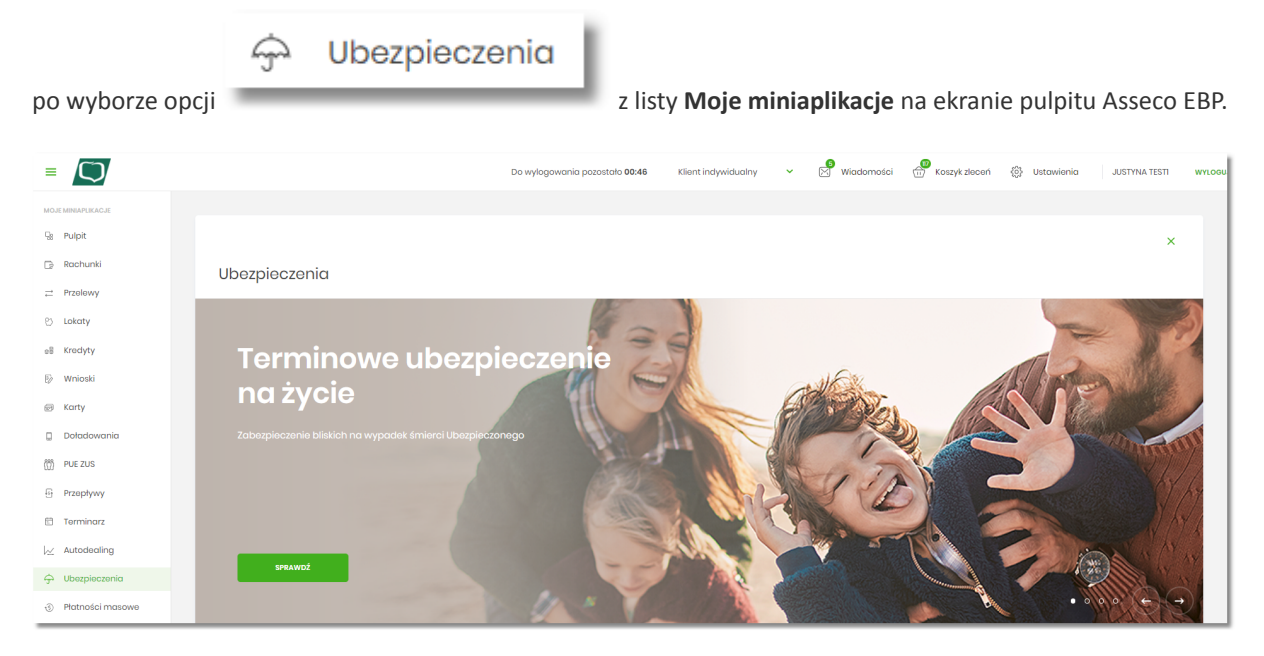

Do poprawnej obsługi miniaplikacji **Ubezpieczenia** Użytkownik powinien posiadać dostęp do miniaplikacji **Wnioski**.

### 14.1. Oferta ubezpieczeniowa

|              | Wybierz ubez<br>Zobacz, jakie produkty dla Gir                                                                   |   | enie<br>towaliśmy                                                                                                    |
|--------------|----------------------------------------------------------------------------------------------------|---|----------------------------------------------------------------------------------------------------|
| $\heartsuit$ | Ubezpieczenie na życie<br>Zabezpieczenie bilakich na wypadek śmierci Ubezpieczonego                              | 倒 | Ubezpieczenie Pomoc domowa<br>Pomoc tachowców na wypadek awari domowej, ktopotów z zamkiem czy konieczności naprawy sprzętu<br>rzty/kaci.                        |
|              | Ubezpieczenie medyczne<br>Pomoc w przypadku naglego zachorowania, nieszczęśliwego wypadku lub potrzeby medycznej |   | Ubezpieczenie Następstw Nieszczęśliwych Wypadków<br>Waparcie finansowe w rade pobytu w szpitału, urazów kub załamania kości w wyniku nieszczędliwego<br>wypodłu. |

Na ekranie głównym miniaplikacji, Użytkownik ma możliwość wyboru jednego z dostępnych rodzajów ubezpieczenia, celem zapoznania się z jego szczegółami i warunkami.

Dostępne są następujące opcje:

- Ubezpieczenie na życie,
- Ubezpieczenie medyczne,
- Ubezpieczenie Pomoc domowa,

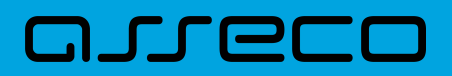

• Ubezpieczenie Następstw Nieszczęśliwych Wypadków.

### 14.2. Przegląd warunków ubezpieczenia

Po wyborze interesującego rodzaju ubezpieczenia (kliknięcie w jego nazwę), pojawia się ekran z opisem jego warunków, dostępnych pakietów oraz informacją nt. dostarczyciela usługi:

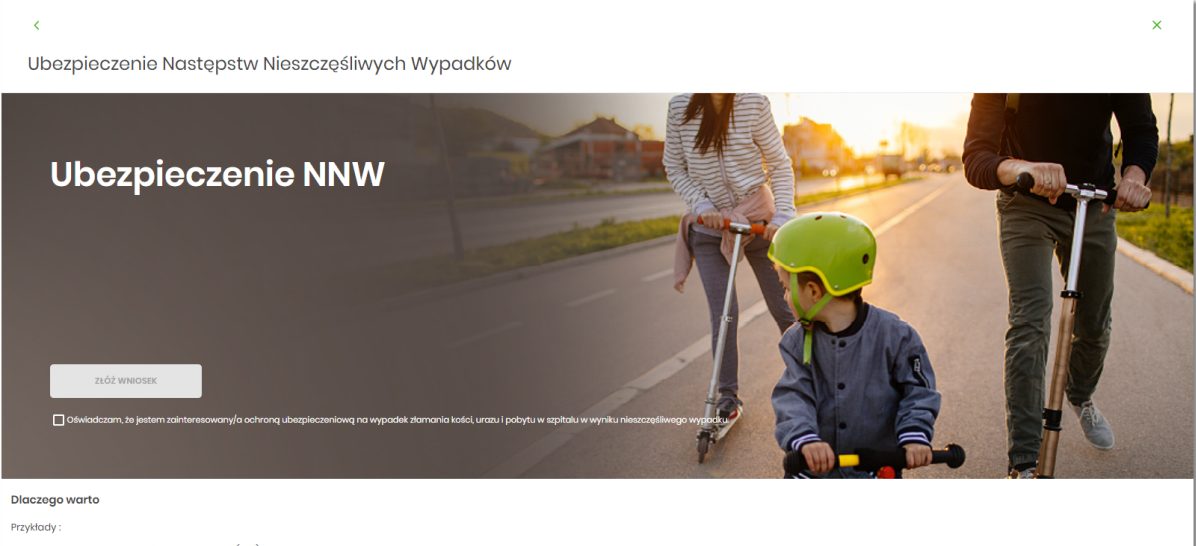

Jeśli w wyniku nieszcześliwego wypadku (NW) Ubezpieczony będzie przebywoć w szpitalu, może otrzymać świadczenie za każdy dzień pobytu w wysokości 150 zł za każdy dzień pobytu z wyłączeniem 2 pierwszych dni, maksymalnie do wyczerpania sumy ubezpieczenia, która wynaci w wysokości 150 zł za każdy dzień pobytu z wyłączeniem 2 pierwszych dni, maksymalnie do 2. Jeśli w nyniku nieszczęśliwego wypadku Ubezpieczony dacna u draz, może otrzymać świadczenie ubezpieczeniewa do 1000 zł.
 Jeśli w wyniku nieszczęśliwego wypadku Ubezpieczony dacna u draz, może otrzymać świadczenie finansowe do 3000 zł.

Otrzymane świadczenia można przeznaczyć na dowolny cel np.: leczenie, rehabilitację , poprawę sytuacji w budżecie domowym

Dla kogo

Dla każdego, kto chciałby dodatkowo zadbać o swoją rodzine,
Dla każdego, kto chciałby zmniejszyć negatywne skutki zdarzań losowych.
Dla każdego, kto poszukuje ubazpieczanio ochronnego a no wypadek pobytu
Dla wszystkich, którzy ukończyli 18 lat i nie ukończyli 74. roku życia.

#### Pozostałe warunki

1. Ubezpieczenie jest dostępne w dwóch pakietach:

- W Pakiecie indywidualnym Ubezpieczonym może być wyłącznie Ubezpieczający.
- W Pakiecie rodzinnym Ubezpieczonym może być Ubezpieczający oraz Współmałżonek/Partner Ubezpieczającego.

2. Zakres ochrony ubezpieczeniowej jest uzależniony od wybranego pakietu ubezpieczenia i obejmuje ryzyka wyszczególnione w tabeli. 3. Umowa ubezpieczenia jest zawierana na okres 12 miesięcy z możliwością automatycznego przedłużenia o kolejny 12-miesięczny okres.

4. Jeden Ubezpieczający może zawrzeć maksymalnie 4 umowy.

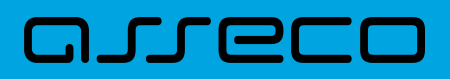

Zakres ubezpieczenia i limity świadczeń

|                                                                                                    | SUMA UBEZ                                    | PIECZENIA |                                                      |         |          |          |
|----------------------------------------------------------------------------------------------------|----------------------------------------------|-----------|------------------------------------------------------|---------|----------|----------|
| Zakres ubezpieczenia                                                                                                    | PAKIET INDYWIDUALNY                          |           | PAKIET RODZINNY (Współmałżonek,<br>Partner, Dziecko) |         |          |          |
| Pobyt w szpitalu w<br>następstwie nieszczęśliwego<br>wypadku (z wyłączeniem 2<br>pierwszych dni)                                                                                                    | 27 000 PLN (150 PLN za dzień x max. 180 dni) |           |                                                      |         |          |          |
| ZŁAMANIA KOŚCI                                                                                                    |                                              |           |                                                      |         |          |          |
| Ubezpieczony lub                                                                                                    | Grupa 1                                      |           | Grupa 2                                              |         | Grupa 3  |          |
| Ubezpieczony + Partner                                                                                                    | 400 PLN                                      |           | 1500 PLN                                             |         | 3000 PLN |          |
| Drinei                                                                                                    |                                              |           |                                                      | Grupa 1 | Grupa 2  | Grupa 3  |
| Dzieci                                                                                                    |                                              |           |                                                      | 300 PLN | 1000 PLN | 2000 PLN |
| URAZY                                                                                                    |                                              |           |                                                      |         |          |          |
| Ukaniaan V Darkan                                                                                                    | Grupa 1                                      | Grupa 2   | Grupa 3                                              | Grupa 1 | Grupa 2  | Grupa 3  |
| obezpieczony + Partner                                                                                                    | 200 PLN                                      | 500 PLN   | 1000 PLN                                             | 200 PLN | 500 PLN  | 1000 PLN |
| Dzieci                                                                                                    |                                              |           | 100 PLN                                              | 200 PLN | 500 PLN  |          |
| SKŁADKA MIESIĘCZNA                                                                                                    | 22 PLN                                       |           | 54 PLN                                               |         |          |          |
|                                                                                                    |                                              |           |                                                      |         |          |          |
| Dokumenty produktowe                                                                                                    |                                              |           |                                                      |         |          |          |
| <ul> <li>Ogólne warunki ubezpieczenia Następstw Nieszczęśliwych Wypadków dla Klientów Banków Spółdzielczych – Dok 1798</li> <li>Dokument zawierający informacje o produkcie ubezpieczeniowym - Ubezpieczenie Następstw Nieszczęśliwych Wypadków dla Klientów Banków Spółdzielczych – Dok 1798_F</li> <li>Informacje dotyczące przetwarzania danych osobowych</li> <li>Karta Produktu</li> </ul> |                                              |           |                                                      |         |          |          |

Regulamin zakupu ubezpieczeń drogą elektroniczną
Obowiązki informacyjne wynikające z prawa konsumenta

Możliwe jest także złożenie wniosku o zakup ubezpieczenia poprzez wybór opcji "Złóż wniosek" z panelu graficznego u góry ekranu, bądź analogicznej opcji u jego spodu:

| ZŁÓŻ WNIOSEK                    |                                                                                                    |
|---------------------------------|----------------------------------------------------------------------------------------------------|
| 🗹 Ośwładczam, że jestem zainter | resowany/a ochroną ubezpieczeniową na wypadek złamania kości, urazu i pobytu w szpitalu w wyniku nieszczęśliwego wypadku w szpitalu w wyniku nieszczęśliwego wypadku w szpitalu w wyniku nieszczęśliwego wypadku w szpitalu w wyniku nieszczęśliwego wypadku w szpitalu w wyniku nieszczęśliwego wypadku w szpitalu w szpitalu w szpita |
| ZŁÓŻ WNIOSEK                    |                                                                                                    |

# 14.3. Złożenie wniosku o zakup ubezpieczenia

|                  | ZŁÓŻ WNIOSEK |                                          |       |
|------------------|--------------|------------------------------------------|-------|
| Po wyborze opcji |              | (wraz z oznaczeniem checkbox'u oświadcze | enia) |

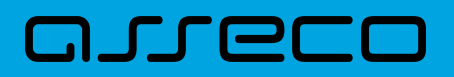

Użytkownik przeniesiony zostanie do miniaplikacji **Wnioski**, gdzie prezentowany jest mu stosowny wniosek wraz z danymi niezbędnymi do jego złożenia.

Obsługa wniosku odbywa się poprzez uzupełnianie pól formularzy prezentowanych na kolejnych ekranach wniosku i wybór przycisku [DALEJ]. Użytkownik może również anulować wniosek poprzez wybór przycisku [ANULUJ WNIOSEK].

| INW EBP<br>owy wniosek o zawarcie umowy ubezpieczenia następstw Nieszczęśliwych wypadków             |                                                                             |                                  |  |  |
|----------------------------------------------------------------------------------------------------|-----------------------------------------------------------------------------|----------------------------------|--|--|
| 2 3 4                                                                                                |                                                                             |                                  |  |  |
| DANE REPREZENTATYWNE AGENTA                                                                          |                                                                             |                                  |  |  |
| Dane Agenta                                                                                          | RAU                                                                         |                                  |  |  |
| Bank Spółdzielczy                                                                                    | 11212770/A                                                                  |                                  |  |  |
| PYTANIE O POTRZEBY UBEZPIECZENIOWE                                                                   |                                                                             |                                  |  |  |
| Czy jest Pan/Pani zainteresowany/a ochroną ubezpie                                                   | czeniową na wypadek złamonia kości, urazu i Pana/Pani pobytu w szpitalu w w | yniku nieszczęśliwego wypadku?*  |  |  |
| KALKURGJA OFERTY Warianty ubezpieczenia NWW Wybdr wariant tak Wariant podstawowy Wariant rozszerzony |                                                                             |                                  |  |  |
| SZCZEGÓŁY POLISY                                                                                     |                                                                             |                                  |  |  |
| Wybrany wariant*                                                                                     | Miesięczna składka*                                                         | Dzień płatności składki*         |  |  |
| Wariant podstawowy                                                                                   | 22,00 zł                                                                    | 20                               |  |  |
| Data złożenia wniosku*                                                                               | Data pierwszej płatności*                                                   | Data uruchomienia ubezpieczenia* |  |  |
| 20.02.2020                                                                                           | 20.02.2020                                                                  | 21.02.2020                       |  |  |
| LISTA RACHUNKÓW                                                                                      |                                                                             |                                  |  |  |
| Numer rachunku, z którego będzie pobierana składk                                                    | a*                                                                          |                                  |  |  |
| 03 8707 0006 0001 3257 3000 0003                                                                     |                                                                             |                                  |  |  |
|                                                                                                    |                                                                             |                                  |  |  |
|                                                                                                    |                                                                             |                                  |  |  |
|                                                                                                    | DALEJ                                                                       | ANULUJ WNIOSEK                   |  |  |

Ewentualną korektę zadeklarowanych wcześniej danych można wykonać poprzez wybór przycisku [WSTECZ].

| Adres email*                                                                                                    | Numer telefonu komórkowego |                |  |  |  |
|----------------------------------------------------------------------------------------------------|----------------------------|----------------|--|--|--|
| justyna@wp.pl                                                                                                    | 48505633999                |                |  |  |  |
| Zgadzam się, aby AXA Ubezpieczenia Towarzystwo Ubezpieczeń i Reasekuracji SA. przesylało na mój adres e-mail (podany w niniejszym wniosku) lub na innych tzw. trwałych<br>nośnikach informacje i dokumenty (Ogdine warunki ubezpieczenia, Dokument zawierający informacje o produkcie ubezpieczeniawym, kartę produktu, Informacje dotycząc<br>przetwarzania danych osobowych, Informacje wynikającą z ustawy o prawach konsumenta, polisę, aneksy do polisy), które dotyczą Umowy ubezpieczenia.* |                            |                |  |  |  |
|                                                                                                    |                            |                |  |  |  |
|                                                                                                    | WSTECZ DALEJ               | ANULUJ WNIOSEK |  |  |  |

Po wskazaniu wariantu ubezpieczenia, wypełnieniu kolejnych pól formularzy danymi osobowymi oraz wyborze rachunku do obciążenia kwotą polisy, Użytkownikowi prezentowany jest ekran, na którym otrzymuje możliwość wydruku lub pobrania dokumentów ze szczegółami polisy przygotowanymi przez dostarczyciela usługi.

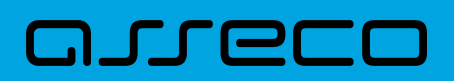

| NNW EBP                                                                                                    |
|----------------------------------------------------------------------------------------------------|
| Nowy wniosek o zawarcie umowy ubezpieczenia następstw Nieszczęśliwych wypadków                                                                                                    |
|                                                                                                    |
| DOKUMENTY DO POBRANIA                                                                                                    |
| Odznacz wszystkie                                                                                                    |
| Xarta produktu "Ubezpieczenie NNW"                                                                                                    |
| VWU "Ubezpieczenie NNW"                                                                                                    |
| PID "Ubezpieczenie NNW"                                                                                                    |
| V Przetw. dan. os. AXA UBEZPIECZENIA                                                                                                    |
| V OIA "Ubezpieczonie NNW"                                                                                                    |
| Karta dystrybutora ubezpieczeń                                                                                                    |
|                                                                                                    |
| DRUKU ZAZINACZONE ZAPRZZAJNACZONE                                                                                                    |
| oświadczenia                                                                                                    |
| ZAZNACZ WSZYSTKIE                                                                                                    |
| Oświadczam, że przed zawarciem Umowy ubezpieczenia doręczono mi Dokument zawierający informacje o produkcie ubezpieczeniowym, Kartę produktu, OWU, Informacje<br>dotyczące przetwarzania danych osobowych oraz Obowiązki informacyjne wynikcjące z ustawy o prawach konsumenta.*                                                                   |
| Okwiadaczom, że przed zawarciem Umowy ubezpieczenia moje potrzeby i wymagania zostały zbodane, o wybrana przeze mnie oferta im odpowiada.*  Okwiadaczom, że przed zawarciem Umowy ubezpieczenia moje potrzeby i wymagania zostały zbodane, o wybrana przeze mnie oferta im odpowiada.*                                                             |
| ZGODY KUENTA                                                                                                    |
| ZAZNACZ WSZYSTKIE                                                                                                    |
| Wyratam zgodę na objęcie mnie ochroną ubezpieczeniową na zasadach określonych w OWU w romach Umowy ubezpieczenia oraz na wysokość sum ubezpieczenia i<br>świadczoń*                                                                                                    |
| Tak O Nie                                                                                                    |
| Wyrażam zgodę na wystąpienie przez XXA Ubezpieczenia Towarzystwo Ubezpieczeń i Reasekuracji SA. (dalej: Towarzystwo) z siedzibą w Warszawie przy ul. Chładnej 51, 00-867<br>Warszawa, do podmiotów wykonujących dziakalność leczniczą w rozumieniu przepisów o działalności leczniczej, które udzielały mi świadczeń zdrowotnych, o informacje lub |

Akceptacja warunków ubezpieczenia oraz określenie poszczególnych zgód klienta na pytania dotyczące usług powiązanych z zawieraną polisą, spowoduje przeniesienie go na ekran finalny formularza wniosku ubezpieczeniowego.

Na wspomnianym ekranie, Użytkownik będzie mógł zadecydować o skierowaniu wniosku o nabycie polisy do procesowania w Banku. Odbędzie się to poprzez wybór przycisku [ZŁÓŻ WNIOSEK].

| ontynuacja wniosku                      |                       |                                            |  |
|-----------------------------------------|-----------------------|--------------------------------------------|--|
| $(\cdot)$ $(\cdot)$ $(\cdot)$ $(\cdot)$ |                       |                                            |  |
| PODSUMOWANIE DANYCH DO UMOWY            |                       |                                            |  |
| Waściciel polisy                        | Rodzaj produktu       | Wariant produktu                           |  |
| JUSTYNA TESTI                           | Ubezpieczenie NNW     | Wariant podstawowy                         |  |
| Data pierwszej płatności                | Data złożenia wniosku | Data uruchomienia ubezpieczenia            |  |
| 8.02.2020                               | 18.02.2020            | 19.02.2020                                 |  |
| /iesięczna składka ubezpieczenia        | Numer ro              | shunku, z którego będzie pobierana składka |  |
| 22,00 zł                                | 03 8707 0             | 006 0001 3257 3000 0003                    |  |

Ewentualnemu anulowaniu wniosku przez Użytkownika Asseco EBP, towarzyszyć będzie pojawienie się ekranu z prośbą o potwierdzenie tej decyzji.

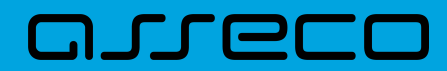

| nuluj wniose                 | эk                         |                        |                         |                   |
|------------------------------|----------------------------|------------------------|-------------------------|-------------------|
| NW EBP                       |                            |                        |                         |                   |
| aśli zdecydujesz sie po      | u anulowanie wniosku, proc | esowana sprawa zostani | e zakończona, a obecne  | zadanie anulowane |
| 5311 2000 y 00 j 032 310 110 | andiowanie wnioska, proc   | osowana sprawa zostani | 24(0)(020)(4, 4 0)00)(6 |                   |
|                              |                            |                        |                         |                   |

Wybór przycisku [ZAKOŃCZ] spowoduje wyświetlenie się ekranu informującego Użytkownika o poprawnym wykonaniu przez system, oczekiwanej przez niego akcji.

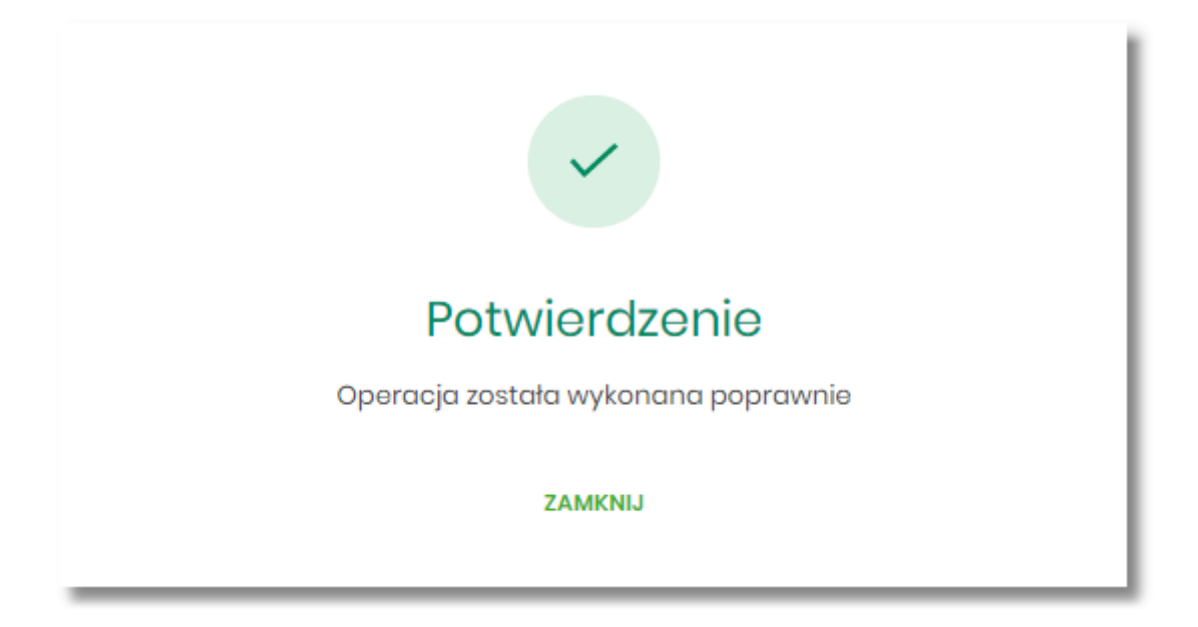

### 14.4. Podgląd wniosku ubezpieczeniowego na liście Wniosków.

Użytkownik Asseco EBP, ma możliwość podglądu złożonego wniosku ubezpieczeniowego oraz stanu jego realizacji w systemie. W miniaplikacji **Wnioski**, na liście wniosków, może on odnaleźć interesującą go pozycję i przejrzeć jej detale poprzez wybór opcji [SZCZEGÓŁY].

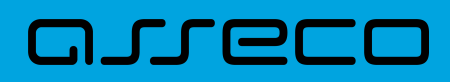

Dokumentacja użytkownika systemu Asseco EBP 14.5. Kontynuacja wniosku ubezpieczeniowego.

10

| Wnioski                                                                 |                                                                                                    |  |  |  |  |
|-------------------------------------------------------------------------|----------------------------------------------------------------------------------------------------|--|--|--|--|
| Wyszukaj                                                                | Q Pokaż wnioski: W realizacji 🗸                                                                             |  |  |  |  |
| DATA UTWORZENIA                                                         | NAZWA                                                                                                    |  |  |  |  |
| 18.02.2020                                                              | NNW EBP<br>Ubezpieczenia                                                                                    |  |  |  |  |
| Data zmiany:<br>Opis: zawarcie                                          | Data zmiany:     18.02.2020       Opis:     zawarcie umowy ubezpieczenia następstw Nieszczęśliwych wypadków |  |  |  |  |
| KONTYNUUJ SZCZEGÓŁY                                                     |                                                                                                    |  |  |  |  |
| < Szczegóły wniosku NNW EBP                                             |                                                                                                    |  |  |  |  |
| Numer                                                                   | DC=BANK4,O=CULDC=BRANCHES,DC=UFE,DC=COM/ICMAT3@OAUTH2ASSECO.COM/2020/02//23                                 |  |  |  |  |
| Status                                                                  | Aktywny                                                                                                    |  |  |  |  |
| Nazwa NNW EBP                                                           |                                                                                                    |  |  |  |  |
| Opis zawarcie umowy ubezpieczenia następstw<br>Nieszczęśliwych wypadków |                                                                                                    |  |  |  |  |
| Kategoria                                                               | Ubezpieczenia                                                                                               |  |  |  |  |
| Data utworzenia                                                         | 18.02.2020                                                                                                  |  |  |  |  |
| Data ostatniej zmiany                                                   | 18.02.2020                                                                                                  |  |  |  |  |
| SZCZEGÓŁY POLISY                                                        |                                                                                                    |  |  |  |  |

### 14.5. Kontynuacja wniosku ubezpieczeniowego.

W przypadku, gdy Użytkownik Asseco EBP zdecyduje się przerwać wypełnianie formularzy wniosku o nabycie polisy ubezpieczeniowej, może zawsze powrócić do tej czynności w dowolnym dla siebie terminie. W tym celu, na ekranie głównym w miniaplikacji **Ubezpieczenia**, pojawi się sekcja "Otwarte wnioski". Prezentowane będą tam wnioski nieprzekazane do procesowania w Banku. Wybór pozycji z listy, poprzez opcję [Dokończ wniosek],

Miesięczna składka

Imię JUSTYNA Nazwisko TESTI PESEL 95080874562 Data urodzenia 08.08.1995

DANE UBEZPIECZAJĄCEGO

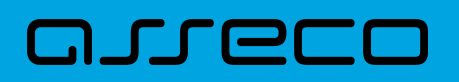

spowoduje przeniesienie Użytkownika na ekran formularzy wniosku, dając mu możliwość ukończenia ich wypełnienia i ostatecznego skierowania takiego wniosku do realizacji w Banku.

|            | Otwarte wnioski                  |                   |  |  |
|------------|----------------------------------|-------------------|--|--|
|            | Ubezpieczenie zdrowotne          | Dokończ wniosek > |  |  |
| $\bigcirc$ | Wniosek o ubezpieczenie na życie | Dokończ wniosek > |  |  |
|            | Ubezpieczenie zdrowotne          | Dokończ wniosek > |  |  |
| $\odot$    | Wniosek o ubezpieczenie na życie | Dokończ wniosek > |  |  |
| G          | UBEZPIECZENIE NNW                | Dokończ wniosek > |  |  |
| G          | UBEZPIECZENIE NNW                | Dokończ wniosek > |  |  |
| G          | UBEZPIECZENIE NNW                | Dokończ wniosek > |  |  |
|            | Ubezpieczenie zdrowotne          | Dokończ wniosek > |  |  |
|            | Ubezpieczenie nieruchomości      | Dokończ wniosek > |  |  |
|            | Ubezpieczenie nieruchomości      | Dokończ wniosek > |  |  |

# **15. Autodealing**

areco

Miniaplikacja Autodealing umożliwia dostęp do systemu zewnętrznego Autodealing służącego do zawierania transakcji fx spot i depozytów po kursie negocjowanym.

Uruchomienie systemu Autodealing dostępne jest w przypadku włączonej usługi **cbp.externalsystem** dla Użytkowników, którzy posiadają zdefiniowany (w aplikacji BackOffice) unikalny identyfikator w Autodealing oraz status weryfikacji Użytkownika w systemie Autodealing jest pozytywny.

W przypadku włączonej usługi **cbp.externalsystem** system udostępnia funkcjonalność, która umożliwia generowanie miniaplikacji dla wielu systemów zewnętrznych na bazie miniaplikacji Autodealing. Podczas generowania miniaplikacji można wskazać dedykowane nazwy oraz grafiki dla miniaplikacji.

Podstawowe pojęcia związane z systemem zewnętrznym Autodealing:

| Pojęcie  | Opis                                                                                                    |
|----------|----------------------------------------------------------------------------------------------------|
| нттрѕ    | Szyfrowana wersja protokołu http.                                                                                                    |
| userId   | Unikalny identyfikator Użytkownika w systemie Autodealing - userld składa się ze znaków z<br>zakresu: azAZ09 Maksymalna liczba znaków to 50. Minimalna liczba znaków to 3.<br>Identyfikator (userld) przypisywany jest do Użytkownika. |
| tokenSSO | Token, na podstawie którego następuje uwierzytelnienie. Jest to generowany określony zestaw znaków.                                                                                                    |

### 15.1. Autodealing

System Asseco EBP zapewnia Użytkownikowi dostęp do systemu zewnętrznego Autodealing z dwóch głównych poziomów:

• widżetu Autodealing (wyświetlanego na pulpicie o ile Użytkownik nie usunął go z pulpitu),

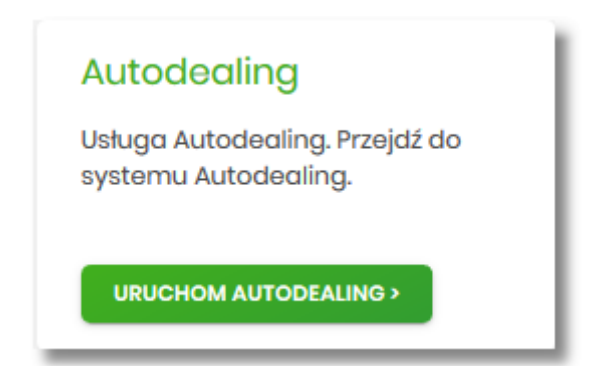

• menu bocznego po wybraniu opcji Autodealing.

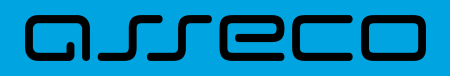

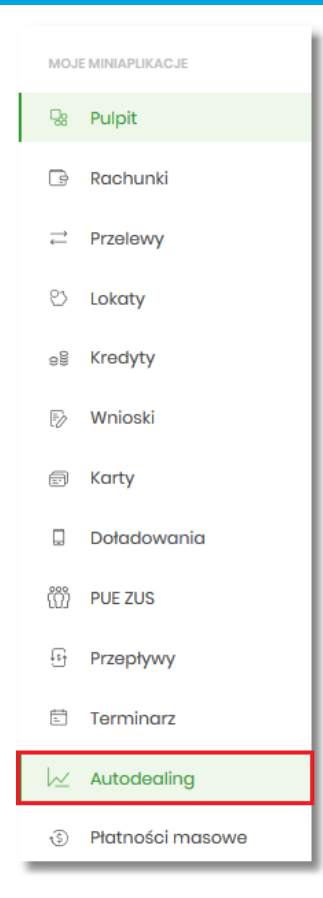

Po kliknięciu w odnośnik [URUCHOM AUTODEALING] na widżecie **Autodealing** lub poprzez wybór opcji z bocznego menu *Autodealing* zostanie wyświetlona formatka z listą Użytkowników umożliwiająca skorzystanie z dedykowanej oferty stworzonej na Platformie Autodealing. Dodatkowo dostępny jest przycisk [URUCHOM] umożliwiający uruchomienie systemu zewnętrznego Autodealing.

| Autodealing |                          | ×  |
|-------------|--------------------------|----|
| KUENT       | PRZEKIEROWANIE DO USŁUGI |    |
| JAN TESTOWY | URUCH                    | юм |

W przypadku, gdy Użytkownik reprezentuje więcej niż jednego klienta, na formularzu Autodealing prezentowana jest lista klientów do których zalogowany Użytkownik jest uprawniony wraz z przyciskiem [URUCHOM], który jest dostępny odrębnie dla każdego klienta. W takiej sytuacji Użytkownik ma możliwość uruchomienia systemu zewnętrznego Autodealing w kontekście wskazanego klienta.

|                                              | ×                         |
|----------------------------------------------|---------------------------|
| Autodealing                                  |                           |
| THUR THE THE THE THE THE THE THE THE THE THE | PRZDKIEROWIANIE DO USLUGI |
| JAN TESTOWY                                  | икисном                   |
| JAN NOWAK                                    | URUCHOM                   |
| MARIA TESTOWA                                | URUCHOM                   |

Uruchomienie systemu zewnętrznego Autodealing, następuje w osobnym oknie przeglądarki bez potrzeby jawnego (dane nie są wprowadzane przez Użytkownika) uwierzytelnienia Użytkownika przez system Autodealing, przy założeniu, że Użytkownik jest zalogowany do systemu Asseco EBP.

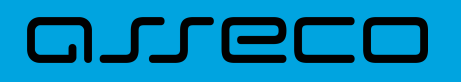

Do poprawnego połączenia z systemem Autodealing wymagana jest parametryzacja w systemie BackOffice (zgodnie z dokumentacją Użytkownika BackOffice).

Generowanie linku do systemu Autodealing odbywa się, gdy Użytkownik spełni następujące warunki:

- ma przypisany identyfikator systemu Autodealing (userld),
- status weryfikacji Użytkownika w systemie Autodealing jest pozytywny,
- w parametrach systemu Asseco BackOffice zdefiniowana jest nazwa systemu Autodealing oraz poprawny URL do systemu Autodealing,
- zostanie poprawnie wygenerowany tokenSSO.

Po autentykacji Użytkownika w systemie Autodealing nie będzie bieżącej kontroli sesji w systemie Asseco EBP, czyli możliwe będzie korzystanie przez klienta z systemu Autodealing, niezależnie od zamknięcia systemu Asseco EBP lub wygaśnięcia sesji systemu Asseco EBP, aż do czasu wygaśnięcia ważności tokenaSSO.

W przypadku, gdy Użytkownik nie posiada dostępu do usługi w Autodealing (w systemie Asseco BackOffice dla Użytkownika nie ustawiono identyfikatora lub status weryfikacji jest nieprawidłowy) po wyborze opcji zostanie zaprezentowany komunikat jak na poniższym ekranie.

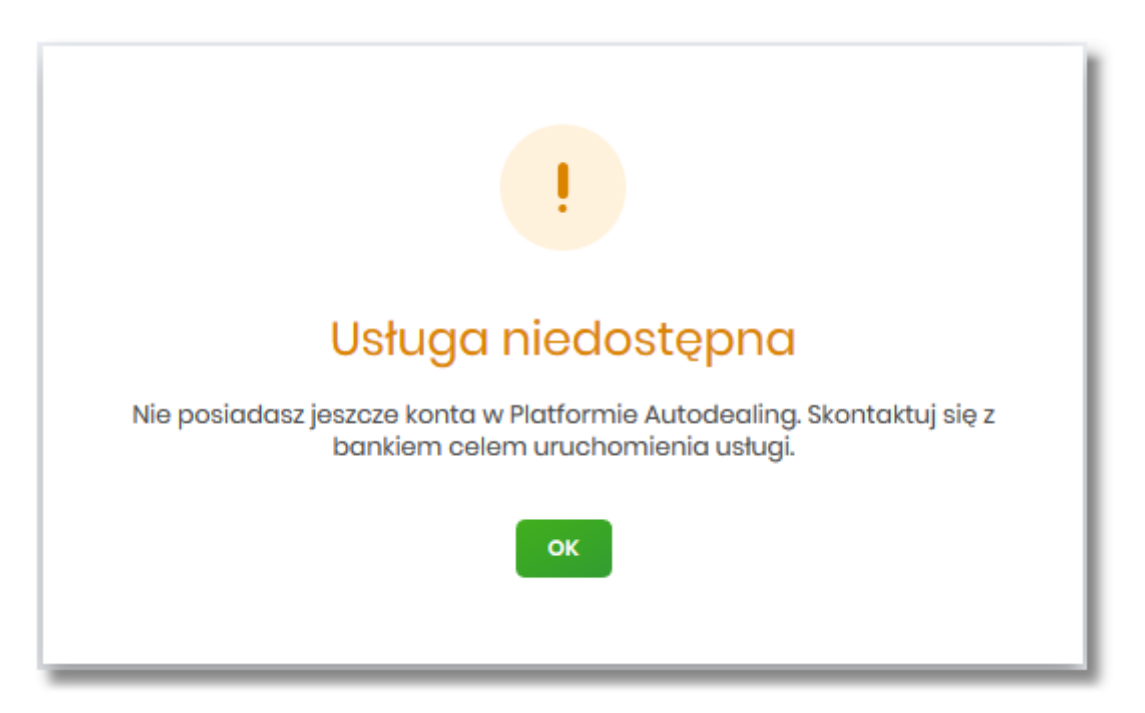

W sytuacji, gdy platforma Autodealing jest czasowo niedostępna, po wyborze opcji [URUCHOM], zostanie zaprezentowany Użytkownikowi następujący komunikat "Usługa chwilowo niedostępna".

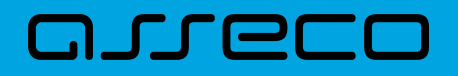

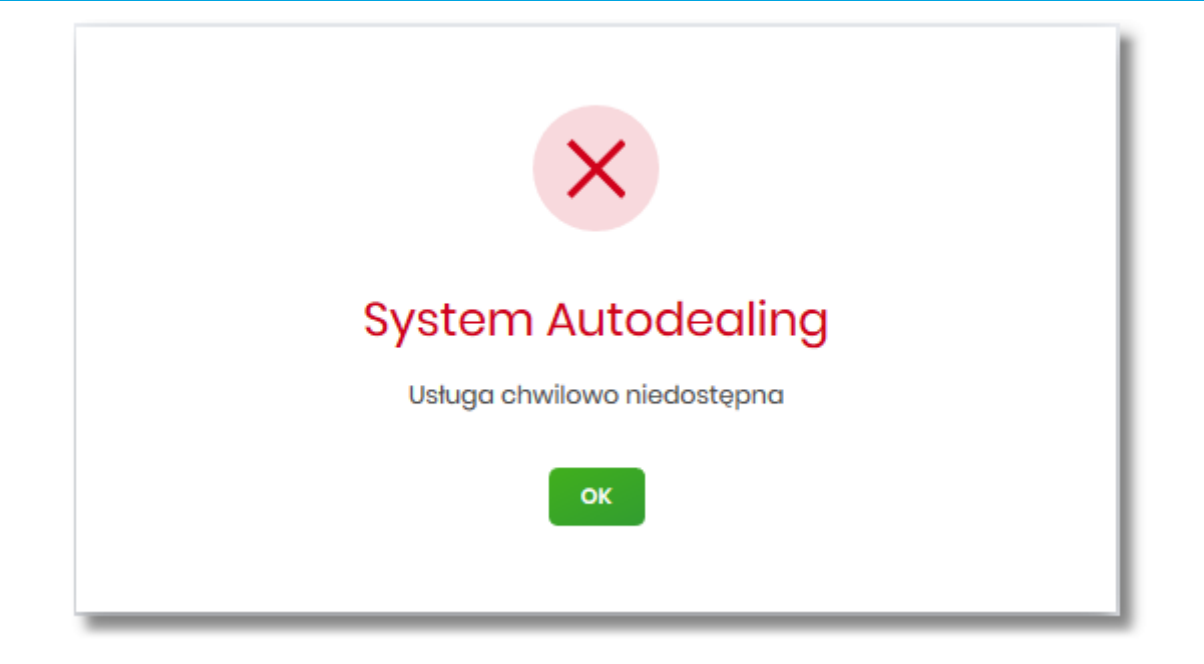

Dostępne opcje:

• [OK] – po naciśnięciu następuje powrót do głównego menu.

### 15.2. Multidealing

W celu udostępnienia funkcjonalności obsługi wielu systemów zewnętrznych, należy włączyć usługę **cbp.externalsystem**.

Do poprawnego połączenia z wieloma systemami zewnętrznymi wymagane jest ustawienie następujących parametrów w tabelach EXTERNAL\_SYSTEM oraz EXTERNAL\_SYSTEM\_USER na bazie systemu Asseco EBP.

W tabeli EXTERNAL\_SYSTEM należy ustawić następujące parametry (wszystkie obowiązkowe):

- SYMBOL symbol systemu zewnętrznego,
- NAME nazwa systemu zewnętrznego,
- URL bazowy URL systemu zewnętrznego, na bazie którego będzie zbudowany url z żądaniem otwarcia aplikacji zewnętrznej,
- VALIDATE\_URL URL usługi walidującej Użytkownika systemu zewnętrznego.

Podczas przypisywania identyfikatora Użytkownikowi w systemie Asseco BackOffice w tabeli EXTERNAL\_SYSTEM\_USER zapisywane są następujące dane:

- USER\_ID identyfikator Użytkownika Asseco EBP,
- CLIENT\_ID identyfikator klienta (ID\_KL\_DEF) Asseco EBP,
- EXTERNAL\_SYSTEM\_USER\_ID identyfikator Użytkownika w systemie zewnętrznym,

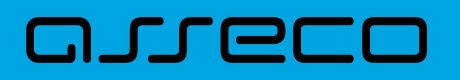

- EXTERNAL\_SYSTEM\_SYMBOL symbol systemu zewnętrznego, pole powinno mieć swój odpowiednik w *EXTERNAL\_SYSTEM.SYMBOL*,
- STATUS status w systemie zewnętrznym.

Po autentykacji Użytkownika w systemie zewnętrznym nie będzie bieżącej kontroli sesji w systemie Asseco EBP, czyli możliwe będzie korzystanie przez klienta z aplikacji zewnętrznej niezależnie od zamknięcia aplikacji Asseco EBP lub wygaśnięcia sesji aplikacji Asseco EBP, aż do czasu wygaśnięcia ważności tokenaSSO.

Każda miniaplikacja Autodealing dostępna jest w menu bocznym systemu oraz na pulpicie jako odrębna pozycja.

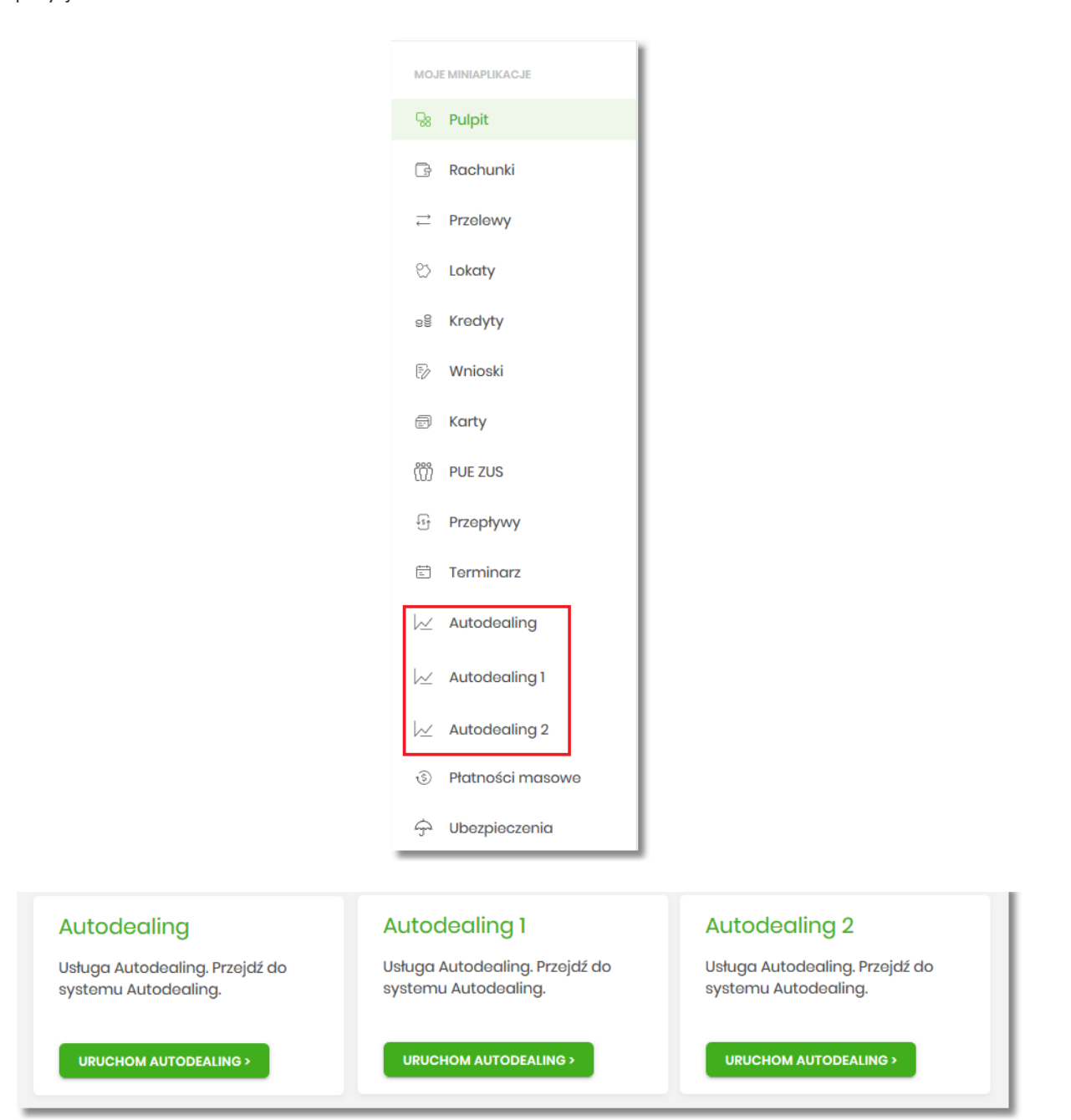

Funkcjonalność uruchamiania miniaplikacji Autodealing została opisana w rozdziale Autodealing.

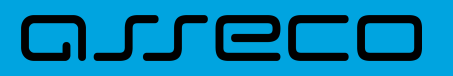

# 16. Program 300/500 PLUS

Miniaplikacja **PROGRAM 300/500 PLUS** umożliwia Użytkownikowi złożenie wniosku o świadczenie wychowawcze "Rodzina 500 PLUS" i "Dobry start".

System Asseco EBP zapewnia Użytkownikowi dostęp do miniaplikacji **PROGRAM 300/500 PLUS** z dwóch głównych poziomów:

• widżetu PROGRAM 300/500 PLUS,

| PROGRAM 300/500<br>PLUS                                                                                                    |
|----------------------------------------------------------------------------------------------------|
| Złożenie wniosków o świadczenie<br>wychowawcze "Program 300/500<br>plus"                                                                                                    |
| Programy Dobry Start 300 plus<br>oraz Rodzina 500 plus to<br>możliwość uzyskania wsparcia<br>finansowego dla rodzin<br>wychowujących dzieci. Przejdź do<br>systemu i złóż wniosek. |
| PRZEJDŹ                                                                                                    |

• menu bocznego po wybraniu opcji PROGRAM 300/500 PLUS.

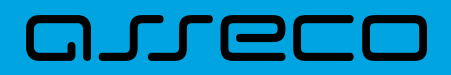

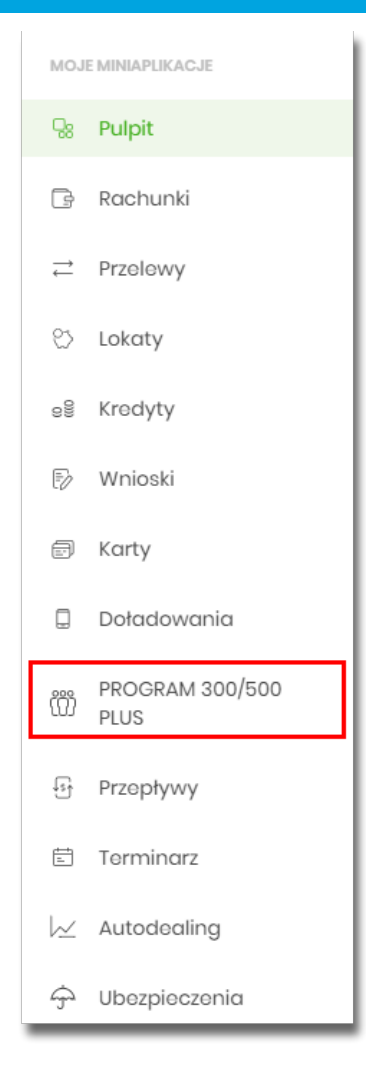

Funkcjonalność składania wniosku o świadczenie wychowawcze "Rodzina 500/300 PLUS" dostępna jest w systemie tylko dla klientów indywidualnych. W przypadku gdy Użytkownik zalogowany jest do systemu Asseco EBP w kontekście innym niż indywidualny miniaplikacja **PROGRAM 300/500 PLUS** będzie niedostępna.

Pojęcia związane ze składaniem wniosku o świadczenie wychowawcze "Rodzina 500/300 PLUS":

- MRPIPS Ministerstwo Rodziny, Pracy i Polityki Społecznej,
- Rodzina 500 + rządowy projekt dofinansowania rodzin realizowany w oparciu o zapisy ustawy z dnia 11 lutego 2016 r. o pomocy państwa w wychowywaniu dzieci (Dz.U.2016.195),
- Dobry start 300 + rządowy projekt dofinansowania wyprawki szkolnej,
- **Platforma Eximee** narzędzie pozwalające na kompleksowe zarządzanie tworzeniem, publikacją i zmianami wniosków elektronicznych,
- Platforma Usług Elektronicznych/PUE zestaw zintegrowanych ze sobą systemów informatycznych, które za pomocą Internetu, Samoobsługowych Urządzeń Informacyjnych lub konsultantów Centrum Informacji Telefonicznej udostępnią Usługobiorcom usługi z zakresu objętego działalnością ZUS oraz usprawnią realizację tych usług poprzez udostępnienie pracownikom ZUS aktualnych informacji,
- Moduł autoryzacji dedykowany moduł odpowiedzialny za generowanie tokenów autoryzujących, zapis tokenów wraz z danymi identyfikującymi klienta, weryfikację poprawności i ważności tokenów, zarządzanie

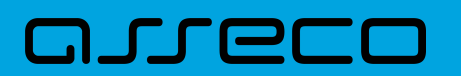

czasem życia tokenów.

### **16.1. Przekierowanie klienta banku do EXIMEE**

Po wyborze opcji [PRZEJDŹ] na widżecie lub poprzez wybór opcji z bocznego menu PROGRAM 300/500 PLUS, Użytkownik ma możliwość złożenia wniosku o świadczenie wychowawcze "Rodzina 500/300 PLUS". W przypadku, gdy Użytkownik wcześniej nie korzystał z opcji lub nie wyraził zgody na przekazanie danych do PROGRAM 300/500 PLUS, w pierwszym kroku zostanie wyświetlona formatka z prośbą o akceptację regulaminu portalu. Przy każdym kolejnym wejściu w wymienione opcje pojawiać się będzie tylko formularz przekierowujący Użytkownika do portalu PROGRAM 300/500 PLUS. Zgoda Użytkownika zostanie zapamiętana w systemie i Użytkownik nie będzie jej musiał ponowie potwierdzać.

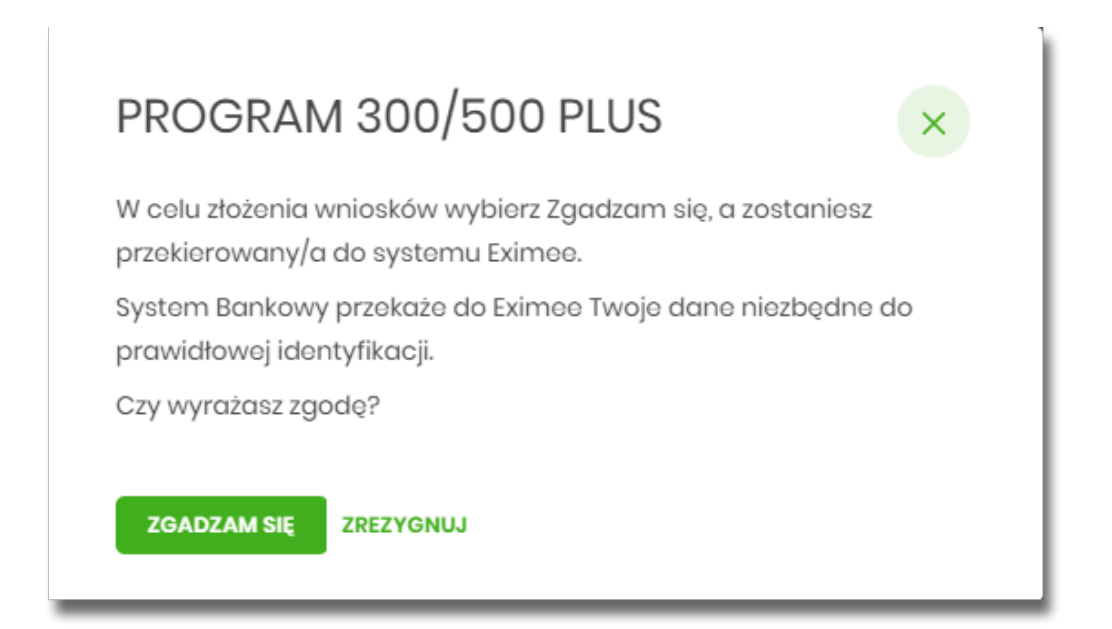

Na formularzu dostępne są dwie opcje:

- [ZGADZAM SIĘ] powoduje przekierowanie Użytkownika na formularz systemu Eximee,
- [ZREZYGNUJ] powoduje rezygnację ze złożenia wniosku oraz zamknięcie ekranu i przejście do głównego menu.

Po wyborze przycisku [ZGADZAM SIĘ], Użytkownikowi zostanie zaprezentowany formularz Eximee umożliwiający złożenie wniosku o świadczenie wychowawcze "Rodzina 500/300 PLUS".

W sytuacji, gdy system zewnętrzny jest czasowo niedostępny, zostanie zaprezentowany Użytkownikowi następujący komunikat "*System zewnętrzny jest chwilowo niedostępny*".

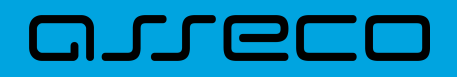

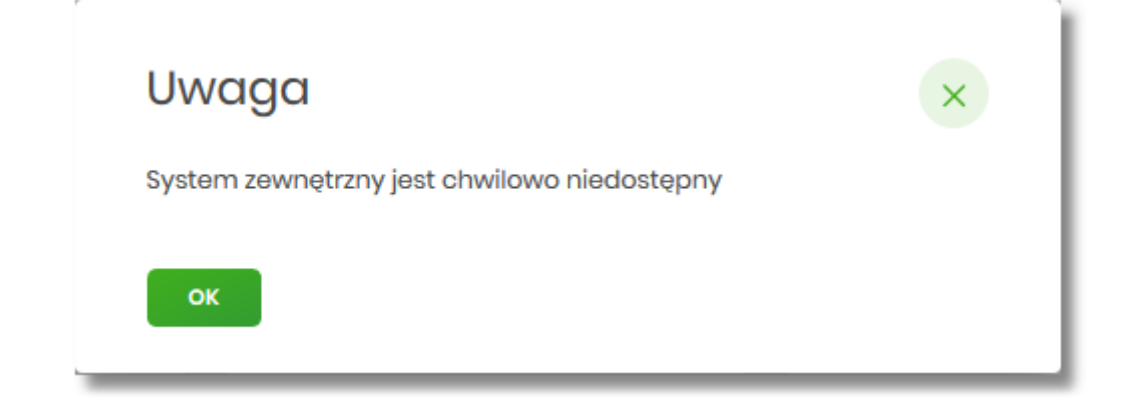

Dostępne opcje:

• [OK] – po naciśnięciu następuje powrót do głównego menu.

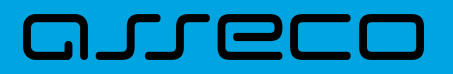

# **17. Tarcza Finansowa PFR**

Miniaplikacja **Tarcza Finansowa PFR** umożliwia Użytkownikowi złożenie wniosku o specjalne świadczenie z programu Tarczy Finansowej za pomocą systemu zewnętrznego EXIMEE. Możliwy jest również podgląd listy wniosków i harmonogramu spłat.

# 17.1. Tarcza Finansowa PFR

W celu złożenia wniosku należy wybrać opcję [ZŁÓŻ WNIOSEK], która dostępna jest na kaflu miniaplikacji Tarcza Finansowa PFR umieszczonym na pulpicie lub wybrać opcję *Tarcza Finansowa PFR* w menu bocznym.

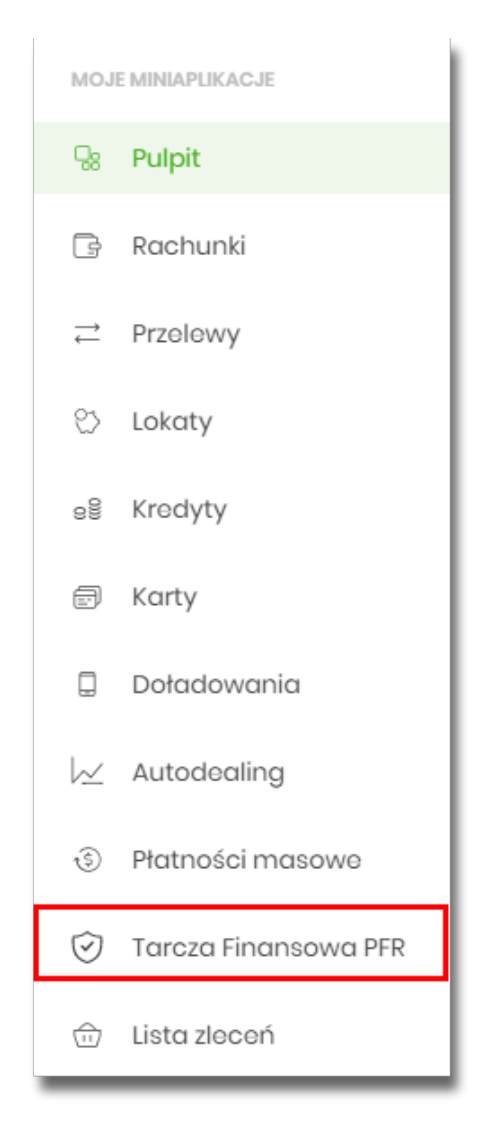

Pojęcia związane ze składaniem wniosku o świadczenie "Tarcza Finansowa PFR":

 Tarcza Finansowa PFR - tarcza to pakiet rozwiązań przygotowanych przez rząd, który ma ochronić polskie państwo i obywateli przed kryzysem wywołanym pandemią koronawirusa. Program pomocowy jest realizowany przez Polski Fundusz Rozwoju. Rządowe programy wsparcia finansowego przedsiębiorstw "Tarcza Finansowa PFR dla Małych i Średnich Firm" oraz "Tarcza Finansowa PFR dla Dużych Firm" ("Program" lub "Tarcza Finansowa") są programami, o których mowa w art. 21a. ust. 1 ustawy z dnia 4 lipca 2019 r. o systemie instytucji rozwoju (Dz. U. 2019 poz. 1572, z dnia 21 sierpnia 2019 r., z późn. zm.), znowelizowanej ustawą z dnia 31 marca 2020 r. o zmianie ustawy o systemie instytucji rozwoju ("Ustawa o SIR").

- **Platforma Eximee** narzędzie pozwalające na kompleksowe zarządzanie tworzeniem, publikacją i zmianami wniosków elektronicznych.
- ARS system do obsługi wymiany danych i realizacji usług pomiędzy instytucją finansową, a regulatorami rynku bankowego. Współpracuje z modułem Ognivo, STIR oraz CI, umożliwiając wymianę danych dotyczących właścicieli rachunków bankowych oraz komunikatów związanych z prowadzeniem egzekucji administracyjnych i komorniczych. Zapewnia także raportowanie obligatoryjne do KAS oraz obsługę blokad rachunków zarówno z tytułu decyzji administracyjnych KAS, jak i zajęć egzekucyjnych.

#### Dostępność wniosków

ה רופרו

Wnioski Tarcza Finansowa PFR dostępne są dla klientów posiadających kontekst firmowy lub posiadających uprawnienia do rachunków firmowych.

Możliwość złożenia wniosku istnieje po przejściu do Miniaplikacji **Tarcza Finansowa PFR** i użyciu przycisku [PRZEJDŹ DALEJ]. Jeśli istnieje możliwość złożenia wniosku w imieniu wielu firm w ramach jednego kontekstu, zostaną one wyświetlone w formie listy.

| Tarcza Finansov                                               | va PFR                                                                                                    | × |
|---------------------------------------------------------------|----------------------------------------------------------------------------------------------------|---|
|                                                               | Tarcza to pakiet rozwiązań przygotowanych przez rząd, który ma ochronić polskie państwo i obywateli przed kryzysem wywołanym pandemią koronawirusa. |   |
| Poniżej wyświetliliśmy listę f                                | irm wraz z opcją wyboru. Wybierz odpowiedni podmiot i kliknij 'Przejdż dalej'                                                                       |   |
| <ul> <li>FIRMA 1</li> <li>FIRMA A</li> <li>FIRMA B</li> </ul> |                                                                                                    |   |
|                                                               | PRZEJOŻ DALEJ >                                                                                                    |   |

#### Złożenie wniosku

Po wybraniu firmy i opcji [PRZEJDŹ DALEJ] zostanie wyświetlone okno z dostępnymi opcjami:

• Wnioski (lista dostępnych wniosków).

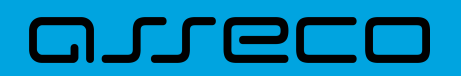

| Tarcza Finansowa PFR                                                                                                    | LISTA WNIOSKÓW |
|----------------------------------------------------------------------------------------------------|----------------|
| Wnioski Harmonogram splat                                                                                                    |                |
| Wybierz rodzaj wniosku z poniższej listy:<br>O Wniosek o finansowanie w ramach programu Tarcza Finansowa<br>Wniosek o Umocowanie |                |
| PRZEJDŹ DO EXIMEE >                                                                                                    |                |

#### Sprawdzenie statusów wniosków

W nagłówku aplikacji dostępny jest przycisk [LISTA WNIOSKÓW]. Po wybraniu tej opcji Użytkownik zostanie przekierowany do platformy Eximee, gdzie wyświetlona zostanie lista wszystkich złożonych wniosków.

W przypadku, gdy w kartotece klienta nie został uzupełniony PESEL, wówczas przy próbie wyświetlenia listy wniosków zostanie zaprezentowana informacja.

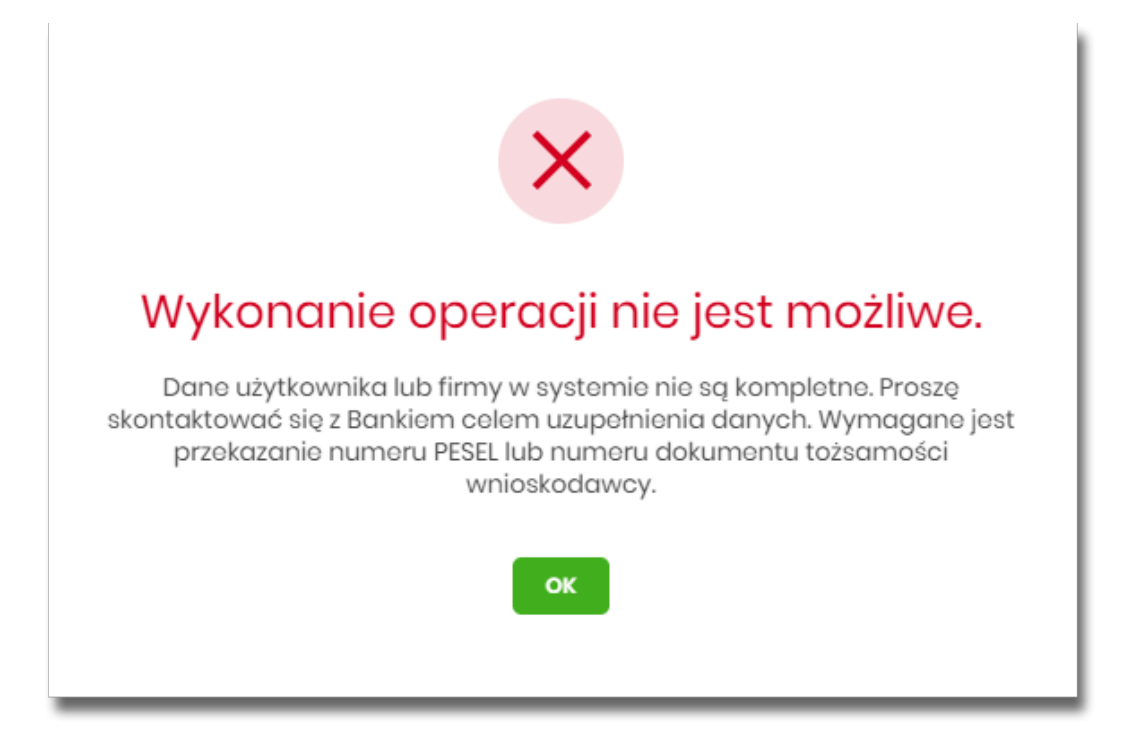

Poniżej zaprezentowany jest przykładowy formularz listy wniosków na platformie Eximee. Prezentowane są wszystkie wnioski niezależnie od typu.

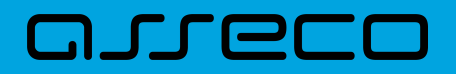

| Bank                            | Potwierdzenie złożenia wniosku<br>EXI00000004768 |
|---------------------------------|--------------------------------------------------|
| Lista Twoich wniosków           |                                                  |
| <b>BPS0000000005</b> 29-03-2016 | Przetwarzany                                     |
| O BPS0000000006 29-03-2016      | Przetwarzany                                     |
| O BPS0000000007 29-03-2016      | Przetwarzany                                     |
| O BPS0000000011 29-03-2016      | Przetwarzany                                     |
|                                 | Dalej                                            |

W przypadku wyboru opcji [Wnioski] przeprowadzona zostanie weryfikacja kompletności danych firmy. W przypadku, gdy występują braki uniemożliwiające dalsze procesowanie wniosku zostanie zaprezentowana informacja "Wykonanie operacji nie jest możliwe. Dane Użytkownika lub firmy w systemie nie są kompletne. Proszę skontaktować się z Bankiem celem uzupełnienia danych." wraz ze wskazaniem brakujących danych.

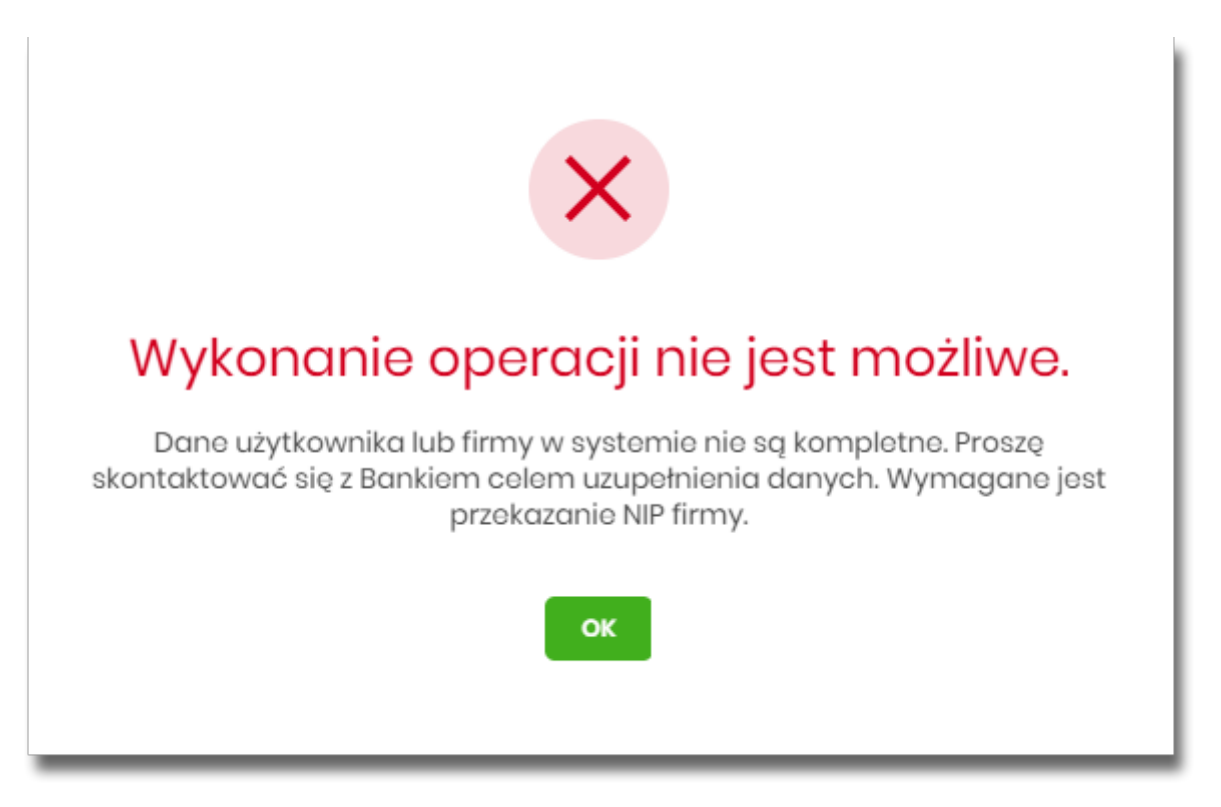

Jeśli wstępna weryfikacja danych wnioskodawcy oraz firmy zostanie zakończona sukcesem, w nowej zakładce przeglądarki zostanie wyświetlona strona platformy Eximee wraz z wnioskiem wypełnionym przekazanymi danymi. Dalszy proces składania wniosku odbywa się w systemie Eximee.

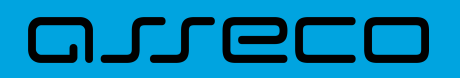

Poniżej zaprezentowany jest przykładowy formularz wniosku "Tarcza Finansowa PFR dla Mikrofirm i MŚP" na platformie Eximee.

| Bank<br>2                   | Tarcza Finansowa PFR dl<br>Mikrofirm i MŚ | a<br>P<br>334 |
|-----------------------------|-------------------------------------------|---------------|
| DANE FIRMY                  | Pozyczka Podsumowanie                     |               |
| Nazwa                       | FIRMA TSTI                                |               |
| NIP                         | 5093015674                                |               |
| REGON                       | 634602886                                 |               |
| Numer KRS (jeśli dotyczy)   | 0000311111                                |               |
| Data założenia działalności |                                           | <b></b>       |
| Kategoria                   | O Mikrofirma                              | 0             |
|                             | O Mała lub średnia firma                  | 0             |
|                             | Dale                                      | j             |

W przypadku braku połączenia systemu Asseco EBP z platformą Eximee prezentowany jest komunikat: "Błąd przesyłania danych do systemu Eximee. Nie udało się skutecznie przekazać kompletu danych do Eximee. Prosimy spróbować ponownie później".

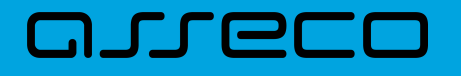

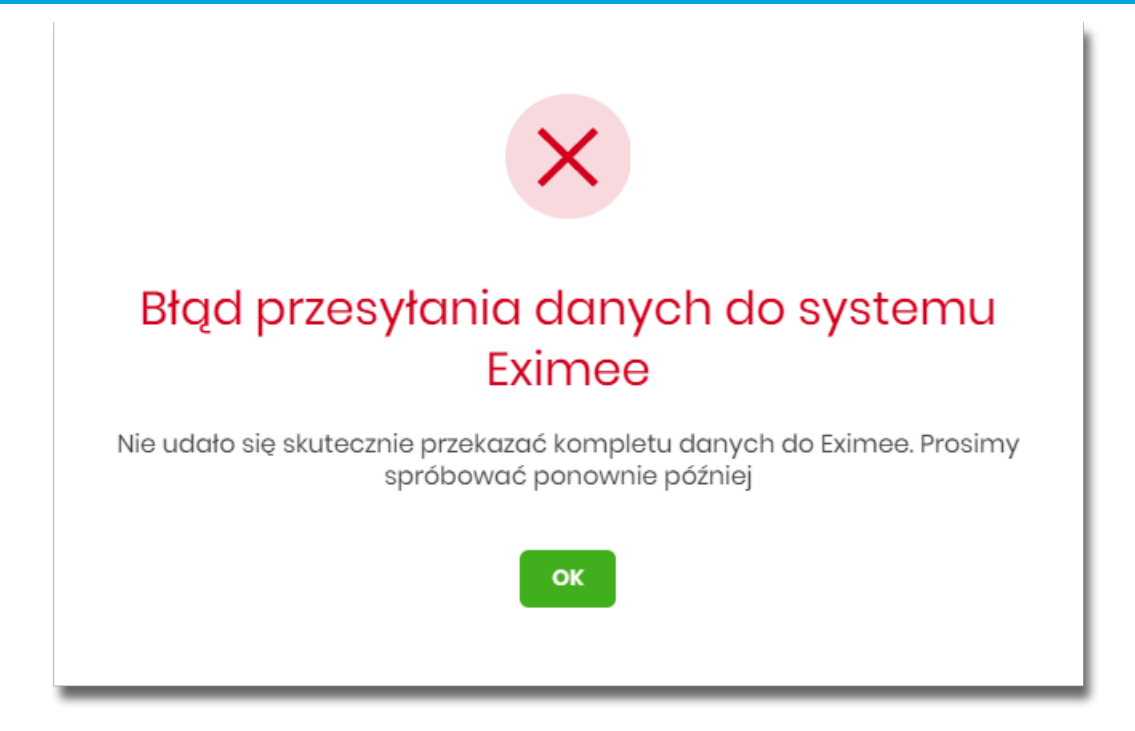

#### Podgląd harmonogramu spłat

Po wybraniu firmy i opcji [PRZEJDŹ DALEJ] zostanie wyświetlone okno z dostępnymi opcjami:

- Harmonogram spłat.
- POBIERZ użycie przycisku umożliwia pobranie harmonogramu spłat w formacie pdf.

| Tarcza Finansowa PFR            |                            |              | POBIERZ |
|---------------------------------|----------------------------|--------------|---------|
| Wnioski Harmonogram spłat       |                            |              |         |
| IDENTYFIKATOR WNIOSKU           | 33300000000002MU           |              |         |
| NIP BENEFIC JENTA               | 8652542903                 |              |         |
| NAZWA BENEFICJENTA              | AK FIRMA                   |              |         |
| NRB RACHUNKU SPLATY             | 77253000082006116739960003 |              |         |
| KWOTA SPLATY                    | 30125 PLN                  |              |         |
| LICZBA RAT                      | 24                         |              |         |
| DATA WYGENEROWANIA HARMONOGRAMU | 19.04.2021                 |              |         |
| OPROCENTOWANIE                  | 0%                         |              |         |
|                                 |                            |              |         |
| NUMER SPLATY T                  | TERMIN SPLATY              | KWOTA SPLATY |         |
| 1. 2                            | 25.06.2021                 | 1 255,21 PLN |         |
| 2. 2                            | 25.07.2021                 | 1 255,21 PLN |         |
| 3. 2                            | 25.08.2021                 | 1 255,21 pln |         |

W przypadku wyboru opcji [Harmonogram spłat] przeprowadzona zostanie weryfikacja kompletności danych firmy oraz dostępności harmonogramu dla danej firmy. W przypadku, gdy występują braki system wyświetli stosowną informację:

• "Błąd pobierania danych z ARS Brak NIP!",

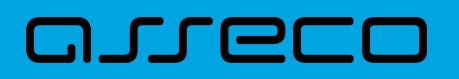

• "Błąd pobierania danych z ARS Nie można pobrać harmonogramu spłat dla NIP: nr NIP".

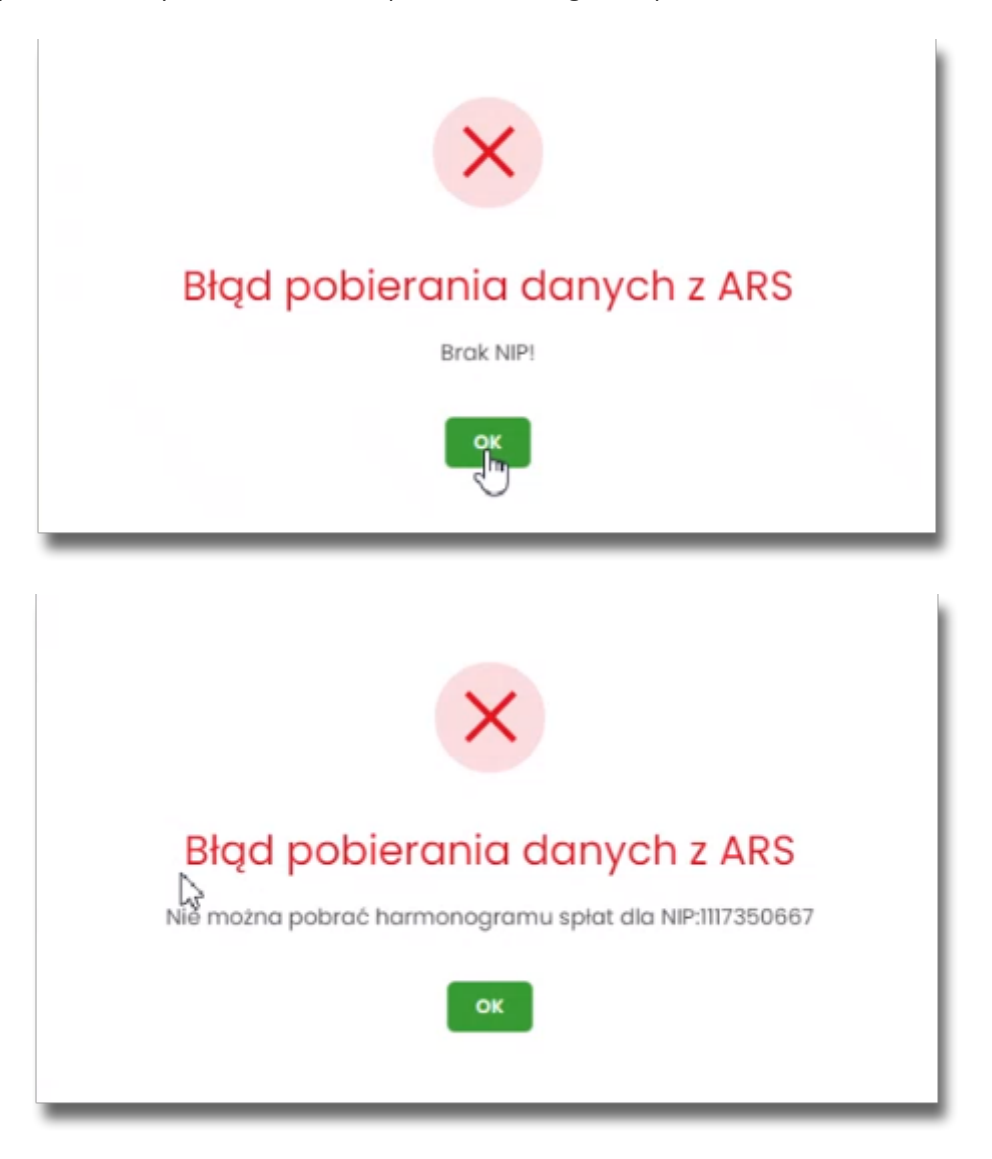

W przypadku braku połączenia systemu Asseco EBP z ARS prezentowany jest komunikat: "Błąd pobierania danych z ARS. Nie udało się skutecznie pobrać harmonogramu. Prosimy spróbować ponownie później".

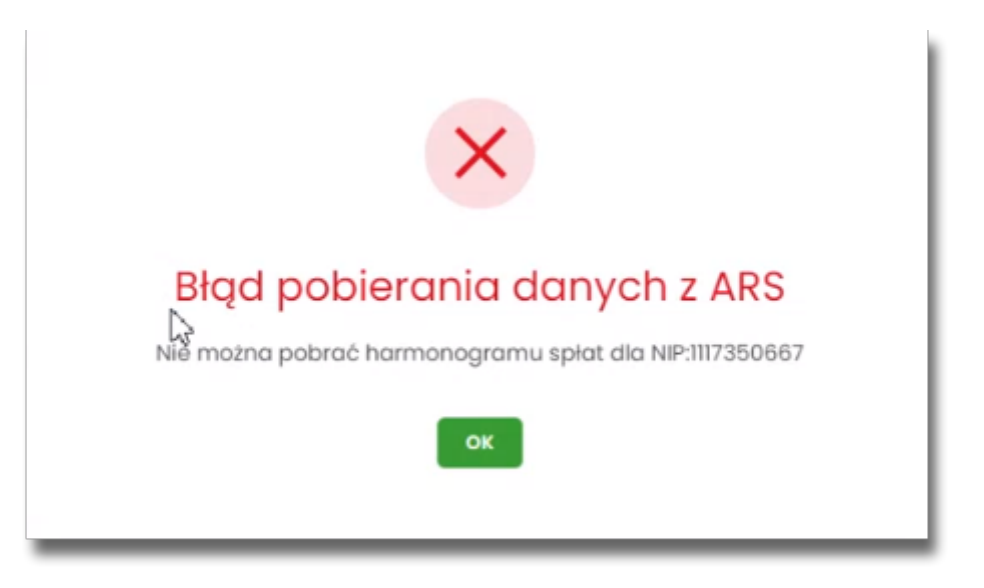

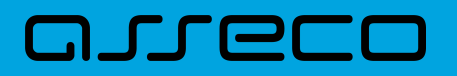

# 18. Wiadomości

System Asseco EBP zapewnia Użytkownikowi możliwość odczytu komunikatów przesyłanych przez Bank, przeglądu powiadomień systemowych związanych z odrzuceniem dyspozycji z rachunków, a także komunikowania się z Bankiem poprzez generowanie własnych komunikatów. Wspomniane działania dostępne są w opcji **Wiadomości** znajdującej się w nagłówku systemu.

| 🔀 Wiadomości 🏛 Koszyk zleceń နိုင္ငံနဲ Ustawienia KAZIMIERZ TEST WYLOG | GUJ |
|------------------------------------------------------------------------|-----|
|------------------------------------------------------------------------|-----|

Powiadomienia systemowe dotyczą następujących rodzajów dyspozycji:

- zlecenie przelewu (każdego typu płatności),
- złożenie zlecenia stałego,
- zlecenie założenia lokaty.

W przypadku, gdy Użytkownik posiada nowe (od ostatniego zalogowania) wiadomości, wówczas ikona zawiera dodatkowo ich liczbę:

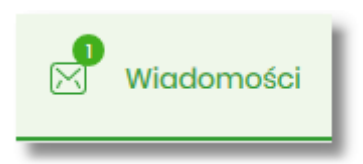

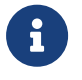

Funkcjonalność wiadomości dostępna jest dla Użytkownika, który posiada odpowiednie uprawnienia. Uprawnienia nadawane są przez Administratora Użytkowników.

### 18.1. Przeglądanie listy wiadomości

Po wybraniu opcji **Wiadomości** z nagłówka systemu, wyświetlana jest lista komunikatów Banku oraz powiadomień systemowych. W przypadku, gdy Użytkownik komunikował się z Bankiem poprzez wysyłanie wiadomości tekstowych, one również znajdą się na liście.
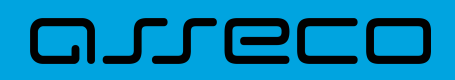

| Wiadomości                    |                   |                                      | NOWA WIADOMOŚĆ   | (<br>] |
|-------------------------------|-------------------|--------------------------------------|------------------|--------|
| Wyszukaj                      | Q                 |                                      | POKAŻ FILTRY 🗸 🗸 |        |
| USUŃ ZAZNACZONE OZNACZ JAKO P | RZECZYTANE        |                                      |                  |        |
| DATA                          | ТҮР               | TYTUŁ                                |                  |        |
| 27.01.2020                    | (j) Powiadomienie | Uznanie konta (przelew przychodzący) | >                |        |
| 25.01.2020                    | (j) Komunikat     | Test wiadomości _25.01               | >                |        |

Na liście znajdują się następujące informacje:

- Data data wiadomości w formacie DD.MM.RRRR, dla poszczególnych kategorii treści prezentowana jest następująca data:
  - ° Komunikaty data wysłania komunikatu przez Bank (lub Użytkownika do Banku),
  - · Powiadomienia data wygenerowania powiadomienia przez system,
- Typ kategoria treści, np.:
  - Komunikaty Banku komunikaty wysyłane do wszystkich Klientów, komunikaty wysyłane do konkretnego Klienta,
  - Powiadomienie powiadomienia systemowe o odrzuceniu dyspozycji,
- Tytuł temat wiadomości.

Lista wiadomości jest stronicowana. Przejście do kolejnych stron następuje poprzez wybór przycisków nawigacyjnych znajdujących się pod listą.

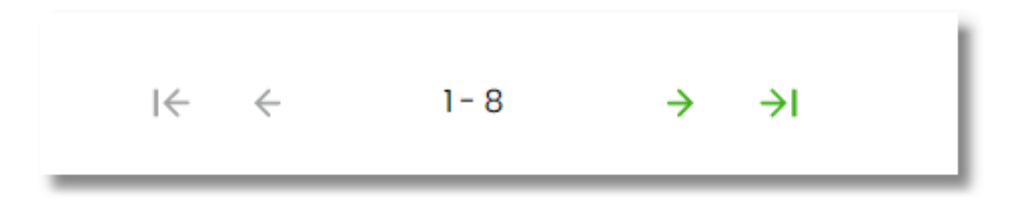

Widok wiadomości sortowany jest w kolejności od najnowszej do najstarszej. Wiadomości nowe prezentowane są pogrubioną czcionką.

System umożliwia filtrowanie listy po wpisaniu danych w polu wyszukiwania:

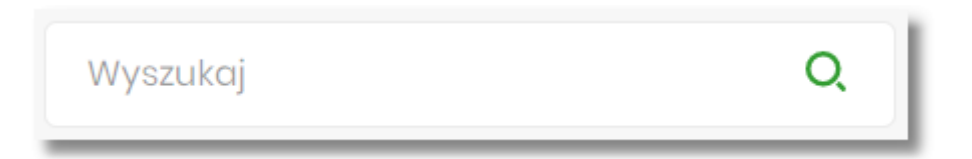

System filtruje listę już po wpisaniu pierwszej litery/cyfry/znaku. Wielkość liter nie ma znaczenia. System nie wyświetli żadnej wiadomości/powiadomienia systemowego w sytuacji, gdy nie znajdzie wprowadzonej w polu

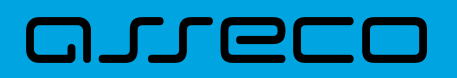

wyszukiwania treści. Aby powrócić do pełnej listy wiadomości należy kliknąć w ikonę 🖄 w polu wyszukiwania.

W przypadku, gdy lista wiadomości jest stronicowana, filtrowanie listy dotyczy zakresu wyłącznie bieżącej strony listy.

| Wyszukaj                   |              | Q,           |                             |                    | UKRYJ FILTRY |
|----------------------------|--------------|--------------|-----------------------------|--------------------|--------------|
| Ostatnie:                  | Zakres dat:  |              | Szukaj w treści wiadomości: | Rodzaj wiadomości: |              |
| <ul> <li>30 dni</li> </ul> | 0 10.07.2019 | - 09.08.2019 | Wpisz szukaną frazę         | Wybierz rodzaj     | ~            |
| Status:                    |              |              |                             |                    |              |
| Wybierz status             | ~            |              |                             |                    | FILTRUJ      |

Użycie przycisku [POKAŻ FILTRY] umożliwia ustawienie filtru zaawansowanego dla następujących pól:

- Ostatnie liczba dni poprzedzających datę bieżącą, dla których ma zostać zaprezentowana lista wiadomości, domyślnie 30 dni,
- Zakres dat zakres dat, dla których ma zostać wyświetlona lista wiadomości, od miesiąca wstecz do daty bieżącej. Alternatywa dla pola Ostatnie. Kliknięcie w obszar pól z datami otwiera okno kalendarza, za pomocą którego można określić zakres dat,
- Szukaj w treści wiadomości umożliwia wyszukiwanie po treści wiadomości,
- Rodzaj wiadomości pole zwierające rodzaje transakcji:
  - ° Wszystkie,
  - Komunikaty,
  - Powiadomienia,
  - Wiadomości,
- Status status wiadomości; dostępne wartości:
  - ° Odczytane i nieodczytane,
  - Odczytane,
  - Nieodczytane.

Zastosowanie filtru zaawansowanego aktywuje się za pomocą przycisku [FILTRUJ].

# 18.2. Akcje na liście wiadomości

Na liście wiadomości istnieje możliwość zaznaczenia wybranych lub wszystkich wierszy oraz w odniesieniu do nich, wykonanie akcji usunięcia lub oznaczenia wiadomości jako przeczytanych, odpowiednio za pomocą opcji [USUŃ ZAZNACZONE], [OZNACZ JAKO PRZECZYTANE].

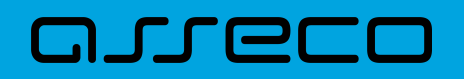

| USUŃ ZAZNACZONE OZNACZ JAKO PRZECZYTANE |            |                   |                                      |
|-----------------------------------------|------------|-------------------|--------------------------------------|
| $\bigcirc$                              | DATA       | ТҮР               | TYTUŁ                                |
| $\bigcirc$                              | 27.01.2020 | (i) Powiadomienie | Uznanie konta (przelew przychodzący) |
| $\bigcirc$                              | 25.01.2020 | (j) Komunikat     | Test wiadomości _25.01               |

Zaznaczenie pojedynczego wiersza polega na kliknięciu w checkbox z lewej strony daty wybranej wiadomości.

Zaznaczenie wszystkich wierszy na stronie umożliwia checkbox dostępny nad listą wiadomości, obok nagłówka DATA. Odznaczenie checkboxa powoduje odznaczenie wcześniej zaznaczonych pozycji na liście.

Zaznaczenie wiadomości/powiadomień systemowych i użycie opcji [USUŃ ZAZNACZONE] dostępnej nad listą wiadomości powoduje ich grupowe usunięcie. Zaznaczenie wybranych nieprzeczytanych wiadomości/powiadomień systemowych i użycie opcji [OZNACZ JAKO PRZECZYTANE] umożliwia oznaczenie ich jako przeczytanych.

# 18.3. Przeglądanie szczegółów wiadomości

Aby przejść do szczegółów wiadomości/powiadomienia należy z poziomu listy wiadomości wybrać wiadomość/powiadomienie systemowe, którego szczegóły mają być przeglądane. Wyświetlane jest wówczas okno **Wiadomości**, na którym prezentowane są następujące dane:

| <<br>Wiadomości                                                                   |                                                                                                    | X<br>usuń wiadomość |
|-----------------------------------------------------------------------------------|----------------------------------------------------------------------------------------------------|---------------------|
| TYTUŁ<br>Przyjęcie dyspozycji przelewu<br>TYP<br>Powiadomienie<br>NADAWCA<br>Bank | Na rachunku: 51 8707 0006 0001 1080 3000 0003 - POL-konto, przyjęcie dyspozycji przelewu z dnia 2020-01-27, na kwotę 2 PLN<br>PRZEJDŻ Do SZCZEGÓŁÓW PŁATNOŚCI |                     |

- Tytuł,
- Typ typ wiadomości,
- Nadawca nadawca wiadomości,
- Treść treść wiadomości,
- [USUŃ WIADOMOŚĆ] umożliwia usunięcie wiadomości.

W przypadku powiadomienia o odrzuceniu zleconej płatności, zlecenia stałego, zleconej lokaty Użytkownik ma także możliwość przejścia do szczegółów dyspozycji związanej z daną Miniaplikacją. W tym celu należy wybrać

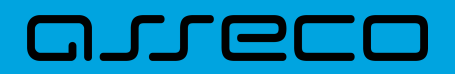

odnośnik [PRZEJDŹ DO SZCZEGÓŁÓW PŁATNOŚCI].

# 18.4. Tworzenie wiadomości

W celu wysłania komunikatu do Banku, należy z poziomu listy wiadomości wybrać opcję [NOWA WIADOMOŚĆ]. Użytkownikowi wyświetlane jest wówczas okno **Nowa wiadomość**, w którym powinien uzupełnić następujące dane:

| <              |                                                     |  |
|----------------|-----------------------------------------------------|--|
| Nowa wiadomość |                                                     |  |
|                |                                                     |  |
| Odbiorca       | Wybierz typ 🗸 🗸                                     |  |
| Tytuł          | Wpisz tytuł wiadomości (maksymalnie 200 znak        |  |
| Trość          | Wpisz treść wiadomości (maksymalnie 4000<br>znaków) |  |
|                | WYŚLIJ WIADOMOŚĆ                                    |  |
|                |                                                     |  |

- Odbiorca z dostępnej listy grup odbiorców komunikatu należy wybrać odpowiednią grupę,
- Tytuł temat wiadomości (maksymalnie 200 znaków),
- Treść treść wiadomości jaka ma zostać przekazana do Banku (maksymalnie 4000 znaków).

Po wypełnieniu formularza należy użyć przycisku [WYŚLIJ WIADOMOŚĆ]. System wyświetla wówczas ekran z wprowadzonymi danymi w trybie podglądu:

| <              |                              | × |
|----------------|------------------------------|---|
| Nowa wiadomość |                              |   |
| Odbiorca       | Grupa domyślna               |   |
| Tytuł          | Roklamacja                   |   |
| Treść          | Reklamacja przelewu zwykłego |   |
|                | AKCEPTUJ POPRAW              |   |
|                |                              |   |

Opcja [POPRAW] daje Użytkownikowi możliwość korekty wiadomości. [AKCEPTUJ] służy do wysłania komunikatu do Banku. Po jej wyborze prezentowany jest poniższy ekran:

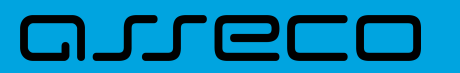

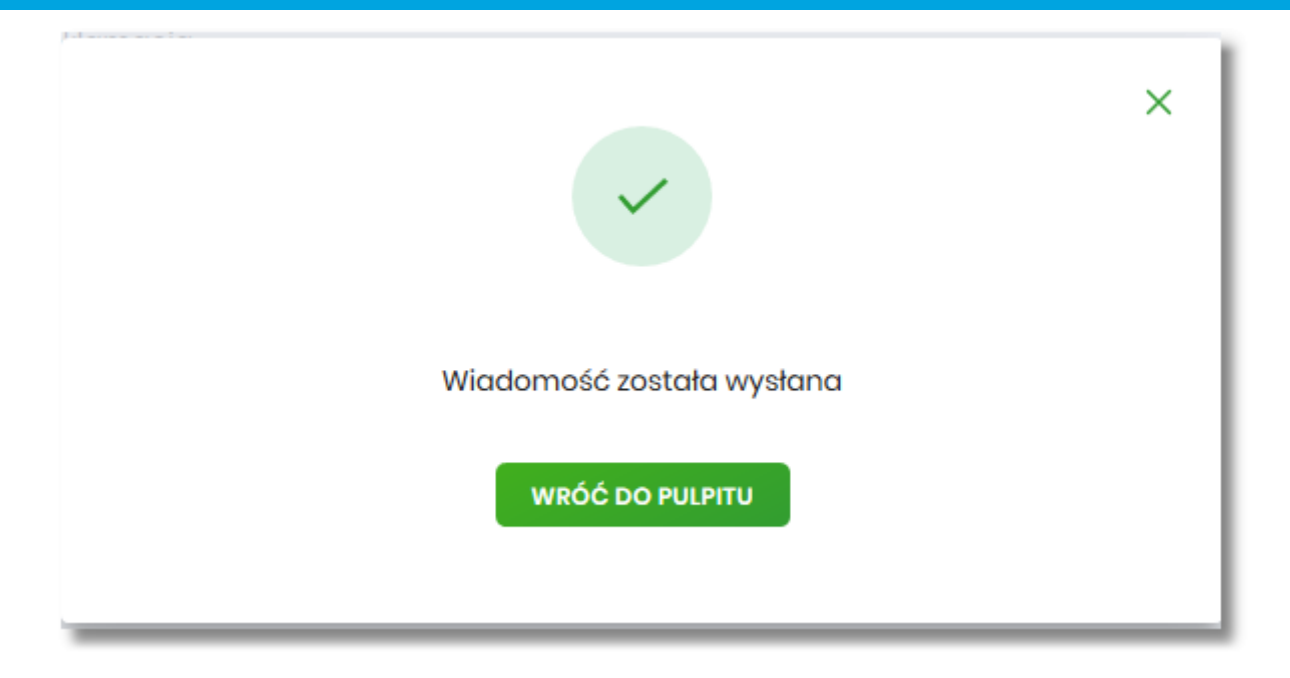

Komunikaty wysłane przez Użytkownika do Banku, prezentowane są na liście **Wiadomości** (wśród powiadomień systemowych i komunikatów z Banku).

# 18.5. Usuwanie wiadomości

System Asseco EBP umożliwia usuwanie pojedynczego komunikatu/powiadomienia z listy wiadomości bądź zbiorcze usuwanie wiadomości. Usunięcie pojedynczego komunikatu/powiadomienia możliwe jest z poziomu formatki ze szczegółami wiadomości.

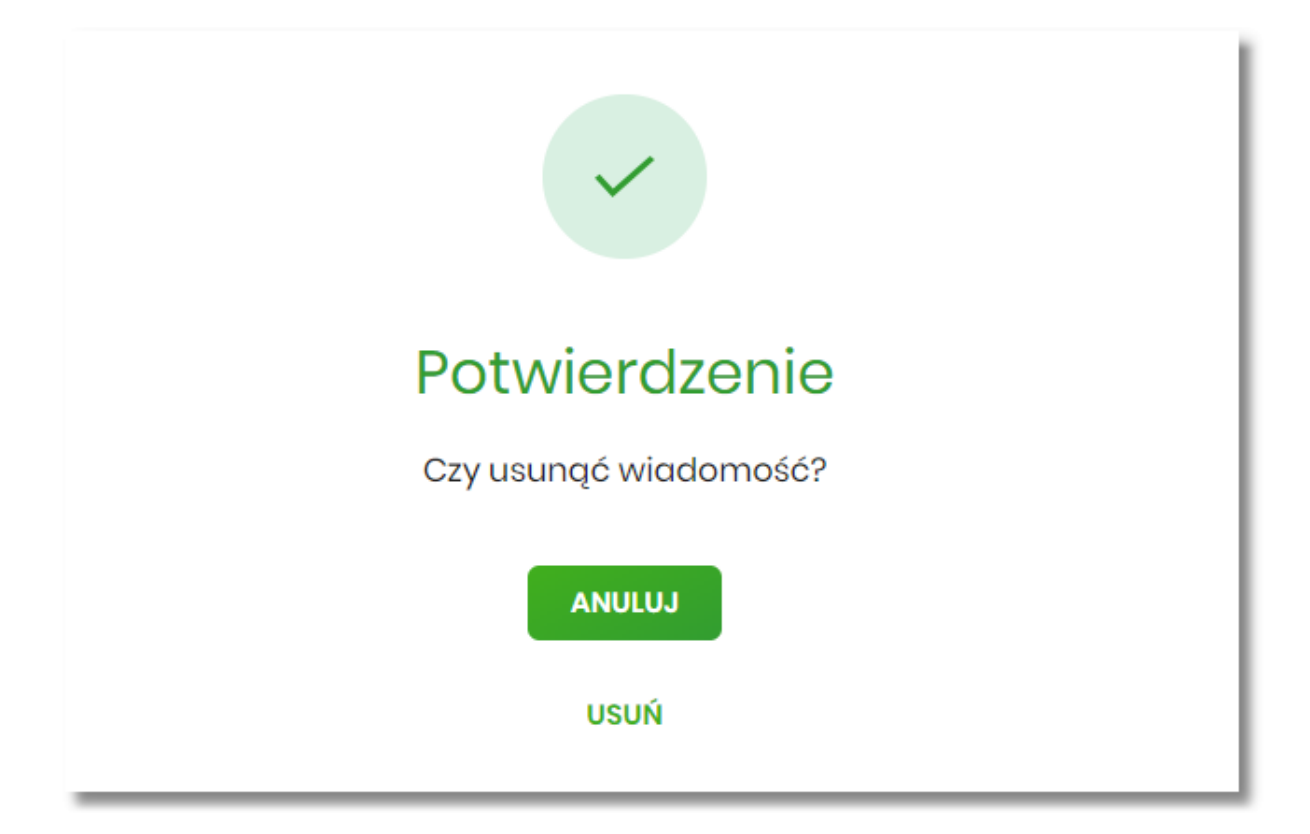

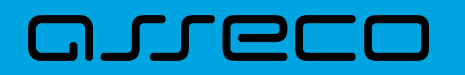

Usuwanie grupowe polega na zaznaczeniu wiadomości/powiadomień systemowych i użycie opcji [USUŃ ZAZNACZONE] dostępnej nad listą wiadomości.

# Potwierdzenie

Czy usunąć zaznaczone wiadomości?

USUŃ ZAZNACZONE

ANULUJ

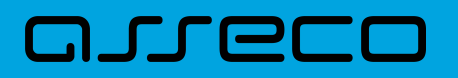

# 19. e\_Urząd

Miniaplikacja **e-Urząd** prezentuje usługi administracji publicznej. Miniaplikacja zawiera katalog spraw zdefiniowany w systemie Back\_Office. Użytkownik wybierając jedną z pozycji zostanie przekierowany do zewnętrznego serwisu, który otworzy się w nowej karcie/oknie.

System Asseco EBP zapewnia Użytkownikowi dostęp do miniaplikacji e-Urząd z dwóch głównych poziomów:

• widżetu e-Urząd,

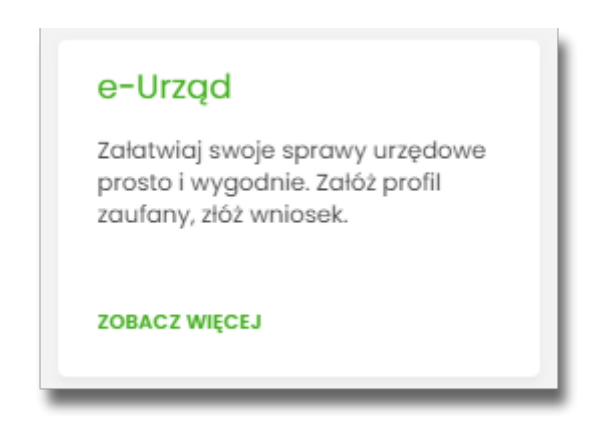

• menu bocznego po wybraniu opcji e-Urząd.

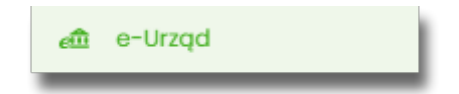

Po przejściu do miniaplikacji, Użytkownik może wybrać jedną z dostępnych opcji:

- Ochrona środowiska i nieruchomości (Księgi wieczyste, Budowa domu, Mieszkanie dla Młodych, Czyste powietrze, Mój prąd),
- Dane osobowe i dokumenty (Dowód osobisty, paszport, prawo jazdy złóż wniosek, zmień dane),
- Małżeństwo, rodzina, dzieci (Rodzina 500+, Dobry Start 300+, urodzenie dziecka, przedszkole, ślub, Karta Dużej Rodziny),
- Sprawy cywilne i pomoc w problemach (Problemy rodzinne, zgon i zasiłek pogrzebowy),
- Edukacja (Szkoła, studia, szkolenia, legitymacje i inne),
- Kierowcy i pojazdy (Prawo jazdy, rejestracja i wyrejestrowanie pojazdu, parkowanie, mandaty),
- Wyjazdy i wypoczynek (EKUZ, zgłoszenie wyjazdu za granicę oraz powrotu, paszport),
- Meldunek i wybory (Meldunek i wymeldowanie na okres stały lub czasowy, formalności wyborcze),
- Podatki (Interpretacje podatkowe i zaświadczenia, podatki i opłaty),
- Praca i biznes (Własna firma, zatrudnienie, dofinansowania, podatki, zgłoszenie do Urzędu Pracy),
- Pomoc i bezpieczeństwo (Służba wojskowa, weteran, bezpieczeństwo, telefony zaufania, mediacja, przestępstwa),

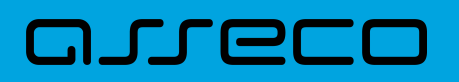

- Zaświadczenia i odpisy (Akta stanu cywilnego, KRS I KRK, księgi wieczyste, rejestr dowodów osobistych),
- Zdrowie i ubezpieczenia społeczne (Leczenie, rehabilitacja, niepełnosprawność, renta, emerytura, ubezpieczenia, IKP).

| e-Urząd                                                                                                    |                                                                                                    |                                                                                                    |                                                                                                    |
|----------------------------------------------------------------------------------------------------|----------------------------------------------------------------------------------------------------|----------------------------------------------------------------------------------------------------|----------------------------------------------------------------------------------------------------|
| Katalog spraw                                                                                                    |                                                                                                    |                                                                                                    |                                                                                                    |
| Cchrona środowiska i nieruchomości<br>Ktiegi wieczyste, Budowa domu, Meszdanie dla Modych, Czyste<br>powietrze. Mij pręd | Dane osobowe i dokumenty<br>Dowód osobisty, pasport, prowo jazdy - dóż wniosek, zmień dane                                                                                                    | RS<br>Materistwo, rodzina, dzieci<br>Rodzina 500%, Dobry Stari 300%, uradamie dziecka, przeduziole, Bub,<br>Karto Dulej Rodzny | Spravy cywline i pomoc w problemach<br>hobieny rodinne, gon i zatiek pograbowy                               |
| Edukacja<br>Sztora, studia, szkolenia, legtymacje i inne                                                                 | Kierowcy i pojazdy<br>Rivero (adv. rejestracja i wyrejestrowanie pojazdu, parkowanie,<br>mandaty                                                                                                    | Wyjazdy i wypoczynek<br>Ekulz zgłoszenie wyjacku za granicę oraz powrotu, poszport                                             | Medicanek i wybory<br>Nesianek i wymerdowarie na eires stały lub czasowy. formanotol<br>wyborcze             |
| Podotki<br>Interpretacje podatkowe i zateviadczenia, podatki i opiaty                                                    | Praca I biznes<br>Warne firma, zabrudnenie, dofinansowania, podatki, zgłoszenie do<br>uzyłau hracy                                                                                                    | Pomoc i bezpieczeństwo<br>Buba wojstowa, wsteran, bezpieczeństwa, telefony zaufania,<br>mediacja, przestępstwa                 | Caliki i pomoc finansowa<br>Dofinanovaria, pomoc w trudnych sytuacjech, zaliki zdrowatne,<br>emwytura, renta |
| Zoświadczenia i odpisy<br>Akta utaru cywinaga KiB I KiK, kiejaj wieczyste, rejestr dowodów<br>esobinych                  | Construction of the second state of the second state of the second |                                                                                                    |                                                                                                    |

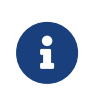

Prezentacja katalogu spraw może się różnić ze względu na zdefiniowany w systemie Back\_Office katalog i kolejność wyświetlania usług. Każda usługa może posiadać indywidualną ikonę, tytuł, krótki opis oraz może być wyróżniona kolorem – zgodnie z definicją usługi sparametryzowaną w systemie Back\_Office.

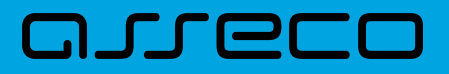

# 20. Formaty danych i struktury plików

Bieżący rozdział zawiera opis formatów danych, jak i struktury importowanych oraz eksportowanych plików.

# 20.1. Formaty danych

System Asseco EBP pozwala na import/eksport danych w różnych stałych oraz definiowanych formatach plików. Poniżej przedstawione są dostępne formaty danych przeznaczone dla importu danych, z podziałem na poszczególne opcje systemu.

Format importu przelewów zwykłych:

- XML,
- Eliksir,
- Liniowy,
- Telekonto,
- Videotel.

Format importu przelewów podatku:

- XML,
- Eliksir,
- Liniowy.

Format importu szablonów:

- XML,
- Liniowy,
- Telekonto.

Format importu szablonów przelewów walutowych:

- XML,
- Liniowy.

Format eksportu historii operacji:

- XML,
- Liniowy,
- MT940,

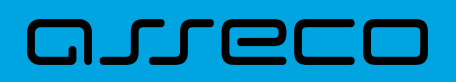

- MT940/MultiCash,
- CSV.

Format eksportu historii operacji z wielu rachunków:

- XML,
- Liniowy,
- MT940,
- MT940/MultiCash,
- CSV.

Format eksportu wyciągów:

- XML,
- XML (format CEB),
- Liniowy,
- MT940,
- MT940/MultiCash,
- MT940/MultiCash (format CEB),
- MT940\_WIRT
- CSV.

Format eksportu statusów przelewów:

- XML,
- Liniowy,
- CSV.

Format eksportu analityki płatności masowych:

- XML,
- XML (format CEB)
- Liniowy,
- MT940,
- MT940/MultiCash,
- MT942 (format CEB),
- MT942 zbiorczy (format CEB),

### • CSV.

Formaty plików XML, XML (format CEB) Eliksir, Videotel, Telekonto, MT940, MT940/MultiCash oraz MT942 (format CEB) i MT942 zbiorczy (foramt CEB) mają stałą określoną strukturę. Format pliku Liniowy zależy od zaimportowanej struktury z pliku "SCHEMA.INI".

Dla danych w formacie XML niedozwolone są następujące znaki: '&', '<'. Jeśli w pliku XML wystąpią takie znaki będzie on traktowany jako niepoprawny. Dla powyższych znaków należy koniecznie zastosowac następujące zamienniki:

'&' - & '<' - &lt;

W przeciwnym wypadku zostaną uznane za nieprawidłowe podczas importu.

Dla danych eksportwoanych w formacie MT940, MT940/MC, MT942 (również format CEB i zbiorczy format CEB) niedozwolone są następujące znaki: `!@#\$%^&\*\_=[];<>\ääööüüß Jeśli w treści eksportowanego pliku wystąpią takie znaki, zostaną one usunięte.

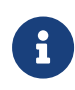

W ustawieniach importu i eksportu dostęna jest opcja: "Uwzględnij datę księgowania" (domyślnie jest odznaczona). Użytkownik może zdecydować, czy w eksportowanym pliku MT940, MT940/MC, MT942, XML, XML (format CEB) lub Liniowym będzie eksportowana wartość daty księgowania. Parametr nie ma wpływu na zawartość pliku CSV.

# 20.2. Struktury plików

Poniżej opisane są poszczególne struktury plików obsługiwane przez system wraz dokładnym opisem każdego pola. Dla każdej struktury podany jest przykład.

# 20.2.1. Struktury plików importu przelewów zwykłych oraz podatku

### 20.2.1.1. Plik w formacie XML

Dla pliku przelewów w formacie XML dozwolone jest stosowanie następujących tagów:

| Таді                  | Opis                                        |
|-----------------------|---------------------------------------------|
| <przelewy></przelewy> | Otwiera i zamyka format importu w XML.      |
| <przelew></przelew>   | Otwiera i zamyka dane dla jednego przelewu. |
| <rach_obc></rach_obc> | Numer rachunku nadawcy przelewu.            |

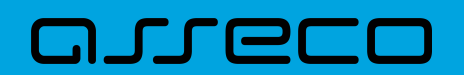

| Tagi                  | Opis                              |
|-----------------------|-----------------------------------|
| <bank></bank>         | Numer banku odbiorcy przelewu.    |
| <rachunek></rachunek> | Numer rachunku odbiorcy przelewu. |
| <nazwa></nazwa>       | Nazwa odbiorcy przelewu.          |
| <kwota></kwota>       | Kwota przelewu.                   |
| <tresc></tresc>       | Treść przelewu.                   |

Każde powtórzenie tagów <przelew> ... </przelew> jest interpretowane przez aplikację jako nowy przelew.

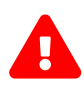

Nazwy tagów w opisie struktury powinny być pisane małymi literami. Kolejność poszczególnych tagów w pliku musi być zachowana.

Przykładowa zawartość pliku importu przelewów zwykłych w formacie XML:

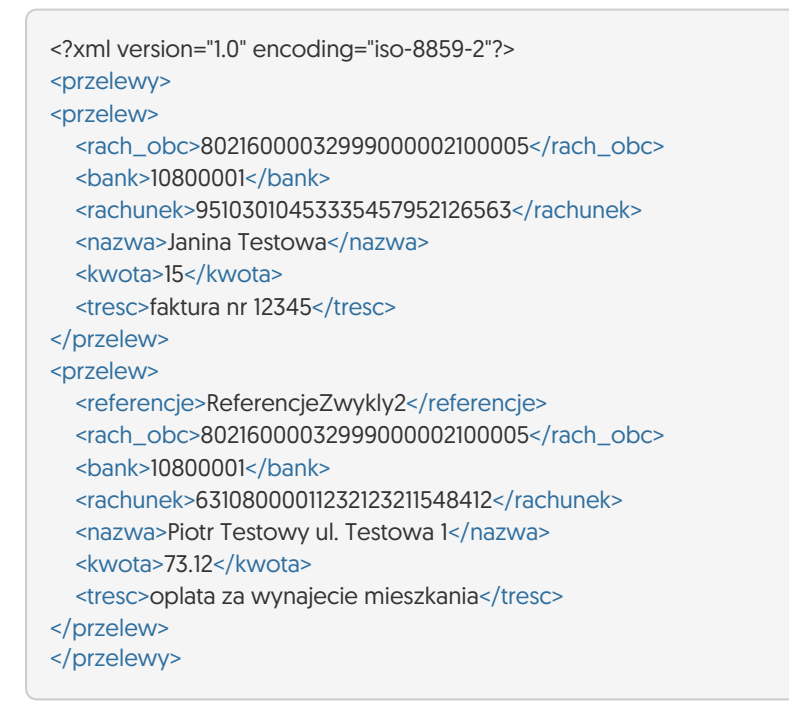

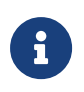

Format importu Listy płac w formacie XML, jest taki sam jak dla przelewów zwykłych. Użycie tagów <data></data> dla wskazania daty realizacji będzie pomijane i importowane przelewy zapiszą się zgodnie z datą bieżącą (COT również nie jest weryfikowany).

#### Przelewy podatku

Dla pliku przelewów podatku w formacie XML dozwolone jest stosowanie następujących tagów:

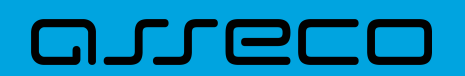

Dokumentacja użytkownika systemu Asseco EBP 20.2. Struktury plików

| Tagi                  | Opis                                                                                                    |
|-----------------------|----------------------------------------------------------------------------------------------------|
| <przelewy></przelewy> | Otwiera i zamyka format importu w XML.                                                                                                    |
| <przelew></przelew>   | Otwiera i zamyka dane dla jednego przelewu.                                                                                                    |
| <rach_obc></rach_obc> | Numer rachunku nadawcy przelewu.                                                                                                    |
| <bank></bank>         | Numer banku odbiorcy przelewu.                                                                                                    |
| <rachunek></rachunek> | Numer rachunku odbiorcy przelewu.                                                                                                    |
| <nazwa></nazwa>       | Nazwa odbiorcy przelewu, w przypadku przelewu podatkowego - nazwa<br>Urzędu Skarbowego.                                                                                                    |
| <kwota></kwota>       | Kwota przelewu.                                                                                                    |
| <tresc></tresc>       | Treść przelewu. Dla przelewu do US (tekst TI, OKR, SFP, TXT jest staly)<br>/TI/typ identyfikatora numer identyfikatora/OKR/okres w formacie<br>RRTXXxx, gdzie RR - rok, T - oznaczenie typu(R - rok, P - polrocze, K -<br>kwartal, M - miesiac, D - dekada, J - dzien), XXxx - oznaczenie polrocza,<br>kwartalu, miesiaca i dekady lub miesiaca i dnia/SFP/symbol<br>formularza/TXT/identyfikacja wplaty. |

Każde powtórzenie tagów **<przelew>** ... **</przelew>** jest interpretowane przez aplikację jako nowy przelew.

Przykładowa zawartość pliku importu przelewów podatku w formacie XML:

```
<?xml version="1.0" encoding="iso-8859-2"?>
<przelewy>
<przelew>
<rach_obc>80216000032999000002100005</rach_obc>
<bank>10800001</bank>
<rachunek>9810101078002411222200000</rachunek>
<nazwa>Urzad Skarbowy</nazwa>
<kwota>123.10</kwota>
<tresc>/TI/N8000007816|/OKR/04R/SFP/VAT-8|/TXT/podatek</tresc>
</przelewy>
```

Przykładowa zawartość pliku importu przelewu VAT w formacie XML:

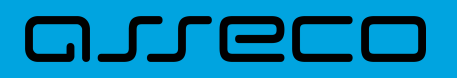

| xml version="1.0" encoding="iso-8859-2"?                         |
|------------------------------------------------------------------|
| <przelewy></przelewy>                                            |
| <przelew></przelew>                                              |
| <rach_obc>35 1610 1133 2003 0220 0002 0004</rach_obc>            |
| <bank>13200006</bank>                                            |
| <rachunek>55132000061234567890123456</rachunek>                  |
| <nazwa>Jan Testowy</nazwa>                                       |
| <kwota>2.20</kwota>                                              |
| <tresc>/VAT/1.00/IDC/Identyfikator/INV/Faktura/TXT/tytuł</tresc> |
|                                                                  |
|                                                                  |
|                                                                  |

Dla przelewu VAT pole **tresc** ma następującą strukturę:

- /VAT/ znacznik który określa dany przelew jako przelew VAT/1,00/kwota przelewu VAT,
- /IDC/ typ dokumentu identyfikacji podatkowej, znacznik w polu **tresc** który określa przelew jako przelew VAT/Identyfikator/numer identyfikatora podatkowego,
- /INV/ faktura, znacznik który warunkuje przelew jako przelew VAT/ Faktura/numer faktury,
- **/TXT/** tekst wolny, pole nieobowiązkowe/tytuł/tytuł przelewu.

Istnieje również możliwość importu przelewu VAT w formacie XML w osobnych znacznikach:

| Tagi                    | Opis                     |
|-------------------------|--------------------------|
| <kwota_vat></kwota_vat> | Kwota VAT.               |
| <inv></inv>             | Numer faktury.           |
| <idc></idc>             | ldentyfikator podatkowy. |

### Przykładowa zawartość pliku importu przelewu VAT w formacie XML:

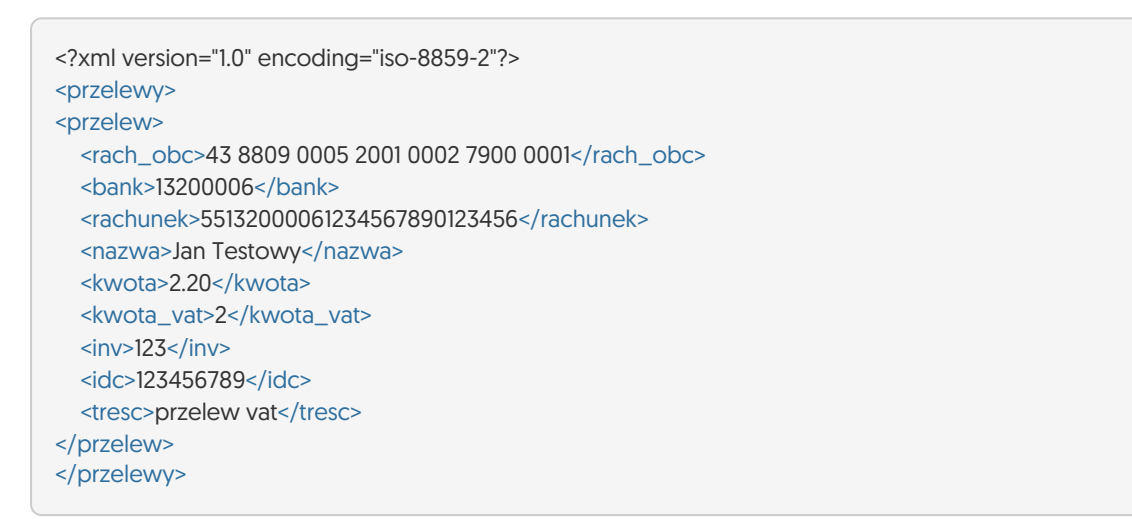

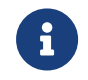

W przypadku importu przelewów VAT, jeśli pole tytuł jest odpowiednio sformatowane, to ma ono wyższy priorytet niż użycie dodatkowych znaczników.

## 20.2.1.2. Plik w formacie Elixir

#### Plik z przelewami zwykłymi

Plik z przelewami do importu jest zapisany w formacie tekstowym. Każde zlecenie przelewu zajmuje jedną linię (jeden rekord) zakończoną znakiem <CRLF>. Każdy rekord jest złożony z 17 pól. Pola są oddzielone separatorem. Separatorem jest przecinek. Pola występują w ustalonej kolejności, opisanej w części Struktura rekordu. Pola tekstowe są objęte cudzysłowami. Pola tekstowe, dla których nie jest przekazywana wartość, są zapisane jako pusty string " ". Puste pola końcowe rekordu mogą zostać pominięte. Znakiem podziału linii w obrębie pola jest znak " |". Wszystkie rachunki nadawców muszą istnieć w bazie danych. Polskie znaki są kodowane w ISO 8859-2.

Struktura rekordu: Rekord danych musi mieć strukturę zgodną ze strukturą pliku przecinkowego Elixir.

Typy danych stosowane przy opisie pól:

N - pole numeryczne, wartością jest liczba całkowita

**D** - data w formacie RRRRMMDD, gdzie RRRR - rok, MM - miesiąc, DD - dzień (np. 20060501).

**C** - pole tekstowe. Dozwolone znaki zgodne z wymaganiami systemu Elixir. Rozmiar pola 4\*35 oznacza że pole może zawierać maksymalnie 4 linie po 35 znaków , nie wliczając znaków podziału linii.

**K** - pole zawierające kwotę. Kwota wyrażona w groszach. Nie może zawierać żadnych separatorów dla części ułamkowej ani separatorów tysięcy.

Przykład: 150 zł należy zapisać jako 15000, 10 zł 90 gr jako 1090, zapis 50 oznacza kwotę 50 gr.

Do systemu Asseco EBP wczytywane są pola o statusie *M*. Pola o statusie *O* są pomijane przy wczytywaniu pliku do Asseco EBP.

| Kolejność<br>pola w<br>rekordzie | Pole wg Elixir                | Format | Rozmiar | Status<br>pola | Pole w<br>Asseco EBP | Opis pola w Asseco EBP                                                                                                    |
|----------------------------------|-------------------------------|--------|---------|----------------|----------------------|----------------------------------------------------------------------------------------------------|
| 1                                | Typ<br>komunikatu             | N      | 3       | 0              | -                    | Pole pomijane przy wczytywaniu do<br>Asseco EBP                                                                               |
| 2                                | Data<br>transakcji            | D      | 8       | Μ              | DATA                 | Data zlecenia. Pole obowiązkowe,<br>konieczne jest przekazanie ważnej<br>wartości.                                            |
| 3                                | Kwota                         | К      | 15      | M              | KWOTA                | Kwota zlecenia. Waluta domyślnie<br>przyjmowana jako PLN. Pole<br>obowiązkowe, konieczne jest<br>przekazanie ważnej wartości. |
| 4                                | Nr jednostki<br>prezentującej | N      | 8       | 0              | -                    | Pole pomijane przy wczytywaniu do<br>Asseco EBP                                                                               |
| 5                                | Nr jednostki<br>odbierającej  | N      | 8       | 0              | -                    | Pole pomijane przy wczytywaniu do<br>Asseco EBP                                                                               |

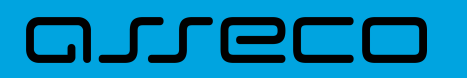

Dokumentacja użytkownika systemu Asseco EBP 20.2. Struktury plików

| Kolejność<br>pola w<br>rekordzie | Pole wg Elixir                                | Format | Rozmiar | Status<br>pola | Pole w<br>Asseco EBP | Opis pola w Asseco EBP                                                                                          |  |
|----------------------------------|-----------------------------------------------|--------|---------|----------------|----------------------|----------------------------------------------------------------------------------------------------|--|
| 6                                | Rachunek<br>klienta<br>nadawcy                | С      | 34      | Μ              | RACH_OBC             | Numer rachunku nadawcy. Pole<br>obowiązkowe, konieczne jest<br>przekazanie ważnej wartości.                     |  |
| 7                                | Rachunek<br>klienta<br>adresata               | С      | 34      | M              | RACHUNEK             | Numer rachunku beneficjenta. Pole<br>obowiązkowe, konieczne jest<br>przekazanie ważnej wartości.                |  |
| 8                                | Nazwa<br>klienta<br>nadawcy                   | С      | 4*35    | 0              | -                    | Pole pomijane przy wczytywaniu do<br>Asseco EBP                                                                 |  |
| 9                                | Nazwa<br>klienta<br>adresata                  | С      | 4*35    | Μ              | NAZWA                | Nazwa beneficjenta. Pole<br>obowiązkowe, konieczne jest<br>przekazanie ważnej wartości.                         |  |
| 10                               | Numer<br>nadawcy<br>uczestnika<br>pośredniego | N      | 8       | 0              | -                    | Pole pomijane przy wczytywaniu do<br>Asseco EBP                                                                 |  |
| 11                               | Numer<br>oddziału –<br>finalny<br>adresat     | N      | 8       | М              | BANK                 | Bank beneficjenta. Pole nie jest<br>obowiązkowe, można przekazać<br>wartość pustą.                              |  |
| 12                               | Informacje<br>dodatkowe                       | С      | 4*35    | M              | TRESC                | Tytuł płatności przelewu. Pole<br>obowiązkowe, konieczne jest<br>przekazanie ważnej wartości.                   |  |
| 13                               | Numer czeku                                   | С      | 10      | 0              | -                    | Pole pomijane przy wczytywaniu do<br>Asseco EBP                                                                 |  |
| 14                               | Szczegóły<br>reklamacji                       | С      | 4*35    | 0              | -                    | Pole pomijane przy wczytywaniu do<br>Asseco EBP                                                                 |  |
| 15                               | Dodatkowa<br>identyfikacja<br>spraw           | С      | 34      | 0              | -                    | Pole pomijane przy wczytywaniu do<br>Asseco EBP                                                                 |  |
| 16                               | Informacje<br>międzybanko<br>we               | С      | 16      | Μ              | REFERENCJE           | Dodatkowy identyfikator przelewu -<br>referencje. Pole nie jest obowiązkowe -<br>można przekazać wartość pustą. |  |
| 17                               | Dowolny<br>tekst                              | С      | 35      | 0              | -                    | Pole pomijane przy wczytywaniu do<br>Asseco EBP                                                                 |  |

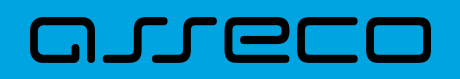

#### Przykładowa zawartość pliku importu przelewów zwykłych formacie Elixir:

110,20060526,10,,,"32156000132005000001720001","51101010231234567890123456","","Spoldzielnia Pracy Testowa|Zaklad Pracy Chronionej",15600001,10101023,"Zaplata za fakture| nr 2006-01-01","","","51","ref1-2006","" ,20060527,2000,,,"32156000132005000001720001","48835500091234567890123456","","Zaklad Testowy| Jan Kowalski Test| Warszawa ul. D1",15600001,10101023,"Zaplata za usługe","","51","usluga1/2006","" 110,20060527,2000,,,"32156000132005000001720001","48835500091234567890123456","","Telekomunikacja Polska",,83550009,"Zaplata za usluge","","","Faktura vat 0605/12345",""

110,20060527,2000,,,"32156000132005000001720001","48835500091234567890123456","","Telekomunikacja Polska",,,"Usluga instalacyjna","","","","",""

,20060527,3000,,,"32156000132005000001720001","48835500091234567890123456","","Telekomunikacja Polska",,,"Usluga instalacyjna"

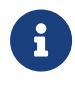

Format importu Listy płac w formacie Elixir, jest taki sam jak dla przelewów zwykłych. Pozycja dotycząca daty będzie pomijana i importowane przelewy zapiszą się zgodnie z datą bieżącą (COT również nie jest weryfikowany).

#### Plik z przelewami podatku

Plik z przelewami podatku jest zapisany w formacie tekstowym. Każde zlecenie przelewu zajmuje jedną linię (jeden rekord) zakończoną znakiem <CRLF>. Każdy rekord jest złożony z 17 pól. Pola występują w ustalonej kolejności opisanej w części Struktura rekordu. Pola są oddzielone separatorem. Separatorem jest przecinek. Pola tekstowe są objęte cudzysłowami. Pola tekstowe, dla których nie jest przekazywana wartość, są zapisane jako pusty string " ". Puste pola końcowe rekordu mogą zostać pominięte. Znakiem podziału linii w obrębie pola jest znak " | ". Wszystkie rachunki nadawców muszą istnieć w bazie danych. Polskie znaki są kodowane w formacie ISO 8859-2.

Struktura rekordu: Rekord danych musi mieć strukturę zgodną ze strukturą pliku przecinkowego Elixir.

Typy danych stosowane przy opisie pól:

N - pole numeryczne, wartością jest liczba całkowita.

D - data w formacie RRRRMMDD, gdzie RRRR - rok, MM - miesiąc, DD - dzień (np. 20060501).

**C** - pole tekstowe. Dozwolone znaki zgodne z wymaganiami systemu Elixir. Rozmiar pola 4\*35 oznacza że pole może zawierać maksymalnie 4 linie po 35 znaków, nie wliczając znaków podziału linii.

**K** - pole zawierające kwotę. Kwota wyrażona w groszach. Nie może zawierać żadnych separatorów dla części ułamkowej ani separatorów tysięcy.

Przykład: 150 zł należy zapisać jako 15000, 10 zł 90 gr jako 1090, zapis 50 oznacza kwotę 50 gr.

Do systemu Asseco EBP wczytywane są pola o statusie *M*. Pola o statusie *O* są pomijane przy wczytywaniu pliku do Asseco EBP.

| Kolejność<br>pola w<br>rekordzie | Pole wg Elixir    | Format | Rozmiar | Status<br>pola | Pole w<br>Asseco EBP | Opis pola w Asseco EBP                          |
|----------------------------------|-------------------|--------|---------|----------------|----------------------|-------------------------------------------------|
| 1                                | Typ<br>komunikatu | Ν      | 3       | 0              | -                    | Pole pomijane przy wczytywaniu do<br>Asseco EBP |

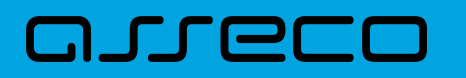

Dokumentacja użytkownika systemu Asseco EBP 20.2. Struktury plików

| Kolejność<br>pola w<br>rekordzie | Pole wg Elixir                                | Format | Rozmiar | Status<br>pola | Pole w<br>Asseco EBP | Opis pola w Asseco EBP                                                                                                    |  |
|----------------------------------|-----------------------------------------------|--------|---------|----------------|----------------------|----------------------------------------------------------------------------------------------------|--|
| 2                                | Data<br>transakcji                            | D      | 8       | Μ              | DATA                 | Data zlecenia. Pole obowiązkowe,<br>konieczne jest przekazanie ważnej<br>wartości.                                            |  |
| 3                                | Kwota                                         | К      | 15      | Μ              | KWOTA                | Kwota zlecenia. Waluta domyślnie<br>przyjmowana jako PLN. Pole<br>obowiązkowe, konieczne jest<br>przekazanie ważnej wartości. |  |
| 4                                | Nr jednostki<br>prezentującej                 | N      | 8       | 0              | -                    | Pole pomijane przy wczytywaniu do<br>Asseco EBP                                                                               |  |
| 5                                | Nr jednostki<br>odbierającej                  | N      | 8       | 0              | -                    | Pole pomijane przy wczytywaniu do<br>Asseco EBP                                                                               |  |
| 6                                | Rachunek<br>klienta<br>nadawcy                | С      | 34      | Μ              | RACH_OBC             | Numer rachunku nadawcy. Pole<br>obowiązkowe, konieczne jest<br>przekazanie ważnej wartości.                                   |  |
| 7                                | Rachunek<br>klienta<br>adresata               | С      | 34      | Μ              | RACHUNEK             | Numer rachunku dla płatności podatku.<br>Pole obowiązkowe, konieczne jest<br>przekazanie ważnej wartości.                     |  |
| 8                                | Nazwa<br>klienta<br>nadawcy                   | С      | 4*35    | 0              | -                    | Pole pomijane przy wczytywaniu do<br>Asseco EBP                                                                               |  |
| 9                                | Nazwa<br>klienta<br>adresata                  | С      | 4*35    | М              | NAZWA                | Nazwa beneficjenta dla płatności<br>podatku. Pole obowiązkowe, konieczne<br>jest przekazanie ważnej wartości.                 |  |
| 10                               | Numer<br>nadawcy<br>uczestnika<br>pośredniego | N      | 8       | 0              | -                    | Pole pomijane przy wczytywaniu do<br>Asseco EBP                                                                               |  |
| 11                               | Numer<br>oddziału –<br>finalny<br>adresat     | N      | 8       | M              | BANK                 | Bank beneficjenta dla płatności<br>podatku. Pole nie jest obowiązkowe,<br>można przekazać wartość pustą.                      |  |

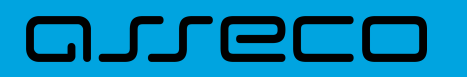

Dokumentacja użytkownika systemu Asseco EBP 20.2. Struktury plików

| Kolejność<br>pola w<br>rekordzie | Pole wg Elixir                      | Format | Rozmiar | Status<br>pola | Pole w<br>Asseco EBP | Opis pola w Asseco EBP                                                                                                    |
|----------------------------------|-------------------------------------|--------|---------|----------------|----------------------|----------------------------------------------------------------------------------------------------|
| 12                               | Informacje<br>dodatkowe             | С      | 4*35    | Μ              | TRESC1               | Informacje o płatności podatku – typ i<br>zawartość identyfikatora, okres za który<br>dokonywana jest płatność, symbol<br>formularza lub tytuł płatności, opis<br>płatności. Pole obowiązkowe,<br>konieczne jest przekazanie ważnej<br>wartości. |
| 13                               | Numer czeku                         | с      | 10      | 0              | _                    | Pole pomijane przy wczytywaniu do<br>Asseco EBP                                                                                                    |
| 14                               | Szczegóły<br>reklamacji             | с      | 4*35    | 0              | -                    | Pole pomijane przy wczytywaniu do<br>Asseco EBP                                                                                                    |
| 15                               | Dodatkowa<br>identyfikacja<br>spraw | С      | 34      | 0              | -                    | Pole pomijane przy wczytywaniu do<br>Asseco EBP                                                                                                    |
| 16                               | Informacje<br>międzybanko<br>we     | С      | 16      | Μ              | REFERENCJE           | Dodatkowy identyfikator przelewu –<br>referencje. Pole nie jest obowiązkowe-<br>można przekazać wartość pustą.                                                                                                    |
| 17                               | Dowolny<br>tekst                    | С      | 35      | 0              | -                    | Pole pomijane przy wczytywaniu do<br>Asseco EBP                                                                                                    |

1 - Sposób wypełniania pola **TRESC** jest zgodny z zasadami obowiązującymi dla Elixir.

W polu należy wprowadzić jednym ciągiem: Słowo kodowe /TI/, typ identyfikatora (1X) i zawartość identyfikatora (14X) Słowo kodowe /OKR/ i okres za który dokonywana jest płatność (7X) Słowo kodowe /SFP/ i symbol formularza lub płatności (7X) Słowo kodowe /TXT/ i opcjonalnie tytuł płatności (40X)

**OKR** - Okres, którego dotyczy płatność podatku:

RR – dwie od prawej cyfry roku.

T – typ okresu, dopuszczalny jeden ze znaków: M,P,R,K,D,J, gdzie: M - miesiąc, P - półrocze, R - rok, K - kwartał, D - dekada, J - dzień.

NNNN – numer okresu, zgodny z typem okresu.

Wartości zgodne z maskami: rrR, rrKkk, rrMmm, rrDddmm, rrJjjmm, gdzie: - rr - numer roku (ostatnie 2 cyfry), - mm - numer miesiąca, - dd numer dekady, - jj - numer dnia lub puste pole.

#### Przykłady:

/TI/N11111111/OKR/06M05/SFP/VAT-7/TXT/podatek vat za m-c maj 2006 /TI/1WL1234567/OKR/06D0105/SFP/VAT-7/TXT/

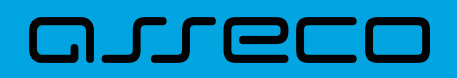

#### Przykładowa zawartość pliku importu przelewów podatku w formacie Elixir:

110,20060529,300,,,"32156000132005000001720001","98101010780024112222000000",""," Urzad Skarbowy|Miasto ",15600001,10101078,"/TI/N111111111/OKR/06R/SFP/VAT-7/TXT/podatek za m-c maj 06","","","71","podatek maj 2006",""

#### Przykładowa zawartość pliku importu przelewu VAT w formacie Elixir:

110,20180326,40,,,"35161011332003022000020004","55132000061234567890123456","","Spoldzielnia Pracy Testowa|Zaklad Testowy",15600001,10101023,"/VAT/0,40/IDC/Identyfikator/INV/Faktura/TXT/tytul","","51","ref1-2006","

Sposób wypełniania pola TRESC w przelewach VAT jest następujący (ilość znaków 33):

- w polu należy wprowadzić jednym ciągiem w odpowiedniej kolejności:
  - słowo kodowe /VAT/, oznaczające że przelew jest przelewem typu VAT,
  - słowo kodowe /IDC/, typ identyfikatora,
  - ° słowo kodowe /INV/, dokument typu faktura,
  - słowo kodowe /TXT/, tytuł płatności, pole opcjonalne.

#### 20.2.1.3. Plik w formacie liniowym

W formacie liniowym dane przelewów importowane są z pliku tekstowego o strukturze opisanej w pliku *schema.ini*. Informacja o pojedynczym przelewie zajmuje jedną linię (rekord) zakończoną znakami <CRLF>. Każda linia składa się z pól zawierających dane przelewu. Pola występują w pliku w określonej kolejności, zgodnie z opisem struktury ze *schema.ini*. Pola oddzielone są separatorem (określonym w pliku *schema.ini*) lub są stałej długości.

Dopuszczalny zestaw pól opisujących przelew wraz z formatem danych dla każdego pola przedstawiono w poniższej tabeli:

Typy danych stosowane przy opisie pól:

**N** - pole numeryczne

**C** - pole tekstowe

**D** - data w formacie RRRR-MM-DD, gdzie RRRR - rok, MM -miesiąc, DD - dzień, (np. 2010-04-01). Jeżeli data nie wystąpi przyjmowana jest bieżąca data płatności.

**K** - pole zawierające kwotę. Kwota w formacie Zł,GR. Separatorem groszy jest przecinek.

Opis pól dostępnych w pliku *schema.ini* dla przelewów zwykłych:

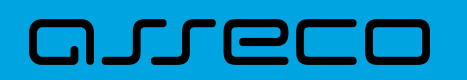

Dokumentacja użytkownika systemu Asseco EBP 20.2. Struktury plików

| Pole                                                  | Długość | Тур | Opis                                                                                                    |  |  |
|-------------------------------------------------------|---------|-----|----------------------------------------------------------------------------------------------------|--|--|
| REFERENCJE*                                           | 16      | с   | Referencje własne klienta                                                                                                    |  |  |
| RACH_OBC                                              | 34      | с   | Numer rachunku do obciążenia kwotą przelewu                                                                                                    |  |  |
| NAZWA                                                 | 140     | с   | Pełna nazwa kontrahenta 4x35 znaków. Jeśli w polu<br>występują znaki pionowej linii - traktowane są jako<br>separatory wierszy Zamiast pola NAZWA mogą występo<br>pola NAZWA1, NAZWA2, NAZWA3, NAZWA4 o długości<br>znaków każde. |  |  |
| RACHUNEK                                              | 34      | с   | Numer rachunku kontrahenta                                                                                                    |  |  |
| KWOTA                                                 | 12/2    | к   | Kwota przelewu                                                                                                    |  |  |
| TYTUL                                                 | 140     | С   | Tytuł przelewu 4x35 znaków. Jeśli w polu występują znaki<br>pionowej linii - traktowane są jako separatory wierszy.<br>Zamiast pola TYTUL mogą wystąpić cztery pola TYTUL1,<br>TYTUL2, TYTUL3, TYTUL4, każde o długości 35 znaków |  |  |
| DATA*                                                 | 10      | D   | Data zlecenia. Pole opcjonalne, jeśli nie wystąpi<br>przyjmowana jest data bieżąca płatności.                                                                                                    |  |  |
| *- pole nie wymagane ( jest dozwolona pusta wartość ) |         |     |                                                                                                    |  |  |

Opis pól dostępnych w pliku *schema.ini* dla przelewów podatkowych:

| Pole        | Długość | Тур | Opis                                                                                                    |
|-------------|---------|-----|----------------------------------------------------------------------------------------------------|
| REFERENCJE* | 16      | с   | Referencje własne klienta                                                                                                    |
| RACH_OBC    | 34      | с   | Numer rachunku do obciążenia kwotą przelewu                                                                                                    |
| RACHUNEK    | 34      | с   | Numer rachunku organu podatkowego                                                                                                    |
| NAZWA       | 140     | С   | Nazwa i adres organu podatkowego 4x35 znaków Jeśli w<br>polu występują znaki pionowej linii - traktowane są jako<br>separatory wierszy. Zamiast pola NAZWA mogą<br>występować pola NAZWA1, NAZWA2, NAZWA3, NAZWA4 o<br>długości 35 znaków każde |
| SYMBOL      | 6       | с   | Symbol formularza                                                                                                    |
| ТҮР         | 1       | с   | Typ identyfikatora                                                                                                    |
| IDENT       | 14      | с   | ldentyfikator płatnika                                                                                                    |
| OKRES_ROK   | 2       | с   | Rok                                                                                                    |
| OKRES_TYP   | 1       | с   | Typ okresu                                                                                                    |

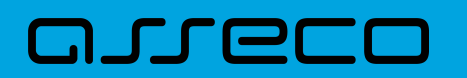

| Pole                                                                                                    | Długość | Тур | Opis                                                                                         |  |  |
|----------------------------------------------------------------------------------------------------|---------|-----|----------------------------------------------------------------------------------------------|--|--|
| OKRES_NUMER                                                                                             | 4       | с   | Numer okresu                                                                                 |  |  |
| IDENT_ZOB                                                                                               | 21      | с   | Identyfikacja zobowiązania                                                                   |  |  |
| КШОТА                                                                                                   | 12/2    | к   | Kwota przelewu                                                                               |  |  |
| DATA* 10 D Data zlecenia. Pole opcjonalne, jeśli nie wystąpi<br>przyjmowana jest data bieżąca płatności |         |     | Data zlecenia. Pole opcjonalne, jeśli nie wystąpi<br>przyjmowana jest data bieżąca płatności |  |  |
| *- pole nie wymagane ( jest dozwolona pusta wartość )                                                   |         |     |                                                                                              |  |  |

Przykładowy opis struktury z pliku schema.ini definiującej dane przelewów zwykłych:

[przel\_lin.txt] ColNameHeader=False Format=Delimited(;) MaxScanRows=25 CharacterSet=OEM Col1=REFERENCJE Char Width 16 Col2=RACH\_OBC Char Width 34 Col3=NAZWA1 Char Width 35 Col4=NAZWA2 Char Width 35 Col5=NAZWA3 Char Width 35 Col6=NAZWA4 Char Width 35 Col7=RACHUNEK Char Width 34 Col8=KWOTA Float Col9=TYTUL1 Char Width 35 Col10=TYTUL2 Char Width 35 Col11=TYTUL3 Char Width 35 Col12=TYTUL4 Char Width 35 Col13=DATA Char Width 10

Przykładowy opis struktury z pliku schema.ini definiującej dane przelewów podatkowych:

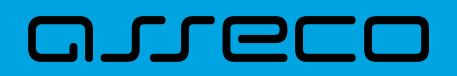

Dokumentacja użytkownika systemu Asseco EBP 20.2. Struktury plików

[przel\_US.txt] ColNameHeader=False Format=Delimited(;) MaxScanRows=25 CharacterSet=OEM Col1=REFERENCJE Char Width 16 Col2=RACH\_OBC Char Width 34 Col3=RACHUNEK Char Width 34 Col4=NAZWA Char Width 140 Col5=SYMBOL Char Width 6 Col6=TYP Char Width 1 Col7=IDENT Char Width 14 Col8=OKRES\_ROK Char Width 2 Col9=OKRES\_TYP Char Width 1 Col10=OKRES\_NUMER Char Width 4 Col11=IDENT\_ZOB Char Width 20 Col12=KWOTA Float Col13=DATA Char Width 10

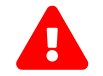

Nazwy pól w opisie struktury powinny być pisane dużymi literami.

Rodzaj separatora pól rekordu określa parametr Format.

Format= Delimited(x) oznacza, że pola rekordu oddzielone są znakiem x - w powyższym przykładzie średnikiem.

Format =FixedLength oznacza plik stałopozycyjny, w którym pola rekordu mają stałą długość. W takim przypadku konieczne jest określenie długości poszczególnych pól w opisie struktury.

Parametry MaxScanRows oraz CharacterSet zostały umieszczone w opisie struktury dla zachowania zgodności ze standardem ODBC. Parametry te są ignorowane przez aplikację Asseco EBP i w opisie struktury mogą zostać pominięte.

Parametr ColNameHeader umożliwia wczytanie (wartość *False*) lub pominięcie podczas wczytywania (wartość *True*) pierwszego wiersza danych z importowanego pliku. Obecnie parametr ten może przyjmować tylko wartość *False*. W przypadku wpisania innej wartości dla parametru lub pominięcia go, aplikacja przyjmuje domyślną wartość parametru - *False*.

Przykładowa zawartość pliku importu przelewów zwykłych w formacie liniowym:

Referencje;97161011332003000001230002;nazwa\_odb\_linia1;nazwa\_odb\_linia2;nazwa\_odb\_linia3;nazwa\_odb \_linia4;48 8355 0009 1234 5678 9012

3456;123,45;tytul\_plat\_linia1;tytul\_plat\_linia2;tytul\_plat\_linia3;tytul\_platn\_linia4;2010-01-02 Referencje2;97161011332003000001230002;Jan Testowy;ul.Testowa 1;80-000 Miasto;;51 1010 1023 1234 5678 90123456;55,11;zaplata za fVAT 01/2013;;;;2013-01-10

#### Przykładowa zawartość pliku importu przelewów podatku w formacie liniowym:

Referencje 20100324;41161000062002000001690001;34101013970010492222000000;Drugi Urzad Skarbowy;VAT-7;2;AB1234567;09;M;08;Identyfikacja;10,24;2013-03-24

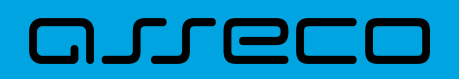

#### Przykładowa zawartość pliku importu przelewów VAT w formacie liniowym:

Referencje;35161011332003022000020004;nazwa\_odb\_linia1;nazwa\_odb\_linia2;nazwa\_odb\_linia3;nazwa\_odb\_linia4;48 8355 0009 1234 567890123456;123,45;/VAT/0,40/IDC/Identyfikator/INV;/Faktura/TXT/tytul;;;2018-03-27

Istnieje również możliwość importu przelewu VAT w formacie liniowym w osobnych znacznikach:

| Pole      | Długość | Тур | Opis                    |
|-----------|---------|-----|-------------------------|
| KWOTA_VAT | 12/2    | к   | Kwota VAT               |
| IDC       | 14      | с   | Identyfikator podatkowy |
| INV       | 35      | с   | Numer faktury           |

Przykładowy opis struktury z pliku schema.ini definiującej dane przelewów VAT:

[przel\_lin.txt] ColNameHeader=False Format=Delimited(;) MaxScanRows=25 CharacterSet=OEM Col1=REFERENCJE Char Width 16 Col2=RACH\_OBC Char Width 34 Col3=NAZWA1 Char Width 35 Col4=NAZWA2 Char Width 35 Col5=NAZWA3 Char Width 35 Col6=NAZWA4 Char Width 35 Col7=RACHUNEK Char Width 34 Col8=KWOTA Float Col9=KWOTA\_VAT Float Col10=IDC Char Width 14 Col11=INV Char Width 35 Col12=TYTUL1 Char Width 35 Col13=TYTUL2 Char Width 35 Col14=TYTUL3 Char Width 35 Col15=TYTUL4 Char Width 35 Col16=DATA Char Width 10

#### Przykładowa zawartość pliku importu przelewów VAT w formacie liniowym:

Referencje2;43880900052001000279000001;Jan Testowy;ul.Testowa 1;80-000 Miasto;;51101010231234567890123456;55,11;2,14;1234567;1234567;zaplata za fVAT 01/2013;;;;2020-01-10

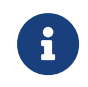

W przypadku importu przelewów VAT, jeśli pole tytuł jest odpowiednio sformatowane, to ma ono wyższy priorytet niż użycie dodatkowych znaczników.

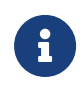

Format importu Listy płac w formacie liniowym, jest taki sam jak dla przelewów zwykłych. Pozycja dotycząca daty będzie pomijana i importowane przelewy zapiszą się zgodnie z datą bieżącą (COT również nie jest weryfikowany).

### 20.2.1.4. Plik w formacie Telekonto

areco

Plik z przelewami do importu w formacie Telekonto jest plikiem tekstowym. Pierwsza linia pliku stanowi nagłówek. W nagłówku określany jest rodzaj danych w pliku - w przypadku importu danych przelewów należy tam umieścić tekst "Zlecenia".

Informacja o pojedynczym przelewie zajmuje jedną linię (jeden rekord) zakończoną znakiem <CRLF>.

Każda linia pliku składa się z pól oddzielonych znakiem "|" (pionowa kreska). Pola występują w ustalonej kolejności, opisanej w poniżej załączonej tabeli.

Każda linia zawiera pola wymagane (muszą być wypełnione), pola opcjonalne (wypełnione mogą być, ale nie muszą) oraz pola, które nie są wczytywane do aplikacji Asseco EBP.

Pojedyncza spacja (pomiędzy separatorami pól) oznacza pole puste. Brak tej spacji oznacza brak pola (pomimo wystąpienia separatorów || ). Puste pola końcowe rekordu mogą zostać pominięte.

Polskie znaki kodowane są w ISO 8859-2.

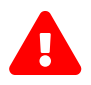

Dane odbiorców przelewów wczytywanych z pliku importu muszą znajdować się w bazie odbiorców.

Zestaw pól opisujących dane przelewu wraz z formatem danych:

N - pole numeryczne,

**C** - pole tekstowe,

D - pole data – format MM/DD/YY, gdzie MM - miesiąc, DD - dzień YY - rok,

**K** - pole kwoty. Kwota w formacie Zł.GR. Separatorem części ułamkowej jest kropka. Nie należy używać żadnych innych separatorów, np. separatora tysięcy.

| Pole     | Długość | Тур | Opis                       |
|----------|---------|-----|----------------------------|
| data     | 8       | D   | Data operacji              |
| kwota    | 12/2    | к   | Kwota operacji             |
| rach_obc | 34      | с   | Numer rachunku obciążanego |
| rachunek | 34      | с   | Numer rachunku uznawanego  |
| tytulem1 | 35      | с   | Tytuł płatności            |
| tytulem2 | 35      | с   | Tytuł płatności            |

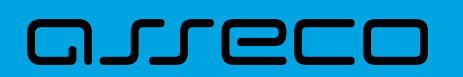

| Pole                      | Długość | Тур | Opis                                                   |  |  |
|---------------------------|---------|-----|--------------------------------------------------------|--|--|
| typ przelewu**            | 3       | с   | Pole pomijane przy wczytywaniu do aplikacji Asseco EBP |  |  |
| kod waluty**              | 3       | с   | Pole pomijane przy wczytywaniu do aplikacji Asseco EBP |  |  |
| system<br>rozliczeniowy** | 1       | С   | Pole pomijane przy wczytywaniu do aplikacji Asseco EBP |  |  |
| tytulem3*                 | 35      | с   | Tytuł płatności                                        |  |  |
| tytulem4*                 | 35      | С   | Tytuł płatności                                        |  |  |
| * - pole opcjonalne       |         |     |                                                        |  |  |

\*\* - pole pomijane przy wczytywaniu do aplikacji Asseco EBP

#### Przykładowa zawartość pliku importu przelewów zwykłych w formacie Telekonto:

#### Zlecenia

09/23/13|157.50|59 1560 0013 2005 0000 0215 0001|48 8355 0009 1234 5678 9012 3456|tytul 1|tytul 2||||tytul 3|tytul 4

#### Przykładowa zawartość pliku importu przelewów VAT w formacie Telekonto:

#### Zlecenia

03/28/18|2.50|35161011332003022000020004|48 8355 0009 1234 5678 90123456|/VAT/0,40/IDC/Identyfikator/INV/|Faktura/TXT/tytul2|||||

#### Sposób wypełniania pola tytulem1 w przelewach VAT jest następujący (ilość znaków 33):

- w polu należy wprowadzić jednym ciągiem w odpowiedniej kolejności:
  - słowo kodowe /VAT/, oznaczające że przelew jest przelewem typu VAT,
  - słowo kodowe /IDC/, typ identyfikatora,
  - słowo kodowe /INV/, dokument typu faktura,
  - ° słowo kodowe /TXT/, tytuł płatności, pole opcjonalne.

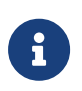

Format importu Listy płac w formacie Telekonto, jest taki sam jak dla przelewów zwykłych. Pozycja dotycząca daty będzie pomijana i importowane przelewy zapiszą się zgodnie z datą bieżącą (COT również nie jest weryfikowany).

### 20.2.1.5. Plik w formacie VideoTel

Plik z przelewami zwykłymi

# aneco

Plik importu przelewów w formacie VideoTel jest plikiem tekstowym.

Każde zlecenie przelewu zajmuje jedną linię (jeden rekord) zakończoną znakiem <CRLF>.

Każdy rekord jest złożony z 14 pól. Pola występują w ustalonej kolejności, opisanej w tabeli zamieszczonej poniżej. Każde pole w rekordzie musi wystąpić.

Pola tekstowe, dla których nie jest przekazywana wartość, są zapisane jako pusty string "".

Poszczególne pola są oddzielone jedną i tylko jedną spacją. Pola tekstowe są objęte cudzysłowami.

Jeżeli w tekście do zaimportowania ma się znaleźć cudzysłów, należy zastąpić go dwoma cudzysłowami.

Znakiem podziału linii w obrębie pola są trzy znaki zapytania.

Wszystkie rachunki nadawców muszą istnieć w bazie danych.

Polskie znaki kodowane są w standardzie ISO 8859-2 lub WINDOWS 1250.

#### Formaty pól:

N - pole numeryczne, wartością jest liczba całkowita. Zapis 10N oznacza, że pole może zawierać maksymalnie 10 cyfr.

**C** - pole tekstowe. Zapis 3\*35C oznacza że pole może zawierać maksymalnie 3 linie po 35 znaków , nie wliczając znaków podziału linii oraz licząc podwójne cudzysłowy jako jeden znak.

**K** - pole zawierające kwotę. Kwota w formacie Zł.GR. Separatorem części ułamkowej jest kropka. Nie należy używać żadnych innych separatorów, np. separatora tysięcy.

#### Struktura rekordu:

Do systemu Asseco EBP wczytywane są pola o statusie *M*. Pola o statusie *O* są pomijane przy wczytywaniu pliku do Asseco EBP.

| Kolejność pola w<br>rekordzie | Nazwa pola | Opis pola                   | Format pola | Status pola |
|-------------------------------|------------|-----------------------------|-------------|-------------|
| 1                             | BBen       | Nazwa banku beneficjenta    | 35C         | 0           |
| 2                             | RBen1      | Nazwa rachunku beneficjenta | 3*35C       | М           |
| 3                             | NrBen      | Numer rachunku beneficjenta | 34C         | М           |
| 4                             | REZ12      | Klucz                       | Ν           | 0           |
| 5                             | KW         | Kwota przelewu              | К           | М           |
| 6                             | BNad       | Nazwa banku nadawcy         | 35C         | 0           |
| 7                             | RNad       | Nazwa rachunku nadawcy      | 35C         | 0           |
| 8                             | NrNad      | Numer rachunku nadawcy      | 34C         | М           |

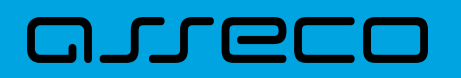

| Kolejność pola w<br>rekordzie | Nazwa pola | Opis pola                                                                                                    | Format pola                                        | Status pola |
|-------------------------------|------------|----------------------------------------------------------------------------------------------------|----------------------------------------------------|-------------|
| 9                             | REF        | Tytuł płatności przelewu                                                                                                    | 4*35C                                              | Μ           |
| 10                            | WAL3       | Waluta przelewu                                                                                                    | 3C                                                 | 0           |
| 11                            | NF         | Nazwa firmy, do której mają być<br>dopisane nowe rachunki beneficjenta,<br>które zostaną zaimportowane wraz z<br>przelewami | 35C                                                | 0           |
| 12                            | DNN        | Nazwa beneficjenta                                                                                                    | 3*35C                                              | М           |
| 13                            | WL         | Określenie rodzaju własności firmy NF                                                                                       | "T" jeśli firma<br>własna, "N" jeśli<br>firma obca | 0           |
| 14                            | REZ2       | Nazwa systemu finansowego dla<br>przelewu                                                                                   | 35C                                                | 0           |

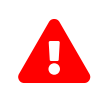

1RBen – zawartość pola interpretowana przez aplikację jako nazwa odbiorcy przelewu

2REZ1 – pole może zawierać dowolną liczbę całkowitą np.1

3WAL – w aplikacji przyjmowana zawsze wartość PLN

Przykładowy rekord danych z pliku importu przelewów w formacie VideoTel:

"" "JAN TESTOWY-ROR" "48835500091234567890123456" 0000001 206.96 "" "JANINA TEST???UL.TESTOWA 5" "86864200023001840004460001" "ZASILENIE RACHUNKU???LIPIEC 2013" "PLN" "" "JAN TESTOWY" "" ""

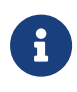

Format importu Listy płac w formacie VideoTel, jest taki sam jak dla przelewów zwykłych. Pozycja dotyczące daty będzie pomijana i importowane przelewy zapiszą się zgodnie z datą bieżącą (COT również nie jest weryfikowany).

# 20.2.2. Struktury plików importu szablonów

### 20.2.2.1. Plik w formacie XML

Dla pliku szablonów w formacie XML dozwolone jest stosowanie następujących tagów:

| Tagi                        | Opis                                   |
|-----------------------------|----------------------------------------|
| <kontrahenci></kontrahenci> | Otwiera i zamyka format importu w XML. |

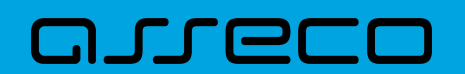

| Tagi                      | Opis                                        |  |
|---------------------------|---------------------------------------------|--|
| <kontrahent></kontrahent> | Otwiera i zamyka dane dla jednego szablonu. |  |
| <nazwa_kr></nazwa_kr>     | Nazwa krótka kontrahenta.                   |  |
| <nazwa></nazwa>           | Nazwa pełna kontrahenta.                    |  |
| <rachunek></rachunek>     | Numer rachunku kontrahenta.                 |  |

Każde powtórzenie tagów <kontrahent> ... </kontrahent> oznacza dane nowego szablonu.

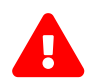

Nazwy tagów w opisie struktury powinny być pisane małymi literami. Kolejność poszczególnych tagów w pliku musi być zachowana.

Przykładowa zawartość pliku importu szablonów w formacie XML:

```
<?xml version="1.0" encoding="iso-8859-2"?>
<kontrahenci>
<kontrahent>
<nazwa_kr>TEST</nazwa_kr>
<nazwa>ZAKLAD TESTOWY</nazwa>
<rachunek>51101010231234567890123456</rachunek>
</kontrahent>
<kontrahent>
<nazwa_kr>KLIENT</nazwa_kr>
<nazwa>KLIENT TESTOWY|UL. TESTOWA 11|MIASTO</nazwa>
<rachunek>48835500091234567890123456</rachunek>
</kontrahent>
</kontrahent>
</kontrahent>
```

Przykładowa zawartość pliku importu szablonów w formacie XML:

```
<?xml version="1.0" encoding="iso-8859-2"?>
<kontrahenci>
<kontrahent>
<nazwa_kr>TEST117</nazwa_kr>
<rachunek>55132000061234567890123456</rachunek>
<nazwa>Janina Testowa</nazwa>
<kwota>5.50</kwota>
<tresc>/VAT/1.00/IDC/Popr
ident1234/INV/Faktura12345678901234567890/TXT/tytuł12345678901234567890</tresc>
</kontrahent>
</kontrahenci>
```

### 20.2.2.2. Plik w formacie liniowym

W formacie liniowym dane odbiorców importowane są z pliku tekstowego o strukturze opisanej w pliku *schema.ini*. Informacja o pojedynczym kontrahencie zajmuje jedną linię (rekord) zakończoną znakami <CRLF>.

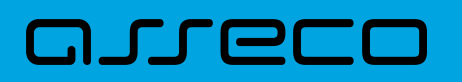

Każda linia składa się z pól zawierających dane kontrahenta. Pola występują w pliku w określonej kolejności, zgodnie z opisem struktury ze *schema.ini*. Pola oddzielone są separatorem (określonym w pliku *schema.ini*) lub są stałej długości.

Dopuszczalny zestaw pól opisujących szablon wraz z formatem danych dla każdego pola przedstawiono w tabeli:

- **N** pole numeryczne
- **C** pole tekstowe

**K** - pole zawierające kwotę. Kwota w formacie Zł,GR. Separatorem groszy jest przecinek.

| Pole                        | Długość | Тур | Opis                                                                                                    |
|-----------------------------|---------|-----|----------------------------------------------------------------------------------------------------|
| IDENT*                      | 20      | с   | Skrócona nazwa odbiorcy. Pole nie jest obowiązkowe, w<br>przypadku gdy nazwa skrócona nie zostanie zdefiniowana<br>w pliku importu podstawiane jest 20 początkowych znaków<br>z nazwy kontrahenta                               |
| NAZWA                       | 140     | С   | Pełna nazwa odbiorcy 4x35 znaków Jeśli w polu występują<br>znaki pionowej linii - traktowane są jako separatory wierszy<br>Zamiast pola NAZWA mogą występować pola NAZWA1,<br>NAZWA2, NAZWA3, NAZWA4 o długości 35 znaków każde |
| RACHUNEK                    | 34      | С   | Numer rachunku kontrahenta                                                                                                    |
| * - dozwolona pusta wartość |         |     |                                                                                                    |

Poniżej przedstawiono przykładowy opis struktury z pliku schema.ini definiującej plik z danymi odbiorców.

[kontrah.txt] ColNameHeader=False Format=Delimited(;) MaxScanRows=25 CharacterSet=OEM Col1=IDENT Char Width 20 Col2=NAZWA1 Char Width 35 Col3=NAZWA2 Char Width 35 Col4=NAZWA3 Char Width 35 Col5=NAZWA4 Char Width 35 Col6=RACHUNEK Char Width 34

Przykładowy opis struktury z pliku "schema.ini" definiującej plik z danymi odbiorców dla przelewu VAT.

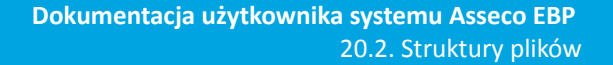

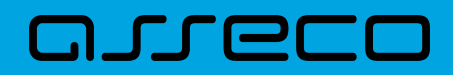

[kontrah.txt] ColNameHeader=False Format=Delimited(;) MaxScanRows=25 CharacterSet=OEM Col1=IDENT Char Width 20 Col2=NAZWA1 Char Width 35 Col3=NAZWA2 Char Width 35 Col4=NAZWA3 Char Width 35 Col5=NAZWA4 Char Width 35 Col6=RACHUNEK Char Width 34 Col7=KWOTA Float Col8=TYTUL1 Char Width 35 Col9=TYTUL2 Char Width 35 Col10=TYTUL3 Char Width 35 Col11=TYTUL4 Char Width 35

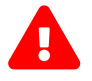

Nazwy pól w opisie struktury powinny być pisane dużymi literami.

Rodzaj separatora pól rekordu określa parametr Format.

Format= Delimited (x) oznacza, że pola rekordu oddzielone są znakiem x – w powyższym przykładzie średnikiem.

Format =FixedLength oznacza plik stałopozycyjny, w którym pola rekordu mają stałą długość. W takim przypadku konieczne jest określenie długości poszczególnych pól w opisie struktury.

Parametry MaxScanRows oraz CharacterSet zostały umieszczone w opisie struktury dla zachowania zgodności ze standardem ODBC. Parametry te są ignorowane przez aplikację Asseco EBP i w opisie struktury mogą zostać pominięte.

Parametr ColNameHeader umożliwia wczytanie (wartość *False*) lub pominięcie podczas wczytywania (wartość *True*) pierwszego wiersza danych z importowanego pliku. Obecnie parametr ten może przyjmować tylko wartość *False*. W przypadku wpisania innej wartości dla parametru lub pominięcia go, aplikacja przyjmuje domyślną wartość parametru – *False*.

#### Przykładowa zawartość pliku z danymi odbiorców w formacie liniowym:

Jan; Jan Test; ul. Testowa 1;00-001; Miasto; 51101010231234567890123456;

Przykładowa zawartość pliku z danymi odbiorców dla przelewu VAT w formacie liniowym:

TEST\_LINIOWY\_VAT4;NAZWA1;NAZWA2;NAZWA3;NAZWA4;48 8355 0009 1234 5678 90123456;4,45;/VAT/0,40;/IDC/Identyfikator;/INV/Faktura;/TXT/tytul

Sposób wypełniania danych dotyczących VAT jest następujący (długość pola 33 znaki):

• w polu należy wprowadzić jednym ciągiem w odpowiedniej kolejności:

- słowo kodowe /VAT/, oznaczające że przelew jest przelewem typu VAT,
- słowo kodowe /IDC/, typ identyfikatora,
- słowo kodowe /INV/, dokument typu faktura,
- słowo kodowe /TXT/, tytuł płatności, pole opcjonalne.

### 20.2.2.3. Plik w formacie Telekonto

Plik importu szablonów w formacie Telekonto jest plikiem tekstowym. Pierwsza linia pliku stanowi nagłówek. W nagłówku określany jest rodzaj danych w pliku - w przypadku importu danych kontrahentów należy tam umieścić tekst "Kontrahenci".

Informacja o pojedynczym kontrahencie zajmuje jedną linię (jeden rekord) zakończoną znakiem <CRLF>.

Każda linia pliku składa się z pól oddzielonych znakiem "|" (pionowa kreska). Pola występują w ustalonej kolejności opisanej w tabeli poniżej.

Każda linia zawiera pola wymagane (muszą być wypełnione), pola opcjonalne (wypełnione mogą być, ale nie muszą) oraz pola, które nie są wczytywane do aplikacji Asseco EBP. Pojedyncza spacja pomiędzy separatorami pól oznacza pole puste. Brak tej spacji oznacza brak pola (pomimo występowania separatorów ||).

Puste pola końcowe rekordu mogą zostać pominięte.

Polskie znaki są kodowane w formacie ISO 8859-2.

Zestaw pól opisujących szablon: C - pole tekstowe.

| Pole           | Długość | Тур | Opis                                                   |
|----------------|---------|-----|--------------------------------------------------------|
| Nazwa1         | 35      | с   | Nazwa kontrahenta –linia1                              |
| Nazwa2*        | 35      | с   | Nazwa kontrahenta – linia2                             |
| Adres1*        | 35      | с   | Adres kontrahenta – linia 1                            |
| Adres2*        | 35      | с   | Adres kontrahenta – linia2                             |
| Numer konta    | 34      | с   | Numer rachunku kontrahenta                             |
| Nazwa banku1** | 35      | с   | Pole pomijane przy wczytywaniu do aplikacji Asseco EBP |
| Nazwa banku2** | 35      | с   | Pole pomijane przy wczytywaniu do aplikacji Asseco EBP |
| Adres banku1** | 35      | с   | Pole pomijane przy wczytywaniu do aplikacji Asseco EBP |
| Adres banku2** | 35      | с   | Pole pomijane przy wczytywaniu do aplikacji Asseco EBP |

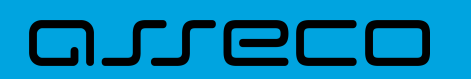

| Pole                  | Długość | Тур | Opis                                                                                                    |
|-----------------------|---------|-----|----------------------------------------------------------------------------------------------------|
| Identyfikator*        | 20      | С   | Nazwa skrócona kontrahenta. Dozwolona pusta wartość,<br>podstawiane jest 20 początkowych znaków z nazwy<br>kontrahenta. |
| * - pole opcionalne** |         |     |                                                                                                    |

- pole pomijane przy wczytywaniu do aplikacji Asseco EBP

Przykładowa zawartość pliku importu szablonów w formacie Telekonto:

Kontrahenci MAREK |TEST |TESTOWA 1|00-123 WARSZAWA|41 8627 0001 2002 3009 0489 0001 |||||TELEMAREK|2|TYT ANNA |TEST |TESTOWA 2|00-123 WARSZAWA|41 8627 0001 2002 3009 0489 0001|||||TELEKANNA|2|TYT

Przykładowa zawartość pliku importu odbiorców dla przelewu VAT w formacie Telekonto:

Kontrahenci PIOTR |TEST |TESTOWA 2|00-123 WARSZAWA|48 8355 0009 1234 5678 90123456|||||TELE\_VAT22|3,00|/VAT/1,40/IDC/Identyfikator/INV/|Faktura/TXT/tytul

Sposób wypełniania pola **tytułem1** w przelewach VAT jest następujący:

- w polu należy wprowadzić jednym ciągiem w odpowiedniej kolejności:
  - słowo kodowe /VAT/, oznaczające że przelew jest przelewem typu VAT,
  - słowo kodowe /IDC/, typ identyfikatora,
  - słowo kodowe /INV/, dokument typu faktura,
  - słowo kodowe /TXT/, tytuł płatności, pole opcjonalne.

## 20.2.3. Struktury plików importu szablonów przelewów walutowych

### 20.2.3.1. Plik w formacie XML

Dla pliku szablonów w formacie XML dozwolone jest stosowanie następujących tagów:

| Таді                        | Opis                                        |  |
|-----------------------------|---------------------------------------------|--|
| <kontrahenci></kontrahenci> | Otwiera i zamyka format importu w XML.      |  |
| <kontrahent></kontrahent>   | Otwiera i zamyka dane dla jednego szablonu. |  |

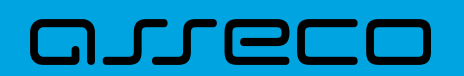

| Tagi                  | Opis                                                                                                    |  |
|-----------------------|----------------------------------------------------------------------------------------------------|--|
| <nazwa_kr></nazwa_kr> | Nazwa szablonu - maksymalna ilość znaków w polu wynosi 20. Pole<br>obowiązkowe i unikalne.                                                                                  |  |
| <nazwa></nazwa>       | Nazwa odbiorcy - pole obowiązkowe.                                                                                                    |  |
| <rachunek></rachunek> | Numer rachunku odbiorcy - pole obowiazkowe.                                                                                                    |  |
| <waluta></waluta>     | Waluta przelewu w szablonie - pole opcjonalne. Podawany jest kod waluty<br>np. PLN, EUR, USD itd.                                                                           |  |
| <swift></swift>       | Kod SWIFT odbiorcy zagranicznego - pole opcjonalne. Alernatywnie może<br>zostać użyty tag , jednakże tag <swift> ma pierwszeństwo w<br/>interpretacji.</swift>              |  |
| <tresc></tresc>       | Tytuł przelewu w szablonie. Pole opcjonalne.                                                                                                    |  |
| <koszty></koszty>     | Opcja kosztów, dozwolone wartości: OUR/BEN/SHA. Pole nie jest<br>wymagane. W przypadku braku tagu w pliku importu po zaimportowaniu<br>przelewu wstawiana jest wartosc SHA. |  |

Każde powtórzenie tagów <kontrahent> ... </kontrahent> oznacza dane nowy szablon. Zamiast tagu <nazwa> mogą występować tagi <nazwa1>, <nazwa2>, <nazwa3>, <nazwa4>. W przypadku obecności tagu <nazwa1>, tag <nazwa> będzie ignorowany. W przypadku braku tagu <nazwa1> dane będą w całości brane z tagu <nazwa>. Analogicznie zamiast tagu <tresc> mogą występować tagi <tresc1>, <tresc2>, <tresc3> oraz <tresc4>.W przypadku obecności tagu <tresc1>, tag <tresc> będzie ignorowany. W przypadku braku tagu <tresc1> dane będą w całości brane z tagu <tresc>.

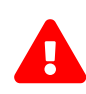

Nazwy tagów w opisie struktury powinny być pisane małymi literami. K W przypadku, gdy parametr IMPORTS\_XML\_CASE\_SENSITIVE jest włączony, system Asseco EBP weryfikuje wielkość liter w tagach. Kolejność poszczególnych tagów w pliku nie musi być zachowana. Dozwolone jest zastosowanie tagów <nr\_odb>, <typ> oraz <limit\_zlec\_j> jednak wartości zdefiniowane w tagach będą ignorowane przez system Asseco EBP.

Przykładowa zawartość pliku importu szablonów przelewów walutowych w formacie XML:

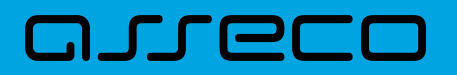

<?xml version="1.0" encoding="iso-8859-2"?> <kontrahenci> <kontrahent> <nazwa\_kr>Zagraniczny</nazwa\_kr> <nazwa>ZAKLAD TESTOWY</nazwa> <rachunek>51101010231234567890123456</rachunek> <kwota>10.40</kwota> <waluta>USD</waluta> <swift>DRESDEFF350</swift> <tresc>oplata testowa</tresc> <koszty>SHA</koszty> </kontrahent> </kontrahenci>

### 20.2.3.2. Plik w formacie liniowym

W formacie liniowym dane odbiorców importowane są z pliku tekstowego o strukturze opisanej w pliku *schema.ini*. Informacja o pojedynczym kontrahencie zajmuje jedną linię (rekord) zakończoną znakami <CRLF>. Każda linia składa się z pól zawierających dane kontrahenta. Pola występują w pliku w określonej kolejności, zgodnie z opisem struktury ze *schema.ini*. Pola oddzielone są separatorem (określonym w pliku *schema.ini*) lub są stałej długości.

Dopuszczalny zestaw pól opisujących szablon wraz z formatem danych dla każdego pola przedstawiono w tabeli:

- **N** pole numeryczne
- **C** pole tekstowe

**K** - pole zawierające kwotę. Kwota w formacie Zł,GR. Separatorem groszy jest przecinek.

| Pole     | Długość | Тур | Opis                                                                                                    |
|----------|---------|-----|----------------------------------------------------------------------------------------------------|
| NAZWA_KR | 20      | с   | Nazwa szablonu. Pole obowiązkowe i unikalne                                                                                                    |
| NAZWA    | 140     | с   | Pełna nazwa odbiorcy 4x35 znaków Jeśli w polu występują<br>znaki pionowej linii - traktowane są jako separatory wierszy<br>Zamiast pola NAZWA mogą występować pola NAZWA1,<br>NAZWA2, NAZWA3, NAZWA4 o długości 35 znaków każde. |
| RACHUNEK | 34      | с   | Numer rachunku odbiorcy.                                                                                                    |
| KWOTA*   | 12/2    | К   | Kwota przelewu. Można wprowadzić kwotę 12 zanków<br>(wliczając separator). Pole opcjonalne.                                                                                                    |
| WALUTA*  | 3       | С   | Kod waluty przelewu, np.: PLN, USD, EUR itd. Pole opcjonalne.                                                                                                    |
| SWIFT*   | 11      | с   | Kod SWIFT odbiorcy zagranicznego. Pole opcjonalne.                                                                                                    |

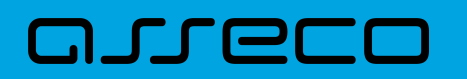

| Pole                        | Długość | Тур | Opis                                                                                                    |
|-----------------------------|---------|-----|----------------------------------------------------------------------------------------------------|
| TRESC*                      | 140     | С   | Tytuł przelewu - 4x35 znaków. Jeśli w polu występują znaki<br>pionowej linii - traktowane są jako separatory wierszy.<br>Zamiast pola TRESC mogą występować pola TRESC 1, TRESC<br>2, TRESC 3, TRESC4 o długości 35 znaków każde. Pole<br>opcjonalne. |
| KOSZTY                      | 3       | С   | Opcja kosztów. Dozwolone wartości : OUR, BEN, SHA. Pole<br>nie jest wymagane. W przypadku braku wartości w polu po<br>zaimportowaniu przelewu wstawiana jest wartość SHA.                                                                             |
| * - dozwolona pusta wartość |         |     |                                                                                                    |

Przykładowy opis struktury z pliku schema.ini definiującej plik z danymi dla szablonu przelewu walutowego:

[szablony.txt] ColNameHeader=False Format=Delimited(:) MaxScanRows=1000 CharacterSet=OEM Col1=NAZWA\_KR Char Width 20 Col2=NAZWA1 Char Width 35 Col3=NAZWA2 Char Width 35 Col4=NAZWA3 Char Width 35 Col5=NAZWA4 Char Width 35 Col6=RACHUNEK Char Width 34 Col7=KWOTA Float Col8=WALUTA Char Width 11 Col9=SWIFT Char Width 3 Col10=TYTUL1 Char Width 35 Col11=TYTUL2 Char Width 35 Col12=TYTUL3 Char Width 35 Col13=TYTUL4 Char Width 35 Col14=KOSZTY Char Width 3

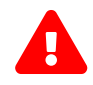

Nazwy pól w opisie struktury powinny być pisane dużymi literami oraz nie powinny zawierać spacji.

Rodzaj separatora pól rekordu określa parametr Format.

Format=Delimited (x) oznacza, że pola rekordu oddzielone są znakiem x - w powyższym przykładzie średnikiem. Format=FixedLength oznacza plik stałopozycyjny, w którym pola rekordu mają stałą długość. W takim przypadku konieczne jest określenie długości poszczególnych pól w opisie struktury.

Parametry MaxScanRows oraz CharacterSet zostały umieszczone w opisie struktury dla zachowania zgodności ze standardem ODBC. Parametry te są ignorowane przez aplikację Asseco EBP i w opisie struktury mogą zostać pominięte.

Parametr ColNameHeader umożliwia wczytanie (wartość False) lub pominięcie podczas wczytywania (wartość True) pierwszego wiersza danych z importowanego pliku. Obecnie parametr ten może przyjmować tylko wartość False. W przypadku wpisania innej wartości dla parametru lub pominięcia go, aplikacja przyjmuje
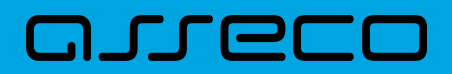

domyślną wartość parametru - False.

Przykładowa zawartość pliku z danymi szablonu przelewu walutowego w formacie liniowym:

Zagr;Jan Zagraniczny;ul. Testowa 1;00001;Miasto;63870700060000717130000002;10,00;PLN;DRESDEFF350;TRESC1;TRESC2;TRESC3;TRESC4;SHA

# 20.2.4. Struktura plików eksportu operacji z historii rachunku

#### 20.2.4.1. Plik w formacie XML

W formacie XML dozwolone są następujące tagi:

| Таді                                                                  | Opis                                                                           |
|-----------------------------------------------------------------------|--------------------------------------------------------------------------------|
| <operacje></operacje>                                                 | Otwiera i zamyka format eksportu w XML.                                        |
| <operacja num="numer kolejny operacji na&lt;br&gt;liscie"></operacja> | Otwiera i zamyka dane dla jednej operacji.                                     |
| <id></id>                                                             | Identyfikator trancakcji.                                                      |
| <data_waluty></data_waluty>                                           | Data waluty.                                                                   |
| <rodzaj></rodzaj>                                                     | Rodzaj operacji.                                                               |
| <rachunek_o></rachunek_o>                                             | Nr rachunku odbiorcy, jezeli brak to .                                         |
| <rachunek_n></rachunek_n>                                             | Nr rachunku nadawcy.                                                           |
| <kwota></kwota>                                                       | Kwota operacji.                                                                |
| <strona></strona>                                                     | Strona operacji.                                                               |
| <waluta></waluta>                                                     | Waluta rachunku obciążanego (dla strony MA) lub uznawanego<br>(dla strony WN). |
| <nazwa1></nazwa1>                                                     | Nazwa odbiorcy (dla strony Wn) lub nadawcy (dla strony Ma)<br>-linia1.         |
| <nazwa2></nazwa2>                                                     | Nazwa odbiorcy – linia 2.                                                      |
| <nazwa3></nazwa3>                                                     | Nazwa odbiorcy – linia 3.                                                      |
| <nazwa4></nazwa4>                                                     | Nazwa odbiorcy – linia 4.                                                      |
| <tresc_1></tresc_1>                                                   | Opis operacji – linia 1.                                                       |

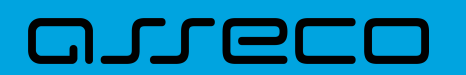

| Tagi                | Opis                     |
|---------------------|--------------------------|
| <tresc_2></tresc_2> | Opis operacji – linia 2. |
| <tresc_3></tresc_3> | Opis operacji – linia 3. |
| <tresc_4></tresc_4> | Opis operacji – linia 4. |

Każde powtórzenie tagów <operacja> ... </operacja> jest traktowane jako kolejna operacja z zestawienia.

Polskie znaki kodowane są w ISO 8859-2.

Przykładowa zawartość pliku eksportu operacji z historii rachunku w formacie XML:

<?xml version="1.0" encoding="ISO-8859-2"?> <operacje> <operacja num="1"> <id>162131886</id> <data\_waluty>2024-08-26</data\_waluty> <rodzaj>Pobranie oplaty</rodzaj> </rachunek\_o> <rachunek\_n>80216000032999000002100005</rachunek\_n> <kwota>10.00</kwota> <strona>WN</strona> <waluta>PLN</waluta> <nazwa1>Bank</nazwa1> <tresc1>OPLATY i PROWIZJIE-przelew testowy</tresc1> </operacia> <operacja num="2"> <id>162131884</id> <data\_waluty>2024-08-26</data\_waluty> <rodzaj>Przelew wychodzacy zewnetrzny</rodzaj> <rachunek\_o>52156011375468963184679874</rachunek\_o> <rachunek\_n>80216000032999000002100005</rachunek\_n> <kwota>25.00</kwota> <strona>WN</strona> <waluta>PLN</waluta> <nazwa1>Odbiorca Szablonowy</nazwa1> <tresc1>przelew testowy</tresc1> </operacja> <operacja num="3"> <id>162131876</id> <data\_waluty>2024-08-26</data\_waluty> <rodzaj>Przelew przychodzacy wewnetrzny</rodzaj> <rachunek\_o>91216000032999000002100001</rachunek\_o> <rachunek\_n>80216000032999000002100005</rachunek\_n> <kwota>45.00</kwota> <strona>MA</strona> <waluta>PLN</waluta> <nazwa3>os. OSIEDLE 1/1 </nazwa3> <nazwa4>11-111 MIEJSCOWOSC</nazwa4> <tresc1>przelew wlasny testowy</tresc1> </operacja> <operacja num="4"> <id>161331874</id> <data\_waluty>2024-08-26</data\_waluty>

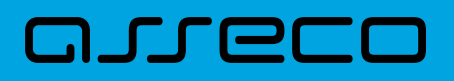

<rodzaj>Pobranie oplaty</rodzaj> </rachunek\_o> <rachunek\_n>80216000032999000002100005</rachunek\_n> <kwota>10.00</kwota> <strona>WN</strona> <waluta>PLN</waluta> <nazwa1>Bank</nazwa1> <tresc1>OPLATY i PROWIZJIE-testowy z szablonu</tresc1> </operacja> <operacia num="5"> <id>161331872</id> <data\_waluty>2024-08-26</data\_waluty> <rodzaj>Przelew wychodzacy zewnetrzny</rodzaj> <rachunek\_o>52156011375468963184679874</rachunek\_o> <rachunek\_n>80216000032999000002100005</rachunek\_n> <kwota>15.00</kwota> <strona>WN</strona> <waluta>PLN</waluta> <nazwa1>Odbiorca Szablonowy</nazwa1> <tresc1>testowy z szablonu</tresc1> </operacja> </operacje>

# 20.2.4.2. Plik w formacie liniowym

W pliku eksportu zestawienia operacji z historii rachunku w formacie liniowym informacja o pojedynczej operacji zajmuje jedną linię (rekord) zakończoną znakami <CRLF>. Każda linia składa się z pól zawierających poszczególne dane operacji. Pola występują w pliku w określonej kolejności, zgodnie z opisem struktury zdefiniowanym w pliku *schema.ini*. Pola oddzielone są separatorem (określonym w pliku "schema.ini") lub są stałej długości.

Dopuszczalny zestaw pól opisujących dane operacji wraz z formatem danych dla każdego pola przedstawiono w poniższej tabeli.

Typy danych stosowane przy opisie pól:

**N** - pole numeryczne,

C - pole tekstowe,

D - data w formacie RRRR-MM-DD, gdzie RRRR - rok, MM - miesiąc, DD - dzień, (np. 2010-04-01),

K - pole zawierające kwotę. Kwota w formacie Zł.GR.

| Pole   | Długość | Тур | Opis                                                 |
|--------|---------|-----|------------------------------------------------------|
| DATA   | 10      | D   | Data waluty                                          |
| RODZAJ | 100     | с   | Rodzaj operacji                                      |
| KWOTA  | 12/2    | к   | Kwota operacji                                       |
| STRONA | 1       | С   | Strona operacji: D - Debit (Winien), C - Credit (Ma) |

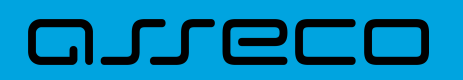

| Pole   | Długość | Тур | Opis                                                                          |
|--------|---------|-----|-------------------------------------------------------------------------------|
| WALUTA | 3       | С   | Waluta rachunku obciążanego (dla strony MA) lub<br>uznawanego (dla strony WN) |
| NAZWA1 | 35      | с   | Nazwa kontrahenta - wiersz 1                                                  |
| NAZWA2 | 35      | с   | Nazwa kontrahenta - wiersz 2                                                  |
| NAZWA3 | 35      | с   | Nazwa kontrahenta - wiersz 3                                                  |
| NAZWA4 | 35      | с   | Nazwa kontrahenta - wiersz 4                                                  |
| TRESC1 | 35      | с   | Treść operacji - wiersz 1                                                     |
| TRESC2 | 35      | с   | Treść operacji - wiersz 2                                                     |
| TRESC3 | 35      | с   | Treść operacji - wiersz 3                                                     |
| TRESC4 | 35      | с   | Treść operacji - wiersz 4                                                     |

Przykładowy opis struktury dla pliku z danymi o operacjach z historii rachunku:

[operacje\_biez.txt] ColNameHeader=False Format=Delimited(;) AmountFormat=, MaxScanRows=25 CharacterSet=OEM Col1=DATA Char Width 10 Col2=RODZAJ Char Width 100 Col3=KWOTA Float Col4=STRONA Char Width 1 Col5=WALUTA Char Width 3 Col6=NAZWA1 Char Width 35 Col7=NAZWA2 Char Width 35 Col8=NAZWA3 Char Width 35 Col9=NAZWA4 Char Width 35 Col10=TRESC1 Char Width 35 Col11=TRESC2 Char Width 35 Col12=TRESC3 Char Width 35 Col13=TRESC4 Char Width 35

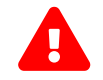

Nazwy pól w opisie struktury powinny być pisane dużymi literami.

Rodzaj separatora pól rekordu określa parametr Format.

Format=Delimited (x) oznacza, że pola rekordu oddzielone są znakiem x - w poniższym przykładzie średnikiem.

Format=FixedLength oznacza plik stałopozycyjny, w którym pola rekordu mają stałą długość. W takim przypadku konieczne jest określenie długości poszczególnych pól w opisie struktury.

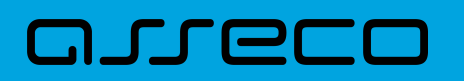

AmountFormat umożliwia zdefiniowanie separatora kwoty (pozycja opcjonalna). W przypadku braku skonfigurowania znacznika zostanie zastosowany domyślny separator (dla formatu liniowego jest to kropka). Wartość znacznika AmountFormat może zawierać wyłącznie jeden znak. W przypadku podania więcej niż jednego znaku system zgłosi błąd struktury.

Parametry MaxScanRows oraz CharacterSet zostały umieszczone w opisie struktury dla zachowania zgodności ze standardem ODBC. Parametry te są ignorowane przez aplikację Asseco EBP i w opisie struktury *schema.ini* mogą zostać pominięte.

Polskie znaki kodowane są w UTF-8.

Parametr ColNameHeader może przyjmować tylko wartość *False*. W przypadku wpisania innej wartości dla parametru lub pominięcia parametru w pliku *schema.ini*, aplikacja przyjmuje domyślną wartość parametru - *False*.

Przykładowa zawartość pliku eksportu operacji z historii rachunku w formacie liniowym:

2009-07-04;Przelew wychodzacy wewnetrzny;500;D;PLN;BANK W MIESCIE;IE;ul. Testowa 1 00-111 MIASTO;;Przelew wychodzacy wewnetrzny;Na rachunek: 50 1610 1133 3003 0000 6956 0028;Odbiorca: BANK W MIESCIE,IE,ul. Testowa 1;;

2009-07-04;Przelew wychodzacy do Urzedu Skarbowego;11,11;D;PLN;Urzad Skarbowy Miasto;;;;Przelew do Urzedu Skarbowego na rachunek :;51 1010 1078 0024 1122 2100 0000;Typ identyfikatora: PESEL;Identyfikator: 79020107897;

2009-07-04;Przelew wychodzacy zewnetrzny;1;D;PLN;Test;;;;Przelew wychodzacy zewnetrzny;Na rachunek: 08 1320 1117 3004 4000 0024 0001;Prowadzony na rzecz: Test,,;;Tytulem: 1;

# 20.2.4.3. Plik w formacie MT940

Plik eksportu zestawienia operacji z historii rachunku w formacie MT940 składa się z 3 sekcji: pierwszej, drugiej i czwartej.

Sekcje pierwsza i druga rozpoczynają się i kończą w pierwszej linii komunikatu. Również ich pola znajdują się w pierwszej linii pliku. Sekcja czwarta rozpoczyna się w pierwszej linii jednak każde jej pole umieszczone musi być w nowej linii – również zamknięcie sekcji czwartej znajduje się w nowej, ostatniej linii komunikatu. Sekcje otwierają i zamykają znaki klamry: '{' i '}'.

Polskie znaki kodowane są w ISO 8859-2.

Układ sekcji i ich pól (opis pól znajduje się w dalszej części dokumentacji) dla komunikatu MT940 jest następujący:

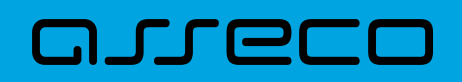

| {1:F01            | }{2:0940 | N}{4: |
|-------------------|----------|-------|
| :20:              |          |       |
| :25:              |          |       |
| :28:              |          |       |
| :60F: (lub :60M:) |          |       |
| :61:              |          |       |
| :86:              |          |       |
| :62F: (lub :62M:) |          |       |
| -}                |          |       |

#### Warunki budowania pliku:

- przed każdą linią stosuje się ciąg znaków <CR><LF>
- żadna z linii nie może być pusta lub składać się z samej spacji,
- żadna z linii (z wyjątkiem ostatniej linii sekcji 4 oraz linii składowych pola :86:) nie może zaczynać się od znaku '-' (myślnika),
- zestaw dopuszczalnych znaków SWIFT zawiera znaki: 'a', 'b', 'c', 'd', 'e', 'f', 'g', 'h', 'i', 'j', 'k', 'l', 'm', 'n', 'o', 'p', 'q', 'r', 's', 't', 'u', 'v', 'w', 'x', 'y', 'z', 'A', 'B', 'C', 'D', 'E', 'F', 'G', 'H', 'l', 'J', 'K', 'L', 'M', 'N', 'O', 'P', 'Q', 'R', 'S', 'T', 'U', 'V', 'W', 'X', 'Y', 'Z', '0', '1', '2', '3', '4', '5', '6', '7', '8', '9', '/', '', '?', ':', '(', ')', '.', ',', ''', '+', '\{', '}', 'CR', 'LF', ''.

Użyte oznaczenia dla formatu danych w kolejnych polach:

- **c** tylko cyfry.
- n tylko cyfry i spacje.
- I tylko litery.
- z tylko litery i cyfry (c i l).
- s wszystkie znaki dopuszczane przez SWIFT.

**k** - liczba oznaczająca kwotę (separatorem dziesiętnym musi być przecinek ',' a część dziesiętna musi zawsze być określona dwiema cyframi, np.: '12,25' lub '1234,00'.

#### Przykłady oznaczania formatu pól:

6c - maksymalnie sześć cyfr,

- 5n maksymalnie pięć cyfr wraz ze spacjami, np.: '12 34', lub '12345'.
- 4!l dokładnie 4 litery,

5\*65s - do pięciu linii, każda po maksymalnie 65 dowolnych znaków SWIFT.

#### Specyfikacja pól w pliku MT940

| Etykieta              | Nazwa | Format                                          | Opis                        |
|-----------------------|-------|-------------------------------------------------|-----------------------------|
| F01 Nagłówek sekcji 1 | 22!n  | Modulo Klienta.                                 |                             |
|                       |       | Pole uzupełniane od tyłu spacjami do 22 znaków. |                             |
|                       |       | Przykład:                                       | <b>'F01</b> 123456 <i>'</i> |

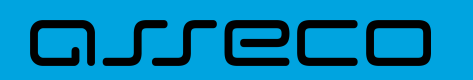

| Etykieta               | Nazwa                                  | Format                                                                                                    | Opis                                                                                                    |
|------------------------|----------------------------------------|----------------------------------------------------------------------------------------------------|----------------------------------------------------------------------------------------------------|
| O940 Nagłówek sekcji 2 | Nagłówek sekcji 2                      | 42!nN                                                                                                    | Modulo Klienta poprzedzone 10 znakami spacji.<br>Pole uzupełniane od tyłu spacjami do 43 (razem z<br>końcowym znakiem 'N'). |
|                        |                                        | Przykład:                                                                                                    | <b>'0940</b> 123456 N'                                                                                                    |
|                        |                                        | 6!c/9c                                                                                                    | Pierwszy ciąg znaków to data początkowa zestawienia w formacie RRMMDD.                                                      |
| :20:                   | Numer referencyjny                     |                                                                                                    | Drugi ciąg znaków to modulo Klienta.                                                                                        |
|                        |                                        | Przykład:                                                                                                    | ': <b>20</b> :060302/123456'                                                                                                |
|                        |                                        | 32n                                                                                                    | Numer NRB rachunku.                                                                                                    |
| :25:                   | Identyfikator rachunku                 | Przykład 1:                                                                                                    | ': <b>25</b> :12 3456 7890 1234 5678 9012 3456'                                                                             |
|                        |                                        | Przykład 2:                                                                                                    | ': <b>25</b> :12345678901234567890123456'                                                                                   |
| :28: Numer zestawienia | 5c/3c                                  | Pierwszy ciąg znaków to identyfikator zestawienia<br>(w przykładzie '10'). Dla zestawienia nie<br>posiadającego identyfikatora prezentowany jest<br>ciąg pusty.<br>Drugi ciąg znaków to numer sekwencyjny<br>kolejnych części zestawienia (w przykładzie '4'). |                                                                                                    |
|                        |                                        | Przykład:                                                                                                    | ': <b>28</b> :10/4'                                                                                                    |
|                        |                                        | 1!l6!c3!l15k                                                                                                    | Format całego pola – łącznie do 25 znaków. Poniżej<br>znajduje się opis w rozbiciu na poszczególne sekcje.                  |
| :60F:                  | Saldo początkowe zestawienia<br>ob. d. | 1!!                                                                                                    | Strona – znak 'C' dla salda kredytowego lub znak 'D' dla<br>salda debetowego.                                               |
|                        |                                        | 6!c                                                                                                    | Data początkowa zestawienia operacji w formacie<br>RRMMDD.                                                                  |
|                        |                                        | 3!!                                                                                                    | Symbol waluty.                                                                                                    |
|                        |                                        | 15k                                                                                                    | Kwota salda początkowego zestawienia operacji.                                                                              |
|                        |                                        | Przykład:                                                                                                    | ': <b>60F</b> :C060302PLN12,34'                                                                                             |

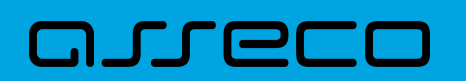

| Etykieta                | Nazwa                               | Format                   | Opis                                                                                                    |
|-------------------------|-------------------------------------|--------------------------|----------------------------------------------------------------------------------------------------|
|                         |                                     | 6!c1!l15k22!s4<br>c      | Format całego pola - łącznie do 68 znaków (nie wliczając<br>znaków nowej linii). Poniżej znajduje się opis w rozbiciu<br>na poszczególne sekcje.     |
|                         |                                     | 6!c                      | Data waluty w formacie RRMMDD.                                                                                                    |
|                         |                                     | 4!n                      | Data ksiegowania w formacie MMDD.                                                                                                    |
| :61:                    | Szczegóły każdej operacji.          | 1!!                      | Strona – znak 'C' dla salda kredytowego lub znak 'D' dla<br>salda debetowego.                                                                        |
|                         |                                     | 15k                      | Kwota operacji.                                                                                                    |
|                         |                                     | 22!s4c                   | Referencja operacji składająca się <b>ze stałego ciągu 22</b><br><b>znaków</b> : 'FMSCNONREF //' oraz liczby porządkowej<br>operacji na zestawieniu. |
|                         |                                     |                          | Przykład: 'FMSCNONREF //7'.                                                                                                    |
|                         |                                     | Oddzielne pole<br>typu s | Numer rachunku beneficjenta transakcji zakończony<br>kombinacją znaków <cr><lf>.</lf></cr>                                                           |
| :86: Szczegóły operacji |                                     | 5*65s                    | Nazwa kontrahenta i tytuł płatności (każdą linię<br>poprzedza kombinacja znaków <cr><lf>).</lf></cr>                                                 |
|                         | Szczegóły operacji                  |                          | Pole nie jest uzupełniane pustymi liniami ani znakami<br>spacji.                                                                                     |
|                         |                                     | Przykład:                | ': <b>86</b> :12123456781234567890123456                                                                                                    |
|                         |                                     |                          | FIRMA S.A.ul. Testowa 1400-111 Miasto Szkolenie, nr<br>uczestnika 123'                                                                               |
| :62F: Sa                |                                     | 1!l6!c3!l15k             | Format całego pola - łącznie do 25 znaków. Poniżej<br>znajduje się opis w rozbiciu na poszczególne sekcje.                                           |
|                         |                                     | 1!!                      | Strona - znak 'C' dla salda kredytowego lub znak 'D' dla salda debetowego.                                                                           |
|                         | Saldo końcowe zestawienia ob.<br>d. | 6!c                      | Data końcowa zestawienia obrotów dziennych w formacie RRMMDD.                                                                                        |
|                         |                                     | 3!                       | Symbol waluty.                                                                                                    |
|                         |                                     | 15k                      | Kwota salda końcowego zestawienia operacji.                                                                                                    |
|                         |                                     | Przykład:                | ': <b>62</b> F:C060302PLN25,00'                                                                                                    |

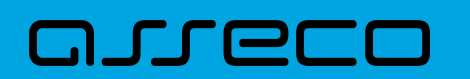

| Etykieta | Nazwa                                                            | Format                                                                                                    | Opis                                                                        |
|----------|------------------------------------------------------------------|----------------------------------------------------------------------------------------------------|-----------------------------------------------------------------------------|
|          | 1!l6!c3!l15k                                                     | Format całego pola - łącznie do 25 znaków. Poniżej<br>znajduje się opis w rozbiciu na poszczególne sekcje. |                                                                             |
|          | 1!!                                                              | Strona - znak 'C' dla salda kredytowego lub znak 'D' dla salda debetowego.                                 |                                                                             |
| :60M:    | :60M:<br>Saldo początkowe (końcowe)<br>części zestawienia ob. d. | 6!c                                                                                                    | Data początkowa (końcowa) części zestawienia operacji<br>w formacie RRMMDD. |
| (:62M:)  |                                                                  | 3!                                                                                                    | Symbol waluty.                                                              |
|          |                                                                  | 15k                                                                                                    | Kwota salda początkowego (końcowego) części<br>zestawienia operacji.        |
|          |                                                                  | Przykład 1:                                                                                                | ': <b>60M</b> :C060302PLN12,34'                                             |
|          | -                                                                | Przykład 2:                                                                                                | ': <b>62M</b> :C060302PLN25,00'                                             |

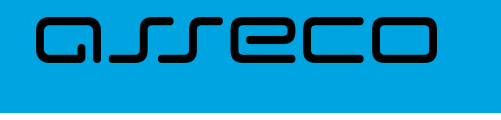

| {1:F01100                     | }{2:0940         | 100         | N}{4:                        |  |  |
|-------------------------------|------------------|-------------|------------------------------|--|--|
| :20:090704/100                |                  |             |                              |  |  |
| :25:2016101133200300000400001 |                  |             |                              |  |  |
| :28:/1                        |                  |             |                              |  |  |
| :60F:C090704PLN               | 1113716,93       |             |                              |  |  |
| :61:0907040704D               | 11,11FMSCNON     | REF //1     |                              |  |  |
| :86:861560001320              | 150000012700     | 01          |                              |  |  |
| Przelew wychod:               | zacy zewnetrz    | nyNa rachu  | nek: 86 1560 0013 2015 0000  |  |  |
| 0127 0001Prowad               | zony na rzecz:   | bez daty z  | akTytulem: faktura nr 1      |  |  |
| :61:0907040704C               | 2121,00FMSCN     | ONREF //2   |                              |  |  |
| :86:9016101133200             | 30000004000      | 02          |                              |  |  |
| FIRMAul. TESTOW               | /A 4/2315-615 F  | RZESZOW     |                              |  |  |
| Przelew przycho               | dzacy wewnet     | rznyZ rachu | ınku: 90 1610 1133 2003 0000 |  |  |
| 0040 0002Nadav                | vca: FIRMAul. T  | ESTOWA 4    | 2315-615 RZESZOWTytulem:     |  |  |
| Polecenie                     |                  |             |                              |  |  |
| :61:0907040704D               | 1000,00FMSCN     | IONREF //3  |                              |  |  |
| :86:4416101133100             | 30000004000      | 02          |                              |  |  |
| FIRMAul. TESTOW               | /A 4/2315-615 F  | RZESZOW     |                              |  |  |
| Przelew wychodz               | zacy wewnetrz    | znyNa rachu | unek: 44 1610 1133 1003 0000 |  |  |
| 0040 0002Odbio                | orca: FIRMAul. T | ESTOWA 4    | /2315-615 MiastoTytulem:     |  |  |
| Polecenie                     |                  |             |                              |  |  |
| :61:0907040704D               | 1010,00FMSCN     | ONREF //4   |                              |  |  |
| :86:4416101133100             | 30000004000      | 02          |                              |  |  |
| FIRMAul. TESTOW               | /A 4/2315-615 M  | Miasto      |                              |  |  |
| Przelew wychodz               | zacy wewnetrz    | znyNa rachi | inek: 44 1610 1133 1003 0000 |  |  |
| 0040 0002Odbio                | orca: FIRMAul. T | ESTOWA 4    | /2315-615 MiastoTytulem:     |  |  |
| Polecenie                     |                  |             |                              |  |  |
| :61:0907040704D               | 566,98FMSCN      | ONREF //5   |                              |  |  |
| :86:0616101133300             | 30000004000      | 14          |                              |  |  |
| FIRMAul. TESTOW               | /A 4/2315-615 F  | RZESZOW     |                              |  |  |
| Przelew wychodz               | zacy wewnetrz    | znyNa rachi | inek: 06 1610 1133 3003 0000 |  |  |
| 0040 0014Odbio                | rca: FIRMAul. T  | estowa 4/   | 2315-615 RZESZOWTytulem:     |  |  |
| Lokata nr 1                   |                  |             |                              |  |  |
| :62F:C090704PLN               | 113272,06        |             |                              |  |  |
| -}                            |                  |             |                              |  |  |

# 20.2.4.4. Plik w formacie MT940/MultiCash

Plik eksportu zestawienia operacji z historii rachunku w formacie MT940/MultiCash posiada taka samą strukturę jak w przypadku struktury w formacie MT940 za wyjątkiem prezentacji dodatkowych danych w polu **86**.

Polskie znaki kodowane są w ISO 8859-2.

Poniżej zaprezentowano specyfikację podpól dla pola :86:

Założenia:

Pole :86: składa się z podpól oznaczonych etykietami - zestaw podpól zamieszczono w poniższej tabeli.

Separatorem podpól jest znak <.

W przypadku, gdy podpole nie posiada wartości całe podpole (łącznie z etykietą) jest również prezentowane.

# oreco

| Etykieta | Opis                                                                                                    |
|----------|----------------------------------------------------------------------------------------------------|
| <10      | Numer porządkowy                                                                                               |
| <20      | Tytuł operacji – linia1                                                                                        |
| <21      | Tytuł operacji – linia2                                                                                        |
| <22      | Tytuł operacji – linia3                                                                                        |
| <23      | Tytuł operacji – linia4                                                                                        |
| <27      | Nazwa kontrahenta - beneficjenta dla zleceń wychodzących, zleceniodawcy dla zleceń<br>przychodzących           |
| <28      | Nazwa kontrahenta - beneficjenta dla zleceń wychodzących, zleceniodawcy dla zleceń<br>przychodzących           |
| <38      | Numer rachunku kontrahenta – beneficjenta dla zleceń wychodzących, zleceniodawcy dla zleceń<br>przychodzących. |
| <61      | Numer rachunku wirtualnego (jeśli brak płatność nie dotyczy rachunków wirtualnych, pole będzie<br>puste)       |

Przykład pliku eksportu operacji w formacie MT940/MulltiCash:

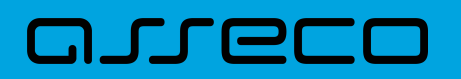

{1:F01100 }{2:0940 100 N}{4: :20:170607/61506 :25:05156000132203000615060017 :28:/1 :60F:C170607PLN15,00 :61:1706070607C25,50FMSCNONREF //1 :86:<101 <20Naliczenie odsetek <21 <22 <23 <27JAN TEST<28TEST <3805156000132203000615060017 <61 :61:1706070607D5,00FMSCNONREF //2 :86:<102 <20Naliczenie odsetek <21 <22 <23 <27JAN TEST <28TEST <38< 61 :61:1706070607D1,88FMSCNONREF //3 :86:<103 <20tytul platnosci 1 <21tytul platnosci 2 <22tytul platnosci 3 <23tytul platnosci 4 <27Alicja Test <28Nazwa kontrahenta <3802156011372108008635910001 <61 :62F:C170607PLN10,00 -}

# 20.2.4.5. Plik w formacie MT940/MultiCash (format CEB)

Plik eksportu operacji w formacie MT940/Multicash (format CEB) składa się z 1 sekcji, podzielonej na bloki, których układ jest następujący:

Nagłówek wyciągu: :20: :25: :28C: :60F: Blok operacji: :61: :86: Blok końca wyciągu: :62F:

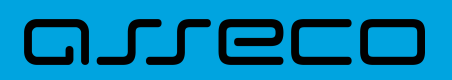

Oznaczenia użyte w opisie formatu:

Status pola: M - obowiązkowy, O - opcjonalny

Format danych:

- **n** tylko cyfry
- a tylko litery
- **c** tylko znaki alfanumeryczne

x- dowolne znaki alfanumeryczne łącznie z przecinkami, spacjami , itp.

d- liczba oznaczająca kwotę (separatorem dziesiętnym musi być przecinek '')

Przykłady oznaczania formatu pól:

2n - maksymalnie 2 cyfry

3!a - dokładnie 3 litery;

4\*35x - do 4 linii, każda po maksymalnie 35 dowolnych znaków alfanumerycznych

Specyfikacja pól w pliku MT940/Multicash:

| Etykieta                | Nazwa                  | Format                                                                                                    | Opis                                                                                                    |
|-------------------------|------------------------|----------------------------------------------------------------------------------------------------|----------------------------------------------------------------------------------------------------|
| :20: Numer referencyjny | 6!n/9n                 | Pierwszy ciąg znaków to data początkowa wyciągu w<br>formacie RRMMDD.<br>Drugi ciąg znaków to modulo Klienta. |                                                                                                    |
|                         |                        | Przykład:                                                                                                    | ' <b>:20:</b> 060302/123456'                                                                                                    |
| :25:                    | ldentyfikator rachunku | 2!a26!n<br><u>Przykład:</u>                                                                                   | Numer IBAN rachunku, gdzie<br>IBAN=PLSSBBBBBBBBRRRRRRRRRRRRRRRRR PL- kod kraju<br>długości 2!a SS-cyfry kontrolne długości 2!n BBBBBBBB-<br>numer jednostki banku długości 8!n<br>RRRRRRRRRRRRRRRR-identyfikator rachunku w<br>jednostce banku długości 16!n<br>' <b>:25:</b> PL51101010231234567890123456' |
| :28C:                   | Pusta wartość          |                                                                                                    |                                                                                                    |

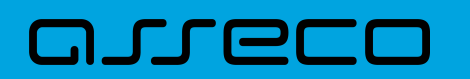

| Etykieta | Nazwa                      | Format                                                                                                  | Opis                                                                                                    |
|----------|----------------------------|----------------------------------------------------------------------------------------------------|----------------------------------------------------------------------------------------------------|
|          |                            | 1!a6!n3!a15d                                                                                            | Format całego pola – łącznie do 25 znaków. Poniżej<br>znajduje się opis w rozbiciu na poszczególne sekcje.                                       |
|          |                            | 1!a                                                                                                    | Strona – znak 'C' dla salda kredytowego lub znak 'D' dla<br>salda debetowego.                                                                    |
| :60F:    | Saldo początkowe wyciągu   | 6!n                                                                                                    | Data początkowa wyciągu w formacie RRMMDD.                                                                                                    |
|          |                            | 3!a                                                                                                    | Symbol waluty.                                                                                                    |
|          |                            | 15d                                                                                                    | Kwota salda początkowego wyciągu.                                                                                                    |
|          |                            | Przykład:                                                                                               | ': <b>60F</b> :C060302PLN12,34'                                                                                                    |
|          | Szczegóły każdej operacji. | 6!n4!n2a15d                                                                                             | Format całego pola - łącznie do 27 znaków (nie wliczając<br>znaków nowej linii). Poniżej znajduje się opis w rozbiciu<br>na poszczególne sekcje. |
|          |                            | 6!n                                                                                                    | Data waluty w formacie RRMMDD.                                                                                                    |
| :61:     |                            | 4!n                                                                                                    | Data księgowania w formacie MMDD.                                                                                                    |
|          |                            | 2a                                                                                                    | Strona księgowania C/RC/D/RD                                                                                                    |
|          |                            | 15d                                                                                                    | Kwota operacji.                                                                                                    |
|          |                            | Przykład:                                                                                               | ' <b>:61:</b> 1803310331D1,00'                                                                                                    |
| :86:     | Szczegóły operacji         | Pole złożone z podpól, których szczegółowy opis zamieszczono w czę<br>Specyfikacja podpól dla pola :86: |                                                                                                    |
| :62F:    | Saldo końcowe wyciągu.     | 1!a6!n3!a15d                                                                                            | Format całego pola - łącznie do 25 znaków. Poniżej<br>znajduje się opis w rozbiciu na poszczególne sekcje.                                       |
|          |                            | 1!a                                                                                                    | Strona - znak 'C' dla salda kredytowego lub znak 'D' dla<br>salda debetowego.                                                                    |
|          |                            | 6!n                                                                                                    | Data końcowa zestawienia obrotów w formacie<br>RRMMDD.                                                                                           |
|          |                            | 3!a                                                                                                    | Symbol waluty.                                                                                                    |
|          |                            | 5d                                                                                                    | Kwota salda końcowego wyciągu.                                                                                                    |
|          |                            | Przykład:                                                                                               | ': <b>62F</b> :C060302PLN25,00'                                                                                                    |

Specyfikacja podpól dla pola :86:

Założenia: Pole **:86:** składa się z podpól oznaczonych etykietami - zestaw podpól zamieszczono w poniższej tabeli Podpola oznaczone statusem M są obowiązkowe, podpola o statusie O są opcjonalne. Separatorem

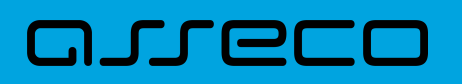

podpól jest znak < Podpola prezentowane są w nowych liniach (za wyjątkiem podpola **10**). Jeżeli podpole jest puste, wówczas całe podpole, łącznie z etykietą nie jest w pliku prezentowane.

| Etykieta | Status | Format | Opis                                                                                                    |
|----------|--------|--------|----------------------------------------------------------------------------------------------------|
| <10      | Μ      | 10n    | Numer referencyjny                                                                                                    |
|          |        |        | Kolejny numer operacji na rachunku                                                                                                    |
|          |        |        | np. <1024755                                                                                                    |
| <20      | 0      | 35x    | Tytuł operacji - linia1                                                                                                    |
| <21      | 0      | 35x    | Tytuł operacji - linia2                                                                                                    |
| <22      | 0      | 35x    | Tytuł operacji - linia3                                                                                                    |
| <23      | 0      | 35x    | Tytuł operacji - linia4                                                                                                    |
| <27      | М      | 35x    | Nazwa kontrahenta - linia 1                                                                                                    |
| <28      | 0      | 35x    | Nazwa kontrahenta - linia 2                                                                                                    |
| <29      | 0      | 35x    | Adres kontrahenta (ulica)                                                                                                    |
| <30      | М      | 8x     | Identyfikator jednostki bankowej kontrahenta (BSC lub<br>SWIFT BIC). Dla identyfikatora jednostki banku w tym polu<br>przedstawiane są znaki od 3 do 10 |
| <31      | М      | 16x    | ldentyfikator rachunku kontrahenta (skrócony) dla<br>prezentacji. W przypadku rachunku NRB w tym polu<br>przedstawiane są znaki od 11 do 26             |
| <38      | 0      | 34x    | Numer rachunku kontrahenta                                                                                                    |
| <60      | 0      | 35x    | Adres kontrahenta (miasto)                                                                                                    |

Przykład pliku eksportu operacji w formacie MT940/MulltiCash (format CEB):

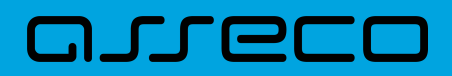

:20:000317/193 :25:PL04910100032002000001930001 :28C: :60F:D000317PLN0,00 :61:190413D9,15 :86:<101 <2004195000011876825061050602 <27Testowy Odbiorcaul. Testowa 15,12-3 <2845 Miasto <3019500001 <311876825061050602 <3804195000011876825061050602 :61:190413D8,80 :86:<102 <2093168000071696550227141667 <27Testowy Odbiorcaul. Testowa 1,11-11 <281 Miejscowosc <3016800007 <311696550227141667 <3893168000071696550227141667 :62F:C210422PLN9387,63

# 20.2.4.6. Plik w formacie MT940 WIRT (format CEB)

Plik eksportu operacji w formacie MT940 WIRT (format CEB) składa się z 1 sekcji, podzielonej na bloki, których układ jest następujący:

Nagłówek pliku:

| :20:  |  |  |  |
|-------|--|--|--|
| :25:  |  |  |  |
| :28C: |  |  |  |
| :60F: |  |  |  |
|       |  |  |  |

Blok operacji:

:61: :86:

Blok końca pliku:

:62F:

Oznaczenia użyte w opisie formatu: Status pola: M - obowiązkowy, O - opcjonalny

Użyte oznaczenia dla formatu danych w kolejnych polach:

**n** - tylko cyfry,

a - tylko litery,

c - tylko znaki alfanumeryczne,

- x dowolne znaki alfanumeryczne łącznie z przecinkami, spacjami , itp.,
- d liczba oznaczająca kwotę (separatorem dziesiętnym musi być przecinek '').

Przykłady oznaczania formatu pól:

2n - maksymalnie 2 cyfry,

3!a - dokładnie 3 litery,

**4\*35x** - do 4 linii, każda po maksymalnie 35 dowolnych znaków alfanumerycznych.

#### Specyfikacja pól w pliku MT940 WIRT (format CEB):

| Etykieta | Nazwa                    | Format        | Opis                                                                                                    |
|----------|--------------------------|---------------|----------------------------------------------------------------------------------------------------|
| :20:     | Numer referencyjny       | 6!n/9n        | Pierwszy ciąg znaków to data początkowa wyciągu w<br>formacie RRMMDD.<br>Drugi ciąg znaków to modulo Klienta.                                                                                                    |
|          |                          | Przykład:     | ': <b>20</b> :060302/123456'                                                                                                    |
| :25:     | ldentyfikator rachunku   | 2!a26!n       | Numer IBAN rachunku, gdzie:<br>IBAN=PLSSBBBBBBBBBRRRRRRRRRRRRRRR<br>PL - kod kraju długości 2!a<br>/ - znak poprzedzający cyfry kontrolne<br>SS - cyfry kontrolne długości 2!n<br>BBBBBBBB-numer jednostki banku długości 8!n<br>RRRRRRRRRRRRRRRR-identyfikator rachunku w<br>jednostce banku długości 16!n |
|          |                          | Przykład 1:   | ':*25*:PL/51101010231234567890123456'                                                                                                    |
| :28C:    | Pusta wartość            |               |                                                                                                    |
| :60F:    | Saldo początkowe wyciągu | 11!a6!n3!a15d | Format całego pola – łącznie do 25 znaków. Poniżej<br>znajduje się opis w rozbiciu na poszczególne sekcje.                                                                                                    |
|          |                          | 1!a           | Strona – znak 'C' dla salda kredytowego lub znak 'D' dla<br>salda debetowego.                                                                                                    |
|          |                          | 6!n           | Data początkowa zestawienia operacji w formacie<br>RRMMDD.                                                                                                    |
|          |                          | 3!a           | Symbol waluty.                                                                                                    |
|          |                          | 15d           | Kwota salda początkowego początkowego wyciągu.                                                                                                    |
|          |                          | Przykład:     | ': <b>60F</b> :C060302PLN12,34'                                                                                                    |

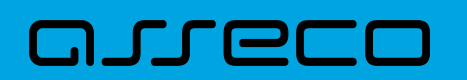

| Etykieta | Nazwa                      | Format                                                                                                    | Opis                                                                                                    |
|----------|----------------------------|----------------------------------------------------------------------------------------------------|----------------------------------------------------------------------------------------------------|
|          |                            | 6!n4!n2a15d                                                                                                 | Format całego pola - łącznie do 27 znaków (nie wliczając<br>znaków nowej linii). Poniżej znajduje się opis w rozbiciu<br>na poszczególne sekcje. |
|          |                            | 6!n                                                                                                    | Data waluty w formacie RRMMDD.                                                                                                    |
| :61:     | Szczegóły każdej operacji. | 4!n                                                                                                    | Data księgowania w formacie MMDD.                                                                                                    |
|          |                            | 1!a                                                                                                    | Strona – znak 'C' dla salda kredytowego lub znak 'D' dla<br>salda debetowego.                                                                    |
|          |                            | 15d                                                                                                    | Kwota operacji.                                                                                                    |
|          |                            | Przykład:                                                                                                   | ': <b>61</b> :1804200420C10,00                                                                                                    |
| :86:     | Szczegóły operacji         | Pole złożone z podpól, których szczegółowy opis zamieszczono w części:<br>Specyfikacja podpól dla pola :86: |                                                                                                    |
| :62F:    | Saldo końcowe wyciągu.     | 1!a6!n3!a15d                                                                                                | Format całego pola - łącznie do 25 znaków. Poniżej<br>znajduje się opis w rozbiciu na poszczególne sekcje.                                       |
|          |                            | 1!a                                                                                                    | Strona - znak 'C' dla salda kredytowego lub znak 'D' dla<br>salda debetowego.                                                                    |
|          |                            | 6!n                                                                                                    | Data końcowa zestawienia obrotów dziennych w<br>formacie RRMMDD.                                                                                 |
|          |                            | 3!I                                                                                                    | Symbol waluty.                                                                                                    |
|          |                            | 15d                                                                                                    | Kwota salda końcowego wyciągu.                                                                                                    |
|          |                            | Przykład:                                                                                                   | ': <b>62</b> F:C180420PLN50,11'                                                                                                    |

#### Specyfikacja podpól dla pola :86:

#### Założenia:

Pole :86: składa się z podpól oznaczonych etykietami - zestaw podpól zamieszczono w poniższej tabeli.

Podpola oznaczone statusem M są obowiązkowe, podpola o statusie O są opcjonalne.

Separatorem podpól jest znak <.

Podpola prezentowane są w nowych liniach (za wyjątkiem podpola 10).

Jeżeli podpole jest puste, wówczas całe podpole, łącznie z etykietą nie jest w pliku prezentowane.

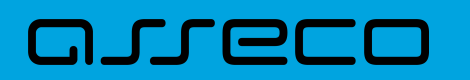

| Etykieta | Status | Format | Opis                                                                                                    |
|----------|--------|--------|----------------------------------------------------------------------------------------------------|
| <10      | Μ      | 10n    | Numer referencyjny                                                                                                    |
|          |        |        | Kolejny numer operacji na rachunku                                                                                                    |
|          |        |        | np. <1024755                                                                                                    |
| <20      | 0      | 35x    | Tytuł operacji - linia1                                                                                                    |
| <21      | 0      | 35x    | Tytuł operacji - linia2                                                                                                    |
| <22      | 0      | 35x    | Tytuł operacji - linia3                                                                                                    |
| <23      | 0      | 35x    | Tytuł operacji - linia4                                                                                                    |
| <27      | М      | 35x    | Nazwa kontrahenta - linia 1                                                                                                    |
| <28      | 0      | 35x    | Nazwa kontrahenta - linia 2                                                                                                    |
| <29      | 0      | 35x    | Adres kontrahenta (ulica)                                                                                                    |
| <30      | Μ      | 8x     | Identyfikator jednostki bankowej kontrahenta (BSC lub<br>SWIFT BIC). Dla identyfikatora jednostki banku w tym polu<br>przedstawiane są znaki od 3 do 10 |
| <31      | M      | 16x    | ldentyfikator rachunku kontrahenta (skrócony) dla<br>prezentacji. W przypadku rachunku NRB w tym polu<br>przedstawiane są znaki od 11 do 26             |
| <38      | 0      | 34x    | Numer rachunku kontrahenta                                                                                                    |
| <60      | 0      | 35x    | Adres kontrahenta (miasto)                                                                                                    |
| <61      | 0      | 34x    | Numer rachunku kontrahenta (wirtualny)                                                                                                    |

# Przykładowe dane dla pola 86:

:86:<103 <20wpłata gotowkowa <27JAN <28TEST <29TESTOWA 6/16 <3086420002 <3833864200023001840003580001 <6085-666 MIASTO <610786421070800200000000001

Poniżej przedstawiono przykład pliku eksportu operacji w formacie MT940 WIRT (format CEB):

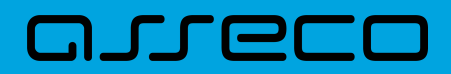

:20:000317/193 :25:/PL04910100032002000001930001 :28C: :60F:D000317PLN0,00 :61:190413D9.15 :86:<101 <2004195000011876825061050602 <27Testowy Odbiorcaul. Testowa 15.12-3 <2845 Miasto <3019500001 <311876825061050602 <3804195000011876825061050602 :61:190413D8,80 :86:<102 <2093168000071696550227141667 <27Testowy Odbiorcaul. Testowa 1,11-11 <281 Miejscowosc <3016800007 <311696550227141667 <3893168000071696550227141667 :62F:C210422PLN9387,63

#### 20.2.4.7. Plik w formacie CSV

Format CSV to format pliku tekstowego, który może być używany do wymiany danych arkusza kalkulacyjnego między aplikacjami. Każdy wiersz w tekstowym pliku CSV reprezentuje wiersz arkusza kalkulacyjnego. Każda komórka wiersza arkusza kalkulacyjnego rozdzielona jest średnikiem. Każdy rekord zakończony jest znakiem końca linii <CRLF>.

- Numer numer dekretu operacji,
- Data data księgowania operacji w standardzie RRRR-MM-DD, gdzie RRRR oznacza rok, MM oznacza miesiąc, DD oznacza dzień,
- Typ operacji nazwa klienta lub domyślna nazwa dla odpowiedniego kodu typu operacji,
- Bank nazwa banku w zależności od kierunku transakcji (odbiorcy lub nadawcy), w przypadku braku odpowiedniej wartości, wartość wyliczana/brana na podstawie numeru rachunku,
- Numer rachunku dla obciążenia rachunek odbiorcy, dla uznania rachunek nadawcy; w standardzie NRB, wartość ujęta w apostrofy,
- Numer rachunku numer rachunku Użytkownika; w standardzie NRB, wartość ujęta w apostrofy,
- Kwota transakcji wartość kwoty transakcji,
- Kierunek transakcji D Debit obciążenie, C Credit uznanie,
- Waluta waluta transakcji,
- Nazwa1 nazwa odbiorcy dla obciążenia, nazwa nadawczy dla uznania, linia 1,
- Nazwa2 nazwa odbiorcy dla obciążenia, nazwa nadawczy dla uznania, linia 2,

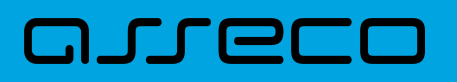

- Nazwa3 nazwa odbiorcy dla obciążenia, nazwa nadawczy dla uznania, linia 3,
- Nazwa4 nazwa odbiorcy dla obciążenia, nazwa nadawczy dla uznania, linia 4,
- Tytuł1 opis operacji, linia 1,
- Tytuł2 opis operacji, linia 2,
- Tytuł3 opis operacji, linia 3,
- Tytuł4 opis operacji, linia 4.

Poniżej przedstawiono przykład pliku eksportu historii operacji w formacie CSV:

5;2018-03-11;przelew wewnetrzny (MA);88090005;'18880900052001000277990002';'45880900052001000277990001';3,01;C;PLN;JANINA TESTOWA;;;;przelew testowy ;;; 3;2018-03-11;przelew wewnetrzny [WN];Bank Testowy;'18880900052001000277990002';'45880900052001000277990001';25,00;D;PLN;JANINA TESTOWA ;;;;test ;;; 1;2018-03-11;ksiegowanie prowizji od przelewow wewnetrznych [kanal elektroniczny];;;1,71;D;PLN;JANINA TESTOWA;;;prow.od przelewu ;;; 3;2018-03-11;przelew;Bank Testowy2 ;'41116000067812974233605886';'45880900052001000277990001';2,00;D;PLN;Testowy Odbiorca ;;;test ;;;

# 20.2.5. Struktura plików eksportu historii operacji z wielu rachunków

#### 20.2.5.1. Plik w formacie XML

W formacie XML dozwolone są następujące tagi:

| Таді                                                                  | Opis                                       |  |
|-----------------------------------------------------------------------|--------------------------------------------|--|
| <operacje></operacje>                                                 | Otwiera i zamyka format eksportu w XML.    |  |
| <operacja num="numer kolejny operacji na&lt;br&gt;liscie"></operacja> | Otwiera i zamyka dane dla jednej operacji. |  |
| <id></id>                                                             | Identyfikator trancakcji.                  |  |
| <data_waluty></data_waluty>                                           | Data waluty.                               |  |
| <rodzaj></rodzaj>                                                     | Rodzaj operacji.                           |  |
| <rachunek_o></rachunek_o>                                             | Nr rachunku odbiorcy, jezeli brak to .     |  |
| <rachunek_n></rachunek_n>                                             | Nr rachunku nadawcy.                       |  |
| <kwota></kwota>                                                       | Kwota operacji.                            |  |

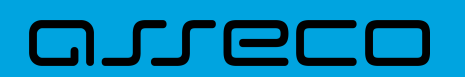

| Таді                | Opis                                                                           |
|---------------------|--------------------------------------------------------------------------------|
| <strona></strona>   | Strona operacji.                                                               |
| <waluta></waluta>   | Waluta rachunku obciążanego (dla strony MA) lub uznawanego<br>(dla strony WN). |
| <nazwa1></nazwa1>   | Nazwa odbiorcy (dla strony Wn) lub nadawcy (dla strony Ma)<br>-linia1.         |
| <nazwa2></nazwa2>   | Nazwa odbiorcy – linia 2.                                                      |
| <nazwa3></nazwa3>   | Nazwa odbiorcy – linia 3.                                                      |
| <nazwa4></nazwa4>   | Nazwa odbiorcy – linia 4.                                                      |
| <tresc_1></tresc_1> | Opis operacji – linia 1.                                                       |
| <tresc_2></tresc_2> | Opis operacji – linia 2.                                                       |
| <tresc_3></tresc_3> | Opis operacji – linia 3.                                                       |
| <tresc_4></tresc_4> | Opis operacji – linia 4.                                                       |

Każde powtórzenie tagów <operacja> ... </operacja> jest traktowane jako kolejna operacja z zestawienia.

Polskie znaki kodowane są w ISO 8859-2.

Poniżej przedstawiono przykład pliku eksportu operacji z historii rachunku w formacie XML:

| xml version="1.0" encoding="ISO-8859-2"?<br><operacje><br/><operacja num="1"><br/><id>&gt;162131886</id><br/><data_waluty>2024-08-26</data_waluty><br/><rodzaj>Pobranie oplaty</rodzaj><br/><br/><rachunek_o><br/><rachunek_n>80216000032999000002100005</rachunek_n><br/><kwota>10.00</kwota><br/><strona>WN</strona><br/><waluta>PLN</waluta><br/><nazwa1>Bank</nazwa1><br/><tresc1>OPLATY i PROWIZJIE-przelew testowy</tresc1><br/><operacja num="2"><br/><id>&gt;162131884</id><br/><data_waluty>2024-08-26</data_waluty><br/><rodzaj>Przelew wychodzacy zewnetrzny</rodzaj></operacja></rachunek_o></operacja></operacje>                                                                                                    |  |
|----------------------------------------------------------------------------------------------------|--|
| <id>162131884</id>                                                                                                    |  |
| <data_waluty>2024-08-26</data_waluty>                                                                                                    |  |
| <rodzaj>Przelew wychodzacy zewnetrzny</rodzaj>                                                                                                    |  |
| <rachunek_0>521560113/54689631846/98/4</rachunek_0>                                                                                                    |  |
| <racnunek_n>80216000032999000002100005</racnunek_n>                                                                                                    |  |
| <rwold>25.UU</rwold>                                                                                                    |  |
| <strona>win</strona>                                                                                                    |  |
| <wol> <li><wol> <li></li></wol> <li></li> <li></li>         &lt;</li></wol> |  |
|                                                                                                    |  |

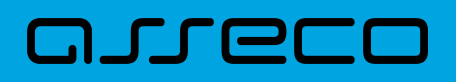

| <trescl>przelew testowy</trescl>                       |
|--------------------------------------------------------|
|                                                        |
| <operacja num="3"></operacja>                          |
| <id>162131876</id>                                     |
| <data_waluty>2024-08-26</data_waluty>                  |
| <rodzaj>Przelew przychodzacy wewnetrzny</rodzaj>       |
| <rachunek_o>91216000032999000002100001</rachunek_o>    |
| <rachunek_n>53216000032999000002100006</rachunek_n>    |
| <kwota>45.00</kwota>                                   |
| <strona>MA</strona>                                    |
| <waluta>PLN</waluta>                                   |
| <nazwa3>os. OSIEDLE 1/1 </nazwa3>                      |
| <nazwa4>11-111 MIEJSCOWOSC</nazwa4>                    |
| <tresc1>przelew wlasny testowy</tresc1>                |
|                                                        |
| <pre><operacia num="4"></operacia></pre>               |
| <id>161331874</id>                                     |
| <data_waluty>2024-08-26</data_waluty>                  |
| <rodzaj>Pobranie oplaty</rodzaj>                       |
|                                                        |
| <rachunek_n>15216000032999000002100011</rachunek_n>    |
| <kwota>10.00</kwota>                                   |
| <strona>WN</strona>                                    |
| <waluta>PLN</waluta>                                   |
| <nazwa1>Bank</nazwa1>                                  |
| <tresc1>OPLATY i PROWIZJIE-testowy z szablonu</tresc1> |
|                                                        |
| <operacja num="5"></operacja>                          |
| <id>161331872</id>                                     |
| <data_waluty>2024-08-26</data_waluty>                  |
| <rodzaj>Przelew wychodzacy zewnetrzny</rodzaj>         |
| <rachunek_o>52156011375468963184679874</rachunek_o>    |
| <rachunek_n>15216000032999000002100011</rachunek_n>    |
| <kwota>15.00</kwota>                                   |
| <strona>WN</strona>                                    |
| <waluta>PLN</waluta>                                   |
| <nazwa1>Odbiorca Szablonowy</nazwa1>                   |
| <tresc1>testowy z szablonu</tresc1>                    |
|                                                        |
|                                                        |
|                                                        |

# 20.2.5.2. Plik w formacie liniowym

W pliku eksportu zestawienia operacji z historii z wielu rachunków w formacie liniowym informacja o pojedynczej operacji zajmuje jedną linię (rekord) zakończoną znakami <CRLF>. Każda linia składa się z pól zawierających poszczególne dane operacji. Pola występują w pliku w określonej kolejności, zgodnie z opisem struktury zdefiniowanym w pliku *schema.ini*. Pola oddzielone są separatorem (określonym w pliku "schema.ini") lub są stałej długości.

Dopuszczalny zestaw pól opisujących dane operacji wraz z formatem danych dla każdego pola przedstawiono w poniższej tabeli.

Typy danych stosowane przy opisie pól:

- N pole numeryczne,
- **C** pole tekstowe,
- D data w formacie RRRR-MM-DD, gdzie RRRR rok, MM miesiąc, DD dzień, (np. 2010-04-01),
- **K** pole zawierające kwotę. Kwota w formacie Zł.GR.

| Pole       | Długość | Тур | Opis                                                                          |
|------------|---------|-----|-------------------------------------------------------------------------------|
| DATA       | 10      | D   | Data waluty                                                                   |
| RODZAJ     | 100     | с   | Rodzaj operacji                                                               |
| КШОТА      | 12/2    | к   | Kwota operacji                                                                |
| RACHUNEK_N | 34      | N   | Numer rachunku nadawcy                                                        |
| STRONA     | 1       | с   | Strona operacji: D - Debit (Winien), C - Credit (Ma)                          |
| WALUTA     | 3       | С   | Waluta rachunku obciążanego (dla strony MA) lub<br>uznawanego (dla strony WN) |
| NAZWA1     | 35      | с   | Nazwa kontrahenta - wiersz 1                                                  |
| NAZWA2     | 35      | с   | Nazwa kontrahenta - wiersz 2                                                  |
| NAZWA3     | 35      | с   | Nazwa kontrahenta - wiersz 3                                                  |
| NAZWA4     | 35      | с   | Nazwa kontrahenta - wiersz 4                                                  |
| TRESC1     | 35      | с   | Treść operacji - wiersz 1                                                     |
| TRESC2     | 35      | с   | Treść operacji - wiersz 2                                                     |
| TRESC3     | 35      | с   | Treść operacji - wiersz 3                                                     |
| TRESC4     | 35      | с   | Treść operacji - wiersz 4                                                     |

Przykładowy opis struktury dla pliku z danymi o operacjach z historii wielu rachunków:

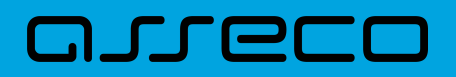

[operations\_linear.txt] ColNameHeader=False Format=Delimited(;) MaxScanRows=25 CharacterSet=OEM Col1=DATA Char Width 10 Col2=RODZAJ Char Width 20 Col3=KWOTA Float Col4=RACHUNEK N Char Width 34 Col5=STRONA Char Width 1 Col6=WALUTA Char Width 3 Col7=NAZWA1 Char Width 35 Col8=NAZWA2 Char Width 35 Col9=NAZWA3 Char Width 35 Col10=NAZWA4 Char Width 35 Col11=TRESC1 Char Width 35 Col12=TRESC2 Char Width 35 Col13=TRESC3 Char Width 35 Col14=TRESC4 Char Width 35

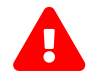

Nazwy pól w opisie struktury powinny być pisane dużymi literami.

Rodzaj separatora pól rekordu określa parametr Format.

Format=Delimited (x) oznacza, że pola rekordu oddzielone są znakiem x - w poniższym przykładzie średnikiem.

Format=FixedLength oznacza plik stałopozycyjny, w którym pola rekordu mają stałą długość. W takim przypadku konieczne jest określenie długości poszczególnych pól w opisie struktury.

Parametry MaxScanRows oraz CharacterSet zostały umieszczone w opisie struktury dla zachowania zgodności ze standardem ODBC. Parametry te są ignorowane przez aplikację Asseco EBP i w opisie struktury *schema.ini* mogą zostać pominięte.

Polskie znaki kodowane są w UTF-8.

Parametr ColNameHeader może przyjmować tylko wartość *False*. W przypadku wpisania innej wartości dla parametru lub pominięcia parametru w pliku *schema.ini*, aplikacja przyjmuje domyślną wartość parametru - *False*.

Poniżej przedstawiono przykład pliku eksportu operacji z historii wielu rachunków w formacie liniowym:

2024-08-26;Pobranie oplaty;10.00;80216000032999000002100005;D;PLN;Bank;;;;OPLATY i PROWIZJIE- przelew::: 2024-08-26;Przelew wychodzacy zewnetrzny;25.00;80216000032999000002100005;D;PLN;Odbiorca Szablonowy;;;;przelew;;;

2024-08-26;Pobranie oplaty;5.00;91216000032999000002100001;D;PLN;Bank;;;;OPLATY i PROWIZJIE- przelew wlasny testowy;;;

2024-08-26;Przelew przychodzacy wewnetrzny;45.00;80216000032999000002100005;C;PLN;;;os. OSIEDLE 1/1 ;11-111 MIEJSCOWOSC;przelew własny testowy;;;

2024-08-26;Przelew wychodzacy wewnetrzny;45.00;91216000032999000002100001;D:PLN;;os. OSIEDLE 1/1 ;11-111 MIEJSCOWOSC;;przelew własny testowy;;;

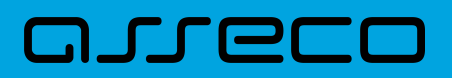

# 20.2.6. Struktura plików eksportu wyciągów

# 20.2.6.1. Plik w formacie XML

W formacie XML dozwolone są następujące tagi:

| Таді                                                                                                    | Opis                                                                   |
|----------------------------------------------------------------------------------------------------|------------------------------------------------------------------------|
| <wyciagi <br="" data_do="data konca" data_od="data poczatku">rachunek="numer rachunku" opis="opis rachunku"<br/>waluta="waluta rachunku" nazwa="nazwa klienta"&gt;</wyciagi> | Otwiera i zamyka format eksportu w XML.                                |
| <wyciag <br="" data="data wyciagu" rachunek="numer rachunku">opis="opis rachunku" waluta="waluta rachunku" nazwa="nazwa<br/>klienta"&gt;</wyciag>                            | Otwiera i zamyka dane dla jednego wyciągu.                             |
| <saldo_otwarcia></saldo_otwarcia>                                                                                                    | Zawiera <kwota></kwota> i <strona></strona> .                          |
| <kwota></kwota>                                                                                                    | Kwota otwarcia                                                         |
| <strona></strona>                                                                                                    | Strona (C/D).                                                          |
| <operacja></operacja>                                                                                                    | Otwiera i zamyka dane dla jednej operacji.                             |
| <pozycja></pozycja>                                                                                                    | Pozycja operacji na liście.                                            |
| <data_waluty></data_waluty>                                                                                                    | Data waluty.                                                           |
| <data_transakcji></data_transakcji>                                                                                                    | Data transakcji.                                                       |
| <opis></opis>                                                                                                    | Opis transakcji.                                                       |
| <bank></bank>                                                                                                    | Numer banku.                                                           |
| <rachunek></rachunek>                                                                                                    | Numer rachunku.                                                        |
| <kwota></kwota>                                                                                                    | Kwota operacji.                                                        |
| <strona></strona>                                                                                                    | Strona operacji.                                                       |
| <waluta></waluta>                                                                                                    | Waluta operacji.                                                       |
| <nazwa1></nazwa1>                                                                                                    | Nazwa odbiorcy (dla strony Wn) lub nadawcy (dla<br>strony Ma) -linia1. |
| <nazwa2></nazwa2>                                                                                                    | Nazwa odbiorcy – linia 2.                                              |
| <nazwa3></nazwa3>                                                                                                    | Nazwa odbiorcy – linia 3.                                              |
| <nazwa4></nazwa4>                                                                                                    | Nazwa odbiorcy – linia 4.                                              |

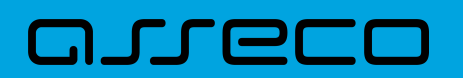

| Таді                                  | Opis                                          |
|---------------------------------------|-----------------------------------------------|
| <tresc_1></tresc_1>                   | Opis operacji – linia 1.                      |
| <tresc_2></tresc_2>                   | Opis operacji – linia 2.                      |
| <tresc_3></tresc_3>                   | Opis operacji – linia 3.                      |
| <tresc_4></tresc_4>                   | Opis operacji – linia 4.                      |
| <data_ksiegowa></data_ksiegowa>       | Data księgowa.                                |
| <saldo_zamkniecia></saldo_zamkniecia> | Zawiera <kwota></kwota> i <strona></strona> . |
| <kwota></kwota>                       | Kwota zamknięcia.                             |
| <strona></strona>                     | Strona (C/D).                                 |

Każde powtórzenie tagów <operacja> ... </operacja> jest traktowane jako kolejna operacja z wyciągu. Każde powtórzenie tagów <wyciag> ... </wyciag> jest traktowane jako kolejny wyciąg z listy.

Polskie znaki kodowane są w ISO 8859-2.

Poniżej przedstawiono przykład pliku eksportu wyciągów w formacie XML:

<?xml version="1.0" encoding="iso-8859-2"?> <wyciagi data\_od="2024-09-01" data\_do="2024-09-01" rachunek="07213000042001029469940002" opis= "biezacy test" waluta="pln" nazwa="testowa rachunku"> vyciag data="2024-09-01" rachunek="07213000042001029469940002" opis="biezacy test" waluta="pln" nazwa="testowa rachunku"> <saldo\_otwarcia> <kwota>45698.00</kwota> <strona>C</strona> </saldo\_otwarcia> <operacja> <pozycja>1</pozycja> <data\_waluty>2024-09-01</data\_waluty> <data\_transakcji>2024-09-01</data\_transakcji> <opis>przelew wychodzący zewnetrzny</opis> <bank>15601137</bank> <rachunek>52156011375468963184679874</rachunek> <kwota>15.00</kwota> <strona>D</strona> <waluta>pln</waluta> <nazwa1>odbiorca szablonowy</nazwa1> <trescl>testowy z szablonu</trescl> <data\_ksiegowa>2024-09-01</data\_ksiegowa> </operacja> <operacja> <pozycja>2</pozycja> <data\_waluty>2024-09-01</data\_waluty> <data\_transakcji>2024-09-01</data\_tansakcji> <opis>pobranie oplaty</opis> <kwota>10.00</kwota>

<strona>D</strona> <waluta>pln</waluta> <nazwa1>bank</nazwa1> <tresc1>oplaty i prowizjie-testowy z szablonu</tresc1> <data\_ksiegowa>2024-09-01</data\_ksiegowa> </operacja> <operacja> <pozycja>3</pozycja> <data\_waluty>2024-09-01</data\_waluty> <data\_transakcji>2024-09-01</data\_transakcji> <opis>przelew wychodzacy zewnetrzny</opis> <bank>15601137</bank> <rachunek>52156011375468963184679874</rachunek> <kwota>15.00</kwota> <strona>D</strona> <waluta>pln</waluta> <nazwa1>odbiorca szablonowy</nazwa1> <tresc1>testowy z szablonu</tresc1> <data\_ksiegowa>2024-09-01</data\_ksiegowa> </operacja> <operacja> <pozycja>4</pozycja> <data\_waluty>2024-09-01</data\_waluty> <data\_transakcji>2024-09-01</data\_transakcji> <opis>pobranie oplaty</opis> <kwota>10.00</kwota> <strona>D</strona> <waluta>pln</waluta> <nazwa1>bank</nazwa1> <tresc1>oplaty i prowizjie-testowy z szablonu</tresc1> <data\_ksiegowa>2024-09-01</data\_ksiegowa> </operacja> <saldo\_zamkniecia> <kwota>45648.00</kwota> <strona>C</strona> </saldo\_zamkniecia> </wyciag> </wyciagi>

# 20.2.6.2. Plik w formacie XML (format CEB)

W formacie XML (format CEB) dozwolone są następujące tagi:

| Tagi                                                                                                    | Opis                                       |
|----------------------------------------------------------------------------------------------------|--------------------------------------------|
| <wyciagi <br="" data_do="data konca" data_od="data poczatku">rachunek="numer rachunku" opis="opis rachunku"<br/>waluta="waluta rachunku" nazwa="nazwa klienta"&gt;</wyciagi> | Otwiera i zamyka format eksportu w XML.    |
| <wyciag <br="" data="data wyciagu" rachunek="numer rachunku">opis="opis rachunku" waluta="waluta rachunku" nazwa="nazwa<br/>klienta"&gt;</wyciag>                            | Otwiera i zamyka dane dla jednego wyciągu. |

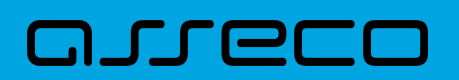

| Tagi                                  | Opis                                                                   |  |
|---------------------------------------|------------------------------------------------------------------------|--|
| <saldo_otwarcia></saldo_otwarcia>     | Zawiera <kwota></kwota> i <strona></strona> .                          |  |
| <kwota></kwota>                       | Kwota otwarcia                                                         |  |
| <strona></strona>                     | Strona (C/D).                                                          |  |
| <operacja></operacja>                 | Otwiera i zamyka dane dla jednej operacji.                             |  |
| <pozycja></pozycja>                   | Pozycja operacji na liście.                                            |  |
| <data_waluty></data_waluty>           | Data waluty.                                                           |  |
| <opis></opis>                         | Opis transakcji.                                                       |  |
| <bank></bank>                         | Numer banku.                                                           |  |
| <rachunek></rachunek>                 | Numer rachunku.                                                        |  |
| <kwota></kwota>                       | Kwota operacji.                                                        |  |
| <strona></strona>                     | Strona operacji.                                                       |  |
| <waluta></waluta>                     | Waluta operacji.                                                       |  |
| <nazwa1></nazwa1>                     | Nazwa odbiorcy (dla strony Wn) lub nadawcy (dla<br>strony Ma) -linia1. |  |
| <nazwa2></nazwa2>                     | Nazwa odbiorcy – linia 2.                                              |  |
| <nazwa3></nazwa3>                     | Nazwa odbiorcy – linia 3.                                              |  |
| <nazwa4></nazwa4>                     | Nazwa odbiorcy – linia 4.                                              |  |
| <tresc_1></tresc_1>                   | Opis operacji – linia 1.                                               |  |
| <tresc_2></tresc_2>                   | Opis operacji – linia 2.                                               |  |
| <tresc_3></tresc_3>                   | Opis operacji – linia 3.                                               |  |
| <tresc_4></tresc_4>                   | Opis operacji – linia 4.                                               |  |
| <data_ksiegowa></data_ksiegowa>       | Data księgowa.                                                         |  |
| <saldo_zamkniecia></saldo_zamkniecia> | Zawiera <kwota></kwota> i <strona></strona> .                          |  |
| <kwota></kwota>                       | Kwota zamknięcia.                                                      |  |
| <strona></strona>                     | Strona (C/D).                                                          |  |

Każde powtórzenie tagów <operacja> ... </operacja> jest traktowane jako kolejna operacja z wyciągu. Każde powtórzenie tagów <wyciag> ... </wyciag> jest traktowane jako kolejny wyciąg z listy.

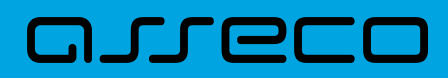

Polskie znaki kodowane są w ISO 8859-2.

#### Poniżej przedstawiono przykład pliku eksportu wyciągów w formacie XML (format CEB):

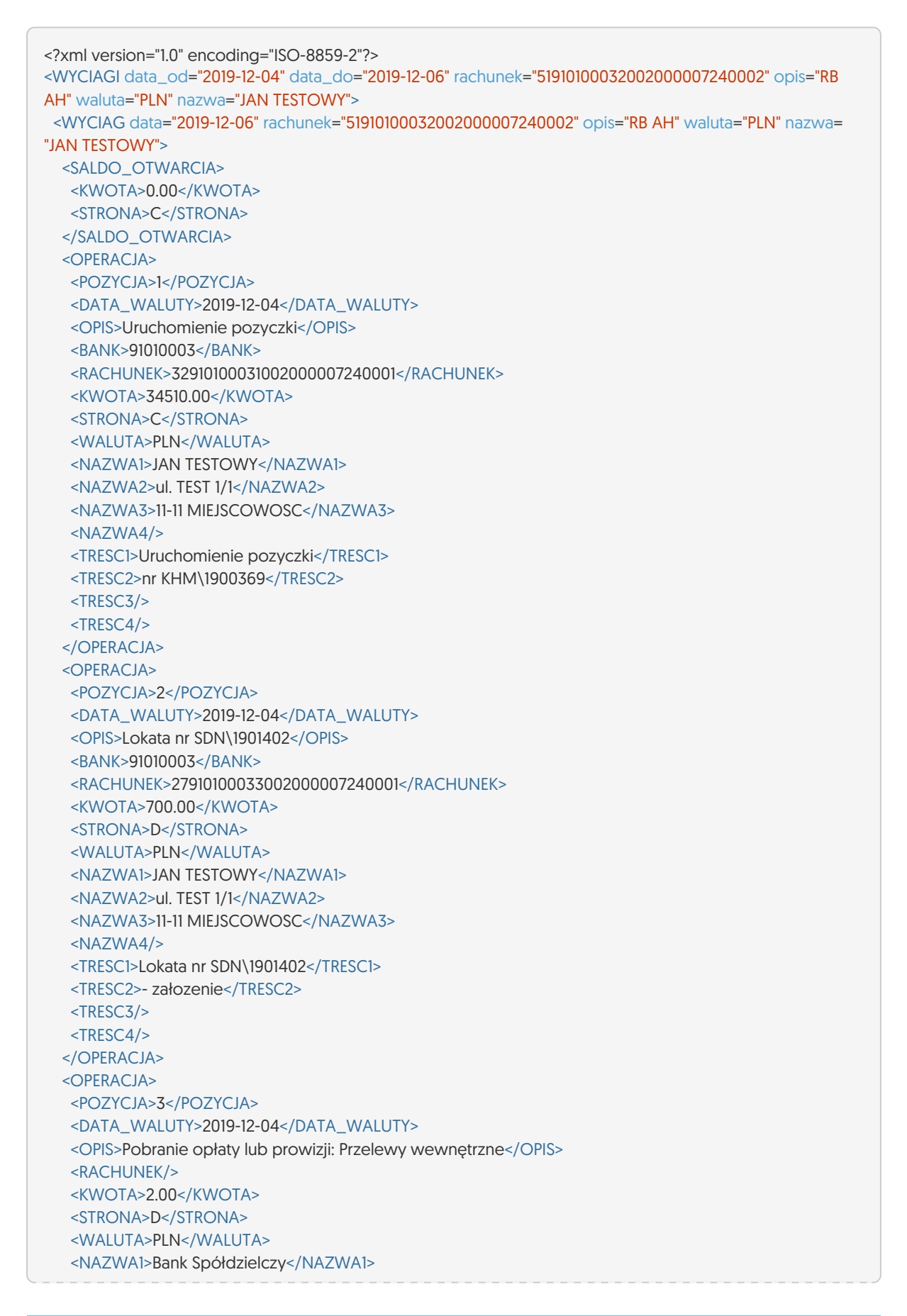

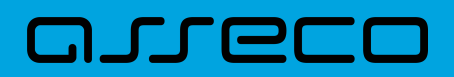

<NAZWA2/> <NAZWA3/> <NAZWA4/> <TRESC1>Pobranie oplaty lub prowizji: Przelewy wewnetrzne</TRESC1> <TRESC2/> <TRESC3/> <TRESC4/> </OPERACJA> <OPERACJA> <POZYCJA>4</POZYCJA> <DATA\_WALUTY>2019-12-05</DATA\_WALUTY> <OPIS>test</OPIS> <BANK>15400004</BANK> <RACHUNEK>57154000046487348673786138</RACHUNEK> <KWOTA>2.00</KWOTA> <STRONA>D</STRONA> <WALUTA>PLN</WALUTA> <NAZWA1>Testowy Odbiorca</NAZWA1> <NAZWA2>ulica Testowa 100/ABCD,</NAZWA2> <NAZWA3>12-345 Testowa Miejscowosc</NAZWA3> <NAZWA4/> <TRESC1>test</TRESC1> <TRESC2/> <TRESC3/> <TRESC4/> </OPERACJA> <SALDO ZAMKNIECIA> <KWOTA>33806.00</KWOTA> <STRONA>C</STRONA> </SALDO\_ZAMKNIECIA> </WYCIAG> </WYCIAGI>

# 20.2.6.3. Plik w formacie liniowym

W pliku eksportu wyciągów w formacie liniowym informacja o pojedynczej operacji zajmuje jedną linię (rekord) zakończoną znakami <CRLF>. Każda linia składa się z pól zawierających poszczególne dane operacji. Pola występują w pliku w określonej kolejności, zgodnie z opisem struktury zdefiniowanym w pliku *schema.ini*. Pola oddzielone są separatorem (określonym w pliku "schema.ini") lub są stałej długości.

Dopuszczalny zestaw pól opisujących dane operacji wraz z formatem danych dla każdego pola przedstawiono w poniższej tabeli.

Typy danych stosowane przy opisie pól:

N - pole numeryczne,

**C** - pole tekstowe,

| Pole        | Długość | Тур | Opis                                        |
|-------------|---------|-----|---------------------------------------------|
| ID Integer  | 10      | N   | Liczba porządkowa operacji w dniu księgowym |
| DATA_WALUTY | 10      | с   | Data operacji                               |

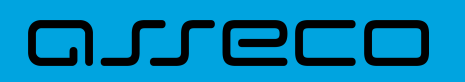

| Pole         | Długość | Тур | Opis                                                 |
|--------------|---------|-----|------------------------------------------------------|
| TRESC_D      | 20      | с   | Skrócony opis operacji                               |
| BANK Integer | 8       | N   | Numer rozliczeniowy banku kontrahenta                |
| RACHUNEK     | 34      | с   | Numer rachunku kontrahenta                           |
| КШОТА        | 22/2    | с   | Kwota operacji                                       |
| STRONA       | 1       | с   | Strona operacji: D - Debit (Winien), C - Credit (Ma) |
| WALUTA       | 3       | с   | Waluta rachunku obciążanego                          |
| NAZWA1       | 35      | с   | Nazwa kontrahenta - wiersz 1                         |
| NAZWA2       | 35      | с   | Nazwa kontrahenta - wiersz 2                         |
| NAZWA3       | 35      | с   | Nazwa kontrahenta - wiersz 3                         |
| NAZWA4       | 35      | с   | Nazwa kontrahenta - wiersz 4                         |
| TRESC1       | 35      | с   | Tresc operacji - wiersz 1                            |
| TRESC2       | 35      | с   | Tresc operacji - wiersz 2                            |
| TRESC3       | 35      | с   | Tresc operacji - wiersz 3                            |
| TRESC4       | 35      | с   | Tresc operacji - wiersz 4                            |

Przykładowy opis struktury dla pliku z danymi o operacjach na wyciągu:

[wyciag\_lin.txt] ColNameHeader=False Format=Delimited(;) AmountFormat=, MaxScanRows=25 CharacterSet=OEM Col1=ID Integer Col2=DATA\_WALUTY Char Width 10 Col3=TRESC\_D Char Width 20 Col4=BANK Integer Col5=RACHUNEK Char Width 34 Col6=KWOTA Float Col7=STRONA Char Width 1 Col8=WALUTA Char Width 3 Col9=NAZWA1 Char Width 35 Col10=NAZWA2 Char Width 35 Col11=NAZWA3 Char Width 35 Col12=NAZWA4 Char Width 35 Col13=TRESC1 Char Width 35 Col14=TRESC2 Char Width 35 Col15=TRESC3 Char Width 35 Col16=TRESC4 Char Width 35

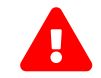

Nazwy pól w opisie struktury powinny być pisane dużymi literami.

Rodzaj separatora pól rekordu określa parametr Format.

Format=Delimited (x) oznacza, że pola rekordu oddzielone są znakiem x - w poniższym przykładzie średnikiem.

Format=FixedLength oznacza plik stałopozycyjny, w którym pola rekordu mają stałą długość. W takim przypadku konieczne jest określenie długości poszczególnych pól w opisie struktury.

AmountFormat umożliwia zdefiniowanie separatora kwoty (pozycja opcjonalna). W przypadku braku skonfigurowania znacznika zostanie zastosowany domyślny separator (dla formatu liniowego jest to kropka). Wartość znacznika AmountFormat może zawierać wyłącznie jeden znak. W przypadku podania więcej niż jednego znaku system zgłosi błąd struktury.

Parametry MaxScanRows oraz CharacterSet zostały umieszczone w opisie struktury dla zachowania zgodności ze standardem ODBC. Parametry te są ignorowane przez aplikację Asseco EBP i w opisie struktury *schema.ini* mogą zostać pominięte.

Polskie znaki kodowane są w ANSI.

Parametr ColNameHeader może przyjmować tylko wartość *False*. W przypadku wpisania innej wartości dla parametru lub pominięcia parametru w pliku *schema.ini*, aplikacja przyjmuje domyślną wartość parametru - *False*.

Poniżej przedstawiono przykład pliku eksportu wyciągów w formacie liniowym:

150031863;2024-09-01;Przelew wychodzacy zewnetrzny;15601137;52156011375468963184679874;15,F00;D;PLN;Odbiorca Szablonowy;;;;testowy z szablonu;;;

#### 20.2.6.4. Plik w formacie MT940

Plik eksportu wyciągów w formacie MT940 składa się z 3 sekcji: pierwszej, drugiej i czwartej.

Sekcje pierwsza i druga rozpoczynają się i kończą w pierwszej linii komunikatu. Również ich pola znajdują się w pierwszej linii pliku. Sekcja czwarta rozpoczyna się w pierwszej linii jednak każde jej pole umieszczone musi być w nowej linii – również zamknięcie sekcji czwartej znajduje się w nowej, ostatniej linii komunikatu. Sekcje otwierają i zamykają znaki klamry: '{' i '}'.

Polskie znaki kodowane są w ISO 8859-2.

Układ sekcji i ich pól (opis pól znajduje się w dalszej części dokumentacji) dla komunikatu MT940 jest następujący:

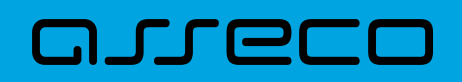

| {1:F01            | }{2:O940 | N}{4: |
|-------------------|----------|-------|
| :20:              |          |       |
| :25:              |          |       |
| :28:              |          |       |
| :60F: (lub :60M:) |          |       |
| :61:              |          |       |
| :86:              |          |       |
| :62F: (lub :62M:) |          |       |
| -}                |          |       |
| -}                |          |       |

#### Warunki budowania pliku:

- przed każdą linią stosuje się ciąg znaków <CR><LF>
- żadna z linii nie może być pusta lub składać się z samej spacji,
- żadna z linii (z wyjątkiem ostatniej linii sekcji 4 oraz linii składowych pola :86:) nie może zaczynać się od znaku '-' (myślnika),
- zestaw dopuszczalnych znaków SWIFT zawiera znaki: 'a', 'b', 'c', 'd', 'e', 'f', 'g', 'h', 'i', 'j', 'k', 'l', 'm', 'n', 'o', 'p', 'q', 'r', 's', 't', 'u', 'v', 'w', 'x', 'y', 'z', 'A', 'B', 'C', 'D', 'E', 'F', 'G', 'H', 'l', 'J', 'K', 'L', 'M', 'N', 'O', 'P', 'Q', 'R', 'S', 'T', 'U', 'V', 'W', 'X', 'Y', 'Z', '0', '1', '2', '3', '4', '5', '6', '7', '8', '9', '/', '', '?', ':', '(', ')', '.', ',', ''', '+', '\{', '}', 'CR', 'LF', ''.

Użyte oznaczenia dla formatu danych w kolejnych polach:

- **c** tylko cyfry.
- n tylko cyfry i spacje.
- I tylko litery.
- z tylko litery i cyfry (c i l).
- s wszystkie znaki dopuszczane przez SWIFT.

**k** - liczba oznaczająca kwotę (separatorem dziesiętnym musi być przecinek ',' a część dziesiętna musi zawsze być określona dwiema cyframi, np.: '12,25' lub '1234,00'.

#### Przykłady oznaczania formatu pól:

6c - maksymalnie sześć cyfr,

- 5n maksymalnie pięć cyfr wraz ze spacjami, np.: '12 34', lub '12345'.
- 4!l dokładnie 4 litery,

5\*65s - do pięciu linii, każda po maksymalnie 65 dowolnych znaków SWIFT.

#### Specyfikacja pól w pliku MT940

| Etykieta | Nazwa                 | Format                      | Opis                                            |
|----------|-----------------------|-----------------------------|-------------------------------------------------|
|          |                       |                             | Modulo Klienta.                                 |
| F01      | F01 Nagłówek sekcji 1 | 22!n                        | Pole uzupełniane od tyłu spacjami do 22 znaków. |
| <u>P</u> | Przykład:             | <b>'F01</b> 123456 <i>'</i> |                                                 |

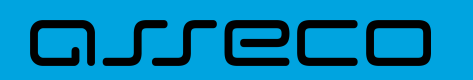

| Etykieta                      | Nazwa                                      | Format                                                                                                    | Opis                                                                                                    |
|-------------------------------|--------------------------------------------|----------------------------------------------------------------------------------------------------|----------------------------------------------------------------------------------------------------|
| 0940 N                        | Nagłówek sekcji 2                          | 42!nN                                                                                                    | Modulo Klienta poprzedzone 10 znakami spacji.<br>Pole uzupełniane od tyłu spacjami do 43 (razem z<br>końcowym znakiem 'N').                              |
|                               |                                            | Przykład:                                                                                                    | '0940 210 N'                                                                                                    |
| :20: Numer referencyjny       | 6!c/9c                                     | Pierwszy ciąg znaków to data początkowa zestawienia w<br>formacie RRMMDD.<br>Drugi ciąg znaków to modulo Klienta. |                                                                                                    |
|                               |                                            | Przykład:                                                                                                    | ': <b>20</b> :060302/123456'                                                                                                    |
|                               |                                            | 32n                                                                                                    | Numer NRB rachunku.                                                                                                    |
| :25:                          | ldentyfikator rachunku                     | Przykład 1:                                                                                                    | ': <b>25</b> :12345678901234567890123456'                                                                                                    |
| :28:                          | :28: Numer zestawienia                     | с                                                                                                    | Numer wyciągu w systemie Asseco EBP może mieć różną<br>postać w zależności od okresu jaki obejmuje, np.:<br>• 2009/6<br>• 8<br>• 2010-03-21 - 2010-03-31 |
|                               |                                            | Przykład:                                                                                                    | ': <b>28</b> :2009/6'                                                                                                    |
| :60F: Saldo początk<br>ob. d. |                                            | 1!l6!c3!l15k                                                                                                    | Format całego pola – łącznie do 25 znaków. Poniżej<br>znajduje się opis w rozbiciu na poszczególne sekcje.                                               |
|                               | DF: Saldo początkowe zestawienia<br>ob. d. | 1!!                                                                                                    | Strona – znak 'C' dla salda kredytowego lub znak 'D' dla<br>salda debetowego.                                                                            |
|                               |                                            | 6!c                                                                                                    | Data początkowa zestawienia operacji w formacie<br>RRMMDD.                                                                                               |
|                               |                                            | 3!!                                                                                                    | Symbol waluty.                                                                                                    |
|                               |                                            | 15k                                                                                                    | Kwota salda początkowego zestawienia operacji.                                                                                                    |
|                               |                                            | Przykład:                                                                                                    | ': <b>60F</b> :C060302PLN12,34'                                                                                                    |

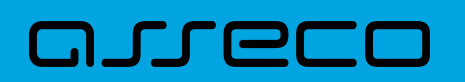

| Etykieta | Nazwa                                     | Format                                       | Opis                                                                                                    |
|----------|-------------------------------------------|----------------------------------------------|----------------------------------------------------------------------------------------------------|
|          |                                           | 6!c1!l15k22!s4<br>c<br><cr><lf>20s</lf></cr> | Format całego pola - łącznie do 68 znaków (nie wliczając<br>znaków nowej linii). Poniżej znajduje się opis w rozbiciu<br>na poszczególne sekcje.     |
|          |                                           | 6!c                                          | Data waluty w formacie RRMMDD.                                                                                                    |
|          |                                           | 4!n                                          | Data księgowania w formacie MMDD.                                                                                                    |
|          |                                           | 1!!                                          | Strona – znak 'C' dla salda kredytowego lub znak 'D' dla<br>salda debetowego.                                                                        |
| :61:     | Szczegóły każdej operacji.                | 15k                                          | Kwota operacji.                                                                                                    |
|          |                                           | 22!s4c                                       | Referencja operacji składająca się <b>ze stałego ciągu 22</b><br><b>znaków</b> : 'FMSCNONREF //' oraz liczby porządkowej<br>operacji na zestawieniu. |
|          |                                           |                                              | Przykład: 'FMSCNONREF //7'                                                                                                    |
|          |                                           | <cr><lf> 20 s</lf></cr>                      | Treść operacji (w nowej linii).                                                                                                    |
|          |                                           | <u>Przykład:</u>                             | ': <b>61</b> :0603020302D12,00FMSCNONREF //7<br>Przelew wychodzący                                                                                   |
|          | :86: Szczegóły operacji                   |                                              | Nazwa kontrahenta i tytuł płatności (każdą linię<br>poprzedza kombinacja znaków <cr><lf>).</lf></cr>                                                 |
| :86: 5   |                                           | 5*65s                                        | Pole nie jest uzupełniane pustymi liniami ani znakami<br>spacji.                                                                                     |
|          |                                           | Przykład:                                    | ': <b>86</b> : FIRMA S.A.ul. Testowa 1400-111 Miasto Szkolenie,<br>nr uczestnika 123'                                                                |
| :62F:    | :62F: Saldo końcowe zestawienia ob.<br>d. | 1!l6!c3!l15k                                 | Format całego pola - łącznie do 25 znaków. Poniżej<br>znajduje się opis w rozbiciu na poszczególne sekcje.                                           |
|          |                                           | 1!!                                          | Strona - znak 'C' dla salda kredytowego lub znak 'D' dla<br>salda debetowego.                                                                        |
|          |                                           | 6!c                                          | Data końcowa zestawienia obrotów dziennych w formacie RRMMDD.                                                                                        |
|          |                                           | 3!!                                          | Symbol waluty.                                                                                                    |
|          |                                           | 15k                                          | Kwota salda końcowego zestawienia operacji.                                                                                                    |
|          |                                           | Przykład:                                    | ': <b>62</b> F:C060302PLN25,00'                                                                                                    |
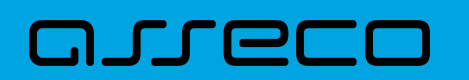

| Etykieta         | Nazwa                                                   | Format       | Opis                                                                                                    |
|------------------|---------------------------------------------------------|--------------|----------------------------------------------------------------------------------------------------|
| :60M:<br>(:62M:) |                                                         | 1!l6!c3!l15k | Format całego pola - łącznie do 25 znaków. Poniżej<br>znajduje się opis w rozbiciu na poszczególne sekcje. |
|                  |                                                         | 1!!          | Strona - znak 'C' dla salda kredytowego lub znak 'D' dla<br>salda debetowego.                              |
|                  | Saldo początkowe (końcowe)<br>części zestawienia ob. d. | 6!c          | Data początkowa (końcowa) części zestawienia operacji<br>w formacie RRMMDD.                                |
|                  |                                                         | 3!           | Symbol waluty.                                                                                             |
|                  |                                                         | 15k          | Kwota salda początkowego (końcowego) części<br>zestawienia operacji.                                       |
|                  |                                                         | Przykład 1:  | ': <b>60M</b> :C060302PLN12,34'                                                                            |
|                  |                                                         | Przykład 2:  | ': <b>62M</b> :C060302PLN25,00'                                                                            |

Specyfikacja podpól dla pola :86:

#### Założenia:

Pole :86: składa się z podpól oznaczonych etykietami - zestaw podpól zamieszczono w poniższej tabeli.

Podpola oznaczone statusem M są obowiązkowe, podpola o statusie O są opcjonalne.

Separatorem podpól jest znak <.

Podpola prezentowane są w nowych liniach (za wyjątkiem podpola 10).

Jeżeli podpole jest puste, wówczas całe podpole, łącznie z etykietą nie jest w pliku prezentowane.

| Etykieta | Status | Format | Opis                               |
|----------|--------|--------|------------------------------------|
| <10      | М      | 10n    | Numer referencyjny                 |
|          |        |        | Kolejny numer operacji na rachunku |
|          |        |        | np. <1024755                       |
| <20      | 0      | 35x    | Tytuł operacji - linia1            |
| <21      | 0      | 35x    | Tytuł operacji - linia2            |
| <22      | 0      | 35x    | Tytuł operacji - linia3            |
| <23      | 0      | 35x    | Tytuł operacji - linia4            |
| <27      | Μ      | 35x    | Nazwa kontrahenta - linia 1        |
| <28      | 0      | 35x    | Nazwa kontrahenta - linia 2        |
| <29      | 0      | 35x    | Adres kontrahenta (ulica)          |

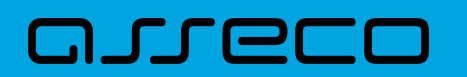

| Etykieta | Status | Format | Opis                                                                                                    |
|----------|--------|--------|----------------------------------------------------------------------------------------------------|
| <30      | Μ      | 8x     | Identyfikator jednostki bankowej kontrahenta (BSC lub<br>SWIFT BIC). Dla identyfikatora jednostki banku w tym polu<br>przedstawiane są znaki od 3 do 10 |
| <31      | М      | 16x    | Identyfikator rachunku kontrahenta (skrócony) dla<br>prezentacji. W przypadku rachunku NRB w tym polu<br>przedstawiane są znaki od 11 do 26             |
| <38      | 0      | 34x    | Numer rachunku kontrahenta                                                                                                    |
| <60      | 0      | 35x    | Adres kontrahenta (miasto)                                                                                                    |

#### Przykładowe dane dla pola 86:

:86:<103 <20wpłata gotowkowa <27JAN <28TEST <29TESTOWA 6/16 <3086420002 <313001840003580001 <3833864200023001840003580001 <6085-666 MIASTO

Poniżej przedstawiono przykład pliku eksportu wyciągów w formacie MT940:

| {1:F01210<br>:20:240901/210<br>:25:8021600003299<br>:28:1                                     | }{2:O940<br>90000021000              | 210<br>05     | N}{4: |  |
|-----------------------------------------------------------------------------------------------|--------------------------------------|---------------|-------|--|
| :61:2409010901D15,0<br>Przelew wychodza                                                       | 098,00<br>00FMSCNONI<br>cy zewnetrzr | REF //1<br>IV |       |  |
| .ou.<br>Odbiorca Szablond                                                                     |                                      | szablonu      |       |  |
| :61:2409010901D10,0<br>Pobranie oplaty                                                        | DOFMSCNONI                           | REF //2       |       |  |
| :86:                                                                                          |                                      |               |       |  |
|                                                                                               |                                      | /y z szadionu |       |  |
| .01.2409010901D15,0                                                                           |                                      | XEF //S       |       |  |
| :86:Odbiorca Szabl                                                                            | onowytestoy                          | vv z szabloni | 1     |  |
| :61:2409010901D10,0<br>Pobranie oplaty<br>:86:<br>BankOPLATY i PRO<br>:62F:240901PLN456<br>-} | 00FMSCNONI<br>WIZJIE-testow<br>48,00 | REF //4       |       |  |

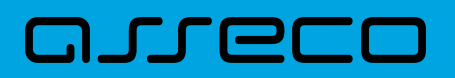

#### 20.2.6.5. Plik w formacie MT940/MultiCash

Plik eksportu wyciągów w formacie MT940/Multicash składa się z 1 sekcji, podzielonej na bloki, których układ jest następujący:

| Nagłówek wyciągu:   |
|---------------------|
| :20:                |
| :25:                |
| :28C:               |
| :60F:               |
| Blok operacji:      |
| :61:                |
| :86:                |
| Blok końca wyciągu: |
| :62F:               |
|                     |

Oznaczenia użyte w opisie formatu:

Status pola: M - obowiązkowy, O - opcjonalny

Format danych:

- **n** tylko cyfry
- a tylko litery
- **c** tylko znaki alfanumeryczne
- x- dowolne znaki alfanumeryczne łącznie z przecinkami, spacjami, itp.
- d- liczba oznaczająca kwotę (separatorem dziesiętnym musi być przecinek '')

Przykłady oznaczania formatu pól:

2n - maksymalnie 2 cyfry

3!a - dokładnie 3 litery;

4\*35x - do 4 linii, każda po maksymalnie 35 dowolnych znaków alfanumerycznych

Specyfikacja pól w pliku MT940/Multicash:

| Etykieta | Nazwa           | Format    | Opis                                                               |
|----------|-----------------|-----------|--------------------------------------------------------------------|
| :20:     | Numanafananainu | 6!n/9n    | Pierwszy ciąg znaków to data początkowa wyciągu w formacie RRMMDD. |
|          |                 |           | Drugi ciąg znaków to modulo Klienta.                               |
|          |                 | Przykład: | ' <b>:20:</b> 060302/123456'                                       |

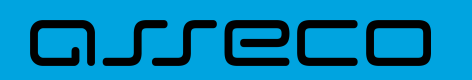

| Etykieta | Nazwa                    | Format       | Opis                                                                                                    |
|----------|--------------------------|--------------|----------------------------------------------------------------------------------------------------|
| :25:     | Identyfikator rachunku   | 2!a26!n      | Numer IBAN rachunku, gdzie<br>IBAN=PLSSBBBBBBBBRRRRRRRRRRRRRRRRRR PL- kod kraju<br>długości 2!a SS-cyfry kontrolne długości 2!n BBBBBBBB-<br>numer jednostki banku długości 8!n<br>RRRRRRRRRRRRRRRRR-identyfikator rachunku w<br>jednostce banku długości 16!n |
|          |                          | Przykład:    | ' <b>:25:</b> PL51101010231234567890123456'                                                                                                    |
|          | Numer zestawienia        |              | Numer wyciągu w systemie Asseco EBP może mieć różną postać w zależności od okresu jaki obejmuje, np.:                                                                                                    |
|          |                          | С            | • 2009/6                                                                                                    |
| :28C:    |                          |              | • 8                                                                                                    |
|          |                          |              | • 2010-03-21 - 2010-03-31                                                                                                    |
|          |                          | Przykład:    | ': <b>28C</b> :2009/6'                                                                                                    |
| :60F:    | Saldo początkowe wyciągu | 1!a6!n3!a15d | Format całego pola – łącznie do 25 znaków. Poniżej<br>znajduje się opis w rozbiciu na poszczególne sekcje.                                                                                                    |
|          |                          | 1!a          | Strona – znak 'C' dla salda kredytowego lub znak 'D' dla<br>salda debetowego.                                                                                                    |
|          |                          | 6!n          | Data początkowa wyciągu w formacie RRMMDD.                                                                                                    |
|          |                          | 3!a          | Symbol waluty.                                                                                                    |
|          |                          | 15d          | Kwota salda początkowego wyciągu.                                                                                                    |
|          |                          | Przykład:    | ': <b>60F</b> :C060302PLN12,34'                                                                                                    |

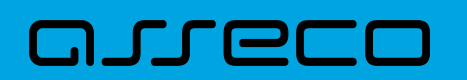

| Etykieta | Nazwa                      | Format                                                                                                    | Opis                                                                                                    |
|----------|----------------------------|----------------------------------------------------------------------------------------------------|----------------------------------------------------------------------------------------------------|
|          |                            | 6!n4!n2a15d                                                                                                | Format całego pola - łącznie do 27 znaków (nie wliczając<br>znaków nowej linii). Poniżej znajduje się opis w rozbiciu<br>na poszczególne sekcje.                        |
|          |                            | 6!n                                                                                                    | Data waluty w formacie RRMMDD.                                                                                                    |
|          |                            | 4!n                                                                                                    | Data księgowania w formacie MMDD.                                                                                                    |
| :61:     | Szczegóły każdej operacji. | 2a                                                                                                    | Strona księgowania C/RC/D/RD                                                                                                    |
|          |                            | 15d                                                                                                    | Kwota operacji.                                                                                                    |
|          |                            | 22!s4c                                                                                                    | Referencja operacji składająca się ze stałego ciągu 22<br>znaków: 'FMSCNONREF //' oraz liczby porządkowej<br>operacji na zestawieniu. <u>Przykład:</u> 'FMSCNONREF //1' |
|          |                            | Przykład:                                                                                                  | ':61:1803310331D1,00FMSCNONREF //1'                                                                                                    |
| :86:     | Szczegóły operacji         | Pole złożone z podpól, których szczegółowy opis zamieszczono w części<br>Specyfikacja podpól dla pola :86: |                                                                                                    |
|          | Saldo końcowe wyciągu.     | 1!a6!n3!a15d                                                                                               | Format całego pola - łącznie do 25 znaków. Poniżej<br>znajduje się opis w rozbiciu na poszczególne sekcje.                                                              |
|          |                            | 1!a                                                                                                    | Strona - znak 'C' dla salda kredytowego lub znak 'D' dla<br>salda debetowego.                                                                                           |
| :62F:    |                            | 6!n                                                                                                    | Data końcowa zestawienia obrotów w formacie<br>RRMMDD.                                                                                                    |
|          |                            | 3!a                                                                                                    | Symbol waluty.                                                                                                    |
|          |                            | 5d                                                                                                    | Kwota salda końcowego wyciągu.                                                                                                    |
|          |                            | Przykład:                                                                                                  | ' <b>:62F</b> :C060302PLN25,00'                                                                                                    |

Specyfikacja podpól dla pola :86:

Założenia: Pole **:86:** składa się z podpól oznaczonych etykietami - zestaw podpól zamieszczono w poniższej tabeli Podpola oznaczone statusem M są obowiązkowe, podpola o statusie O są opcjonalne. Separatorem podpól jest znak < Podpola prezentowane są w nowych liniach (za wyjątkiem podpola **10**). Jeżeli podpole jest puste, wówczas całe podpole, łącznie z etykietą nie jest w pliku prezentowane.

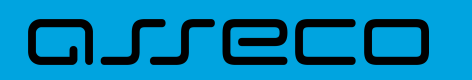

| Etykieta | Status | Format | Opis                                                                                                    |
|----------|--------|--------|----------------------------------------------------------------------------------------------------|
| <10      | Μ      | 10n    | Numer referencyjny                                                                                                    |
|          |        |        | Kolejny numer operacji na rachunku                                                                                                    |
|          |        |        | np. <1024755                                                                                                    |
| <20      | 0      | 35x    | Tytuł operacji - linia1                                                                                                    |
| <21      | 0      | 35x    | Tytuł operacji - linia2                                                                                                    |
| <22      | 0      | 35x    | Tytuł operacji - linia3                                                                                                    |
| <23      | 0      | 35x    | Tytuł operacji - linia4                                                                                                    |
| <27      | Μ      | 35x    | Nazwa kontrahenta - linia 1                                                                                                    |
| <28      | 0      | 35x    | Nazwa kontrahenta - linia 2                                                                                                    |
| <29      | 0      | 35x    | Adres kontrahenta (ulica)                                                                                                    |
| <30      | Μ      | 8x     | Identyfikator jednostki bankowej kontrahenta (BSC lub<br>SWIFT BIC). Dla identyfikatora jednostki banku w tym polu<br>przedstawiane są znaki od 3 do 10 |
| <31      | M      | 16x    | Identyfikator rachunku kontrahenta (skrócony) dla<br>prezentacji. W przypadku rachunku NRB w tym polu<br>przedstawiane są znaki od 11 do 26             |
| <38      | 0      | 34x    | Numer rachunku kontrahenta                                                                                                    |
| <60      | 0      | 35x    | Adres kontrahenta (miasto)                                                                                                    |

Przykład pliku eksportu wyciągów w formacie MT940/MulltiCash:

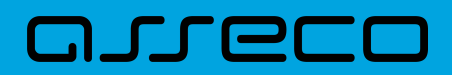

:20:180331/27801 :25:PL44880900052001000278010001 :28C:1803377 :60F:C180331PLN45022,71 :61:1803310331D1,11FMSCNONREF //1 :86:<101 <20tytul <27testowy <3087971026 <315820666365012086 <3891879710265820666365012086 :61:1803310331D1,11FMSCNONREF //2 :86:<102 <20tytul <27testowy <3087971026 <315820666365012086 <3891879710265820666365012086 :61:1803310331D7,54FMSCNONREF //3 :86:<103 <20pr.od prz. <27FIRMA TEST <30 <31 :61:1803310331D3,11FMSCNONREF //4 :86:<104 <20prow.za zlec.st. <27FIRMA TEST <30 <31 :61:1803310331C0,01FMSCNONREF //5 :86:<105 <20przeksieg.ods.Ma <27FIRMA TEST <3088090005 <312001000278010002 <3817880900052001000278010002 :62F:C180331PLN45009,85

## 20.2.6.6. Plik w formacie MT940/MultiCash (format CEB)

Plik eksportu wyciągów w formacie MT940/Multicash (format CEB) ma skład taki jak format MT940/MC, jedyną różnicą jest brak sekcji: FMSCNONREF //NUMER\_PORZADKOWY.

Etykieta :61: dla formatu MT940/MultiCash (format CEB):

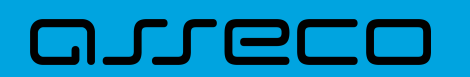

| Etykieta | Nazwa                      | Format      | Opis                                                                                                    |
|----------|----------------------------|-------------|----------------------------------------------------------------------------------------------------|
| :61:     | Szczegóły każdej operacji. | 6!n4!n2a15d | Format całego pola - łącznie do 27 znaków (nie wliczając<br>znaków nowej linii). Poniżej znajduje się opis w rozbiciu<br>na poszczególne sekcje. |
|          |                            | 6!n         | Data waluty w formacie RRMMDD.                                                                                                    |
|          |                            | 4!n         | Data księgowania w formacie MMDD.                                                                                                    |
|          |                            | 2a          | Strona księgowania C/RC/D/RD                                                                                                    |
|          |                            | 15d         | Kwota operacji.                                                                                                    |
|          |                            | Przykład:   | ': <b>61:</b> 1803310331D1,00'                                                                                                    |

Przykład pliku eksportu wyciągów w formacie MT940/MulltiCash (format CEB):

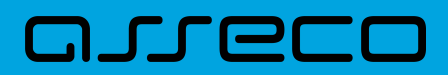

:20:180331/27801 :25:PL44880900052001000278010001 :28C:1803377 :60F:C180331PLN45022,71 :61:1803310331D1,11 :86:<101 <20tytul <27testowy <3087971026 <315820666365012086 <3891879710265820666365012086 :61:1803310331D1,11 :86:<102 <20tytul <27testowy <3087971026 <315820666365012086 <3891879710265820666365012086 :61:1803310331D7,54 :86:<103 <20pr.od prz. <27FIRMA TEST <30 <31 :61:1803310331D3,11 :86:<104 <20prow.za zlec.st. <27FIRMA TEST <30 <31 :61:1803310331C0,01 :86:<105 <20przeksieg.ods.Ma <27FIRMA TEST <3088090005 <312001000278010002 <3817880900052001000278010002 :62F:C180331PLN45009,85

#### 20.2.6.7. Plik w formacie MT940 WIRT (format CEB)

Plik eksportu wyciągów w formacie MT940 WIRT (format CEB) składa się z 1 sekcji, podzielonej na bloki, których układ jest następujący:

Nagłówek wyciągu:

:20: :25: :28C: :60F:

Blok operacji:

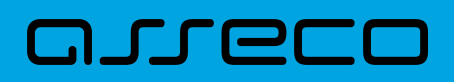

:61: :86:

Blok końca wyciągu:

:62F:

Oznaczenia użyte w opisie formatu: Status pola: M - obowiązkowy, O - opcjonalny

Użyte oznaczenia dla formatu danych w kolejnych polach:

n - tylko cyfry,

- a tylko litery,
- c tylko znaki alfanumeryczne,
- x dowolne znaki alfanumeryczne łącznie z przecinkami, spacjami , itp.,
- d liczba oznaczająca kwotę (separatorem dziesiętnym musi być przecinek '').

Przykłady oznaczania formatu pól:

2n - maksymalnie 2 cyfry,

3!a - dokładnie 3 litery,

**4\*35x** - do 4 linii, każda po maksymalnie 35 dowolnych znaków alfanumerycznych.

#### Specyfikacja pól w pliku MT940 WIRT (format CEB):

| Etykieta | Nazwa                       | Format      | Opis                                                                                                    |
|----------|-----------------------------|-------------|----------------------------------------------------------------------------------------------------|
| :20:     | Numer referencyjny          | 6!n/9n      | Pierwszy ciąg znaków to data początkowa wyciągu w<br>formacie RRMMDD.<br>Drugi ciąg znaków to modulo Klienta.<br>': <b>20</b> :060302/123456'                                                                                                    |
|          |                             | Przykład:   |                                                                                                    |
| :25:     | :25: Identyfikator rachunku | 2!a26!n     | Numer IBAN rachunku, gdzie:<br>IBAN=PLSSBBBBBBBBBRRRRRRRRRRRRRRR<br>PL - kod kraju długości 2!a<br>/ - znak poprzedzający cyfry kontrolne<br>SS - cyfry kontrolne długości 2!n<br>BBBBBBBB-numer jednostki banku długości 8!n<br>RRRRRRRRRRRRRRRR-identyfikator rachunku w<br>jednostce banku długości 16!n |
|          |                             | Przykład 1: | ':*25*:PL/51101010231234567890123456'                                                                                                    |
| :28C:    | Numer zestawienia           | n           | Numer wyciągu w systemie Asseco EBP może mieć różną postać w zależności od okresu jaki obejmuje.                                                                                                    |
|          |                             | Przykład:   | ': <b>28C</b> :8'                                                                                                    |

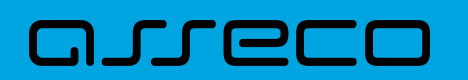

| Etykieta | Nazwa                      | Format                               | Opis                                                                                                    |
|----------|----------------------------|--------------------------------------|----------------------------------------------------------------------------------------------------|
|          | Saldo początkowe wyciągu   | 11!a6!n3!a15d                        | Format całego pola – łącznie do 25 znaków. Poniżej<br>znajduje się opis w rozbiciu na poszczególne sekcje.                                       |
|          |                            | 1!a                                  | Strona – znak 'C' dla salda kredytowego lub znak 'D' dla<br>salda debetowego.                                                                    |
| :60F:    |                            | 6!n                                  | Data początkowa zestawienia operacji w formacie<br>RRMMDD.                                                                                       |
|          |                            | 3!a                                  | Symbol waluty.                                                                                                    |
|          |                            | 15d                                  | Kwota salda początkowego początkowego wyciągu.                                                                                                   |
|          |                            | Przykład:                            | ': <b>60F</b> :C060302PLN12,34'                                                                                                    |
|          | Szczegóły każdej operacji. | 6!n4!n2a15d                          | Format całego pola - łącznie do 27 znaków (nie wliczając<br>znaków nowej linii). Poniżej znajduje się opis w rozbiciu<br>na poszczególne sekcje. |
|          |                            | 6!n                                  | Data waluty w formacie RRMMDD.                                                                                                    |
| :61:     |                            | 4!n                                  | Data księgowania w formacie MMDD.                                                                                                    |
|          |                            | 1!a                                  | Strona – znak 'C' dla salda kredytowego lub znak 'D' dla<br>salda debetowego.                                                                    |
|          |                            | 15d                                  | Kwota operacji.                                                                                                    |
|          |                            | Przykład:                            | ': <b>61</b> :1804200420C10,00                                                                                                    |
| :86:     | Szczegóły operacji         | Pole złożone z p<br>Specyfikacja poc | odpól, których szczegółowy opis zamieszczono w części:<br>dpól dla pola :86:                                                                     |
|          | Saldo końcowe wyciągu.     | 1!a6!n3!a15d                         | Format całego pola - łącznie do 25 znaków. Poniżej<br>znajduje się opis w rozbiciu na poszczególne sekcje.                                       |
| :62F:    |                            | 1!a                                  | Strona - znak 'C' dla salda kredytowego lub znak 'D' dla<br>salda debetowego.                                                                    |
|          |                            | 6!n                                  | Data końcowa zestawienia obrotów dziennych w<br>formacie RRMMDD.                                                                                 |
|          |                            | 3!                                   | Symbol waluty.                                                                                                    |
|          |                            | 15d                                  | Kwota salda końcowego wyciągu.                                                                                                    |
|          |                            | Przykład:                            | ': <b>62</b> F:C180420PLN50,11'                                                                                                    |

Specyfikacja podpól dla pola :86:

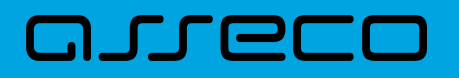

#### Założenia:

Pole :86: składa się z podpól oznaczonych etykietami - zestaw podpól zamieszczono w poniższej tabeli. Podpola oznaczone statusem M są obowiązkowe, podpola o statusie O są opcjonalne.

Separatorem podpól jest znak <.

Podpola prezentowane są w nowych liniach (za wyjątkiem podpola 10).

Jeżeli podpole jest puste, wówczas całe podpole, łącznie z etykietą nie jest w pliku prezentowane.

| Etykieta | Status | Format | Opis                                                                                                    |
|----------|--------|--------|----------------------------------------------------------------------------------------------------|
| <10      | Μ      | 10n    | Numer referencyjny                                                                                                    |
|          |        |        | Kolejny numer operacji na rachunku                                                                                                    |
|          |        |        | np. <1024755                                                                                                    |
| <20      | 0      | 35x    | Tytuł operacji - linia1                                                                                                    |
| <21      | 0      | 35x    | Tytuł operacji - linia2                                                                                                    |
| <22      | 0      | 35x    | Tytuł operacji - linia3                                                                                                    |
| <23      | 0      | 35x    | Tytuł operacji - linia4                                                                                                    |
| <27      | М      | 35x    | Nazwa kontrahenta - linia 1                                                                                                    |
| <28      | 0      | 35x    | Nazwa kontrahenta - linia 2                                                                                                    |
| <29      | 0      | 35x    | Adres kontrahenta (ulica)                                                                                                    |
| <30      | Μ      | 8x     | Identyfikator jednostki bankowej kontrahenta (BSC lub<br>SWIFT BIC). Dla identyfikatora jednostki banku w tym polu<br>przedstawiane są znaki od 3 do 10 |
| <31      | М      | 16x    | ldentyfikator rachunku kontrahenta (skrócony) dla<br>prezentacji. W przypadku rachunku NRB w tym polu<br>przedstawiane są znaki od 11 do 26             |
| <38      | 0      | 34x    | Numer rachunku kontrahenta                                                                                                    |
| <60      | 0      | 35x    | Adres kontrahenta (miasto)                                                                                                    |
| <61      | 0      | 34x    | Numer rachunku kontrahenta (wirtualny)                                                                                                    |

Przykładowe dane dla pola 86:

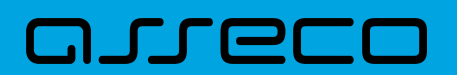

:86:<103 <20wpłata gotowkowa <27JAN <28TEST <29TESTOWA 6/16 <3086420002 <3833864200023001840003580001 <6085-666 MIASTO <610786421070800200000000001

Poniżej przedstawiono przykład pliku eksportu wyciągów w formacie MT940 WIRT:

:20:191018/368 :25:/PL35910100032002000003680002 :28C:16/2019 :60F:C191018PLN25777,03 :61:1910181018D1,25 :86:<101 <20cykliczne wlasne (przelew testowy w <21lasny) <27IMIE TESTOWE ul. TESTOWA 2/B 23-<28456 MIEJSCOWOSC <3091010003 <31200200003680001 <3862910100032002000003680001 :61:1910181018C5,26 :86:<102 <20wlasny <27NAZWA TESTOWA ul. TESTOWA 1/A 12-<28345 MIEJSCOWOSC <3091010003 <31200200003670005 <3803910100032002000003670005 :62F:C191018PLN25781,04

#### 20.2.6.8. Plik w formacie CSV

Format CSV to format pliku tekstowego, który może być używany do wymiany danych arkusza kalkulacyjnego między aplikacjami. Każdy wiersz w tekstowym pliku CSV reprezentuje wiersz arkusza kalkulacyjnego. Każda komórka wiersza arkusza kalkulacyjnego rozdzielona jest średnikiem. Każdy rekord zakończony jest znakiem końca linii <CRLF>.

Opis poszczególnych kolumn dla eksportu wyciągów w formacie CSV:

- Lp. liczba porządkowa operacji,
- Data data księgowania operacji w standardzie RRRR-MM-DD, gdzie RRRR oznacza rok, MM oznacza miesiąc, DD oznacza dzień,
- Typ operacji nazwa klienta lub domyślna nazwa dla odpowiedniego kodu typu operacji,

# aneco

- Numer bank numer banku w zależności od kierunku transakcji (odbiorcy lub nadawcy), w przypadku braku odpowiedniej wartości, wartość wyliczana/brana na podstawie numeru rachunku,
- Numer rachunku dla obciążenia rachunek odbiorcy, dla uznania rachunek nadawcy; w standardzie NRB, wartość ujęta w apostrofy,
- Kwota transakcji wartość kwoty transakcji,
- Kierunek transakcji D Debit obciążenie, C Credit uznanie,
- Waluta waluta transakcji,
- Nazwa1 nazwa odbiorcy dla obciążenia, nazwa nadawczy dla uznania, linia 1,
- Nazwa2 nazwa odbiorcy dla obciążenia, nazwa nadawczy dla uznania, linia 2,
- Nazwa3 nazwa odbiorcy dla obciążenia, nazwa nadawczy dla uznania, linia 3,
- Nazwa4 nazwa odbiorcy dla obciążenia, nazwa nadawczy dla uznania, linia 4,
- Tytuł1 opis operacji, linia 1,
- Tytuł2 opis operacji, linia 2,
- Tytuł3 opis operacji, linia 3,
- Tytuł4 opis operacji, linia 4.

Przykład pliku eksportu wyciągów w formacie CSV:

1;2018-03-22;wlasny;88090005;'60880900052001000278010004';2,00;C;PLN;FIRMA 1 TEST 11-111 TEST;;;;tutul testowy;;

2;2018-03-22;wlasny;88090005;'87880900052001000278010003';2,00;C;PLN;FIRMA 1 TEST 11-111 TEST;;;;test;; 3;2018-03-22;Zerwanie lokaty:DEPOZYT STAND.ZMIEN NA STOPA

PROCENTOWA;88090005;'71880900054001000278010007';106,00;C;PLN;FIRMA 1;;;;Zerwanie lokaty:DEPOZYT STAND.ZMIEN NA STOPA PROCENTOWA;;

# 20.2.7. Struktura plików eksportu statusów przelewów

Eksport statusów opercaji możliwy jest wyłącznie z kontekstu firmowego.

#### 20.2.7.1. Format XML

Do zestawienia brane są przelewy za wskazany okres w statusie ZR i OD (zakończony oraz odrzucone).

W formacie XML dozwolone są następujące tagi:

| Tagi                | Opis                                    |
|---------------------|-----------------------------------------|
| <statusy></statusy> | Otwiera i zamyka format eksportu w XML. |

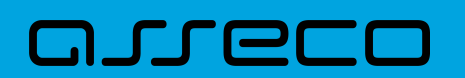

| Таді                                                                | Opis                                                                   |
|---------------------------------------------------------------------|------------------------------------------------------------------------|
| <przelew num="numer kolejny przelewu na&lt;br&gt;liscie"></przelew> | Otwiera i zamyka dane dla jednej operacji.                             |
| <status></status>                                                   | Otwiera i zamyka dane dla statusu przelewu.                            |
| <modulo></modulo>                                                   | Modulo klienta.                                                        |
| <rach_obc></rach_obc>                                               | Numer rachunku obciążonego.                                            |
| <data_wpisu></data_wpisu>                                           | Data wpisu przelewu.                                                   |
| <data></data>                                                       | Data zlecenia.                                                         |
| <id></id>                                                           | Identyfikator przelewu.                                                |
| <bank></bank>                                                       | Numer banku odbiorcy.                                                  |
| <rachunek></rachunek>                                               | Numer rachunku.                                                        |
| <kwota></kwota>                                                     | Kwota operacji.                                                        |
| <waluta></waluta>                                                   | Waluta operacji.                                                       |
| <referencje></referencje>                                           | Referencje użytkownika.                                                |
| <nazwa1></nazwa1>                                                   | Nazwa odbiorcy (dla strony Wn) lub nadawcy (dla strony Ma)<br>-linia1. |
| <nazwa2></nazwa2>                                                   | Nazwa odbiorcy – linia 2.                                              |
| <nazwa3></nazwa3>                                                   | Nazwa odbiorcy – linia 3.                                              |
| <nazwa4></nazwa4>                                                   | Nazwa odbiorcy – linia 4.                                              |
| <tresc_1></tresc_1>                                                 | Opis operacji – linia 1.                                               |
| <tresc_2></tresc_2>                                                 | Opis operacji – linia 2.                                               |
| <tresc_3></tresc_3>                                                 | Opis operacji – linia 3.                                               |
| <tresc_4></tresc_4>                                                 | Opis operacji – linia 4.                                               |

Każde powtórzenie tagów <przelew num="numer kolejny przelewu na liscie"> ... </przelew> jest traktowane jako kolejna operacja z zestawienia.

Polskie znaki kodowane są w ISO 8859-2.

Poniżej przedstawiono przykład pliku eksportu operacji z historii rachunku w formacie XML:

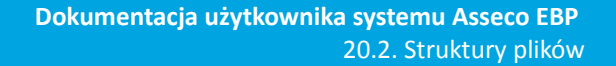

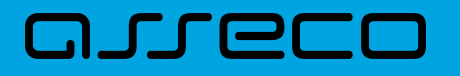

<?xml version="1.0" encoding="iso-8859-2"?> <statusy> <przelew num="1"> <status>ZR</status> <modulo>10346</modulo> <rach\_obc>81109010149686093527917834</rach\_obc> <data\_wpisu>2019-07-10</data\_wpisu> <data>2019-07-10</data> <id>5257</id> <bank>10101078</bank> <rachunek>93101010780000262221000000</rachunek> <kwota>15.18</kwota> <waluta>PLN</waluta> <referencje>Ref</referencje> <nazwa1>CIT,Pierwszy Urzad Skarbowy Bydgoszcz</nazwa1> <tresc1>/TI/IDD5040251</tresc1> <tresc2>/OKR/02D0319/SFP/CIT</tresc2> <tresc3>/TXT/as</tresc3> </przelew> </statusy>

#### 20.2.7.2. Format liniowy

Do zestawienia brane są przelewy za wskazany okres w statusie ZR i OD (zakończone oraz odrzucone).

W pliku eksportu zestawienia operacji z historii rachunku w formacie liniowym informacja o pojedynczej operacji zajmuje jedną linię (rekord) zakończoną znakami <CRLF>. Każda linia składa się z pól zawierających poszczególne dane operacji. Pola występują w pliku w określonej kolejności, zgodnie z opisem struktury zdefiniowanym w pliku *schema.ini*. Pola oddzielone są separatorem (określonym w pliku "schema.ini") lub są stałej długości.

Dopuszczalny zestaw pól opisujących dane operacji wraz z formatem danych dla każdego pola przedstawiono w poniższej tabeli.

Typy danych stosowane przy opisie pól:

N - pole numeryczne,

C - pole tekstowe,

D - data w formacie RRRR-MM-DD, gdzie RRRR - rok, MM - miesiąc, DD - dzień, (np. 2010-04-01),

K - pole zawierające kwotę. Kwota w formacie Zł.GR.

| Pole       | Długość | Тур | Opis                           |
|------------|---------|-----|--------------------------------|
| REFERENCJE | 16      | с   | Referencje przelewu            |
| STATUS     | 2       | с   | Status przelewu                |
| BLAD       | 80      | с   | Opis błędu w przelewie         |
| DATA_WPISU | 10      | с   | Data ostatniej edycji przelewu |

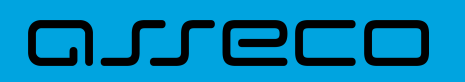

| Pole     | Długość | Тур | Opis                                        |
|----------|---------|-----|---------------------------------------------|
| ID       | 10      | с   | Unikalny identyfikator przelewu w systemie  |
| RACH_OBC | 34      | с   | Numer rachunku do obciążenia kwotą przelewu |
| WALUTA   | 3       | с   | Waluta rachunku obciążanego                 |
| NAZWA1   | 35      | с   | Nazwa kontrahenta - część 1                 |
| NAZWA2   | 35      | с   | Nazwa kontrahenta - część 2                 |
| NAZWA3   | 35      | с   | Nazwa kontrahenta - część 3                 |
| NAZWA4   | 35      | с   | Nazwa kontrahenta - część 4                 |
| RACHUNEK | 34      | с   | Numer rachunku kontrahenta                  |
| КШОТА    | 12/2    | к   | Kwota przelewu                              |
| TRESC1   | 35      | с   | Treść operacji - część 1                    |
| TRESC2   | 35      | с   | Treść operacji - część 2                    |
| TRESC3   | 35      | с   | Treść operacji - część 3                    |
| TRESC4   | 35      | с   | Treść operacji - część 4                    |
| DATA     | 10      | D   | Data zlecenia                               |

Przykładowy opis struktury dla pliku z danymi o statusach operacji:

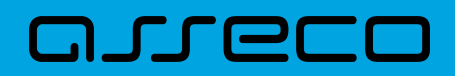

[statusy\_lin.txt] ColNameHeader=False Format=Delimited(;) MaxScanRows=25 CharacterSet=OEM Col1=REFERENCJE Char Width 16 Col2=STATUS Char Width 2 Col3=BLAD Char Width 80 Col4=DATA\_WPISU Char Width 10 Col5=ID Char Width 10 Col6=RACH\_OBC Char Width 34 Col7=WALUTA Char Width 3 Col8=NAZWA1 Char Width 35 Col9=NAZWA2 Char Width 35 Col10=NAZWA3 Char Width 35 Col11=NAZWA4 Char Width 35 Col12=RACHUNEK Char Width 34 Col13=KWOTA Float Col14=TRESC1 Char Width 35 Col15=TRESC2 Char Width 35 Col16=TRESC3 Char Width 35 Col17=TRESC4 Char Width 35 Col18=DATA Char Width 10

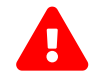

Nazwy pól w opisie struktury powinny być pisane dużymi literami.

Rodzaj separatora pól rekordu określa parametr Format.

Format=Delimited (x) oznacza, że pola rekordu oddzielone są znakiem x - w poniższym przykładzie średnikiem.

Format=FixedLength oznacza plik stałopozycyjny, w którym pola rekordu mają stałą długość. W takim przypadku konieczne jest określenie długości poszczególnych pól w opisie struktury.

Parametry MaxScanRows oraz CharacterSet zostały umieszczone w opisie struktury dla zachowania zgodności ze standardem ODBC. Parametry te są ignorowane przez aplikację Asseco EBP i w opisie struktury *schema.ini* mogą zostać pominięte.

Polskie znaki kodowane są w UTF-8.

Parametr ColNameHeader może przyjmować tylko wartość *False*. W przypadku wpisania innej wartości dla parametru lub pominięcia parametru w pliku *schema.ini*, aplikacja przyjmuje domyślną wartość parametru - *False*.

Poniżej przedstawiono przykład pliku eksportu operacji z historii rachunku w formacie liniowym:

ReferencjeZwykly1;ZR;;2010-03-23;3983;70161011332003000069560004;PLN;Janina Testowa;;;;51101010231234567890123456;0.10;faktura nr 12345;;;;2010-03-23; ;ZR;;2010-03-23;3984;70161011332003000069560004;PLN;ZUS;;;;83101010230000261395100000;100.00

23;3984;70161011332003000069300004;FLN,203,,,,o310101230000261393100000,100.0 ;/NIP/1111111111/TI/1AB1234567/TWP/A;/DKL/072006/NRD/01/DUT/2;;;2010-03-23; Referencje;OD;Odrzucenie zlecenia przelewu z przyczyn technicznych;2010-03-23;504;97161011332003000069560003;PLN;WIKTOR ;KOWALSKI ;TESTOWA 1;00-123 WARSZAWA;41862700012002300904890001;500.13;tresc1;tresc2;tresc3;tresc4;2010-03-23;

#### 20.2.7.3. Plik w formacie CSV

oreco

Format CSV to format pliku tekstowego, który może być używany do wymiany danych arkusza kalkulacyjnego między aplikacjami. Każdy wiersz w tekstowym pliku CSV reprezentuje wiersz arkusza kalkulacyjnego. Każda komórka wiersza arkusza kalkulacyjnego rozdzielona jest średnikiem. Każdy rekord zakończony jest znakiem końca linii <CRLF>.

Do zestawienia brane są przelewy za wskazany okres w statusie AN, OD i ZR (anulowane, odrzucone i zrealizowane).

Opis poszczególnych kolumn dla eksportu statusów opercaji w formacie CSV: \* Referencje - pole może być puste, \* Status - status operacji (AN - anulowany, OD - odrzucony, ZR - zrealizowany), \* Błąd - opis ostatniej błędnej realizacji (pole może być puste), \* Data wpisu - data wprowadzenia przelewu (w standardzie DD-MM-RRRR, gdzie RRRR oznacza rok, MM oznacza miesiąc, DD oznacza dzień), \* Numer rachunku - numer rachunku nadawcy; w standardzie NRB, wartość ujęta w apostrofy, \* ID - identyfikator płatności, 6. Numer rachunku - numer rachunku Użytkownika; w standardzie NRB, wartość ujęta w apostrofy, \* Waluta - waluta transakcji, \* Nazwa1 - dane odbiorcy, linia 1, \* Nazwa2 - dane odbiorcy, linia 2, \* Nazwa3 - dane odbiorcy, linia 3, \* Nazwa4 - dane odbiorcy, linia 4, \* Numer rachunku - numer rachunku odbiorcy; w standardzie NRB, wartość ujęta w apostrofy, \* Geracji, linia 1, \* Tytuł2 - opis operacji, linia 2, \* Tytuł3 - opis operacji, linia 3, \* Tytuł4 - opis operacji, linia 4, \* Data - data realizacji operacji (w standardzie DD-MM-RRRR, gdzie RRRR oznacza rok, MM oznacza miesiąc, DD oznacza dzień).

Poniżej przedstawiono przykład pliku eksportu operacji z historii rachunku w formacie CSV:

;ZR;;2020-07-08;1822021;'43880900052001000278030001';PLN;Janina Testowa;;;;'48880900052001000278030008';1000;4;;;;2020-07-08; ;ZR;;2020-07-07;1822003;'45880900052001000277990001';PLN;Testowy Urząd Skarbowy;;Miasto;;'07101000712222174587369300';1;2020R;CIT;;;2020-07-07; ;ZR;;2020-07-07;1822001;'45880900052001000277990001';PLN;Testowy Urzad Skarbowy;;Miasto;;'07101000712222174587369300';1;2020R;CIT;;;2020-07-07; ;AN;;2020-07-07;1822002;'45880900052001000277990001';PLN;Kamila Testowa;;;'71193000051822663062452221';1;testowy;;;2020-07-07;

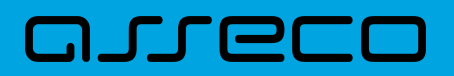

# 20.2.8. Struktura plików eksportu operacji z analityki płatności masowych

#### 20.2.8.1. Plik w formacie XML

W formacie XML dozwolone są następujące tagi:

| Таді                                                                  | Opis                                                                           |
|-----------------------------------------------------------------------|--------------------------------------------------------------------------------|
| <operacje></operacje>                                                 | Otwiera i zamyka format eksportu w XML.                                        |
| <operacja num="numer kolejny operacji na&lt;br&gt;liscie"></operacja> | Otwiera i zamyka dane dla jednej operacji.                                     |
| <id></id>                                                             | Numeracja.                                                                     |
| <data_waluty></data_waluty>                                           | Data waluty.                                                                   |
| <rodzaj></rodzaj>                                                     | Rodzaj operacji.                                                               |
| <rachunek_o></rachunek_o>                                             | Nr rachunku odbiorcy (jeżeli brak to ).                                        |
| <rachunek_n></rachunek_n>                                             | Nr rachunku nadawcy (jeżeli brak to <rachunek_n></rachunek_n> ).               |
| <kwota></kwota>                                                       | Kwota operacji.                                                                |
| <strona></strona>                                                     | Strona operacji.                                                               |
| <waluta></waluta>                                                     | waluta rachunku obciążanego (dla strony MA) lub uznawanego<br>(dla strony WN). |
| <nazwa1></nazwa1>                                                     | >nazwa odbiorcy (dla strony Wn) lub nadawcy (dla strony Ma)<br>-linia1.        |
| <nazwa2></nazwa2>                                                     | Nazwa odbiorcy – linia 2.                                                      |
| <nazwa3></nazwa3>                                                     | Nazwa odbiorcy – linia 3.                                                      |
| <nazwa4></nazwa4>                                                     | Nazwa odbiorcy – linia 4.                                                      |
| <tresc_1></tresc_1>                                                   | Opis operacji – linia 1.                                                       |
| <tresc_2></tresc_2>                                                   | Opis operacji – linia 2.                                                       |
| <tresc_3></tresc_3>                                                   | Opis operacji – linia 3.                                                       |
| <tresc_4></tresc_4>                                                   | Opis operacji – linia 4.                                                       |
| <data_ksiegowa></data_ksiegowa>                                       | Data księgowa.                                                                 |

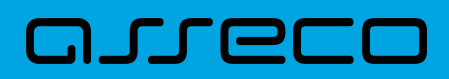

Każde powtórzenie tagów <operacja> ... </operacja> jest traktowane jako kolejna operacja z zestawienia.

Polskie znaki kodowane są w ISO 8859-2.

Przykładowa zawartość pliku eksportu operacji z analityki płatności masowych w formacie XML:

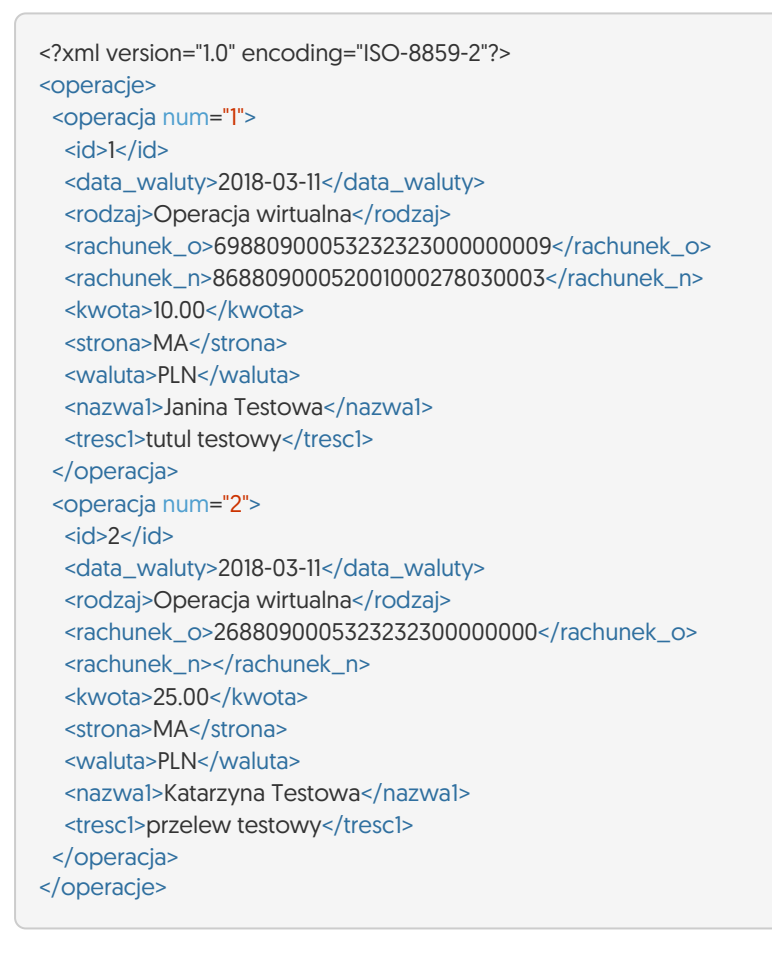

## 20.2.8.2. Plik w formacie XML (format CEB)

W formacie XML (format CEB) dozwolone są następujące tagi:

| Таді                                           | Opis                                        |
|------------------------------------------------|---------------------------------------------|
| <rach_wirtualne>IRTUALNE&gt;</rach_wirtualne>  | Otwiera i zamyka format eksportu w XML.     |
| <rach_wirtualny num="1"><br/></rach_wirtualny> | Otwiera i zamyka dane dla jednego rachunku. |
| <data_ks></data_ks>                            | Data księgowa.                              |
| <data_waluty>UTY&gt;</data_waluty>             | Data waluty.                                |
| <nr_dok></nr_dok>                              | Nr dokumentu.                               |

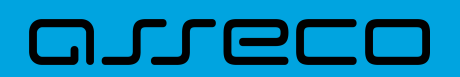

| Tagi                                     | Opis               |
|------------------------------------------|--------------------|
| <rach_benef></rach_benef>                | Rachunek odbiorcy. |
| <kwota></kwota>                          | Kwota.             |
| <zleceniodawca>DAWCA&gt;</zleceniodawca> | Zleceniodawca.     |
| <tytul></tytul>                          | Tytuł.             |

Każde powtórzenie tagów <RACH\_WIRTULANY num="1"> ... <RACH\_WIRTULANY> jest traktowane jako kolejna operacja z zestawienia.

Polskie znaki kodowane są w ISO 8859-2.

Przykładowa zawartość pliku eksportu operacji z analityki płatności masowych w formacie XML (format CEB):

| xml version="1.0" encoding="ISO-8859-2"?<br><rach_wirtualne><br/><rach_wirtualny num="1"></rach_wirtualny></rach_wirtualne> |
|----------------------------------------------------------------------------------------------------|
| <data_ks>2018-03-30</data_ks>                                                                                               |
| <data_waluty>2018-03-30</data_waluty>                                                                                       |
| <nr_dok>4570</nr_dok>                                                                                                    |
| <rach_benef>6988090005323232300000009</rach_benef>                                                                          |
| <kwota>4,53</kwota>                                                                                                    |
| <zleceniodawca>FIRMA TEST</zleceniodawca>                                                                                   |
| <tytul>tytul testowy</tytul>                                                                                                |
|                                                                                                    |
| <rach_wirtualny num="2"></rach_wirtualny>                                                                                   |
| <data_ks>2018-03-23</data_ks>                                                                                               |
| <data_waluty>2018-03-23</data_waluty>                                                                                       |
| <nr_dok>186</nr_dok>                                                                                                    |
| <rach_benef>6988090005323232300000009</rach_benef>                                                                          |
| <kwota>300,00</kwota>                                                                                                    |
| <zleceniodawca>FIRMA TEST</zleceniodawca>                                                                                   |
| <tytul>tytul testowy </tytul>                                                                                               |
|                                                                                                    |
|                                                                                                    |

#### 20.2.8.3. Plik w formacie liniowym

W pliku eksportu operacji z analityki płatności masowych w formacie liniowym informacja o pojedynczej operacji zajmuje jedną linię (rekord) zakończoną znakami <CRLF>. Każda linia składa się z pól zawierających poszczególne dane operacji. Pola występują w pliku w określonej kolejności, zgodnie z opisem struktury zdefiniowanym w pliku *schema.ini*. Pola oddzielone są separatorem (określonym w pliku "schema.ini") lub są stałej długości.

Dopuszczalny zestaw pól opisujących dane operacji wraz z formatem danych dla każdego pola przedstawiono w poniższej tabeli.

Typy danych stosowane przy opisie pól:

areco

- N pole numeryczne,
- C pole tekstowe,
- D data w formacie RRRR-MM-DD, gdzie RRRR rok, MM miesiąc, DD dzień, (np. 2010-04-01),
- **K** pole zawierające kwotę. Kwota w formacie Zł.GR.

| Pole          | Długość | Тур | Opis                                                                          |
|---------------|---------|-----|-------------------------------------------------------------------------------|
| NR_DOK        | 30      | N   | Numer dokumentu                                                               |
| DATA          | 10      | D   | Data waluty                                                                   |
| DATA_WALUTY   | 10      | D   | Data waluty (zamiennie dla DATA)                                              |
| DATA_KSIEGOWA | 10      | D   | Data księgowa                                                                 |
| RODZAJ        | 100     | с   | Rodzaj operacji                                                               |
| КШОТА         | 12/2    | к   | Kwota operacji                                                                |
| STRONA        | 1       | с   | Strona operacji: WN (Winien), MA (Ma)                                         |
| WALUTA        | 3       | С   | Waluta rachunku obciążanego (dla strony MA) lub<br>uznawanego (dla strony WN) |
| NAZWA1        | 35      | с   | Nazwa kontrahenta - wiersz 1                                                  |
| NAZWA2        | 35      | с   | Nazwa kontrahenta - wiersz 2                                                  |
| NAZWA3        | 35      | с   | Nazwa kontrahenta - wiersz 3                                                  |
| NAZWA4        | 35      | с   | Nazwa kontrahenta - wiersz 4                                                  |
| NAZWA_F       | 140     | с   | Nazwa (połączone pola 1, 2, 3, 4)                                             |
| TRESC1        | 35      | с   | Treść operacji - wiersz 1                                                     |
| TRESC2        | 35      | с   | Treść operacji - wiersz 2                                                     |
| TRESC3        | 35      | с   | Treść operacji - wiersz 3                                                     |
| TRESC4        | 35      | с   | Treść operacji - wiersz 4                                                     |
| TRESC_F       | 140     | с   | Treść (połączone pola 1, 2, 3, 4)                                             |

Przykładowy opis struktury dla pliku z danymi operacji z analityki płatności masowych:

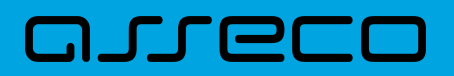

[operations\_linear.txt] ColNameHeader=False Format=Delimited(;) AmountFormat=, MaxScanRows=25 CharacterSet=OEM Col1=DATA\_KSIEGOWA Char Width 10 Col2=DATA WALUTY Char Width 10 Col3=NR DOK Char Width 30 Col4=RODZAJ Char Width 20 Col5=KWOTA Float Col6=RACHUNEK\_N Char Width 34 Col7=STRONA Char Width 1 Col8=WALUTA Char Width 3 Col9=NAZWA1 Char Width 35 Col10=NAZWA2 Char Width 35 Col11=NAZWA3 Char Width 35 Col12=NAZWA4 Char Width 35 Col13=TRESC1 Char Width 35 Col14=TRESC2 Char Width 35 Col15=TRESC3 Char Width 35 Col16=TRESC4 Char Width 35

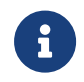

Do struktury pliku linowego można dopisać pole: Col17=KONIEC\_LINII Char Width 255 skutkować to będzie dodaniem na końcu każdego wiersza separatora ;

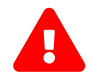

Nazwy pól w opisie struktury powinny369613 być pisane dużymi literami.

Rodzaj separatora pól rekordu określa parametr Format.

Format=Delimited (x) oznacza, że pola rekordu oddzielone są znakiem x - w poniższym przykładzie średnikiem.

Format=FixedLength oznacza plik stałopozycyjny, w którym pola rekordu mają stałą długość. W takim przypadku konieczne jest określenie długości poszczególnych pól w opisie struktury.

AmountFormat umożliwia zdefiniowanie separatora kwoty (pozycja opcjonalna). W przypadku braku skonfigurowania znacznika zostanie zastosowany domyślny separator (dla formatu liniowego jest to kropka). Wartość znacznika AmountFormat może zawierać wyłącznie jeden znak. W przypadku podania więcej niż jednego znaku system zgłosi błąd struktury.

Parametry MaxScanRows oraz CharacterSet zostały umieszczone w opisie struktury dla zachowania zgodności ze standardem ODBC. Parametry te są ignorowane przez aplikację Asseco EBP i w opisie struktury *schema.ini* mogą zostać pominięte.

Polskie znaki kodowane są w ANSI.

Parametr ColNameHeader może przyjmować tylko wartość *False*. W przypadku wpisania innej wartości dla parametru lub pominięcia parametru w pliku *schema.ini*, aplikacja przyjmuje domyślną wartość parametru - *False*.

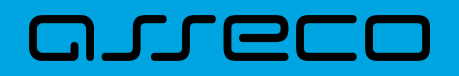

Przykładowa zawartość pliku eksportu operacji z analityki płatności masowych w formacie liniowym:

2018-03-11;2018-03-23;2425;Operacja wirtualna;300,00;6988090005323232300000009;MA;PLN;FIRMA TESTOWA1;;;;testowy tytul;;; 2018-03-11;2018-03-11;2143;Operacja wirtualna;1,00;6988090005323232300000009;MA;PLN;FIRMA TESTOWA2;;;;wplata platnosci masowej;;;

#### 20.2.8.4. Plik w formacie MT940

Plik eksportu operacji z analityki płatności masowych w formacie MT940 składa się z 3 sekcji: pierwszej, drugiej i czwartej.

Sekcje pierwsza i druga rozpoczynają się i kończą w pierwszej linii komunikatu. Również ich pola znajdują się w pierwszej linii pliku. Sekcja czwarta rozpoczyna się w pierwszej linii jednak każde jej pole umieszczone musi być w nowej linii – również zamknięcie sekcji czwartej znajduje się w nowej, ostatniej linii komunikatu. Sekcje otwierają i zamykają znaki klamry: '{' i '}'.

Polskie znaki kodowane są w ISO 8859-2.

Układ sekcji i ich pól (opis pól znajduje się w dalszej części dokumentacji) dla komunikatu MT940 jest następujący:

| {1:F01<br>·20·          | }{2:0940 | N}{4: |
|-------------------------|----------|-------|
| :25:                    |          |       |
| :60F: (lub :60M:)       |          |       |
| :86:                    |          |       |
| :62F: [lub :62M:]<br>-} |          |       |

#### Warunki budowania pliku:

- przed każdą linią stosuje się ciąg znaków <CR><LF>
- żadna z linii nie może być pusta lub składać się z samej spacji,
- żadna z linii (z wyjątkiem ostatniej linii sekcji 4 oraz linii składowych pola :86:) nie może zaczynać się od znaku '-' (myślnika),
- zestaw dopuszczalnych znaków SWIFT zawiera znaki: 'a', 'b', 'c', 'd', 'e', 'f', 'g', 'h', 'i', 'j', 'k', 'l', 'm', 'n', 'o', 'p', 'q', 'r', 's', 't', 'u', 'v', 'w', 'x', 'y', 'z', 'A', 'B', 'C', 'D', 'E', 'F', 'G', 'H', 'I', 'J', 'K', 'L', 'M', 'N', 'O', 'P', 'Q', 'R', 'S', 'T', 'U', 'V', 'W', 'X', 'Y', 'Z', '0', '1', '2', '3', '4', '5', '6', '7', '8', '9', '/', '', '?', ':', '(', ')', '.', ',', ''', '+', '\{', '}', 'CR', 'LF', ''.

Użyte oznaczenia dla formatu danych w kolejnych polach:

**c** - tylko cyfry.

**n** - tylko cyfry i spacje.

# oneco

- I tylko litery.
- z tylko litery i cyfry (c i l).
- **s** wszystkie znaki dopuszczane przez SWIFT.

**k** - liczba oznaczająca kwotę (separatorem dziesiętnym musi być przecinek ',' a część dziesiętna musi zawsze być określona dwiema cyframi, np.: '12,25' lub '1234,00'.

Przykłady oznaczania formatu pól:

- 6c maksymalnie sześć cyfr,
- 5n maksymalnie pięć cyfr wraz ze spacjami, np.: '12 34', lub '12345'.
- 4!I dokładnie 4 litery,

5\*65s - do pięciu linii, każda po maksymalnie 65 dowolnych znaków SWIFT.

#### Specyfikacja pól w pliku MT940

| Etykieta                | Nazwa                  | Format      | Opis                                                                       |
|-------------------------|------------------------|-------------|----------------------------------------------------------------------------|
| F01                     | Nagłówek sekcji 1      | 22!n        | Modulo Klienta.                                                            |
|                         |                        |             | Pole uzupełniane od tyłu spacjami do 22 znaków.                            |
|                         |                        | Przykład:   | ' <b>F01</b> 123456 '                                                      |
|                         |                        |             | Modulo Klienta poprzedzone 10 znakami spacji.                              |
| O940 Nagłóweł           | Nagłówek sekcji 2      | 42!nN       | Pole uzupełniane od tyłu spacjami do 43 (razem z<br>końcowym znakiem 'N'). |
|                         |                        |             | Pierwsze 10 znaków to spacje. Ostatni znak to 'N'.                         |
|                         |                        | Przykład:   | <b>'0940</b> 123456 N'                                                     |
| :20: Numer referencyjny |                        | 6!c/9c      | Pierwszy ciąg znaków to data początkowa zestawienia w formacie RRMMDD.     |
|                         | Numer referencyjny     |             | Drugi ciąg znaków to modulo Klienta.                                       |
|                         |                        | Przykład:   | ': <b>20</b> :060302/123456'                                               |
| :25:                    | ldentyfikator rachunku | 32n         | Numer NRB rachunku.                                                        |
|                         |                        | Przykład 1: | ': <b>25</b> :12 3456 7890 1234 5678 9012 3456'                            |
|                         |                        | Przykład 2: | ': <b>25</b> :12345678901234567890123456'                                  |

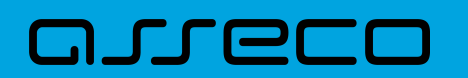

| Etykieta | Nazwa                                  | Format                                       | Opis                                                                                                    |
|----------|----------------------------------------|----------------------------------------------|----------------------------------------------------------------------------------------------------|
| :28:     | Numer zestawienia                      | 5c/3c                                        | Pierwszy ciąg znaków to identyfikator zestawienia<br>(w przykładzie '10'). Dla zestawienia nie<br>posiadającego identyfikatora prezentowany jest<br>ciąg pusty.<br>Drugi ciąg znaków to numer sekwencyjny<br>kolejnych części zestawienia (w przykładzie '4'). |
|          |                                        | Przykład:                                    | ': <b>28</b> :10/4'                                                                                                    |
|          |                                        | 1!l6!c3!l15k                                 | Format całego pola – łącznie do 25 znaków. Poniżej<br>znajduje się opis w rozbiciu na poszczególne sekcje.                                                                                                    |
|          |                                        | 1!!                                          | Strona – znak 'C' dla salda kredytowego lub znak 'D' dla<br>salda debetowego.                                                                                                    |
| :60F:    | Saldo początkowe zestawienia<br>ob. d. | 6!c                                          | Data początkowa zestawienia operacji w formacie<br>RRMMDD.                                                                                                    |
|          |                                        | 3!I                                          | Symbol waluty.                                                                                                    |
|          |                                        | 15k                                          | Kwota salda początkowego zestawienia operacji.                                                                                                    |
|          |                                        | Przykład:                                    | ': <b>60F</b> :C060302PLN12,34'                                                                                                    |
|          | Szczegóły każdej operacji.             | 6!c1!l15k22!s4<br>c<br><cr><lf>20s</lf></cr> | Format całego pola - łącznie do 68 znaków (nie wliczając<br>znaków nowej linii). Poniżej znajduje się opis w rozbiciu<br>na poszczególne sekcje.                                                                                                    |
|          |                                        | 6!c                                          | Data waluty w formacie RRMMDD.                                                                                                    |
|          |                                        | 4!n                                          | Data księgowania w formacie MMDD.                                                                                                    |
| :61:     |                                        | 1!                                           | Strona – znak 'C' dla salda kredytowego lub znak 'D' dla<br>salda debetowego.                                                                                                    |
|          |                                        | 15k                                          | Kwota operacji.                                                                                                    |
|          |                                        | 22!s4c                                       | Referencja operacji składająca się <b>ze stałego ciągu 22</b><br><b>znaków</b> : 'FMSCNONREF //' oraz liczby porządkowej<br>operacji na zestawieniu.                                                                                                    |
|          |                                        |                                              | Przykład: 'FMSCNONREF //7'.                                                                                                    |

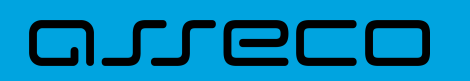

| Etykieta | Nazwa                                                   | Format                   | Opis                                                                                                    |
|----------|---------------------------------------------------------|--------------------------|----------------------------------------------------------------------------------------------------|
|          |                                                         | Oddzielne pole<br>typu s | Numer rachunku beneficjenta transakcji zakończony<br>kombinacją znaków <cr><lf>.</lf></cr>                 |
|          |                                                         | 5*65s                    | Nazwa kontrahenta i tytuł płatności (każdą linię<br>poprzedza kombinacja znaków <cr><lf>).</lf></cr>       |
| :86:     | Szczegóły operacji                                      |                          | Pole nie jest uzupełniane pustymi liniami ani znakami<br>spacji.                                           |
|          |                                                         | Oddzielne pole<br>typu s | Numer rachunku wirtualnego poprzedzony znakami // i<br>zakończony kombinacją znaków <cr><lf>.</lf></cr>    |
|          |                                                         | Przykład:                | ': <b>86</b> :12123456781234567890123456                                                                   |
|          |                                                         |                          | Janina Testowa ul. Testowa 20tytul<br>testowy//69880900053232323000000009                                  |
|          |                                                         | 1!l6!c3!l15k             | Format całego pola - łącznie do 25 znaków. Poniżej<br>znajduje się opis w rozbiciu na poszczególne sekcje. |
| :62F:    | Saldo końcowe zestawienia ob.<br>d.                     | 1!!                      | Strona - znak 'C' dla salda kredytowego lub znak 'D' dla<br>salda debetowego.                              |
|          |                                                         | 6!c                      | Data końcowa zestawienia obrotów dziennych w<br>formacie RRMMDD.                                           |
|          |                                                         | 3!                       | Symbol waluty.                                                                                             |
|          |                                                         | 15k                      | Kwota salda końcowego zestawienia operacji.                                                                |
|          |                                                         | Przykład:                | ': <b>62</b> F:C060302PLN25,00'                                                                            |
|          | Saldo początkowe (końcowe)<br>części zestawienia ob. d. | 1!l6!c3!l15k             | Format całego pola - łącznie do 25 znaków. Poniżej<br>znajduje się opis w rozbiciu na poszczególne sekcje. |
| :60M:    |                                                         | 1!!                      | Strona - znak 'C' dla salda kredytowego lub znak 'D' dla salda debetowego.                                 |
|          |                                                         | 6!c                      | Data początkowa (końcowa) części zestawienia operacji<br>w formacie RRMMDD.                                |
| (:62M:)  |                                                         | 3!I                      | Symbol waluty.                                                                                             |
|          |                                                         | 15k                      | Kwota salda początkowego (końcowego) części<br>zestawienia operacji.                                       |
|          |                                                         | Przykład 1:              | ': <b>60M</b> :C060302PLN12,34'                                                                            |
|          |                                                         | Przykład 2:              | ': <b>62M</b> :C060302PLN25,00'                                                                            |

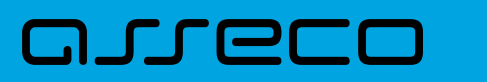

{1:F0127803 }{2:0940 27803 N}{4: :20:000605/27803 :25:43880900052001000278030001 :28: :60F:D000605PLN0.00 :61:1803110311C1,00FMSCNONREF //1 :86:86880900052001000278030003 Janina Testowa ul. Testowa 20tytul testowy//6988090005323232300000009 :61:1803110311C1,00FMSCNONREF //2 :86: Katarzyna Testowaprzelew testowy//2688090005323232300000007 :62F:C200713PLN96160,87 -}

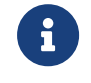

W przypadku eksportu pliku z ANALITYKi zbiorczej, w pliku MT940 pominietę zostanie modulo.

#### 20.2.8.5. Plik w formacie MT940/MultiCash

Plik eksportu operacji z analityki płatności masowych w formacie MT940/MultiCash posiada taka samą strukturę jak w przypadku struktury w formacie MT940 za wyjątkiem prezentacji dodatkowych danych w polu **86**.

Polskie znaki kodowane są w ISO 8859-2.

Poniżej zaprezentowano specyfikację podpól dla pola :86:

Założenia:

Pole :86: składa się z podpól oznaczonych etykietami - zestaw podpól zamieszczono w poniższej tabeli.

Separatorem podpól jest znak <.

W przypadku, gdy podpole nie posiada wartości całe podpole (łącznie z etykietą) jest również prezentowane.

| Etykieta | Opis                                                                                                 |
|----------|----------------------------------------------------------------------------------------------------|
| <10      | Numer porządkowy                                                                                     |
| <20      | Tytuł operacji – linia1                                                                              |
| <21      | Tytuł operacji – linia2                                                                              |
| <22      | Tytuł operacji – linia3                                                                              |
| <23      | Tytuł operacji – linia4                                                                              |
| <27      | Nazwa kontrahenta - beneficjenta dla zleceń wychodzących, zleceniodawcy dla zleceń<br>przychodzących |

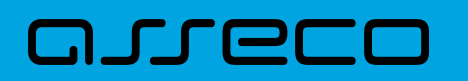

| Etykieta | Opis                                                                                                    |
|----------|----------------------------------------------------------------------------------------------------|
| <28      | Nazwa kontrahenta - beneficjenta dla zleceń wychodzących, zleceniodawcy dla zleceń<br>przychodzących           |
| <38      | Numer rachunku kontrahenta – beneficjenta dla zleceń wychodzących, zleceniodawcy dla zleceń<br>przychodzących. |
| <61      | Numer rachunku wirtualnego,                                                                                    |

Przykład pliku eksportu operacji z analityki płatności masowych w formacie MT940/MulltiCash:

| {1:F0100<br>:20:170607/61506 | }{2:0940         | 100           | N}{4:                     |                          |
|------------------------------|------------------|---------------|---------------------------|--------------------------|
| :25:051560001322             | 03000615060      | 017           |                           |                          |
| :28:/1                       |                  |               |                           |                          |
| :60F:C170607PLN              | 15,00            |               |                           |                          |
| :61:1706070607C2             | 5,50FMSCNO       | NREF //       | 1                         |                          |
| :86:<101<20Nalicz            | enie odsetek<    | 21<22<23<27   | JAN TEST<28TEST<3805      | 156000132203000615060017 |
| :61:1706070607D5             | ,00FMSCNON       | IREF //2      | 2                         |                          |
| :86:<102<20Nalicz            | enie odsetek     | <21<22<23<2   | 7JAN TEST<28TEST<38       |                          |
| :61:1706070607D1             | 88FMSCNON        | REF //3       |                           |                          |
| :86:<103<20tytul p           | platnosci 1<21ty | /tul platnosc | i 2<22tytul platnosci 3<2 | 3ty                      |
| tul platnosci 4<27           | 'Alicja Test<28  | Nazwa kont    | rahenta<38021560113       |                          |
| 721080086359100              | 001              |               |                           |                          |
| :62F:C170607PLN              | 10,00            |               |                           |                          |
| -}                           |                  |               |                           |                          |

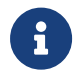

W przypadku eksportu pliku z ANALITYKi zbiorczej, w pliku MT940/MultiCash pominietę zostanie modulo.

#### 20.2.8.6. Plik w formacie MT942 (format CEB)

Plik eksportu pliku z analityki płatności masowych w formacie MT942 składa się z następujących pól:

| :20:<br>:25:<br>:13:<br>:61: |  |  |  |
|------------------------------|--|--|--|
| :86:<10                      |  |  |  |
| <20                          |  |  |  |
| <27                          |  |  |  |
| <61                          |  |  |  |
| <63                          |  |  |  |
|                              |  |  |  |

Użyte oznaczenia dla formatu danych w kolejnych polach:

c - tylko cyfry.

n - tylko cyfry i spacje.

I - tylko litery.

- z tylko litery i cyfry (c i l).
- **s** wszystkie znaki dopuszczane przez SWIFT.

**k** - liczba oznaczająca kwotę (separatorem dziesiętnym musi być przecinek ',' a część dziesiętna musi zawsze być określona dwiema cyframi, np.: '12,25' lub '1234,00'.

#### Przykłady oznaczania formatu pól:

- 6c maksymalnie sześć cyfr,
- 5n maksymalnie pięć cyfr wraz ze spacjami, np.: '12 34', lub '12345'.
- 4!l dokładnie 4 litery,

#### Specyfikacja pól w pliku MT942:

| Etykieta | Nazwa                      | Format                   | Opis                                                                                                    |
|----------|----------------------------|--------------------------|----------------------------------------------------------------------------------------------------|
| :20:     | Wartość stała: STARTDISP   | 9!I                      | Stały tekst STARTDISP.                                                                                                    |
| :25:     | Rachunek wirtualny.        | Oddzielne pole<br>typu s | Numer rachunku wirtualnego głównego ze stałym<br>tekstem PL oraz numerem NRB.                                                                    |
| :13:     | Data księgowa.             | 10!c                     | Data księgowania w formacie RRMMDDHHmm.                                                                                                    |
| :61:     | Szczegóły każdej operacji. | 6!c1!l15k                | Format całego pola - łącznie do 26 znaków (nie wliczając<br>znaków nowej linii). Poniżej znajduje się opis w rozbiciu<br>na poszczególne sekcje. |
|          |                            | 6!c                      | Data waluty w formacie RRMMDD.                                                                                                    |
|          |                            | 4!n                      | Data księgowania w formacie MMDD.                                                                                                    |
|          |                            | 1!!                      | Strona – znak 'C' dla salda kredytowego lub znak 'D' dla<br>salda debetowego.                                                                    |
|          |                            | 15k                      | Kwota operacji.                                                                                                    |
|          |                            | Przykład:                | :61:1803300330C4,53.                                                                                                    |

Pole :86: składa się z podpól oznaczonych etykietami - zestaw podpól zamieszczono w poniższej tabeli.

Separatorem podpól jest znak <.

W przypadku, gdy podpole nie posiada wartości całe podpole (łącznie z etykietą) jest również prezentowane.

| Etykieta | Opis             |
|----------|------------------|
| <10      | Numer porządkowy |
| <20      | Tytuł            |
| <27      | Zleceniodawca    |

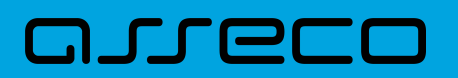

| Etykieta | Opis                                   |
|----------|----------------------------------------|
| <61      | Rachunek dłużnika (rachunek wirtualny) |
| <63      | Numer dokumentu (np. REF4570)          |

Przykład pliku eksportu operacji z analityki płatności masowych w formacie MT942:

:20:STARTDISP :25:PL43880900052001000278030001 :13:1804020000 :61:1804020402C3,44 :86:<101901526 <20tytul testowy <27FIRMA TESTOWA <616988090005323232300000009 <63REF4570 :20:STARTDISP :25:PL19880900052001000277970002 :13:1804020000 :61:1804020402C100,00 :86:<101901528 <20tytul testowy <27FIRMA TESTOWA <616988090005323232300000009 <63REF186

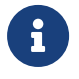

W przypadku wyboru formatu pliku eksportu na MT942 (format CEB) przycisk ANALITYKA z wszystkich rachunków nie będzie widoczny.

## 20.2.8.7. Plik MT942 zbiorczy (format CEB)

Plik eksportu pliku z analityki płatności masowych w formacie MT942 zbiorczy (format CEB) składa się z następujących pól:

| :61:    |  |  |  |
|---------|--|--|--|
| :86:<10 |  |  |  |
| <20     |  |  |  |
| <27     |  |  |  |
| <61     |  |  |  |
| <63     |  |  |  |
|         |  |  |  |

Użyte oznaczenia dla formatu danych w kolejnych polach:

- **c** tylko cyfry.
- n tylko cyfry i spacje.
- I tylko litery.
- z tylko litery i cyfry (c i l).
- s wszystkie znaki dopuszczane przez SWIFT.

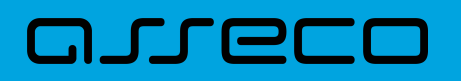

**k** - liczba oznaczająca kwotę (separatorem dziesiętnym musi być przecinek ',' a część dziesiętna musi zawsze być określona dwiema cyframi, np.: '12,25' lub '1234,00'.

#### Przykłady oznaczania formatu pól:

6c - maksymalnie sześć cyfr,

5n - maksymalnie pięć cyfr wraz ze spacjami, np.: '12 34', lub '12345'.

4!I - dokładnie 4 litery,

| Etykieta | Nazwa                      | Format    | Opis                                                                                                    |
|----------|----------------------------|-----------|----------------------------------------------------------------------------------------------------|
| :61:     | Szczegóły każdej operacji. | 6!c1!l15k | Format całego pola - łącznie do 26 znaków (nie wliczając<br>znaków nowej linii). Poniżej znajduje się opis w rozbiciu<br>na poszczególne sekcje. |
|          |                            | 6!c       | Data waluty w formacie RRMMDD.                                                                                                    |
|          |                            | 4!n       | Data księgowania w formacie MMDD.                                                                                                    |
|          |                            | 1!!       | Strona – znak 'C' dla salda kredytowego lub znak 'D' dla<br>salda debetowego.                                                                    |
|          |                            | 15k       | Kwota operacji.                                                                                                    |
|          |                            | Przykład: | :61:1803300330C4,53.                                                                                                    |

Pole :86: składa się z podpól oznaczonych etykietami - zestaw podpól zamieszczono w poniższej tabeli.

Separatorem podpól jest znak <.

W przypadku, gdy podpole nie posiada wartości całe podpole (łącznie z etykietą) jest również prezentowane.

| Etykieta | Opis                                   |
|----------|----------------------------------------|
| <10      | Numer porządkowy                       |
| <20      | Tytuł                                  |
| <27      | Zleceniodawca                          |
| <61      | Rachunek dłużnika (rachunek wirtualny) |
| <63      | Stały tekst REF1                       |

Przykład pliku eksportu operacji z analityki płatności masowych w formacie MT942 zbiorczy (format CEB):

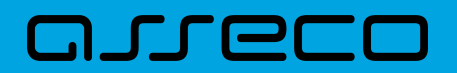

:61:1804020402C3,44 :86:<101901526 <20tytul testowy <27FIRMA TESTOWA <616988090005323232300000009 <63REF1 :61:1804020402C100,00 :86:<101901528 <20tytul testowy <27FIRMA TESTOWA <616988090005323232300000009 <63REF1

#### 20.2.8.8. Plik w formacie CSV

Format CSV to format pliku tekstowego, który może być używany do wymiany danych arkusza kalkulacyjnego między aplikacjami. Każdy wiersz w tekstowym pliku CSV reprezentuje wiersz arkusza kalkulacyjnego. Każda komórka wiersza arkusza kalkulacyjnego rozdzielona jest przecinkiem. Każdy rekord zakończony jest znakiem końca linii CRLF. Plik zawiera wszystkie operacje wirtualne wchodzące w skład operacji masowej niezależnie od ilości(niezależnie również od stronicowania). Dane w pliku są analogiczne do formularza prezentacji listy operacji wirtualnych:

- Lp. liczba porządkowa operacji,
- Data data waluty w systemie transakcyjnym w standardzie DD-MM-RRRR, gdzie RRRR oznacza rok, MM oznacza miesiąc, DD oznacza dzień,
- Typ operacji Operacja wirtualna (wpis stały)
- Numer rozliczeniowy jednostki organizacyjnej banku (8 cyfr)
- Rachunek obciążany (nadawcy) w standardzie NRB, wartość ujęta w apostrofy,
- Rachunek wirtualny (odbiorcy) w standardzie NRB, wartość ujęta w apostrofy,
- Kwota operacji wartość kwoty operacji,
- Strona operacji (MA) lub (WN)
- Waluta waluta operacji
- Nazwa1 nazwa nadawcy, linia 1,
- Nazwa2 nazwa nadawcy, linia 2,
- Nazwa3 nazwa nadawcy, linia 3,
- Nazwa4 nazwa nadawcy, linia 4,
- Tytuł1 opis operacji, linia 1,
- Tytuł2 opis operacji, linia 2,
- Tytuł3 opis operacji, linia 3,

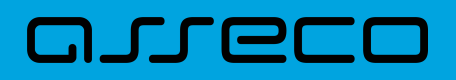

• Tytuł3 - opis operacji, linia 4,

Poniżej przedstawiono przykład pliku eksportu operacji z analityki płatności masowych w formacie CSV:

1;2018-03-23;Operacja

wirtualna;88090005;86880900052001000278030003';'6988090005323232300000009';300;MA;PLN;Janina Testowa;;;;tytul testowy

2;2018-03-23;Operacja

wirtualna;88090005;86880900052001000278030003';'69880900053232323000000009';4;MA;PLN;Janina Testowa;;;;tytul testowy

# **20.3.** Mapowanie pól CEB/EBP w formcie liniowym

| Przelewy zwykłe     |                     |
|---------------------|---------------------|
| Pole w systemie CEB | Pole w systemie EBP |
| RACH_OBC            | RACH_OBC            |
| REFERENCJE          | REFERENCJE          |
| NAZWA *             | NAZWA *             |
| NAZWA1              | NAZWA1              |
| NAZWA2              | NAZWA2              |
| NAZWA3              | NAZWA3              |
| NAZWA4              | NAZWA4              |
| RACHUNEK            | RACHUNEK            |
| KWOTA               | KWOTA               |
| TRESC1              | TYTUL1              |
| TRESC2              | TYTUL2              |
| TRESC3              | TYTUL3              |
| TRESC4              | TYTUL4              |
| DATA                | DATA                |

## 20.3.1. Format importu przelewów zwykłych oraz podatku

\*- Pole NAZWA lub NAZWA1, NAZWA2, NAZWA3, NAZWA4.

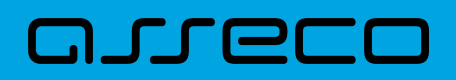

**Dokumentacja użytkownika systemu Asseco EBP** 20.3. Mapowanie pól CEB/EBP w formcie liniowym

| Przelewy z podzieloną płatnoscią (VAT) |                     |
|----------------------------------------|---------------------|
| Pole w systemie CEB                    | Pole w systemie EBP |
| RACH_OBC                               | RACH_OBC            |
| REFERENCJE                             | REFERENCJE          |
| NAZWA *                                | NAZWA *             |
| NAZWA1                                 | NAZWA1              |
| NAZWA2                                 | NAZWA2              |
| NAZWA3                                 | NAZWA3              |
| NAZWA4                                 | NAZWA4              |
| RACHUNEK                               | RACHUNEK            |
| KWOTA                                  | KWOTA               |
| TRESC1                                 | TYTUL1              |
| TRESC2                                 | TYTUL2 *            |
| TRESC3                                 | TYTUL3 *            |
| TRESC4                                 | TYTUL4 *            |
| DATA                                   | DATA *              |
| KWOTA_VAT                              | KWOTA_VAT           |
| IDC                                    | IDC                 |
| INV                                    | INV                 |

\*- Pole NAZWA lub NAZWA1, NAZWA2, NAZWA3, NAZWA4. \*- Format daty dla EBP w formacie RRRR-MM\_DD. \*- Podpola TYTUŁ1, 2, 3 obsługiwane również jako TYTUŁ1, TYTUŁ1, TYTUŁ1.

| Przelewy podatkowe  |                     |
|---------------------|---------------------|
| Pole w systemie CEB | Pole w systemie EBP |
| RACH_OBC            | RACH_OBC            |
| NAZWA               | NAZWA               |
| RACHUNEK            | RACHUNEK            |
| KWOTA               | KWOTA               |
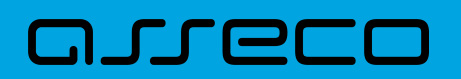

| Przelewy podatkowe |              |  |
|--------------------|--------------|--|
| TRESC              | brak obsługi |  |
| brak obsługi       | REFERENCJE   |  |
| brak obsługi       | SYMBOL       |  |
| brak obsługi       | ТҮР          |  |
| brak obsługi       | IDENT        |  |
| brak obsługi       | OKRES_ROK    |  |
| brak obsługi       | OKRES_TYP    |  |
| brak obsługi       | OKRES_NUMER  |  |
| brak obsługi       | IDENT_ZOB    |  |
| brak obsługi       | DATA         |  |

# 20.3.2. Format importu szablonów

| Szablony przelewów  |                     |  |
|---------------------|---------------------|--|
| Pole w systemie CEB | Pole w systemie EBP |  |
| NAZWA_KR *          | NAZWA_KR *          |  |
| NAZWA1              | NAZWA1              |  |
| NAZWA2              | NAZWA2              |  |
| NAZWA3              | NAZWA3              |  |
| NAZWA4              | NAZWA4              |  |
| BANK                | brak obsługi        |  |
| RACHUNEK            | RACHUNEK            |  |
| KOD_SWIFT           | brak obsługi        |  |
| brak obsługi        | KWOTA               |  |
| brak obsługi        | TYTUL1              |  |
| brak obsługi        | TYTUL2              |  |

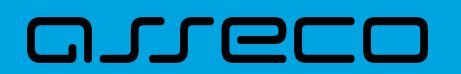

| Szablony przelewów |        |
|--------------------|--------|
| brak obsługi       | TYTUL3 |
| brak obsługi       | TYTUL4 |

#### \*- Pole NAZWA\_KR lub IDENT

| Szablony przelewów walutowych |                     |  |
|-------------------------------|---------------------|--|
| Pole w systemie CEB           | Pole w systemie EBP |  |
| NAZWA_KR                      | NAZWA_KR            |  |
| NAZWA1                        | NAZWA1              |  |
| NAZWA2                        | NAZWA2              |  |
| NAZWA3                        | NAZWA3              |  |
| NAZWA4                        | NAZWA4              |  |
| BANK                          | brak obsługi        |  |
| RACHUNEK                      | RACHUNEK            |  |
| KOD_SWIFT                     | SWIFT               |  |
| brak obsługi                  | KWOTA               |  |
| brak obsługi                  | TYTUL1              |  |
| brak obsługi                  | TYTUL2              |  |
| brak obsługi                  | TYTUL3              |  |
| brak obsługi                  | TYTUL4              |  |
| brak obsługi                  | WALUTA              |  |
| brak obsługi                  | KOSZTY              |  |

#### 20.3.3. Format eskportu wyciągów

| Wyciągi             |                     |
|---------------------|---------------------|
| Pole w systemie CEB | Pole w systemie EBP |
| ID_TR_DEF           | ID                  |

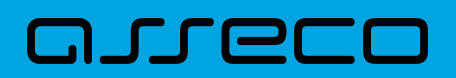

| Wyciągi         |               |  |
|-----------------|---------------|--|
| DATA_WALUTY     | DATA_WALUTY   |  |
| DATA_TRANSAKCJI | DATA_KSIEGOWA |  |
| TRESC_D         | TRESC_D       |  |
| BANK            | BANK          |  |
| RACHUNEK        | RACHUNEK      |  |
| KWOTA           | KWOTA         |  |
| STRONA          | STRONA        |  |
| WALUTA          | WALUTA        |  |
| NAZWA1          | NAZWA1        |  |
| NAZWA2          | NAZWA2        |  |
| NAZWA3          | NAZWA3        |  |
| NAZWA4          | NAZWA4        |  |
| TRESC1          | TRESC1        |  |
| TRESC2          | TRESC2        |  |
| TRESC3          | TRESC3        |  |
| TRESC4          | TRESC4        |  |

#### 20.3.4. Format eksportu historii operacji

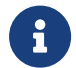

Format eksportu histori operacji jest taki sam, jak format eksportu wyciągów.

#### 20.3.5. Format eksportu statusów przelewów

| Statusy przelewów   |                     |
|---------------------|---------------------|
| Pole w systemie CEB | Pole w systemie EBP |
| STATUS              | STATUS              |
| BLAD                | BLAD                |

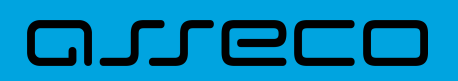

| Statusy przelewów |              |  |
|-------------------|--------------|--|
| MODULO            | MODULO       |  |
| КОЛТО             | brak obsługi |  |
| UWAGA             | brak obsługi |  |
| NRB               | RACH_OBC     |  |
| DATA_WPISU        | DATA_WPISU   |  |
| DATA_ZLECENIA     | DATA         |  |
| ID                | ID           |  |
| REFERENCJE        | REFERENCJE   |  |
| BANK              | BANK         |  |
| RACHUNEK          | RACHUNEK     |  |
| KWOTA             | KWOTA        |  |
| WALUTA            | WALUTA       |  |
| NAZWA1            | NAZWA1       |  |
| NAZWA2            | NAZWA2       |  |
| NAZWA3            | NAZWA3       |  |
| NAZWA4            | NAZWA4       |  |
| TRESC1            | TRESC1       |  |
| TRESC2            | TRESC2       |  |
| TRESC3            | TRESC3       |  |
| TRESC4            | TRESC4       |  |
| NR_BLAD           | brak obsługi |  |

# 20.3.6. Format eksportu analityk płatności masowych

| Operacje z analityk płatności masowych |                     |
|----------------------------------------|---------------------|
| Pole w systemie CEB                    | Pole w systemie EBP |

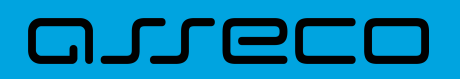

| Operacje z analityk płatności masowych |               |  |
|----------------------------------------|---------------|--|
| ID_TR                                  | ID            |  |
| DATA_KS                                | DATA_KSIEGOWA |  |
| DATA_WALUTY                            | DATA_WALUTY   |  |
| NR_DOK                                 | NR_DOK        |  |
| RACH_BENEF                             | RACHUNEK_N    |  |
| KWOTA                                  | KWOTA         |  |
| ZLECENIODAWCA                          | NAZWA_F       |  |
| TYTUL                                  | TRESC_F       |  |

# 21. Multimodulo

arecc

Funkcjonalność **Multimodulo** zapewnia możliwość dodania w kontekście firmowym do firmy głównej (modulo nadrzędne), firm podrzędnych (modulo podrzędne). Więcej na temat dodania Multimodulo w module Back Office w dokumentacji Użytkownika Back\_Office. Dostępność funkcjonalności jest uzależniona od parametru multiModuloEnabled w TOGGLING\_PARAMETER odpowiedzialnego za obsługę jednostek podrzędnych (multimodulo).

Funkcjonalność Multimodulo zapewnia Użytkownikowi możliwość obsługi rachunków innych klientów (modulo podrzędne). Na liście rachunków, kredytów i lokat oprócz produktów klienta prezentowane są również rachunki przypisanych klientowi obsługiwanych modul podrzędnych. Możliwości Użytkownika uzależnione są od uprawnień nadanych w ustawieniach systemu (więcej w Dokumentacji Ogólnej Użytkownika)

### 21.1. Rachunki:

W sytuacji, gdy klient obsługuje również inne modula na liście rachunków prezentowana jest dodatkowa kolumna FIRMA, zawierająca nazwę Firmy właściciela rachunku.

| Rachunki                                                    |              |                     |             | HISTORIA ZBIORCZ | × |
|-------------------------------------------------------------|--------------|---------------------|-------------|------------------|---|
| Wyszukaj                                                    | Q. Firma: W  | /ybierz wszystkie 🗸 |             |                  |   |
| RACHUNEK                                                    | FIRMA:       | SAL                 | DO KSIĘGOWE | DOSTĘPNE ŚRODKI  |   |
| Rach. płatności VAT 🛛 🖉<br>92 8642 0002 2001 8400 7272 0002 | FIRMA TEST F |                     | 0,00 PLN    | 0,00 PLN         | ~ |
| Rach.Bież.Podmiotów 🖉<br>43 8642 0002 2001 8400 7230 0001   | FIRMA TEST A |                     | 0,00 PLN    | 0,00 PLN         | ~ |
| Rach. płatności VAT 🛛 🖉                                     | FIRMA TEST A |                     | 1,07 PLN    | 1,07 PLN         | ~ |
| Rach.Bież.Podmiotów 🖉<br>65 8642 0002 2001 8400 7272 0003   | FIRMA TEST F | 14                  | 934,95 PLN  | 14 934,95 PLN    | ~ |

W polu filtrowania dostępny jest filtr FIRMA, który umożliwia filtrowanie dostępnych rachunków w oparciu o firmę (właściciela rachunku):

 Wybierz wszystkie – na liście wyświetlone są wszystkie rachunki (zarówno własne, jak i firm z modulo podrzędnym)

rozwinięcie listy za pomocą umożliwia wybór danej firmy i wyświetlenie jej rachunków.

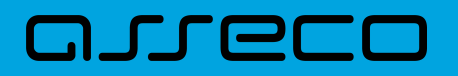

| Firma: | Wybierz wszystkie |
|--------|-------------------|
|        | FIRMA TEST A      |
| TF     | FIRMA TEST F      |
|        | FIRMA TEST G      |

#### 21.2. Przelewy

Użytkownik (modulo nadrzędne) ma również możliwość składania przelewów z rachunków firm podrzędnych (modul podrzędnych).

#### 21.2.1. Akcpetacja przelewów w oparciu o przykładowe schematy akceptacji

Akceptacja przelewu w kontekście multimodulo, gdy w systemie założone są dwie firmy:

- Firma nadrzędna
- Firma podrzędna

Firma nadrzędna może realizować przelew z rachunku firmy podrzędnej, po nadaniu uprawnień do rachunku.

- 1. Tworzenie przelewu z rachunku firmy podrzędnej dla schematu akceptacji:
  - a. Firma nadrzędna Użytkownik firmy nadrzędnej

Użytkownik **firmy nadrzędnej** tworząć przelew *z rachunku firmy podrzędnej* w kontekście firmy nadrzędnej, może przeglądać i akceptować przelewy. Natomiast Użytkownik **firmy podrzędnej** w kontekście firmy podrzędnej nie może przeglądać przelewów na liście zleceń. Obowiązuje aktualny schemat akceptacji firmy nadrzędnej.

b. Firma podrzędna – Użytkownik firmy podrzędnej

Użytkownik firmy podrzędnej tworzący przelew w kontekście firmy podrzędnej, może przeglądać i akceptować przelewy. Natomiast Użytkownik firmy nadrzędnej w kontekście firmy nadrzędnej nie może przeglądać przelewów na liście zleceń. Obowiązuje aktualny schemat akceptacji firmy podrzędnej.

Użytkownik firmy podrzędnej może przeglądać przelewy na liście przelewów.

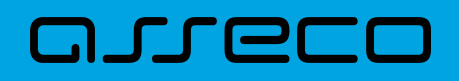

- Tworzenie przelewu z rachunku firmy podrzędnej dla schematu akceptacji (gdy kontekst firmy nadrzędnej jest aktywny dla Użytkownika firmy podrzędnej):
  - a. Firma nadrzędna Użytkownik firmy nadrzędnej i podrzędnej

Użytkownik firmy nadrzędnej lub Użytkownik formy podrzędnej tworzący przelew w kontekście firmy nadrzędnej, Użytkownik firmy nadrzędnej może przeglądać i akceptować przelewy, Użytkownik firmy podrzędnej w kontekście firmy nadrzędnej może również przeglądać i akceptować. Obowiązuje aktualny schemat akceptacji firmy nadrzędnej.

b. Firma podrzędna – Użytkownik firmy podrzędnej

Użytkownik firmy podrzędnej w kontekście firmy podrzędnej nie widzi przelewu na liście zleceń, widzi go na liście przelewów.

# 21.3. Lokaty

Użytkownik (modulo nadrzędne) ma również możliwość zakładania lokat z rachunków firm podrzędnych (modul podrzędnych) oraz dysponowania tymi lokatami.

## 21.4. Kredyty

Użytkownik (modulo nadrzędne) ma również możliwość podglądu kredytów z rachunków firm podrzędnych (modul podrzędnych) oraz dysponowania tymi kredytami.

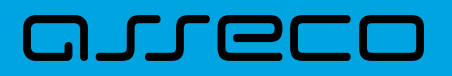

Copyright© Asseco Poland S.A. Materiały posiadają prawa do wykorzystania przez użytkownika systemu. Prawa autorskie należą do: Asseco Poland S.A. z siedzibą w Rzeszowie, ul. Olchowa 14, 35-322 Rzeszów tel.: +48 17 888 5555, fax: +48 17 888 5550 www.asseco.pl, e-mail: info@asseco.pl, NIP: 522-000-37-82, REGON: 010334578 Sąd Rejonowy w Rzeszowie, XII Wydział Gospodarczy Krajowego Rejestru Sądowego, KRS: 0000033391 Kapitał zakładowy w wysokości 83 000 303,00 PLN jest opłacony w całości; Nr Rej. GIOŚ: E0001990WZBW

# Oprogramowanie dla bankowości.

Asseco Poland S.A.

ul. Olchowa 14 35-322 Rzeszów tel.: +48 17 888 55 55 fax: +48 17 888 55 50

info@asseco.pl asseco.pl

> Copyright@ Asseco Poland S.A. Materiały posiadają prawa do wykorzystania przez użytkownika systemu. Prawa autorskie należą do: Asseco Poland S.A. z siedzibą w Rzeszowie, ul. Olchowa 14, 35-322 Rzeszów tel.: +48 17 888 5555, fax: +48 17 888 5550 www.asseco.pl, e-mail: info@asseco.pl, NIP: 522-000-37-82, REGON: 010334578 Sąd Rejonowy w Rzeszowie, XII Wydział Gospodarczy Krajowego Rejestru Sądowego, KRS: 0000033391 Kapitał zakładowy w wysokości 83 000 303,00 PLN jest opłacony w całości; Nr Rej. GIOŚ: E0001990WZBW

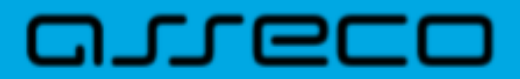